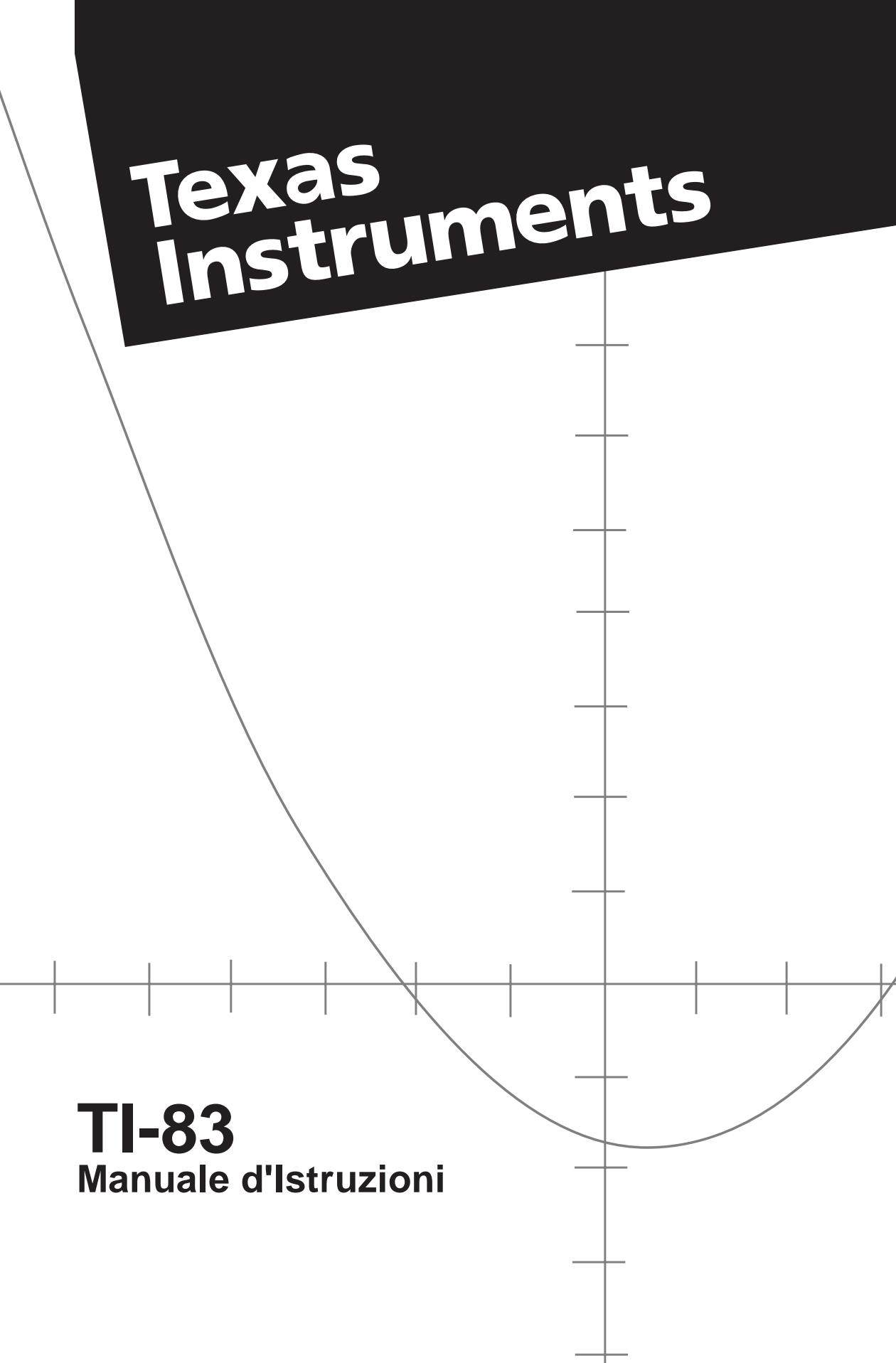

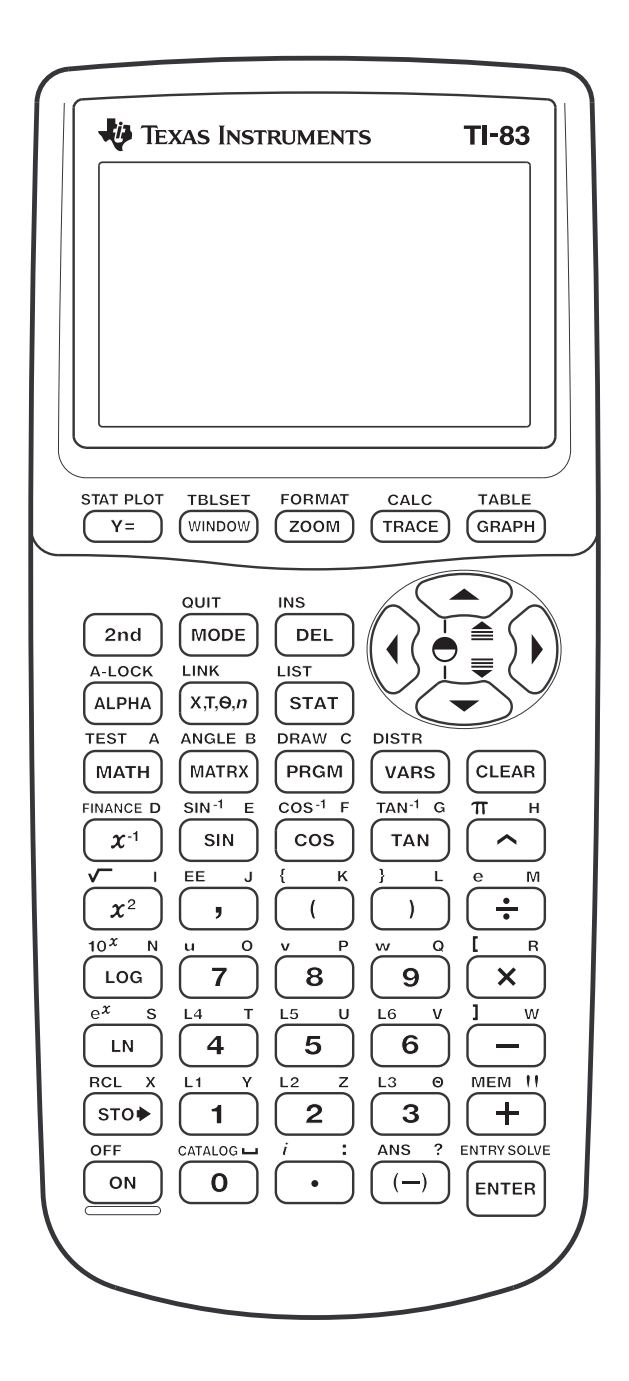

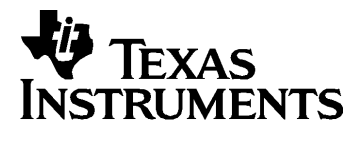

# TI-83 calcolatore grafico MANUALE

Copyright © 1996, 2000 di Texas Instruments Incorporated.

#### Importante Texas Instruments non rilascia alcuna garanzia, esplicita o implicita, ivi comprese ma non solo, le garanzie implicite di commerciabilità e idoneità per un particolare scopo, relativamente a qualsiasi programma o documentazione scritta allegata. Ne consegue che tali materiali sono residisponibili "così come sono".

In nessun caso Texas Instruments potrà essere ritenuta responsabile dei danni speciali, collaterali, incidenti o conseguenti connessi o derivanti dall'acquisto o dall'utilizzo dei suddetti materiali. La responsabilità di Texas Instruments è in ogni caso limitata, a prescindere dalla forma di azione intrapresa, all'importo effettivamente pagato per l'acquisto del prodotto. Inoltre, Texas Instruments non potrà essere ritenuta responsabile di qualsivoglia reclamo riguardante l'utilizzo di tali materiali da parte di altri. Questo manuale descrive come utilizzare il calcolatore grafico TI-83. Per iniziare fornisce una rapida introduzione alle funzioni. Il primo capitolo descrive le istruzioni generali sul funzionamento del calcolatore TI-83. Gli altri capitoli descrivono le funzioni interattive del calcolatore. Le applicazioni nel capitolo 17 illustrano come utilizzare queste funzioni insieme.

| Per iniziare:     | Tastiera del calcolatore TI-83                     | 2    |
|-------------------|----------------------------------------------------|------|
| Operazioni        | Menu del calcolatore TI-83                         | 4    |
| iniziali          | Passaggi iniziali                                  | 6    |
|                   | Immissione di un calcolo: Formula quadratica       | 7    |
|                   | Definizione di una funzione: Scatola con coperchio | 10   |
|                   | Definizione di una tabella di valori               | 11   |
|                   | Ingrandimento della tabella                        | 12   |
|                   | Impostazione della finestra di visualizzazione     | 13   |
|                   | Visualizzazione e traccia del grafico              | 14   |
|                   | Ingrandimento del grafico                          | 16   |
|                   | Ricerca del valore massimo calcolato               | 17   |
|                   | Altre funzioni del calcolatore TI-83               | 19   |
| Conitala 1.       | A secondaria a magna ana TU 00                     | 1.9  |
|                   | Importazione del contracto delle cohermo           | 1-2  |
| 0tili220 ul 11-05 | Impostazione dei contrasto dello schermo           | 1-3  |
|                   | Lo schermo                                         | 1-0  |
|                   | Tracti di madifica di TLO2                         | 1-7  |
|                   | Tasti di modifica di 11-83                         | 1-10 |
|                   | Impostazione delle modalità                        | 1-11 |
|                   | Utilizzo di nomi di variabili di 11-85             | 1-10 |
|                   | Dichieme dei valori delle veriebili                | 1-17 |
|                   | Area di momorigragione ENTRY (Lest Entry)          | 1 10 |
|                   | Area di memorizzazione ENTRY (Last Entry)          | 1-19 |
|                   | Area di memorizzazione Last Answer (Ans)           | 1 99 |
|                   | Menu UI II-65                                      | 1-22 |
|                   | Equation Operating Systems (EQSIM)                 | 1-24 |
|                   | Equation Operating System (EOS <sup>***</sup> )    | 1-20 |
|                   | Condizioni di errore                               | 1-28 |
| Capitolo 2:       | Per iniziare: Lancio della moneta                  | 2-2  |
| Operazioni dei    | Operazioni matematiche della tastiera              | 2-3  |
| menu MATH,        | Operazioni del menu MATH                           | 2-6  |
| ANGLE e TEST      | Utilizzo del risolutore delle equazioni            | 2-9  |
|                   | Operazioni del menu MATH NUM (numeri)              | 2-14 |
|                   | Immissione e utilizzo dei numeri complessi         | 2-17 |
|                   | Operazioni del menu MATH CPX (complessi)           | 2-19 |
|                   | Operazioni del menu MATH PRB (probabilità)         | 2-21 |
|                   | Operazioni del menu ANGLE                          | 2-24 |
|                   | Operazioni del menu TEST (relazionali)             | 2-27 |
|                   | Operazioni del menu TEST LOGIC (booleani)          | 2-28 |

| Capitolo 3:      | Per iniziare: Rappresentazione grafica di un cerchio3-2           |
|------------------|-------------------------------------------------------------------|
| Rappresentazio   | Definizione dei grafici                                           |
| ne grafica delle | Impostazione delle modalità per i grafici3-4                      |
| tunzioni         | Definizione delle funzioni nell'editor Y=3-5                      |
|                  | Selezione e deselezione delle funzioni                            |
|                  | Impostazione degli stili del grafico per le funzioni3-9           |
|                  | Impostazione delle variabili della finestra di<br>visualizzazione |
|                  | Impostazione del formato del grafico 3-14                         |
|                  | Visualizzazione dei grafici 3-16                                  |
|                  | Studio doi grafici con il cursoro a movimento libero 3 18         |
|                  | Studio dei grafici con TPACE 3 10                                 |
|                  | Studio dei grafici con la istruzioni 700M 321                     |
|                  | Utilizzo del monu ZOOM MEMORY                                     |
|                  | Utilizzo della operazioni CALC (calcolo) 226                      |
|                  | Utilizzo delle operazioni CALC (calcolo)                          |
| Canitolo 1:      | Par iniziaro: Parcorso di un tiro a canostro                      |
| Grafica          | Definizione e visualizzazione dei grafici parametrici             |
| narametrica      | Studio di un grafico parametrico                                  |
| parametrica      | Studio di un granco parametrico4-7                                |
| Capitolo 5:      | Per iniziare: Rosa polare                                         |
| Grafica polare   | Definizione e visualizzazione dei grafici polari5-3               |
|                  | Studio di un grafico polare                                       |
|                  |                                                                   |
| Capitolo 6:      | Per iniziare: Foresta e alberi6-2                                 |
| Grafica della    | Definizione e visualizzazione dei grafici delle                   |
| successione      | successioni6-4                                                    |
|                  | Selezione di combinazioni di assi6-9                              |
|                  | Studio dei grafici delle successioni                              |
|                  | Disegnare grafici a ragnatela6-12                                 |
|                  | Utilizzo dei grafici a ragnatela per illustrare la                |
|                  | convergenza6-13                                                   |
|                  | Utilizzo del diagramma delle fasi6-15                             |
|                  | Confronto tra le funzioni di successione di TI-83                 |
|                  | e TI-826-18                                                       |
| Canitolo 7:      | Per iniziare: Radici di una funzione 7-9                          |
| Tabelle          | Definizione delle variabili                                       |
|                  | Definizione delle variabili dipendenti 74                         |
|                  | Visualizzazione della tabella 75                                  |
|                  | VISUAIIZZAZIONE UEIIA LADEIIA                                     |

| Capitolo 8:<br>Operazioni di<br>DRAW      | Per iniziare: Disegnare una retta tangente<br>Utilizzo del menu DRAW<br>Azzeramento dei disegni<br>Disegnare segmenti<br>Disegnare rette orizzontali e verticali<br>Disegnare rette tangenti<br>Disegnare funzioni e le relative funzioni inverse<br>Ombreggiare aree di un grafico<br>Disegnare i cerchi<br>Posizionamento di testo in un grafico<br>Utilizzo della penna per disegnare su un grafico<br>Disegnare punti su un grafico |                                      |
|-------------------------------------------|----------------------------------------------------------------------------------------------------|--------------------------------------|
|                                           | Memorizzazione di immagini del grafico<br>Richiamo di immagini del grafico<br>Memorizzazione di database del grafico (GDB)<br>Richiamo di database del grafico (GDB)                                                                                                    | 8-16<br>8-17<br>8-18<br>8-19<br>8-20 |
| Capitolo 9:<br>Divisione dello<br>schermo | Per iniziare: Studio di una circonferenza<br>trigonometrica<br>Utilizzo della divisione dello schermo<br>Divisione schermo Horiz (orizzontale)<br>Divisione schermo G-T (grafico-tabella)<br>Pixel di TI-83 in modalità Horiz e G-T                                                                                                    |                                      |
| Capitolo 10:<br>Matrici                   | Per iniziare: Sistemi di equazioni lineari<br>Definizione di una matrice<br>Visualizzazione degli elementi di una matrice<br>Visualizzazione e modifica degli elementi di una<br>matrice<br>Utilizzo delle matrici con le espressioni<br>Visualizzazione e copia delle matrici<br>Utilizzo di funzioni matematiche con le matrici<br>Operazioni di MATRX MATH<br>Operazioni sulle righe                                                 |                                      |
| Capitolo 11:<br>Elenchi                   | Per iniziare: Generazione di una successione<br>Denominazione degli elenchi<br>Memorizzazione e visualizzazione degli elenchi<br>Immissione dei nomi degli elenchi<br>Come allegare formule ai nomi degli elenchi<br>Utilizzo degli elenchi nelle espressioni<br>Menu LIST OPS<br>Menu LIST MATH                                                                                                    |                                      |

| Capitolo 12:   | Per iniziare: Lunghezza e periodo di oscillazione    |
|----------------|------------------------------------------------------|
| Statistica     | Importazione delle analizi statistiche 12.10         |
|                | Utilizzo dell'oditor STAT dell'olongo                |
|                | Allogaro la formula ai nomi dogli alanchi            |
|                | Tagliara la formula dai nomi dagli alanahi           |
|                | Togliere le formule dal norm degli elencia           |
|                | Modifica del contesto dell'editor STAT dell'elenco   |
|                | Monu STAT EDIT                                       |
|                | Europeani del modello di regreggione                 |
|                | FullZioni dei modeno di regressione                  |
|                | Menu STAT CALC                                       |
|                | Variabili statistica in un programma                 |
|                | Analisi statistica in un programma                   |
|                | Rappresentazione statistica                          |
|                | Rappresentazione statistica in un programma12-41     |
| Capitolo 13:   | Per iniziare: Altezza media della popolazione        |
| Statistica     | Editor STAT inferenziali 13-6                        |
| inferenziale e | Menu STAT TESTS 13-9                                 |
| distribuzione  | Variabili di output della verifica e dell'intervallo |
|                | Descrizioni dell'input della statistica inferenziale |
|                | Funzioni di distribuzione 13-30                      |
|                | Ombreggiatura della distribuzione                    |
|                |                                                      |
| Capitolo 14:   | Per iniziare: Finanziamento di una macchina14-2      |
| Funzioni       | Per iniziare: Calcolo dell'interesse composto14-3    |
| finanziarie    | Utilizzo del risolutore TVM14-4                      |
|                | Utilizzo delle funzioni finanziarie14-5              |
|                | Calcolo della monetizzazione nel tempo (TVM)14-6     |
|                | Calcolo dei flussi di cassa14-7                      |
|                | Calcolo dell'ammortizzazione14-9                     |
|                | Esempio: Determinazione dei saldi del prestito in    |
|                | sospeso                                              |
|                | Calcolo della conversione dell'interesse14-12        |
|                | Ricerca di giorni tra le date/Definizione del metodo |
|                | di pagamento                                         |
|                | Utilizzo delle variabili 1 vM14-14                   |
| Capitolo 15:   | Operazioni di TI-83 nel CATALOG15-2                  |
| CATALOG,       | Immissione e utilizzo di stringhe                    |
| stringhe e     | Memorizzazione di una stringa in una variabile di    |
| funzioni       | stringa15-5                                          |
| iperboliche    | Funzioni e istruzioni di stringa nel CATALOG15-7     |
|                | Funzioni iperboliche nel CATALOG15-10                |

| Capitolo 16:   | Per iniziare: Volume di un cilindro                 | 16-2  |
|----------------|-----------------------------------------------------|-------|
| Programmazione | Creazione ed eliminazione di programmi              | 16-4  |
|                | Immissione di comandi ed esecuzione di programm     | i16-5 |
|                | Modifica di programmi                               | 16-7  |
|                | Copia e rinomina di programmi                       | 16-8  |
|                | Istruzioni PRGM CTL (Controllo)                     | 16-9  |
|                | Istruzioni PRGM I/O (Input/Output)                  | 16-16 |
|                | Come chiamare altri programmi come subroutine       | 16-23 |
| Capitolo 17:   | Confronto dei risultati delle verifiche utilizzando |       |
| Applicazioni   | i boxplot                                           | 17-2  |
|                | Rappresentazione di funzioni a tratti               | 17-5  |
|                | Rappresentazione delle disuguaglianze               | 17-7  |
|                | Risoluzione di un sistema di equazioni non lineari  | 17-9  |
|                | Utilizzo di un programma per creare il triangolo di | 17 11 |
|                | Bapprosentazione dei punti di attrazione della      | 1/-11 |
|                | ragnatela                                           | 17-12 |
|                | Utilizzo di un programma per indovinare i           |       |
|                | coefficienti                                        | 17-13 |
|                | Circonferenza unitaria e curve trigonometriche      | 17-14 |
|                | Come trovare l'area tra le curve                    | 17-15 |
|                | Equazioni parametriche: il problema di una ruota    | 17-16 |
|                | Dimostrazione del teorema fondamentale del          | 11-10 |
|                | calcolo                                             | 17-19 |
|                | Calcolo delle aree di poligoni regolari con N lati  | 17-21 |
|                | Calcolo e rappresentazione dei pagamenti di un      |       |
|                | mutuo                                               | 17-24 |
| Capitolo 18:   | Controllo della memoria disponibile                 | 18-2  |
| Gestione della | Cancellazione di voci dalla memoria                 | 18-3  |
| memoria        | Azzeramento di dati ed elementi dell'elenco         | 18-4  |
|                | Ripristino del calcolatore TI-83                    | 18-5  |
| Capitolo 19:   | Per iniziare: Invio di variabili                    | 19-2  |
| Collegamento   | Collegamento di TI-83                               | 19-4  |
| per la         | Selezione delle voci da inviare                     | 19-5  |
| comunicazione  | Ricezione delle voci                                | 19-7  |
|                | Trasmissione delle voci                             | 19-9  |
|                | Trasmissione degli elenchi a un calcolatore TI-82   | 19-12 |
|                | Trasmissione da un TI-82 a un TI-83                 | 19-13 |
|                | Backup della memoria                                | 19-15 |

| Appendice A | Tabella delle funzioni e delle istruzioni                                    | A-2         |
|-------------|------------------------------------------------------------------------------|-------------|
|             | Mappa dei menu del calcolatore TI-83                                         | A-49        |
|             | Variabili                                                                    | A-59        |
|             | Formule statistiche                                                          | A-61        |
|             | Formule finanziarie                                                          | A-65        |
|             |                                                                              |             |
| Appendice B | Informazioni sulle batterie                                                  | B-2         |
|             |                                                                              |             |
|             | In caso di problemi                                                          | B-6         |
|             | In caso di problemi<br>Condizioni di errore                                  | B-6         |
|             | In caso di problemi<br>Condizioni di errore<br>Informazioni sulla precisione | B-6<br>B-12 |

Indice

| Contenuto | Tastiera del calcolatore TI-83                     | 2  |
|-----------|----------------------------------------------------|----|
|           | Menu del calcolatore TI-83                         | 4  |
|           | Primo approccio                                    | 6  |
|           | Immissione di un calcolo: Formula quadratica       | 7  |
|           | Definizione di una funzione: Scatola con coperchio | 10 |
|           | Definizione di una tabella di valori               | 11 |
|           | Ingrandimento della tabella                        | 12 |
|           | Impostazione della finestra di visualizzazione     | 13 |
|           | Visualizzazione e traccia del grafico              | 14 |
|           | Ingrandimento del grafico                          | 16 |
|           | Ricerca del valore massimo calcolato               | 17 |
|           | Altre funzioni del calcolatore TI-83               | 19 |
|           |                                                    |    |

Utilizzo dei I tasti sul calcolatore TI-83 sono a colori per facilitare la tasti colorati ricerca del tasto necessario. sulla tastiera I tasti grigi sono i tasti dei numeri. I tasti blu sulla destra della tastiera rappresentano le più comuni funzioni matematiche. I tasti blu nella parte superiore del calcolatore impostano e visualizzano i grafici. La funzione principale di ciascun tasto è stampata in bianco sul tasto. Ad esempio, quando si preme MATH, viene visualizzato il menu MATH. Utilizzo dei La funzione secondaria di ciascun tasto è stampata in tasti 2nd e giallo sopra al tasto. Quando si preme il tasto giallo 2nd, Alpha il carattere, l'abbreviazione o la parola stampata in giallo sopra ad altri tasti diventa attiva per la pressione successiva del tasto. Ad esempio, guando si preme [2nd] e guindi [MATH], viene visualizzato il menu TEST. Questa guida descrive questa combinazione di pressioni di tasti come [2nd] [TEST]. La funzione alpha di ciascun tasto è stampata in verde sopra al tasto. Quando si preme il tasto verde ALPHA, il carattere alpha stampato in verde sopra ad altri tasti diventa attivo per la pressione successiva del tasto. Ad esempio, quando si preme ALPHA e quindi MATH, viene immessa la lettera A. Questa guida descrive questa combinazione di pressioni di tasti come [ALPHA] [A]. Il tasto [2nd] consente di accedere alla funzione secondaria stampata in giallo sopra a ciascun STAT PLOT TBLSET FORMAT CALC TABLE tasto. Y = TRACE GRAPH (WINDOW ZOOM OUIT INS 2nd MODE DEL Соск INK STAT ALPHA XTON TEST A ANGLE B DRAW C DISTR II tasto ALPHA МАТН MATRX PRGM VARS CLEAR consente di accedere alla funzione alpha stampata in verde sopra a ciascun

2 Per iniziare

tasto.

Generalmente, la tastiera è divisa in quattro parti: i tasti per la rappresentazione grafica, i tasti di modifica, i tasti delle funzioni avanzate e i tasti del calcolatore scientifico.

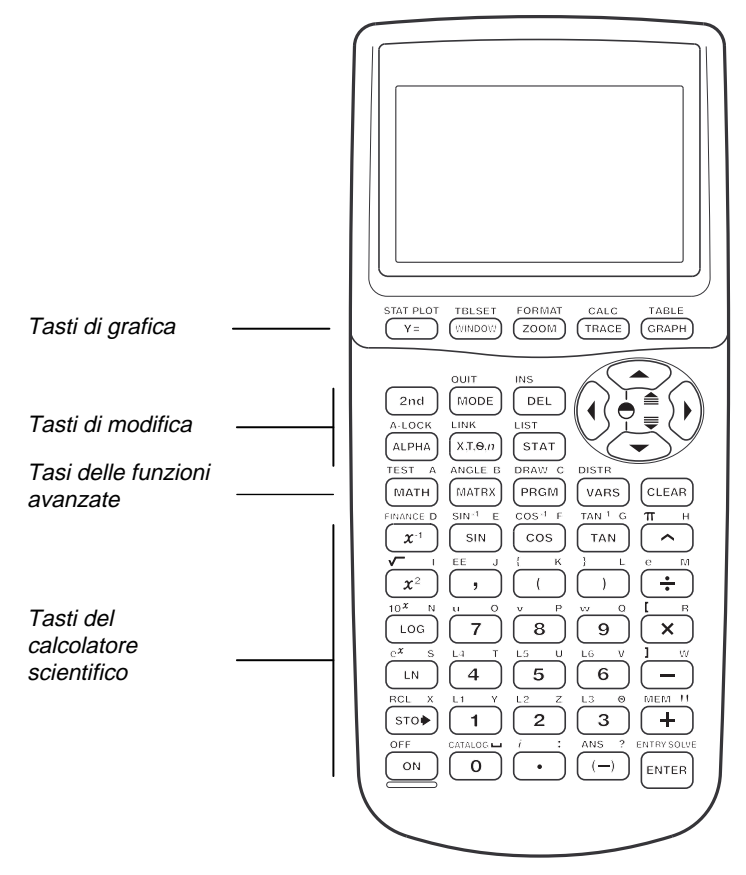

| Tasti per la<br>rappresentazio<br>ne grafica | Questi tasti vengono solitamente utilizzati per accedere<br>alle funzioni interattive per la rappresentazione grafica<br>del calcolatore TI-83. |
|----------------------------------------------|----------------------------------------------------------------------------------------------------|
| Tasti di modifica                            | Questi tasti vengono solitamente utilizzati per modificare<br>le espressioni e i valori.                                                        |
| Tasti delle<br>funzioni<br>avanzate          | Questi tasti vengono solitamente utilizzati per accedere alle funzioni avanzate del calcolatore TI-83.                                          |
| Tasti del<br>calcolatore<br>scientifico      | Questi tasti vengono solitamente utilizzati per accedere alle funzioni di un calcolatore scientifico standard.                                  |

Il calcolatore TI-83 utilizza i menu a schermo intero per accedere a diverse operazioni. I menu specifici vengono descritti in altri capitoli.

#### Visualizzazione di un menu

Quando si preme un tasto che visualizza un menu, il menu che appare sostituisce temporaneamente lo schermo in cui si sta lavorando. Ad esempio, quando si preme <u>MATH</u>, viene visualizzato il menu MATH a schermo intero.

Dopo aver selezionato una voce di un menu, viene nuovamente visualizzato lo schermo in cui si sta lavorando.

## Spostamento da un menu ad un altro menu

Alcuni tasti consentono di accedere a più di un menu. Quando si preme un tasto di questo tipo, sulla riga superiore vengono visualizzati tutti i nomi dei menu accessibili. Quando si evidenzia il nome di un menu, vengono visualizzate le voci di quel menu. Premere re e e per evidenziare ciascun nome di menu.

MANE NUM CPX PRB Me⊧Frac 2 ▶Dec 3 3 4 3 √ ( 5 × √ ĕ∶fMin⊊ ↓fMax(

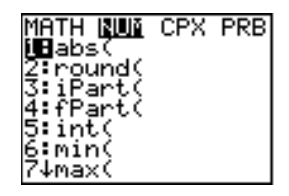

#### Selezione di una voce di un menu

Il numero o la lettera di fianco alla voce corrente del menu viene evidenziato. Se il menu prosegue oltre lo schermo, una freccia in giù ( $\downarrow$ ) sostituisce i due punti (:) dell'ultima voce visualizzata. Se si scorre oltre l'ultima voce visualizzata, una freccia in su ( $\uparrow$ ) sostituisce i due punti della prima voce visualizzata.

È possibile selezionare una voce di uno dei modi seguenti:

- Premere 🔽 o 🛋 per spostare il cursore sul numero o sulla lettera della voce, quindi premere ENTER.
- Premere il tasto o la combinazione di tasti corrispondente al numero o alla lettera di fianco alla voce.

### Uscita da un menu senza selezionare una voce

È possibile uscire da un menu senza selezionare una voce in uno dei modi seguenti:

- Premere CLEAR per tornare allo schermo in cui ci si trovava.
- Premere [2nd] [QUIT] per tornare allo schermo principale.
- Premere un tasto per spostarsi in un altro menu o schermo.

| AUN <b>AND</b> | I CPX | PRB |
|----------------|-------|-----|
| 1: Frac        |       |     |
| 3:3            |       |     |
| <u>4:31(</u>   |       |     |
| 5 ru           |       |     |
| NUT Max(       |       |     |

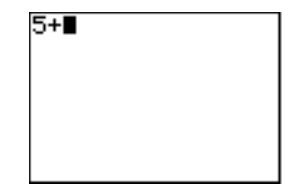

Prima di iniziare i problemi illustrativi in questo capitolo, seguire i passaggi di questa pagina per impostare nuovamente il calcolatore TI-83 alle impostazioni di fabbrica e azzerare tutta la memoria. In questo modo ci si assicura che seguendo le pressioni dei tasti in questo capitoli si otterranno i risultati illustrati.

Per impostare nuovamente il calcolatore TI-83, eseguire i passaggi seguenti:

- 1. Premere ON per accendere il calcolatore.
- 2. Premere e rilasciare 2nd, quindi premere [MEM] (sopra al +).

Nel momento in cui si preme 2nd, si accede all'operazione stampata in giallo sopra al tasto premuto successivamente. MEM è l'operazione 2nd del tasto (+). Viene visualizzato il menu MEMORY.

- 3. Premere **5** per selezionare **5:Reset**. Viene visualizzato il menu RESET.
- 4. Premere 1 per selezionare 1:All Memory. Viene visualizzato il menu RESET MEMORY.
- 5. Premere **2** per selezionare **2:Reset**. Tutta la memoria viene azzerata ed il calcolatore viene impostato nuovamente secondo le impostazioni predefinite di fabbrica.

Quando si reimposta il calcolatore TI-83, viene impostato nuovamente il contrasto dello schermo.

- Se lo schermo è molto scuro, premere e rilasciare (2nd), quindi premere e tenere premuto r per schiarire lo schermo.

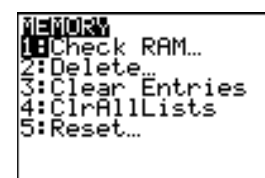

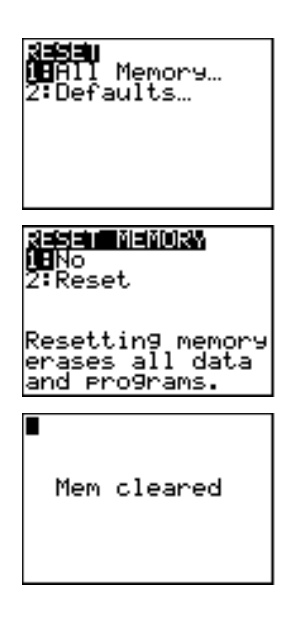

Utilizzare la formula quadratica per risolvere le equazioni quadratiche  $3X^2 + 5X + 2 = 0$  e  $2X^2 - X + 3 = 0$ .

- Premere 3 STOP [ALPHA] [A] (sopra a [MATH]) per memorizzare il coefficiente del termine X<sup>2</sup>.
- 2. Premere [ALPHA] [:]. I due punti consentono di immettere più di un'istruzione su una riga.
- 3. Premere **5** <u>STOP</u> <u>[ALPHA]</u> [B] (sopra a <u>[MATRX]</u>) per memorizzare il coefficiente del termine X. Premere <u>[ALPHA]</u> [:] per immettere una nuova istruzione sulla stessa riga. Premere **2** <u>[STOP]</u> <u>[ALPHA]</u> [C] (sopra a <u>[PRGM]</u>) per memorizzare la costante.
- 4. Premere ENTER per memorizzare i valori nelle variabili A, B e C.

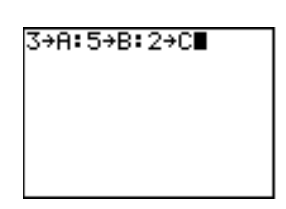

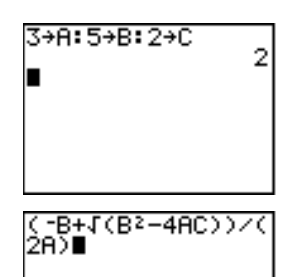

 Premere () (→) ALPHA [B] + 2nd [√] ALPHA [B] x² - 4 ALPHA [A] (ALPHA [C] ) () ÷ () 2 ALPHA [A] () per immettere l'espressione di una delle soluzioni della formula quadratica.

$$\frac{-b + \sqrt{b^2 - 4ac}}{2a}$$

6. Premere ENTER per trovare una soluzione dell'equazione  $3X^2 + 5X + 2 = 0.$ 

Il risultato viene visualizzato sulla destra dello schermo. Il cursore si sposta sulla riga successiva per consentire di immettere l'espressione successiva.

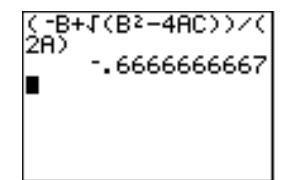

È possibile visualizzare la soluzione sotto forma di frazione.

- 7. Premere MATH per visualizzare il menu MATH.
- 8. Premere 1 per selezionare 1:>Frac dal menu MATH.

Quando si preme 1, viene visualizzato Ans⊁Frac. Ans è una variabile che contiene l'ultimo risultato calcolato.

9. Premere ENTER per convertire il risultato in una frazione.

Per ridurre il numero di tasti premuti, è possibile richiamare l'ultima espressione immessa e quindi modificarla per un nuovo calcolo.

10. Premere 2nd [ENTRY] (sopra a ENTER) per saltare l'immissione della conversione in frazione, quindi premere nuovamente 2nd [ENTRY] per richiamare l'espressione della formula quadratica.

$$\frac{-b + \sqrt{b^2 - 4ac}}{2a}$$

11. Premere 🔿 per spostare il cursore sul segno + nella formula. Premere 🗁 per modificare l'espressione della formula quadratica in modo che diventi:

$$\frac{-b-\sqrt{b^2-4ac}}{2a}$$

12. Premere ENTER per trovare l'altra soluzione dell'equazione quadratica  $3X^2 + 5X + 2 = 0.$ 

**Nota:** Per modo alternativo per risolvere le equazioni è quello di utilizzare il Risolutore incorporato (menu **MATH**) e immettere  $Ax^2 + Bx + C$  direttamente. Vedere il capitolo 2 per una descrizione approfondita del Risolutore.

Risolvere ora l'equazione  $2X^2 - X + 3 = 0$ . Se si imposta la modalità dei numeri complessi **a+bi** è possibile visualizzare risultati complessi sul calcolatore TI-83.

- 14. Premere [2nd] [QUIT] (sopra a [MODE]) per tornare allo schermo principale, quindi premere [CLEAR] per azzerare lo schermo principale.
- 15. Premere 2 STO→ ALPHA [A] (ALPHA [ : ] (-) 1 STO→ ALPHA [B] (ALPHA [ : ] 3 STO→ (ALPHA [C] (ENTER.

Il coefficiente del termine X<sup>2</sup>, il coefficiente del termine X e la costante della nuova equazione vengono memorizzati rispettivamente in A, B e C.

16. Premere [2nd] [ENTRY] per saltare l'istruzione di memorizzazione, quindi premere nuovamente [2nd] [ENTRY] per richiamare l'espressione della formula quadratica.

$$\frac{-b - \sqrt{b^2 - 4ac}}{2a}$$

- 17. Premere ENTER per trovare una soluzione dell'equazione  $2X^2-X+3=0$ .
- 18. Premere 2nd [ENTRY] fino a quando non viene visualizzata l'espressione della formula quadratica.

$$\frac{-b+\sqrt{b^2-4ac}}{2a}$$

19. Premere ENTER per trovare l'altra soluzione dell'equazione quadratica  $2X^2 \cdot X + 3 = 0$ .

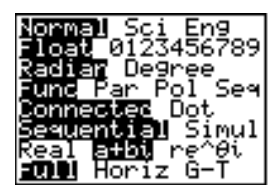

| 2→A: -1→B: 3→C | 3 |
|----------------|---|
|                |   |
|                |   |
|                |   |

Prendere un foglio di carta di dimensioni 21 cm  $\times$  29,7 cm e tagliare quadrati X  $\times$  X da due angoli. Tagliare rettangoli di X  $\times$  14 cm dagli altri due angoli come visualizzato nel diagramma di seguito. Piegare il foglio di carta per ottenere una scatola con un coperchio. Che valore di X si deve utilizzare affinché la scatola abbia il volume massimo V? Utilizzare i grafici e la tabella per determinare la soluzione.

Per iniziare, definire una funzione che descrive il volume della scatola.

Dal diagramma:

2X + A = 212X + 2B = 29.7V = ABX

Sostituendo: V = (21 - 2X) (29.7/2 - X)X

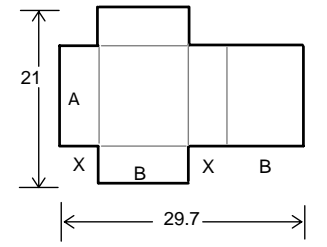

- 1. Premere <u>CLEAR</u> per azzerare lo schermo principale.
- 2. Premere Y= per visualizzare l'editor Y=, che si trova dove vengono definite le funzioni per le tabelle e la rappresentazione grafica.
- Premere ( 21 2 (X,T,Θ,n ) ( 29 ... 7 ÷ 2 - (X,T,Θ,n ) ( X,T,Θ,n ENTER per definire la funzione del volume come Y1 in termini di X.

 $[X,T,\Theta,n]$  consente di immettere X velocemente, senza dover premere [ALPHA]. Il segno = evidenziato indica che Y1 è selezionata.

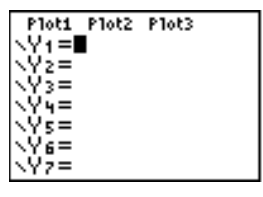

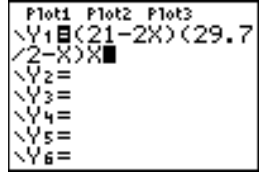

La funzione tabella del calcolatore TI-83 visualizza informazioni numeriche su una funzione. È possibile utilizzare una tabella dei valori della funzione definita a pagina 10 per valutare una risposta al problema.

- 1. Premere 2nd [TBLSET] (sopra a WINDOW) per visualizzare il menu TABLE SETUP.
- 2. Premere ENTER per accettare TblStart=0.
- Premere 1 ENTER per definire l'incremento della tabella △Tbl=1. Lasciare Indpnt: Auto e Depend: Auto in modo da generare la tabella automaticamente.
- 4. Premere 2nd [TABLE] (sopra a GRAPH) per visualizzare la tabella.

Si noti che il valore massimo di  $Y_1$  si verifica quando X è circa 4, tra 3 e 5.

Si noti che la lunghezza massima di X per questo problema di ottiene dove il segno di  $Y_1$  (volume) diventa negativo.

6. Premere 2nd [TBLSET].

Si noti che **TblStart** è diventato **6** per riflettere la prima riga della tabella così come era stata visualizzata l'ultima volta. Nel passaggio 5, il primo elemento di **X** visualizzato nella tabella è **6**.

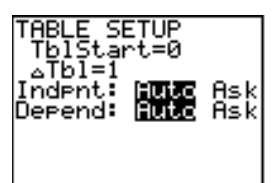

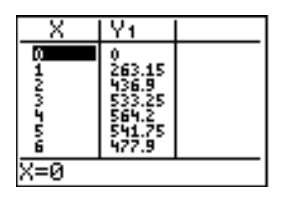

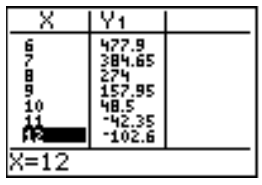

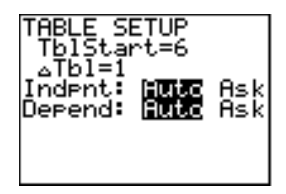

È possibile modificare la visualizzazione di una tabella per ottenere maggiori informazioni su una funzione definita. Con valori più piccoli per  ${}_{\Delta}$ Tbl, è possibile ingrandire la tabella.

- Regolare l'impostazione della tabella per avere una valutazione più precisa di X per il volume massimo Y1. Premere 3 ENTER per impostare TblStart. Premere
   . 1 ENTER per impostare △Tbl.
- 2. Premere 2nd [TABLE].
- Premere ▼ e ▲ per far scorrere la tabella. Si noti che il valore massimo di Y1 è 564.2, che si ottiene quando X=4. Il valore massimo si verifica a 3.9<X<4.1.</li>
- Premere 2nd [TBLSET]. Premere 3 . 9 ENTER per impostare TblStart. Premere
   01 ENTER per impostare △Tbl.
- 5. Premere 2nd [TABLE] e quindi 🛡 e 🔺 per far scorrere la tabella.

Vengono visualizzati due valori massimi equivalenti, **564.25** a X=4.04 e a X=4.05.

6. Premere ▼ e ▲ per spostare il cursore su **4.04**. Premere ▶ per spostare il cursore nella colonna **Y**1.

Il valore preciso di Y1 a X=4.04 viene visualizzato sulla riga inferiore come 564.247408.

 Premere ▼ per visualizzare l'altro valore massimo. Il valore preciso di Y₁ a X=4.05 è 564.246. Questo sarebbe il volume massimo della scatola se si misura il foglio di carta a incrementi di 0,01 cm.

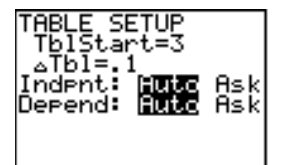

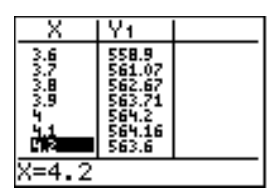

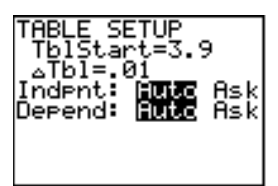

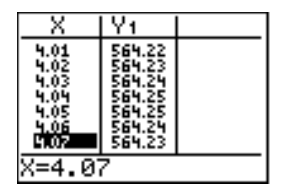

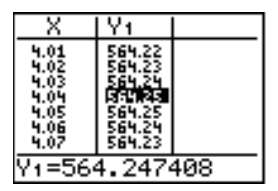

| X                                                            | Y1                                                                    |  |
|--------------------------------------------------------------|-----------------------------------------------------------------------|--|
| 4.01<br>4.02<br>4.03<br>4.05<br>4.05<br>4.05<br>4.05<br>4.07 | 20070 <b>7</b><br>22220<br>6666757<br>6666757<br>66667567<br>66667565 |  |
| Y1=564                                                       | 4.246                                                                 |  |

È possibile utilizzare le funzioni per la rappresentazione grafica del calcolatore TI-83 per trovare il valore massimo di una funzione definita precedentemente. Quando si attiva il grafico, la finestra di visualizzazione definisce la parte visualizzata del piano delle coordinate. I valori delle variabili della finestra determinano la dimensione della finestra di visualizzazione.

1. Premere <u>WINDOW</u> per visualizzare l'editor delle variabili della finestra, in cui è possibile visualizzare e modificare i valori delle variabili della finestra. WINDOW Xmin=-10 Xmax=10 Xscl=1 Ymin=-10 Ymax=10 Yscl=1 Xres=1

Le variabili della finestra standard definiscono la finestra di visualizzazione come illustrato. Xmin, Xmax, Ymin e Ymax definiscono i margini dello schermo. Xscl e Yscl definiscono la distanza tra gli indicatori sulle assi X e Y. Xres controlla la risoluzione.

- 2. Premere **0** ENTER per definire **Xmin**.
- 3. Premere **21 ⋮ 2** per definire **Xmax** utilizzando un'espressione.
- 4. Premere ENTER. L'espressione viene calcolata e **10.5** viene memorizzato in **Xmax**. Premere ENTER per accettare **1** come valore di **Xscl**.
- 5. Premere **0** ENTER **700** ENTER **100** ENTER **1** ENTER per definire le rimanenti variabili della finestra.

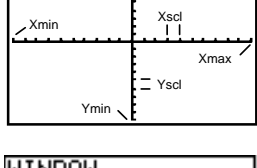

Ymax

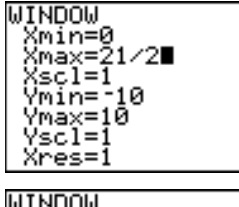

| WTUDOM    |  |
|-----------|--|
| Xmin=0    |  |
| Xmax=10.5 |  |
| Xscl=1    |  |
| Ymin=0    |  |
| Ymax=700  |  |
| Vscl=100  |  |
| Ýroc=1    |  |
| 0162-1    |  |

A questo punto, dopo aver definito la funzione da tracciare e la finestra di cui rappresentarla, è possibile visualizzare e studiare il grafico. È possibile tracciare su una funzione con la funzione TRACE.

- Premere <u>GRAPH</u> per rappresentare graficamente la funzione selezionata nella finestra di visualizzazione. Viene visualizzato il grafico di Y1=(21-2X)(29.7 / 2-X)X.
- 2. Premere per attivare il cursore grafico a movimento libero.

I valori delle coordinate X e Y nella posizione del cursore grafico vengono visualizzati sulla riga inferiore.

 Premere ◀, ▶, ▲ e ▼ per spostare il cursore a movimento libero sul valore massimo della funzione. Mentre si sposta il cursore, i valori delle coordinate X e Y vengono aggiornati continuamente.

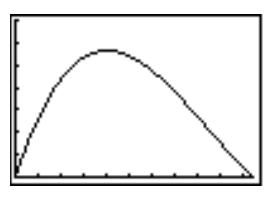

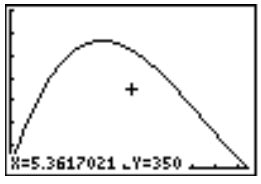

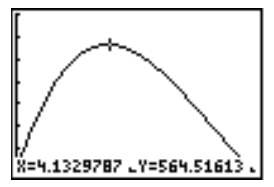

È inoltre possibile immettere il valore calcolato per il massimo di X. Premere 4 . 1. Quando si preme il tasto di un numero mentre ci si trova in TRACE, il prompt X= viene visualizzato nell'angolo inferiore sinistro.

- 5. Premere [ENTER]. Il cursore per la traccia salta al punto sulla funzione  $Y_1$  calcolato per il valore X immesso.
- 6. Premere ◀ e ▶ fino a quando non ci si trova sul valore Y massimo.

Questo è il massimo di **Y**1(**X**) per i valori pixel **X**. Il valore massimo preciso vero potrebbe essere tra i valori dei pixel.

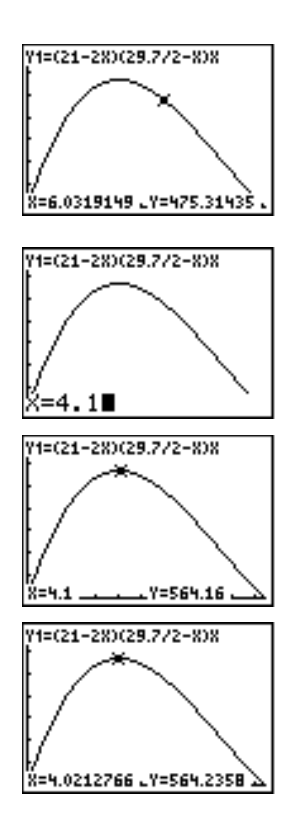

Per facilitare l'identificazione dei valori massimi o minimi, delle radici e delle intersezioni delle funzioni, è possibile ingrandire la finestra di visualizzazione in un punto specifico utilizzando le istruzioni del menu ZOOM.

1. Premere ZOOM per visualizzare il menu ZOOM.

Questo è un tipico menu del calcolatore TI-83. Per selezionare una voce, è possibile premere il numero o la lettera di fianco alla voce, oppure premere 🔽 fino a quando non viene evidenziato il numero o la lettera della voce, quindi premere [ENTER].

- SUDA MEMORY 122Box 2:Zoom In 3:Zoom Out 4:ZDecimal 5:ZSquare 6:ZStandard 74ZTrig
- 2. Premere 2 per selezionare 2:Zoom In.

Il grafico viene nuovamente visualizzato. Il cursore è cambiato per indicare per si sta usando un'istruzione zoom.

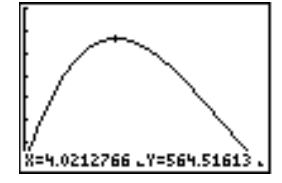

3. Con il cursore vicino al valore massimo della funzione (come nel passaggio 6 a pagina 15), premere ENTER.

Viene visualizzata la nuova finestra di visualizzazione. Sia **Xmax-Xmin** che **Ymax-Ymin** sono stati regolati da fattori di 4, i valori predefiniti per i fattori dello zoom.

4. Premere <u>WINDOW</u> per visualizzare le nuove impostazioni della finestra.

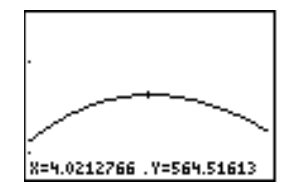

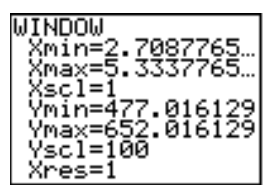

È possibile utilizzare un'operazione del menu CALCULATE per calcolare un massimo locale di una funzione.

1. Premere [2nd] [CALC] per visualizzare il menu CALCULATE. Premere **4** per selezionare **4:maximum**.

Il grafico viene nuovamente visualizzato con un prompt **Left Bound?**.

2. Premere () per spostarsi lungo la curva in un punto alla sinistra del valore massimo, quindi premere ENTER.

Un ▶ nella parte superiore dello schermo indica il margine selezionato. Viene visualizzato un prompt **Right Bound**?.

3. Premere → per spostarsi lungo la curva in un punto sulla destra del valore massimo, quindi premere ENTER.

Un ∢nella parte superiore dello schermo indica il margine selezionato. Viene visualizzato un prompt **Guess**?.

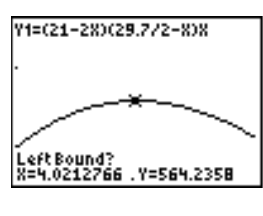

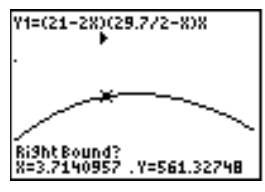

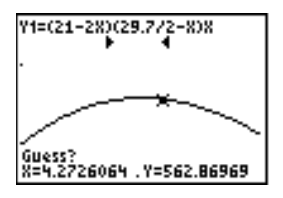

### Ricerca del valore massimo calcolato (continua)

4. Premere d per tracciare in un punto vicino al valore massimo, quindi premere ENTER.

In caso contrario, è possibile immettere un tentativo per il valore massimo. Premere  $4 \\ . 1$ , quindi premere <u>ENTER</u>. Quando si preme il tasto di un numero in TRACE, il prompt X= viene visualizzato nell'angolo inferiore sinistro.

Si confrontino i valori per il valore massimo calcolato e quelli trovati con il cursore a movimento libero, la traccia e la tabella.

**Nota:** Nei passaggi 2 e 3 precedenti, è possibile immettere valori per i margini destro e sinistro direttamente, nello stesso modo descritto nel passaggio 4.

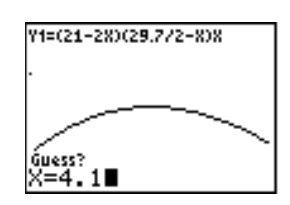

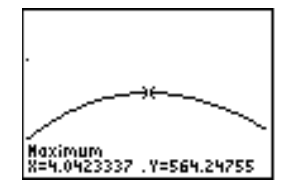

Questo capitolo ha spiegato le operazioni fondamentali del calcolatore TI-83. Questa guida descrive in modo approfondito le funzioni utilizzate nel capitolo Per iniziare. Vengono inoltre illustrate le altre funzioni di TI-83.

| Rappresentazione<br>grafica | È possibile memorizzare, rappresentare graficamente e<br>analizzare un massimo di: dieci funzioni (capitolo 3), sei<br>funzioni parametriche (capitolo 4), sei funzioni polari<br>(capitolo 5) e tre successioni (capitolo 6). È possibile<br>utilizzare le operazioni di DRAW per annotare i grafici<br>(capitolo 8).                                                                             |
|-----------------------------|----------------------------------------------------------------------------------------------------|
| Successioni                 | È possibile generare successioni e rappresentarle<br>graficamente nel tempo. Per tracciare le successioni, è<br>inoltre possibile utilizzare i grafici a ragnatela oppure il<br>diagramma delle fasi (capitolo 6).                                                                                                    |
| Tabelle                     | È possibile creare tabelle per il calcolo delle funzioni per analizzare contemporaneamente più funzioni (capitolo 7).                                                                                                    |
| Divisione dello<br>schermo  | È possibile dividere lo schermo in modo orizzontale per<br>visualizzare sia il grafico che il relativo editor (come<br>l'editor Y=), la tabella, l'editor STAT dell'elenco o lo<br>schermo principale. Inoltre, è possibile dividere lo<br>schermo verticalmente per visualizzare<br>contemporaneamente il grafico e la tabella (capitolo 9).                                                      |
| Matrici                     | È possibile immettere e salvare fino ad un massimo di<br>dieci matrici ed eseguire con esse operazioni standard<br>delle matrici (capitolo 10).                                                                                                    |
| Elenchi                     | È possibile immettere e salvare tutti gli elenchi che la<br>memoria consente di utilizzare nelle analisi statistiche.<br>Per il calcolo automatico, è possibile allegare formule<br>agli elenchi. Si possono utilizzare gli elenchi per calcolare<br>contemporaneamente le espressioni in corrispondenza di<br>diversi valori e rappresentare graficamente una famiglia<br>di curve (capitolo 11). |

| Statistica                 | È possibile eseguire analisi statistiche a una e due<br>variabili, basate su elenchi, comprese regressioni per<br>equazioni logistiche o sinusoidali. È possibile tracciare i<br>dati come istogramma, xyLine, rappresentazioni della<br>dispersione, box-and-whisker plot modificato o regolare<br>oppure come rappresentazione della probabilità normale.<br>Si possono definire e memorizzare fino a ad un massimo<br>a tre definizioni di grafico (capitolo 12). |
|----------------------------|----------------------------------------------------------------------------------------------------|
| Statistica<br>inferenziale | È possibile eseguire 6 verifiche dell'ipotesi e intervalli di<br>confidenza e 15 funzioni di distribuzione. I risultati delle<br>verifiche dell'ipotesi possono essere visualizzati in modo<br>grafico o numerico (capitolo 13).                                                                                                    |
| Funzioni<br>finanziarie    | È possibile utilizzare le funzioni per la monetizzazione nel<br>tempo (TVM) per analizzare strumenti finanziari come le<br>rendite annuali, i prestiti, i mutui, gli affitti e i risparmi<br>(capitolo 14).                                                                                                    |
| CATALOG                    | Il CATALOG è un elenco utile e ordinato alfabeticamente<br>di tutte le funzioni e le istruzioni del calcolatore TI-83. È<br>possibile incollare qualsiasi funzioni o istruzione dal<br>CATALOG nella posizione corrente del cursore<br>(capitolo 15).                                                                                                    |
| Programmazione             | È possibile immettere e memorizzare programmi che<br>includono istruzioni di controllo e di input/output<br>(capitolo 16).                                                                                                    |

| capitoloImpostazione del contrasto dello schermo1-3Lo schermo1-5Immissione di espressioni e istruzioni1-7Tasti di modifica di TI-831-10Impostazione delle modalità1-11Utilizzo di nomi di variabili di TI-831-15Memorizzazione dei valori delle variabili1-17Richiamo dei valori delle variabili1-18Area di memorizzazione ENTRY (Last Entry)1-19Area di memorizzazione Last Answer (Ans)1-21Menu di TI-831-22Menu VARS e VARS Y-VARS1-24Equation Operating System (EOS™)1-26Condizioni di errore1-28 | Contenuto | Accendere e spegnere TI-83                    | 1-2  |
|----------------------------------------------------------------------------------------------------|-----------|-----------------------------------------------|------|
| Lo schermo1-5Immissione di espressioni e istruzioni1-7Tasti di modifica di TI-831-10Impostazione delle modalità1-11Utilizzo di nomi di variabili di TI-831-15Memorizzazione dei valori delle variabili1-17Richiamo dei valori delle variabili1-18Area di memorizzazione ENTRY (Last Entry)1-19Area di memorizzazione Last Answer (Ans)1-21Menu di TI-831-22Menu VARS e VARS Y-VARS1-24Equation Operating System (EOS™)1-26Condizioni di errore1-28                                                    | capitolo  | Impostazione del contrasto dello schermo      | 1-3  |
| Immissione di espressioni e istruzioni1-7Tasti di modifica di TI-831-10Impostazione delle modalità1-11Utilizzo di nomi di variabili di TI-831-15Memorizzazione dei valori delle variabili1-17Richiamo dei valori delle variabili1-18Area di memorizzazione ENTRY (Last Entry)1-19Area di memorizzazione Last Answer (Ans)1-21Menu di TI-831-22Menu VARS e VARS Y-VARS1-24Equation Operating System (EOS™)1-26Condizioni di errore1-28                                                                 |           | Lo schermo                                    | 1-5  |
| Tasti di modifica di TI-831-10Impostazione delle modalità1-11Utilizzo di nomi di variabili di TI-831-15Memorizzazione dei valori delle variabili1-17Richiamo dei valori delle variabili1-18Area di memorizzazione ENTRY (Last Entry)1-19Area di memorizzazione Last Answer (Ans)1-21Menu di TI-831-22Menu VARS e VARS Y-VARS1-24Equation Operating System (EOS™)                                                                                                    |           | Immissione di espressioni e istruzioni        | 1-7  |
| Impostazione delle modalità                                                                                                    |           | Tasti di modifica di TI-83                    | 1-10 |
| Utilizzo di nomi di variabili di TI-83                                                                                                    |           | Impostazione delle modalità                   | 1-11 |
| Memorizzazione dei valori delle variabili                                                                                                    |           | Utilizzo di nomi di variabili di TI-83        | 1-15 |
| Richiamo dei valori delle variabili                                                                                                    |           | Memorizzazione dei valori delle variabili     | 1-17 |
| Area di memorizzazione ENTRY (Last Entry)1-19Area di memorizzazione Last Answer (Ans)1-21Menu di TI-831-22Menu VARS e VARS Y-VARS1-24Equation Operating System (EOS™)1-26Condizioni di errore1-28                                                                                                    |           | Richiamo dei valori delle variabili           | 1-18 |
| Area di memorizzazione Last Answer (Ans)                                                                                                    |           | Area di memorizzazione ENTRY (Last Entry)     | 1-19 |
| Menu di TI-83                                                                                                    |           | Area di memorizzazione Last Answer (Ans)      | 1-21 |
| Menu VARS e VARS Y-VARS                                                                                                    |           | Menu di TI-83                                 | 1-22 |
| Equation Operating System (EOS <sup>™</sup> )                                                                                                    |           | Menu VARS e VARS Y-VARS                       | 1-24 |
| Condizioni di errore                                                                                                    |           | Equation Operating System (EOS <sup>™</sup> ) | 1-26 |
|                                                                                                    |           | Condizioni di errore                          |      |

| Accendere il<br>calcolatore | <ul> <li>Per accendere il calcolatore TI-83, premere ON.</li> <li>Se il calcolatore, in precedenza, è stato spento premendo 2nd [OFF], TI-83 visualizza lo schermo principale così com'era l'ultima volta che è stato utilizzato e azzera qualsiasi errore.</li> <li>Se l'ultima volta che si è utilizzato il calcolatore, è stato spento da Automatic Power Down (APD<sup>TM</sup>), TI-83 viene acceso visualizzando esattamente lo schermo, il cursore e tutti gli errori del momento in cui lo si è spento.</li> </ul> |  |
|-----------------------------|----------------------------------------------------------------------------------------------------|--|
|                             | Se non si utilizza il calcolatore per circa cinque minuti,<br>APD spegne TI-83 automaticamente per allungare la<br>durata delle pile.                                                                                                    |  |
| Spegnere il<br>calcolatore  | <ul> <li>Per spegnere TI-83 in modo manuale, premere [2nd] [OFF].</li> <li>Tutte le impostazioni e il contenuto della memoria vengono conservate dalla Constant Memory<sup>TM</sup>.</li> <li>Qualsiasi condizione di errore viene azzerata.</li> </ul>                                                                                                    |  |
| Pile                        | Il calcolatore TI-83 usa quattro pile AAA alcaline ed ha<br>una pila di riserva al litio (CR1616 or CR1620), che può<br>essere sostituita dall'utente. Per sostituire le pile senza<br>perdere le informazioni archiviate nella memoria, seguire<br>i passaggi dell'Appendice B.                                                                                                    |  |

| Regolazione del<br>contrasto dello<br>schermo | È possibile regolare il contrasto dello schermo per<br>adattarlo alle esigenze personali di inclinazione dello<br>schermo e di luce. È possibile modificare l'impostazior<br>del contrasto, un numero da <b>0</b> (più chiaro) a <b>9</b> (più scu<br>nell'angolo superiore destro, indica il livello corrente. S<br>il contrasto è troppo chiaro o troppo scuro, potrebbe n<br>essere possibile visualizzare il numero. |  |
|-----------------------------------------------|----------------------------------------------------------------------------------------------------|--|
|                                               | <b>Nota:</b> TI-83 consente di utilizzare 40 impostazioni per il contrasto, ciascun numero da <b>0</b> a <b>9</b> , quindi, rappresenta quattro impostazioni.                                                                                                    |  |
|                                               | Quando viene spento, TI-83 mantiene in memoria<br>l'impostazione del contrasto.                                                                                                    |  |
|                                               | Per regolare il contrasto, seguire i passaggi successivi:                                                                                                    |  |
|                                               | 1. Premere e rilasciare il tasto 2nd.                                                                                                    |  |
|                                               | <ul> <li>2. Premere e tenere premuto  oppure , che si trovano sopra e sotto al simbolo del contrasto (il cerchio ombreggiato per metà di colore giallo).</li> <li>  schiarisce lo schermo.</li> <li>  scurisce lo schermo.</li> </ul>                                                                                                    |  |

**Nota:** Se si regola l'impostazione del contrasto sullo **0**, lo schermo viene visualizzato come se fosse vuoto. Per ripristinare lo schermo, premere e rilasciare [2nd], quindi premere e tenere premuto fino a quando il contenuto dello schermo non viene visualizzato.

#### Quando sostituire le pile

Quando le pile sono quasi esaurite, viene visualizzato un messaggio di avviso quando si accende il calcolatore.

```
Your batteries
are low.
Recommend
change of
batteries.
```

Per sostituire le pile senza perdere le informazioni archiviate nella memoria, seguire i passaggi dell'Appendice B.

Di solito, il calcolatore continua a funzionare per una o due settimane dopo aver visualizzato per la prima volta il messaggio che avverte dell'esaurimento delle pile. Dopo questo periodo, TI-83 si spegne automaticamente e l'unità non funziona più. A questo punto, è necessario sostituire le pile. La memoria viene conservata.

**Nota:** L'arco di tempo che segue il primo avviso di pile quasi esaurite potrebbe superare le due settimane se non si utilizza il calcolatore di frequente.

| Tipi di schermo                              | TI-83 consente di visualizzare sia testo che grafici. Il<br>capitolo 3 descrive i grafici. Il capitolo 9 descrive il modo in<br>cui TI-83 consente di utilizzare lo schermo diviso<br>orizzontalmente o verticalmente per visualizzare in modo<br>simultaneo testo e grafici.                                                                                                    |  |
|----------------------------------------------|----------------------------------------------------------------------------------------------------|--|
| Schermo<br>principale                        | Lo schermo principale è lo schermo primario di TI-83. In<br>questo schermo, immettere le istruzioni da eseguire e le<br>espressioni da calcolare. I risultati vengono visualizzati<br>sullo stesso schermo.                                                                                                    |  |
| Visualizzazione<br>di dati e di<br>risultati | Quando viene visualizzato il testo, sullo schermo di TI-83 è<br>possibile avere un massimo di otto righe con al massimo 16<br>caratteri per riga. Se tutte le righe dello schermo sono<br>complete, il testo scorre fuori dalla parte superiore dello<br>schermo. Se un'espressione sullo schermo principale,<br>nell'editor Y= – (capitolo 3), oppure nell'editor del<br>programma (capitolo 16) è più lunga di una riga, va a capo<br>sulla riga successiva. In editor numerici come lo schermo<br>della finestra (capitolo 3), un'espressione lunga scorre a<br>sinistra e a destra. |  |
|                                              | Quando si esegue un'istruzione (dato) sullo schermo<br>principale, il risultato viene visualizzato sulla destra della<br>riga successiva.                                                                                                    |  |
|                                              | 109(2)<br>.3010299957 — Immissione<br>Risultato                                                                                                    |  |
|                                              | Le impostazioni della modalità controllano il modo in cui<br>TI-83 interpreta le espressioni e visualizza i risultati<br>(capitolo 1-pagina 11).                                                                                                    |  |
|                                              | Se un risultato, come un elenco o una matrice, è troppo<br>lungo e non può essere visualizzato in modo completo,<br>appaiono i puntini di sospensione () sulla sinistra o sulla<br>destra. Premere  e  e  e  per far scorrere il risultato.                                                                                                    |  |
|                                              | L1<br>(25.12 874.2 36 Risultato                                                                                                    |  |
| Ritorno allo<br>schermo<br>principale        | Per tornare allo schermo principale da un altro schermo, premere [2nd] [QUIT].                                                                                                    |  |
| Indicatore di<br>occupato (busy)             | Quando TI-83 sta calcolando o tracciando un grafico, viene<br>visualizzata una linea verticale mobile, che rappresenta un<br>indicatore di occupato, nell'angolo superiore destro dello<br>schermo. Quando si interrompe l'esecuzione di un grafico<br>o di un programma, l'indicatore di occupato diventa una<br>linea mobile punteggiata verticale.                                                                                                    |  |

#### Cursori dello schermo

Nella maggior parte dei casi, l'aspetto del cursore indica cosa avverrà quando si preme il tasto successivo, oppure quando si seleziona la voce di menu successiva da incollare come carattere.

| Cursore | Aspetto                                  | Effetto del tasto premuto<br>successivamente                                                                       |
|---------|------------------------------------------|----------------------------------------------------------------------------------------------------|
| Entry   | Rettangolo<br>lampeggiante<br>scuro<br>■ | Viene immesso un<br>carattere in<br>corrispondenza del<br>cursore; il carattere<br>esistente viene<br>sovrascritto |
| Insert  | Sottolineatura<br>lampeggiante<br>       | Viene inserito un<br>carattere prima della<br>posizione del cursore                                                |
| Second  | Freccia<br>lampeggiante<br>D             | Viene immesso un<br>carattere 2nd (giallo<br>sulla tastiera), oppure<br>viene eseguita<br>un'operazione 2nd        |
| Alpha   | A lampeggiante<br>inversa<br>î           | Viene immesso un<br>carattere alpha (verde<br>sulla tastiera), oppure<br>viene eseguita SOLVE                      |
| Full    | Rettangolo<br>Checkerboard<br>∭          | Nessun dato; è stato<br>immesso il numero<br>massimo di caratteri al<br>prompt, oppure la<br>memoria è piena       |

Se si preme  $\underline{ALPHA}$  durante un'immissione, il cursore diventa una A sottolineata (<u>A</u>). Se si preme  $\underline{2nd}$  durante un'immissione, il cursore sottolineato diventa un  $\uparrow$  sottolineato ( $\underline{1}$ ).

A volte, i grafici e gli editor consentono di visualizzare cursori supplementari; questi cursori sono descritti in altri capitoli.
| Che cos'è<br>un'espressione?    | Un'espressione è una sequenza di numeri, variabili,<br>funzioni e relativi argomenti. Questa sequenza calcola un<br>solo risultato. In TI-83, è possibile immettere<br>un'espressione nello stesso ordine in cui la si scriverebbe<br>su carta. Ad esempio, $\pi R^2$ è un'espressione.                                                                                                    |  |  |  |
|---------------------------------|----------------------------------------------------------------------------------------------------|--|--|--|
|                                 | È possibile utilizzare un'espressione sullo schermo<br>principale per calcolare un risultato. È spesso possibile,<br>inoltre, utilizzare un'espressione per immettere un valore<br>quando il valore è richiesto.                                                                                                    |  |  |  |
|                                 | (1/3) <sup>2</sup><br>.1111111111 WINDOW<br>Xmin=-10<br>Xmax=2π                                                                                                    |  |  |  |
| Immissione di<br>un'espressione | Per creare un'espressione, immettere numeri, variabili e<br>funzioni dalla tastiera e dai menu. Un'espressione viene<br>completata quando si preme [ENTER], senza tenere in<br>considerazione la posizione del cursore. L'intera<br>espressione viene calcolata secondo le regole di Equation<br>Operating System (EOS <sup>™</sup> ) (capitolo 1, pagina 26) e il<br>risultato viene visualizzato.                                                                  |  |  |  |
|                                 | La maggior parte delle funzioni e delle operazioni di TI-83<br>è costituita da simboli che comprendono diversi<br>caratteri. È necessario inserire il simbolo dalla tastiera o<br>da un menu; non è possibile digitare la parola che indica<br>il simbolo. Ad esempio, per calcolare il logaritmo di 45,<br>premere [LOG] 45. Non digitare le lettere L, O e G. Se si<br>digita LOG, TI-83 interpreta l'immissione come<br>moltiplicazione delle variabili L, O e G. |  |  |  |
|                                 | Calcolare $3.76 \div (-7.9 + \sqrt{5}) + 2 \log 45.$ 3.76 \div (, 7.9+ $\sqrt{5}) + 2 \log 45.$ 2nd $\sqrt{5}$ + 2 LOG 45 )         ENTER                                                                                                    |  |  |  |
| Dati multipli su<br>una riga    | Per inserire due o più espressioni o istruzioni su una riga,<br>è necessario separarle con i due punti ( <u>ALPHA</u> [ : ]). Tutte<br>le istruzioni vengono memorizzate in <b>ENTRY</b> (capitolo 1,<br>pagina 19).                                                                                                    |  |  |  |
|                                 | 2.5                                                                                                    |  |  |  |

Immissione di un numero in notazione scientifica Per inserire un numero in notazione scientifica, seguire i passaggi successivi:

- 1. Digitare la parte del numero che precede l'esponente. Questo valore può essere un'espressione.
- 2. Premere [2nd] [EE]. **E** viene incollato in corrispondenza della posizione del cursore.
- 3. Se l'esponente è negativo, premere 🗔 A questo punto, digitare l'esponente, composto da una o due cifre.

Quando si inserisce un numero in notazione scientifica, TI-83 non visualizza automaticamente i risultati in notazione scientifica o tecnica. Le impostazioni della modalità (capitolo 1, pagina 9) e la dimensione del numero determinano il formato di visualizzazione.

- FunzioniUna funzione restituisce un valore. Ad esempio,  $\div$ ,  $\neg$ , +,  $\sqrt{(}$ <br/>e log( sono funzioni nell'esempio a pagina 7 di questo<br/>capitolo. Di solito, la prima lettera di ciascuna funzione<br/>su TI-83 è in minuscolo. La maggior parte delle funzioni<br/>richiede almeno un argomento, come indicato dalla<br/>parentesi aperta ((), dopo il nome. Ad esempio, sin(<br/>richiede un argomento, sin(valore).
- IstruzioniUn'istruzione inizializza un'azione. Ad esempio, CIrDraw<br/>è un'istruzione che azzera da un grafico qualsiasi<br/>elemento disegnato. Non è possibile utilizzare le<br/>istruzioni nelle espressioni. Di solito, la prima lettera di<br/>ciascuna istruzione è in maiuscolo. Alcune istruzioni<br/>richiedono più di un argomento, così come indicato dalla<br/>parentesi aperta ( ( ), dopo il nome. Ad esempio, Circle(<br/>richiede tre argomenti, Circle(X,Y,raggio).

| Interruzione di<br>un calcolo | Mentre TI-83 calcola o rappresenta un grafico,<br>l'indicatore di occupato (busy) è attivo. Per interrompere<br>il calcolo o la rappresentazione del grafico, premere [0N]. |
|-------------------------------|----------------------------------------------------------------------------------------------------|
|                               | Viene visualizzato lo schermo <b>ERR:BREAK</b> .                                                                                                    |

- Per tornare allo schermo principale, selezionare **1:Quit**.
- Per andare al punto dell'interruzione, selezionare **2:Goto**.

**Nota:** Per interrompere il grafico mentre TI-83 lo sta rappresentando, premere ON. Per tornare allo schermo principale, premere <u>CLEAR</u> o un altro tasto.

| Tasti premuti        | Risultato                                                                                                    |
|----------------------|----------------------------------------------------------------------------------------------------|
| • • •                | Sposta il cursore all'interno di un espressione; questi tasti si ripetono                                                                                                    |
| ▲ o ▼                | <ul> <li>Sposta il cursore da una riga all'altra in un'espressione composta da più righe; questi tasti si ripetono</li> <li>Sulla prima riga di un'espressione sullo schermo principale,  sposta il cursore all'inizio dell'espressione</li> </ul>                                                                   |
|                      | <ul> <li>Sull'ultima riga di un'espressione sullo schermo<br/>principale,</li></ul>                                                                                                    |
| 2nd <                | Sposta il cursore all'inizio di un'espressione                                                                                                    |
| 2nd 🕨                | Sposta il cursore alla fine di un'espressione                                                                                                    |
| ENTER                | Calcola un'espressione o esegue un'istruzione                                                                                                    |
| CLEAR                | • Su una riga di testo sullo schermo principale, azzera la riga corrente                                                                                                    |
|                      | • Su una riga vuota sullo schermo principale, azzera tutto lo schermo principale                                                                                                    |
|                      | In un editor, azzera l'espressione o il valore in cui è posizionato il cursore; non memorizza uno zero                                                                                                    |
| (DEL)                | Cancella un carattere in corrispondenza del cursore;<br>questo tasto si ripete                                                                                                    |
| 2nd [INS]            | Modifica il cursore in ; inserisce caratteri davanti al cursore sottolineato; per terminare l'inserimento, premere 2nd [INS] oppure (), (), () o ()                                                                                                    |
| [2nd]                | Modifica il cursore in <b>G</b> ; il tasto premuto successivamente<br>esegue un'operazione 2nd (un'operazione in giallo sopra ad<br>un tasto e sulla sinistra); per annullare 2nd, premere<br>nuovamente 2nd                                                                                                    |
| (ALPHA)              | Modifica il cursore in <b>L</b> ; il tasto premuto successivamente<br>incolla un carattere alpha (un carattere in verde sopra ad<br>un tasto e sulla destra) oppure esegue <b>SOLVE</b> (capitoli 10 e<br>11); per annullare <u>ALPHA</u> , premere <u>ALPHA</u> oppure <b>(</b> , <b>(</b> , <b>)</b><br>o <b>(</b> |
| [2nd] [A-LOCK]       | Modifica il cursore in <b>L</b> ; imposta alpha-lock; i tasti premuti<br>successivamente (su un tasto alpha) incollano caratteri<br>alpha; per annullare alpha-lock, premere <u>ALPHA</u> ; le<br>richieste di inserimento di nomi impostano alpha-lock<br>automaticamente                                           |
| [X, Τ, Θ, <i>n</i> ] | Incolla una X in modalità Func, una T in modalità Par, un $\theta$ in modalità Pol, oppure una <i>n</i> in modalità Seq con un tasto premuto                                                                                                    |

| Controllo<br>impostazioni<br>della modalità        | Le impostazioni della modalità controllano come TI-83<br>visualizza ed interpreta i numeri e i grafici. le<br>impostazioni della modalità sono conservate dalla<br>funzione Constant Memory quando TI-83 viene spento.<br>Tutti i numeri, compresi elementi di matrici ed elenchi,<br>vengono visualizzati a seconda delle impostazioni della<br>modalità correnti.<br>Per visualizzare le impostazioni della modalità, premere<br>[MODE]. Le impostazioni correnti vengono evidenziate. I<br>valori predefiniti sono evidenziati di seguito. Le seguenti<br>pagine descrivono le impostazioni della modalità in modo<br>approfondito. |                                                                                                    |  |  |
|----------------------------------------------------|----------------------------------------------------------------------------------------------------|----------------------------------------------------------------------------------------------------|--|--|
|                                                    | Normal Sci Eng<br>Float 0123456789<br>Radian Degree<br>Func Par Pol Seq<br>Connected Dot<br>Sequential Simul<br>Real a+b <i>i</i> re^0 <i>i</i><br>Full Horiz G-T                                                                                                    | Notazione numerica<br>Numero di cifre decimali<br>Unità di misura dell'angolo<br>Tipo di rappresentazione del grafico<br>Se si intende collegare i punti del<br>grafico<br>Se si intende rappresentare<br>simultaneamente<br>Reale, cplx rettangolare o cplx<br>polare<br>Modalità a schermo intero, oppure<br>diviso in due |  |  |
| Modifica delle<br>impostazioni<br>della modalità   | Per modificare le impostazioni della modalità, seguire<br>passaggi successivi:                                                                                                    |                                                                                                    |  |  |
|                                                    | 1. Premere 🔽 oppure 🛋 per spostare il cursore sulla riga dell'impostazione da modificare.                                                                                                    |                                                                                                    |  |  |
|                                                    | 2. Premere ▶ oppure sull'impostazione d                                                                                                    | 🖪 per spostare il cursore<br>lesiderata.                                                                                                    |  |  |
|                                                    | 3. Premere ENTER.                                                                                                    |                                                                                                    |  |  |
| Impostazione di<br>una modalità da<br>un programma | È possibile impostare una modalità da un programma<br>immettendo il nome della modalità come istruzione; ad<br>esempio, <b>Func</b> o <b>Float</b> . Da una riga di programma vuota,<br>selezionare il nome della modalità dallo schermo<br>interattivo per la selezione della modalità; il nome viene<br>incollato in corrispondenza della posizione del cursore                                                                                                    |                                                                                                    |  |  |

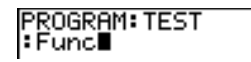

## Impostazione delle modalità (continua)

| Normal<br>Sci<br>Eng | Le modalità di notazione hanno effetto solo sul modo in<br>cui viene visualizzato un risultato sullo schermo<br>principale. È possibile visualizzare i risultati numerici<br>con un massimo di dieci cifre e un esponente di due cifre.<br>È possibile immettere un numero in qualsiasi formato.                                                                                                    |  |  |  |
|----------------------|----------------------------------------------------------------------------------------------------|--|--|--|
|                      | La modalità di notazione <b>Normal</b> (normale) corrisponde<br>al metodo generico di esprimere i numeri, con le cifre<br>sulla sinistra e sulla destra le cifre decimali, come in<br><b>12345.67</b> .                                                                                                    |  |  |  |
|                      | La modalità di notazione <b>Sci</b> (scientifica) esprime i<br>numeri in due parti. Le cifre principali vengono<br>visualizzate con una cifra alla sinistra del separatore<br>decimale. La potenza di 10 corrispondente viene<br>visualizzata sulla destra di <b>E</b> , come in <b>1.234567E4</b> .                                                                                                    |  |  |  |
|                      | La modalità di notazione <b>Eng</b> (tecnica) è simile alla<br>notazione scientifica. I numeri, tuttavia, possono avere<br>una, due o tre cifre prima del separatore decimale;<br>mentre l'esponente della potenza di 10 è un multiplo di<br>tre, come in <b>12.34567E3</b> .                                                                                                    |  |  |  |
|                      | <b>Nota</b> : Se si seleziona la visualizzazione <b>Normal</b> , ma non è possibile visualizzare il risultato in 10 cifre (oppure il valore assoluto è minore di .001), TI-83 esprime il risultato in notazione scientifica.                                                                                                    |  |  |  |
| Float<br>Fix         | La modalità decimale <b>Float</b> (a virgola mobile) visualizza<br>un massimo di 10 cifre, oltre al separatore e al decimale.                                                                                                    |  |  |  |
|                      | La modalità decimale a virgola fissa visualizza il numero<br>selezionato di cifre ( <b>0</b> a <b>9</b> ) sulla destra del separatore<br>decimale. Posizionare il cursore sul numero desiderato di<br>cifre decimali e premere ENTER.                                                                                                    |  |  |  |
|                      | L'impostazione decimale viene applicata a tutte e tre le<br>modalità di visualizzazione delle notazioni.                                                                                                    |  |  |  |
|                      | <ul> <li>L'impostazione decimale si applica a questi numeri.</li> <li>Un risultato visualizzato sullo schermo principale</li> <li>Coordinate su un grafico (capitoli 3, 4, 5 e 6)</li> <li>La funzione equazione tangente DRAW della riga, x e i valori dy/dx (capitolo 8)</li> <li>Risultati di operazioni CALCULATE (capitoli 3, 4, 5 e 6)</li> <li>Elementi di una equazione di regressione memorizzati dopo l'esecuzione di un modello di regressione (capitolo 12)</li> </ul> |  |  |  |

| Radian<br>Degree   | Le modalità dell'angolo controllano il modo in cui TI-83<br>interpreta i valori dell'angolo in funzioni trigonometriche<br>e in conversioni polari/rettangolari.          |  |  |
|--------------------|----------------------------------------------------------------------------------------------------|--|--|
|                    | La modalità <b>Radian</b> interpreta i valori dell'angolo come<br>radianti. I risultati vengono visualizzati in radianti.                                                 |  |  |
|                    | La modalità <b>Degree</b> interpreta i valori dell'angolo come<br>gradi sessagesimali. I risultati vengono visualizzati in<br>gradi sessagesimali.                        |  |  |
| Func<br>Par<br>Pol | Le modalità per la rappresentazione dei grafici ne<br>definiscono i parametri. I capitoli 3, 4, 5 e 6 descrivono<br>queste modalità in modo approfondito.                 |  |  |
| Seq                | La modalità per la rappresentazione dei grafici Func (funzione) rappresenta le funzioni, dove Y è una funzione di X (capitolo 3).                                         |  |  |
|                    | La modalità per la rappresentazione dei grafici <b>Par</b><br>(parametrica) rappresenta le relazioni, dove <b>X</b> e <b>Y</b> sono<br>funzioni di <b>T</b> (capitolo 4). |  |  |
|                    | La modalità per la rappresentazione dei grafici <b>Pol</b> (polare) rappresenta le funzioni, dove <b>r</b> è una funzione di $\theta$ (capitolo 5).                       |  |  |
|                    | La modalità per la rappresentazione dei grafici <b>Seq</b><br>(sequenza) rappresenta le sequenze (capitolo 6).                                                            |  |  |
| Connected<br>Dot   | La modalità per la rappresentazione <b>Connected</b> disegna<br>una linea che collega ciascun punto calcolato per le<br>funzioni selezionate.                             |  |  |
|                    | La modalità per la rappresentazione <b>Dot</b> traccia solo i punti calcolati delle funzioni selezionate.                                                                 |  |  |

# Impostazione delle modalità (continua)

| Sequential<br>Simul  | La modalità per la rappresentazione dei grafici<br><b>Sequential</b> (sequenziale) calcola e rappresenta una<br>funzione in modo completo prima di calcolare e<br>rappresentare la funzione successiva.                                                                                                    |  |  |
|----------------------|----------------------------------------------------------------------------------------------------|--|--|
|                      | La modalità per la rappresentazione dei grafici <b>Simul</b> (simultanea) calcola e rappresenta tutte le funzioni selezionate per un singolo valore di $X$ , quindi le calcola e rappresenta per il valore successivo di $X$ .                                                                              |  |  |
|                      | <b>Nota:</b> Ignorando della modalità di rappresentazione dei grafici selezionata, TI-83 rappresenta in modo sequenziale la definizione di tutti i grafici statistici (stat) prima di rappresentare qualsiasi funzione.                                                                                     |  |  |
| Real<br>a+b <i>i</i> | La modalità <b>Real</b> non visualizza risultati complessi a<br>meno che non vengano immessi numeri complessi.                                                                                                    |  |  |
| re^∂i                | <ul> <li>Due modalità complesse visualizzano risultati complessi.</li> <li><b>a+bi</b> (modalità complessa rettangolare) visualizza numeri complessi nella forma a+b<i>i</i>.</li> <li><b>re^θi</b> (modalità complessa polare) visualizza numeri complessi nella forma re<sup>^</sup>θ<i>i</i>.</li> </ul> |  |  |
| Full<br>Horiz<br>G-T | La modalità a schermo pieno <b>Full</b> utilizza l'intero<br>schermo per visualizzare un grafico o per modificare lo<br>schermo.                                                                                                    |  |  |
|                      | Ciascuna modalità di divisione dello schermo visualizza<br>due schermi contemporaneamente.                                                                                                    |  |  |
|                      | • La modalità <b>Horiz</b> (orizzontale) visualizza il grafico<br>corrente nella metà superiore dello schermo e lo<br>schermo principale, oppure un editor nella metà<br>inferiore (capitolo 9).                                                                                                    |  |  |
|                      | • La modalità <b>G-T</b> (grafico-tabella) visualizza il grafico<br>corrente nella metà sinistra dello schermo e lo<br>schermo della tabella nella metà destra (capitolo 9).                                                                                                    |  |  |

### Variabili ed elementi definiti

In TI-83 è possibile inserire ed utilizzare diversi tipi di dati, inclusi numeri reali e complessi, matrici, elenchi, funzioni, grafici statistici, database del grafico, immagini del grafico e stringhe.

TI-83 utilizza nomi predefiniti per variabili e per altri elementi salvati in memoria. Per gli elenchi, è inoltre possibile creare nomi personalizzati di cinque caratteri.

| Tipo di variabile       | Nomi                                                     |
|-------------------------|----------------------------------------------------------|
| Numeri reali            | Α, Β,, Ζ, θ                                              |
| Numeri complessi        | <b>Α</b> , <b>Β</b> , , <b>Ζ</b> , θ                     |
| Matrici                 | [ <b>A</b> ], [ <b>B</b> ], [ <b>C</b> ], , [ <b>J</b> ] |
| Elenchi                 | L1, L2, L3, L4, L5, L6 e<br>nomi definiti dall'utente    |
| Funzioni                | Y1, Y2, , Y9, Y0                                         |
| Equazioni parametriche  | Х1т е Ү1т, , Х6т е Ү6т                                   |
| Funzioni polari         | r1, r2, r3, r4, r5, r6                                   |
| Funzioni di successione | u, v, w                                                  |
| Grafici statistici      | Plot1, Plot2, Plot3                                      |
| Database del grafico    | GDB1, GDB2, , GDB9, GDB0                                 |
| Immagini del grafico    | Pic1, Pic2, , Pic9, Pic0                                 |
| Stringhe                | Str1, Str2, , Str9, Str0                                 |
| Variabili di sistema    | Xmin, Xmax ed altre                                      |

| Noto cullo |   | È possibile grapro tutti i nomi di elenghi gengentiti                                                                                                    |
|------------|---|----------------------------------------------------------------------------------------------------|
| variabili  | • | dalla memoria (capitolo 11).                                                                                                    |
|            | • | I programmi hanno nomi definiti dall'utente e<br>condividono la memoria con le variabili (capitolo 16).                                                                                                    |
|            | • | Dallo schermo principale o dal programma, è possibile<br>memorizzare nelle matrici (capitolo 10), negli elenchi<br>(capitolo 11), nelle stringhe (capitolo 15), nelle<br>variabili di sistema come <b>Xmax</b> (capitolo 1), <b>TblStart</b><br>(capitolo 7) e in tutte le funzioni Y= (capitoli 3, 4, 5<br>e 6). |
|            | • | Da un editor, è possibile memorizzare nelle matrici,<br>negli elenchi e nelle funzioni Y= (capitolo 3).                                                                                                    |
|            | • | Dallo schermo principale, dal programma oppure da<br>un editor, è possibile memorizzare un valore in un<br>elemento di una matrice o di un elenco.                                                                                                    |
|            | • | È possibile utilizzare le istruzioni del menu DRAW<br>STO per memorizzare e richiamare i database e le<br>immagini dei grafici (capitolo 8).                                                                                                    |

| Memorizzazione<br>dei valori in una<br>variabile  | I valori delle variabili vengono archiviati nella memoria e<br>richiamati dalla memoria utilizzando i nomi delle<br>variabili. Quando viene calcolata un'espressione che<br>contiene il nome di una variabile, viene utilizzato il valor<br>della variabile in quel momento. |  |  |  |  |  |
|---------------------------------------------------|----------------------------------------------------------------------------------------------------|--|--|--|--|--|
|                                                   | Per memorizzare un valore in una variabile dallo schermo<br>principale o da un programma utilizzando il tasto [STO+],<br>iniziare una riga vuota e seguire i seguenti passaggi:                                                                                              |  |  |  |  |  |
|                                                   | 1. Immettere il valore che si desidera memorizzare. Il valore può essere un'espressione.                                                                                                    |  |  |  |  |  |
|                                                   | <ol> <li>Premere STO→. → viene copiato nella posizione del cursore.</li> </ol>                                                                                                    |  |  |  |  |  |
|                                                   | 3. Premere ALPHA, quindi la lettera della variabile in cui si desidera memorizzare il valore.                                                                                                    |  |  |  |  |  |
|                                                   | 4. Premere ENTER. Se è stata immessa un'espressione, viene calcolata. Il valore viene memorizzato nella variabile.                                                                                                    |  |  |  |  |  |
|                                                   | 5+8^3→Q 517                                                                                                    |  |  |  |  |  |
| Visualizzazione<br>del valore di<br>una variabile | Per visualizzare il valore di una variabile, immetterne il<br>nome su una riga vuota dello schermo principale, quindi<br>premere ENTER.                                                                                                    |  |  |  |  |  |
|                                                   | Q 517                                                                                                    |  |  |  |  |  |

Utilizzo di<br/>Recall (RCL)Per richiamare e copiare il contenuto delle variabili nella<br/>posizione corrente del cursore, seguire i passaggi<br/>successivi. Per uscire da RCL, premere CLEAR.

- 1. Premere [2nd] [RCL]. **Rcl** e il cursore di modifica vengono visualizzati sulla riga inferiore dello schermo.
- 2. Immettere il nome della variabile in uno dei seguenti modi.
  - Premere ALPHA e quindi la lettera della variabile.
  - Premere 2nd [LIST] e quindi selezionare il nome dell'elenco o 2nd [LIST] L*n*.
  - Premere MATRX e selezionare il nome della matrice.
  - Premere VARS per visualizzare il menu VARS oppure VARS >> per visualizzare il menu VARS Y-VARS; quindi selezionare il tipo e il nome della variabile o della funzione.
  - Premere PRGM e quindi selezionare il nome del programma (solo nell'editor del programma).

Il nome della variabile selezionato viene visualizzato sulla riga inferiore e il cursore scompare.

| 100- | ł |  |  |  |
|------|---|--|--|--|
|      |   |  |  |  |
|      |   |  |  |  |
| Rel  | D |  |  |  |

3. Premere ENTER. Il contenuto della variabile viene inserito nella posizione in cui si trovava il cursore prima di eseguire questi passaggi. È possibile modificare i caratteri copiati nell'espressione senza alterare il valore in memoria.

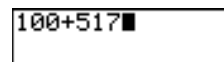

Utilizzo di<br/>ENTRYQuando si preme ENTER sullo schermo principale per<br/>calcolare un'espressione o eseguire un'istruzione,<br/>l'espressione o l'istruzione viene posizionata in un'area di<br/>memorizzazione chiamata ENTRY (last entry). Quando si<br/>spegne TI-83, ENTRY viene conservata in memoria.

Per richiamare ENTRY, premere [2nd] [ENTRY]. L'ultima immissione viene incollata nella posizione corrente del cursore, dove è possibile modificarla ed eseguirla. Sullo schermo principale o in un editor, la riga corrente viene azzerata e l'ultima immissione viene incollata sulla riga.

TI-83 aggiorna ENTRY solo quando si preme [ENTER], per questo motivo, è possibile richiamare il dato precedente anche dopo aver iniziato ad inserire l'espressione successiva. Quando si richiama ENTRY, viene sostituito ciò che si è digitato.

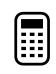

| 5 + 7       | 5+7  | 12 |
|-------------|------|----|
| 2nd [ENTRY] | 5+7∎ |    |

### Accesso ad una ENTRY precedente

TI-83 conserva in ENTRY tutti i dati precedenti possibili, fino ad un massimo di 128 byte. Per far scorrere questi dati, premere 2nd [ENTRY] in modo continuo. Se un dato singolo è maggiore di 128 byte, viene conservato per ENTRY, ma non è possibile posizionarlo nell'area di memorizzazione ENTRY.

| ſ | ī |   |   | ۱ |
|---|---|---|---|---|
| L |   |   | - | L |
| L |   |   |   | L |
| L |   |   |   | L |
| ι |   |   | - |   |
| ٠ | - | _ | - | , |

| 1 STON ALPHA A          | 1 <b>→</b> A  |   |
|-------------------------|---------------|---|
| ENTER<br>2 STO► ALPHA B | 2 <b>→</b> B  | 1 |
| ENTER<br>[2nd] [ENTRY]  | 2 <b>→</b> B∎ | 2 |

Quando si preme [2nd] [ENTRY], il dato richiamato sovrascrive la riga corrente. Se si preme [2nd] [ENTRY] dopo aver visualizzato il dato memorizzato più vecchio, viene visualizzato nuovamente il dato memorizzato più recente, quindi il dato più recente successivo e così via.

| [2nd] [ENTRY] | 1→A<br>2→B<br>1→A | 1<br>2 |
|---------------|-------------------|--------|
|               | 1→H               |        |

| Eseguire<br>nuovamente<br>l'ENTRY<br>precedente | Dopo aver incollato l'ultima immissione sullo schermo<br>principale ed averla modificata (se si è scelto di<br>modificarla), è possibile eseguire l'immissione. Per<br>eseguire l'ultima immissione, premere <u>ENTER</u> .<br>Per eseguire nuovamente l'immissione visualizzata,<br>premere <u>ENTER</u> di nuovo. Ogni volta che si riesegue viene<br>visualizzato un risultato sul lato destro della riga<br>successiva; l'immissione non viene rivisualizzata.                                              |                                                                                                    |  |
|-------------------------------------------------|----------------------------------------------------------------------------------------------------|----------------------------------------------------------------------------------------------------|--|
|                                                 | O STO→ (ALPHA) N<br>ENTER<br>ALPHA N + 1 STO→ (ALPHA) N<br>ALPHA]: (ALPHA) N x <sup>2</sup> (ENTER<br>ENTER<br>ENTER                                                                                                    | 0+N 0<br>N+1+N:N2 1<br>4<br>9                                                                                                    |  |
| Valori ENTRY<br>multipli su una<br>riga         | Per memorizzare in ENTRY due o più espressioni o<br>istruzioni di una riga, separare ciascuna espressione o<br>istruzione con i due punti, quindi premere [ENTER]. Tutte le<br>espressioni e le istruzioni separate dai due punti vengono<br>memorizzate in ENTRY.<br>Quando si preme [2nd] [ENTRY], tutte le espressioni e le<br>istruzioni separate dei due punti vengono incollate nella<br>posizione corrente del cursore. È possibile modificare<br>tutti i dati, quindi eseguirli tutti premendo [ENTER]. |                                                                                                    |  |
|                                                 | Per l'equazione A=πr <sup>2</sup> , utilizza<br>trovare il raggio che copre 20<br>Utilizzare 8 come primo tenta<br>8 STO● ALPHA R ALPHA [:]<br>2nd [π] ALPHA] R x <sup>2</sup> [ENTER<br>2nd [ENTRY]<br>2nd • 7 [2nd [INS] • 95<br>ENTER                                                                                                    | are prova ed errore per<br>0 centimetri quadrati.<br>titvo.<br>$B \Rightarrow R: \pi R^2$<br>201.0619298<br>$B \Rightarrow R: \pi R^2$<br>$B \Rightarrow R: \pi R^2$<br>201.0619298<br>$7.95 \Rightarrow R: \pi R^2$<br>198.5565097 |  |
| Azzoramonto di                                  | Continuare fino a quando il ri                                                                                                    | sultato è accurato.                                                                                                    |  |

#### Azzeramento di ENTRY

**Clear Entries** (capitolo 18) azzera tutti i dati che TI-83 sta conservando nell'area di memorizzazione ENTRY.

| Utilizzo di Ans in<br>un'espressione | Quando un'espressione viene calcolata correttamente<br>dallo schermo principale o da un programma, TI-83<br>memorizza il risultato in un'area chiamata <b>Ans</b> (last<br>answer). <b>Ans</b> può essere un numero reale o complesso,<br>un elenco, una matrice o una stringa. Quando si spegne il<br>calcolatore TI-83, il valore in <b>Ans</b> viene conservato in<br>memoria. |                                                       |  |
|--------------------------------------|----------------------------------------------------------------------------------------------------|-------------------------------------------------------|--|
|                                      | È possibile utilizzare la variabile <b>Ans</b> per rappresentare<br>l'ultimo risultato in diverse posizioni. Premere [2nd] [ANS]<br>per copiare il nome della variabile <b>Ans</b> nella posizione<br>del cursore. Quando si calcola l'espressione, TI-83 usa il<br>valore di <b>Ans</b> nel calcolo.                                                                             |                                                       |  |
|                                      | Calcolare l'area di un appezzamento di giardino di 1,7<br>metri per 4,2 metri. A questo punto, calcolare il raccolto<br>per metri quadrati se l'appezzamento produce un totale di<br>147 pomodori.                                                                                                    |                                                       |  |
|                                      | 1.7 ≥ 4.2<br>ENTER<br>147 ÷ 2nd [ANS]<br>ENTER                                                                                                    | 1.7*4.2<br>7.14<br>147/Ans<br>20.58823529             |  |
| Continuazione di<br>un'espressione   | È possibile utilizzare il valore in <b>Ans</b> come primo dato<br>nell'espressione successiva, senza inserire il valore<br>nuovamente, oppure premendo [2nd] [ANS]. Inserire la<br>funzione in una riga vuota dello schermo principale. Il<br>calcolatore TI-83 incolla prima il nome della variabile<br><b>Ans</b> sullo schermo e quindi la funzione.                           |                                                       |  |
|                                      | 5                                                                                                    | 5/2 2.5<br>Ans*9.9 24.75                              |  |
| Memorizzazione<br>dei risultati      | Per memorizzare un risultato, memorizzare <b>Ans</b> in una variabile prima di calcolare un'altra espressione.                                                                                                    |                                                       |  |
|                                      | Calcolare l'area di un cerchio con un raggio di 5 metri.<br>Successivamente, calcolare il volume di un cilindro con<br>un raggio di 5 metri ed altezza di 3,3 metri, quindi<br>memorizzare il risultato nella variabile V.                                                                                                    |                                                       |  |
|                                      | 2nd [π] 5 x²<br>ENTER<br>× 3.3<br>ENTER<br>STO● (ALPHA) V<br>ENTER                                                                                                    | π5²<br>Ans*3.3<br>259.1813939<br>Ans→V<br>259.1813939 |  |

| Utilizzo di un<br>menu di TI-83 | <ul> <li>È possibile accedere alla maggior parte delle operazioni<br/>del calcolatore TI-83 utilizzando i menu. Quando si preme<br/>un tasto o una combinazione di tasti per visualizzare un<br/>menu, vengono visualizzati uno o più nomi di menu sulla<br/>riga superiore dello schermo.</li> <li>Il nome del menu sulla sinistra della riga superiore<br/>viene evidenziato. Vengono evidenziate fino a sette<br/>voci di quel menu, iniziando dall'elemento 1,<br/>anch'asso avidenziato.</li> </ul> |  |  |
|---------------------------------|----------------------------------------------------------------------------------------------------|--|--|
|                                 | <ul> <li>Un numero o una lettera identifica la posizione nel<br/>menu di ciascuna voce del menu. L'ordine va da 1 a 9,<br/>quindi 0, quindi A, B, C, e così via. I menu LIST<br/>NAMES, PRGM EXEC e PRGM EDIT identificano le<br/>relative voci da 1 a 9 e 0.</li> </ul>                                                                                                    |  |  |
|                                 | <ul> <li>Quando il menu prosegue oltre alle voci visualizzate,<br/>una freccia in giù ( \u03c4 ) sostituisce i due punti di fianco<br/>all'ultima voce visualizzata.</li> </ul>                                                                                                    |  |  |
|                                 | • Se alla fine della voce del menu vengono visualizzati i puntini di sospensione, selezionandola la voce stessa permettera di accedere ad un menu o editor secondario.                                                                                                    |  |  |
|                                 | Per visualizzare un altro menu elencato sulla riga<br>superiore, premere ) o () fino a quando il nome di quel<br>menu viene evidenziato. La posizione del cursore<br>all'interno del menu iniziale è irrilevante. Il menu viene<br>visualizzato con il cursore sulla prima voce.                                                                                                    |  |  |
|                                 | <b>Nota:</b> Il menu Map nell'Appendice A visualizza ciascun menu,<br>ciascuna operazione di ogni menu e il tasto o la combinazione di<br>tasti da premere per visualizzare ciascun menu.                                                                                                    |  |  |
| Scorrere un<br>menu             | Per far scorrere le voci di menu verso il basso, premere<br>▼. Per far scorrere le voci di menu verso l'alto, premere<br>▲.                                                                                                    |  |  |
|                                 | Per far scorrere verso il basso sei voci di menu alla volta,<br>premere <u>ALPHA</u> . Per far scorrere verso l'alto sei voci di<br>menu alla volta, premere <u>ALPHA</u> .<br>Le frecce verdi tra e sono i simboli per far scorrere<br>le pagine verso il basso o verso l'alto.                                                                                                    |  |  |
|                                 | Per posizionarsi sull'ultima voce di voce direttamente<br>dalla prima voce, premere ▲. Per posizionarsi sulla<br>prima voce di menu direttamente dall'ultima voce,<br>premere ↓. In alcuni menu ciò non è possibile.                                                                                                    |  |  |

| Selezione di<br>una voce di<br>menu       | <ul> <li>È possibile selezionare una voce di menu in uno dei seguenti modi:</li> <li>Premere il numero o la lettera della voce che si desidera selezionare. Il cursore può trovarsi in qualsiasi punto del menu e la voce selezionata può anche non essere visualizzata sullo schermo.</li> <li>Premere ▼ o ▲ per spostare il cursore sulla voce desiderata, quindi premere ENTER.</li> <li>Dopo aver selezionato una voce di menu, TI-83 solitamente visualizza lo schermo precedente.</li> </ul> |
|-------------------------------------------|----------------------------------------------------------------------------------------------------|
|                                           | <b>Nota:</b> Nei menu LIST NAMES, PRGM EXEC e PRGM EDIT, è solo possibile selezionare una delle prime dieci voci premendo un numero da 1 a 9, oppure 0. Premere un carattere alpha oppure $\theta$ per spostare il cursore sulla prima voce che inizia con quel carattere alpha. Se non esistono voci che iniziano con quel carattere, il cursore si sposta alla voce successiva.                                                                                                    |
| Uscita da un<br>menu senza<br>selezionare | <ul> <li>È possibile uscire da un menu senza aver selezionato una voce in uno dei seguenti modi:</li> <li>Premere 2nd [QUIT] per tornare allo schermo principale.</li> <li>Premere [CLEAR] per tornare allo schermo precedente.</li> <li>Premere un tasto o una combinazione di tasti per visualizzare un altro menu, come [MATH] o 2nd [LIST].</li> <li>Premere un tasto o una combinazione di tasti per visualizzare un altro schermo, come [Y=] o 2nd [TABLE].</li> </ul>                       |
|                                           |                                                                                                    |

| MATH 🖵 🖵 🖝 ENTER  | 3√(27) | 1       |
|-------------------|--------|---------|
| <b>27</b> ) ENTER | 3      | 51<br>1 |
|                   |        | 1       |

| Utilizzo del<br>menu VARS           | È possibile immettere i nomi delle funzioni e variabili di<br>sistema in un'espressione, oppure memorizzare in esse<br>direttamente.                                                                                                    |                                                                                                    |  |
|-------------------------------------|----------------------------------------------------------------------------------------------------|----------------------------------------------------------------------------------------------------|--|
|                                     | Per visualizzare il menu VARS, premere <u>VARS</u> . Tutte le<br>voci del menu VARS visualizzano menu secondari che<br>mostrano i nomi delle variabili di sistema. <b>1:Window</b> ,<br><b>2:Zoom</b> e <b>5:Statistics</b> consentono di accedere o più di un<br>menu secondario. |                                                                                                    |  |
|                                     | VARS Y-VARS<br>1: Window<br>2: Zoom<br>3: GDB<br>4: Picture<br>5: Statistics<br>6: Table<br>7: String                                                                                                    | Variabili X/Y, T/θ e U/V/W<br>Variabili ZX/ZY, ZT/Zθ e ZU<br>Variabili GRAPH DATABASE<br>Variabili PICTURE<br>Variabili XY, Σ, EQ, TEST e PTS<br>Variabili TABLE<br>Variabili STRING |  |
| Utilizzo del<br>menu VARS<br>Y-VARS | Per visualizzare il n<br>. 1:Function, 2:Pa<br>secondari con i nor                                                                                                    | nenu VARS Y-VARS, premere <u>VARS</u><br><b>arametric</b> e <b>3:Polar</b> visualizzano menu<br>ni delle funzioni Y=.                                                                |  |
|                                     | VARS <mark>Y-VARS</mark><br>1:Function<br>2:Parametric<br>3:Polar<br>4:On/Off                                                                                                    | Funzioni Yn<br>Funzioni Xnt, Ynt<br>Funzioni rn<br>Consente di selezionare/deselezionare<br>funzioni                                                                                 |  |

**Nota:** Le variabili di successione (u, v, w) sono posizionate sulla tastiera come funzioni 2nd di [7], [8] e [9].

Selezione di un nome dal menu VARS o Y-VARS Per selezionare una variabile o un nome di funzione dal menu VARS o Y-VARS, seguire i passaggi successivi:

- 1. Selezionare il menu VARS o Y-VARS.
  - Premere VARS per visualizzare il menu VARS.
  - Premere <u>VARS</u> > per visualizzare il menu VARS Y-VARS.
- 2. Selezionare il tipo di nome di variabile, come **2:Zoom** dal menu VARS o **3:Polar** dal menu VARS Y-VARS. Viene visualizzato un menu secondario.
- 3. Se si è selezionato 1:Window, 2:Zoom o 5:Statistics dal menu VARS, è possibile premere ▶ oppure ◀ per visualizzare altri menu secondari.
- 4. Selezionare un nome di variabile dal menu che viene successivamente copiato nella posizione del cursore.

| Ordine del<br>calcolo        | L'Equation Operating System (EOS) definisce l'ordine in<br>cui le funzioni nelle espressioni vengono immesse e<br>calcolate in TI-83. EOS consente di immettere i numeri e<br>le funzioni in una sequenza semplice e chiara.                                                 |                                                                                                    |  |  |
|------------------------------|----------------------------------------------------------------------------------------------------|----------------------------------------------------------------------------------------------------|--|--|
|                              | EOS calcola le funzioni in un'espressione nell'ordine seguente:                                                                                                    |                                                                                                    |  |  |
|                              | 1                                                                                                    | Funzioni ad argomento singolo che precedono l'argomento, come $(, sin(, oppure \log($                |  |  |
|                              | 2                                                                                                    | Le funzioni immesse dopo l'argomento, come $^{2}$ , $^{-1}$ , $l$ , $^{o}$ , $^{r}$ e le conversioni |  |  |
|                              | 3                                                                                                    | Potenze e radici, come $2^5$ oppure $5^x\sqrt{32}$                                                   |  |  |
|                              | 4                                                                                                    | Permutazioni ( <b>nPr</b> ) e combinazioni ( <b>nCr</b> )                                            |  |  |
|                              | 5                                                                                                    | Moltiplicazione, moltiplicazione implicita e divisione                                               |  |  |
|                              | 6                                                                                                    | Addizione e sottrazione                                                                              |  |  |
|                              | 7                                                                                                    | Funzioni relazionali, come > oppure $\leq$                                                           |  |  |
|                              | 8                                                                                                    | Operatore logico <b>and</b>                                                                          |  |  |
|                              | 9                                                                                                    | Operatori logici <b>or</b> e <b>xor</b>                                                              |  |  |
|                              | Se esiste un livello di priorità, EOS calcola le funzioni da sinistra a destra.                                                                                                    |                                                                                                    |  |  |
|                              | I calcoli nelle parentesi vengono calcolate per primi.<br>Le funzioni ad argomenti multipli, come <b>nDeriv(A<sup>2</sup>,A,6)</b> ,<br>vengono calcolate nel momento in cui vengono trovate.                                                                                |                                                                                                    |  |  |
| Moltiplicazione<br>implicita | Il calcolatore TI-83 riconosce la moltiplicazione implicita,<br>per questo motivo, non è necessario premere $\boxtimes$ per<br>eseguire la moltiplicazione. Ad esempio, TI-83 interpreta<br>$2\pi$ , 4 sin(46), 5(1+2) e (2*5)7 come moltiplicazioni<br>connesse.            |                                                                                                    |  |  |
|                              | <b>Nota:</b> Le regole della moltiplicazione implicita utilizzate dal calcolatore TI-83 differiscono da quelle del TI-82. Ad esempio il calcolatore TI-83 interpreta <b>1/2X</b> come <b>(1/2)*X</b> mentre il TI-82 interpreta <b>1/2X</b> come <b>1/(2*X)</b> (Capitolo 2) |                                                                                                    |  |  |

| Parentesi | Tutti i calcoli racchiusi tra parentesi vengono eseguiti per    |
|-----------|-----------------------------------------------------------------|
|           | primi. Ad esempio, nell'espressione <b>4(1+2)</b> , EOS calcola |
|           | prima la parte tra parentesi, <b>1+2</b> , quindi moltiplica il |
|           | risultato 3, per 4.                                             |

È possibile non utilizzare la parentesi chiusa ()) alla fine di un'espressione. Tutti gli elementi tra parentesi aperte vengono chiusi automaticamente alla fine di un'espressione. Ciò è inoltre applicabile per gli elementi tra parentesi aperte che precedono la memorizzazione oppure le istruzioni di conversione dello schermo.

**Nota:** Una parentesi aperta dopo il nome di un elenco, di una matrice, oppure di una funzione Y= non indica la moltiplicazione connessa. La parentesi aperta specifica elementi nell'elenco (capitolo 11) o nella matrice (capitolo 10) ed un valore per cui risolvere la funzione Y=.

Negazione Per immettere un numero negativo, utilizzare il tasto negazione. Premere 🕞 e quindi immettere il numero. Nel calcolatore TI-83, la negazione è il terzo livello nella gerarchia EOS. Le funzioni nel primo livello, come l'elevamento a potenza, vengono calcolate prima della negazione.

Ad esempio, il calcolo di  $-X^2$  è un numero negativo (oppure 0). Utilizzare le parentesi per elevare a potenza un numero negativo.

| -22   | -4 | 2 <del>&gt;</del> 8 |    |
|-------|----|---------------------|----|
| (-2)2 | -4 | -A2                 | 2  |
|       | 4  | (-8)2               | -4 |
|       |    |                     | 4  |

**Nota:** Utilizzare il tasto — per la sottrazione e il tasto (-) per la negazione. Se si preme — per immettere un numero negativo, come in  $9 \times - 7$ , oppure se si preme (-) per indicare la sottrazione, come in 9 (-) 7, si verifica un errore. Se si preme (ALPHA) A (-) (ALPHA) B, viene interpretato come moltiplicazione connessa (A+-B).

| Diagnostica di<br>un errore | <ul> <li>Il calcolatore TI-83 rileva errori durante:</li> <li>il calcolo di un'espressione;</li> <li>l'esecuzione di un'istruzione;</li> <li>la rappresentanza di un grafico;</li> <li>la memorizzazione di un valore.</li> <li>Quando il calcolatore TI-83 rileva un errore, viene visualizzato un messaggio di errore come titolo di menu, come ERB:SYNTAX onpure ERB:DOMAIN L'Appendice</li> </ul> |  |  |  |
|-----------------------------|----------------------------------------------------------------------------------------------------|--|--|--|
|                             | B descrive ciascun tipo di errore e le possibili ragioni dell'errore.                                                                                                    |  |  |  |
|                             | ERR:SYNTAX<br>MeQuit<br>2:Goto                                                                                                    |  |  |  |
|                             | <ul> <li>Se si seleziona 1:Quit (o si preme [2nd] [QUIT] or<br/>[CLEAR]), viene visualizzato lo schermo principale.</li> <li>Se si seleziona 2:Goto, viene visualizzato lo schermo<br/>precedente con il cursore vicino alla posizione<br/>dell'errore.</li> </ul>                                                                                                    |  |  |  |
|                             | <b>Nota</b> : Se si verifica un errore di sintassi nel contenuto di una funzione Y= durante l'esecuzione del programma, l'opzione <b>Goto</b> ritorna all'editor Y= e non al programma.                                                                                                    |  |  |  |
| Correzione di               | Per correggere un errore, seguire i passaggi successivi:                                                                                                    |  |  |  |
| un errore                   | 1. Annotare il tipo di errore (ERR:tipo di errore).                                                                                                    |  |  |  |
|                             | 2. Selezionare <b>2:Goto</b> , se disponibile. Viene visualizzato lo schermo precedente con il cursore vicino alla posizione dell'errore.                                                                                                    |  |  |  |
|                             | 3. Determinare l'errore. Se non è possibile riconoscere<br>l'errore, consultare l'Appendice B.                                                                                                    |  |  |  |
|                             | 4. Correggere l'espressione.                                                                                                    |  |  |  |

| Contenuto | Per iniziare: Lancio della moneta          | 2-2  |
|-----------|--------------------------------------------|------|
| capitolo  | Operazioni matematiche della tastiera      | 2-3  |
| -         | Operazioni del menu MATH                   | 2-6  |
|           | Utilizzo del risolutore delle equazioni    | 2-9  |
|           | Operazioni del menu MATH NUM (numeri)      | 2-14 |
|           | Immissione e utilizzo dei numeri complessi | 2-17 |
|           | Operazioni del menu MATH CPX (complessi)   | 2-19 |
|           | Operazioni del menu MATH PRB (probabilità) | 2-21 |
|           | Operazioni del menu ANGLE                  | 2-24 |
|           | Operazioni del menu TEST (relazionali)     | 2-27 |
|           | Operazioni del menu TEST LOGIC (booleani)  | 2-28 |

"Per iniziare" consiste in una rapida introduzione. Leggere il capitolo per maggiori dettagli.

Si desidera rappresentare 10 lanci di una moneta e tenere traccia di quanti di questi 10 lanci hanno come risultato testa. Si desidera eseguire questa simulazione 40 volte. Con una moneta non truccata, la probabilità che il lancio abbia come risultato testa è dello 0,5 e la probabilità che sia croce è dello 0,5.

- Iniziare sullo schermo principale. Premere MATH ( per visualizzare il menu MATH PRB. Premere 7 per selezionare 7:randBin( (binomiale casuale). randBin( viene incollato sullo schermo principale. Premere 10 per immettere il numero di lanci della moneta. Premere ,. Premere . 5 per immettere la probabilità che risulti testa. Premere . Premere 40 per immettere il numero di simulazioni. Premere .
- 2. Premere ENTER per calcolare l'espressione. Viene visualizzato un elenco di 40 elementi. L'elenco contiene il numero di volte che il risultato del lancio è stato testa da ciascun set di 10 lanci della moneta. L'elenco ha 40 elementi perché questa simulazione è stata eseguita 40 volte. In questo esempio, è risultato testa cinque volte nel primo set di 10 lanci, cinque volte nel secondo set di 10 lanci, e così via.
- Premere STOP [2nd [L1] ENTER per memorizzare i dati nel nome dell'elenco L1. In questo modo, è possibile utilizzare i dati per un'altra attività, come la rappresentazione di un istogramma (capitolo 12).
- 4. Premere ) o ( per visualizzare ulteriori risultati nell'elenco. I punti di sospensione (...) indicano che l'elenco prosegue al di fuori dello schermo.

**Nota: randBin(** genera numeri casuali, per questo motivo, gli elementi dell'elenco potrebbero essere diversi da quelli nell'esempio.

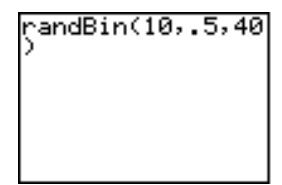

| ņar | ndE | Bir | hС | 10, |   | 5,4 | 10 |
|-----|-----|-----|----|-----|---|-----|----|
| ζ5  | 5   | 7   | 4  | 6   | 6 | 3   |    |
|     |     |     |    |     |   |     |    |
|     |     |     |    |     |   |     |    |
|     |     |     |    |     |   |     |    |

| hdE | 3ir | hС                       | 10,                              |                                         | 5,4                                         | 10                                                |
|-----|-----|--------------------------|----------------------------------|-----------------------------------------|---------------------------------------------|---------------------------------------------------|
| 5   | 7   | 4                        | 6                                | 6                                       | 3                                           |                                                   |
| 5   | -2  | 4                        | 6                                | 6                                       | 3                                           |                                                   |
|     |     |                          |                                  |                                         |                                             |                                                   |
|     |     |                          |                                  |                                         |                                             |                                                   |
| ndE | Bir | hС                       | 10,                              |                                         | 5,4                                         | 10                                                |
| _   | _   |                          | -                                | -                                       | _                                           |                                                   |
|     |     | idBir<br>57<br>⇒L1<br>57 | idBin()<br>5 7 4<br>⇒L1<br>5 7 4 | idBin(10;<br>5 7 4 6<br>;>L1<br>5 7 4 6 | dBin(10,.5<br>5 7 4 6 6<br>⇒L1<br>5 7 4 6 6 | dBin(10,.5,4<br>5 7 4 6 6 3<br>⇒L1<br>5 7 4 6 6 3 |

...2536575

| Utilizzo di<br>operazioni<br>matematiche<br>negli elenchi                | Le operazioni matematiche che si possono utilizzare ne<br>elenchi restituiscono un elenco calcolato elemento per<br>elemento. Se nella stessa espressione si utilizzano due<br>elenchi, è necessario che siano della stessa lunghezza.                                                                                                    |                                                                                             |                                                        |  |
|--------------------------------------------------------------------------|----------------------------------------------------------------------------------------------------|---------------------------------------------------------------------------------------------|--------------------------------------------------------|--|
|                                                                          | (1,2)+(3,4)+5<br>(9 1                                                                                                    | 1)                                                                                          |                                                        |  |
| + (Addizione)<br>- (Sottrazione)<br>* (Moltiplicazione)<br>/ (Divisione) | È possibile utilizzare<br>), * (moltiplicazioni<br>reali e complessi, es<br>matrici non è possib                                                                                                    | e + (addizione, ∓), -<br>ne, ⊠) e / (divisione<br>pressioni, elenchi e<br>ile utilizzare /. | • (sottrazione,<br>e, 主) con numeri<br>matrici. Con le |  |
|                                                                          | valoreA+valoreB<br>valoreA*valoreB                                                                                                    | valoreA<br>valoreA                                                                          | -valoreB<br>/ valoreB                                  |  |
| Funzioni<br>trigonometriche                                              | È possibile utilizzare funzioni (seno, <u>SIN</u> ; coseno, <u>COS</u> e tangente, <u>TAN</u> ) trigonometriche (trig) con numeri reali, espressioni ed elenchi. L'impostazione corrente della modalità dell'angolo influisce sull'interpretazione. Ad esempio, <b>sin(30)</b> in modalità <b>Radian</b> restituisce <b>9880316241</b> ; in modalità <b>Degree</b> restituisce <b>.5</b> . |                                                                                             |                                                        |  |
|                                                                          | sin(valore)                                                                                                    | cos(valore)                                                                                 | tan(valore)                                            |  |
|                                                                          | È possibile utilizzare le funzioni trigonometriche inverse<br>(arcoseno, 2nd [SIN <sup>-1</sup> ]; arcocoseno, 2nd [COS <sup>-1</sup> ] e<br>arcotangente, 2nd [TAN <sup>-1</sup> ]) con numeri reali, espressioni<br>ed elenchi. L'impostazione corrente della modalità<br>dell'angolo influisce sull'interpretazione.                                                                    |                                                                                             |                                                        |  |
|                                                                          | sin⁻¹(valore)                                                                                                    | cos⁻¹(valore)                                                                               | tan <sup>-1</sup> (valore)                             |  |
|                                                                          | Nota: Non è possibile numeri complessi.                                                                                                    | utilizzare le funzioni tri                                                                  | gonometriche con i                                     |  |

## Operazioni matematiche della tastiera (continua)

| ^ (Potenza)<br><sup>2</sup> (Quadrato)<br>√( (Radice<br>quadrata) | È possibile utilizzare ^ (potenza, $\land$ ), <sup>2</sup> (quadrato, $x^2$ ) e $\sqrt{(}$ (radice quadrata, 2nd $[\sqrt{]}$ ) con numeri reali e complessi, espressioni, elenchi e matrici. Con le matrici non è possibile utilizzare $\sqrt{(}$ . |                                                                                                    |                                                             |
|-------------------------------------------------------------------|----------------------------------------------------------------------------------------------------|----------------------------------------------------------------------------------------------------|-------------------------------------------------------------|
|                                                                   | $valore \ ^{potenza}$                                                                                                    | valore <sup>2</sup>                                                                                                    | $\sqrt{(valore)}$                                           |
| <sup>-1</sup> (Inverso)                                           | È possibile utilizzare<br>complessi, espressio<br>moltiplicazione inve                                                                                                    | e <sup>-1</sup> (inverso, $x^{-1}$ ) con<br>oni, elenchi e matric<br>ersa è equivalente al                               | n numeri reali e<br>i. La<br>reciproco, 1/x.                |
|                                                                   | valore <sup>-1</sup>                                                                                                    |                                                                                                    |                                                             |
|                                                                   | 5-1                                                                                                    | .2                                                                                                    |                                                             |
| log(<br>10^(<br>ln(                                               | È possibile utilizzare<br>(potenza di 10, 2nd  <br>numeri reali e comp                                                                                                    | e <b>log(</b> (logaritmo, $[10^x])$ e <b>ln(</b> (log natu<br>lessi, espressioni o e                                     | DG), 1 <b>0^(</b><br>urale, LN) con<br>elenchi.             |
|                                                                   | log(valore)                                                                                                    | 10^(potenza)                                                                                                    | In(valore)                                                  |
| e^(<br>(Esponenziale)                                             | <b>e^(</b> (esponenziale, [<br>elevata a potenza. È<br>reali o complessi, es                                                                                                    | 2nd] [e <sup>x</sup> ]) restituisce<br>possibile utilizzare<br>pressioni ed elenchi                                      | la costante e<br><b>e^(</b> con numeri<br>i.                |
|                                                                   | e^(potenza)                                                                                                    |                                                                                                    |                                                             |
|                                                                   | e^(5)<br>148.41315                                                                                                    | 591                                                                                                    |                                                             |
| e (Costante)                                                      | Nel calcolatore TI-8<br>memorizzata come o<br>e nella posizione del<br>2.718281828459 al p                                                                                                    | 3 <b>e</b> (costante, <u>2nd</u> [ <b>e</b><br>costante. Premere <u>2</u><br>l cursore. Nei calcol<br>osto di <b>e</b> . | ]) viene<br>1 [ <b>e</b> ] per copiare<br>i, TI-83 utilizza |
|                                                                   | e<br>2.7182818                                                                                                    | 328                                                                                                    |                                                             |

- (Negazione) - (negazione, (...)) restituisce il negativo di *valore*, che può essere un numero reale o complesso, un'espressione, un elenco o una matrice.

-valore

Le regole EOS (capitolo 1) determinano il momento del calcolo della negazione. Ad esempio,  ${}^{-}A^{2}$  restituisce un numero negativo perché il quadrato viene calcolato prima della negazione. Utilizzare le parentesi per elevare al quadrato un numero negativo, come  $({}^{-}A)^{2}$ .

2→A:(-A2,(-A)2,-22,(-2)2) (-4 4 -4 4)

**Nota:** Sul calcolatore TI-83, il simbolo della negazione (-) è più corto e alto di quello della sottrazione (-) che viene visualizzato quando si preme [-].

 $\begin{aligned} \pi \ (\textbf{Pi}) & \text{Nel calcolatore TI-83, } \pi \ (Pi) \text{ viene memorizzato come} \\ & \text{costante. Premere } 2 \text{nd} \ [\pi] \text{ per copiare il simbolo } \pi \text{ nella} \\ & \text{posizione del cursore. Nei calcoli, TI-83 utilizza} \\ & 3.1415926535898 \text{ al posto di } \pi. \end{aligned}$ 

### Menu MATH Per visualizzare il menu MATH, premere MATH.

| <mark>MATH</mark> NUM CPX | PRB                                     |
|---------------------------|-----------------------------------------|
| <mark>1:</mark> ▶Frac     | Visualizza il risultato come frazione   |
| 2:▶Dec                    | Visualizza il risultato come decimale   |
| 3: <sup>3</sup>           | Calcola il cubo                         |
| 4: <sup>3</sup> √(        | Calcola la radice cubica                |
| 5:×√                      | Calcola la radice $x$ - $esima$         |
| 6:fMin(                   | Trova il minimo di una funzione         |
| 7:fMax(                   | Trova il massimo di una funzione        |
| 8:nDeriv(                 | Calcola la derivata numerica            |
| 9:fnInt(                  | Calcola la funzione integrale           |
| 0:Solver                  | Visualizza il risolutore dell'equazione |
|                           |                                         |

Frac

Dec

▶ Frac (visualizza una frazione) visualizza il risultato come suo equivalente razionale. Il *valore* può essere un numero reale o complesso, un'espressione, un elenco o una matrice. Se non è possibile semplificare il risultato oppure se il denominatore risultante ha più di tre cifre, viene restituito l'equivalente decimale. ▶ Frac deve sempre seguire *valore*.

### valore>Frac

>Dec (visualizza un decimale) visualizza il risultato sotto forma decimale. Il *valore* può essere un numero reale o complesso, un'espressione, un elenco o una matrice.
 >Dec deve sempre seguire *valore*.

valore>Dec

| <sup>3</sup> (Cubo)<br><sup>3</sup> √( (Radice<br>cubica) | <sup>3</sup> (cubo) restituisce il cubo di un numero reale o<br>complesso, di un'espressione, di un elenco o di una<br>matrice quadrata.                                                                                                    |  |  |  |  |
|-----------------------------------------------------------|----------------------------------------------------------------------------------------------------|--|--|--|--|
|                                                           | valore <sup>3</sup>                                                                                                    |  |  |  |  |
|                                                           | $\sqrt[3]{}$ (radice cubica) restituisce la radice cubica di un numero reale o complesso, di un'espressione o di un elenco.                                                                                                    |  |  |  |  |
|                                                           | <sup>3</sup> √( valore)                                                                                                    |  |  |  |  |
|                                                           | (2,3,4,5)3<br>(8 27 64 125)<br>³√(Ans)<br>(2 3 4 5)                                                                                                    |  |  |  |  |
| ×√ (Radice)                                               | x√ (radice) restituisce la radice <i>x-esima</i> di un numero reale o complesso, di un'espressione o di un elenco.                                                                                                    |  |  |  |  |
|                                                           | $radice\ x\text{-}esima^{\mathbf{x}}\sqrt{valore}$                                                                                                    |  |  |  |  |
|                                                           | 5*132 2                                                                                                    |  |  |  |  |
| fMin(<br>fMax(                                            | fMin( (funzione minimo) e fMax( (funzione massimo) restituisce il valore in cui si verifica il valore minimo o massimo di un' <i>espressione</i> , a seconda della <i>variabile</i> , tra i valori <i>inferiore</i> e <i>superiore</i> della <i>variabile</i> . fMin( e fMax( non sono valide in <i>espressione</i> . La precisione è controllata dalla <i>tolleranza</i> (se non specificata, l'impostazione predefinita è 1E-5). |  |  |  |  |
|                                                           | fMin(espressione,variabile,inferiore,superiore[,<br>tolleranza])<br>fMax(espressione,variabile,inferiore,superiore[,<br>tolleranza])                                                                                                    |  |  |  |  |
|                                                           | <b>Nota:</b> in questo manuale gli argomenti opzionali e le virgole ad essi relative vengono racchiuse tra parentesi quadre ([]).                                                                                                    |  |  |  |  |
|                                                           | fMin(sin(A),A, π<br>,π)<br>-1.570797171<br>fMax(sin(A),A, π<br>,π)<br>1.570797171                                                                                                    |  |  |  |  |

nDeriv(nDeriv( (derivata numerica) restituisce una derivata<br/>corretta dell'espressione in relazione alla variabile, dato<br/>il valore in cui calcolare la derivata e  $\varepsilon$  (se non<br/>specificato, l'impostazione predefinita è 1E-3).

#### nDeriv(espressione, variabile, valore[, ε])

**nDeriv(** utilizza il metodo della differenza simmetrica del quoziente, che approssima il valore della derivata numerica come la pendenza della linea secante tra questi punti.

$$f'(x) = \frac{f(X+\varepsilon)-f(X-\varepsilon)}{2\varepsilon}$$

Mentre  $\varepsilon$  diventa sempre più piccolo, l'approssimazione, di solito, diventa più precisa.

È possibile utilizzare **nDeriv(** una sola volta nell'*espressione*. A causa del metodo utilizzato per calcolare **nDeriv(**, TI-83 potrebbe restituire un valore falso della derivata in un punto non differenziabile.

fnint( finit( (funzione integrale) restituisce l'integrale numerico (metodo Gauss-Kronrod) dell'espressione in relazione alla variabile, dato il limite *inferiore*, il limite superiore e una tolleranza (se non viene specificato, l'impostazione predefinita è 1E-5).

fnInt(espressione,variabile,inferiore,superiore[,
tolleranza])

**Suggerimento:** Per velocizzare il disegno dei grafici di integrazione (quando **fnInt(** viene utilizzato in un'equazione Y=), aumentare il valore della variabile della finestra **Xres** prima di premere [GRAPH].

**Solver** visualizza il risolutore delle equazioni, in cui è possibile risolvere per qualsiasi variabile nell'equazione. Si assume che l'equazione sia uguale a zero.

Quando si seleziona **Solver**, viene visualizzato uno dei due schermi seguenti:

- L'editor delle equazioni (vedere l'illustrazione del primo passaggio più avanti) viene visualizzato quando la variabile dell'equazione eqn è vuota.
- L'editor del risolutore interattivo(vedere l'illustrazione del terzo passaggio a pagina 10 del capitolo 2) viene visualizzato quando un'equazione viene memorizzata in **eqn**.

Immissione di un'espressione nel risolutore delle equazioni

Solver

Per immettere un'espressione nel risolutore delle equazioni, presupponendo che la variabile **eqn** sia vuota, eseguire i passaggi seguenti:

1. Selezionare **0:Solver** dal menu MATH per visualizzare l'editor delle equazioni.

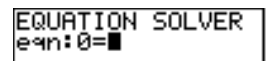

- 2. Immettere l'espressione in uno dei tre modi seguenti.
  - Immettere l'espressione direttamente nel risolutore delle equazioni.
  - Incollare un nome di variabile Y= dal menu VARS Y-VARS nel risolutore delle equazioni.
  - Premere 2nd [RCL], incollare un nome di variabile Y= dal menu VARS Y-VARS e premere ENTER. L'espressione viene incollata nel risolutore delle equazioni.

L'espressione viene memorizzata nella variabile **eqn** mentre la si immette.

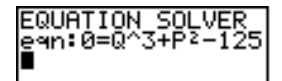

Immissione di un'espressione nel risolutore delle equazioni (continua) 3. Premere ENTER o 🔽. L'editor del risolutore interattivo viene visualizzato.

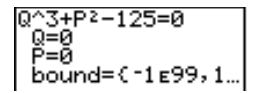

- L'equazione memorizzata in **eqn** viene visualizzata sulla riga superiore impostata uguale a zero.
- Le variabili dell'equazione vengono elencate nell'ordine in cui vengono visualizzate nell'equazione. Vengono inoltre visualizzati tutti i valori memorizzati nelle variabili elencate.
- Le impostazioni predefinite dei limiti inferiore e superiore vengono visualizzate sull'ultima riga dell'editor (**bound={-1E99,1E99}**).
- Viene visualizzato un ↓ nella prima colonna della riga inferiore se l'editor continua oltre lo schermo.

Suggerimento: Per utilizzare il risolutore per risolvere un'equazione come K=.5MV<sup>2</sup>, immettere **eqn:0=K-.5MV<sup>2</sup>** nell'editor dell'equazione.

Immissione e modifica dei valori delle variabili Quando si immette o si modifica il valore di una variabile nell'editor del risolutore interattivo, il valore successivo viene archiviato nella memoria in quella variabile.

È possibile immettere un'espressione per un valore della variabile; viene calcolata quando si passa alla variabile successiva. Durante il calcolo iterativo, le espressioni devono avere come risultato numeri reali.

È possibile memorizzare le equazioni in qualsiasi variabile di funzione VARS Y-VARS, come  $Y_1$  o  $r_6$  e quindi fare riferimento alle variabili Y= nell'equazione. L'editor del risolutore interattivo visualizza tutte le variabili di tutte le funzioni Y= dell'equazione.

\Y9∎X2-4AC \Y0=

EQUATION SOLVER eqn:0=Y9+7

Y9+7=0 X=0 A=0 C=0 bound=(-1£99,1… Risoluzione per una variabile nel risolutore delle equazioni Per risolvere per una variabile utilizzando il risolutore delle equazioni dopo aver memorizzato l'equazione in **eqn**, eseguire i passaggi seguenti:

1. Selezionare **0:Solver** dal menu MATH per visualizzare l'editor del risolutore interattivo, se non è già visualizzato.

2. Immettere o modificare il valore di ciascuna variabile conosciuta. È necessario che tutte le variabili, tranne quelle sconosciute, contengano un valore. Per spostare il cursore alla variabile successiva, premere ENTER o 💌.

3. Immettere un tentativo iniziale per la variabile per cui si sta risolvendo. Ciò è facoltativo, ma può essere utile per trovare la soluzione più velocemente. Inoltre, per le equazioni con radici multiple, TI-83 tenterà di visualizzare la soluzione più vicina al tentativo immesso.

 $\frac{\text{Il tentativo predefinito viene calcolato come}}{\frac{(upper-lower)}{2}}.$ 

Risoluzione per una variabile nel risolutore delle equazioni (continua)

- 4. Modificare **bound=**{*inferiore,superiore*}. *inferiore* e *superiore* sono i limiti tra cui il calcolatore TI-83 cerca una soluzione. Ciò è facoltativo, ma può essere utile per trovare la soluzione più velocemente. L'impostazione predefinita è **bound=**{-1E99,1E99}.
- 5. Spostare il cursore sulla variabile per cui si desidera risolvere e premere ALPHA [SOLVE].

```
Q^3+P2−125=0
•Q=4.6415888336…
P=5
bound=(-50,50)
•left-rt=0
```

- La soluzione viene visualizzata di fianco alla variabile utilizzata per la risoluzione. Un quadrato scuro nella prima colonna contrassegna la variabile per cui si è eseguita la risoluzione ed indica che l'equazione è bilanciata. I puntini di sospensione indicano che il valore continua oltre lo schermo.
- I valori delle variabili vengono aggiornati in memoria.
- left-rt=diff viene visualizzato sull'ultima riga dell'editor. diff rappresenta la differenza tra la parte sinistra e destra dell'equazione. Un quadrato scuro nella prima colonna di fianco a left-rt= indica che è stata calcolata in corrispondenza del valore successivo della variabile per cui si è risolto.

| Modifica di<br>un'equazione<br>memorizzata in<br>eqn | Per modificare o sostituire un'equazione memorizzata in <b>eqn</b> quando il risolutore interattivo dell'equazione è visualizzato, premere a fino a quando appare l'editor delle equazioni. A questo punto, modificare l'equazione. |
|------------------------------------------------------|----------------------------------------------------------------------------------------------------|
| Equazioni con<br>radici multiple                     | Alcune equazioni hanno più di una soluzione. È possibile<br>immettere un nuovo tentativo iniziale (capitolo 2, pagina<br>9) o un nuovo limite (capitolo 2, pagina 10) per cercare<br>soluzioni supplementari.                       |

| Soluzioni<br>supplementari                                                | Dopo aver risolto per una variabile, è possibile<br>continuare a cercare soluzioni dall'editor del risolutore<br>interattivo. Modificare i valori per una o più variabili.<br>Quando si modifica il valore di una variabile, i quadrati<br>scuri di fianco alla soluzione precedente e <b>left-rt=</b> <i>diff</i><br>scompaiono. Spostare il cursore sulla variabile per cui si<br>desidera risolvere ora e premere <u>ALPHA</u> [SOLVE]. |
|---------------------------------------------------------------------------|----------------------------------------------------------------------------------------------------|
| Controllo della<br>soluzione per<br>Solver o solve(                       | Il calcolatore TI-83 risolve equazioni utilizzando un<br>processo iterativo. Per controllare il processo, immettere<br>i limiti che si avvicinano relativamente alla soluzione e<br>immettere un tentativo iniziale all'interno di questi limiti.<br>Ciò può essere utile per trovare una soluzione più<br>velocemente. Inoltre, definisce quale soluzione si<br>desidera per le equazioni con soluzioni multiple.                         |
| Utilizzo di<br>solve( sullo<br>schermo<br>principale o da<br>un programma | <b>solve(</b> è disponibile solo da CATALOG o dall'interno di<br>un programma. <b>solve(</b> restituisce una soluzione (radice)<br>dell' <i>espressione</i> per la <i>variabile</i> , dato un <i>tentativo</i><br>iniziale e dati i limiti <i>inferiore</i> e <i>superiore</i> tra cui viene<br>cercata la soluzione. L'impostazione predefinita del limite<br><i>inferiore</i> è -1E99, quella per il limite <i>superiore</i> è 1E99.     |
|                                                                           | <pre>solve(espressione,variabile,tentativo[,{inferiore, superiore}])</pre>                                                                                                    |
|                                                                           | Si presume che l'espressione sia uguale a zero. Il valore<br>della variabile non verrà aggiornato in memoria. Il<br>tentativo può essere un valore o un elenco di due valori.<br>Valori numerici devono essere memorizzati per ciascuna<br>variabile nell'espressione, tranne che per variabile,<br>prima che l'espressione venga calcolata. I limiti inferiore<br>e superiore devono essere immessi in formato elenco.                    |

### Operazioni del menu MATH NUM (numeri)

| Menu MATH | Per visualizzare il menu MATH NUM, premere MATH ▶.                                                                               |                                                                                                    |  |  |  |
|-----------|----------------------------------------------------------------------------------------------------|----------------------------------------------------------------------------------------------------|--|--|--|
| NUM       | MATH NUM CPX PRB<br>1:abs(<br>2:round(<br>3:iPart(<br>4:fPart(<br>5:int(<br>6:min(<br>7:max(<br>8:lcm(<br>9:gcd(                 | Valore assoluto<br>Arrotondato<br>Parte intera<br>Parte frazionaria<br>Massimo intero<br>Valore minimo<br>Valore massimo<br>Minimo comune multiplo<br>Massimo denominatore comune |  |  |  |
| abs(      | <b>abs(</b> (valore assoluto)<br>numero reale o comple<br>di un elenco o di una n                                                | restituisce il valore assoluto di un<br>esso (modulo), di un'espressione,<br>natrice.                                                                                             |  |  |  |
|           | abs(valore)                                                                                                    | _                                                                                                    |  |  |  |
|           | abs(-256)<br>250                                                                                                    | 5                                                                                                    |  |  |  |
|           | abs((1.25, -5.67)<br>)<br>(1.25 5.67)                                                                                            | ><br>>                                                                                                    |  |  |  |
|           | Nota: abs( è inoltre dispo                                                                                                    | onibile dal menu MATH CPX.                                                                                                    |  |  |  |
| round(    | <b>round(</b> restituisce un f<br>o una matrice arrotono<br># <i>decimali</i> , il <i>valore</i> vie<br>visualizzate, fino ad un | numero, un'espressione, un elenco<br>lato a # <i>decimali</i> (≤9). Se si omette<br>ene arrotondato alle cifre<br>massimo di 10 cifre.                                            |  |  |  |
|           | round(valore[,#decimali])                                                                                                    |                                                                                                    |  |  |  |
|           | round(π,4)<br>3.1416                                                                                                    | 123456789012→C<br>1.23456789£11<br>C-round(C)<br>12                                                                                                    |  |  |  |
|           |                                                                                                    | 123456789012-123<br>456789000<br>12                                                                                                    |  |  |  |
| iPart(<br>fPart( | <b>iPart(</b> (parte intera) restituisc<br>un numero reale o complesso,<br>elenco o di una matrice.                                                                                                    | e la parte o le parti intere di<br>di un'espressione, di un                                                                                                    |
|------------------|----------------------------------------------------------------------------------------------------|----------------------------------------------------------------------------------------------------|
|                  | iPart(valore)                                                                                                    |                                                                                                    |
|                  | <b>fPart(</b> (parte frazionaria) resti<br>frazionarie di un numero reale<br>un'espressione, di un elenco o                                                                                                    | tuisce la parte o le parti<br>o complesso, di<br>di una matrice.                                                                                                    |
|                  | fPart(valore)                                                                                                    |                                                                                                    |
|                  | iPart(-23.45)                                                                                                    |                                                                                                    |
|                  | fPart(-23.45)<br>45                                                                                                    |                                                                                                    |
| int(             | int( (massimo intero) restituis<br>un numero reale o complesso,<br>elenco o di una matrice.                                                                                                    | sce il massimo intero ≤ di<br>di un'espressione, di un                                                                                                    |
|                  | int(valore)                                                                                                    |                                                                                                    |
|                  | int(-23.45)<br>-24                                                                                                    |                                                                                                    |
|                  | Nota: Il <i>valore</i> è lo stesso di <b>iPart</b><br>interi negativi, ma è di un intero m<br>negativi non interi.                                                                                                    | :( per i numeri non negativi e<br>eno di <b>iPart(</b> per i numeri                                                                                                    |
| min(<br>max(     | <b>min(</b> (valore minimo) restituis<br>e il <i>valoreB</i> oppure l'elemento<br>si confrontano <i>elencoA</i> e <i>elenco</i><br>elenco del più piccolo di ciasc<br>si confrontano l' <i>elenco</i> e il <i>val</i><br>ciascun elemento nell' <i>elenco</i> c | sce il minimo fra il <i>valoreA</i><br>più piccolo dell' <i>elenco</i> . Se<br><i>voB</i> , <b>min(</b> restituisce un<br>una coppia di elementi. Se<br><i>pore</i> , <b>min(</b> confronta<br>on il <i>valore</i> . |
|                  | <b>max(</b> (valore massimo) restitu<br>il <i>valoreA</i> e del <i>valoreB</i> oppur<br>nell' <i>elenco</i> . Se si confrontano e<br>restituisce un elenco del più g<br>elementi. Se si confrontano l' <i>e</i><br>confronta ciascun elemento ne                | uisce il valore massimo fra<br>e l'elemento più grande<br>elencoA e elencoB, <b>max(</b><br>rande di ciascuna coppia di<br><i>lenco</i> e il <i>valore</i> , <b>max(</b><br>ell'elenco con il <i>valore</i> .        |
|                  | min(valoreA,valoreB)<br>min(elenco)<br>min(elencoA,elencoB)<br>min(elenco,valore)                                                                                                    | max(valoreA,valoreB)<br>max(elenco)<br>max(elencoA,elencoB)<br>max(elenco,valore)                                                                                                    |
|                  | min(3,2+2) 3<br>min((3,4,5),4)<br>(3 4 4)<br>max((4,5,6))                                                                                                    |                                                                                                    |
|                  | Nota: min( e max( sono disponibil                                                                                                    | i anche dal menu LIST MATH.                                                                                                    |

lcm(

gcd(

**Icm(** restituisce il minimo comune multiplo del *valoreA* e del *valoreB*. Questi valori devono essere entrambi interi non negativi. Se si confrontano *elencoA* ed *elencoB*, **Icm(** restituisce un elenco del minimo comune multiplo di ciascuna coppia di elementi. Se si confrontano *elenco* e *valore*, **Icm(** confronta ciascun elemento in *elenco* con *valore*.

**gcd(** restituisce il massimo denominatore comune di *valoreA* e *valoreB*. Questi valori devono essere entrambi interi non negativi. Se si confrontano *elencoA* ed *elencoB*, **gcd(** restituisce un elenco del massimo denominatore comune di ciascuna coppia di elementi. Se si confrontano *elenco* e *valore*, **gcd(**confronta ciascun elemento in *elenco* con *valore*.

Icm(valoreA,valoreB) Icm(elencoA,elencoB) Icm(elenco,valore)

gcd(valoreA,valoreB) gcd(elencoA,elencoB) gcd(elenco,valore)

2-16 Operazioni dei menu MATH, ANGLE e TEST

Modi dei numeri complessi La TI-83 visualizza i numeri complessi in forma rettangolare e polare. Per selezionare un modo per numeri complessi, premere MODE e selezionare uno dei due modi.

- **a+b***i* (modo rettangolare complesso)
- re^0i (modo polare complesso)

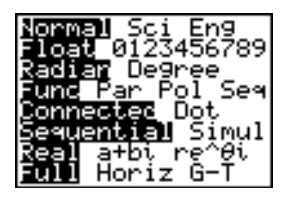

Nella TI-83 i numeri complessi possono essere memorizzati in variabili. Inoltre i numeri complessi costituiscono elementi di lista validi.

Nel modo **Real** i risultati dei numeri complessi restituiscono un errore a meno di non aver inserito come input un numero complesso. Ad esempio, in modo **Real**, **In(-1)** restituisce un errore; in modo **a+bi**, **In(-1)** restituisce una risposta.

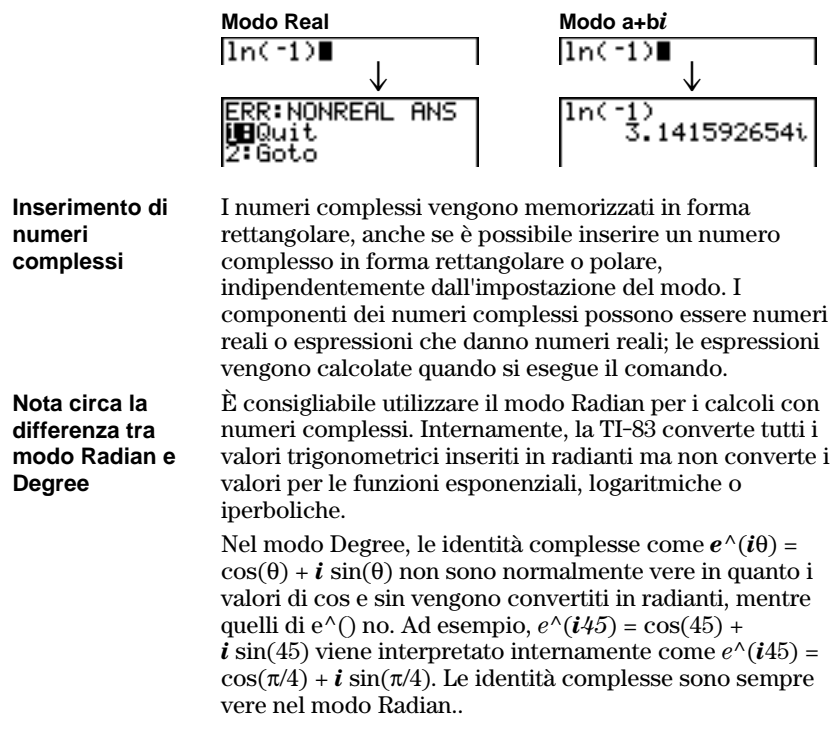

### Immissione e utilizzo dei numeri complessi (continua)

Interpretazione<br/>di risultatiI numeri complessi nei risultati, inclusi gli elementi<br/>dell'elenco, vengono visualizzati in formato rettangolare<br/>o polare, così come specificato dall'impostazione della<br/>modalità o dall'istruzione di conversione dello schermo<br/>(capitolo 2, pagina 20).

Nell'esempio seguente, sono state impostate le modalità  $re^{0}i$  e Degree.

(2+i)-(1e^(45i)) 1.482196004e^(5…

Modalità formato rettangolare La modalità rettangolare riconosce e visualizza un numero complesso in formato a+bi, dove  $a \in il$ componente reale,  $b \in il$  componente immaginario e  $i \in$ una costante uguale a  $\sqrt{-1}$ .

Per immettere un numero complesso in formato rettangolare, immettere il valore di a (*componente reale*), premere (+ o \_, immettere il valore di b (*componente immaginario*) e premere [2nd [*i*] (costante).

componente reale(+ o -)componente immaginario

Modalità formato polare La modalità polare riconosce e visualizza un numero complesso in formato re^ $\theta i$ , dove r è la grandezza, e è la base del logaritmo naturale,  $\theta$  è l'angolo e i è una costante uguale a  $\sqrt{-1}$ .

Per immettere un numero complesso in formato polare, digitare il valore di r (*grandezza*), premere [2nd [ $e^x$ ] (funzione esponenziale), digitare il valore di  $\theta$  (*angolo*) e premere [2nd [i] (costante).

grandezzae^(angoloi)

10e^(30i) 10e^(-1.4159265…

# Operazioni del menu MATH CPX (complessi)

| Menu MATH | Per visualizzare il menu MATH CPX, premere MATH 🕨                                                                                                    |                                                            |                                                             |  |  |
|-----------|----------------------------------------------------------------------------------------------------|------------------------------------------------------------|-------------------------------------------------------------|--|--|
|           | MATH NUM CPXPRB                                                                                                    |                                                            |                                                             |  |  |
|           | <mark>1:</mark> conj(                                                                                                    | Restituisce i<br>conjugato                                 | l numero complesso                                          |  |  |
|           | 2:real(                                                                                                    | Restituisce                                                | a parte reale                                               |  |  |
|           | 3:imaq(                                                                                                    | Restituisce l                                              | a parte immaginaria                                         |  |  |
|           | 4;angle(                                                                                                    | Restituisce l                                              | angolo polare                                               |  |  |
|           | 5:abs(                                                                                                    | Restituisce l                                              | a grandezza (modulo)                                        |  |  |
|           | 6:▶Rect                                                                                                    | Visualizza il<br>rettangolare                              | risultato in formato                                        |  |  |
|           | 7:▶Polar                                                                                                    | Visualizza il                                              | risultato in formato polare                                 |  |  |
| conj(     | <b>conj(</b> (nume<br>numero com<br>di un elenco                                                                                                    | ero complesso con<br>plesso coniugato<br>di numeri comple  | iugato ) restituisce il<br>di un numero complesso o<br>ssi. |  |  |
|           | <b>conj</b> ( $a+bi$ ) restituisce un valore per $a-bi$ in modalità <b>a</b> -<br><b>conj</b> ( $re^{(\theta i)}$ ) restituisce un valore per $re^{(-\theta i)}$ in<br>modalità <b>re</b> ^ $\theta i$ .                                                  |                                                            |                                                             |  |  |
|           | conj(3+4i                                                                                                    | .)<br>3-4i                                                 | conj(3e^(4i))<br>3e^(2.283185307…                           |  |  |
| real(     | <b>real(</b> (parte reale) restituisce la parte reale di un nur<br>complesso o di un elenco di numeri complessi.<br><b>real(</b> $a+bi$ ) restituisce un valore per $a$ .<br><b>real(</b> $re^{(\theta i)}$ ) restituisce un valore per $r*cos(\theta)$ . |                                                            |                                                             |  |  |
|           |                                                                                                    |                                                            |                                                             |  |  |
|           | real(3+4i                                                                                                    | .) 3                                                       | real(3e^(4i))<br>-1.960930863                               |  |  |
| imag(     | imag( (parte<br>immaginaria<br>elenco di nut                                                                                                    | e immaginaria) res<br>(non reale) di un<br>meri complessi. | tituisce la parte<br>numero complesso o di un               |  |  |
|           | imag(a+bi) r<br>imag(re^( <i>θ</i> i)                                                                                                    | estituisce un valor<br>) restituisce un va                 | te per $b$ .<br>lore per $r*sin(\theta)$ .                  |  |  |
|           | ima9(3+4i                                                                                                    | .) 4                                                       | ima9(3e^(4i))<br>-2.270407486                               |  |  |

# Operazioni del menu MATH CPX (complessi) (continua)

| angle( | <b>angle(</b> restituisce l'angolo polare di un numero complesso o di un elenco di numeri complessi, calcolato come tan <sup>-1</sup> (b/a), dove b è la parte immaginaria e a è la parte reale. Il calcolo viene modificato di $+\pi$ nel secondo quadrante o da $-\pi$ nel terzo quadrante.<br><b>angle</b> ( <i>a</i> + <i>bi</i> ) restituisce un valore per tan <sup>-1</sup> ( <i>b/a</i> ).<br><b>angle</b> ( <i>r</i> <b>e^</b> ( $\theta i$ )) restituisce un valore per $\theta$ , dove $-\pi < \theta < \pi$ . |                                                                                                    |  |
|--------|----------------------------------------------------------------------------------------------------|----------------------------------------------------------------------------------------------------|--|
|        | an9le(3+4i)<br>.927295218                                                                                                    | an9le(3e^(4i)<br>-2.283185307                                                                           |  |
| abs(   | <b>abs(</b> (valore assoluto) r<br>$\sqrt{(real^2+imag^2)}$ , di un nu<br>di numeri complessi                                                                                                    | restituisce la grandezza (modulo)<br>umero complesso o di un elenco                                     |  |
|        | <b>abs</b> ( $a$ + $bi$ ) restituisce un<br><b>abs</b> ( $re^{(\theta i)}$ ) restituisce u                                                                                                    | valore per $\sqrt{(a^2+b^2)}$ .<br>un valore per $r$ (grandezza).                                       |  |
|        | abs(3+4i) 5                                                                                                    | abs(3e^(4i))<br>3                                                                                       |  |
| ▶Rect  | ▶Rect (visualizza come r<br>risultato complesso in fo<br>alla fine di un'espression<br>reale.                                                                                                    | rettangolare) visualizza un<br>ormato rettangolare. È valido solo<br>ne. Non è valido se il risultato è |  |
|        | risultato complesso <b>⊳Re</b>                                                                                                    | <b>ct</b> restituisce un valore per $a+bi$                                                              |  |
|        | √(-2)⊧Rect<br>1.414213562i                                                                                                    |                                                                                                    |  |
| ▶Polar | ▶ Polar (visualizza come valido solo alla fine di un risultato è reale.                                                                                                    | polare) visualizza come polare. Ì<br>n'espressione. Non è valido se il                                  |  |
|        | risultato complesso ⊳Po<br>re^(θi)                                                                                                    | olar restituisce un valore per                                                                          |  |
|        | √(-2))Polar<br>1.414213562e^(1…                                                                                                    |                                                                                                    |  |

# Operazioni del menu MATH PRB (probabilità)

| Menu MATH<br>PRB                                                   | Per visualizzare il menu MATH PRB, premere MATH •.                                                                                                    |                                                                                                    |  |  |
|--------------------------------------------------------------------|----------------------------------------------------------------------------------------------------|----------------------------------------------------------------------------------------------------|--|--|
|                                                                    | MATH NUM CPX<br>1:rand<br>2:nPr<br>3:nCr<br>4:!<br>5:randInt(<br>6:randNorm(<br>7:randBin(                                                                                                    | Generatore numero casuale<br>Generatore numero casuale<br>Numero di permutazioni<br>Numero di combinazioni<br>Fattoriale<br>Generatore numero intero casuale<br># casuale dalla distribuzione normale<br># casuale dalla distribuzione binomiale |  |  |
| Utilizzo di rand<br>per generare un<br>numero casuale              | <b>rand</b> (numero casuale) genera e restituisce uno o più<br>numeri casuali > 0 e < 1. Per generare una sequenza di<br>numeri casuali, premere ENTER una volta dopo l'altra.                                                                                                    |                                                                                                    |  |  |
|                                                                    | rand[(numeropro                                                                                                    | cessi)].                                                                                                    |  |  |
|                                                                    | <b>Suggerimento:</b> Per generare numeri casuali al di fuori<br>dell'intervallo da 0 a 1, è possibile includere <b>rand</b> in<br>un'espressione. Ad esempio, <b>rand 5</b> genera un numero casuale<br>maggiore di 0 e minore di 5.                                                                                                    |                                                                                                    |  |  |
|                                                                    | Con ciascuna esecuzione <b>rand</b> , TI-83 genera la stessa<br>sequenza di numeri casuali per un dato valore<br>memorizzato in <b>rand</b> . L'impostazione predefinita di<br>fabbrica del calcolatore TI-83 per il valore di <b>rand</b> è <b>0</b><br>generare una sequenza di numeri casuali diversa,<br>memorizzare un valore diverso da zero in <b>rand</b> . Per<br>ripristinare il valore predefinito di fabbrica, memorizz<br><b>0</b> in <b>rand</b> o ripristinare l'impostazione predefinita<br>(capitolo 18). |                                                                                                    |  |  |
|                                                                    | Nota: L'impostazion randInt(, randNor                                                                                                    | ne predefinita influisce inoltre sulle istruzioni<br><b>m(</b> e <b>randBin(</b> (pagina 2-22).                                                                                                    |  |  |
| Utilizzo di rand<br>per generare un<br>elenco di<br>numeri casuali | Per generare una<br>sotto forma di ele<br>per <i>numeroproce</i><br><i>numeroprocessi</i> di                                                                                                    | sequenza di numeri casuali visualizzati<br>nco, specificare un numero intero > 1<br><i>ssi</i> . L'impostazione predefinita di<br>è 1.                                                                                                    |  |  |
|                                                                    | rand<br>.127215<br>.264651<br>1→rand<br>rand(3)<br>(.7455607728                                                                                                    | 3087<br>1<br>3 .8                                                                                                    |  |  |

nPrnPr (numero di permutazione) restituisce il numero di<br/>permutazioni degli *elementi* prese *numero* alla volta. Gli<br/>*elementi* e il *numero* devono essere numeri interi non<br/>negativi. Sia *elementi* che *numero* possono essere degli<br/>elenchi.

voci nPr numero

**nCr** (numero di combinazioni) restituisce il numero di combinazioni degli *elementi* prese *numero* alla volta. Gli *elementi* e il *numero* devono essere numeri interi non negativi. Sia *elementi* che *numero* possono essere degli elenchi.

elementi nCr numero

| 5   | nPr | 2   | 20                                     |
|-----|-----|-----|----------------------------------------|
| 5   | nCr | 2   | 20                                     |
| \$2 | .33 | nPr | (2.2)                                  |
|     |     |     | ~~~~~~~~~~~~~~~~~~~~~~~~~~~~~~~~~~~~~~ |

! (Factorial)! (fattoriale) restituisce il fattoriale di un numero intero o<br/>un multiplo di 0,5. In un elenco, restituisce fattoriali per<br/>ciascun numero intero o multiplo di 0,5. Il valore deve<br/>essere  $\geq -.5$  e  $\leq 69$ .

valore!

| 6!       |    | 720  |  |
|----------|----|------|--|
| (5,4,6)! |    | 120  |  |
| (120     | 24 | 720) |  |

| Nota: Il fattoriale viene calcolato periodicamente tramite                 |
|----------------------------------------------------------------------------|
| l'equazione (n+1)! = n*n!, fino a quando n viene ridotto a 0               |
| oppure a -1/2. A questo punto vengono utilizzate le definizioni            |
| 0!=1 o (-1/2)!= $\sqrt{\pi}$ per completare il calcolo. Quindi:            |
| n!=n*(n−1)*(n-2)* *2*1,se n è un intero ≥ 0                                |
| n!= n*(n−1)*(n-2)* *1/2* $\sqrt{\pi}$ , se n+1/2 è un intero ≥ 0           |
| n! è un errore, se né n né n+1/2 sono interi ≥ 0.                          |
| (La variabile n sta per <i>valore</i> nella sintassi descritta qui sopra.) |
|                                                                            |

randInt(

**randint(** (intero casuale) genera e visualizza un numero intero casuale all'interno dell'intervallo specificato dai numeri interi dei limiti *inferiore* e *superiore*. Per generare una sequenza di numeri interi casuali, premere <u>ENTER</u> una volta dopo l'altra. Per generare un elenco di numeri casuali, specificare un numero intero > 1 per *numeroprocessi* (se non specificata, l'impostazione predefinita è 1).

randInt(inferiore,superiore[,numeroprocessi])
randInt(1,6)+ran]

randNorm(randNorm( (normale casuale) genera e visualizza un<br/>numero casuale normale da una distribuzione normale<br/>specificata. Ciascun valore generato può essere un<br/>numero reale qualsiasi, ma la maggior parte dei numeri<br/>sarà nell'intervallo  $[\mu-3(\sigma), \mu+3(\sigma)]$ . Per generare un<br/>elenco di numeri casuali, specificare un numero intero ><br/>1 per *numeroprocessi*. Se non specificata, l'impostazione<br/>predefinita è 1.

randNorm( $\mu,\sigma$ [,*numeroprocessi*])

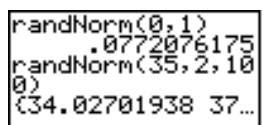

randBin(randBin(characteristic (binomiale casuale) genera e visualizza un<br/>numero reale casuale da una distribuzione binomiale<br/>specificata. numeroprocessi deve essere  $\geq 1. prob$ <br/>(probabilità di successo) deve essere  $\geq 0$  e  $\leq 1.$  Per<br/>generare un elenco di numeri casuali, specificare un<br/>numero intero > 1 per numsimulazioni. Se non<br/>specificata, l'impostazione predefinita è.

randBin(numeroprocessi,prob[,numsimulazioni])

randBin(5,.2) 7andBin(7,.4,10) (3 3 2 5 1 2 2 …

Nota: L'impostazione predefinita influisce inoltre sulle istruzioni randInt(, randNorm( e randBin( (pagina 2-22).

#### Menu ANGLE Per visualizzare il menu ANGLE, premere [2nd] [ANGLE]. Il menu ANGLE visualizza gli indicatori dell'angolo e le istruzioni. L'impostazione della modalità Radian/Degree influisce sull'interpretazione delle voci del menu ANGLE di TI-83.

| ANGLE             |                                                 |
|-------------------|-------------------------------------------------|
| <mark>1:</mark> ° | Notazione grado                                 |
| 2:'               | Notazione minuto DMS                            |
| 3: <sup>r</sup>   | Notazione radiante                              |
| 4:►DMS            | Visualizza come gradi/minuti/secondi            |
| 5:R⊳Pr(           | Restituisce <b>r</b> , dati <b>X</b> e <b>Y</b> |
| 6:R▶Pθ(           | Restituisce $\theta$ , dati <b>X</b> e <b>Y</b> |
| 7:P▶Rx(           | Restituisce <b>x</b> , dati <b>R</b> e $\theta$ |
| 8:P▶Ry(           | Restituisce <b>y</b> , dati <b>R</b> e $\theta$ |

Voce notazioneLa voce notazione DMS (gradi/minuti/secondi)DMScomprende il simbolo dei gradi (°), il simbolo dei minuti<br/>(') e quello dei secondi ("). gradi deve essere un<br/>numero reale; minuti e secondi devono essere numeri<br/>reali  $\geq 0.$ 

 $gradi^{o}minuti'secondi"$ 

Ad esempio, immettere **30°1'23"** per 30 gradi, 1 minuto, 23 secondi. Se la modalità dell'angolo non è impostata su **Degree**, è necessario utilizzare ° in modo che TI-83 possa interpretare l'argomento come gradi, minuti e secondi.

#### Modalità Degree

### Modalità Radian

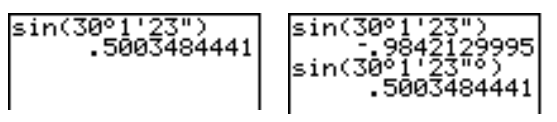

| ° (gradi)<br>' (minuti)<br>" (secondi) | ° (gradi) stabilisce che un angolo o un elenco di angoli<br>venga impostato in gradi, senza tenere conto<br>dell'impostazione corrente della modalità dell'angolo. In<br>modalità <b>Radian</b> , è possibile utilizzare ° per convertire i<br>gradi in radianti.                             |
|----------------------------------------|----------------------------------------------------------------------------------------------------|
|                                        | valore°<br>{ valore1,valore2,valore3,valore4,,valore n}°                                                                                                    |
|                                        | <ul> <li>stabilisce l'utilizzo dei gradi (D) in formato DMS.</li> <li>(minuti) stabilisce l'utilizzo dei minuti (M) in formato DMS.</li> <li>(secondi) stabilisce l'utilizzo dei secondi (S) in formato DMS.</li> </ul>                                                                       |
|                                        | <b>Nota:</b> " non si trova nel menu ANGLE. Per immettere " , premere ALPHA [''].                                                                                                    |
| r (Radians)                            | <sup>r</sup> (radianti) stabilisce che un angolo o un elenco di angoli<br>venga impostato in radianti, senza tenere conto<br>dell'impostazione corrente della modalità dell'angolo. In<br>modalità <b>Degree</b> , è possibile utilizzare <sup>r</sup> per convertire i<br>radianti in gradi. |
|                                        | valore <sup>r</sup>                                                                                                    |
|                                        | Modalità Degree                                                                                                    |

►DMS (gradi/minuti/secondi) visualizzato il *risultato* in formato DMS (pagina 26, capitolo 2). È necessario che l'impostazione della modalità sia **Degree** per fare in modo che il *risultato* venga interpretato in gradi, minuti e

I

secondi. ►DMS è valido solo alla fine di una riga.

 $risulta to \blacktriangleright {\sf DMS}$ 

I

R►Pr( R►Pθ(

P►Rx(

P▶Ry(

**RPr**( converte le coordinate rettangolari in coordinate polari e restituisce un valore per **r**.*x* e *y* possono essere elenchi. **RPθ**( converte le coordinate rettangolari in coordinate polari e restituisce un valore per  $\theta$ . *x* e *y* possono essere elenchi.

R▶Pr(x,y) R▶Pθ(x,y) R▶Pr(-1,0) R▶Pθ(-1,0) 3.141592654

Nota: È impostata la modalità Radian.

**P>Rx(** converte le coordinate polari in coordinate rettangolari e restituisce un valore per **x**.  $r \in \theta$  possono essere elenchi. **P>Ry(**converte le coordinate polari in coordinate rettangolari e restituisce un valore per **y**.  $r \in \theta$  possono essere elenchi.

P▶Rx(*r*,θ) P▶Ry(*r*,θ)

P+R×(1,π) P+R⊎(1,π) Ø

Nota: È impostata la modalità Radian.

### Menu TEST Per visualizzare il menu TEST, premere 2nd [TEST].

Questo operatore... Restituisce 1 (vero) se...

| <mark>TEST</mark> LOGIC |                     |
|-------------------------|---------------------|
| 1: <mark>=</mark>       | Uguale              |
| 2 <b>:</b> ≠            | Diverso da          |
| 3:>                     | Maggiore di         |
| 4:≥                     | Maggiore o uguale a |
| 5:<                     | Minore di           |
| 6:≤                     | Minore o uguale a   |

= ≠ >

≥

<

 $\leq$ 

restituiscono **1** se la verifica è vera oppure **0** se la verifica è falsa. *valoreA* e *valoreB* possono essere numeri reali o complessi, espressioni o elenchi. Solo =  $e \neq funzionano$ con le matrici. Se *valoreA* e *valoreB* sono matrici, è necessario che abbiano le stesse dimensioni.

Gli operatori relazionali confrontano valoreA e valoreB e

Gli operatori relazionali vengono spesso utilizzati nei programmi per controllare il flusso del programma e nella rappresentazione grafica per controllare il grafico di una funzione in corrispondenza di valori specifici.

valoreA=valoreB valoreA>valoreB valoreA<valoreB valoreA≠valoreB valoreA≥valoreB valoreA≤valoreB

Utilizzo delle verifiche Gli operatori relazionali vengono calcolati dopo le funzioni matematiche seguendo le regole EOS (capitolo 1).

- L'espressione **2+2=2+3** restituisce **0**. Il calcolatore TI-83 esegue l'addizione prima perché così è stabilito dalle regole EOS, quindi confronta 4 a 5.
- L'espressione **2+(2=2)+3** restituisce **6**. Il calcolatore TI-83 esegue la verifica relazionale prima perché è tra parentesi, quindi somma 2, 1 e 3.

# Operazioni del menu TEST LOGIC (booleani)

| Menu TEST<br>LOGIC                      | Per visualizzare il menu TEST LOGIC, premere 2nd<br>[TEST]].               |                                                                               |                                                                                                |                                                               |                                                           |                                                 |
|-----------------------------------------|----------------------------------------------------------------------------|-------------------------------------------------------------------------------|------------------------------------------------------------------------------------------------|---------------------------------------------------------------|-----------------------------------------------------------|-------------------------------------------------|
|                                         | Questo o                                                                   | peratore                                                                      | Restituisce 1                                                                                  | (vero) s                                                      | e                                                         |                                                 |
|                                         | TEST <mark>LO</mark><br><mark>1:</mark> and                                | GIC                                                                           | Entrambi i val                                                                                 | ori sono                                                      | diversi                                                   | da zero                                         |
|                                         | 2:or                                                                       |                                                                               | (vero)<br>Almeno un val<br>(vero)                                                              | ore è div                                                     | erso da                                                   | zero                                            |
|                                         | 3:xor<br>4:not(                                                            |                                                                               | Solo un valore<br>Il valore è zero                                                             | è zero (†<br>o (falso)                                        | falso)                                                    |                                                 |
| Operatori<br>booleani                   | Gli opera<br>program<br>nella rapp<br>una funzi<br>vengono i<br>zero (vere | tori relazio<br>ni per con<br>presentazio<br>one in cor<br>interpretat<br>o). | onali vengono s<br>trollare il flusso<br>one grafica per<br>rispondenza di<br>ti come zero (fa | spesso ut<br>o del pro<br>controll<br>valori sp<br>also) o co | ilizzati i<br>gramma<br>are il gr<br>pecifici.<br>ome div | nei<br>a e<br>'afico di<br>I valori<br>'ersi da |
| and<br>or<br>xor                        | <b>and</b> , <b>or</b> e<br>un'espres<br>secondo l<br>essere nu            | <b>xor</b> restitu<br>sione è ve<br>a seguent<br>meri reali                   | uiscono un valo<br>era oppure <b>0</b> se<br>e tabella. <i>valor</i><br>, espressioni o        | re di <b>1</b> se<br>un'espre<br>eA e valc<br>elenchi.        | e<br>essione o<br>p <i>reB</i> pos                        | è falsa,<br>ssono                               |
|                                         | valoreA and valoreB<br>valoreA or valoreB<br>valoreA xor valoreB           |                                                                               |                                                                                                |                                                               |                                                           |                                                 |
|                                         | valoreA                                                                    | valoreB                                                                       |                                                                                                | and                                                           | or                                                        | xor                                             |
|                                         | ≠0                                                                         | ≠0                                                                            | restituisce                                                                                    | 1                                                             | 1                                                         | 0                                               |
|                                         | ≠0                                                                         | 0                                                                             | restituisce                                                                                    | 0                                                             | 1                                                         | 1                                               |
|                                         | 0                                                                          | ≠0                                                                            | restituisce                                                                                    | 0                                                             | 1                                                         | 1                                               |
|                                         | 0                                                                          | 0                                                                             | restituisce                                                                                    | 0                                                             | 0                                                         | 0                                               |
| not(                                    | <b>not(</b> restiun'espres                                                 | ituisce <b>1</b> s<br>sione) è <b>0</b>                                       | e <i>valore</i> (che p                                                                         | uò esser                                                      | e                                                         |                                                 |
|                                         | not(valor                                                                  | e)                                                                            |                                                                                                |                                                               |                                                           |                                                 |
| Utilizzo degli<br>operatori<br>booleani | La logica<br>relazional<br>memorizz                                        | booleana<br>li. Nel segu<br>zano <b>4</b> in <b>C</b>                         | viene spesso u<br>uente programi<br>2.                                                         | tilizzata o<br>na, le ist                                     | con le v<br>ruzioni                                       | erifiche                                        |
|                                         | PROGRAI<br>:2→A:3-<br>:If A=;<br>:Then:<br>:Else:<br>:End                  | 1:BOOLEI<br>→B<br>2 and B:<br>4→C<br>5→C                                      | AN<br>=3                                                                                       |                                                               |                                                           |                                                 |

# Capitolo 3: Rappresentazione grafica delle funzioni

| Contenuto | Per iniziare: Rappresentazione grafica di un cerchio | 3-2    |
|-----------|------------------------------------------------------|--------|
| capitolo  | Definizione dei grafici                              | 3-3    |
|           | Impostazione delle modalità per i grafici            | 3-4    |
|           | Definizione delle funzioni nell'editor Y=            | 3-5    |
|           | Selezione e deselezione delle funzioni               | 3-7    |
|           | Impostazione degli stili del grafico per le funzioni | 3-9    |
|           | Impostazione delle variabili della finestra di       |        |
|           | visualizzazione                                      | 3 - 12 |
|           | Impostazione del formato del grafico                 | 3-14   |
|           | Visualizzazione dei grafici                          | 3 - 16 |
|           | Studio dei grafici con il cursore a movimento libero | 3-18   |
|           | Studio dei grafici con TRACE                         | 3 - 19 |
|           | Studio dei grafici con le istruzioni ZOOM            | 3-21   |
|           | Utilizzo del menu ZOOM MEMORY                        | 3-24   |
|           | Utilizzo delle operazioni CALC (calcolo)             | 3-26   |

"Per iniziare" consiste in una rapida introduzione. Leggere il capitolo per maggiori dettagli.

Rappresentare un cerchio con raggio 10, centrato rispetto all'origine nella finestra di visualizzazione standard. Per rappresentare graficamente questo cerchio, è necessario immettere formule separate per la parte superiore e inferiore del cerchio. A questo punto, utilizzare **ZSquare** (zoom quadrato) per regolare lo schermo in modo che le funzioni vengano visualizzate sotto forma di cerchio.

1. In modalità **Func**, premere Y= per visualizzare l'editor Y=. Premere  $2nd [\sqrt]$ **100** –  $X,T,\Theta,n$   $x^2$  ) ENTER per immettere  $Y=\sqrt{(100-X^2)}$ , che definisce la metà superiore del cerchio.

L'espressione  $Y=-\sqrt{(100-X^2)}$  definisce la metà inferiore del cerchio. Nel calcolatore TI-83, è possibile definire una funzione in termini di un'altra funzione. Per definire **Y2=-Y1**, premere  $\bigcirc$  per immettere il segno di negazione. Premere  $\boxed{VARS}$   $\blacktriangleright$  per visualizzare il menu VARS Y-VARS, quindi premere  $\boxed{ENTER}$  per selezionare **1:Function**. Viene visualizzato il menu secondario FUNCTION. Premere **1** per selezionare **1:Y1**.

- Premere ZOOM 6 per selezionare
   6:ZStandard. Questo è un modo veloce per ripristinare le variabili della finestra ai valori standard. Inoltre, rappresenta graficamente le funzioni e non è necessario premere GRAPH. Si noti che le funzioni vengono visualizzate sotto forma di ellisse nella finestra di visualizzazione standard.
- Per regolare lo schermo in modo che ciascun pixel abbia uguale larghezza e altezza, premere ZOOM 5 per selezionare 5:ZSquare. Le funzioni vengono tracciate nuovamente e visualizzate sullo schermo come cerchio.
- Per visualizzare le variabili della finestra ZSquare, premere WINDOW e controllare i nuovi valori di Xmin, Xmax, Ymin e Ymax.

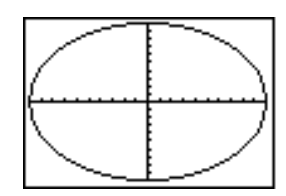

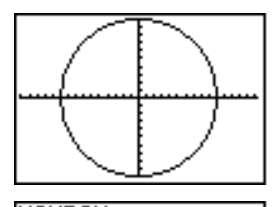

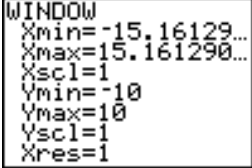

| Similitudini nella<br>rappresentazione<br>grafica di TI-83 | Il capitolo 3 descrive in modo approfondito la<br>rappresentazione grafica delle funzioni, ma i passaggi<br>sono simili per ciascuna modalità di rappresentazione<br>grafica di TI-83. I capitoli 4, 5 e 6 descrivono aspetti<br>applicabili solo alla rappresentazione grafica<br>parametrica, polare e delle successioni.                                        |  |
|------------------------------------------------------------|----------------------------------------------------------------------------------------------------|--|
| Definizione di<br>un grafico                               | Per definire un grafico in qualsiasi modalità di<br>rappresentazione grafica, eseguire i passaggi successivi.<br>Alcuni passaggi, a volte, non sono necessari.                                                                                                    |  |
|                                                            | 1. Premere MODE e impostare la modalità grafica corretta (capitolo 4, pagina 3).                                                                                                    |  |
|                                                            | 2. Premere ¥= e immettere, modificare o selezionare una o più funzioni nell'editor Y= (capitolo 3, pagina 5).                                                                                                    |  |
|                                                            | 3. Deselezionare, se necessario, i grafici statistici<br>(capitolo 3, pagina 7).                                                                                                    |  |
|                                                            | 4. Impostare lo stile del grafico per ciascuna funzione (capitolo 3, pagina 9).                                                                                                    |  |
|                                                            | 5. Premere [WINDOW] e definire le variabili della finestra di visualizzazione (capitolo 3, pagina 12).                                                                                                    |  |
|                                                            | 6. Premere [2nd] [FORMAT] e selezionare le impostazioni<br>del formato del grafico (capitolo 3, pagina 14).                                                                                                    |  |
| Visualizzazione<br>e studio di un<br>grafico               | Dopo aver definito un grafico, premere GRAPH) per<br>visualizzarlo. Studiare il comportamento della funzione o<br>delle funzioni utilizzando gli strumenti di TI-83 descritti in<br>questo capitolo.                                                                                                    |  |
| Salvataggio di<br>un grafico per<br>futuro utilizzo        | È possibile memorizzare gli elementi che definiscono il<br>grafico corrente in una qualsiasi delle 10 variabili del<br>database del grafico ( da <b>GDB1</b> a <b>GDB9</b> e <b>GDB0</b> ;<br>capitolo 8). Per creare nuovamente il grafico corrente in<br>un secondo momento, richiamare il database del grafico<br>in cui si è memorizzato il grafico originale. |  |
|                                                            | Tipi di informazioni memorizzate in un <b>GDB</b> :<br>• Funzioni Y=                                                                                                    |  |
|                                                            | <ul><li>Impostazioni dello stile del grafico</li><li>Impostazioni della finestra</li><li>Impostazioni di formato</li></ul>                                                                                                    |  |
|                                                            | È possibile memorizzare un'immagine della<br>visualizzazione corrente del grafico in una qualsiasi delle<br>10 variabili dell'immagine del grafico (da <b>Pic1</b> a <b>Pic9</b> e<br><b>Pic0</b> ; capitolo 8). È possibile, quindi, sovrapporre una o<br>più immagini memorizzate sul grafico corrente.                                                          |  |

Controllo e modifica della modalità di rappresentazione grafica Per visualizzare lo schermo della modalità, premere [MODE]. Le impostazioni predefinite sono evidenziate di seguito. Per rappresentare le funzioni, è necessario selezionare la modalità **Func** prima di immettere i valori delle variabili della finestra e le funzioni.

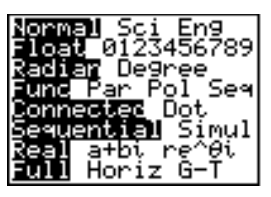

Il calcolatore TI-83 dispone di quattro modalità di rappresentazione grafica:

- **Func** (grafica della funzione)
- **Par** (grafica parametrica; capitolo 4)
- **Pol** (grafica polare; capitolo 5)
- **Seq** (grafica delle successioni; capitolo 6)

Altre impostazioni della modalità influiscono sui risultati della rappresentazione grafica. Il capitolo 1 descrive ciascuna impostazione della modalità.

- La modalità decimale **Float** (mobile) o **0123456789** (fissa) influisce sulle coordinate visualizzate del grafico.
- La modalità dell'angolo **Radian** o **Degree** influisce sull'interpretazione di alcune funzioni.
- La modalità per la traccia **Connected** o **Dot** influisce sulla traccia delle funzioni selezionate.
- La modalità dell'ordine di rappresentazione
   Sequential o Simul influisce sulla traccia della funzione quando sono state selezionate più funzioni.

### Impostazione delle modalità da un programma

Per impostare la modalità di rappresentazione grafica ed altre modalità da un programma, iniziare su una riga vuota dell'editor del programma ed eseguire i passaggi successivi:

- 1. Premere MODE per visualizzare le impostazioni della modalità.
- 2. Premere , ), ( e per posizionare il cursore sulla modalità che si desidera selezionare.
- 3. Premere ENTER per incollare il nome della modalità nella posizione del cursore.

La modalità viene modificata quando si esegue il programma.

### Visualizzazione delle funzioni nell'editor Y=

Per visualizzare l'editor Y=, premere Y=. È possibile memorizzare fino ad un massimo di 10 funzioni in variabili di funzione (da Y1 a Y9 e Y0). È possibile rappresentare contemporaneamente una o più funzioni definite. In questo esempio, le funzioni Y1 e Y2 sono definite e selezionate.

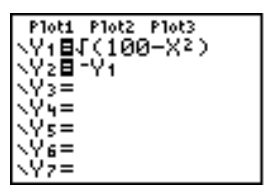

Definizione o modifica di una funzione Per definire o modificare una funzione, eseguire i passaggi successivi:

- 1. Premere Y= per visualizzare l'editor Y=.
- 2. Premere per spostare il cursore sulla funzione che si desidera definire o modificare. Per cancellare una funzione, premere <u>CLEAR</u>.
- 3. Immettere o modificare l'espressione per definire la funzione.
  - Nell'espressione, è possibile utilizzare funzioni e variabili (inclusi elenchi e matrici). Quando il risultato del calcolo dell'espressione è un numero non reale, il valore non viene tracciato e non viene restituito alcun errore.
  - La variabili indipendente nella funzione è X. La modalità Func definisce (X,T,O,n) come X. Per immettere X, premere (X,T,O,n) oppure (ALPHA) [X].
  - Quando si immette il primo carattere, il segno = viene evidenziato per indicare che la funzione è stata selezionata.

Mentre si immette l'espressione, questa viene memorizzata nella variabile  $Y_n$  nell'editor Y= come funzione definita dall'utente.

4. Premere ENTER o 💌 per spostare il cursore alla funzione successiva.

Definizione di una funzione dallo schermo principale o da un programma Per definire una funzione dallo schermo principale o da n programma, iniziare su una riga vuota ed eseguire i passaggi successivi:

- 1. Premere <u>ALPHA</u> ["], immettere l'espressione e quindi premere nuovamente <u>ALPHA</u> ["].
- 2. Premere STO▶.
- 3. Premere VARS > 1 per selezionare 1:Function dal menu VARS Y-VARS.
- 4. Selezionare il nome della funzione, che consente di incollare il nome nella posizione del cursore sullo schermo principale o nell'editor del programma.
- 5. Premere ENTER per completare l'istruzione.

"espressione" $\rightarrow$ Yn

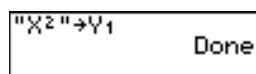

Plot1 Plot2 Plot3 \Y18X2 \Y2=

Quando si esegue l'istruzione, TI-83 memorizza l'espressione nella variabile **Y***n* designata, seleziona la funzione e visualizza il messaggio **Done**.

È possibile calcolare il valore di una funzione Y=Yn nel *valore* specificato di X. Un elenco di *valori* restituisce un elenco.

Yn(valore) Yn({valore1,valore2,valore3, ...,valore n})

Plot1 Plot2 Plot3 \Y18.2X3-2X+6 \Y2= \Y3= Y1(0) Y1((0,1,2,3,4)) (6 4.2 3.6 5.4 …

Calcolo di funzioni Y= nelle espressioni

### Selezione e deselezione delle funzioni

| Selezione e<br>deselezione di<br>una funzione                                            | È possibile selezionare e deselezionare (attivare e disattivare) una funzione nell'editor Y=. Un'equazione è selezionata quando il segno = è evidenziato. Il calcolatore TI-83 rappresenta solo le funzioni selezionate. È possibile selezionare una qualsiasi funzione o tutte le funzioni da Y1 a Y9 e Y0. |
|------------------------------------------------------------------------------------------|----------------------------------------------------------------------------------------------------|
|                                                                                          | Per selezionare o deselezionare una funzione nell'editor<br>Y=, eseguire i passaggi successivi:                                                                                                    |
|                                                                                          | 1. Premere Y= per visualizzare l'editor Y=.                                                                                                    |
|                                                                                          | 2. Spostare il cursore sulla funzione che si desidera selezionare o deselezionare.                                                                                                    |
|                                                                                          | 3. Premere   er posizionare il cursore sul segno = della funzione.                                                                                                    |
|                                                                                          | 4. Premere ENTER per modificare lo stato della selezione.                                                                                                    |
|                                                                                          | Quando si immette o si modifica una funzione, la<br>funzione viene selezionata automaticamente. Quando si<br>cancella una funzione, la funzione viene deselezionata.                                                                                                    |
| Attivazione e<br>disattivazione<br>della<br>definizione del<br>grafico<br>nell'editor Y= | Per visualizzare e modificare lo stato on/off di un grafico<br>statistico nell'editor Y=, utilizzare <b>Plot1 Plot2 Plot3</b> (la riga<br>superiore dell'editor Y=). Quando la rappresentazione è<br>attiva, il relativo nome viene evidenziato su questa riga.                                              |
|                                                                                          | Per modificare lo stato on/off di un grafico statistico<br>dall'editor Y=, premere  e  per posizionare il cursore<br>su <b>Plot1</b> , <b>Plot2</b> o <b>Plot3</b> , quindi premere <u>ENTER</u> .                                                                                                    |
|                                                                                          | 2011 Plot2 Plot3                                                                                                    |

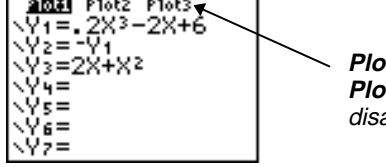

*Plot1* è attivo. *Plot2* e *Plot3* sono disattivati. Selezione delle funzioni dallo schermo principale o da un programma Per selezionare una funzione dallo schermo principale o da un programma, iniziare su una riga vuota ed eseguire i passaggi successivi:

- 1. Premere VARS > per visualizzare il menu VARS Y-VARS.
- 2. Selezionare **4:On/Off** per visualizzare il menu secondario ON/OFF.
- 3. Selezionare **1:FnOn** per attivare una o più funzioni, oppure **2:FnOff** per disattivare una o più funzioni. L'istruzione selezionata viene copiata nella posizione del cursore.
- 4. Immettere il numero (da 1 a 9, oppure 0; non la variabile Yn) di ciascuna funzione che si desidera attivare o disattivare.
  - Se vengono immessi due o più numeri, è necessario separarli con delle virgole.
  - Per attivare o disattivare tutte le funzioni, non immettere un numero dopo **FnOn** o **FnOff**.

**FnOn**[*funzione*#, *funzione*#, . . . , *funzione* n]

**FnOff**[*funzione*#, *funzione*#, . . . , *funzione* n]

5. Premere ENTER. Quando si esegue l'istruzione, viene impostato lo stato di ciascuna funzione nella modalità corrente e viene visualizzato **Done**.

Ad esempio, in modalità **Func**, **FnOff :FnOn 1,3** disattiva tutte le funzioni nell'editor Y= e quindi attiva Y1 e Y3.

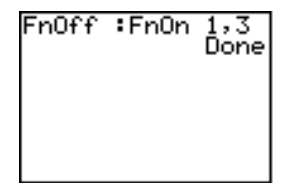

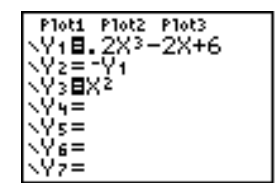

### Impostazione degli stili del grafico per le funzioni

### Icone per lo stile del grafico nell'editor Y=

La seguente tabella descrive gli stili del grafico disponibili per la rappresentazione del grafico della funzione. Utilizzare gli stili per differenziare in modo visibile le funzioni che devono essere rappresentate insieme. Ad esempio, è possibile impostare Y1 come linea scura e continua, Y2 come linea punteggiata e Y3 come linea spessa.

| Icona      | Stile          | Descrizione                                                                                                 |
|------------|----------------|----------------------------------------------------------------------------------------------------|
| \          | Linea          | Una linea scura collega i punti tracciati;<br>impostazione predefinita in modalità<br><b>Connected</b>      |
| Ņ          | Spesso         | Una linea spessa e scura collega i punti tracciati                                                          |
| ų          | Sopra          | Un'ombreggiatura copre l'area al di<br>sopra del grafico                                                    |
| <b>h</b> . | Sotto          | Un'ombreggiatura copre l'area al di<br>sotto del grafico                                                    |
| ÷          | Percorso       | Un cursore circolare traccia il bordo<br>principale del grafico e disegna un<br>percorso                    |
| Û          | Animazioi<br>e | <sup>1</sup> Un cursore circolare traccia il bordo<br>principale del grafico senza disegnare<br>un percorso |
| ·.         | Punto          | Un piccolo punto rappresenta ciascun<br>punto tracciato; impostazione<br>predefinita in modalità <b>Dot</b> |

**Nota:** Alcuni stili del grafico non sono disponibili in tutte le modalità di rappresentazione grafica. I capitoli 4, 5 e 6 elencano gli stili per le modalità **Par**, **Pol** e **Seq**.

### Impostazione degli stili del grafico per le funzioni (cont.)

Impostazione dello stile del grafico Per impostare lo stile del grafico, eseguire i passaggi successivi:

- 1. Premere Y= per visualizzare l'editor Y=.
- 2. Premere  $\blacktriangledown$ e <br/>  $\blacktriangleright$  per spostare il cursore sulla funzione.
- 3. Premere ( ) per spostare il cursore a sinistra, dopo il segno =, sull'icona dello stile del grafico nella prima colonna. Viene visualizzato il cursore di inserimento. I passaggi 2 e 3 sono intercambiabili.
- 4. Premere <u>ENTER</u> una volta dopo l'altra per scorrere gli stili del grafico. I sette stili scorrono nello stesso ordine in cui sono elencati nella tabella precedente.
- 5. Premere ), 
  oppure 
  dopo aver selezionato uno stile.

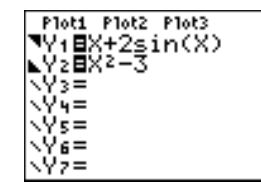

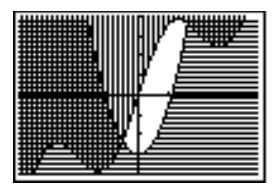

#### Ombreggiatura sopra e sotto

Quando si seleziona 🖫 o 🛓 per due o più funzioni, TI-83 scorre a rotazione tra quattro motivi di ombreggiatura.

- Linee verticali ombreggiano la prima funzione con uno stile del grafico  $\P$  o  ${\underline{\tt k}}.$
- Linee orizzontali ombreggiano la seconda funzione.
- Linee diagonali con pendenza negativa ombreggiano la terza funzione.
- Linee diagonali con pendenza positiva ombreggiano la quarta funzione.
- La rotazione ritorna alle linee verticali per la quinta funzione ₹ o L, ripetendo l'ordine descritto in precedenza.

### Ombreggiatura sopra e sotto (continua)

Quando le aree ombreggiate di intersecano, i motivi si sovrappongono.

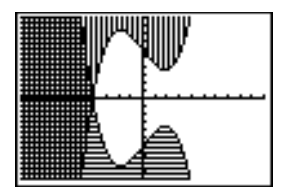

Nota: Quando si seleziona <sup>▼</sup> o <sup>▲</sup> per un'equazione Y= che rappresenta una famiglia di curve, come Y1={1,2,3}X, i quattro motivi per l'ombreggiatura ruotano per ciascun componente della famiglia di curve.

Impostazione di uno stile del grafico da un programma Per impostare lo stile di un grafico da un programma, selezionare **H:GraphStyle(** dal menu PRGM CTL. Per visualizzare questo menu, premere [PRGM] mentre ci si trova nell'editor del programma. *funzione#* è il numero del nome della funzione Y= nella modalità di rappresentazione grafica corrente. *stilegrafico#* è un numero intero da **1** a **7** che corrisponde allo stile del grafico, come illustrato di seguito:

| <b>1</b> = `\ (linea)        | <b>5</b> = 🖞 (percorso)          |
|------------------------------|----------------------------------|
| <b>2</b> = <b>*</b> (spesso) | <b>6</b> = <b>0</b> (animazione) |
| <b>3</b> = <b>\"</b> (sopra) | <b>7</b> = '. (punto)            |
| $4 = \mathbf{k}$ (sotto)     |                                  |

#### GraphStyle(funzione#,stilegrafico#)

Ad esempio, quando si esegue questo programma in modalità **Func**, **GraphStyle(1,3)** imposta Y1 a **\%**.

PROGRAM:SHADE :".2X3-2X+6"+Y1 :GraphStyle(1,3) :DispGraph

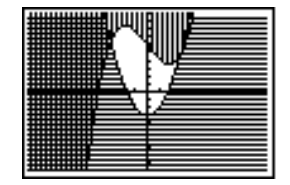

### Finestra di visualizzazione TI-83

La finestra di visualizzazione è la parte del piano delle coordinate definita da Xmin, Xmax, Ymin e Ymax. Xscl (scala X) definisce la distanza tra gli indicatori sull'asse x. Yscl (scalaY) definisce la distanza tra gli indicatori sull'asse y. Per disattivare gli indicatori, impostare Xscl=0 e Yscl=0.

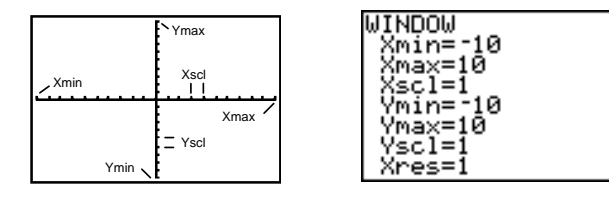

### Visualizzazione delle variabili della finestra

Per visualizzare i valori delle variabili della finestra corrente, premere <u>WINDOW</u>. L'editor della finestra sopra a destra visualizza i valori predefiniti in modalità di rappresentazione **Func** e in modalità dell'angolo **Radian**. Le variabili della finestra sono diverse nelle varie modalità di rappresentazione grafica.

**Xres** imposta la risoluzione in pixel (da **1** a **8**) solo per i grafici delle funzioni. L'impostazione predefinita è **1**.

- A Xres=1, le funzioni vengono calcolate e rappresentate su ciascun pixel sull'asse x.
- A Xres=8, le funzioni vengono calcolate e rappresentate ogni otto pixel sull'asse x.

**Suggerimento:** Valori di **Xres** piccoli migliorano la risoluzione del grafico ma possono rallentare il disegno dei grafici sul calcolatore TI-83.

Modifica di un valore della variabili della finestra Per modificare un valore di una variabile della finestra dall'editor della finestra, eseguire i seguenti passaggi:

- 1. Premere 🔽 o 🔺 per spostare il cursore sulla variabile della finestra che si desidera modificare.
- 2. Modificare il valore, che può essere un'espressione.
  - Immettere un nuovo valore, che cancella il valore originale.
  - Spostare il cursore sulla cifra specifica e quindi modificarla.
- 3. Premere ENTER, ♥ o ▲. Se si è immessa un'espressione, TI-83 la calcola. Il nuovo valore viene memorizzato.

**Nota: Xmin<Xmax** e **Ymin<Ymax** devono essere veri per essere rappresentati graficamente.

Memorizzazione in una variabile della finestra dallo schermo principale o da un programma Per memorizzare un valore, che può essere un'espressione, in una variabile della finestra, iniziare su una riga vuota ed eseguire i passaggi successivi:

- 1. Immettere il valore che si desidera memorizzare.
- 2. Premere STO▶.
- 3. Premere VARS per visualizzare il menu VARS.
- 4. Selezionare **1:Window** per visualizzare le variabili della finestra **Func** (menu secondario X/Y).
  - Premere ) per visualizzare le variabili della finestra Par e Pol (menu secondario T/θ).
- 5. Selezionare la variabile della finestra in cui si desidera memorizzare un valore. Il nome della variabile viene incollato nella posizione corrente del cursore.
- 6. Premere ENTER per completare l'istruzione.

Quando si esegue l'istruzione, il calcolatore TI-83 memorizza il valore nella variabile della finestra e lo visualizza.

 $\label{eq:alpha} \Delta X \ensuremath{e} \Delta Y \qquad \mbox{Le variabili} \ensuremath{\Delta} X \ensuremath{e} \Delta Y \ensuremath{(voci 8 e 9 del menu secondario X/Y)} \\ \ensuremath{di VARS (1:Window)) definiscono la distanza sul grafico \\ \ensuremath{dal centro} \ensuremath{di un pixel al centro di qualsiasi pixel \\ \ensuremath{adiacente (precisione della grafica).} \ensuremath{\Delta} X \ensuremath{e} \Delta Y \ensuremath{vengono} \ensuremath{calculation} \ensuremath{\Delta} X \ensuremath{e} \Delta Y \ensuremath{o} \ensuremath{o} \ensuremath{adiacente (precisione della grafica).} \ensuremath{\Delta} X \ensuremath{e} \Delta Y \ensuremath{vengono} \ensuremath{calculation} \ensuremath{adiacente (precisione della grafica).} \ensuremath{\Delta} X \ensuremath{e} \Delta Y \ensuremath{vengono} \ensuremath{calculation} \ensuremath{adiacente (precisione della grafica).} \ensuremath{\Delta} X \ensuremath{e} \Delta Y \ensuremath{vengono} \ensuremath{calculation} \ensuremath{adiacente (precisione della grafica).} \ensuremath{\Delta} X \ensuremath{e} \Delta Y \ensuremath{vengono} \ensuremath{calculation} \ensuremath{adiacente (precisione della grafica).} \ensuremath{\Delta} X \ensuremath{e} \Delta Y \ensuremath{vengono} \ensuremath{calculation} \ensuremath{adiacente (precisione della grafica).} \ensuremath{\Delta} X \ensuremath{e} \Delta Y \ensuremath{adiacente (precisione della grafica).} \ensuremath{\Delta} X \ensuremath{e} \Delta Y \ensuremath{adiacente (precisione della grafica).} \ensuremath{\Delta} X \ensuremath{e} \Delta Y \ensuremath{adiacente (precisione della grafica).} \ensuremath{adiacente (precisione della grafica).} \ensuremath{adiacente (precisione della grafica).} \ensuremath{adiacente (precisione della grafica).} \ensuremath{adiacente (precisione della grafica).} \ensuremath{adiacente (precisione della grafica).} \ensuremath{adiacente (precisione della grafica).} \ensuremath{adiacente (precisione della grafica).} \ensuremath{adiacente (precisione della grafica).} \ensuremath{adiacente (precisione della grafica).} \ensuremath{adiacente (precisione della grafica).} \ensuremath{adiacente (precisione della grafica).} \ensurem$ 

$$\Delta X = \frac{(Xmax - Xmin)}{94} \qquad \qquad \Delta Y = \frac{(Ymax - Ymin)}{62}$$

È possibile memorizzare valori in  $\Delta X \in \Delta Y$ . Se ciò avviene, Xmax e Ymax vengono calcolati a partire da  $\Delta X$ , Xmin,  $\Delta Y$ e Ymin.

| Visualizzazione<br>delle<br>impostazioni<br>del formato | Per visualizzare le impostazioni del formato, premere 2nd<br>[FORMAT]. Le impostazioni predefinite sono evidenziate<br>di seguito.                                          |                                                                                                    |  |
|---------------------------------------------------------|----------------------------------------------------------------------------------------------------|----------------------------------------------------------------------------------------------------|--|
|                                                         | RectGC PolarGC<br>CoordOn CoordOff                                                                                                    | Imposta le coordinate del cursore<br>Attiva/Disattiva la visualizzazione<br>delle coordinate                                         |  |
|                                                         | <mark>GridOff</mark> GridOn                                                                                                    | Attiva/Disattiva la griglia                                                                                                    |  |
|                                                         | AxesOn AxesOff                                                                                                    | Attiva/Disattiva le assi                                                                                                    |  |
|                                                         | LabelOff LabelOn                                                                                                    | Attiva/Disattiva le etichette delle<br>assi                                                                                          |  |
|                                                         | ExprOn ExprOff                                                                                                    | Attiva/Disattiva la visualizzazione dell'espressione                                                                                 |  |
|                                                         | Le impostazioni del form<br>grafico sullo schermo. L<br>applicano a tutte le mod<br>La modalità <b>Seq</b> ha un'in<br>(capitolo 6).                                        | nato definiscono l'aspetto del<br>le impostazioni del formato si<br>lalità di rappresentazione grafica.<br>mpostazione supplementare |  |
| Modifica di<br>un'impostazione                          | Per modificare un'impos<br>passaggi successivi:                                                                                                    | stazione di formato, eseguire i                                                                                                    |  |
| di formato                                              | 1. Premere , ), e c come necessario per spostare il cursore sull'impostazione che si desidera selezionare.                                                                  |                                                                                                    |  |
|                                                         | 2. Premere ENTER per se evidenziata.                                                                                                    | elezionare l'impostazione                                                                                                    |  |
| RectGC<br>PolarGC                                       | <b>RectGC</b> (coordinate rett<br>la posizione del cursore<br><b>Y</b> .                                                                                                    | tangolari della grafica) visualizza<br>come coordinate rettangolari <b>X</b> e                                                       |  |
|                                                         | <b>PolarGC</b> (coordinate polari della grafica) visualizza la posizione del cursore come coordinate polari $\mathbf{R} \in \boldsymbol{\theta}$ .                          |                                                                                                    |  |
|                                                         | L'impostazione <b>RectGC/PolarGC</b> determina quali variabili<br>vengono aggiornate quando si traccia il grafico, si sposta<br>il cursore a movimento libero o si traccia. |                                                                                                    |  |
|                                                         | • <b>RectGC</b> aggiorna <b>X</b> e visualizzate.                                                                                                    | Y; se CoordOn, X e Y sono                                                                                                    |  |
|                                                         | • <b>PolarGC</b> aggiorna <b>X</b> , visualizzate.                                                                                                    | <b>Y</b> , <b>R</b> e $\theta$ ; se CoordOn, <b>R</b> e $\theta$ sono                                                                |  |

| CoordOn<br>CoordOff | <b>CoordOn</b> (coordinate attive) visualizza le coordinate del<br>cursore nella parte inferiore del grafico. Se è stato<br>selezionato il formato <b>ExprOff</b> , il numero della funzione<br>viene visualizzato nell'angolo superiore destro. |  |
|---------------------|----------------------------------------------------------------------------------------------------|--|
|                     | <b>CoordOff</b> (coordinate disattivate) non visualizza il numero della funzione o le coordinate.                                                                                                    |  |
| GridOff<br>GridOn   | I punti della griglia coprono la finestra di visualizzazione<br>in righe che corrispondono agli indicatori (capitolo 3,<br>pagina 12) su ciascuna asse.                                                                                          |  |
|                     | GridOff non visualizza i punti della griglia.                                                                                                    |  |
|                     | GridOn visualizza i punti della griglia.                                                                                                    |  |
| AxesOn              | AxesOn visualizza le assi.                                                                                                    |  |
| AxesOff             | <b>AxesOff</b> non visualizza le assi.                                                                                                    |  |
|                     | Questa impostazione sovrascrive l'impostazione di formato LabelOff/LabelOn.                                                                                                    |  |
| LabelOff<br>LabelOn | LabelOff e LabelOn determinano se visualizzare le etichette delle assi (X e Y), se si è selezionato il formato AxesOn.                                                                                                    |  |
| ExprOn<br>ExprOff   | <b>ExprOn</b> ed <b>ExprOff</b> determinano se visualizzare<br>l'espressione Y= quando è attivo il cursore per la traccia.<br>Questa impostazione di formato si può applicare anche<br>alla definizione dei grafici.                             |  |
|                     | Quando si seleziona <b>ExprOn</b> , l'espressione viene<br>visualizzata nell'angolo superiore sinistro dello schermo<br>del grafico.                                                                                                    |  |
|                     | Quando si selezionano sia <b>ExprOff</b> che <b>CoordOn</b> , il<br>numero nell'angolo superiore destro specifica la funzione<br>che viene tracciata in questo momento.                                                                          |  |

| Visualizzazione<br>di un grafico<br>nuovo      | Per visualizzare il grafico della funzione o delle funzioni<br>selezionate, premere GRAPH. Le operazioni TRACE,<br>ZOOM e CALC visualizzano il grafico automaticamente.<br>Mentre TI-83 traccia il grafico, l'indicatore di occupato è<br>attivo. Mentre il grafico viene tracciato, X e Y vengono<br>aggiornate.                                                                                                    |  |
|------------------------------------------------|----------------------------------------------------------------------------------------------------|--|
| Interruzione e<br>sospensione di<br>un grafico | <ul> <li>Mentre si traccia un grafico, è possibile interrompere o sospendere la rappresentazione.</li> <li>Premere ENTER per interrompere; quindi premere ENTER per riprendere.</li> <li>Premere ON per sospendere; quindi premere GRAPH per ridisegnare.</li> </ul>                                                                                                    |  |
| Smart Graph                                    | Smart Graph è una funzione di TI-83 che rivisualizza<br>l'ultimo grafico appena si preme [GRAPH], se tutti gli<br>elementi della rappresentazione grafica che potrebbero<br>essere la causa di una nuova rappresentazione del grafico<br>sono rimasti invariati dall'ultima volta che il grafico è<br>stato visualizzato.                                                                                                    |  |
|                                                | <ul> <li>Se è stata eseguita una delle azioni seguenti dall'ultima volta che si è visualizzato il grafico, TI-83 rappresenterà nuovamente il grafico basandosi sui nuovi valori quando si preme GRAPH.</li> <li>Modifica di un'impostazione della modalità che influisce sui grafici.</li> <li>Modifica di una funzione nell'immagine corrente.</li> <li>Selezione o deselezione di una funzione o di una definizione di grafico.</li> <li>Modifica del valore di una variabile in una funzione selezionata.</li> <li>Modifica di una variabile della finestra o di un'impostazione di formato del grafico.</li> <li>Eliminazione di disegni selezionando ClrDraw.</li> <li>Modifica della definizione di un grafico statistico.</li> </ul> |  |

#### Sovrapposizione di funzioni su un grafico

Sul calcolatore TI-83, è possibile rappresentare una o più funzioni senza tracciare nuovamente funzioni esistenti. Ad esempio, memorizzare sin(X) su Y1 nell'editor Y= e premere (GRAPH). Memorizzare, quindi, cos(X) su Y2 e premere nuovamente (GRAPH). La funzione Y2 viene rappresentata sopra a Y1, la funzione originale.

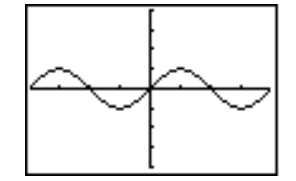

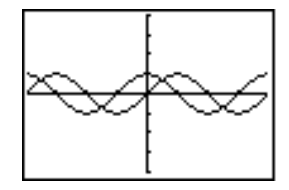

Rappresentazio ne di una famiglia di curve Se si immette un elenco (capitolo 11) come elemento di un'espressione, TI-83 traccia la funzione per ciascun valore nell'elenco, rappresentando, quindi, una famiglia di curve. In modalità **Simul**, il calcolatore rappresenta tutte le funzioni in modo sequenziale per il primo elemento dell'elenco, quindi per il secondo, e così via.

{2,4,6}sin(X) rappresenta tre funzioni: 2 sin(X), 4 sin(X), e 6 sin(X).

Ploti Plot2 Plot3 \Y1∎(2,4,6)sin(X ) \Y2= \Y3= \Y4= \Y5= \Y6=

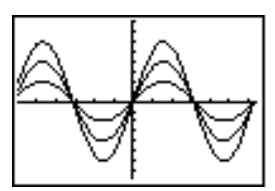

{2,4,6}sin {1,2,3}X rappresenta 2 sin(X), 4 sin(2X)  $\rm e~6$  sin(3X).

Plot1 Plot2 Plot3 \Y18(2,4,6)sin(X (1,2,3)) \Y2= \Y3= \Y4= \Y5= \Y6=

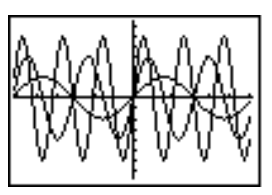

**Nota:** Quando si utilizza più di un elenco, gli elenchi devono avere le stesse dimensioni.

### Studio dei grafici con il cursore a movimento libero

| Cursore a<br>movimento<br>libero                 | Mentre si sta visualizzando un grafico, premere (1, ),<br>o v per spostare il cursore intorno al grafico. Appena si<br>visualizza il grafico, il cursore non è visibile. Quando si<br>preme (1, ), o v, il cursore si sposta dal centro della<br>finestra di visualizzazione.                                                                                                    |  |
|--------------------------------------------------|----------------------------------------------------------------------------------------------------|--|
|                                                  | Mentre si sposta il cursore intorno al grafico, i valori<br>delle coordinate della posizione del cursore vengono<br>visualizzate nella parte inferiore sullo schermo se il<br>formato <b>CoordOn</b> è selezionato. L'impostazione della<br>modalità <b>Float/Fix</b> determina il numero di cifre decimali<br>visualizzate per i valori delle coordinate.                                                                                        |  |
|                                                  | Per visualizzare il grafico senza i valori del cursore e<br>delle coordinate, premere CLEAR o ENTER. Quando si<br>preme ◀, ▶, ▲ o ▼, il cursore si sposta dalla stessa<br>posizione.                                                                                                    |  |
| Precisione nella<br>rappresentazio<br>ne grafica | Il cursore a movimento libero si sposta da un pixel<br>all'altro sullo schermo. Quando si sposta il cursore su un<br>pixel che sembra essere sulla funzione, il cursore può<br>rimanere vicino, ma non sopra, alla funzione. Il valore<br>delle coordinate visualizzate nella parte inferiore dello<br>schermo non può essere un punto sulla funzione. Per<br>spostare il cursore su una funzione, utilizzare [TRACE]<br>(capitolo 3, pagina 19). |  |
|                                                  | I valori delle coordinate visualizzati mentre si sposta il<br>cursore sono un'approssimazione di vere coordinate<br>matematiche, accurate entro larghezza e altezza del pixel.<br>Man mano che Xmin, Xmax, Ymin e Ymax si avvicinano<br>tra di loro (come in Zoom In) la precisione della grafica<br>aumenta e i valori delle coordinate si avvicinano sempre<br>più alle coordinate matematiche.                                                 |  |
|                                                  |                                                                                                    |  |

X=3.6170213 Y=7.4193548

*Cursore a movimento libero sulla curva* 

| Spostamento del cursore per la traccia       Per spostare il cursore per la traccia       Fare ciò:         Al punto tracciato precedente o successivo       Premere ( ) >         Di cinque punti tracciati su una funzione (Xres influisce su questo)       Premere 2nd ( ) 2nd         Su qualsiasi valore X valido su una funzione       Immettere un valore e quindi premere ENTER         Da una funzione ad un'altra       Premere ( ) >                                                                                                    | Inizio della<br>traccia | Utilizzare TRACE per spostare il cursore da un punto<br>tracciato al successivo punto della funzione. Per iniziare a<br>tracciare, premere TRACE. Se il grafico non è già<br>visualizzato, premere TRACE per visualizzarlo. Il cursore<br>per la traccia si trova sulla prima funzione selezionata<br>nell'editor Y=, in corrispondenza del valore intermedio X<br>sullo schermo. Le coordinate del cursore vengono<br>visualizzate nella parte inferiore dello schermo.<br>L'espressione Y= viene visualizzata nell'angolo superiore<br>sinistro dello schermo, se è stato selezionato il formato |                                               |  |
|----------------------------------------------------------------------------------------------------|-------------------------|----------------------------------------------------------------------------------------------------|-----------------------------------------------|--|
| la traccia       Al punto tracciato precedente o successivo       Premere ( • • )         Di cinque punti tracciati su una funzione (Xres influisce su questo)       Premere 2nd ( • • 2nd ( • • 2nd ( • ) ( • • 2nd ( • • 2nd ( • • 2nd ( • ) ( • + 2nd ( • ) ( • + 2nd ( • • 2nd ( • + 2nd ( • + | Spostamento             | Per spostare il cursore per la traccia                                                                                                    | Fare ciò:                                     |  |
| Di cinque punti tracciati su una<br>funzione ( <b>Xres</b> influisce su questo)<br>Su qualsiasi valore X valido su una<br>funzione<br>Da una funzione ad un'altra<br>Premere ▲ o ▼                                                                                                    | la traccia              | Al punto tracciato precedente o successivo                                                                                                    | Premere I o 🕨                                 |  |
| Su qualsiasi valore X valido su una<br>funzioneImmettere un valore e<br>quindi premere [ENTER]Da una funzione ad un'altraPremere <a> o</a>                                                                                                    |                         | Di cinque punti tracciati su una<br>funzione ( <b>Xres</b> influisce su questo)                                                                                                    | Premere 2nd I o 2nd                           |  |
| Da una funzione ad un'altra Premere 🛋 o 💌                                                                                                    |                         | Su qualsiasi valore <b>X</b> valido su una<br>funzione                                                                                                    | Immettere un valore e<br>quindi premere ENTER |  |
|                                                                                                    |                         | Da una funzione ad un'altra                                                                                                    | Premere 🔺 o 💌                                 |  |

Quando il cursore per la traccia si sposta su una funzione, il valore Y viene calcolato dal valore X; ovvero, Y=Yn(X). Se la funzione non è definita per un valore X, il valore Yrimane vuoto.

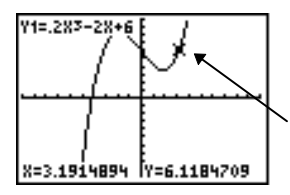

Cursore per la traccia sulla curva

Se si sposta il cursore della traccia oltre il margine superiore o inferiore dello schermo, i valori delle coordinate nella parte inferiore dello schermo cambiano di conseguenza.

Spostamento del cursore per la traccia su un valore X valido Per spostare il cursore per la traccia su un qualsiasi valore X valido della funzione corrente, immettere il valore. Quando si immette la prima cifra, vengono visualizzati un prompt X = e il numero immesso nell'angolo inferiore sinistro dello schermo. Al prompt X = è possibile immettere un'espressione. Il valore deve essere valido per la finestra di visualizzazione corrente. Dopo aver completato l'immissione, premere [ENTER] per spostare il cursore.

**Nota:** Non è possibile utilizzare questa funzione in un grafico statistico.

# Studio dei grafici con TRACE (continua)

| Spostamento<br>del cursore per<br>la traccia da<br>una funzione<br>all'altra | Per spostare il cursore per la traccia da una funzione<br>all'altra, premere ♥ e ▲. Il cursore segue l'ordine delle<br>funzioni selezionate nell'editor Y=. Il cursore per la<br>traccia si sposta su ciascuna funzione in corrispondenza<br>dello stesso valore X. Se è stato selezionato il formato<br><b>ExprOn</b> , l'espressione viene aggiornata.                                                                                                    |
|------------------------------------------------------------------------------|----------------------------------------------------------------------------------------------------|
| Panoramica<br>sulla sinistra o<br>sulla destra                               | Se la funzione viene tracciata oltre al margine sinistro o<br>destro dello schermo, la finestra di visualizzazione fa<br>automaticamente una panoramica sulla sinistra o sulla<br>destra. <b>Xmin</b> e <b>Xmax</b> vengono aggiornate per<br>corrispondere alla nuova finestra di visualizzazione.                                                                                                    |
| Quick Zoom                                                                   | Mentre si traccia, è possibile premere [ENTER] per regolare<br>la finestra di visualizzazione in modo che la posizione del<br>cursore diventi il centro della nuova finestra di<br>visualizzazione, anche se il cursore è al di sopra o al di<br>sotto dello schermo. Ciò permette di eseguire la<br>panoramica verso l'alto o il basso. Dopo l'utilizzo di<br>Quick Zoom, il cursore rimane in TRACE.                                                                                             |
| Uscita e ritorno<br>in TRACE                                                 | Quando si esce e si ritorna in TRACE, il cursore per la<br>traccia viene visualizzato nella stessa posizione in cui si<br>trovava quando si è usciti da TRACE, a meno che Smart<br>Graph abbia tracciato nuovamente il grafico (capitolo 3,<br>pagina 16).                                                                                                    |
| Utilizzo di<br>TRACE in un<br>programma                                      | Su una riga vuota nell'editor del programma, premere<br>[TRACE]. L'istruzione <b>Trace</b> viene incollata nella posizione<br>del cursore. Quando si incontra l'istruzione durante<br>l'esecuzione di un programma, il grafico viene<br>visualizzato con il cursore per la traccia sulla prima<br>funzione selezionata. Mentre si traccia, i valori delle<br>coordinate del cursore vengono aggiornati. Al termine<br>della traccia, premere [ENTER] per riprendere l'esecuzione<br>del programma. |

| Menu ZOOM                                                 | Per visualizzare il menu ZOOM, premere 200M. È<br>possibile regolare velocemente la finestra di<br>visualizzazione del grafico in diversi modi. È possibile<br>accedere a tutte le istruzioni ZOOM dai programmi.      |                                                                                       |  |  |  |
|-----------------------------------------------------------|----------------------------------------------------------------------------------------------------|---------------------------------------------------------------------------------------|--|--|--|
|                                                           |                                                                                                    |                                                                                       |  |  |  |
|                                                           | 1: ZBox Disegna una casella per definire la fine<br>di visualizzazione                                                                                                    |                                                                                       |  |  |  |
|                                                           | 2:Zoom In<br>3:Zoom Out                                                                                                    | Ingrandisce il grafico intorno al cursore<br>Visualizza una parte maggiore di grafico |  |  |  |
|                                                           |                                                                                                    | intorno al cursore                                                                    |  |  |  |
|                                                           | 4:ZDecimal                                                                                                    | Imposta $\Delta \mathbf{X} \in \Delta \mathbf{Y} $ a 0,1                              |  |  |  |
|                                                           | 5:ZSquare                                                                                                    | Imposta pixel di uguali dimensioni sulle<br>assi X e Y                                |  |  |  |
|                                                           | 6:ZStandard                                                                                                    | Imposta le variabili standard della finestra                                          |  |  |  |
|                                                           | 7:ZTrig                                                                                                    | Imposta le variabili trigonometriche incorporate della finestra                       |  |  |  |
|                                                           | 8:ZInteger                                                                                                    | Imposta valori interi sulle assi $X \in Y$                                            |  |  |  |
|                                                           | 9:ZoomStat                                                                                                    | Imposta i valori degli elenchi stat correnti                                          |  |  |  |
|                                                           | 0:ZoomFit                                                                                                    | Adatta YMin & YMax tra XMin & XMax                                                    |  |  |  |
| Cursore di<br>ingrandimento                               | Quando si seleziona <b>1:ZBox</b> , <b>2:Zoom In</b> o <b>3:Zoom Out</b> , il<br>cursore sul grafico si trasforma nel cursore di<br>ingrandimento (+), una versione più piccola del cursore a<br>movimento libero (+). |                                                                                       |  |  |  |
| ZBox                                                      | Per definire una nuova finestra di visualizzazione                                                                                                    |                                                                                       |  |  |  |
| utilizzando <b>ZBox</b> , eseguire i passaggi successivi: |                                                                                                    | <b>x</b> , eseguire i passaggi successivi:                                            |  |  |  |
|                                                           | 1. Selezionare <b>1:ZBox</b> dal menu ZOOM. Il cursore di                                                                                                    |                                                                                       |  |  |  |
| ingrandimento viene visualizzato al centro d              |                                                                                                    | o viene visualizzato al centro dello scherillo.                                       |  |  |  |
|                                                           | 2. Spostare II C                                                                                                    | 2. Spostare il cursore di ingrandimento in qualsiasi punto                            |  |  |  |
|                                                           | auindi preme                                                                                                    | re ENTER Quando si sposta il cursore dal                                              |  |  |  |
|                                                           | primo angolo                                                                                                    | o definito, un piccolo punto quadrato                                                 |  |  |  |
|                                                           | indica il punto definito come angolo.                                                                                                    |                                                                                       |  |  |  |
|                                                           | 3. Premere (, ), ) o . Mentre si sposta il cursore, i                                                                                                    |                                                                                       |  |  |  |
|                                                           | lati della casella si allungano o si accorciano in modo                                                                                                    |                                                                                       |  |  |  |
|                                                           | proporzional                                                                                                    | e allo schermo.                                                                       |  |  |  |
|                                                           | Nota: Per anr                                                                                                    | nullare <b>ZBox</b> prima di premere <u>ENTER</u> , premere                           |  |  |  |
|                                                           | [CLEAR].                                                                                                    |                                                                                       |  |  |  |
|                                                           | 4. Dopo aver de                                                                                                    | elinito la casella, premere <u>ENIER</u> per                                          |  |  |  |
|                                                           |                                                                                                    |                                                                                       |  |  |  |
|                                                           |                                                                                                    |                                                                                       |  |  |  |
|                                                           | X=3.1914894 Y=1.9                                                                                                    | 9354839 X=1.8085106 Y=4.516129                                                        |  |  |  |
|                                                           | Per utilizzare <b>ZBox</b> per definire un'altra casella                                                                                                    |                                                                                       |  |  |  |

all'interno del nuovo grafico, ripetere i passaggi da 2 a 4. Per annullare **ZBox**, premere <u>CLEAR</u>.

| Zoom In<br>Zoom Out | <b>Zoom In</b> ingrandisce la parte di grafico che circonda la posizione del cursore. <b>Zoom Out</b> visualizza una parte di grafico maggiore, centrata rispetto alla posizione del cursore. Le impostazioni <b>XFact</b> e <b>YFact</b> determinano la grandezza dello zoom.                                  |                                                                                                    |  |  |
|---------------------|----------------------------------------------------------------------------------------------------|----------------------------------------------------------------------------------------------------|--|--|
|                     | Per ingrandire un gr                                                                                                    | afico, eseguire i passaggi successivi:                                                                                                    |  |  |
|                     | 1. Controllare <b>XFact</b> e <b>YFact</b> (capitolo 3, pagina 25); modificare come necessario.                                                                                                    |                                                                                                    |  |  |
|                     | 2. Selezionare <b>2:Zoom In</b> dal menu ZOOM. Viene visualizzato il cursore di ingrandimento.                                                                                                    |                                                                                                    |  |  |
|                     | 3. Spostare il cursore di ingrandimento nel punto che<br>deve diventare il centro della nuova finestra di<br>visualizzazione.                                                                                                    |                                                                                                    |  |  |
|                     | 4. Premere ENTER. Il calcolatore TI-83 regola la finestra<br>di visualizzazione di XFact e YFact; aggiorna le<br>variabili della finestra; traccia nuovamente le funzioni<br>selezionate, centrate in corrispondenza della<br>posizione del cursore.                                                            |                                                                                                    |  |  |
|                     | <ul> <li>5. Ingrandire nuova<br/>seguenti modi:</li> <li>Per ingrandire<br/>cursore nel pu<br/>nuova finestra<br/>[ENTER].</li> </ul>                                                                                                    | mente il grafico in uno dei due<br>e nello stesso punto, premere [ENTER].<br>e in un punto nuovo, spostare il<br>into che deve diventare il centro della<br>i di visualizzazione e quindi premere |  |  |
|                     | Per ridurre un grafico, selezionare <b>3:Zoom Out</b> e ripetere<br>i passaggi da 3 a 5.                                                                                                    |                                                                                                    |  |  |
|                     | Per annullare ZoomIn o ZoomOut, premere [CLEAR].                                                                                                    |                                                                                                    |  |  |
| ZDecimal            | <b>ZDecimal</b> ritraccia le funzioni immediatamente. Questa istruzione aggiorna le variabili della finestra ai valori preimpostati, come illustrato di seguito. Questi valori impostano $\Delta X \in \Delta Y$ uguali a <b>0,1</b> e impostano il valore <b>X</b> e M di ciascun pixel ad una cifra decimale. |                                                                                                    |  |  |
|                     | Xmin=⁻4,7<br>Xmax=4,7<br>Xscl=1                                                                                                    | Ymin=-3,1<br>Ymax=3,1<br>Yscl=1                                                                                                    |  |  |
| ZSquare   | <b>ZSquare</b> ritraccia le<br>istruzione definisce<br>visualizzazione basa<br>corrente; regola solo<br>che fa in modo che i<br>cerchio. <b>Xscl</b> e <b>Yscl</b><br>mezzo al grafico cor<br>diventa il punto esat | funzioni immediatamente. Questa<br>nuovamente la finestra di<br>ta sulle variabili della finestra<br>o una direzione in modo che $\Delta X = \Delta Y$ ,<br>l grafico di un cerchio assomigli a un<br>rimangono invariati. Il punto in<br>rente (non l'intersezione delle assi)<br>tamente nel mezzo del nuovo grafico. |
|-----------|----------------------------------------------------------------------------------------------------|----------------------------------------------------------------------------------------------------|
| ZStandard | <b>ZStandard</b> ritraccia<br>istruzione aggiorna l<br>standard illustrati di                                                                                                    | le funzioni immediatamente. Questa<br>e variabili della finestra ai valori<br>seguito.                                                                                                    |
|           | Xmin=-10<br>Xmax=10<br>Xscl=1                                                                                                    | Ymin=-10<br>Ymax=10<br>Yscl=1<br>Xres=1                                                                                                    |
| ZTrig     | <b>ZTrig</b> ritraccia le fur<br>istruzione aggiorna l<br>preimpostati che son<br>trigonometriche. I va<br>sono illustrati di seg                                                                                   | zioni immediatamente. Questa<br>e variabili della finestra ai valori<br>no corretti per tracciare funzioni<br>alori preimpostati in modalità <b>Radian</b><br>uito:                                                                                                    |
|           | Xmin=-(47/24)π<br>Xmax=(47/24)π<br>Xscl=π/2                                                                                                    | Ymin=-4<br>Ymax=4<br>Yscl=1                                                                                                    |
| ZInteger  | Zinteger definisce m<br>visualizzazione con l<br>utilizzare Zinteger, s<br>essere il centro della<br>[ENTER]; Zinteger trac                                                                                         | uovamente la finestra di<br>le dimensioni illustrate di seguito. Per<br>postare il cursore nel punto che deve<br>a nuova finestra, quindi premere<br>cia nuovamente le funzioni.                                                                                                    |
|           | ΔX=1<br>ΔY=1                                                                                                    | Xscl=10<br>Yscl=10                                                                                                    |
| ZoomStat  | <b>ZoomStat</b> definisce<br>visualizzazione in me<br>punti dei dati statisti<br>modificati, vengono                                                                                                    | nuovamente la finestra di<br>odo che vengano visualizzati tutti i<br>ici. Per ottenere boxplot normali e<br>regolati <b>Xmin</b> e <b>Xmax</b> .                                                                                                    |
| ZoomFit   | <b>ZoomFit</b> ritraccia le<br>istruzione calcola nu<br>includere i valori mi<br>selezionate tra <b>XMin</b><br>vengono modificati.                                                                                 | funzioni immediatamente. Questa<br>novamente <b>YMin</b> e <b>YMax</b> per<br>nimi e massimi <b>Y</b> delle funzioni<br>e <b>Xmax</b> correnti. <b>XMin</b> e <b>XMax</b> non                                                                                                    |

| Menu ZOOM<br>MEMORY | Per visualizzare il menu ZOOM MEMORY, premere $\boxed{200M}$                                                                                 |                                                                                                    |
|---------------------|----------------------------------------------------------------------------------------------------|----------------------------------------------------------------------------------------------------|
|                     | ZOOM MEMORY                                                                                                    |                                                                                                    |
|                     | <mark>1:</mark> ZPrevious                                                                                                    | Utilizza la finestra di visualizzazione precedente                                                                                                    |
|                     | 2:ZoomSto                                                                                                    | Memorizza la finestra definita<br>dall'utente                                                                                                    |
|                     | 3:ZoomRcl                                                                                                    | Richiama la finestra definita<br>dall'utente                                                                                                    |
|                     | 4:SetFactors                                                                                                    | Modifica i fattori Zoomln e ZoomOut                                                                                                    |
| ZPrevious           | <b>ZPrevious</b> traccia r<br>variabili della fines<br>eseguire l'ultima ist                                                                 | nuovamente il grafico utilizzando le<br>tra del grafico visualizzato prima di<br>cruzione ZOOM.                                                                                                    |
| ZoomSto             | ZoomSto memorizz<br>visualizzazione corr<br>valori delle variabil<br>memorizzati nelle v<br>ZXmin, ZXmax, ZX                                 | za immediatamente la finestra di<br>rente. Il grafico viene visualizzato e i<br>i correnti della finestra vengono<br>rariabili ZOOM definite dall'utente<br>scl, ZYmin, ZYmax, ZYscl e ZXres.                                                          |
|                     | Queste variabili val<br>rappresentazione g<br>valore di <b>ZXmin</b> in s<br>anche in modalità <b>F</b>                                      | gono per tutte le modalità di<br>rafica. Ad esempio, se si modifica il<br>modalità <b>Func</b> , questo valore cambia<br><b>Par</b> .                                                                                                    |
| ZoomRcI             | ZoomRcl rappresen<br>finestra di visualizz<br>di visualizzazione d<br>dai valori memorizz<br>variabili della fines<br>valori definiti dall'u | nta le funzioni selezionate in una<br>azione definita dall'utente. La finestra<br>lefinita dall'utente viene determinata<br>zati con l'istruzione <b>ZoomSto</b> . Le<br>tra vengono aggiornate insieme ai<br>itente e il grafico viene rappresentato. |
| I fattori ZOOM      | I fattori zoom ( <b>XFa</b><br>necessariamente de<br>Questi numeri defin<br>riduzione utilizzato<br>intorno ad un punto                      | <b>ct</b> e <b>YFact</b> ) sono numeri positivi (non<br>egli interi) maggiori di o uguali a 1.<br>uiscono il fattore di ingrandimento o di<br>per le istruzioni <b>Zoom In</b> o <b>Zoom Out</b><br>o.                                                 |

#### Controllo di XFact e YFact

Per visualizzare lo schermo ZOOM FACTORS, in cui è possibile rivedere i valori correnti di **XFact** e **YFact**, selezionare **4:SetFactors** dal menu ZOOM MEMORY. I valori illustrati sono quelli predefiniti.

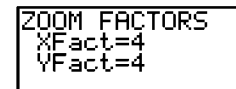

Modifica di XFact e YFact È possibile modificare **XFact** e **YFact** in uno dei due seguenti modi:

- Immettere un nuovo valore. Il valore originale viene cancellato automaticamente nel momento in cui si digita la prima cifra.
- Posizionare il cursore sulla cifra che si desidera modificare, quindi immettere un valore o premere DEL per cancellarla.

Utilizzo delle voci del menu ZOOM MEMORY dallo schermo principale o da un programma Dallo schermo principale o da un programma, è possibile memorizzare direttamente in una qualsiasi variabile ZOOM definita dall'utente.

-5+ZXmin:5+ZXmax 5

Da un programma, è possibile selezionare le istruzioni **ZoomSto** o **ZoomRcI** dal menu ZOOM MEMORY.

| Menu<br>CALCULATE | Per visualizzare<br>[CALC]. Utilizza<br>le funzioni del g                                          | e il menu CALCULA<br>are le voci di questo<br>grafico corrente.                                                                          | TE, premere 2nd<br>o menu per analizzare                                                          |
|-------------------|----------------------------------------------------------------------------------------------------|----------------------------------------------------------------------------------------------------|---------------------------------------------------------------------------------------------------|
|                   | CALCULATE<br>1:value<br>2:zero                                                                     | Calcola il valore Y<br>dato valore X<br>Trova uno zero (ir<br>funzione                                                                   | ' di una funzione per un<br>ntercetta x) di una                                                   |
|                   | 3:minimum<br>4:maximum<br>5:intersect<br>6:dy/dx                                                   | Trova un minimo<br>Trova un massimo<br>Trova l'intersezion<br>Trova una derivata<br>funzione                                             | di una funzione<br>o di una funzione<br>ne di due funzioni<br>a numerica di una                   |
|                   | 7:∫f(x)dx                                                                                          | Trova un'integrale<br>funzione                                                                                                    | e numerico di una                                                                                 |
| value             | value calcola un<br>per un valore di<br>Nota: Quando per<br>CLEAR per azzera<br>alcun valore, prer | na o più funzioni af<br>i <b>X</b> specificato.<br>er <b>X</b> viene visualizzate<br>are il valore. Quando<br>mere <u>CLEAR</u> per annu | ttualmente selezionate<br>o un valore, premere<br>non viene visualizzato<br>ullare <b>value</b> . |
|                   | Per calcolare un<br>passaggi succes                                                                | na funzione selezio<br>ssivi:                                                                                                    | nata in <b>X</b> , eseguire i                                                                     |
|                   | 1. Selezionare<br>viene visual<br>sinistro.                                                        | 1:value dal menu (<br>izzato con X= nell'a                                                                                               | CALCULATE. Il grafico<br>angolo inferiore                                                         |
|                   | 2. Immettere u<br>un'espressio                                                                     | n valore reale (che<br>one) per <b>X</b> tra <b>Xmir</b>                                                                                 | e può essere<br>n e <b>Xmax</b> .                                                                 |
|                   | 3. Premere EN                                                                                      | TER].                                                                                                    |                                                                                                   |
|                   | ×=3∎                                                                                               | <u> </u>                                                                                                    | Y1=.2X3-2X+6<br>X=3<br>Y=5.4                                                                      |

Il cursore si trova sulla prima funzione selezionata nell'editor Y= in corrispondenza del valore X immesso, le coordinate vengono visualizzate anche se è stato selezionato il formato **CoordOff**.

Per spostare il cursore da una funzione all'altra sul valore X immesso, premere  $\frown$  o  $\frown$ . Per ripristinare il cursore a movimento libero, premere  $\blacktriangleleft$  o  $\frown$ .

| zero | <b>zero</b> trova uno zero (intercetta x o radice) di una<br>funzione. Le funzioni possono avere più di un valore<br>intercetta x; <b>zero</b> trova lo zero più vicino al tentativo.                                                                                                    |
|------|----------------------------------------------------------------------------------------------------|
|      | Il tempo che <b>zero</b> impiega per trovare il valore zero<br>corretto dipende dalla precisione dei valori specificati<br>per i limiti sinistro e destro e dalla precisione del<br>tentativo.                                                                                                    |
|      | Per trovare lo zero di una funzione, eseguire i passaggi successivi:                                                                                                    |
|      | 1. Selezionare <b>2: zero</b> dal menu CALCULATE. Il grafico corrente viene visualizzato con Left Bound? nell'angolo inferiore sinistro.                                                                                                    |
|      | 2. Premere • o • per spostare il cursore sulla funzione per cui si desidera trovare uno zero.                                                                                                    |
|      | <ul> <li>3. Premere ● o ▶ (oppure immettere un valore) per selezionare il valore x per il limite sinistro dell'intervallo, quindi premere ENTER. Un indicatore ▶ sullo schermo del grafico visualizza il limite sinistro. Right Bound? viene visualizzato nell'angolo inferiore destro. Premere ● o ▶ (oppure immettere un valore) per selezionare il valore x per il limite destro, quindi premere ENTER. Un indicatore 4 sullo schermo del grafico visualizza il limite destro. Viene quindi visualizzato Guess? nell'angolo inferiore sinistro.</li> </ul> |
|      | Guess?<br>X=4.0425532  Y=11.127766                                                                                                    |
|      |                                                                                                    |

#### zero (continua)

4. Premere ( ) o ( ) (oppure immettere un valore) per selezionare un punto vicino allo zero della funzione, tra i limiti, quindi premere [ENTER].

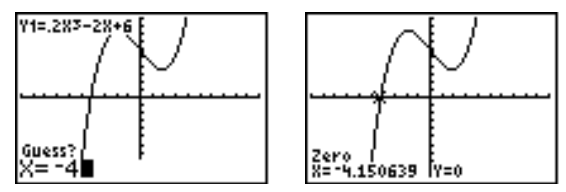

Il cursore si trova sulla soluzione e le coordinate vengono visualizzate, anche se è stato selezionato il formato **CoordOff**. Per spostarsi sullo stesso valore x in altre funzioni selezionate, premere • o •. Per ripristinare il cursore a movimento libero, premere • o •.

minimum<br/>maximumminimum e maximum trovano il minimo o il massimo di<br/>una funzione all'interno di un intervallo specificato con<br/>una tolleranza di 1E-5.

Per trovare un minimo o un massimo, eseguire i passaggi successivi:

- 1. Selezionare **3:minimum** o **4:maximum** dal menu CALCULATE. Viene visualizzato il grafico corrente.
- 2. Selezionare la funzione e impostare limite sinistro, limite destro e tentativo come descritto per **zero** (passaggi da 2 a 4; capitolo 3, pagina 26).

Il cursore appare sulla soluzione e le coordinate vengono visualizzate anche se è stato selezionato il formato **CoordOff**; Minimum o Maximum viene visualizzato nell'angolo inferiore sinistro.

Per spostarsi sullo stesso valore x in altre funzioni selezionate, premere  $\frown$  o  $\bigtriangledown$ . Per ripristinare il cursore a movimento libero, premere  $\frown$  o  $\blacktriangleright$ .

intersect intersect trova le coordinate si un punto in cui due o più funzioni di intersecano. Per utilizzare intersect, l'intersezione deve essere visualizzata sullo schermo.

Per trovare un'intersezione, eseguire i passaggi successivi:

1. Selezionare **5: intersect** dal menu CALCULATE. Il grafico corrente viene visualizzato con **First curve**? nell'angolo inferiore sinistro.

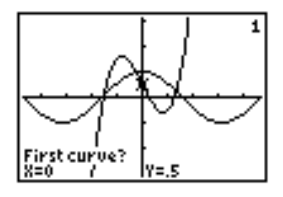

- 2. Premere o per spostare il cursore sulla prima funzione e premere ENTER. Nell'angolo inferiore sinistro viene visualizzato Second curve?.
- 3. Premere **▼** o **▲** per spostare il cursore sulla seconda funzione e premere <u>ENTER</u>.
- 4. Premere () o () per spostare il cursore nel punto che si pensa essere la posizione dell'intersezione, quindi premere (ENTER).

Il cursore si trova sulla soluzione e le coordinate vengono visualizzate, anche se è stato selezionato il formato **CoordOff.** Intersection viene visualizzato nell'angolo inferiore sinistro. Per ripristinare il cursore a movimento libero, premere (, , , ) ( ) ( ).

### Utilizzo delle operazioni CALC (calcolo) (continua)

| dy/dx   | <b>dy/dx</b> (derivata numerica) trova la derivata numerica (pendenza) di una funzione in un punto, con $\varepsilon$ =1E-3.                                                                                                    |
|---------|----------------------------------------------------------------------------------------------------|
|         | Per trovare la pendenza di una funzione in un punto, eseguire i passaggi successivi:                                                                                                    |
|         | 1. Selezionare <b>6:dy/dx</b> dal menu CALCULATE. Viene visualizzato il grafico corrente.                                                                                                    |
|         | 2. Premere • o • per selezionare la funzione di cui si desidera trovare la derivata numerica.                                                                                                    |
|         | 3. Premere ◀ o ▶, oppure immettere un valore per selezionare il valore X in cui si desidera calcolare la derivata, quindi premere ENTER.                                                                                                    |
|         | Il cursore si trova sulla soluzione e la derivata numerica viene visualizzata.                                                                                                    |
|         | Per spostarsi sullo stesso valore x in altre funzioni selezionate, premere $\frown$ o $\bigtriangledown$ . Per ripristinare il cursore a movimento libero, premere $\frown$ , $\triangleright$ , $\frown$ o $\bigtriangledown$ .                                               |
| ∫f(x)dx | $\int f(x)dx$ (integrale numerico) trova l'integrale numerico di<br>una funzione in un intervallo specificato. Viene utilizzata<br>la funzione <b>fnInt(</b> , con una tolleranza di $\epsilon$ =1E-3.                                                                         |
|         | <ol> <li>Selezionare 7: f(x)dx dal menu CALCULATE. Viene<br/>visualizzato il grafico corrente con Lower Limit?<br/>nell'angolo inferiore sinistro.</li> </ol>                                                                                                    |
|         | 2. Premere • o • per spostare il cursore sulla funzione per cui si desidera calcolare l'integrale.                                                                                                    |
|         | <ol> <li>Impostare i limiti inferiore e superiore nello stesso<br/>modo in cui si impostano i limiti sinistro e destro per<br/>zero (capitolo 3, pagina 27, passaggio 3). Il valore<br/>dell'integrale viene visualizzato e l'area integrata viene<br/>ombreggiata.</li> </ol> |
|         | Y1=X3-3X+1<br>Lower Limit?<br>X= -1.8                                                                                                    |

**Nota:** L'area ombreggiata è un disegno. Utilizzare **CirDraw** (capitolo 8) o qualsiasi modifica che richiama Smart Graph per azzerare l'area ombreggiata.

| Contenuto | Per iniziare: Percorso di un tiro a canestro 4          | <b>l</b> -2 |
|-----------|---------------------------------------------------------|-------------|
| capitolo  | Definizione e visualizzazione dei grafici parametrici 4 | <b>l</b> -4 |
|           | Studio di un grafico parametrico 4                      | l-7         |

"Per iniziare" consiste in una rapida introduzione. Leggere il capitolo per maggiori dettagli.

Rappresentare il grafico dell'equazione parametrica che descrive il percorso di un tiro a canestro alla velocità iniziale di 95 piedi per secondo, con un angolo di 25 gradi e in posizione orizzontale dal suolo. Qual è la distanza percorsa dalla palla? Quando tocca il suolo la palla? Qual è l'altezza che raggiunge? Ignorare tutte le forze tranne quella di gravità.

Per la velocità iniziale  $v_0$  e angolo  $\theta$ , la posizione della palla come funzione del tempo ha componenti orizzontali e verticali.

Orizzontale: X1(t)=tv<sub>0</sub>cos( $\theta$ ) Verticale: Y1(t)=tv<sub>0</sub>sin( $\theta$ )- $\frac{1}{2}$ gt<sup>2</sup>

Verranno inoltre rappresentati graficamente i vettori orizzontale e verticale del movimento della palla.

| Vettore verticale:   | X2(t)=0                    | Y2(t)=Y1(t)                           |
|----------------------|----------------------------|---------------------------------------|
| Vettore orizzontale: | X3(t) = X1(t)              | Y3(t)=0                               |
| Costante di gravità: | $9,8 \text{ m/sec}^2$ (che | si converte in 32 ft/sec <sup>2</sup> |

- 1. Premere MODE. Premere V V V ENTER per selezionare la modalità **Par**. Premere V V ENTER per selezionare **Simul** per la rappresentazione grafica simultanea di tutte e tre le equazioni parametriche di questo esempio.
- Premere Y=. Premere 95 (X,T,⊕,n) COS 25 [2nd] [ANGLE] 1 (per selezionare °) [] ENTER per definire X1T in termini di T.
- 3. Premere 95 X,T,⊙,n SIN 25 2nd [ANGLE]
  1 ) 16 X,T,⊙,n x² ENTER per definire Y1T. Il vettore del componente verticale viene definito da X2T e Y2T.
- 4. Premere  $\mathbf{0}$  [ENTER] per definire  $\mathbf{X2T}.$

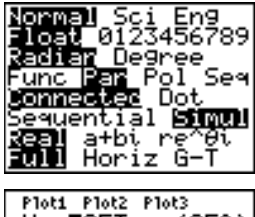

5. Premere <u>VARS</u> → per visualizzare il menu VARS Y-VARS. Premere **2** per visualizzare il menu secondario PARAMETRIC. Premere **2** <u>ENTER</u> per definire **Y**2**T**.

Il vettore del componente orizzontale viene definito da  $X3\tau$  e  $Y3\tau$ .

- Premere (VARS) → 2, quindi premere 1 ENTER per definire X3T. Premere 0 ENTER per definire Y3T.
- 7. Premere ( ) ( ) ► [ENTER] per modificare lo stile del grafico su <sup>T</sup> per X3T e Y3T. Premere □ [ENTER] ENTER] per modificare lo stile del grafico su <sup>4</sup> per X2T e Y2T. Premere ENTER] ENTER] per modificare lo stile del grafico su <sup>4</sup> per X1T e Y1T. Questi tasti presumono che tutti gli stili del grafico siano stati originariamente impostati su <sup>1</sup>.
- 8. Premere <u>WINDOW</u>. Immettere questi valori per le variabili della finestra.

| Tmin=0   | Xmin=-50 | Ymin=-5 |
|----------|----------|---------|
| Tmax=5   | Xmax=250 | Ymax=50 |
| Tstep=.1 | Xscl=50  | Yscl=10 |

- 9. Premere 2nd [FORMAT] • ENTER per impostare **AxesOff**, che disattiva le assi.
- 10. Premere GRAPH. La traccia dell'azione visualizza simultaneamente la palla durante il tiro e i vettori verticale e orizzontale del movimento.
- 11. Premere TRACE per ottenere i risultati numerici alle domande formulate all'inizio di questa sezione. La traccia inizia da **Tmin** sulla prima equazione parametrica (X1T e Y1T). Nel momento in cui si preme ▶ per tracciare la curva, il cursore segue il percorso della palla nel tempo. I valori di X (distanza), Y (altezza) e T (tempo) vengono visualizzati nella parte inferiore dello schermo.

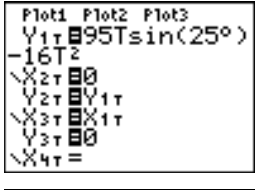

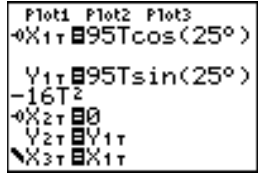

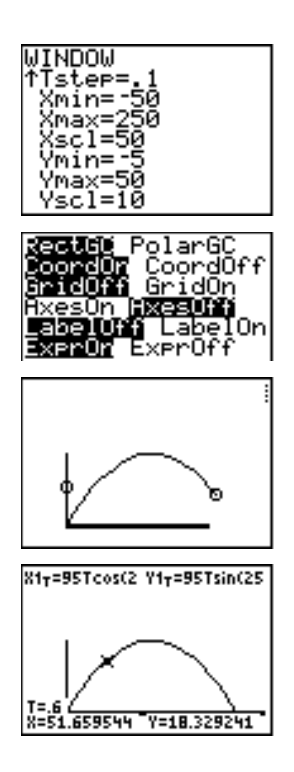

### Definizione e visualizzazione dei grafici parametrici

| Similitudini<br>nella<br>rappresentazion<br>e grafica di TI-83                   | I passaggi per definire un grafico parametrico sono simili ai<br>passaggi per definire il grafico di una funzione. Per<br>comprendere il capitolo 4 si consiglia di aver dimestichezza<br>con il capitolo 3: Grafica delle funzioni. Il capitolo 4 spiega<br>in dettaglio alcuni aspetti della grafica parametrica che<br>sono diversi dalla grafica delle funzioni. |
|----------------------------------------------------------------------------------|----------------------------------------------------------------------------------------------------|
| Impostazione<br>della modalità di<br>rappresentazion<br>e grafica<br>parametrica | Per visualizzare lo schermo della modalità, premere [MODE].<br>Per rappresentare le equazioni parametriche, è necessario<br>selezionare la modalità di rappresentazione grafica <b>Par</b><br>prima di immettere le variabili della finestra e prima di<br>immettere i componenti delle equazioni parametriche.                                                      |
| Visualizzazione<br>dell'editor<br>parametrico Y=                                 | Dopo aver selezionato la modalità di rappresentazione del grafico <b>Par</b> , premere Y= per visualizzare l'editor parametrico Y=.                                                                                                    |
|                                                                                  | Plot1 Plot2 Plot3<br>$X_{1T} = \blacksquare$<br>$Y_{1T} =$<br>$X_{2T} =$<br>$Y_{2T} =$<br>$X_{3T} =$<br>$Y_{3T} =$<br>$X_{4T} =$                                                                                                    |
|                                                                                  | In questo editor, è possibile visualizzare e immettere i<br>componenti X e Y di un massimo di sei equazioni, da X1T e<br>Y1T a X6T e Y6T. Ciascun componente viene definito nei<br>termini della variabile indipendente T. Un'applicazione<br>frequente dei grafici parametrici consiste nella<br>rappresentazione delle equazioni nel tempo.                        |
| Selezione di uno<br>stile del grafico                                            | Le icone sulla sinistra di X1T fino a X6T rappresentano lo<br>stile del grafico di ciascuna equazione parametrica<br>(capitolo 3). L'impostazione predefinita in modalità <b>Par</b> è<br>(linea), che collega i punti tracciati. Gli stili disponibili per<br>la grafica parametrica sono: linea, 🖣 (spessa), 🖞 (percorso),<br>‡ (animazione) e . (punto).          |
| Definizione e<br>modifica di<br>equazioni<br>parametriche                        | Per definire o modificare un'equazione parametrica,<br>seguire i passaggi nel capitolo 3 per la definizione o la<br>modifica di una funzione. La variabile indipendente in<br>un'equazione parametrica è T. In modalità di<br>rappresentazione grafica <b>Par</b> , è possibile immettere la<br>variabile parametrica T in uno dei due modi seguenti:                |
|                                                                                  | <ul> <li>Premere [X,T,Ø,n].</li> <li>Premere [ALPHA] [T].</li> </ul>                                                                                                    |
|                                                                                  | I due componenti, X e Y, definiscono un'equazione<br>parametrica singola. È necessario definire entrambi i<br>componenti.                                                                                                    |

| Selezione e<br>deselezione di<br>equazioni<br>parametriche | Il calcolatore TI-83 tra<br>selezionate. Nell'editori<br>viene selezionata quan<br>componenti X e Y sono<br>selezionare una o tutto<br>Y6T.                                               | ccia solo le equazioni parametriche<br>r Y=, un'equazione parametrica<br>ado i segni = di entrambi i<br>o evidenziati. È possibile<br>e le equazioni da $X1T$ e $Y1T$ a $X6T$ e                                                                                                    |
|------------------------------------------------------------|----------------------------------------------------------------------------------------------------|----------------------------------------------------------------------------------------------------|
|                                                            | Per modificare lo stato<br>cursore sul segno = de<br>[ENTER]. Lo stato di entr<br>modificato.                                                                                             | o della selezione, spostare il<br>el componente X o Y e premere<br>rambi i componenti X e Y viene                                                                                                    |
| Impostazione<br>delle variabili<br>della finestra          | Per visualizzare i valor<br>premere <u>WINDOW</u> . Ques<br>di visualizzazione. I va<br>rappresentazione grafi                                                                            | ri delle variabili della finestra,<br>ste variabili definiscono la finestra<br>lori seguenti sono predefiniti per la<br>ica <b>Par</b> in modalità angolo <b>Radian</b> .                                                                                                    |
|                                                            | Tmin=0<br>Tmax=6.2831853<br>Tstep=.1308996<br>Xmin=-10<br>Xmax=10<br>Xscl=1<br>Ymin=-10<br>Ymax=10<br>Yscl=1                                                                              | Minimo valore <b>T</b> da calcolare<br>Massimo valore <b>T</b> da calcolare $(2\pi)$<br>Valore incremento di <b>T</b> $(\pi/24)$<br>Minimo valore <b>X</b> da visualizzare<br>Massimo valore <b>X</b> da visualizzare<br>Spaziatura tra gli indicatori <b>X</b><br>Minimo valore <b>Y</b> da visualizzare<br>Massimo valore <b>Y</b> da visualizzare<br>Spaziatura tra gli indicatori <b>Y</b> |
|                                                            | Nota: Per assicurarsi che<br>possibile modificare le va                                                                                                    | e vengano tracciati punti sufficienti, è<br>ariabili <b>T</b> della finestra.                                                                                                    |
| Impostazione<br>del formato del<br>grafico                 | Per visualizzare le imp<br>corrente, premere 2nd<br>le impostazioni di form<br>modalità per la rappre<br>impostazioni del forma<br>grafica <b>Seq</b> ha un'imp<br>supplementare per le a | ostazioni del formato del grafico<br>[FORMAT]. Il capitolo 3 descrive<br>nato in modo approfondito. Le altre<br>sentazione grafica condividono le<br>ato; la modalità di rappresentazione<br>ostazione di formato<br>assi.                                                                                                    |

### Definizione e visualizzazione dei grafici parametrici (continua)

| Visualizzazione<br>di un grafico             | Quando si preme GRAPH), TI-83 traccia le equazioni<br>parametriche selezionate, calcola quindi i componenti X e<br>Y per ciascun valore di T (da Tmin a Tmax in intervalli di<br>Tstep), quindi traccia ciascun punto definito da X e Y. Le<br>variabili della finestra definiscono la finestra di<br>visualizzazione. |
|----------------------------------------------|----------------------------------------------------------------------------------------------------|
|                                              | Mentre il grafico viene tracciato, X, Y e T vengono aggiornate.                                                                                                    |
|                                              | È possibile utilizzare Smart Graph con i grafici parametrici (capitolo 3).                                                                                                    |
| Variabili della<br>finestra e menu<br>Y-VARS | <ul> <li>È possibile eseguire le operazioni seguenti dallo schermo principale o da un programma:</li> <li>Accedere alle funzioni utilizzando il nome del componente X o X dell'eguazione come variabile</li> </ul>                                                                                                    |
|                                              | X17*.5<br>94.70916375                                                                                                    |
|                                              | Memorizzare equazioni parametriche.                                                                                                    |

• Selezionare o deselezionare equazioni parametriche.

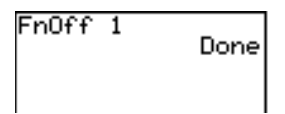

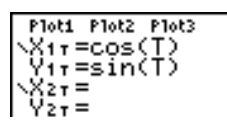

• Memorizzare i valori direttamente nelle variabili della finestra.

| Cursore a<br>movimento<br>libero | Il cursore a movimento libero nella rappresentazione<br>grafica <b>Par</b> funziona allo stesso modo che nella<br>rappresentazione grafica <b>Func</b> . In formato <b>RectGC</b> , lo<br>spostamento del cursore aggiorna i valori di X e Y; se si<br>seleziona il formato <b>CoordOn</b> , X e Y vengono<br>visualizzate. In formato <b>PolarGC</b> , X, Y, R e $\theta$ vengono<br>aggiornati; se si seleziona il formato <b>CoordOn</b> , R e $\theta$<br>vengono visualizzate. |
|----------------------------------|----------------------------------------------------------------------------------------------------|
| TRACE                            | Per attivare TRACE, premere TRACE. Quando TRACE è attivo, è possibile spostare il cursore per la traccia sul grafico dell'equazione di un <b>Tstep</b> alla volta. Quando si inizia a tracciare, il cursore si trova sulla prima funzione selezionata a <b>Tmin</b> . Se è stato selezionato <b>ExprOn</b> , la funzione viene visualizzata.                                                                                                    |
|                                  | In formato <b>RectGC</b> , TRACE aggiorna e visualizza i valori<br>di X, Y e T, se il formato <b>CoordOn</b> è attivo. In formato<br><b>PolarGC</b> , X, Y, R, $\theta$ e T vengono aggiornate; se si<br>seleziona il formato <b>CoordOn</b> , R, $\theta$ e T vengono<br>visualizzate. I valori X e Y (o R e $\theta$ ) vengono calcolati a<br>partire da T.                                                                                                    |
|                                  | Per spostarsi di cinque punti tracciati su una funzione,<br>premere 2nd ( ) o 2nd ). Se si sposta il cursore al fuori<br>della parte superiore o inferiore dello schermo, i valori<br>delle coordinate nella parte inferiore dello schermo<br>continuano a cambiare in modo appropriato.                                                                                                    |
|                                  | Nella rappresentazione grafica <b>Par</b> , Quick Zoom è disponibile, mentre la panoramica non lo è (capitolo 3).                                                                                                    |

# Studio di un grafico parametrico (continua)

| Spostamento<br>del cursore per<br>la traccia su un<br>valore T valido | Per spostare il cursore per la traccia su un qualsiasi<br>valore <b>T</b> valido della funzione corrente, immettere il<br>numero. Quando si immette la prima cifra, vengono<br>visualizzati un prompt <b>T</b> = e il numero immesso<br>nell'angolo inferiore sinistro dello schermo. Al prompt<br><b>T</b> =, è possibile immettere un'espressione. Il valore deve<br>essere valido per la finestra di visualizzazione corrente.<br>Dopo aver completato l'immissione, premere <u>ENTER</u> per<br>spostare il cursore. |
|-----------------------------------------------------------------------|----------------------------------------------------------------------------------------------------|
| ZOOM                                                                  | Le operazioni di ZOOM nella grafica <b>Par</b> funzionano<br>come nella grafica <b>Func</b> . Vengono prese in<br>considerazione solo le variabili di finestra <b>X</b> ( <b>Xmin</b> , <b>Xmax</b><br>e <b>Xscl</b> ) e <b>Y</b> ( <b>Ymin</b> , <b>Ymax</b> e <b>Yscl</b> ).                                                                                                    |
|                                                                       | Le variabili di finestra T (Tmin, Tmax e Tstep) vengono<br>prese in considerazione solo quando si seleziona<br>ZStandard. Le voci ZT/Zθ del menu secondario VARS<br>ZOOM: 1:ZTmin, 2:ZTmax e 3:ZTstep sono le variabili<br>zoom di memoria per la grafica Par.                                                                                                    |
| CALC                                                                  | Le operazioni di CALC nella grafica <b>Par</b> funzionano come<br>nella grafica <b>Func</b> . Le voci del menu CALCULATE<br>disponibili in grafica <b>Par</b> sono <b>1:value</b> , <b>2:dy/dx</b> , <b>3:dy/dt</b> e<br><b>4:dx/dt</b> .                                                                                                    |

| Contenuto | Per iniziare: Rosa polare                        | 5-2 |
|-----------|--------------------------------------------------|-----|
| capitolo  | Definizione e visualizzazione dei grafici polari | 5-3 |
| -         | Studio di un grafico polare                      | 5-6 |

Per iniziare consiste in una rapida introduzione. Leggere il capitolo per maggiori dettagli.

L'equazione polare R=Asin(B $\theta$ ) rappresenta graficamente una rosa. Rappresentare la rosa per A=8 e B=2.5, quindi studiare l'aspetto della rosa per altri valori di A e B.

- Premere MODE per visualizzare la modalità dello schermo. Premere 

   Fenter per selezionare la modalità di rappresentazione grafica Pol. Selezionare i valori predefiniti (le opzioni sulla sinistra) per altre impostazioni di modalità.
- 2. Premere [Y=] per visualizzare l'editor polare Y=. Premere 8 SIN 2.5 [X,T,Θ,n] ) ENTER per definire r1.
- 3. Premere  $\boxed{\text{ZOOM}}$  6 per selezionare 6:ZStandard e tracciare l'equazione nella finestra di visualizzazione standard. Il grafico visualizza solo cinque petali della rosa, e inoltre la rosa non è simmetrica. Ciò accade perché la finestra standard imposta  $\theta$ max= $2\pi$  e definisce la finestra come un quadrato invece che i pixel.
- Premere WINDOW per visualizzare le variabili della finestra. Premere ▼ 4 [2nd] [π] per aumentare il valore di θmax a 4π.
- 5. Premere ZOOM 5 per selezionare 5:ZSquare e tracciare il grafico.
- Ripetere i passaggi da 2 a 5 con nuovi valori per le variabili A e B nell'equazione polare r1=Asin(Bθ). Si osservi come i nuovi valori influiscono sul grafico.

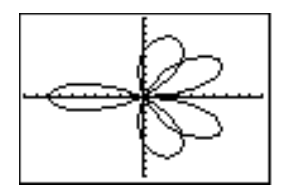

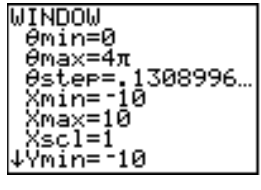

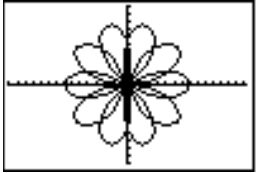

### Definizione e visualizzazione dei grafici polari

| Similitudini<br>nella<br>rappresentazio<br>ne grafica di<br>TI-83 | I passaggi per definire un grafico polare sono simili ai<br>passaggi per la definizione del grafico di una funzione.<br>Per comprendere il capitolo 5 si consiglia di aver<br>dimestichezza con il capitolo 3: Grafica delle funzioni. Il<br>capitolo 5 spiega in dettaglio gli aspetti della<br>rappresentazione grafica polare che differiscono dalla<br>rappresentazione grafica delle funzioni.                                                                            |
|-------------------------------------------------------------------|----------------------------------------------------------------------------------------------------|
| Impostazione<br>della modalità<br>Polar                           | Per visualizzare lo schermo della modalità, premere<br>[MODE]. Per rappresentare le equazioni polari, è necessario<br>selezionare la modalità di rappresentazione grafica <b>Pol</b><br>prima di immettere i valori per le variabili della finestra e<br>le equazioni polari.                                                                                                    |
| Visualizzazione<br>dell'editor<br>polare Y=                       | Dopo aver selezionato la modalità di rappresentazione grafica <b>Pol</b> , premere $\boxed{Y=}$ per visualizzare l'editor polare Y=.<br><b>Plot1 Plot2 Plot3</b><br><b>Vr 1=</b><br><b>Vr 2=</b><br><b>Vr 3=</b><br><b>Vr 4=</b><br><b>Vr 5=</b><br><b>Vr 6=</b><br>In questo editor, è possibile immettere e visualizzare fino a sei equazioni polari, da r1 a r6. Ciascuna equazione viene definita in termini della variabile indipendente $\theta$ (capitolo 5, pagina 4). |
| Selezione degli<br>stili del grafico                              | Le icone sulla sinistra di <b>r1</b> fino a <b>r6</b> rappresentano lo stile<br>del grafico di ciascuna equazione polare (capitolo 3).<br>L'impostazione predefinita in modalità <b>Pol</b> è · (linea), che<br>collega i punti tracciati. Gli stili disponibili per la grafica<br>polare sono: linea, <b>*</b> (spessa), <b>*</b> (percorso), <b>*</b><br>(animazione) e · (punto).                                                                                           |

| Definizione e<br>modifica di<br>equazioni polari  | <ul> <li>Per definire o modifica<br/>passaggi nel capitolo a<br/>una funzione. La varia<br/>polare è θ. In modalità<br/>possibile immettere la<br/>seguenti:</li> <li>Premere (X,T,Θ,ŋ).</li> <li>Premere (ALPHA) [θ].</li> </ul>                                  | are un'equazione polare, seguire i<br>$\beta$ per la definizione o la modifica di<br>bile indipendente in un'equazione<br>di rappresentazione grafica <b>Pol</b> , è<br>variabile polare $\theta$ in uno dei due                                                                                                    |
|---------------------------------------------------|----------------------------------------------------------------------------------------------------|----------------------------------------------------------------------------------------------------|
| Selezione e<br>deselezione di<br>equazioni polari | Il calcolatore TI-83 traccia solo le equazioni polari<br>selezionate. Nell'editor Y=, un'equazione polare viene<br>selezionata quando il segno = viene evidenziato. È<br>possibile selezionare una o tutte le equazioni.                                           |                                                                                                    |
|                                                   | Per modificare lo stato<br>cursore sul segno = e j                                                                                                    | o della selezione, spostare il<br>premere ENTER.                                                                                                    |
| Impostazione<br>delle variabili<br>della finestra | Per visualizzare i valori delle variabili della finestra,<br>premere (WINDOW). Queste variabili definiscono la finestra<br>di visualizzazione. I valori seguenti sono predefiniti per la<br>rappresentazione grafica <b>Pol</b> in modalità angolo <b>Radian</b> . |                                                                                                    |
|                                                   | Omin=0         Omax=6.2831853         Ostep=.1308996         Xmin=10         Xmax=10         Xscl=1         Ymin=10         Ymax=10         Yscl=1         Yscl=1                                                                                                  | Minimo valore $\theta$ da calcolare<br>Massimo valore $\theta$ da calcolare (2 $\pi$ )<br>Incremento tra valori $\theta$ ( $\pi$ /24)<br>Minimo valore X da visualizzare<br>Massimo Valore X da visualizzare<br>Spaziatura tra gli indicatori X<br>Minimo valore Y da visualizzare<br>Massimo valore Y da visualizzare<br>Spaziatura tra gli indicatori Y |

Nota: Per assicurarsi che vengano tracciati punti sufficienti, è possibile modificare le variabili  $\theta$  della finestra.

| Impostazione<br>del formato del<br>grafico   | Per visualizzare le impostazioni del formato del grafico<br>corrente, premere [2nd] [FORMAT]. Il capitolo 3 descrive<br>le impostazioni di formato in modo approfondito. Le altre<br>modalità per la rappresentazione grafica condividono<br>queste impostazioni di formato.                                                                                                    |  |
|----------------------------------------------|----------------------------------------------------------------------------------------------------|--|
| Visualizzazione<br>di un grafico             | zazione<br>aficoQuando si preme (GRAPH), TI-83 traccia le equazioni polari<br>selezionate, calcola quindi R per ciascun valore di $\theta$ (da<br>$\theta$ min a $\theta$ max in intervalli di $\theta$ step) e quindi traccia<br>ciascun punto. Le variabili della finestra definiscono la<br>finestra di visualizzazione.                                                                                                    |  |
|                                              | Mentre il grafico viene tracciato, <b>X</b> , <b>Y</b> , <b>R</b> e $\theta$ vengono aggiornate.                                                                                                    |  |
|                                              | È possibile utilizzare Smart Graph con i grafici polari<br>(capitolo 3).                                                                                                    |  |
| Variabili della<br>finestra e menu<br>Y-VARS | <ul> <li>È possibile eseguire le operazioni seguenti dallo schermo principale o da un programma:</li> <li>Accedere alle funzioni utilizzando il nome dell'equazione come variabile.</li> <li> <sup>r1+r2</sup> <sup>8</sup> </li> <li>Selezionare o deselezionare equazioni polari.     </li> <li>          FnOff 1  </li> <li>Memorizzare equazioni polari.  </li> <li> <sup>Plott</sup> <sup>Plott</sup> </li> </ul> |  |
|                                              | finestra.                                                                                                    |  |

| Cursore a<br>movimento<br>libero                                      | Il cursore a movimento libero nella rappresentazione<br>grafica <b>Pol</b> funziona allo stesso modo che nella<br>rappresentazione grafica <b>Func</b> . In formato <b>RectGC</b> , lo<br>spostamento del cursore aggiorna i valori di X e Y; se si<br>seleziona il formato <b>CoordOn</b> , X e Y vengono visualizzate.<br>In formato <b>PolarGC</b> , X, Y, R e $\theta$ vengono aggiornate; se si<br>seleziona il formato <b>CoordOn</b> , R e $\theta$ vengono visualizzate.                                                                                                    |
|-----------------------------------------------------------------------|----------------------------------------------------------------------------------------------------|
| TRACE                                                                 | Per attivare TRACE, premere TRACE. Quando TRACE è attivo, è possibile spostare il cursore per la traccia sul grafico dell'equazione di un $\theta$ step alla volta. Quando si inizia a tracciare, il cursore si trova sulla prima funzione selezionata a $\theta$ min. Se è stato selezionato il formato <b>ExprOn</b> , la funzione viene visualizzata.<br>In formato <b>RectGC</b> , TRACE aggiorna i valori di X, Y e $\theta$ ; se il formato <b>CoordOn</b> è stato selezionato; se il formato <b>CoordOn</b> è stato selezionato; se il formato <b>CoordOn</b> è stato selezionato, X, Y e $\theta$ vengono visualizzate. In formato <b>CoordOn</b> è stato selezionato, R e $\theta$ vengono visualizzate. |
|                                                                       | Per spostarsi di cinque punti tracciati su una funzione,<br>premere 2nd ( ) 2nd (). Se si sposta il cursore al fuori<br>della parte superiore o inferiore dello schermo, i valori<br>delle coordinate nella parte inferiore dello schermo<br>continuano a cambiare in modo appropriato.<br>Nella rappresentazione grafica <b>Pol</b> , Quick Zoom è                                                                                                    |
| Spostamento<br>del cursore per<br>la traccia su un<br>valore θ valido | disponibile, mentre la panoramica non lo è (capitolo 3).<br>Per spostare il cursore per la traccia su un qualsiasi<br>valore $\theta$ valido della funzione corrente, immettere il<br>numero. Quando si immette la prima cifra, vengono<br>visualizzati un prompt $\theta$ = e il numero immesso<br>nell'angolo inferiore sinistro dello schermo. Al prompt $\theta$ =,<br>è possibile immettere un'espressione. Il valore deve<br>essere valido per la finestra di visualizzazione corrente.<br>Dopo aver completato l'immissione, premere ENTER per<br>spostare il cursore.                                                                                                    |
| ZOOM                                                                  | Le operazioni di ZOOM nella grafica <b>Pol</b> funzionano come<br>nella grafica <b>Func</b> . Vengono prese in considerazione solo<br>le variabili di finestra X (Xmin, Xmax e Xscl) e Y (Ymin,<br>Ymax e Yscl).                                                                                                    |
|                                                                       | Le variabili di finestra θ (θmin, θmax e θstep) vengono<br>prese in considerazione solo quando si seleziona<br>ZStandard. Le voci ZT/Zθ del menu secondario VARS<br>ZOOM: 4:Zθmin, 5:Zθmax e 6:Zθstep sono le variabili<br>zoom di memoria per la grafica Pol.                                                                                                    |
| CALC                                                                  | Le operazioni di CALC nella grafica <b>Pol</b> funzionano come<br>nella grafica <b>Func</b> . Le voci del menu CALCULATE<br>disponibili in grafica <b>Pol</b> sono <b>1:value</b> , <b>2:dy/dx</b> e <b>3:dr/d</b> $\theta$ .                                                                                                    |

# Capitolo 6: Grafica della successione

| Contenuto | Per iniziare: Foresta e alberi                                 | 6-2  |
|-----------|----------------------------------------------------------------|------|
| capitolo  | Definizione e visualizzazione dei grafici delle<br>successioni | 6-4  |
|           | Selezione di combinazioni di assi                              | 6-9  |
|           | Studio dei grafici delle successioni                           | 6-10 |
|           | Disegnare grafici a ragnatela                                  | 6-12 |
|           | Utilizzo dei grafici a ragnatela per illustrare la             |      |
|           | convergenza                                                    | 6-13 |
|           | Utilizzo del diagramma delle fasi                              | 6-15 |
|           | Confronto tra le funzioni di successione di TI-83              |      |
|           | e TI-82                                                        | 6-18 |

"Per iniziare" consiste in una rapida introduzione. Leggere il capitolo per maggiori dettagli.

Una foresta di piccole dimensioni contiene 4.000 alberi. Con l'approvazione di un nuovo piano di silvicoltura, ogni anno il 20 percento degli alberi verrà tagliato e 1.000 nuovi alberi verranno piantati. La foresta nel tempo scomparirà? La dimensione della foresta si stabilizzerà? Se così fosse, in quanti anni e con quanti alberi?

- 1. Premere MODE. Premere V V V V V ENTER per selezionare la modalità di rappresentazione grafica **Seq**.
- 2. Premere 2nd [FORMAT] e selezionare il formato degli assi **Time** e il formato **ExpOn**.
- 3. Premere (Y=). Se l'icona dello stile del grafico non è · (punto), premere ( , premere ( ), premere ( ), quindi premere ( ).
- 4. Premere MATH → 3 per selezionare iPart( (parte intera) perché vengono tagliati solo gli alberi interi. Dopo ciascun taglio annuale, l'80 percento (.80) degli alberi rimane. Premere . 8 [2nd [u] ( (X.T.O.n) 1 ) per definire il numero di alberi dopo ciascun taglio annuale. Premere + 1000 ) per definire i nuovi alberi. Premere . 4000 per definire il numero di alberi all'inizio del programma.

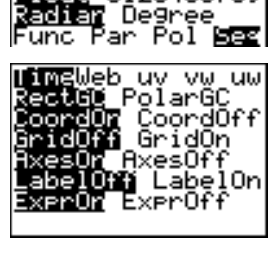

oat 012345

Plot1 Plot2 Plot3 nMin=1 ∿u(n)≣iPart(.8u( n-1)+1000) u('nMin)∎4000 v(n) =v(»Min)= ∿ພ(ກ)=

- Premere <u>WINDOW</u> 0 per impostare *n*Min=0. Premere ▼ 50 per impostare *n*Max=50. *n*Min e *n*Max calcolano la dimensione della foresta nei successivi 50 anni.
- 6. Impostare le altre variabili della finestra.

| PlotStart=1 | Xmin=0  | Ymin=0    |
|-------------|---------|-----------|
| PlotStep=1  | Xmax=50 | Ymax=6000 |
| -           | Xscl=10 | Yscl=1000 |

 Premere TRACE]. La rappresentazione inizia a *n*Min (l'inizio del piano di silvicoltura). Premere per tracciare la successione anno per anno. La successione viene visualizzata nella parte superiore dello schermo. I valori di *n* (numero di anni), X (X=*n*, perché *n* viene tracciato sull'asse delle x) e Y (conteggio degli alberi) vengono visualizzati nella parte inferiore dello schermo. Quando si stabilizzerà la foresta? Con quanti alberi?

| WINDOW<br>»Min=0<br>»Max=50<br>PlotStart=1<br>PlotStep=1<br>Xmin=0<br>Xmin=0 |
|------------------------------------------------------------------------------|
| ↓Xscl=10<br>Ymin=0<br>Ymax=6000<br>Yscl=1000                                 |
|                                                                              |

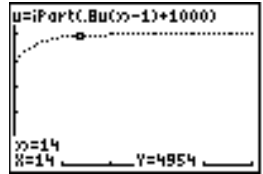

### Definizione e visualizzazione dei grafici delle successioni

| Similitudini nella<br>rappresentazione<br>grafica di TI-83 | I passaggi per definire un grafico della successione sono<br>simili ai passaggi per la definizione del grafico di una<br>funzione. Per comprendere il capitolo 6 si consiglia di<br>aver dimestichezza con il capitolo 3: Grafica delle<br>funzioni. Il capitolo 6 spiega in dettaglio gli aspetti della<br>rappresentazione grafica delle successioni che<br>differiscono dalla rappresentazione grafica delle funzioni.                                                                                                    |
|------------------------------------------------------------|----------------------------------------------------------------------------------------------------|
| Impostazione<br>della modalità<br>Sequence                 | Per visualizzare lo schermo della modalità, premere<br>[MODE]. Per rappresentare le equazioni della successione, è<br>necessario selezionare la modalità di rappresentazione<br>grafica <b>Seq</b> prima di immettere le variabili della finestra e<br>le funzioni della successione.                                                                                                    |
|                                                            | I grafici delle successioni vengono rappresentati<br>automaticamente in modalità <b>Simul</b> , senza tenere in<br>considerazione l'impostazione della modalità corrente<br>per l'ordine di rappresentazione.                                                                                                    |
| Funzioni della<br>successione u,<br>v e w di TI-83         | <ul> <li>Il calcolatore TI-83 dispone di tre funzioni di successione:</li> <li>u, v e w.</li> <li>Per immettere il nome della funzione u, premere 2nd<br/>[u] (sopra a 7).</li> <li>Per immettere il nome della funzione v, premere 2nd<br/>[v] (sopra a 8).</li> <li>Per immettere il nome della funzione w, premere 2nd<br/>[w] (sopra a 9).</li> </ul>                                                                                                    |
|                                                            | <ul> <li>È possibile definire le funzioni in termini di:</li> <li>Variabile indipendente <i>n</i></li> <li>Il termine precedente nella funzione della successione, come u(<i>n</i>-1)</li> <li>Il termine che precede il termine precedente nella funzione della successione, come u(<i>n</i>-2)</li> <li>Il termine precedente oppure il termine che precede il termine precedente in un'altra funzione della successione, come u(<i>n</i>-2) quando vi si fa riferimento nella successione v(<i>n</i>).</li> <li>Nota: Le istruzioni di questo capitolo su u(<i>n</i>) sono vere anche per v(<i>n</i>) e w(<i>n</i>); le istruzioni su u(<i>n</i>-2) sono vere anche per v(<i>n</i>-2) e w(<i>n</i>-2).</li> </ul> |

Visualizzazione dell'editor della successione Y= Dopo aver selezionato la modalità Seq, premere Y= per visualizzare l'editor della successione Y=.

In questo editor, è possibile immettere e visualizzare successioni di u(n),  $v(n) \in w(n)$ . Inoltre, è possibile modificare il valore di *n*Min, che rappresenta la variabile della successione della finestra che definisce il valore minimo *n* da calcolare.

L'editor della successione Y= visualizza il valore *n*Min perché è pertinente con u(nMin), v(nMin) e w(nMin), che sono i valori iniziali rispettivamente delle equazioni delle successioni u(n), v(n) e w(n).

*n*Min nell'editor Y= è uguale a *n*Min nell'editor della finestra. Se per *n*Min si immette un nuovo valore in un editor, il nuovo valore di *n*Min viene aggiornato in entrambi gli editor.

Nota: Utilizzare u(*n*Min), v(*n*Min) oppure w(*n*Min) solo con una successione ricorsiva, che richiede un valore iniziale.

Selezione degli<br/>stili del graficoLe icone sulla sinistra di u(n), v(n) e w(n) rappresentano<br/>lo stile del grafico di ciascuna successione (capitolo 3).<br/>L'impostazione predefinita in modalità Seq è ∵ (punto),<br/>che visualizza valori discreti. Per la rappresentazione<br/>della successione sono disponibili gli stili punto, ∵ (linea)<br/>e ™ (spesso).Selezione eIl calcolatore TI-83 traccia solo le funzioni delle

deselezione di equazioni di successione

Il calcolatore TI-83 traccia solo le funzioni delle successioni selezionate. Nell'editor Y=, una funzione della successione viene selezionata quando i segni = di u(n)= e u(nMin)= sono evidenziati.

Per modificare lo stato della selezione di una funzione della successione, spostare il cursore sul segno = del nome della successione, quindi premere [ENTER]. Lo stato della selezione viene modificato sia per la funzione della successione u(*n*) che per il relativo valore iniziale u(*n*Min).

#### Definizione e visualizzazione dei grafici delle successioni (cont.)

| Definizione<br>delle funzioni<br>della<br>successione | <ul> <li>Per definire una funzione di successione, seguire i passaggi per la definizione di una funzione nel capitolo 3. La variabile indipendente in una successione è <i>n</i>.</li> <li>Per immettere il nome della funzione u, premere 2nd [u] (sopra a 7).</li> <li>Per immettere il nome della funzione v, premere 2nd [v] (sopra a 8).</li> <li>Per immettere il nome della funzione w, premere 2nd [w] (sopra a 9).</li> <li>Per immettere <i>n</i>, premere X.T.O.T in modalità Seq.</li> </ul> |
|-------------------------------------------------------|----------------------------------------------------------------------------------------------------|
|                                                       | <b>Nota:</b> La variabile indipendente <i>n</i> è inoltre disponibile nel CATALOG.                                                                                                    |
|                                                       | Di solito, le successioni sono ricorsive o non ricorsive. Le<br>successioni vengono calcolate solo per valori interi<br>consecutivi. <i>n</i> rappresenta sempre una serie di valori<br>interi consecutivi iniziando da zero o da un qualsiasi<br>valore positivo intero.                                                                                                    |
| Successioni<br>non ricorsive                          | In una successione non ricorsiva, il termine <b><i>n-esimo</i></b> è<br>una funzione della variabile indipendente <b><i>n</i></b> . Ciascun<br>termine è indipendente da tutti gli altri.                                                                                                    |
|                                                       | Ad esempio, nella seguente successione non ricorsiva, è<br>possibile calcolare <b>u(5)</b> direttamente, senza prima<br>calcolare <b>u(1)</b> o qualsiasi altro termine precedente.                                                                                                    |
|                                                       | Plot1 Plot2 Plot3<br>mMin=1<br>∿u(m)82*m<br>u(mMin)8<br>∿u(m)=<br>∨(mMin)=<br>∿u(m)=<br>w(mMin)=                                                                                                    |

L'equazione della successione visualizzata sopra restituisce la successione:

#### **2**, **4**, **6**, **8**, **10**, ... per n = 1, 2, 3, 4, 5, ...

Nota: È possibile lasciare vuoto il valore iniziale u(nMin) quando si calcolano successioni non ricorsive.

# Successioni ricorsive

In una successione ricorsiva, il termine *n-esimo* nella successione viene definito in relazione al termine precedente oppure ai due termini precedenti, rappresentati da u(n-1) e u(n-2). È possibile, inoltre, definire una successione ricorsiva in relazione a *n*, come in u(n)=u(n-1)+n.

Ad esempio, nella successione seguente non è possibile calcolare **u(5)** senza prima calcolare **u(1)**, **u(2)**, **u(3)** e **u(4)**.

```
Ploti Plot2 Plot3
nMin=1
∿u(n)82*u(n-1)
u(nMin)81
```

Utilizzando il valore iniziale u(nMin) = 1, la successione visualizzata sopra restituisce 1, 2, 4, 8, 16, ....

**Suggerimento:** Nel calcolatore TI-83, è necessario digitare ciascun carattere dei termini. Ad esempio, per immettere u(n-1), premere 2nd [u] ( $X,T,\Theta,n$ ) – 1 ().

Le successioni ricorsive richiedono un valore iniziale o dei valori, perché fanno riferimento a termini non definiti.

 Se ciascun termine nella successione viene definito in relazione al primo livello ricorsivo, come in u(n-1), è necessario specificare un valore iniziale per il primo termine.

Plot1 Plot2 Plot3 >>Min=1 >u(>>0 0 u(>>Min)8100

 Se ciascun termine nella successione viene definito in relazione al secondo livello ricorsivo, come in u(n-2), è necessario specificare valori iniziali per i primi due termini. Immettere i valori iniziali come elenco racchiuso tra parentesi ({ }) con delle virgole che separano i valori.

Il valore del primo termine è 0 e il valore del secondo termine 1 per la successione u(n).

#### Impostazione delle variabili della finestra

Per visualizzare le variabili della finestra, premere <u>WINDOW</u>. Queste variabili definiscono la finestra di visualizzazione. I valori seguenti sono predefiniti per la rappresentazione grafica **Seq** nelle modalità angolo **Radian** e **Degree**.

| <i>n</i> Min=1       | Minimo valore <i>n</i> più piccolo da calcolare   |
|----------------------|---------------------------------------------------|
| <i>n</i> Max=10      | Massimo valore <i>n</i> più grande da calcolare   |
| PlotStart=1          | Numero del primo termine da tracciare             |
| PlotStep=1           | Valore incrementale $\boldsymbol{n}$ (solo per la |
|                      | rappresentazione grafica)                         |
| Xmin <del>=</del> 10 | Minimo valore X nella finestra di                 |
|                      | visualizzazione                                   |
| Xmax=10              | Massim valore X nella finestra di                 |
|                      | visualizzazione                                   |
| Xscl=1               | Distanza tra gli indicatori X (scala)             |
| Ymin <del>=</del> 10 | Minimo valore Y nella finestra di                 |
|                      | visualizzazione                                   |
| Ymax=10              | Massimo valore Y massimo nella finestra           |
|                      | di visualizzazione                                |
| Yscl=1               | Distanza tra gli indicatori Y (scala)             |

*n*Min deve essere un numero intero  $\ge 0$ . *n*Max, PlotStart e PlotStep devono essere numeri interi  $\ge 1$ .

*n*Min è il valore *n* più piccolo da calcolare. *n*Min viene visualizzato nell'editor Y= della successione. *n*Max è il valore *n* più grande da calcolare. le successioni vengono calcolate in u(*n*Min), u(*n*Min+1) u(*n*Min+2),..., u(*n*Max).

**PlotStart** è il primo termine che viene tracciato. **PlotStart=1** inizia a tracciare in corrispondenza del primo termine della successione. Se si desidera iniziare a tracciare, ad esempio, dal quinto termine della successione, impostare **PlotStart=5**. I primi quattro termini vengono calcolati ma non tracciati sul grafico.

**PlotStep** è il valore incrementale *n* solo per la rappresentazione grafica. **PlotStep** non influisce sul calcolo della successione; stabilisce solo quali punti devono essere tracciati sul grafico. Se si specifica **PlotStep=2**, la successione viene calcolata in corrispondenza di ciascun intero consecutivo, ma sul grafico, vengono tracciati solo interi in modo alternato.

#### Impostazione del formato del grafico

Per visualizzare le impostazioni del formato del grafico corrente, premere [2nd] [FORMAT]. Il capitolo 3 descrive le impostazioni di formato in modo approfondito. Le altre modalità per la rappresentazione grafica condividono queste impostazioni di formato. L'impostazione degli assi nella riga superiore dello schermo è disponibile solo in modalità **Seq. PolarGC** viene ignorato in formato **Time**.

| <mark>Time</mark> Web uv vw uw                                | Tipo di rappresentazione della<br>successione (assi)          |
|---------------------------------------------------------------|---------------------------------------------------------------|
| <mark>RectGC</mark> PolarGC<br><mark>CoordOn </mark> CoordOff | Output rettangolare o polare<br>Visualizzazione coordinate    |
| <mark>GridOff</mark> GridOn                                   | cursore on/off<br>Visualizzazione griglia on/off              |
| AxesOn AxesOff<br>LabelOff LabelOn                            | Visualizzazione assi on/off<br>Visualizzazione etichette assi |
| ExprOn ExprOff                                                | on/off<br>Visualizzazione espressione<br>on/off               |

#### Impostazione del formato degli assi

Per la rappresentazione grafica della successione, è possibile selezionare uno dei cinque formati degli assi. La tabella seguente mostra i valori tracciati sugli assi x e y per ciascuna impostazione degli assi.

| Impostazione | Asse x                                            | Asse y                                      |
|--------------|---------------------------------------------------|---------------------------------------------|
| Time         | n                                                 | u( <i>n</i> ), v( <i>n</i> ), w( <i>n</i> ) |
| Web          | u( <i>n</i> -1), v( <i>n</i> -1), w( <i>n</i> -1) | u( <i>n</i> ), v( <i>n</i> ), w( <i>n</i> ) |
| uv           | u( <i>n</i> )                                     | v( <i>n</i> )                               |
| vw           | v( <i>n</i> )                                     | w( <i>n</i> )                               |
| uw           | u( <i>n</i> )                                     | w( <i>n</i> )                               |

Vedere le pagine 12 e 14 di questo capitolo per maggiori informazioni sul formato **Web**. Vedere pagina 15 di questo capitolo per maggiori informazioni sulle fasi della traccia (**uv**, **vw** e **uw** impostazioni assi).

| Visualizzazione | Per tracciare le funzioni della successione selezionata, |  |
|-----------------|----------------------------------------------------------|--|
| di un grafico   | premere GRAPH. Mentre il grafico viene tracciato, TI-83  |  |
| della           | aggiorna X, Y e <i>n</i> .                               |  |
| successione     | Si può utilizzare Smart Graph per i grafici delle        |  |

successioni (capitolo 3).

| Cursore a<br>movimento<br>libero                                             | Il cursore a movimento libero nella rappresentazione grafica <b>Seq</b> funziona allo stesso modo che nella rappresentazione grafica <b>Func</b> . In formato <b>RectGC</b> , se si sposta il cursore si aggiornano i valori di X e Y; se si seleziona il formato <b>CoordOn</b> , vengono visualizzate X e Y. In formato <b>PolarGC</b> , X, Y, R e $\theta$ vengono aggiornate; se si seleziona il formato <b>CoordOn</b> , R e $\theta$ vengono visualizzate.                                                                                                    |
|------------------------------------------------------------------------------|----------------------------------------------------------------------------------------------------|
| TRACE                                                                        | L'impostazione del formato degli assi influisce su $TRACE.$                                                                                                    |
|                                                                              | <ul> <li>Quando si seleziona il formato degli assi Time, uv, vw o<br/>uw, TRACE sposta il cursore sulla successione di un<br/>incremento PlotStep alla volta. Per spostarsi cinque punti<br/>tracciati contemporaneamente, premere 2nd ▶ o 2nd ◄.</li> <li>Quando si inizia a tracciare, il cursore si trova sulla<br/>prima successione selezionata in corrispondenza del<br/>numero del termine specificato da PlotStart, anche se<br/>trova al di fuori della finestra di visualizzazione.</li> <li>È possibile utilizzare Quick Zoom in tutte le direzioni.<br/>Per centrare la finestra di visualizzazione nella</li> </ul> |
|                                                                              | posizione corrente del cursore dopo aver spostato il<br>cursore per la traccia, premere <u>ENTER</u> . Il cursore per la<br>traccia ritorna a <i>n</i> Min.                                                                                                    |
|                                                                              | In formato <b>Web</b> , la scia del cursore aiuta<br>nell'identificazione dei punti nella successione che<br>attraggono e quelli che non attraggono. Quando si inizia a<br>tracciare, il cursore si trova sull'asse x in corrispondenza<br>del valore iniziale della prima funzione selezionata.                                                                                                    |
|                                                                              | <b>Suggerimento:</b> Per calcolare una successione durante la traccia, immettere un valore per <i>n</i> e premere $\boxed{\text{ENTER}}$ . Ad esempio, per riportare velocemente il cursore all'inizio della successione, incollare <i>n</i> Min al prompt <b>n</b> = e premere $\boxed{\text{ENTER}}$ .                                                                                                    |
| Spostamento<br>del cursore per<br>la traccia su un<br>valore <i>n</i> valido | Per spostare il cursore per la traccia su un qualsiasi valore <b>n</b> valido della funzione corrente, immettere il numero. Quando si immette la prima cifra, vengono visualizzati un prompt <b>n</b> = prompt e il numero immesso nell'angolo inferiore sinistro dello schermo. Al prompt <b>n</b> =, è possibile immettere un'espressione. Il valore deve essere valido per la finestra di visualizzazione corrente. Dopo aver completato l'immissione, premere [ENTER] per spostare il cursore.                                                                                                    |

| ZOOM                    | Le operazioni di ZOOM nella grafica <b>Seq</b> funzionano<br>come nella grafica <b>Func</b> . Vengono prese in<br>considerazione solo le variabili di finestra X (Xmin, Xma<br>e XscI) e Y (Ymin, Ymax e YscI).<br><b>PlotStart, PlotStep</b> , <i>n</i> Min e <i>n</i> Max non vengono presi in<br>considerazione, tranne quando si seleziona <b>ZStandard</b> . I<br>voci ZU del menu secondario VARS ZOOM da 1 a 7 sono<br>le variabili ZOOM MEMORY per grafica <b>Seq</b> . |  |
|-------------------------|----------------------------------------------------------------------------------------------------|--|
|                         |                                                                                                    |  |
| CALC                    | L'unica operazione CALC disponibile in grafica <b>Seq</b> è value.                                                                                                    |  |
|                         | • Quando si seleziona il formato degli assi <b>Time</b> , <b>value</b> visualizza <b>Y</b> (il valore <b>u</b> ( <i>n</i> )) per un valore <i>n</i> specificato.                                                                                                    |  |
|                         | <ul> <li>Quando si seleziona il formato degli assi Web, value<br/>disegna la ragnatela e visualizza Y (il valore u(n)) per<br/>un valore n specificato.</li> </ul>                                                                                                    |  |
|                         | <ul> <li>Quando si seleziona il formato degli assi uv, vw o uw,<br/>value visualizza X e Y a seconda della impostazione di<br/>formato degli assi. Ad esempio, per il formato uv, X<br/>rappresenta u(n) e Y rappresenta v(n).</li> </ul>                                                                                                    |  |
| Calcolo di u, v,<br>e w | Per immettere i nomi delle successioni <b>u</b> , <b>v</b> o <b>w</b> , premere<br>2nd [u], [v] o [w]. È possibile calcolare questi nomi in une<br>dei seguenti modi:                                                                                                    |  |
|                         | Calcolare il valore <i>n-esimo</i> in una successione.                                                                                                    |  |
|                         | Calcolare un elenco di valori in una successione.                                                                                                    |  |
|                         | • Generare una successione con <b>u</b> ( <i>nstart,nstop</i> [, <i>nstep</i> ]).<br><i>nstep</i> è facoltativo; il valore predefinito è 1.                                                                                                    |  |
|                         | "n <sup>2</sup> "→u:u(3)<br>9<br>(1,3,5,7,9))<br>(1,9,25,49,81)<br>u(1,9,2)<br>(1,9,25,49,81)                                                                                                    |  |

| Disegnare un<br>grafico a<br>ragnatela          | Per selezionare il formato degli assi <b>Web</b> , premere 2nd<br>[FORMAT] $\blacktriangleright$ ENTER]. Viene rappresentato un grafico a<br>ragnatela <b>u</b> ( <i>n</i> ) contro <b>u</b> ( <i>n</i> -1), che è possibile utilizzare<br>per studiare il comportamento a lungo termine<br>(convergenza, divergenza od oscillazione) di una<br>successione ricorsiva. È possibile, quindi, vedere come si<br>modifica la successione nel momento in cui cambia il suo<br>valore iniziale. |  |
|-------------------------------------------------|----------------------------------------------------------------------------------------------------|--|
| Funzione valide<br>per grafici a<br>ragnatela   | Quando si seleziona il formato degli assi <b>Web</b> , non è<br>possibile tracciare una successione se non soddisfa una<br>delle seguenti condizioni:                                                                                                    |  |
|                                                 | <ul> <li>Deve essere ricorsiva con un solo livello ricorsivo<br/>(u(n-1) ma non u(n-2)).</li> </ul>                                                                                                    |  |
|                                                 | • Non può far riferimento a <i>n</i> direttamente.                                                                                                    |  |
|                                                 | • Non può far riferimento a una successione definita se non se a stessa.                                                                                                    |  |
| Visualizzazione<br>dello schermo<br>del grafico | In formato <b>Web</b> , premere <b>GRAPH</b> per visualizzare lo schermo del grafico. Il calcolatore TI-83:                                                                                                    |  |
|                                                 | <ul> <li>Disegna una linea di riferimento y=x in formato<br/>AxesOn.</li> </ul>                                                                                                    |  |
|                                                 | <ul> <li>Traccia le successioni selezionate con u(n-1) come variabile indipendente.</li> </ul>                                                                                                    |  |
|                                                 | <b>Nota:</b> Un punto di convergenza potenziale si verifica ogni volta che una successione interseca la linea di riferimento y=x.<br>Tuttavia, la successione può convergere o non convergere in quel punto, a seconda del valore iniziale della successione.                                                                                                    |  |
| Disegnare la<br>ragnatela                       | Per attivare il cursore per la traccia, premere $\boxed{TRACE}$ . Lo schermo visualizza la successione e i valori correnti di <i>n</i> , X e Y (X rappresenta $u(n-1)$ e Y rappresenta $u(n)$ ).<br>Premere $\bigcirc$ ripetutamente per disegnare la ragnatela passo dopo passo, iniziando da <i>n</i> Min. In formato Web, il cursore per la traccia segue questo corso:                                                                                                    |  |
|                                                 | 1. Inizia sull'asse x in corrispondenza del valore iniziale<br>u(nMin) (quando PlotStart=1).                                                                                                    |  |
|                                                 | 2. Si sposta verticalmente (su o giù) nella successione.                                                                                                    |  |
|                                                 | 3. Si sposta orizzontalmente sulla linea di riferimento y=x.                                                                                                    |  |
|                                                 | 4. Ripete questo movimento verticale e orizzontale mentre si continua a premere <b>▶</b> .                                                                                                    |  |

### Utilizzo dei grafici a ragnatela per illustrare la convergenza

Esempio:
Convergenza
1. Premere Y= in modalità Seq per visualizzare l'editor della successione Y=. Assicurarsi che lo stile del grafico sia impostato a ∵. (punto), quindi definire *n*Min, u(n) e u(*n*Min) come illustrato di seguito.

- 2. Premere [2nd [FORMAT] [ENTER per impostare il formato degli assi **Time**.
- 3. Premere <u>WINDOW</u> e impostare le variabili come illustrato di seguito.

| <i>n</i> Min=1  | Xmin=0  | Ymin=-10 |
|-----------------|---------|----------|
| <i>n</i> Max=25 | Xmax=25 | Ymax=10  |
| PlotStart=1     | Xscl=1  | Yscl=1   |
| PlotStep=1      |         |          |

4. Premere GRAPH per rappresentare la successione.

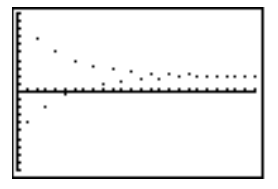

Esempio: Convergenza (continua)

- 5. Premere [2nd] [FORMAT] e scegliere l'impostazione per le assi **Web**.
- 6. Premere <u>WINDOW</u> e modificare le variabili seguenti. Xmin=-10 Xmax=10
- 7. Premere GRAPH per rappresentare la successione.
- Premere TRACE, quindi premere ▶ per disegnare la ragnatela. Le coordinate del cursore visualizzate *n*, X (u(*n*-1)) e Y (u(*n*)) vengono modificate di conseguenza. Quando si preme ▶, viene visualizzato un nuovo valore *n* e il cursore per la traccia si trova sulla successione. Quando si preme nuovamente ▶, il valore *n* rimane invariato e il cursore si sposta sulla linea di riferimento y=x. Questo motivo si ripete mentre si traccia la ragnatela.

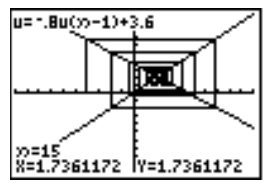
| Rappresentazio<br>ne grafica con<br>uv, vw e uw | Le impostazioni degli a<br>vw e uw mostrano le r<br>selezionare un'imposta<br>delle fasi , premere 2nd<br>quando il cursore si tro<br>[ENTER]. | Le impostazioni degli assi per il diagramma delle fasi <b>uv</b> ,<br><b>vw</b> e <b>uw</b> mostrano le relazioni tra due successioni. Per<br>selezionare un'impostazione degli assi per il diagramma<br>delle fasi , premere [2nd] [FORMAT], premere ) fino a<br>quando il cursore si trova su <b>uv</b> , <b>vw</b> o <b>uw</b> , quindi premere<br>[ENTER]. |        |  |
|-------------------------------------------------|----------------------------------------------------------------------------------------------------|----------------------------------------------------------------------------------------------------|--------|--|
|                                                 | Impostazione assi                                                                                                    | Asse x                                                                                                    | Asse y |  |
|                                                 | 111/                                                                                                    | u(n)                                                                                                    | y(n)   |  |

|                                        | Impostazione assi                                                                                                    | Asse x                         | Asse y                                    |
|----------------------------------------|----------------------------------------------------------------------------------------------------|--------------------------------|-------------------------------------------|
|                                        | uv<br>vw                                                                                                    | u( <i>n</i> )<br>v( <i>n</i> ) | v( <i>n</i> )<br>w( <i>n</i> )            |
|                                        | uw                                                                                                    | u( <i>n</i> )                  | w( <i>n</i> )                             |
| Esempio:<br>Modello<br>predatore-preda | empio:Utilizzare il modello predatore-preda per determin<br>popolazione regionale di un predatore e della sua<br>che manterrebbe l'equilibrio tra le due specie.                                                      |                                | leterminare la<br>ella sua preda<br>ecie. |
|                                        | Questo esempio utilizza il modello per determinare la<br>popolazione di equilibrio di lupi e conigli, con<br>popolazione iniziale di 200 conigli ( <b>u(<i>n</i>Min)</b> ) e di 50 lupi<br>( <b>v(<i>n</i>Min)</b> ). |                                |                                           |
|                                        | Queste sono le variabi                                                                                                    | li (i valori dati sono         | tra parentesi):                           |
|                                        | R = numero di conig<br>M = tasso di crescita                                                                                                    | li<br>dei conigli senza lu     | ni (05)                                   |
|                                        | K = tasso di morte deW = numero di lupi                                                                                                    | ei conigli con i lupi          | (.001)                                    |
|                                        | G = tasso di crescita                                                                                                    | dei lupi con i conig           | li (.0002)                                |
|                                        | D = tasso di morte de                                                                                                    | ei lupi senza i conig          | li (.03)                                  |

 $\begin{array}{lll} \mathbf{R}_{n} = & \mathbf{R}_{n-1}(1\!+\!\mathbf{M}\!-\!\mathbf{K}\mathbf{W}_{n-1}) \\ \mathbf{W}_{n} = & \mathbf{W}_{n-1}(1\!+\!\mathbf{G}\mathbf{R}_{n-1}\!-\!\mathbf{D}) \end{array}$ 

 $\boldsymbol{n} = \text{tempo}(\text{in mesi})$ 

Esempio:1. Premere Y= in modalità Seq per visualizzare l'editorModelloY= della successione. Definire le successioni e i valoripredatore-predaIniziali per  $R_n e W_n$  come illustrato di seguito.(continua)Immettere la successione  $R_n$  per u(n) e quindi<br/>immettere la successione per  $W_n$  per v(n).

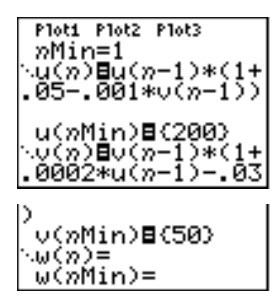

2. Premere 2nd [FORMAT] ENTER per selezionare il

formato degli assi Time.

3. Premere WINDOW e impostare le variabili come illustrato di seguito:

| <i>n</i> Min=0   | Xmin=0   | Ymin=0   |
|------------------|----------|----------|
| <i>n</i> Max=400 | Xmax=400 | Ymax=300 |
| PlotStart=1      | Xscl=100 | Yscl=100 |
| PlotStep=1       |          |          |

4. Premere GRAPH per rappresentare la successione.

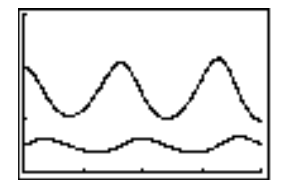

#### Esempio: Modello predatore-preda (continua)

5. Premere TRACE → per tracciare individualmente il numero di conigli (**u**(*n*)) e di lupi (**v**(*n*)) nel tempo (*n*).

**Suggerimento:** Premere un numero, quindi premere ENTER per saltare ad un valore *n* specifico (mese) mentre ci si trova in TRACE.

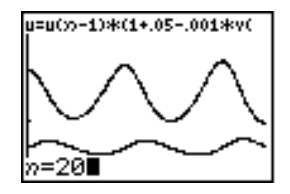

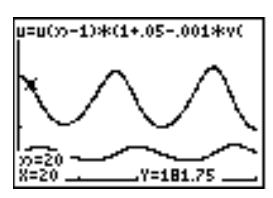

- 6. Premere 2nd [FORMAT] > ENTER per selezionare il formato degli assi uv.
- 7. Premere WINDOW e modificare queste variabili come illustrato di seguito:

| Xmin=84  | 0 | Ymin=25 |
|----------|---|---------|
| Xmax=237 |   | Ymax=75 |
| Xscl=50  |   | Yscl=10 |

8. Premere TRACE per tracciare sia il numero di conigli (X) che il numero di lupi (Y) fino a 400 generazioni.

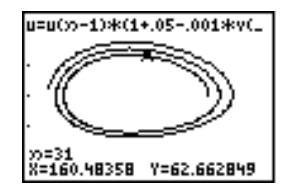

Nota: Premendo TRACE viene visualiizzata nell'angolo superiore sinistro l'equazione per u. Premere ▲ o ▼ per visualizzare l'equazione per v.

#### Variabili della successione e della finestra

Fare riferimento alla tabella se si ha dimestichezza con il calcolatore TI-82. La tabella illustra le variabili di successione le variabili di successione della finestra di TI-83, confrontandole con quelle di TI-82.

| TI-83                       | TI-82                 |
|-----------------------------|-----------------------|
| Nell'editor Y=:             |                       |
| u( <i>n</i> )               | Un                    |
| u( <i>n</i> Min)            | UnStart (variabile di |
|                             | finestra)             |
| v( <i>n</i> )               | Vn                    |
| v( <i>n</i> Min)            | VnStart (variabile di |
|                             | finestra)             |
| w( <i>n</i> )               | non disponibile       |
| w( <i>n</i> Min)            | non disponibile       |
| Nell'editor della finestra: |                       |
| <i>n</i> Min                | <i>n</i> Start        |
| <i>n</i> Max                | <i>n</i> Max          |
| PlotStart                   | <i>n</i> Min          |
| PlotStep                    | non disponibile       |

# Modifiche dei tasti della successione

Fare riferimento alla tabella se si ha dimestichezza con TI-82. Vengono confrontate la sintassi del nome della successione e la sintassi della variabile in TI-83 con la sintassi del nome della successione e della variabile in TI-82.

| TI-83 / TI-82                   | Su TI-83,                 | Su TI-82, premere: |
|---------------------------------|---------------------------|--------------------|
|                                 | premere:                  |                    |
| n/n                             | X,Τ,Θ, <i>n</i>           | 2nd [ <i>n</i> ]   |
| u( <i>n</i> ) / U <i>n</i>      | 2nd [U]                   | 2nd [Y-VARS] 4 1   |
|                                 | $(X,T,\Theta,n)$          |                    |
| v(n) / Vn                       | 2nd [V]                   | 2nd [Y-VARS] 4 2   |
|                                 | $(X,T,\Theta,n)$          |                    |
| w( <i>n</i> )                   | 2nd [w]                   | non disponibile    |
|                                 | $(X,T,\Theta,n)$          |                    |
| u( <i>n</i> -1) / U <i>n</i> -1 | 2nd [U]                   | [2nd] $[U_{n-1}]$  |
|                                 | ( (X,T, $\Theta, n$ – 1 ) |                    |
| v( <i>n</i> -1) / V <i>n</i> -1 | 2nd [V]                   | 2nd $[V_{n-1}]$    |
|                                 | ( (X,T, Θ, η - 1 )        |                    |
| w( <i>n</i> -1)                 | 2nd [w]                   | non disponibile    |
|                                 | ( (X,T,Θ,n - 1 )          |                    |

| Contenuto | Per iniziare: Radici di una funzione   | 7-2 |
|-----------|----------------------------------------|-----|
| capitolo  | Definizione delle variabili            | 7-3 |
| •         | Definizione delle variabili dipendenti | 7-4 |
|           | Visualizzazione della tabella          | 7-5 |

"Per iniziare" consiste in una rapida introduzione. Leggere il capitolo per maggiori dettagli.

Calcolare la funzione  $y=x^{3}-2x$  a ciascun numero intero tra -10 e 10. Quanti cambiamenti di segno si verificano ed a quali valori di X?

- 1. Premere  $\forall =$ . A questo punto, premere  $\boxed{X,T,\Theta,n}$  [MATH] 3 (per selezionare <sup>3</sup>) - 2  $\boxed{X,T,\Theta,n}$  per immettere la funzione  $Y_1=X^3-2X$ .
- Premere 2nd [TBLSET] per visualizzare lo schermo TABLE SETUP. Premere ⊡ 10 per impostare TblStart=-10. Impostare **∆Tbl=1**. Selezionare Indpnt:Auto (valore indipendente) e Depend:Auto (valore dipendente).
- 3. Premere 2nd [TABLE] per visualizzare lo schermo della tabella.0000

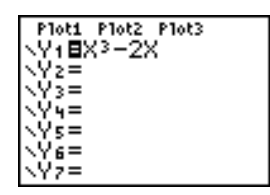

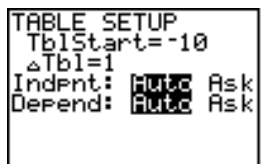

| X                             | Y1                   |  |
|-------------------------------|----------------------|--|
| unitada<br>Unitada<br>Unitada | 98169945<br>97799945 |  |
| X=-10                         | -28                  |  |

 Premere fino a quando si vedono i cambiamenti del segno nel valore di Y1. Quanti cambiamenti di segno si verificano ed a quali valori di X?

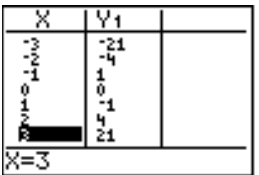

| Schermo<br>TABLE SETUP                                                             | Per visualizzare lo schermo TABLE SETUP, premere 2nd<br>[TBLSET]. Utilizzare lo schermo TABLE SETUP per definire<br>il valore iniziale e l'incremento della variabile indipendente<br>della tabella.                                                                                                    |                                                                                                    |  |
|------------------------------------------------------------------------------------|----------------------------------------------------------------------------------------------------|----------------------------------------------------------------------------------------------------|--|
|                                                                                    | TABLE SETUP<br>TblStart=0<br>△Tbl=1<br>Indent: Futo Ask<br>Depend: Futo Ask                                                                                                    |                                                                                                    |  |
|                                                                                    | La variabile indipendente co<br>determinata dalla modalità o<br>corrente (capitolo 1).                                                                                                    | rrente della tabella viene<br>di rappresentazione del grafico                                                                                                    |  |
|                                                                                    | <b>X</b> (in modalità <b>Func</b> )<br>$\theta$ (in modalità <b>Pol</b> )                                                                                                    | T (in modalità <b>Par</b> )<br><i>n</i> (in modalità <b>Seq</b> )                                                                                                    |  |
| TblStart e<br>∆Tbl                                                                 | <b>TblStart</b> (inizio tabella) defin<br>variabile indipendente. <b>TblS</b><br>variabile indipendente viene<br>(quando <b>Indpnt:Auto</b> è state                                                                                                    | nisce il valore iniziale della<br><b>tart</b> è utilizzabile solo quando la<br>generata automaticamente<br>o selezionato).                                                                                                    |  |
|                                                                                    | <b>△Tbl</b> (passo tabella) definisc<br>indipendente.                                                                                                    | e l'incremento della variabile                                                                                                    |  |
|                                                                                    | Nota: In modalità Seq, TblStar<br>interi.                                                                                                    | t e <b>∆Tbl</b> devono essere numeri                                                                                                    |  |
| Indpnt:<br>Auto o Ask                                                              | Per generare e visualizzare a<br>valori della variabile indipen<br>tabella per la prima volta, se<br>invece, una tabella vuota, e o<br>variabile indipendente uno a<br>Quando la tabella viene visu                                                                                                    | automaticamente una tabella di<br>idente quando si visualizza la<br>ilezionare <b>Auto</b> . Per visualizzare,<br>quindi inserire i valori della<br>illa volta, selezionare <b>Ask</b> .<br>alizzata, immettere i valori.                         |  |
| Depend:<br>Auto o Ask                                                              | Per calcolare e visualizzare automaticamente tutti i valori<br>della tabella delle variabili dipendenti quando la tabella<br>viene visualizzata per la prima volta, selezionare <b>Auto</b> . Per<br>creare una colonna di variabili dipendenti con valori<br>calcolati per le variabili dipendenti selezionate, selezionare<br><b>Ask</b> . Quando la tabella viene visualizzata, spostare il<br>cursore nella colonna delle variabili dipendenti, quindi<br>premere [ENTER] nella posizione in cui si desidera calcolare<br>un valore. Ripetere i passaggi. |                                                                                                    |  |
| Impostazione di<br>una tabella dallo<br>schermo<br>principale o da<br>un programma | Per memorizzare un valore i<br>TblInput dallo schermo prin<br>selezionare il nome della van<br>TblInput è un elenco di valo<br>nella tabella corrente. Quan<br>nell'editor del programma, è<br>IndpntAuto, IndpntAsk, Dep                                                                                                    | n <b>TblStart</b> , <b>∆Tbl</b> , oppure in<br>cipale o da un programma,<br>riabile dal menu VARS Table.<br>ri della variabile indipendente<br>do si preme 2nd [TBLSET]<br>e possibile selezionare<br><b>bendAuto</b> , oppure <b>DependAsk</b> . |  |

### Definizione delle variabili dipendenti

Definizione<br/>delle variabili<br/>dipendenti<br/>dall'editor Y=Immettere le funzioni che definiscono le variabili<br/>dipendenti nell'editor Y=. Nella tabella vengono<br/>visualizzate solo le funzioni selezionate nell'editor Y=.<br/>Viene utilizzata la modalità di rappresentazione dei<br/>grafici corrente. In modalità Par, è necessario definire<br/>entrambi i componenti di ciascuna equazione<br/>parametrica (capitolo 4).

Modifica delle variabili dipendenti dall'editor di impostazione della tabella Per modificare una funzione Y= selezionata dall'editor di impostazione della tabella, seguire i passaggi successivi :

- 1. Premere 2nd [TABLE] per visualizzare la tabella, quindi premere ) o ) per spostare il cursore in una colonna di variabili dipendenti.
- 2. Premere infino a quando il cursore si posiziona sul nome della funzione all'inizio della colonna. La funzione viene visualizzata sulla riga inferiore.

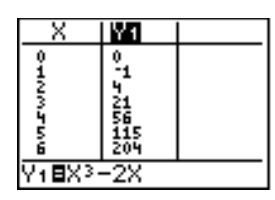

3. Premere ENTER. Il cursore si sposta sulla riga inferiore. Modificare la funzione.

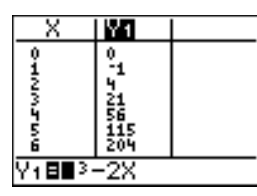

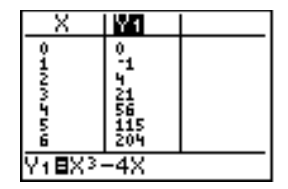

 Premere ENTER o ▼. Vengono calcolati i nuovi valori. La tabella e la funzione Y= vengono aggiornate automaticamente.

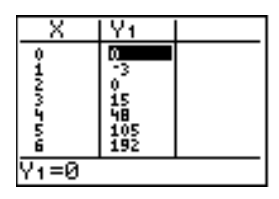

**Nota:** È inoltre possibile utilizzare questa funzionalità per visualizzare la funzione che definisce una variabile dipendente senza uscire dalla tabella.

#### 7-4 Tabelle

#### La tabella

Per visualizzare lo schermo della tabella, premere [2nd] [TABLE].

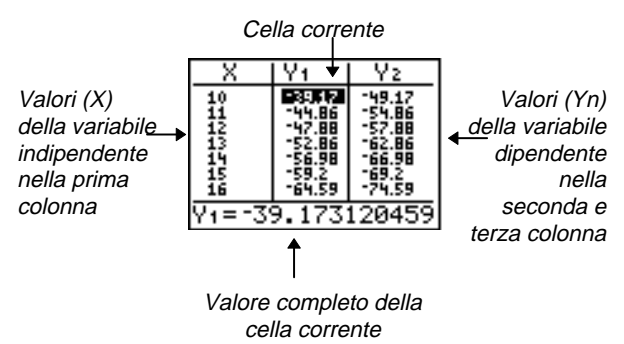

Nota: Se necessario, la tabella abbrevia i valori.

Le selezioni effettuate nello schermo TABLE SETUP determinano quali celle contengono i valori quando si preme [2nd] [TABLE] per visualizzare lo schermo della tabella.

| Selezione                   | Caratteristiche tabella                                                                                                    |
|-----------------------------|----------------------------------------------------------------------------------------------------|
| Indpnt:Auto<br>Depend: Auto | I valori vengono visualizzati in tutte le celle della tabella automaticamente                                                                                                    |
| Indpnt: Ask<br>Depend: Auto | La tabella è vuota; quando si immette<br>un valore per la variabile indipendente,<br>i valori dipendenti vengono calcolati e<br>visualizzati automaticamente                                 |
| Indpnt: Auto<br>Depend: Ask | Vengono visualizzati i valori della<br>variabile indipendente; per generare un<br>valore per una variabile dipendente,<br>spostare il cursore in quella cella e<br>premere <u>ENTER</u>      |
| Indpnt: Ask<br>Depend: Ask  | La tabella è vuota; immettere i valori<br>per la variabile indipendente; per<br>generare un valore per una variabile<br>dipendente, spostare il cursore in<br>quella cella e premere [ENTER] |

#### Visualizzazione di valori indipendenti supplementari

Se si è selezionato **Indpnt: Auto**, è possibile premere  $\frown$  e  $\checkmark$  nella colonna della variabile indipendente per visualizzare valori (**X**) supplementari della variabile indipendente. Nel momento in cui vengono visualizzati i valori della variabile indipendente, vengono visualizzati anche i valori (**Y***n*) corrispondenti della variabile dipendente.

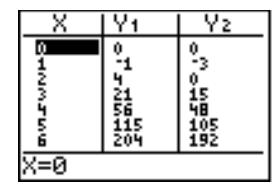

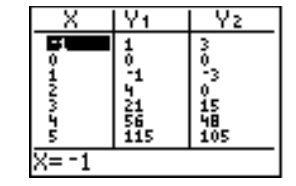

**Nota:** È inoltre possibile scorrere dal valore immesso per **TbIStart**. Mentre si scorre, **TbIStart** viene aggiornato automaticamente al valore visualizzato sulla riga superiore della tabella. Nell'esempio precedente, **TbIStart=0** e  $\Delta$ **TbI=1** generano e visualizzano valori di X=0, . . . , 6; è inoltre possibile premere per scorrere indietro e visualizzare la tabella per X=-1, . . . , 5.

#### Visualizzazione di variabili dipendenti supplementari

| X        | Y2      | Y3                              |
|----------|---------|---------------------------------|
| 7 MM DAN | 7997ou1 | -18<br>-10<br>-4<br>0<br>2<br>2 |
| ¥3=-28   | 3       |                                 |

**Suggerimento:** Per visualizzare simultaneamente sulla tabella due variabili dipendenti non definite come funzioni Y= consecutive, andare nell'editor Y= e deselezionare le funzioni Y= tra le due che si desidera visualizzare. Ad esempio, per visualizzare simultaneamente Y4 e Y7 sulla tabella, andare nell'editor Y= e deselezionare Y5 e Y6.

Azzeramento di una tabella dallo schermo principale o da un programma Dallo schermo principale, selezionare **CIrTable** da CATALOG. Per azzerare la tabella, premere [ENTER]. Da un programma, selezionare **9:CirTable** dal menu PRGM I/O. Per azzerare la tabella, eseguire il programma. Se la tabella è stata impostata per **IndpntAsk**, tutti i valori della variabile nella tabella, sia indipendenti che dipendenti, vengono azzerati. Se la tabella è stata impostata per **DependAsk**, tutti i valori della variabile dipendente nella tabella vengono azzerati.

| Contenuto | Per iniziare: Disegnare una retta tangente          | 8-2  |
|-----------|-----------------------------------------------------|------|
| capitolo  | Utilizzo del menu DRAW                              | 8-3  |
| -         | Azzeramento dei disegni                             | 8-5  |
|           | Disegnare segmenti                                  | 8-6  |
|           | Disegnare rette orizzontali e verticali             | 8-7  |
|           | Disegnare rette tangenti                            | 8-8  |
|           | Disegnare funzioni e le relative funzioni inverse . |      |
|           | Ombreggiare aree di un grafico                      | 8-10 |
|           | Disegnare i cerchi                                  | 8-11 |
|           | Posizionamento di testo in un grafico               |      |
|           | Utilizzo della penna per disegnare su un grafico .  | 8-13 |
|           | Disegnare punti su un grafico                       | 8-14 |
|           | Disegnare pixel                                     | 8-16 |
|           | Memorizzazione di immagini del grafico              |      |
|           | Richiamo di immagini del grafico                    |      |
|           | Memorizzazione di database del grafico (GDB)        |      |
|           | Richiamo di database del grafico (GDB)              | 8-20 |

"Per iniziare" consiste in una rapida introduzione. Leggere il capitolo per maggiori dettagli.

Si desidera trovare l'equazione della retta tangente in  $X=\sqrt{2}/2$  per la funzione Y1=sin(X).

Prima di iniziare, selezionare le modalità **Func** e **Radian** dallo schermo delle modalità.

- Premere Y= per visualizzare l'editor Y=. Premere SIN X,T,Θ,n ) per memorizzare sin(X) in Y1.
- 2. Premere ZOOM 7 per selezionare 7:ZTrig, che traccia l'equazione nella finestra Zoom Trig.
- Premere 2nd [DRAW] 5 per selezionare 5:Tangent( per eseguire l'istruzione tangente.

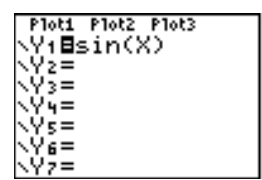

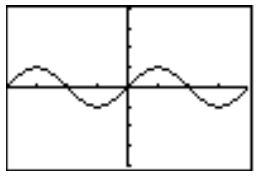

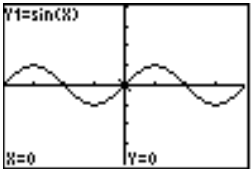

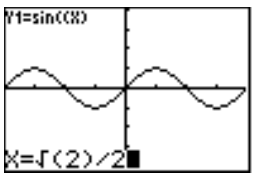

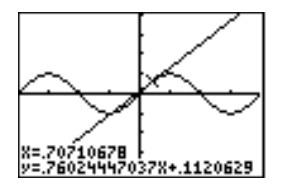

- 4. Premere 2nd  $[\sqrt{]}$  2 )  $\div$  2.
- 5. Premere [ENTER]. Viene disegnata la retta tangente in  $\sqrt{2}$  /2; il valore **X** e l'equazione della retta tangente vengono visualizzate nel grafico.

Menu DRAWPer visualizzare il menu DRAW, premere 2nd [DRAW].<br/>L'interpretazione del calcolatore TI-83 di queste istruzioni<br/>dipende se l'accesso al menu è stato effettuato dallo<br/>schermo principale, dall'editor del programma o<br/>direttamente da un grafico.

| DRAW                    | POINTS  | STO                                   |  |  |
|-------------------------|---------|---------------------------------------|--|--|
| <mark>1:</mark> ClrDraw |         | Azzera tutti gli elementi disegnati   |  |  |
| 2:Line                  | e (     | Disegna una retta tra due punti       |  |  |
| 3:Hori                  | izontal | Disegna una retta orizzontale         |  |  |
| 4:Vert                  | tical   | Disegna una retta verticale           |  |  |
| 5:Tangent(              |         | Disegna una retta tangente a una      |  |  |
|                         |         | funzione                              |  |  |
| 6:DrawF                 |         | Disegna una funzione                  |  |  |
| 7:Shade(                |         | Ombreggia un'area tra due funzioni    |  |  |
| 8:DrawInv               |         | Disegna l'inverso di una funzione     |  |  |
| 9:Ciro                  | cle(    | Disegna un cerchio                    |  |  |
| 0:Text                  | t(      | Disegna testo nello schermo del       |  |  |
|                         |         | grafico                               |  |  |
| A:Pen                   |         | Abilita lo strumento per il disegno a |  |  |
|                         |         | mano libera                           |  |  |

#### Prima di disegnare su un grafico

Le operazioni del menu DRAW consentono di disegnare sul grafico delle funzioni attualmente selezionate. Per questo motivo, prima di disegnare su un grafico, può essere desiderabile eseguire i passaggi seguenti:

- Modificare le impostazioni della modalità sullo schermo relativo.
- Modificare le impostazioni di formato sullo schermo relativo.
- Immettere o modificare le funzioni nell'editor Y=.
- Selezionare o deselezionare le funzioni nell'editor Y=.
- Modificare i valori della variabile della finestra.
- Abilitare o disabilitare i grafici statistici.
- Azzerare i disegni esistenti con ClrDraw (capitolo 8-, pagina 5).

**Nota:** Se si disegna su un grafico e quindi si esegue una delle operazioni elencate precedentemente, il grafico viene rappresentato nuovamente senza i disegni quando lo si rivisualizza.

| Disegnare su<br>un grafico | È possibile utilizzare qualsiasi funzione del menu DRAW tranne <b>Drawinv</b> per disegnare su grafici <b>Func</b> , <b>Par</b> , <b>Pol</b> e <b>Seq</b> . <b>Drawinv</b> è valida solo per la rappresentazione dei grafici in <b>Func</b> . Le coordinate per tutte le funzioni di DRAW sono i valori delle coordinate x e y dello schermo.                                                                      |
|----------------------------|----------------------------------------------------------------------------------------------------|
|                            | È possibile utilizzare la maggior parte delle funzioni dei<br>menu DRAW e DRAW POINTS per disegnare<br>direttamente su un grafico, utilizzando il cursore per<br>identificare le coordinate. È inoltre possibile eseguire<br>queste istruzioni dallo schermo principale o da un<br>programma. Se quando si seleziona una funzione del<br>menu DRAW non è visualizzato un grafico, appare lo<br>schermo principale. |

| Azzeramento<br>dei disegni con                                                 | Tutti i punti, le rette e le ombreggiature disegnate su un grafico utilizzando le funzioni di DRAW sono temporanee.                                                                                                    |  |
|--------------------------------------------------------------------------------|----------------------------------------------------------------------------------------------------|--|
| visualizzato                                                                   | Per azzerare i disegni dal grafico attualmente selezionato,<br>selezionare <b>1:CIrDraw</b> dal menu DRAW. Il grafico<br>corrente viene rappresentato nuovamente e visualizzato<br>senza gli elementi disegnati.                                                                             |  |
| Azzeramento<br>dei disegni<br>dallo schermo<br>principale o da<br>un programma | Per azzerare i disegni dallo schermo principale o da un<br>programma, iniziare una riga vuota sullo schermo<br>principale oppure nell'editor del programma. Selezionare<br><b>1:CIrDraw</b> dal menu DRAW. L'istruzione viene copiata<br>nella posizione del cursore. Premere <u>ENTER</u> . |  |
|                                                                                | L'esecuzione di <b>CIrDraw</b> , azzera tutti i disegni dal grafico<br>corrente e visualizza il messaggio <b>Done</b> . Quando si<br>visualizza nuovamente il grafico, tutti i punti, le rette, i<br>cerchi e le aree ombreggiate saranno scomparse.                                         |  |

ClrDraw Done

Nota: Prima di azzerare i disegni, è possibile memorizzarli con StorePic (capitolo 8, pagina 17).

Disegnare segmenti direttamente su un grafico Per disegnare un segmento quando è visualizzato un grafico, eseguire i passaggi successivi:

- 1. Selezionare 2:Line( dal menu DRAW.
- 2. Posizionare il cursore nel punto in cui si desidera iniziare a disegnare il segmento, quindi premere ENTER.
- 3. Spostare il cursore nel punto in cui si desidera terminare il segmento. Il segmento di retta viene visualizzato mentre si sposta il cursore. Premere ENTER.

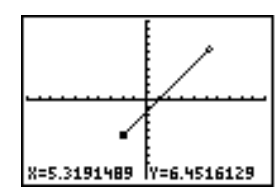

Per continuare a disegnare i segmenti, ripetere i passaggi 2 e 3. Per annullare **Line(**, premere <u>CLEAR</u>].

**Line(** disegna un segmento tra le coordinate (X1,Y1) e (X2,Y2). È possibile immettere i valori sotto forma di espressioni.

Line(X1,Y1,X2,Y2)

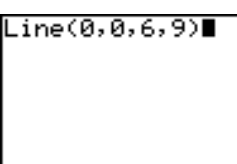

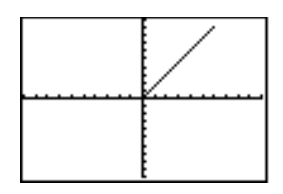

Per cancellare un segmento di retta, immettere Line(*X1*,*Y1*,*X2*,*Y2*,**0**)

Line(2,3,4,6,0)∎

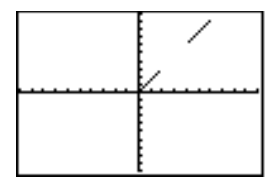

Disegnare segmenti dallo schermo principale o da un programma Disegnare rette direttamente su un grafico Per disegnare una retta orizzontale o verticale quando il grafico è visualizzato, eseguire i passaggi successivi:

- 1. Selezionare **3:Horizontal** o **4:Vertical** dal menu DRAW. Viene visualizzata una retta che si sposta quando si sposta il cursore.
- 2. Posizionare il cursore sulla coordinata y (per le rette orizzontali) o sulla coordinata x (per le rette verticali) attraverso cui si desidera far passare la retta disegnata.
- 3. Premere ENTER per disegnare la retta sul grafico.

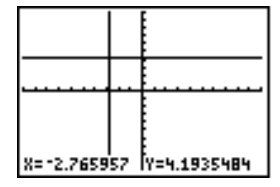

Per continuare a disegnare le rette, ripetere i passaggi 2 e 3. Per annullare **Horizontal** o **Vertical**, premere <u>CLEAR</u>.

Disegnare rette dallo schermo principale o da un programma **Horizontal** (retta orizzontale) disegna una retta orizzontale su Y=y. y può essere un'espressione ma non un elenco.

#### Horizontal y

**Vertical** (retta verticale) disegna una retta verticale su X=x. *x* può essere un'espressione ma non un elenco.

#### Vertical x

Per fare in modo che il calcolatore TI-83 disegni più di una retta orizzontale o verticale, separare ciascuna istruzione con i due punti (:).

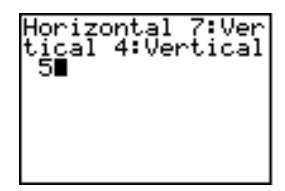

| <br>i |  |
|-------|--|
|       |  |
|       |  |
|       |  |

| Disegnare       |
|-----------------|
| tangenti        |
| direttamente su |
| un grafico      |

Per disegnare una retta tangente quando il grafico è visualizzato, eseguire i passaggi successivi:

- 1. Selezionare 5:Tangent( dal menu DRAW.
- Premere ▼ e ▲ per spostare il cursore sulla funzione per cui si desidera disegnare una retta tangente. Se ExprOn è selezionata, la funzione Y= del grafico corrente viene visualizzata nell'angolo superiore sinistro.
- 3. Premere  $\blacktriangleright$  e (), oppure immettere un numero per selezionare il punto sulla funzione in cui si desidera disegnare la retta tangente.
- 4. Premere ENTER. In modalità **Func**, viene visualizzato il valore **X** in cui è stata disegnata la retta tangente, insieme all'equazione della retta tangente nella parte inferiore dello schermo. In tutte le altre modalità, viene visualizzato il valore **dy/dx**.

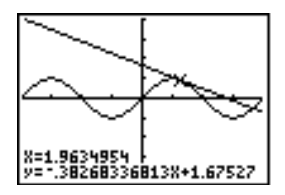

Suggerimento: Modificare l'impostazione decimale fisso nello schermo delle modalità per visualizzare meno cifre per X e nell'equazione per Y.

**Tangent(** (retta tangente) disegna una retta tangente all'*espressione* in termini di X, come Y1 o  $X^2$ , nel punto X*=valore*. X può essere un'espressione. *Espressione* viene interpretata come se fosse in modalità **Func**.

Tangent(espressione,valore)

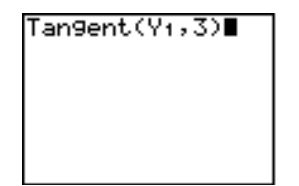

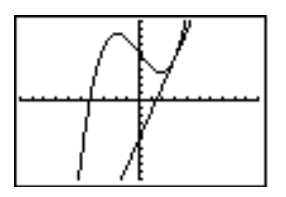

Nota: L'immagine sulla destra visualizza il grafico utilizzando trace.

Disegnare tangenti dallo schermo principale o da un programma

#### Disegnare una funzione

**DrawF** (disegna funzione) disegna sul grafico corrente l'*espressione* come una funzione in termini di X. Quando si seleziona **6:DrawF** dal menu DRAW, TI-83 ritorna allo schermo principale o all'editor del programma. **DrawF** non è interattiva.

**DrawF** espressione

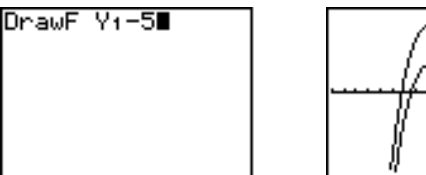

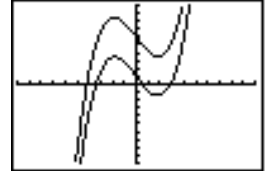

**Nota:** Nell'*espressione* non è possibile utilizzare un elenco per disegnare una famiglia di curve.

Disegnare una funzione inversa **Drawinv** (disegna funzione inversa) disegna sul grafico corrente l'inverso dell'*espressione* in termini di X. Quando si seleziona **8:Drawinv** dal menu DRAW, TI-83 ritorna allo schermo principale o all'editor del programma. **Drawinv** non è interattiva. **Drawinv** funziona solo in modalità **Func**.

DrawInv espressione

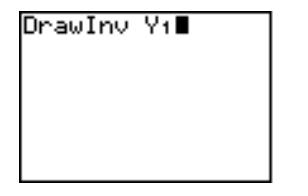

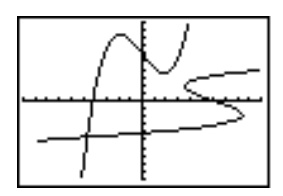

**Nota:** Nell'*espressione* non è possibile utilizzare un elenco per disegnare una famiglia di curve.

| Ombreggiare<br>un grafico | Per ombreggiare un'area di un grafico, selezionare<br><b>7:Shade(</b> dal menu DRAW. L'istruzione viene incollata<br>sullo schermo principale oppure nell'editor del<br>programma.                                                                                      |                                                                                                    |                                                                                                    |  |
|---------------------------|----------------------------------------------------------------------------------------------------|----------------------------------------------------------------------------------------------------|----------------------------------------------------------------------------------------------------|--|
|                           | <b>Shade(</b> disegna <i>lowerfunc</i> e <i>upperfunc</i> in termini di <b>X</b> sul grafico corrente ed ombreggia l'area al di sopra di <i>lowerfunc</i> e al di sotto di <i>upperfunc</i> . Vengono ombreggiate solo le aree in cui <i>lowerfunc &lt; upperfunc</i> . |                                                                                                    |                                                                                                    |  |
|                           | <i>Xleft</i> e <i>Xright</i> , se inclusi, specificano i margini sinistro e destro dell'ombreggiatura. <i>Xleft</i> e <i>Xright</i> devono essere numeri tra <b>Xmin</b> e <b>Xmax</b> , che sono i valori predefiniti.                                                 |                                                                                                    |                                                                                                    |  |
|                           | <i>pattern</i> specifica uno dei quattro motivi<br>dell'ombreggiatura.                                                                                                    |                                                                                                    |                                                                                                    |  |
|                           | pattern=1<br>pattern=2<br>pattern=3<br>pattern=4                                                                                                    | verticale (pr<br>orizzontale<br>pendenza -r<br>pendenza -r                                                 | redefinito)<br>negativa 45°<br>positiva 45°                                                                                              |  |
|                           | <i>patres</i> specifica la risoluzione dell'ombreggiatura<br>utilizzando un numero intero da <b>1</b> a <b>8</b> .<br><i>patres</i> = <b>1</b> ombreggia ciascun pixel (predefinito)                                                                                    |                                                                                                    |                                                                                                    |  |
|                           | patres=2 ombreg<br>patres=3<br>patres=4<br>patres=5<br>patres=6<br>patres=7<br>patres=8                                                                                                    | gia a pixel alto<br>ombreggia u<br>ombreggia u<br>ombreggia u<br>ombreggia u<br>ombreggia u<br>ombreggia u | ernati<br>n pixel ogni tre<br>n pixel ogni quattro<br>n pixel ogni cinque<br>n pixel ogni sei<br>n pixel ogni sette<br>n pixel ogni otto |  |
|                           | $\label{eq:shade} Shade (lowerfunc, upperfunc [, Xleft, Xright, pattern, patres])$                                                                                                    |                                                                                                    |                                                                                                    |  |
|                           | Shade(X3-8X<br>;Shade(X-2,)<br>, -3,2,2,3)                                                                                                    | ,X-2)<br>X3-8X                                                                                             |                                                                                                    |  |

Disegnare i cerchi direttamente su un grafico Per disegnare un cerchio direttamente sul grafico visualizzato utilizzando il cursore, eseguire i passaggi successivi:

- 1. Selezionare 9:Circle( dal menu DRAW.
- 2. Posizionare il cursore al centro del cerchio che si desidera disegnare. Premere ENTER.
- 3. Spostare il cursore su un punto della circonferenza. Premere ENTER per disegnare il cerchio sul grafico.

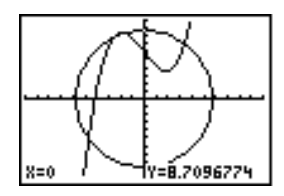

Questo cerchio è stato disegnato direttamente sullo schermo, per questo motivo, viene quindi visualizzato perfettamente circolare e non tiene conto dei valori della variabile della finestra. Quando si utilizza l'istruzione **Circle(** dallo schermo principale o da un programma, le variabili della finestra corrente potrebbero distorcere la forma.

Per continuare a disegnare cerchi, ripetere i passaggi 2 e 3. Per annullare **Circle(**, premere <u>CLEAR</u>.

**Circle(** disegna un cerchio con centro (X,Y) e *raggio*. Questo valori possono essere espressioni.

Circle(X,Y,raggio)

schermo principale o da un programma

Disegnare

cerchi dallo

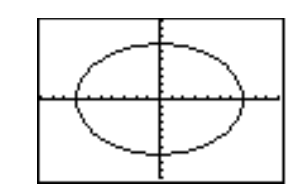

**Nota:** Quando si utilizza **Circle(** sullo schermo principale o da un programma, i valori della finestra corrente potrebbero distorcere il cerchio disegnato. Utilizzare **ZSquare** (capitolo 3) prima di disegnare il cerchio per modificare le variabili della finestra in modo da poter creare un cerchio perfetto. Posizionamento di testo direttamente su un grafico Per posizionare testo su un grafico quando il grafico è visualizzato, eseguire i passaggi successivi:

- 1. Selezionare 0:Text( dal menu DRAW.
- 2. Posizionare il cursore nel punto in cui si desidera far iniziare il testo.
- 3. Immettere i caratteri. Premere ALPHA o 2nd ALPHA per immettere le lettere e θ. È possibile immettere le funzioni, le variabili e le istruzioni del calcolatore TI-83. Il carattere è proporzionale, per questo motivo, il numero esatto di caratteri immessi varia. Mentre si digita, i caratteri vengono posizionati sopra al grafico.

Per annullare Text( , premere CLEAR.

Posizionamento del testo su un grafico dallo schermo principale o da un programma **Text(** posiziona sul grafico corrente i caratteri compreso il *valore*, che può includere funzioni e istruzioni di TI-83. L'angolo superiore sinistro del primo carattere è il pixel (*riga,colonna*), dove *riga* è un numero intero tra 0 e 57 e *colonna* è un numero intero tra 0 e 94. Sia *riga* che *colonna* possono essere espressioni.

| <sup>`к</sup> (0,0) | (0,94) 7 |
|---------------------|----------|
|                     | (57,94)  |

Text(riga,colonna,valore,valore...)

*valore* può essere del testo racchiuso tra virgolette ("), oppure un'espressione. Il calcolatore TI-83 calcolerà un'espressione e visualizzerà il risultato con un massimo di 10 caratteri.

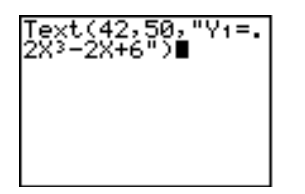

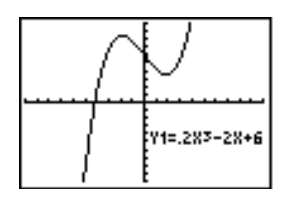

#### Divisione dello schermo

In uno schermo diviso orizzontalmente (**Horiz**), il valore massimo delle *righe* è 25. In uno schermo diviso **G-T**, il valore massimo delle *righe* è 45, mentre, il valore massimo delle *colonne* è 46. Utilizzo di Pen per disegnare su un grafico **Pen** disegna direttamente solo su un grafico. Non è possibile eseguire **Pen** dallo schermo principale o da un programma.

Per disegnare su un grafico visualizzato, eseguire i passaggi successivi:

- 1. Selezionare A:Pen dal menu DRAW.
- 2. Posizionare il cursore nel punto in cui si desidera iniziare a disegnare. Premere ENTER per attivare la penna.
- 3. Spostare il cursore. Mentre si sposta il cursore si disegna sul grafico, ombreggiando un pixel alla volta.
- 4. Premere ENTER per disattivare la penna.

Ad esempio, la funzione **Pen** è stata utilizzata per creare la freccia che punta al minimo locale della funzione selezionata.

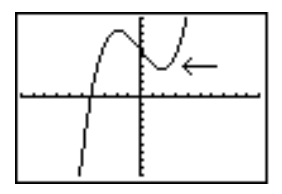

Per continuare a disegnare sul grafico, spostare il cursore nella nuova posizione in cui si desidera ricominciare a disegnare, quindi ripetere i passaggi 2, 3 e 4. Per annullare **Pen**, premere <u>CLEAR</u>.

# Menu DRAWPer visualizzare il menu DRAW POINTS, premere [2nd]POINTS[DRAW] . L'interpretazione di queste istruzioni dipende<br/>se l'accesso a questo menu è stato effettuato dallo<br/>schermo principale, dall'editor del programma o<br/>direttamente dal grafico.

| DRAW <mark>POINTS</mark> STO |                                                         |
|------------------------------|---------------------------------------------------------|
| <mark>1:</mark> Pt-On(       | Attiva un punto                                         |
| 2:Pt-Off(                    | Disattiva un punto                                      |
| 3:Pt-Change(                 | Attiva e disattiva un punto                             |
| 4:Px1-On(                    | Attiva un pixel                                         |
| 5:Pxl-Off(                   | Disattiva un pixel                                      |
| 6:Pxl-Change(                | Attiva e disattiva un pixel                             |
| 7:pxl-Test(                  | Restituisce 1 se pixel è attivo, 0 se pixel è disattivo |

#### Disegnare punti direttamente su un grafico

Per disegnare un punto su un grafico, eseguire i passaggi seguenti:

- 1. Selezionare 1:Pt-On( dal menu DRAW POINTS.
- 2. Spostare il cursore nella posizione in cui si desidera disegnare il punto.
- 3. Premere ENTER per disegnare il punto.

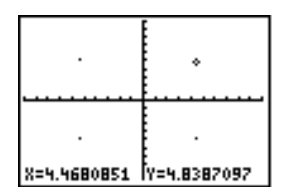

Per continuare a disegnare punti, ripetere i passaggi 2 e 3. Per annullare **Pt-On(**, premere <u>CLEAR</u>.

| Pt-Off(                                                             | Per cancellare (disattivare) un punto disegnato su un grafico, eseguire i passaggi seguenti:                                                                                                    |  |  |
|---------------------------------------------------------------------|----------------------------------------------------------------------------------------------------|--|--|
|                                                                     | 1. Sezionare <b>2:Pt-Off(</b> (punto off) dal menu DRAW POINTS.                                                                                                    |  |  |
|                                                                     | 2. Spostare il cursore sul punto che si desidera cancellare.                                                                                                    |  |  |
|                                                                     | 3. Premere ENTER per cancellare il punto.                                                                                                    |  |  |
|                                                                     | Per continuare a cancellare i punti, ripetere i passaggi 2 e 3. Per annullare <b>Pt-Off(</b> , premere CLEAR).                                                                                                    |  |  |
| Pt-Change(                                                          | Per modificare (attivare e disattivare) un punto su un grafico, eseguire i passaggi seguenti:                                                                                                    |  |  |
|                                                                     | 1. Selezionare <b>3:Pt-Change(</b> (modifica punto) dal menu DRAW POINTS.                                                                                                    |  |  |
|                                                                     | 2. Spostare il cursore sul punto che si desidera modificare.                                                                                                    |  |  |
|                                                                     | 3. Premere ENTER per modificare lo stato del punto (attivo/disattivo).                                                                                                    |  |  |
|                                                                     | Per continuare la modifica dei punti, ripetere i passaggi 2 e 3. Per annullare <b>Pt-Change(</b> , premere $\overline{\text{CLEAR}}$ .                                                                                            |  |  |
| Disegnare punti<br>dallo schermo<br>principale o da<br>un programma | <b>Pt-On(</b> (punto on) attiva il punto su $(X=x,Y=y)$ . <b>Pt-Off(</b> disattiva il punto. <b>Pt-Change(</b> attiva e disattiva il punto. <i>mark</i> è facoltativo; determina l'aspetto del punto; specificare 1, 2 o 3, dove: |  |  |
|                                                                     | <b>1</b> = • (punto; predefinito)<br><b>2</b> = □ (casella)<br><b>3</b> = + (croce)                                                                                                    |  |  |
|                                                                     | Pt-On(x,y[,mark])<br>Pt-Off(x,y[,mark])<br>Pt-Change(x,y)                                                                                                    |  |  |
|                                                                     | Pt-On(2,5,2):Pt-<br>On(5,5,3):Pt-On(<br>8,5,1)                                                                                                    |  |  |
|                                                                     |                                                                                                    |  |  |
|                                                                     |                                                                                                    |  |  |

Nota: Se si specifica *mark* per attivare un punto con Pt-On(, è necessario specificare *mark* quando si disattiva il punto con Pt-Off(. Pt-Change( non ha l'opzione *mark*.

. . . .

**Pixel di TI-83** Le funzioni **PxI-** (pixel) consentono di attivare, disattivare o invertire un pixel (puntino) sul grafico utilizzando il cursore. Quando si seleziona un'istruzione pixel dal menu DRAW, il calcolatore TI-83 ritorna allo schermo principale o all'editor del programma. Le istruzioni pixel non sono interattive.

| ` <b>~</b> (0,0)    | (0,94)               |
|---------------------|----------------------|
| ·····               |                      |
| e <sup>(62,0)</sup> | (62,94) <sub>.</sub> |

| Attivare e<br>disattivare i<br>pixel | <b>Pxi-On(</b> (pixel on) attiva un pixel su ( <i>row,column</i> ), dove<br><i>row</i> (riga) è un numero intero tra 0 e 62 e <i>column</i><br>(colonna) è un numero intero tra 0 e 94.                                                                          |  |  |
|--------------------------------------|----------------------------------------------------------------------------------------------------|--|--|
|                                      | <b>PxI-Off(</b> disattiva il pixel. <b>PxI-Change(</b> attiva e disattiva il pixel.                                                                                                    |  |  |
|                                      | Pxl-On(riga,colonna)<br>Pxl-Off(riga,colonna)<br>Pxl-Change(riga,colonna)                                                                                                    |  |  |
| pxI-Test(                            | <b>pxl-Test(</b> (pixel test) restituisce 1 se il pixel in ( <i>riga,colonna</i> ) è attivo, oppure 0 se il pixel è disattivo sul grafico corrente. <i>riga</i> deve essere un numero intero tra 0 e 62. <i>colonna</i> deve essere un numero intero tra 0 e 94. |  |  |
|                                      | pxl-Test(riga,colonna)                                                                                                    |  |  |
| Divisione dello<br>schermo           | In uno schermo diviso orizzontalmente ( <b>Horiz</b> ), il valore<br>massimo delle <i>righe</i> è 30 per <b>PxI-On( , PxI-Off( , PxI-</b><br><b>Change( e pxI-Test( .</b>                                                                                        |  |  |
|                                      | In uno schermo diviso <b>G-T</b> , il valore massimo delle <i>righe</i><br>è 50, mentre, il valore massimo delle <i>colonne</i> è 46 per<br><b>PxI-On( , PxI-Off( , PxI-Change(</b> e <b>pxI-Test(</b> .                                                         |  |  |

# Memorizzazione di immagini del grafico

| Menu DRAW<br>STO                                  | Per visualizzare il menu DRAW STO, premere 2nd<br>[DRAW] .                                                                                                    |                                                                                                    |  |  |  |
|---------------------------------------------------|----------------------------------------------------------------------------------------------------|----------------------------------------------------------------------------------------------------|--|--|--|
|                                                   | DRAW POINTS <mark>STO<br/>1:</mark> StorePic<br>2:RecallPic<br>3:StoreGDB<br>4:RecallGDB                                                                                                    | Memorizza l'immagine corrente<br>Richiama un'immagine salvata<br>Memorizza il database del grafico<br>corrente<br>Richiama un database salvato del<br>grafico |  |  |  |
| Memorizzazione<br>di un'immagine<br>di un grafico | <ul> <li>È possibile memorizzare fino a 10 immagini di un grafico, ciascuna delle quali è un'immagine della visualizzazione corrente del grafico nelle variabili Pic1 a Pic9, oppure Pic0. Successivamente, è possibile sovrapporre l'immagine memorizzata ad un grafico visualizzato dallo schermo principale o da un programma.</li> <li>Un'immagine include elementi disegnati, funzioni tracciate, assi e segni di spunta. L'immagine non include le etichette delle assi, gli indicatori dei limiti superiore e inferiore, i prompt o le coordinate del cursore. Le parti dello schermo nascoste da queste voci vengono memorizzate con l'immagine.</li> </ul> |                                                                                                    |  |  |  |
|                                                   |                                                                                                    |                                                                                                    |  |  |  |
|                                                   | Per memorizzare un'immagine di un grafico, eseguire i passaggi successivi:                                                                                                    |                                                                                                    |  |  |  |
|                                                   | 1. Selezionare <b>1:StorePic dal menu</b> DRAW STO.<br><b>StorePic</b> viene incollato nella posizione corrente del cursore.                                                                                                    |                                                                                                    |  |  |  |
|                                                   | <ol> <li>Immettere il numero (da 1 a 9 o 0) della variabile<br/>dell'immagine in cui si desidera memorizzare<br/>l'immagine. Ad esempio, se si immette 3, TI-83<br/>memorizzerà l'immagine in Pic3.</li> </ol>                                                                                                    |                                                                                                    |  |  |  |
|                                                   | StorePic 3                                                                                                    |                                                                                                    |  |  |  |
|                                                   | <b>Nota:</b> È inoltre possib<br>secondario PICTURE<br>di fianco a <b>StorePic.</b>                                                                                                    | ile selezionare una variabile dal menu<br>([VARS] 4). La variabile viene incollata                                                                            |  |  |  |
|                                                   | 3. Premere ENTER per<br>memorizzare l'imma                                                                                                    | visualizzare il grafico corrente e<br>agine.                                                                                                    |  |  |  |

Richiamo di Per richiamare un'immagine di un grafico, eseguire i un'immagine passaggi successivi: del grafico 1. Selezionare 2:RecallPic dal menu DRAW STO. **RecallPic** viene incollato nella posizione corrente del cursore. 2. Immettere il numero (da 1 a 9 oppure 0) della variabile dell'immagine da cui si desidera richiamare un'immagine. Ad esempio, se si immette 3, il calcolatore TI-83 richiamerà l'immagine memorizzata in Pic3. RecallPic 3 Nota: È inoltre possibile selezionare una variabile dal menu secondario PICTURE (VARS 4). La variabile viene incollata di fianco a RecallPic. 3. Premere ENTER per visualizzare il grafico corrente con l'immagine sovrapposta. Nota: Le immagini sono disegni. Non è possibile tracciare una curva che fa parte di un'immagine. Cancellare Per cancellare le immagini del grafico dalla memoria, un'immagine utilizzare il menu MEMORY DELETE FROM (capitolo 18). del grafico

| Che cos'è un<br>database del<br>grafico? | Un database del grafico (GDB) contiene l'insieme di<br>elementi che definisce un grafico particolare. È possibile<br>creare nuovamente il grafico da questi elementi. È<br>possibile memorizzare un massimo di dieci GDB in<br>variabili (da <b>GDB1</b> a <b>GDB9</b> , oppure <b>GDB0</b> ) e richiamarli<br>per creare nuovamente i grafici. |
|------------------------------------------|----------------------------------------------------------------------------------------------------|
|                                          | <ul> <li>Un GDB memorizza cinque elementi di un grafico:</li> <li>Modalità di rappresentazione del grafico</li> <li>Variabili della finestra</li> <li>Impostazioni di formato</li> <li>Tutte le funzioni nell'editor Y= e il relativo stato della selezione</li> <li>Stile del grafico per ciascuna funzione Y=.</li> </ul>                     |
|                                          | I GDB non contengono voci disegnate o definizioni stat plot.                                                                                                    |
| Memorizzazione<br>di un database         | Per memorizzare un database di un grafico, eseguire i passaggi successivi:                                                                                                    |
| di un grafico                            | 1. Selezionare <b>3:StoreGDB</b> dal menu DRAW STO.<br><b>StoreGDB</b> viene incollato nella posizione corrente del cursore.                                                                                                    |
|                                          | <ol> <li>Immettere il numero (da 1 a 9, oppure 0) di una<br/>variabile del GDB. Ad esempio, se è stato immesso 7,<br/>TI-83 memorizzerà il GDB in GDB7.</li> </ol>                                                                                                    |
|                                          | StoreGDB 7                                                                                                    |
|                                          | Nota: È inoltre possibile selezionare una variabile dal menu secondario GDB ( <u>[VARS]</u> 3). La variabile viene incollata di                                                                                                    |

fianco a StoreGDB.

3. Premere ENTER per memorizzare il database corrente nella variabile GDB specificata.

Richiamo di un database di un grafico **ATTENZIONE:** Quando si richiama un GDB, il database sostituisce tutte le funzioni Y= esistenti. Si consiglia di memorizzare le funzioni Y= correnti in un altro database prima di richiamare un GDB memorizzato.

Per richiamare un database di un grafico, eseguire i passaggi successivi:

- 1. Selezionare **4:RecalIGDB** dal menu DRAW STO. **RecalIGDB** viene incollato nella posizione corrente del cursore.
- 2. Immettere il numero (da 1 a 9, oppure 0) di una variabile del GDB da cui si desidera richiamare un GDB. Ad esempio, se è stato immesso 7, TI-83 richiamerà il GDB memorizzato in **GDB7**.

#### RecallGDB 7

**Nota:** È inoltre possibile selezionare una variabile dal menu secondario GDB (<u>[VARS]</u> 3). La variabile viene incollata di fianco a **RecalIGDB**.

3. Premere ENTER per sostituire il GBD corrente con il GDB richiamato. Il nuovo grafico non viene rappresentato. Il calcolatore TI-83 modifica la modalità di rappresentazione automaticamente, se necessario.

Cancellare un Pe database di un M grafico

Per cancellare un GDB dalla memoria, utilizzare il menu MEMORY (capitolo 18).

| Contenuto | Per iniziare: Studio di una circonferenza |  |
|-----------|-------------------------------------------|--|
| capitolo  | trigonometrica                            |  |
|           | Utilizzo della divisione dello schermo    |  |
|           | Divisione schermo Horiz (orizzontale)     |  |
|           | Divisione schermo G-T (grafico-tabella)   |  |
|           | Pixel di TI-83 in modalità Horiz e G-T    |  |

"Per iniziare" consiste in una rapida introduzione. Leggere il capitolo per maggiori dettagli.

Utilizzare la modalità schermo diviso **G-T** (grafico-tabella) per studiare una circonferenza trigonometrica e le sue relazioni con i valori numerici dei più comuni angoli trigonometrici di  $0^{\circ}$ ,  $30^{\circ}$ ,  $45^{\circ}$ ,  $60^{\circ}$ ,  $90^{\circ}$ , e così via.

- Premere MODE per visualizzare lo schermo della modalità. Premere v v ) ENTER per selezionare la modalità Degree. Premere v ) ENTER per selezionare la modalità di rappresentazione grafica Par (parametrica). Premere v v v ) ) ENTER per selezionare la modalità schermo diviso G-T (grafico-tabella).
- Premere 2nd [FORMAT] per visualizzare lo schermo del formato. Premere ▼ ▼ ▼
   ▼ ▶ ENTER per selezionare ExprOff.
- 3. Premere Y= per visualizzare l'editor Y= per la modalità di rappresentazione **Par**. Premere COS (X,T,⊖,*n*) ) ENTER per memorizzare **cos(T)** su X1T. Premere SIN (X,T,⊖,*n*) ) ENTER per memorizzare **sin(T)** su Y1T.
- 4. Premere (WINDOW) per visualizzare l'editor della finestra. Immettere i seguenti valori per le variabili della finestra:

| Tmin=0   | Xmin=-2.3 | Ymin=-2.5 |
|----------|-----------|-----------|
| Tmax=360 | Xmax=2.3  | Ymax=2.5  |
| Tstep=15 | Xscl=1    | Yscl=1    |

5. Premere TRACE. Il cerchio viene rappresentato, sulla sinistra, in modo parametrico in modalità **Degree** e il cursore per la traccia viene attivato. Quando **T=0** (dalle coordinate del grafico), è possibile vedere dalla tabella sulla destra che il valore di X1T (cos(T)) è 1 e di Y1T (sin(T)) è 0. Premere → per spostare il cursore all'incremento di angolo 15° successivo. Mentre si traccia intorno al cerchio in passaggi di 15°, viene visualizzato nella tabella un'approssimazione del valore standard per ciascun angolo.

9-2 Divisione dello schermo

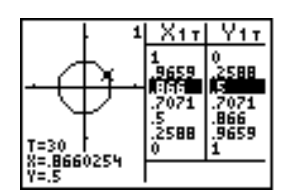

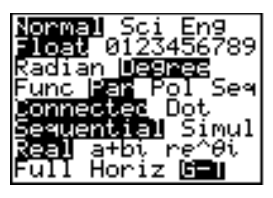

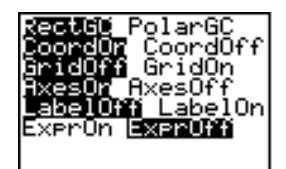

Ploti Plot2 Plot3 \X178cos(T) Y178sin(T) Impostazione di una modalità di divisione dello schermo Per impostare una modalità di divisione dello schermo, premere [MODE], quindi spostare il cursore sulla riga inferiore dello schermo della modalità.

- Selezionare Horiz per visualizzare lo schermo del grafico e un altro schermo divisi orizzontalmente.
- Selezionare **G-T** (grafico-tabella) per visualizzare lo schermo del grafico e lo schermo della tabella divisi verticalmente.

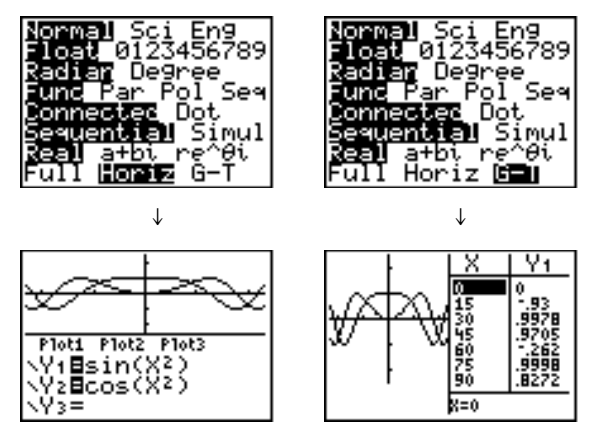

La divisione dello schermo viene attivata quando si preme un tasto qualsiasi che visualizza uno schermo a cui si riferisce la divisione dello schermo.

Alcuni schermi non possono essere visualizzati in modalità di divisione.

Ad esempio, se si preme MODE in modalità **Horiz** o **G-T**, lo schermo viene visualizzato come schermo intero. Se a questo punto, si preme un tasto che visualizza una delle due metà di uno schermo diviso, come <u>TRACE</u>, lo schermo si divide nuovamente.

Quando si preme un tasto in modalità **Horiz** o **G-T**, il cursore viene posizionato nella metà dello schermo a cui quel tasto si riferisce. Ad esempio, se si preme [TRACE], il cursore viene posizionato nella metà in cui è visualizzato il grafico. Se si preme [2nd] [TABLE], il cursore viene posizionato nella metà in cui è visualizzata la tabella.

Il calcolatore TI-83 rimane in modalità di divisione fino a quando si ripristina la modalità **Full** (a schermo intero).

#### Horiz In modalità di divisione dello schermo Horiz (orizzontale), una linea orizzontale divide lo schermo in due metà.

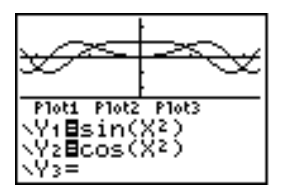

La metà superiore visualizza il grafico.

La metà inferiore visualizza uno di questi editor:

- Lo schermo principale (quattro righe)
- Editor Y= (quattro righe)
- Editor Stat (due righe)
- Editor della finestra (tre impostazioni)
- Editor di impostazione della tabella (due righe)

Per utilizzare la metà superiore dello schermo diviso:

- Premere GRAPH o TRACE.
- Selezionare un'operazione ZOOM o CALC.

Per utilizzare la metà inferiore dello schermo diviso:

- Premere qualsiasi tasto o combinazione di tasti che visualizza lo schermo principale.
- Premere Y= (editor Y=).
- Premere STAT ENTER (editor Stat).
- Premere WINDOW (editor della finestra).
- Premere 2nd [TABLE] (editor di impostazione della tabella).

Schermi interi<br/>in modalitàIn modalità di divisione dello schermo Horiz, tutti gli altri<br/>schermi vengono visualizzati come schermi interi.Horiz

Per ritornare alla divisione dello schermo **Horiz** da uno schermo intero quando ci si trova in modalità **Horiz**, premere qualsiasi tasto o combinazione di tasti che visualizza il grafico, lo schermo principale, l'editor Y=, l'editor Stat, l'editor della finestra o l'editor di impostazione della tabella.

Spostamento da una metà all'altra in modalità Horiz Modalità G-T In modalità di divisione dello schermo G-T (graficotabella), una linea verticale divide lo schermo in due metà.

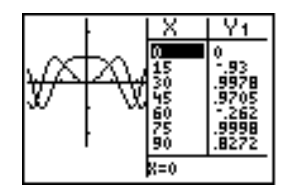

La metà sinistra visualizza il grafico.

La metà destra visualizza la tabella.

Per utilizzare la metà sinistra dello schermo:

Spostamento da una metà all'altra in modalità G-T

- Premere GRAPH o TRACE.
- Selezionare un'operazione ZOOM o CALC.

Per utilizzare la metà destra dello schermo:

• Premere 2nd [TABLE].

Utilizzo di TRACE in modalità G-T

 Mentre si sposta il cursore per la traccia sul grafico nella metà sinistra in modalità G-T, la tabella nella metà destra scorre automaticamente per far corrispondere i valori del cursore correnti.

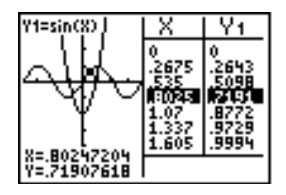

**Nota:** Quando si rappresenta un grafico in modalità **Par**, entrambi i componenti di un'equazione (XnT e YnT) vengono visualizzati nelle due colonne della tabella. Mentre si rappresenta il grafico, il valore corrente della variabile indipendente **T** viene visualizzato sul grafico.

Schermi interi<br/>in modalità G-TIn modalità di divisione dello schermo G-T, tutti gli altri<br/>schermi, tranne quello del grafico e quello della tabella,<br/>vengono visualizzati come schermi interi.

Per ritornare alla divisione dello schermo **G-T** da uno schermo intero quando ci si trova in modalità **G-T**, premere qualsiasi tasto che visualizza un grafico o la tabella.

## Pixel di TI-83 in modalità Horiz e G-T

| Pixel di TI-83<br>nelle modalità<br>Horiz e G-T                                                                     | $\begin{array}{c ccccccccccccccccccccccccccccccccccc$                                                                                                    |  |  |
|----------------------------------------------------------------------------------------------------|----------------------------------------------------------------------------------------------------|--|--|
|                                                                                                    | Nota: Ciascun set di numeri in parentesi visualizzato sopra rappresenta la riga e la colonna di un pixel d'angolo che è attivo.                                                                                                    |  |  |
| Istruzioni<br>DRAW Pixel                                                                                            | <ul> <li>Per le istruzioni PxI-On(, PxI-Off( e PxI-Change( e per la funzione pxI-Test(:</li> <li>In modalità Horiz, il valore massimo per <i>riga</i> è 30; il valore massimo per <i>colonna</i> è 94.</li> <li>In modalità G-T, il valore massimo per <i>riga</i> è 50; il valore massimo per <i>colonna</i> è 46.</li> </ul> |  |  |
|                                                                                                    | PxI-On(riga,colonna)                                                                                                    |  |  |
| Menu DRAW<br>istruzione Text(                                                                                       | <ul> <li>Per l'istruzione Text(:</li> <li>In modalità Horiz, il valore massimo per <i>riga</i> è 25; il valore massimo per <i>colonna</i> è 94.</li> <li>In modalità G-T, il valore massimo per <i>riga</i> è 45 il valore massimo per <i>colonna</i> è 46.</li> </ul>                                                         |  |  |
|                                                                                                    | Text(riga,colonna,"testo")                                                                                                    |  |  |
| Menu PRGM I/O<br>istruzione<br>Output(                                                                              | <ul> <li>Per l'istruzione Output(:</li> <li>In modalità Horiz, il valore massimo per <i>riga</i> è 4; il valore massimo per <i>colonna</i> è 16.</li> <li>In modalità G-T, il valore massimo per <i>riga</i> è 8; il valore massimo per <i>colonna</i> è 16.</li> </ul>                                                        |  |  |
|                                                                                                    | Output(riga,colonna,"testo")                                                                                                    |  |  |
| Impostazione<br>della modalità<br>di divisione<br>dello schermo<br>dallo schermo<br>principale o da<br>un programma | Per impostare <b>Horiz</b> o <b>G-T</b> da un programma, eseguire i passaggi seguenti:                                                                                                    |  |  |
|                                                                                                    | <ol> <li>Premere MODE mentre il cursore si trova su una riga<br/>vuota nell'editor del programma.</li> <li>Selezionare Horiz o G-T.</li> </ol>                                                                                                    |  |  |
|                                                                                                    | L'istruzione viene incollata nella posizione del cursore.<br>La modalità viene impostata quando si incontra<br>l'istruzione durante l'esecuzione. La modalità rimane<br>attiva anche dopo l'esecuzione del programma.                                                                                                    |  |  |
|                                                                                                    | Nota: È possibile, inoltre, incollare Horiz o G-T sullo schermo                                                                                                    |  |  |

principale o nell'editor del programma da CATALOG (capitolo 15).
| Contenuto | Per iniziare: Sistemi di equazioni lineari 10-2       | 2 |
|-----------|-------------------------------------------------------|---|
| capitolo  | Definizione di una matrice 10-5                       | 3 |
|           | Visualizzazione degli elementi di una matrice 10-4    | 1 |
|           | Visualizzazione e modifica degli elementi di          |   |
|           | una matrice 10-8                                      | 5 |
|           | Utilizzo delle matrici con le espressioni 10-7        | 7 |
|           | Visualizzazione e copia delle matrici 10-8            | 3 |
|           | Utilizzo di funzioni matematiche con le matrici 10-10 | ) |
|           | Operazioni di MATRX MATH 10-15                        | 3 |
|           | Operazioni sulle righe 10-17                          | 7 |
|           |                                                       |   |

"Per iniziare" consiste in una rapida introduzione. Leggere il capitolo per maggiori dettagli.

Calcolare la soluzione di x+2y+3z=3 e 2x+3y+4z=3. Il calcolatore TI-83, consente di risolvere un sistema di equazioni lineari immettendo in una matrice i coefficienti come elementi e quindi utilizzando **rref(** per ottenere il formato ridotto a righe sovrapposte).

- Premere MATRX). Premere ▶ ▶ per visualizzare il menu MATRX EDIT. Premere 1 per selezionare 1: [A].
- 2. Premere **2** [ENTER] **4** [ENTER] per definire una matrice 2×4. Il cursore rettangolare indica l'elemento corrente. I puntini di sospensione (...) indicano le colonne supplementari fuori dallo schermo.
- 3. Premere **1** [ENTER] per immettere il primo elemento. Il cursore rettangolare si sposta nella seconda colonna della prima riga.

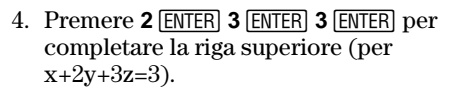

- 5. Premere **2** ENTER **3** ENTER **4** ENTER **3** ENTER per immettere la riga inferiore (per 2x+3y+4z=3).
- Premere 2nd [QUIT] per tornare allo schermo principale. Iniziare su una riga vuota. Premere MATRX > per visualizzare il menu MATRX MATH. Premere > per vedere la parte inferiore del menu. Selezionare B:rref( per copiare rref( sullo schermo principale.
- 7. Premere MATRX 1 per selezionare 1: [A] dal menu MATRX NAMES. Premere ) ENTER. Il formato ridotto a righe sovrapposte della matrice viene visualizzato e memorizzato in Ans.

| 1x-1z=-3 | quindi | x=-3+z |
|----------|--------|--------|
| 1y+2z=3  | quindi | y=3-2z |

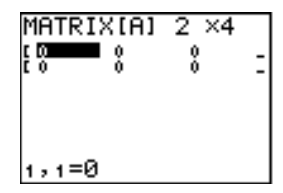

|                | N<br>N<br>N<br>N<br>N<br>N<br>N<br>N<br>N<br>N<br>N<br>N<br>N<br>N<br>N<br>N<br>N<br>N<br>N | 2 ×4<br>∎ % | -  |
|----------------|---------------------------------------------------------------------------------------------|-------------|----|
| 1,2=0<br>MATRI | <u>אנאז x</u>                                                                               | 2 ×4        | ,  |
| 23             | ŝ                                                                                           | ŝ           | li |

- Che cos'è una matrice? Una matrice è un array bidimensionale. È possibile visualizzare, immettere o modificare una matrice nell'editor della matrice. TI-83 contiene 10 variabili di matrice da [A] a [J]. È possibile definire una matrice direttamente in un'espressione. Una matrice, a seconda della memoria disponibile, può avere fino a 99 righe o colonne. Nelle matrici del calcolatore TI-83 è possibile memorizzare solo numeri reali.
- Selezione di una matrice Prima di poter definire o visualizzare una matrice nell'editor, è necessario selezionare il nome della matrice. Per fare ciò, eseguire i passaggi successivi:
  - 1. Premere (MATRX) ( per visualizzare il menu MATRX EDIT. Vengono visualizzate le dimensioni di qualsiasi matrice definita in precedenza.

| NAMES                                          | MATH | EDI |
|------------------------------------------------|------|-----|
| 2 iBi                                          | 244  |     |
| 3: [C]                                         |      |     |
| 5: (Ĕ1                                         |      |     |
| 6:[F]                                          |      |     |
| 3: [C]<br>4: [D]<br>5: [E]<br>6: [F]<br>7. [6] |      |     |

2. Selezionare la matrice che si desidera definire. Viene visualizzato lo schermo MATRX EDIT.

| MATRIX[B] | 1 | ×1 |   |
|-----------|---|----|---|
| E 0       |   |    | 1 |

Accettazione o modifica delle dimensioni della matrice Le dimensioni della matrice ( $riga \times colonna$ ) vengono visualizzate sulla riga superiore. Le dimensioni di una nuova matrice sono **1** ×**1**. È necessario accettare o modificare le dimensioni ogni volta che si modifica una matrice. Quando si seleziona una matrice da definire, il cursore evidenzia la dimensione per riga.

- Per accettare la dimensione per riga, premere ENTER.
- Per modifica la dimensione per riga, immettere il numero di righe (fino a **99**), quindi premere ENTER.

Il cursore si sposta sulla dimensione per colonne. A questo punto, è necessario accettare o modificare la dimensione per colonne nello stesso modo utilizzato per la dimensione della riga. Quando si preme ENTER, il cursore rettangolare si sposta sul primo elemento della matrice. Visualizzazione degli elementi della matrice Dopo aver impostato le dimensioni della matrice, è possibile visualizzare la matrice e immettere i valori per gli elementi della matrice. In una nuova matrice, tutti i valori sono uguali a zero.

Selezionare la matrice dal menu MATRX EDIT e immettere le dimensioni. La parte centrale dell'editor della matrice visualizza un massimo di sette righe e tre colonne di una matrice, visualizzando i valori degli elementi in forma abbreviata, se necessario. L'intero valore dell'elemento corrente, indicato dal cursore rettangolare, viene visualizzato sulla riga inferiore.

| MATRIX | ([A] ( | 3 ×4  |   |
|--------|--------|-------|---|
| 131416 | 13,142 | 13    | - |
| 1 1    | 3.1416 | X     | - |
| čŏ     | ŏ      | ě8    | 1 |
| [1.8   | 0      | 0     | - |
| έŏ     | 0      | ž     | ī |
| 1,1=3. | 14159  | 92653 |   |

Questa è una matrice 8×4. I puntini di sospensione nella colonna destra o sinistra indicano colonne supplementari.↑ o ↓ nella colonna destra indicano righe supplementari.

CancellazionePer cancellare le matrici dalla memoria, utilizzare il menudi una matriceMEMORY (capitolo 18).

# Visualizzazione di una matrice

L'editor della matrice ha due modalità, visualizzazione e modifica. In modalità visualizzazione, è possibile utilizzare i tasti di movimento del cursore per spostarsi velocemente da un elemento della matrice all'altro. L'intero valore dell'elemento evidenziato viene visualizzato sulla riga inferiore.

Selezionare la matrice dal menu MATRX EDIT, quindi immettere le dimensioni.

| MATRI>      | ([A] ( | 3 ×4  |   |
|-------------|--------|-------|---|
| 1 3 4 4 1 6 | -3.142 | 13    | - |
| 60          | 0      | ŏ     | - |
|             | 8      | 88    | - |
| Č Õ.        | .85714 | ŏ     | ÷ |
| [0 -        | 0      | 2     | + |
| 1,1=3.      | .1415  | 92653 |   |

Tasti della modalità di visualizzazione

| Tasto                  | Funzione                                                                                                    |
|------------------------|----------------------------------------------------------------------------------------------------|
| • • •                  | Sposta il cursore rettangolare all'interno della riga corrente                                                                                                    |
| ▼ 0 ▲                  | Sposta il cursore rettangolare all'interno<br>della colonna corrente; sulla riga<br>superiore, 🛋 sposta il cursore sulla<br>dimensione della colonna; sulla<br>dimensione della colonna, 🛋 sposta il<br>cursore sulla dimensione della riga |
| (ENTER)                | Consente di passare alla modalità di<br>modifica; attiva il cursore di modifica<br>sulla riga inferiore                                                                                                    |
| (CLEAR)                | Consente di passare alla modalità di<br>modifica; azzera il valore sulla riga<br>inferiore                                                                                                    |
| Qualsiasi<br>carattere | Consente di passare alla modalità di<br>modifica; azzera il valore sulla riga<br>inferiore; copia il carattere sulla riga<br>inferiore                                                                                                    |
| 2nd [INS]              | Nessuna                                                                                                    |
| DEL                    | Nessuna                                                                                                    |

### Visualizzazione e modifica degli elementi di una matrice (cont.)

Modifica di un elemento di una matrice In modalità di modifica, è attivo un cursore di modifica sulla riga inferiore. Per modificare il valore di un elemento di una matrice, eseguire i passaggi successivi.

- 1. Selezionare la matrice dal menu MATRX EDIT e immettere le dimensioni.
- 2. Premere (▲, (▲, (▲)) e ♥ per spostare il cursore sull'elemento della matrice che si desidera modificare.
- 3. Passare alla modalità di modifica premendo ENTER, CLEAR.
- 4. Per modificare il valore dell'elemento della matrice, utilizzare i tasti della modalità di modifica descritti di seguito. È possibile immettere un'espressione, che viene calcolata quando si esce la modalità di modifica.

**Nota:** Se si commette un errore, è possibile premere <u>CLEAR</u> <u>ENTER</u> per ripristinare il valore in corrispondenza del cursore rettangolare.

5. Premere ENTER, • o • per spostarsi su un altro elemento.

| MATRI              | <[A] (           | 3 ×4    |   |
|--------------------|------------------|---------|---|
| [ 3.1416<br>[ 2222 | -3.142<br>3.1416 | 13<br>0 | - |
|                    | 0                | Ó<br>BB | - |
| [ 1.8<br>[ 0       | 0<br>.85714      | 0<br>0  | - |
| č ó                | 0                | ž       | Ŧ |
| 3,1=22             | <2+3∎            |         |   |

MATRIX(A) 8 ×4 [3,1416 -3,142 13 -[2222 3,4416 0 -[112,33 0 -[1,8 0 -[0 .85714 0 -[0 0 2 ] 3,2=0

Tasto Funzione  $\mathbf{I} \mathbf{0} \mathbf{F}$ Sposta il cursore di modifica all'interno del valore Memorizza il valore visualizzato sulla  $\overline{\phantom{a}}$  0  $\overline{\phantom{a}}$ riga inferiore nell'elemento della matrice; passa alla modalità di visualizzazione e sposta il cursore rettangolare all'interno della colonna [ENTER] Memorizza il valore visualizzato sulla riga inferiore nell'elemento della matrice; passa alla modalità di visualizzazione e sposta il cursore rettangolare sull'elemento della riga successiva **CLEAR** Azzera il valore sulla riga inferiore Qualsiasi Copia il carattere nella posizione del carattere cursore di modifica sulla riga inferiore Attiva il cursore di inserimento [2nd] [INS] DEL Cancella il carattere sotto al cursore di modifica sulla riga inferiore

Tasti della modalità di modifica

| Utilizzo di una<br>matrice in<br>un'espressione                                                                                                    | <ul> <li>Per utilizzare una matrice in un'espressione, eseguire uno dei passaggi successivi:</li> <li>Copiare il nome dal menu MATRX NAMES.</li> <li>Richiamare il contenuto della matrice nell'espressione con [2nd] [RCL] (capitolo 1).</li> <li>Immettere la matrice direttamente (vedere di seguito).</li> </ul> |
|----------------------------------------------------------------------------------------------------|----------------------------------------------------------------------------------------------------|
| Immissione di<br>una matrice in<br>un'espressione di È possibile immettere, modificare e memorizza<br>matrice nell'editor della matrice. È inoltre poss<br>immettere una matrice direttamente nell'espres |                                                                                                    |
|                                                                                                    | Per immettere una matrice in un'espressione, eseguire i passaggi successivi:                                                                                                    |
|                                                                                                    | 1. Premere 2nd [[] per indicare l'inizio della matrice.                                                                                                    |
|                                                                                                    | 2. Premere 2nd [[] per indicare l'inizio di una riga.                                                                                                    |
|                                                                                                    | 3. Immettere un valore, che può essere un'espressione,<br>per ciascun elemento nella riga. Separare il valori con<br>virgole.                                                                                                    |
|                                                                                                    | 4. Premere [2nd []] per indicare la fine di una riga.                                                                                                    |
|                                                                                                    | 5. Ripetere i passaggi da 2 a 4 per immettere tutte le righe.                                                                                                    |
|                                                                                                    | 6. Premere [2nd []] per indicare la fine della matrice.                                                                                                    |
|                                                                                                    | Nota: Le parentesi chiude (]]) non sono necessarie alla fine di un'espressione o prima di ≯.                                                                                                    |
|                                                                                                    | La matrice risultante viene visualizzata nella forma:                                                                                                    |
|                                                                                                    |                                                                                                    |

[[ $elemento_{1,1}$ ,..., $elemento_{1,n}$ ] [ $elemento_{m,1}$ ,..., $elemento_{m,n}$ ]]

L'espressione viene calcolata quando il dato viene eseguito.

| 2*[[ | 1,2,3 | 3][4    | 1,5,6            |
|------|-------|---------|------------------|
| 11   | [2    | 4<br>10 | $\frac{6}{1211}$ |

**Nota:** Le virgole immesse per separare gli elementi non vengono visualizzate nell'output.

#### Visualizzazione di una matrice

Per visualizzare il contenuto di una matrice sullo schermo principale, selezionare la matrice dal menu MATRX NAMES, quindi premere <u>ENTER</u>.

I puntini di sospensione nella colonna destra o sinistra indicano colonne supplementari. $\circ \downarrow$  nella colonna destra indicano righe supplementari. Premere  $\triangleright$ , (, , e  $\blacktriangleright$  per scorrere la matrice.

| 49.0000 181.01<br>49.0000 -188<br>235.0000 -96.0<br>2.0000 65.00<br>47.0000 136.0<br>47.0000 -69.04 |
|----------------------------------------------------------------------------------------------------|
|----------------------------------------------------------------------------------------------------|

Copia di una matrice su un'altra matrice Per copiare una matrice, eseguire i passaggi successivi:

- 1. Premere MATRX per visualizzare il menu MATRX NAMES.
- 2. Selezionare il nome della matrice che si desidera copiare.
- 3. Premere STO▶.
- 4. Premere (MATRX) nuovamente e selezionare il nome della nuova matrice su cui si desidera copiare la matrice esistente.
- 5. Premere [ENTER] per copiare la matrice su un nuovo nome di matrice.

#### Accesso ad un elemento della matrice

Sullo schermo principale o da un programma, è possibile memorizzare un valore su, oppure richiamare un valore da un elemento di una matrice. È necessario che l'elemento sia all'interno delle dimensioni correnti definite per la matrice. Selezionare *matrix* dal menu MATRX NAMES.

[matrice](riga,colonna)

## Utilizzo di funzioni matematiche con le matrici

| Utilizzo di<br>funzioni<br>matematiche<br>con le matrici | Con le matrici, è possibile utilizzare diverse funzioni<br>matematiche sulla tastiera di TI-83, il menu MATH e il<br>menu MATH NUM. È necessario, tuttavia, che le<br>dimensioni siano corrette. Ciascuna funzione descritta di<br>seguito consente di creare una nuova matrice; mentre la<br>matrice originale non subisce modifiche. |
|----------------------------------------------------------|----------------------------------------------------------------------------------------------------|
| + (addizione)                                            | Per sommare ([+]) o sottrarre ([-]) le matrici, è necessario                                                                                                    |

 + (addizione)
 - (sottrazione)
 \* (moltiplicazione)
 Per sommare ([+]) o sottrarre ([-]) le matrici, e necessario che le dimensioni siano le stesse. Il risultato consiste in una matrice in cui gli elementi sono la somma o la differenza degli elementi individuali corrispondenti.

 $matrice A \textbf{+} matrice B \\ matrice A \textbf{-} matrice B$ 

Per moltiplicare  $(\boxtimes)$  due matrici, la dimensione della colonna della *matriceA* deve corrispondere alla dimensione della riga della *matriceB*.

matriceA\*matriceB

La moltiplicazione di una *matrice* per un *valore* o un *valore* per una *matrice* restituisce una matrice in cui ciascun elemento di *matrice* è moltiplicato per *valore*.

 $\begin{array}{l}matrice \texttt{+}valore\\valore \texttt{+}matrice\end{array}$ 

- (Negazione) La negazione di una matrice ((-)) restituisce una matrice in cui il segno di ciascun elemento è cambiato (invertito).

-matrice

abs( abs( (valore assoluto , menu MATH NUM) restituisce una matrice che contiene il valore assoluto di ciascun elemento della *matrice*.

abs(matrice)

round(round( (menu MATH NUM) restituisce una matrice.<br/>Arrotonda ciascun elemento nella matrice a #decimali.<br/>Se #decimali viene omesso, gli elementi vengono<br/>arrontondati a 10 cifre.

round(matrice[,#decimali])

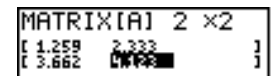

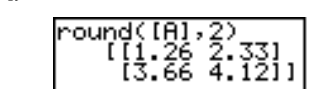

-1 (Inverse) Utilizzare la funzione <sup>-1</sup> ([x<sup>-1</sup>]) per invertire una matrice (^-1 non è valido). *matrice* deve essere quadrata e il determinante non può essere uguale a zero.

matrice<sup>-1</sup>

PotenzePer elevare a potenza una matrice, matrice deve essere<br/>quadrata. È possibile utilizzare  $^{2}(\underline{x^{2}})$ ,  $^{3}$  (menu MATH) o<br/>^potenza ( $\bigwedge$  per potenze tra  $\mathbf{0}$  e 255).

| Operatori   | Per confrontare due matrici utilizzando gli operatori                                                                                                    |
|-------------|----------------------------------------------------------------------------------------------------|
| relazionali | relazionali = e ≠ (menu TEST), è necessario che le                                                                                                    |
|             | matrici abbiano le stesse dimensioni. Gli operatori = $e \neq$ confrontano la <i>matriceA</i> e la <i>matriceB</i> elemento per elemento. Gli altri operatori relazionali non si possono utilizzare con le matrici e non sono validi. |

*matriceA=matriceB* restituisce **1** se ogni confronto è vero; restituisce **0** se almeno un confronto è falso.

 $matriceA \neq matriceB$  restituisce **1** se almeno un confronto è falso.

| (A) | $\begin{bmatrix} 1 & 2 & 3 \\ 3 & 2 & 1 \end{bmatrix}$         | [A]=[B]<br>[A]≠[B] | 0 |
|-----|----------------------------------------------------------------|--------------------|---|
| [8] | $\begin{bmatrix} 1 & 3 & 2 & 1 \\ 1 & 2 & 3 & 1 \end{bmatrix}$ |                    | 1 |

iPart( fPart( int( iPart(, fPart( e int( si trovano nel menu MATH NUM.

**iPart(** restituisce una matrice contenente la parte intera di ciascun elemento di *matrice*.

**fPart(** restituisce una matrice contenente la parte frazionaria di ciascun elemento di *matrice*.

int( restituisce una matrice contenente il massimo intero minore o uguale di ciascun elemento di *matrice*.

iPart(matrice)

fPart(matrice)

int(matrice)

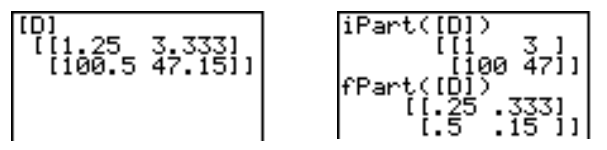

| Menu MATRX<br>MATH       | Per visualizzare il menu MATRX MATH, premere [MATRX]<br>].                                                                                                    |                                                                |  |  |  |
|--------------------------|----------------------------------------------------------------------------------------------------|----------------------------------------------------------------|--|--|--|
|                          | NAMES MATH EDIT                                                                                                    |                                                                |  |  |  |
|                          | $\frac{1}{1 \cdot d_{\Phi} t}$                                                                                                    | Calcola il determinante                                        |  |  |  |
|                          | 2.T                                                                                                    | Traspone la matrice                                            |  |  |  |
|                          | ∠.<br>3:dim(                                                                                                    | Restituisce le dimensioni delle metrice                        |  |  |  |
|                          | 4:Fill(                                                                                                    | Riempie tutti gli elementi con una<br>costante                 |  |  |  |
|                          | 5:identitv(                                                                                                    | Restituisce la matrice identità                                |  |  |  |
|                          | 6:randM(                                                                                                    | Restituisce una matrice casuale                                |  |  |  |
|                          | 7:augment(                                                                                                    | Concatena due matrici                                          |  |  |  |
|                          | 8:Matr⊳list(                                                                                                    | Memorizza una matrice in un elenco                             |  |  |  |
|                          | 9:List⊳matr(                                                                                                    | Memorizza un elenco in una matrice                             |  |  |  |
|                          | O:cumSum(                                                                                                    | Restituisce le somme cumulative di una matrice                 |  |  |  |
|                          | A:ref(                                                                                                    | Restituisce il formato in righe<br>sovrapposte di una matrice  |  |  |  |
|                          | B:rref(                                                                                                    | Restituisce il formato ridotto in righe sovrapposte            |  |  |  |
|                          | C:rowSwap(                                                                                                    | Scambia due righe di una matrice                               |  |  |  |
|                          | D:row+(                                                                                                    | Aggiunge due righe; memorizza nella<br>seconda riga            |  |  |  |
|                          | E:≢row(                                                                                                    | Moltiplica la riga per un numero                               |  |  |  |
|                          | F:*row+(                                                                                                    | Moltiplica la riga, aggiunge alla seconda<br>riga              |  |  |  |
| det(                     | det( (determina)                                                                                                    | nta) restituisce il determinante (un                           |  |  |  |
|                          | numero reale) di una <i>matrice</i> quadrata.                                                                                                    |                                                                |  |  |  |
|                          | det(matrice)                                                                                                    | det(matrice)                                                   |  |  |  |
| <sup>⊤</sup> (Transpose) | <sup>T</sup> (trasposta) restituisce una matrice in cui ciascun<br>elemento (riga, colonna) viene scambiato con l'elemento<br>corrispondente (colonna, riga) di <i>matrice</i> . |                                                                |  |  |  |
|                          | $matrice^{T}$                                                                                                    |                                                                |  |  |  |
|                          | (A)<br>[]<br>[]                                                                                                    | 2 3]<br>2 1]] [A] <sup>T</sup> [[1 3]<br>2 1]] [2 2]<br>[3 1]] |  |  |  |

# **Operazioni di MATRX MATH (continua)**

| Accesso alle<br>dimensioni                | <b>dim(</b> (dimensioni) restituisce un elenco che contiene le dimensioni ({ <i>righe,colonne</i> }) di una <i>matrice</i> .                                                                                                    |
|-------------------------------------------|----------------------------------------------------------------------------------------------------|
| della matrice<br>con dim(                 | dim( <i>matrice</i> )                                                                                                    |
| ,                                         | Nota: dim( <i>matrice</i> )→L <i>n</i> :L <i>n</i> (1) restituisce il numero di righe.<br>dim( <i>matrice</i> )→L <i>n</i> :L <i>n</i> (2) restituisce il numero di colonne.                                                                                                    |
|                                           | dim([[2,7,1][-8,<br>3,1]])<br>(2 3)<br>(2 3)<br>(2 3)<br>(2 3)<br>(2 3)                                                                                                    |
| Creazione di<br>una matrice con<br>dim(   | Utilizzare <b>dim(</b> con $STO$ ) per creare una nuova <i>matrice</i> di dimensioni <i>righe</i> × <i>colonne</i> con tutti gli elementi uguali a zero.                                                                                                    |
|                                           | {righe,colonne}→dim(matrice)                                                                                                    |
|                                           | (2,2)→dim([A])<br>(2 2)<br>[A]<br>[[0 0]<br>[0 0]]                                                                                                    |
| Ridimensionare<br>una matrice con<br>dim( | Utilizzare <b>dim(</b> con STO) per ridimensionare una <i>matrice</i> esistente alle dimensioni <i>righe</i> × <i>colonne</i> . Gli elementi nelle vecchia <i>matrice</i> che rientrano nelle nuove dimensioni non vengono modificati. Gli elementi supplementari creati sono degli zero. |
|                                           | <b>Nota:</b> Gli elementi della matrice che non rientrano nelle nuove dimensioni vengono cancellati.                                                                                                    |
|                                           | {righe,colonne} <b>&gt;dim(</b> matrice)                                                                                                    |
| Fill(                                     | Fill( memorizza un <i>valore</i> in ciascun elemento della <i>matrice</i> .                                                                                                    |
|                                           | Fill(valore,matrice)                                                                                                    |
|                                           | Fill(5,[A])<br>Done<br>[A]<br>[[5 5]<br>[5 5]]                                                                                                    |
| identity(                                 | <b>identity(</b> restituisce la matrice identica di <i>dimensione</i> righe $\times$ <i>dimensione</i> colonne.                                                                                                    |
|                                           | identity(dimensione)                                                                                                    |

randM( randM( (crea una matrice casuale) restituisce una matrice *righe* × *colonne* di numeri interi casuali a una cifra (da <sup>-</sup>9 a 9). I valori vengono controllati dalla funzione rand (capitolo 2).

randM(righe,colonne)

augment( augment( concatena la *matriceA* e la *matriceB*. Il numero di righe nella *matriceA* deve essere uguale al numero di righe nella *matriceB*.

augment(matriceA,matriceB)

| [[1,2<br>[[5,<br>]:au9 | 1[3:<br>6][3<br>ment | ,4)<br>7,8 | 11-<br>311<br>(A) | )(A)<br>)→[B<br>],[B |
|------------------------|----------------------|------------|-------------------|----------------------|
|                        | [[1                  | 2          | 5                 | 61                   |
|                        | [3                   | 4          | 7                 | 811                  |

Matr>list(Matr>list( (matrice memorizzata in un elenco) riempie<br/>ciascun nomeelenco con elementi da ciascuna colonna<br/>della matrice. Matr>list( ignora gli argomenti extra di<br/>nomeelenco. Nello stesso modo, Matr>list( ignora le<br/>colonne extra della matrice.

Matr>list(matrice,nomeelenco1,...,nomeelenco n)

| [[1,2,3][4,5,6]→ | Matr⊧list([A],L1 |
|------------------|------------------|
| J,L1)            | Done             |
| L1 (1.42)        | (14)             |
| (1 4)            | L2 (2.5)         |

**Matr>list(** riempie, inoltre, un *nomeelenco* con gli elementi di una *colonna#* specifica della *matrice*. Per riempire un elenco utilizzando una colonna specifica della matrice, è necessario immettere *colonna#* dopo *matrice*.

Matrist(matrice,colonna#,nomeelenco)

 $\begin{array}{c|c} [A] & & & \\ & [1 & 2 & 3] \\ & & [4 & 5 & 6]] \\ Matr + list ([A], 3, \\ L1 ) & & \\ & & & \\ \end{array}$ 

#### List>matr(

Listbmatr( (elenchi memorizzati nella matrice) riempie una *nomematrice* colonna per colonna con elementi di ciascun elenco. Se tutti gli elenchi non hanno la stessa dimensione, Listbmatr( riempirà ciascuna riga extra di *nomematrice* con uno **0**. Gli elenchi complessi non sono validi.

List>matr(elenco1,..., elenco n,nomematrice)

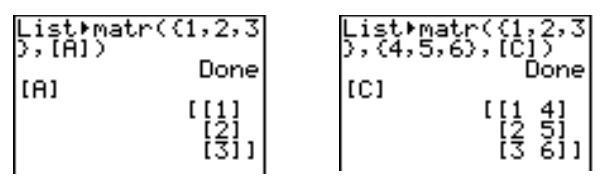

Nota: Negli esempi precedenti, le dimensioni della matrice [A] sono 3 x 1 e le dimensioni della matrice [C] sono 3 x 2.

**cumSum(** cumSum( restituisce somme cumulative degli elementi nella *matrice*, iniziando con il primo elemento. Ciascun elemento è la somma cumulativa di tutta la colonna.

cumSum(matrice)

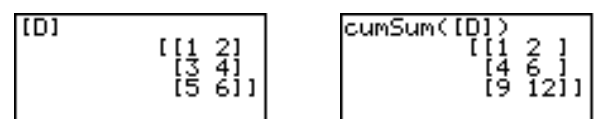

Operazioni<br/>sulle righeLe operazioni sulle righe che si possono utilizzare in<br/>un'espressione, non modificano la matrice in memoria. È<br/>possibile immettere come espressioni tutti i numeri e i<br/>valori delle righe. Selezionare la matrice dal menu<br/>MATRX NAMES.

ref(ref( (formato delle righe sovrapposte) restituisce ilrref(formato delle righe sovrapposte di una matrice reale. Ilnumero di colonne deve essere maggiore di oppureuguale al numero di righe.

#### ref(*matrice*)

**rref(** (formato ridotto delle righe sovrapposte) restituisce il formato ridotto delle righe sovrapposte di una *matrice* reale. Il numero di colonne deve essere maggiore di oppure uguale al numero di righe.

rref(matrice)

| rowSwap( | <b>rowSwap(</b> restituisce una matrice. Scambia la $rigaA$ e la $rigaB$ della $matrice$ .                                                                                                    |  |
|----------|----------------------------------------------------------------------------------------------------|--|
|          | rowSwap( <i>matrice,rigaA,rigaB</i> )                                                                                                    |  |
| row+(    | <b>row+(</b> (addizione riga) restituisce una matrice. Somma la <i>rigaA</i> e la <i>rigaB</i> della <i>matrice</i> e memorizza il risultato nella <i>rigaB</i> .                                                                |  |
|          | row+( <i>matrice,rigaA,rigaB</i> )                                                                                                    |  |
| *row(    | <b>*row(</b> (moltiplicazione riga) restituisce una matrice.<br>Moltiplica la <i>riga</i> della <i>matrice</i> per il <i>valore</i> e memorizza il risultato nella <i>riga</i> .                                                 |  |
|          | <pre>*row(valore,matrice, riga)</pre>                                                                                                    |  |
| *row+(   | <b>*row+(</b> (moltiplicazione e addizione riga) restituisce una matrice. Moltiplica la <i>rigaA</i> della <i>matrice</i> per il <i>valore</i> , quindi lo somma alla <i>rigaB</i> e memorizza il risultato nella <i>rigaB</i> . |  |
|          | <pre>*row+(valore,matrice, rigaA, rigaB)</pre>                                                                                                    |  |
|          | $ \begin{array}{c} [[1,2,3][4,5,6]] \\ \neq [E] \\ [[1] 2 3] \\ [4 5 6]] \\ \end{array} \begin{array}{c} *row + (3, [E],1,2) \\ [[1] 2 3] \\ [7 11 15]] \\ [7 11 15]] \end{array} $                                              |  |

| Contenuto | Per iniziare: Generazione di una successione    | 11-2  |
|-----------|-------------------------------------------------|-------|
| capitolo  | Denominazione degli elenchi                     | 11-4  |
|           | Memorizzazione e visualizzazione degli elenchi. | 11-5  |
|           | Immissione dei nomi degli elenchi               | 11-7  |
|           | Come allegare formule ai nomi degli elenchi     | 11-9  |
|           | Utilizzo degli elenchi nelle espressioni        | 11-11 |
|           | Menu LIST OPS                                   | 11-13 |
|           | Menu LIST MATH                                  | 11-21 |

"Per iniziare" consiste in una rapida introduzione. Leggere il capitolo per maggiori dettagli. Calcolare i primi otto termini della successione 1/A<sup>2</sup>. Memorizzare i risultati in un elenco creato dall'utente, quindi visualizzare i risultati sotto forma di frazione. Iniziare questa esercitazione su una riga vuota dello schermo principale.

- 1. Premere 2nd [LIST] ▶ per visualizzare il menu LIST OPS.
- 2. Premere **5** per selezionare **5:seq(**, che incolla **seq(** nella posizione corrente del cursore.
- 3. Premere 1 ÷ ALPHA [A] x<sup>2</sup>, ALPHA [A]
   , 1, 8, 1) per immettere la successione.
- Premere STOP e quindi [2nd] ALPHA per attivare alpha-lock. Premere [S] [E] [Q] e quindi ALPHA per disattivare alpha-lock. Premere 1 per completare il nome dell'elenco.
- 5. Premere ENTER per generare l'elenco e memorizzarlo in **SEQ1**. L'elenco viene visualizzato sullo schermo principale. I puntini di sospensione (...) indicano che l'elenco continua oltre la finestra di visualizzazione. Premere più volte (oppure premere e tenere premuto) per far scorrere l'elenco e visualizzare tutti gli elementi dell'elenco.

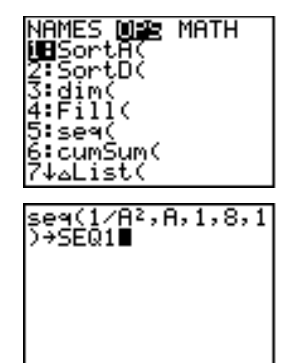

| seq(1/f<br>\→SE01 | A2,A,1,8,1 |
|-------------------|------------|
| (í .25            | .1111111   |
| -                 |            |
|                   |            |
|                   |            |

- Premere 2nd [LIST] per visualizzare il menu LIST NAMES. Premere ENTER per incollare LSEQ1 nella posizione corrente del cursore. Se SEQ1 non è l'elemento 1 del menu LIST NAMES, spostare il cursore su SEQ1 prima di premere ENTER.)
- Premere MATH per visualizzare il menu MATH. Premere 1 per selezionare
   1:>Frac, che incolla >Frac nella posizione corrente del cursore.
- 8. Premere ENTER per visualizzare la successione sotto forma di frazione. Premere Diù volte (oppure premere e tenere premuto) per far scorrere l'elenco e visualizzare tutti gli elementi dell'elenco.

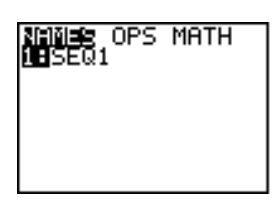

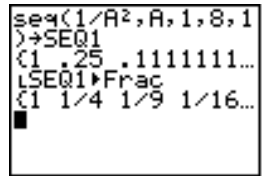

| Utilizzo dei<br>nomi degli<br>elenchi di TI-83     | Il calcolatore TI-83 dispone di sei nomi di elenchi in<br>memoria: L1, L2, L3, L4, L5 e L6. I nomi degli elenchi da L1 a<br>L6 sono sulla tastiera sopra ai tasti numerici da [1 a 6]. Per<br>incollare uno di questi nomi su uno schermo valido,<br>premere 2nd e quindi il tasto relativo. Gli elenchi da L1 a L6<br>sono memorizzati nelle colonne da 1 a 6 dell'editor STAT<br>dell'elenco nel momento in cui si reimposta la memoria. |
|----------------------------------------------------|----------------------------------------------------------------------------------------------------|
| Creazione di un<br>nome di elenco<br>sullo schermo | Per creare il nome di un elenco sullo schermo principale,<br>eseguire i passaggi successivi:                                                                                                    |
| principale                                         | 1. Premere [2nd] [ { ], immettere uno o più elementi<br>dell'elence, quindi premere [2nd] [ } ]. Soparare gli                                                                                                    |

 Premere [2nd] [ { ], immettere uno o più elementi dell'elenco, quindi premere [2nd] [ } ]. Separare gli elementi dell'elenco con delle virgole. Gli elementi dell'elenco possono essere numeri reali, numeri complessi o espressioni.

- 2. Premere STO▶.
- 3. Premere <u>ALPHA</u> [*lettera da A a Z oppure θ*] per immettere la prima lettera del nome.
- 4. Immettere da zero a quattro lettere,  $\theta$ , oppure dei numeri per completare il nome.

<1,2,3,4)+TEST

5. Premere <u>ENTER</u>. L'elenco viene visualizzato sulla riga successiva. Il nome dell'elenco e i relativi elementi vengono archiviati in memoria. Il nome dell'elenco diventa una voce del menu LIST NAMES.

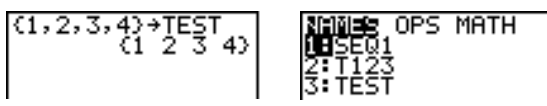

**Nota:** Per visualizzare un nome di un elenco creato dall'utente nell'editor STAT dell'elenco, è necessario memorizzarlo nell'editor (capitolo 12).

 $\mathbf{E}'$  possibile anche creare il nome di un elenco in uno dei seguenti quattro modi.

- Al prompt Name= o nell' editor STAT dell' elenco
- Al prompt Xlist:, Ylist:, o Data List: negli editor dei grafici statistici
- Ai prompt List:, List1:, List2:, Freq:, Freq1:, Freq2:, XList: o YList: negli editor di statistica inferenziale
- Allo schermo principale utilizzando **SetUpEditor** È possibile creare tutti i nomi di elenco desiderati a seconda dello spazio disponibile nella memoria di TI-83.

Memorizzazione di elementi in un elenco Di solito, è possibile memorizzare gli elementi di un elenco in uno dei seguenti modi.

• Utilizzare parentesi graffe e <u>STO</u> per memorizzare gli elementi in un nome elenco.

• Utilizzare l'editor STAT dell'elenco per memorizzare gli elementi in un nome elenco (capitolo 12).

La dimensione massima di un elenco è di 999 elementi.

Visualizzazione di un elenco sullo schermo principale Per visualizzare gli elementi di un elenco sullo schermo principale, immettere il nome dell'elenco (utilizzando L, se necessario) e premere [ENTER]. I puntini di sospensione indicano che l'elenco continua oltre la finestra di visualizzazione. Premere → più volte (oppure premere e tenere premuto) per far scorrere l'elenco e visualizzare tutti gli elementi dell'elenco.

Copia di un elenco su un altro elenco Per copiare un elenco, memorizzarlo in un altro elenco.

| LTEST | _ |    |
|-------|---|----|
|       | 3 | 4) |
| (1 2  | 3 | 4) |

Accesso ad un elemento di un elenco È possibile memorizzare un valore in oppure richiamare un valore da un *elemento* specifico dell'elenco. È possibile memorizzare in qualsiasi elemento all'interno della dimensione corrente dell'elenco oppure in un elemento oltre la dimensione.

nomeelenco(elemento)

$$(1,2,3) \rightarrow L_3$$
  
 $(1,2,3) \rightarrow L_3$   
 $(1,2,3) \rightarrow L_3$   
 $(1,2,3) \rightarrow L_3$   
 $(1,2,3) \rightarrow L_3$   
 $(1,2,3) \rightarrow L_3$   
 $(1,2,3) \rightarrow L_3$   
 $(1,2,3) \rightarrow L_3$   
 $(1,2,3) \rightarrow L_3$   
 $(1,2,3) \rightarrow L_3$   
 $(1,2,3) \rightarrow L_3$   
 $(1,2,3) \rightarrow L_3$   
 $(1,2,3) \rightarrow L_3$   
 $(1,2,3) \rightarrow L_3$   
 $(1,2,3) \rightarrow L_3$   
 $(1,2,3) \rightarrow L_3$   
 $(1,2,3) \rightarrow L_3$   
 $(1,2,3) \rightarrow L_3$   
 $(1,2,3) \rightarrow L_3$   
 $(1,2,3) \rightarrow L_3$   
 $(1,2,3) \rightarrow L_3$   
 $(1,2,3) \rightarrow L_3$   
 $(1,2,3) \rightarrow L_3$   
 $(1,2,3) \rightarrow L_3$   
 $(1,2,3) \rightarrow L_3$   
 $(1,2,3) \rightarrow L_3$   
 $(1,2,3) \rightarrow L_3$   
 $(1,2,3) \rightarrow L_3$   
 $(1,2,3) \rightarrow L_3$   
 $(1,2,3) \rightarrow L_3$   
 $(1,2,3) \rightarrow L_3$   
 $(1,2,3) \rightarrow L_3$   
 $(1,2,3) \rightarrow L_3$   
 $(1,2,3) \rightarrow L_3$   
 $(1,2,3) \rightarrow L_3$   
 $(2,3) \rightarrow L_3$   
 $(2,3) \rightarrow L_3$   
 $(2,3) \rightarrow L_3$   
 $(2,3) \rightarrow L_3$   
 $(2,3) \rightarrow L_3$   
 $(2,3) \rightarrow L_3$   
 $(2,3) \rightarrow L_3$   
 $(2,3) \rightarrow L_3$   
 $(3,3) \rightarrow L_3$   
 $(3,3) \rightarrow L_3$   
 $(3,3) \rightarrow L_3$   
 $(3,3) \rightarrow L_3$   
 $(3,3) \rightarrow L_3$   
 $(3,3) \rightarrow L_3$   
 $(3,3) \rightarrow L_3$   
 $(3,3) \rightarrow L_3$   
 $(3,3) \rightarrow L_3$   
 $(3,3) \rightarrow L_3$   
 $(3,3) \rightarrow L_3$   
 $(3,3) \rightarrow L_3$   
 $(3,3) \rightarrow L_3$   
 $(3,3) \rightarrow L_3$   
 $(3,3) \rightarrow L_3$   
 $(3,3) \rightarrow L_3$   
 $(3,3) \rightarrow L_3$   
 $(3,3) \rightarrow L_3$   
 $(3,3) \rightarrow L_3$   
 $(3,3) \rightarrow L_3$   
 $(3,3) \rightarrow L_3$   
 $(3,3) \rightarrow L_3$   
 $(3,3) \rightarrow L_3$   
 $(3,3) \rightarrow L_3$   
 $(3,3) \rightarrow L_3$   
 $(3,3) \rightarrow L_3$   
 $(3,3) \rightarrow L_3$   
 $(3,3) \rightarrow L_3$   
 $(3,3) \rightarrow L_3$   
 $(3,3) \rightarrow L_3$   
 $(3,3) \rightarrow L_3$   
 $(3,3) \rightarrow L_3$   
 $(3,3) \rightarrow L_3$   
 $(3,3) \rightarrow L_3$   
 $(3,3) \rightarrow L_3$   
 $(3,3) \rightarrow L_3$   
 $(3,3) \rightarrow L_3$   
 $(3,3) \rightarrow L_3$   
 $(3,3) \rightarrow L_3$   
 $(3,3) \rightarrow L_3$   
 $(3,3) \rightarrow L_3$   
 $(3,3) \rightarrow L_3$   
 $(3,3) \rightarrow L_3$   
 $(3,3) \rightarrow L_3$   
 $(3,3) \rightarrow L_3$   
 $(3,3) \rightarrow L_3$   
 $(3,3) \rightarrow L_3$   
 $(3,3) \rightarrow L_3$   
 $(3,3) \rightarrow L_3$   
 $(3,3) \rightarrow L_3$   
 $(3,3) \rightarrow L_3$   
 $(3,3) \rightarrow L_3$   
 $(3,3) \rightarrow L_3$   
 $(3,3) \rightarrow L_3$   
 $(3,3) \rightarrow L_3$   
 $(3,3) \rightarrow L_3$   
 $(3,3) \rightarrow L_3$   
 $(3,3) \rightarrow L_3$   
 $(3,3) \rightarrow L_3$   
 $(3,3) \rightarrow L_3$   
 $(3,3) \rightarrow L_3$   
 $(3,3) \rightarrow L_3$   
 $(3,3) \rightarrow L_3$   
 $(3,3) \rightarrow L_3$   
 $(3,3) \rightarrow L_3$   
 $(3,3) \rightarrow L_3$   
 $(3,3) \rightarrow L_3$   
 $(3,3) \rightarrow L_3$   
 $(3,3) \rightarrow L_3$   
 $(3,3) \rightarrow L_3$   
 $(3,3) \rightarrow L_3$   
 $(3,3) \rightarrow L_3$   
 $(3,3) \rightarrow L_3$   
 $(3,3) \rightarrow L_3$   
 $(3,3) \rightarrow L_3$   
 $(3,3) \rightarrow L_3$   
 $(3,3) \rightarrow L_3$   
 $(3,3) \rightarrow L_3$   
 $(3,3) \rightarrow L_3$   
 $(3,3) \rightarrow L_3$   
 $(3,3) \rightarrow L_3$   
 $(3,3) \rightarrow L_3$   
 $(3,3) \rightarrow L_3$   
 $(3,3) \rightarrow L_3$   
 $(3,3) \rightarrow L_3$   
 $(3,3) \rightarrow L_3$   
 $(3,3) \rightarrow L_3$   
 $(3,3) \rightarrow L_3$   
 $(3,3) \rightarrow L$ 

# Memorizzazione e visualizzazione degli elenchi (cont.)

| Eliminazione di<br>un elenco dalla<br>memoria                  | Per cancellare gli elenchi dalla memoria, compresi L1 fino<br>a L6, utilizzare il menu secondario MEMORY DELETE<br>FROM (capitolo 18). La reimpostazione della memoria<br>ripristina L1 fino a L6. Se si cancella un elenco dall'editor<br>STAT non lo si cancella dalla memoria. |
|----------------------------------------------------------------|----------------------------------------------------------------------------------------------------|
| Utilizzo degli<br>elenchi nella<br>rappresentazione<br>grafica | È possibile utilizzare gli elenchi per rappresentare<br>graficamente una famiglia di curve (capitolo 3).                                                                                                    |

Utilizzo del menu LIST NAMES Per visualizzare il menu LIST NAMES, premere 2nd [LIST]. Ciascuna voce è un nome di elenco creato dall'utente. Il calcolatore TI-83 ordina automaticamente i nomi di elenco in ordine alfanumerico.

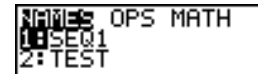

**Nota:** Il menu LIST NAMES omette i nomi di elenco da L1 a L6. Immettere da L1 a L6 direttamente dalla tastiera (capitolo 11, pagina 4).

Quando si seleziona un nome di elenco dal menu LIST NAMES, il nome viene incollato nella posizione corrente del cursore.

• Il simbolo del nome L precede un nome di elenco quando il nome viene incollato in un punto in cui sono validi anche dati diversi da un nome di elenco, come lo schermo principale.

(1 2 3 4)

 Il simbolo L non precede un nome di elenco quando il nome viene incollato in un punto in cui un nome di elenco è l'unico input valido, come il prompt Name= dell'editor STAT dell'elenco oppure i prompt XList: e YList dell'editor STAT per la definizione dei grafici.

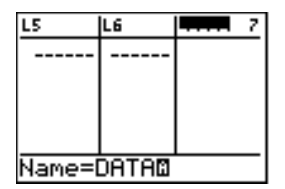

Immissione del nome di un elenco creato dall'utente direttamente Per immettere direttamente un nome di elenco esistente, eseguire i passaggi successivi:

- 1. Premere [2nd [LIST] ) per visualizzare il menu LIST OPS.
- 2. Selezionare **B:L**, che incolla **L** nella posizione corrente del cursore. **L** non è sempre necessario (capitolo 11, pagina 20).

3. Immettere i caratteri che compongono il nome dell'elenco.

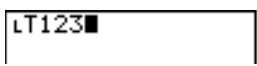

Come allegare una formula ad un elenco È possibile allegare una formula ad un nome di elenco, in modo che ciascun elemento dell'elenco sia un risultato della formula. La formula allegata deve includere almeno un altro elenco o un altro nome di elenco, oppure la stessa formula deve risultare un elenco.

Nel momento in cui si modifica qualsiasi cosa nella formula allegata, l'elenco a cui la formula è allegata viene aggiornato automaticamente. Ad esempio, quando un elemento di un elenco a cui la formula fa riferimento cambia, l'elenco a cui la formula è allegata viene aggiornato.

Ad esempio, la seguente schermata mostra che gli elementi sono memorizzati in L3 e la formula L3+10 è allegata al nome di elenco LADD10. Le virgolette indicano la formula che deve allegata a LADD10. Ciascun elemento di LADD10 è la somma di un elemento in L3 più 10.

La schermata successiva mostra un altro elenco, L4. Gli elementi di L4 sono la somma della stessa formula allegata a L3. Tuttavia, le virgolette non sono state immesse e per questo motivo la formula non è allegata a L4.

Sulla riga successiva, -6→L3(1):L3 modifica il primo elemento in L3 a -6 e quindi visualizza nuovamente L3.

L'ultima schermata mostra che la modifica di L3 ha aggiornato LADD10, ma non ha modificato L4. Il motivo di ciò è che la formula L1+10 è allegata a LADD10 ma non a L4.

| LADD10 | ) (4 | 12 | 13) |
|--------|------|----|-----|
| L4     | (11  | 12 | 13) |

**Nota:** Per visualizzare una formula allegata ad un nome di elenco, utilizzare l'editor STAT dell'elenco (capitolo 12).

Come allegare una formula ad un elenco sullo schermo principale o in un programma Per allegare una formula ad un nome di elenco da una riga vuota sullo schermo principale o da un programma, eseguire i passaggi successivi:

1. Premere ALPHA ["], immettere la formula (che deve risolversi in un elenco) e premere nuovamente ALPHA ["].

**Nota:** Quando in una formula si includono più di un nome di elenco, ciascun elenco deve avere la stessa dimensione.

- 2. Premere STO▶.
- 3. Immettere il nome dell'elenco a cui si desidera allegare la formula.
  - Premere [2nd] e quindi un nome di elenco di TI-83 da L1 a L6.
  - Premere [2nd] [LIST] e selezionare un nome di elenco creato dall'utente dal menu LIST NAMES.
  - Immettere direttamente un nome di elenco creato dall'utente utilizzando L (capitolo 11, pagina 20).
- 4. Premere ENTER.

(4,8,9)→L1 "5\*L1"→ιLIST 5\*L1 LLIST (20 40 45)

**Nota:** L'editor STAT dell'elenco visualizza un simbolo di protezione della formula di fianco a ciascun nome di elenco a cui è stato allegato una formula. Il capitolo 12 descrive come utilizzare l'editor STAT dell'elenco per allegare le formule agli elenchi, per modificare le formule allegate e per togliere le formule dagli elenchi.

Come togliere una formula da un elenco È possibile togliere (azzerare) una formula allegata da un elenco in uno dei seguenti modi :

- Immettere "" $\rightarrow$ nomeelenco sullo schermo principale.
- Modificare qualsiasi elemento di un elenco a cui la formula è allegata.
- Utilizzare l'editor STAT dell'elenco (capitolo 12).

Utilizzo di un elenco in un'espressione È possibile utilizzare degli elenchi in un'espressione in uno dei seguenti modi. Quando si preme [ENTER], qualsiasi espressione viene calcolata per ciascun elemento dell'elenco e viene visualizzato un elenco.

• In un'espressione, utilizzare un nome di elenco creato dall'utente oppure uno in memoria della TI-83.

• Immettere direttamente gli elementi dell'elenco (passaggio 1 a pagina 4 del capitolo 11).

• Utilizzare 2nd [RCL] per richiamare il contenuto dell'elenco in un'espressione in corrispondenza della posizione del cursore (capitolo 1).

 $\begin{array}{l} \textbf{Suggerimento:} \ \dot{E} \ necessario \ incollare \ i \ nomi \ di \ elenchi \\ creati \ dall'utente \ al \ prompt \ \textbf{Rcl} \ selezionandoli \ dal \ menu \ LIST \\ NAMES. \ Non \ \dot{e} \ possibile \ immettere \ i \ nomi \ direttamente \\ utilizzando \ \textbf{L}. \end{array}$ 

Utilizzo degli elenchi con funzioni matematiche È possibile utilizzare un elenco per immettere diversi valori di funzioni matematiche. Altri capitoli e l'Appendice A illustrano se un elenco è valido. La funzione viene calcolata per ciascun elemento dell'elenco e un elenco viene visualizzato.

 Quando si utilizza un elenco con una funzione, è necessario che la funzione sia valida per ciascun elemento nell'elenco. Nella rappresentazione grafica, un elemento non valido, come -1 in √{1,0,-1}, viene ignorato.

√((1,0,-1)) Plot1 Plot2 Plot3 \Y1■XJ((1,0,-1))

Questo restituisce un errore.

Questo rappresenta graficamente  $X \neq \sqrt{1} e$  $X \neq \sqrt{0}$ , ma salta  $X \neq \sqrt{-1}$ .

• Quando si utilizzano due elenchi con una funzione a due argomenti, la dimensione di ciascun elenco deve essere uguale. La funzione viene calcolata per elementi corrispondenti.

• Quando si utilizzano un elenco e un valore con una funzione a due argomenti, il valore viene utilizzato con ciascun elemento nell'elenco.

## Menu LIST OPS

| Per visualizzare il menu LIST OPS, premere 2nd [LIST] |                                                                                                    |  |  |
|-------------------------------------------------------|----------------------------------------------------------------------------------------------------|--|--|
| NAMES <mark>OPS</mark> MATH                           |                                                                                                    |  |  |
| <mark>1:</mark> SortA(                                | Ordina gli elenchi in ordine ascendente                                                                                                    |  |  |
| 2:SortD(                                              | Ordina gli elenchi in ordine<br>discendente                                                                                                    |  |  |
| 3:dim(                                                | Imposta la dimensione dell'elenco                                                                                                    |  |  |
| 4:Fill(                                               | Immette una costante in tutti gli<br>elementi                                                                                                    |  |  |
| 5:seq(                                                | Crea una successione                                                                                                    |  |  |
| 6:cumSum(                                             | Restituisce un elenco di somme<br>cumulative                                                                                                    |  |  |
| 7:∆List(                                              | Restituisce la differenza di elementi<br>consecutivi                                                                                                    |  |  |
| 8:Select(                                             | Seleziona punti dati specifici                                                                                                    |  |  |
| 9:augment(                                            | Concatena due elenchi                                                                                                    |  |  |
| O:List⊳matr(                                          | Memorizza un elenco in una matrice                                                                                                    |  |  |
| A:Matr⊳list(                                          | Memorizza una matrice in un elenco                                                                                                    |  |  |
| В:ц                                                   | Designa il tipo di dati del nome<br>dell'elenco                                                                                                    |  |  |
|                                                       | Per visualizzare il<br>▶.<br>NAMES OPS MAI<br>1:SortA(<br>2:SortD(<br>3:dim(<br>4:Fill(<br>5:seq(<br>6:cumSum(<br>7:△List(<br>8:Select(<br>9:augment(<br>0:List▶matr(<br>A:Matr▶list(<br>B:L |  |  |

SortA( SortD( **SortA(** (ordinamento ascendente) ordina gli elementi dell'elenco dai valori più bassi a quelli più alti. **SortD(** (ordinamento discendente) ordina gli elementi dell'elenco dai valori più alti a quelli più bassi. Gli elenchi complessi vengono ordinati a seconda della grandezza (modulo).

Con un elenco, **SortA(** e **SortD(** ordinano gli elementi di *nomeelenco* e aggiornano l'elenco in memoria.

SortA(nomeelenco)

(5,6,4)→L₃ SortA(L₃) L₃ (4 5 6) SortD(nomeelenco)

SortD(L3) L3 (6 5 4)

#### SortA( SortD(

Con due o più elenchi, **SortA(** e **SortD(** ordinano *keylistname* e quindi ordinano ciascun *dependlist* posizionando i relativi elementi nello stesso ordine dei corrispondenti elementi in *keylist*. Tutti gli elenchi devono avere la stessa dimensione.

SortA(keylistname,dependlist1[,dependlist2,..., dependlist n]) SortD(keylistname,dependlist1[,dependlist2,..., dependlist n])

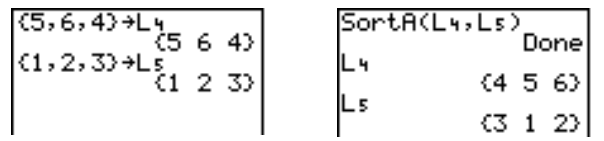

Suggerimento: Nell'esempio, 5 è il primo elemento in L4 e 1 è il primo elemento in L5. Dopo SortA(L4,L5), 5 diventa il secondo elemento di L4 e, nello stesso modo, 1 diventa il secondo elemento di L5.

Nota: SortA( e SortD( sono uguali a SortA( e SortD( del menu STAT EDIT (capitolo 12).

**dim(** (dimensione) restituisce la lunghezza (numero di elementi) dell'*elenco*.

Utilizzo di dim( per trovare le dimensioni dell'elenco

dim(elenco)

Utilizzo di dim( per creare un elenco È possibile utilizzare **dim(** con <u>STO</u> per creare un nuovo nomeelenco di lunghezza da 1 a 999. Gli elementi sono degli zero.

lunghezza→dim(nomeelenco)

#### Utilizzo di dim( per ridimensionare un elenco

È possibile utilizzare **dim** con  $\underline{STOP}$  per ridimensionare un *nomeelenco* esistente utilizzando una *lunghezza* da 1 a 999.

- Gli elementi nel *nomeelenco* vecchio che rientrano nella nuova dimensione non vengono modificati.
- Gli elementi extra dell'elenco vengono riempiti da **0**.
- Gli elementi nel vecchio elenco al di fuori della nuova dimensione vengono cancellati.

lunghezza →dim(nomeelenco)

Fill( sostituisce ciascun elemento in *nomeelenco* con un *valore*.

Fill(valore,nomelenco)

Nota: dim( e Fill( sono uguali a dim( e Fill( del menu MATRX MATH (capitolo 10).

seq(seq((successione) restituisce un elenco in cui ciascun<br/>elemento è il risultato del calcolo dell'espressione a<br/>seconda della variabile per i valori nell'intervallo da<br/>inizio a fine in passaggi incrementali. La variabile nn<br/>deve essere definita in memoria. L'incremento può<br/>essere negativo. seq(non è valido nell'espressione. Il<br/>valore predefinito per incremento è 1.

seq(espressione,variabile,inizio,fine[,incremento])

seq(A²,A,1,11,3) (1 16 49 100)

Fill(

cumSum( cumSum( (somma cumulativa) restituisce le somme cumulative degli elementi nell'elenco, iniziando con il primo elemento. Gli elementi dell'elenco possono essere numeri reali o complessi. cumSum(elenco) <u>c</u>umSum({1,2,3,4, (1 3 6 10 15) AList( restituisce un elenco contenente le differenze tra ∆List( elementi consecutivi nell'elenco. AList sottrae il primo elemento nell'elenco dal secondo elemento, quindi sottrae il secondo elemento dal terzo, e così via. L'elenco di differenze ha sempre un elemento in meno dell'elenco originale. Gli elementi dell'elenco possono essere numeri reali o complessi. ∆List(elenco) 30,45,70)→∟D Select( Select( seleziona uno o più punti dati specifici da una rappresentazione di dispersione oppure dalla rappresentazione xyLine (solo), quindi memorizza i punti dati selezionati in due nuovi elenchi, nomeelencox e nomeelencoy. Ad esempio, è possibile utilizzare Select( per selezionare e quindi analizzare una parte di dati CBL tracciati. Select(nomeelencox,nomeelencoy) Nota: Prima di utilizzare Select( è necessario aver selezionato (attivato) una rappresentazione di dispersione oppure una rappresentazione xvLine. È necessario, inoltre visualizzare la rappresentazione grafica nella finestra di visualizzazione corrente (vedere capitolo 11, pagina 17).

Prima di utilizzare Select( Prima di utilizzare Select(, eseguire i passaggi successivi:

- 1. Creare i nomi di due elenchi ed immettere i dati.
- 2. Attivare la definizione di grafico, selezionare 🗠 (rappresentazione di dispersione) oppure 🗠 (xyLine), quindi immettere i due nomi di elenco in Xlist: e Ylist:.
- 3. Utilizzare **ZoomStat** per tracciare i dati (capitolo 3).

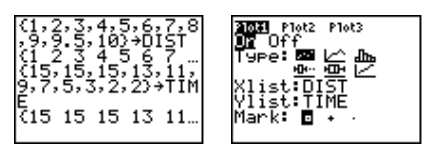

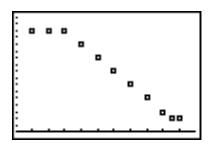

Selezione di punti dati da una rappresentazione grafica Per selezionare punti dati da una rappresentazione di dispersione oppure da una rappresentazione xyLine, eseguire i passaggi successivi:

- 1. Premere 2nd [LIST] ▶ 8 per selezionare 8:Select( dal menu LIST OPS. Select( viene incollato sullo schermo principale.
- 2. Immettere *nomeelencox*, premere , immettere *nomeelencoy* e premere ) per designare i nomi degli elenchi in cui si desidera memorizzare i dati selezionati.

Select(L1,L2)∎

3. Premere <u>ENTER</u>. Viene visualizzato lo schermo del grafico con **Left Bound**? nell'angolo inferiore sinistro.

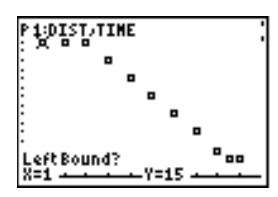

4. Premere • o • (se è stata selezionata più di una rappresentazione grafica) per spostare il cursore sulla rappresentazione grafica da cui si desidera selezionare i punti dati.

Selezione di punti dati da una rappresentazione grafica (continua)

5. Premere ( e ) per spostare il cursore sui punti dati della rappresentazione grafica che si desidera utilizzare come limite sinistro.

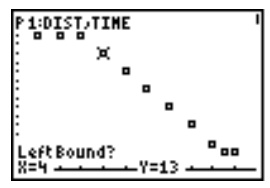

6. Premere ENTER. Un indicatore > sullo schermo del grafico visualizza il limite sinistro. Viene visualizzato Right Bound? nell'angolo inferiore sinistro.

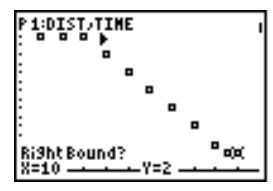

7. Premere ( o ) per spostare il cursore sul punto della rappresentazione grafica che si desidera utilizzare come limite destro, quindi premere [ENTER].

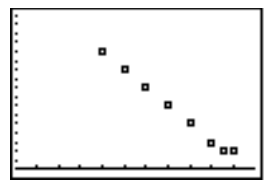

I valori x e y dei punti selezionati vengono memorizzati in *nomeelencox* e *nomeelencoy*. Una nuova rappresentazione grafica di *nomeelencox* e *nomeelencoy* sostituisce la rappresentazione da cui si sono selezionati i punti dati. I nomi degli elenchi vengono aggiornati nell'editor STAT.

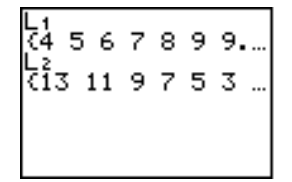

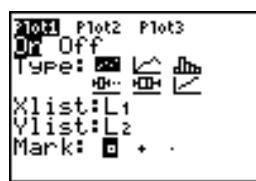

**Nota:** I due elenchi nuovi (*nomeelencox* e *nomeelencoy*) includono i punti selezionati come limite sinistro e limite destro. Inoltre, *left-bound x-value*  $\leq$  *right-bound x-value* deve essere verificato.
augment( augment( concatena gli elementi dell'*elencoA* e dell'*elencoB*. Gli elementi dell'elenco possono essere numeri reali o complessi.

#### augment(elencoA,elencoB)

| (1ء<br>au | . 17:<br>Inet | ,213<br>()<br>(1 | }→L:<br>1 17<br>_3,1 | ,<br>21<br>(25) | 20 |
|-----------|---------------|------------------|----------------------|-----------------|----|
| (1<br>(1  | *12.<br>17    | 21               | 25                   | 30              |    |

List>matr(List>matr( (elenchi memorizzati in una matrice) immette in una matrice, colonna per colonna, gli elementi di ciascun elenco. Se tutti gli elenchi non hanno la stessa dimensione, List>matr( riempie ciascuna riga extra di *nomematrice* con 0. Gli elenchi complessi non sono validi.

List>matr(elencoA,...,elenco n,nomematrice)

| (1,2,3) + 1X<br>(1,2,3) + 1X<br>(4,5,6) + 1Y<br>(4,5,6) + 1Y | <b>→</b> | List⊧matr(LX,LY,<br>LB,[C])<br>Done |
|--------------------------------------------------------------|----------|-------------------------------------|
| (7,8,9)→LB<br>(7 8 9)                                        |          | [[1 4 7]<br>[2 5 8]<br>[3 6 9]]     |

Matr>list(Matr>list(Matr>list((matrice memorizzata in un elenco) riempie<br/>ciascun nomeelenco con elementi da ciascuna colonna<br/>della matrice. Se il numero di argomenti di nomeelenco<br/>supera il numero di colonne della matrice, Matr>list(<br/>ignora gli argomenti extra di nomeelenco. Nello stesso<br/>modo, se il numero di colonne nella matrice supera il<br/>numero di argomenti di nomeelenco, Matr>list(<br/>ignora le<br/>colonne extra della matrice.

Matr>list(matrice, nomeelencoA,..., nomeelenco n)

| (A)<br>[[1 2 3]<br>[4 5 6]] | <b>→</b> | L1<br>L2 | (1 | 4) |
|-----------------------------|----------|----------|----|----|
| Matr⊧list([A],Li            |          |          | {2 | 52 |
| ,Lz,L3) Done                |          | L 3      | (3 | 6) |

### Matrilist( (continua)

**Matrilist(** riempie, inoltre, un *nomeelenco* con gli elementi di una *colonna#* specifica della *matrice*. Per riempire un elenco utilizzando una colonna specifica della matrice, è necessario immettere *colonna#* dopo *matrice*.

#### Matr>list(matrice,colonna#,nomeelenco)

L che precede da uno a cinque caratteri, identifica questi caratteri come un nome di elenco creato dall'utente. Il nome dell'elenco può comprendere lettere,  $\theta$  e numeri, ma deve iniziare con una lettera da A a Z o con  $\theta$ .

#### Lnomeelenco

Generalmente, L deve precedere il nome di un elenco creato dall'utente quando viene immesso un nome di elenco creato dall'utente in un punto in cui è valido immettere altro input, ad esempio, sullo schermo principale. Il calcolatore TI-83, senza L, potrebbe interpretare erratamente un nome di elenco creato dall'utente come moltiplicazione connessa di due o più caratteri.

L non deve precedere un nome di elenco creato dall'utente quando il nome di elenco è il solo input valido, ad esempio, al prompt **Name=** nell'editor STAT dell'elenco oppure ai prompt **Xlist:** e **Ylist:** nell'editor STAT per grafici. Se si immette L quando non è necessario, TI-83 ignora l'immissione.

L

| Menu LIST<br>MATH | Per visualizzare il menu LIST MATH, premere 2nd [LIST]<br>I.                                                                                                    |
|-------------------|----------------------------------------------------------------------------------------------------|
|                   | NAMES OPS       MATH         1: min(       Restituisce l'elemento più piccolo di un elenco         2: max(       Restituisce l'elemento più grande di un elenco         3: mean(       Restituisce il valore medio di un elenco         4: median(       Restituisce il valore mediano di un elenco         5: sum(       Restituisce la somma degli elementi di un elenco         6: prod(       Restituisce il prodotto degli elementi nell'elenco         7: stdDev(       Restituisce la deviazione standard di un elenco         8: variance(Restituisce la varianza di un elenco |
|                   | <b>Nota: min(</b> e <b>max(</b> sono uguali a <b>min(</b> e <b>max(</b> del menu MATH<br>NUM.                                                                                                    |
| min(<br>max(      | <b>min(</b> (minimo) e <b>max(</b> (massimo) restituiscono<br>l'elemento più piccolo o più grande dell' <i>elencoA</i> . Se<br>vengono confrontati due elenchi, viene restituito un<br>elenco con l'elemento più piccolo o più grande di<br>ciascuna coppia di elementi in <i>elencoA</i> ed <i>elencoB</i> . In un<br>elenco complesso, viene restituito l'elemento di<br>grandezza (modulo) massima o minima.                                                                                                    |
|                   | min(elencoA[,elencoB])<br>max(elencoA[,elencoB])                                                                                                    |
|                   | $\begin{array}{c} \min((1,2,3),(3,2)\\ (1) \\ \max((1,2,3),(3,2)\\ (1) \\ (3,2,3) \\ (3,2,3) \end{array}$                                                                                                    |
| mean(<br>median(  | <b>mean(</b> restituisce il valore medio dell'elenco. <b>median(</b> restituisce il valore mediano dell'elenco. Il valore predefinito di <i>freqlist</i> è 1. Ciascun elemento di <i>freqlist</i> conta il numero di occorrenze consecutive dell'elemento corrispondente nell'elenco. Gli elenchi complessi non sono validi.                                                                                                    |
|                   | <pre>mean(elenco[,freqlist]) median(elenco[,freqlist])</pre>                                                                                                    |
|                   | mean((1,2,3),(3,<br>2,1))<br>1.666666667<br>median((1,2,3))<br>2                                                                                                    |

sum( prod( **sum(** (somma) restituisce la somma degli elementi nell'elenco. Gli elementi *inizio* e *fine* sono facoltativi; questi elementi specificano un intervallo di elementi. Gli elementi dell'elenco possono essere numeri reali o complessi.

**prod(** restituisce il prodotto di tutti gli elementi dell'elenco. Gli elementi *inizio* e *fine* sono facoltativi; questi elementi specificano un intervallo di elementi Gli elementi dell'elenco possono essere numeri reali o complessi.

sum(elenco[,inizio,fine])

prod(elenco[,inizio,fine])

| L1 (1 2 5 8 10)   | L1 (1 2 5 8  | 10) |
|-------------------|--------------|-----|
| $\frac{26}{26}$   | prod(L) 7 5) | 800 |
| 23 sum (E1, 3, 5) | Prod(L1,3,5) | 400 |

Somme e prodotti di sequenze numeriche È possibile unire sum( o prod( a seq( per ottenere:

superiore

superiore

 $\sum$ espressione(x)

espressione(x)

x=inferiore

x = inferiore

Per calcolare  $\Sigma 2^{(N-1)}$  da N=1 a 4:

sum(seq(2^(N-1), N,1,4,1) 15

stdDev( variance( **stdDev(** restituisce la deviazione standard degli elementi nell'elenco. Il valore predefinito di *freqlist* è 1. Ciascun elemento *freqlist* conta il numero di occorrenze consecutive dell'elemento corrispondente nell'elenco. Gli elenchi complessi non sono validi.

**variance(** restituisce la varianza degli elementi nell'elenco. Il valore predefinito di *freqlist* è 1. Ciascun elemento *freqlist* conta il numero di occorrenze consecutive dell'elemento corrispondente nell'elenco. Gli elenchi complessi non sono validi.

stdDev(elenco[,freqlist])

variance(elenco[,freqlist])

variance({1,2,5, "6,3,"2}) 15.5

| Contenuto | Per iniziare: Lunghezza e periodo di oscillazione        |
|-----------|----------------------------------------------------------|
| capitolo  | del pendolo12-2                                          |
|           | Impostazione delle analisi statistiche 12-10             |
|           | Utilizzo dell'editor STAT dell'elenco 12-11              |
|           | Allegare le formule ai nomi degli elenchi 12-15          |
|           | Togliere le formule dai nomi degli elenchi 12-18         |
|           | Modifica del contesto dell'editor STAT dell'elenco 12-19 |
|           | Contesti dell'editor STAT dell'elenco 12-20              |
|           | Menu STAT EDIT 12-22                                     |
|           | Funzioni del modello di regressione 12-24                |
|           | Menu STAT CALC 12-27                                     |
|           | Variabili statistiche 12-33                              |
|           | Analisi statistica in un programma 12-34                 |
|           | Rappresentazione statistica                              |
|           | Rappresentazione statistica in un programma 12-41        |

"Per iniziare" consiste in una rapida introduzione. Leggere il capitolo per maggiori dettagli.

Un gruppo di studenti sta cercando di determinare la relazione matematica tra la lunghezza della corda di un pendolo ed il relativo periodo (un'oscillazione completa di un pendolo). Il gruppo crea un semplice pendolo con corde e rondelle e quindi lo appende al soffitto. Gli studenti registrano il periodo di oscillazione del pendolo per ciascuna delle 12 lunghezze delle corde.\*

| Lunghezza | Periodo (sec) |
|-----------|---------------|
| (cm)      |               |
| 6,5       | 0,51          |
| 11,0      | 0,68          |
| 13,2      | 0,73          |
| 15,0      | 0,79          |
| 18,0      | 0,88          |
| 23,1      | 0,99          |
| 24,4      | 1,01          |
| 26,6      | 1,08          |
| 30,5      | 1,13          |
| 34,3      | 1,26          |
| 37,6      | 1,28          |
| 41,5      | 1,32          |

- 1. Premere MODE • ENTER per impostare la modalità di rappresentazione grafica **Func**.
- Premere <u>STAT</u> 5 per selezionare
   5:SetUpEditor. SetUpEditor viene incollato sullo schermo principale.

Premere ENTER. In questo modo, vengono eliminati i nomi degli elenchi dalle colonne da **1** a **20** dell'editor STAT dell'elenco e, successivamente, vengono memorizzati i nomi degli elenchi L1 fino a L6 nelle colonne da **1** a **6**.

**Nota:** L'eliminazione degli elenchi dall'editor STAT dell'elenco non li elimina dalla memoria.

SetUpEditor Done

\* Questo esempio è stato preso e modificato da *Contemporary Precalculus Through Applications*, della North Carolina School of Science and Mathematics, grazie al permesso di Janson Publications, Inc., Dedham, MA. 1-800-322-MATH. © 1992. Tutti i diritti riservati.

- Premere STAT 1 per selezionare 1:Edit dal menu STAT EDIT. Viene visualizzato l'editor STAT dell'elenco. Se vi sono elementi memorizzati in L1 e L2, premere 
   per spostare il cursore su L1, quindi premere CLEAR [ENTER]
   CLEAR [ENTER]
   CLEAR [ENTER]
   Premere 
   per spostare entrambi gli elenchi.

   Premere 
   per spostare nuovamente il cursore rettangolare sulla prima riga in L1.
- 4. Premere **6** . **5** ENTER per memorizzare la lunghezza della prima corda del pendolo (6,5 cm) in L1. Il cursore rettangolare si sposta sulla riga successiva. Ripetere questo passaggio per immettere ciascun valore delle 12 lunghezza della corda nella tabella a pagina 2 del capitolo 12.
- 5. Premere per spostare il cursore rettangolare sulla prima riga in L2.

Premere . **51** ENTER per memorizzare il primo valore del tempo (0,51 sec) in L2. Il cursore rettangolare si sposta sulla riga successiva. Ripetere questo passaggio per immettere ciascun valore dei 12 tempi nella tabella a pagina 2 del capitolo 12.

6. Premere Y= per visualizzare l'editor Y=.

Se necessario, premere  $\boxed{CLEAR}$  per azzerare la funzione Y1. Quando necessario, premere  $\frown$ ,  $\boxed{ENTER}$  e  $\blacktriangleright$  per disattivare Plot1, Plot2 e Plot3 dalla riga superiore dell'editor Y= (capitolo 3). Quando necessario, premere  $\bigcirc$ ,  $\checkmark$  e  $\boxed{ENTER}$  per deselezionare qualsiasi funzione selezionata.

7. Premere 2nd [STAT PLOT] 1 per selezionare 1:Plot1 dal menu STAT PLOTS. Viene visualizzato l'editor dei grafici statistici.

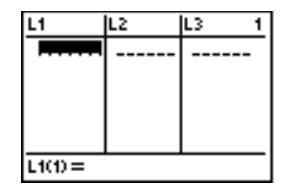

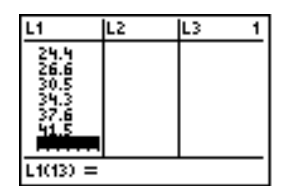

| L1                                                                | L2                                   | L3 | 5 |
|-------------------------------------------------------------------|--------------------------------------|----|---|
| 4.6<br>2265<br>2265<br>2265<br>2265<br>2265<br>2265<br>2265<br>22 | 1.01<br>1.08<br>1.13<br>1.26<br>1.28 |    |   |
| L2(13) =                                                          |                                      |    |   |

| Plot1 Plot2 | Plot3 |
|-------------|-------|
| NY1=∎       |       |
| ∖Y2=        |       |
| \Y3=        |       |
| NY4=        |       |
| \Ys=        |       |
| \Y6=        |       |
| NÝ7=        |       |

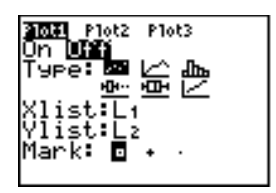

- Premere ENTER per selezionare On, che attiva il grafico 1. Premere ▼ ENTER per selezionare L··· (rappresentazione della dispersione). Premere ▼ 2nd [L1] per specificare Xlist:L1 per il grafico 1. Premere ▼ 2nd [L2] per specificare Ylist:L2 per il grafico 1. Premere ▼ 
   ENTER per selezionare + come Indicatore di ciascun punto dati nella rappresentazione della dispersione.
- Premere ZOOM 9 per selezionare
   9:ZoomStat dal menu ZOOM. Le variabili della finestra vengono adattate automaticamente e viene visualizzato il grafico 1. Questo grafico è la rappresentazione della dispersione dei dati del tempo rispetto a quelli della lunghezza.

Dal momento che la rappresentazione della dispersione dei dati del tempo rispetto alla lunghezza della corda sembra essereabbastanza lineare, si può approssimare con una linea i dati.

- 10. Premere STAT > 4 per selezionare
  4:LinReg(ax+b) (modello di regressione lineare) dal menu STAT CALC.
  LinReg(ax+b) viene incollato sullo schermo principale.
- Premere 2nd [L1], 2nd [L2],
   Premere VARS ▶ 1 per visualizzare il menu secondario VARS Y-VARS FUNCTION, quindi premere 1 per selezionare 1:Y1. L1, L2 e Y1 vengono incollati sullo schermo principale come argomenti di LinReg(ax+b).
- 12. Premere ENTER per eseguire LinReg(ax+b). Viene calcolata la regressione lineare per i dati in L1 e L2. I valori di a e b vengono visualizzati sullo schermo principale. L'equazione della regressione lineare viene memorizzata in Y1. I residui vengono calcolati e memorizzati automaticamente nel nome dell'elenco RESID, che diventa una voce del menu LIST NAMES.

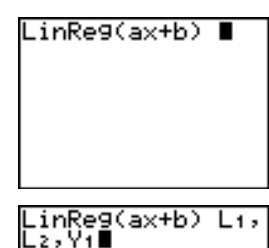

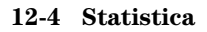

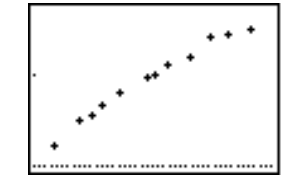

Plot3

P1ot2

ist:L1 ist:L2

1ank:

13. Premere GRAPH. Vengono visualizzati la linea della regressione e la rappresentazione della dispersione.

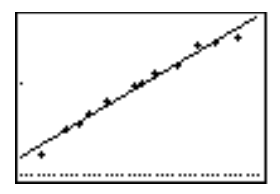

La linea di regressione sembra approssimare bene la parte centrale della rappresentazione della dispersione. Tuttavia, la rappresentazione grafica dei residui potrebbe fornire ulteriori informazioni su questa approssimazione.

- 14. Premere STAT 1 per selezionare 1:Edit. Viene visualizzato l'editor STAT dell'elenco. Premere ) e per spostare il cursore su L3. Premere 2nd [INS]. La colonna senza nome viene visualizzata nella colonna 3; L3, L4, L5 e L6 si spostano a destra di una colonna. Il prompt Name= viene visualizzato sulla riga di inserimento e alpha-lock è attivo.
- 15. Premere 2nd [LIST] per visualizzare il menu LIST NAMES.

- 16. Premere ENTER per selezionare **RESID** e incollarlo in corrispondenza del prompt **Name=** dell'editor STAT dell'elenco.
- 17. Premere ENTER]. **RESID** viene memorizzato nella colonna **3** dell'editor STAT dell'elenco.

Premere ripetutamente 🔽 per esaminare i residui.

Si noti che i primi tre residui sono negativi. Questi residui corrispondono alle lunghezze della corda del pendolo più corte in  $L_1$ . I successivi cinque residui sono positivi e tre degli ultimi quattro sono negativi. L'ultimo residuo corrisponde alle lunghezze della corda più lunghe in  $L_1$ . La rappresentazione grafica dei residui visualizzerà questa conformazione dei residui in modo più chiaro.

| L1                                              | L2                           | 3 | : |
|-------------------------------------------------|------------------------------|---|---|
| 6.5<br>11.2<br>13.2<br>18<br>19<br>23.1<br>24.4 | 51839<br>7789<br>999<br>1.01 |   |   |
| Name=0                                          |                              |   |   |

| NHINES<br>NHIRES                        | OPS I<br>ID                                    | MATH |   |
|-----------------------------------------|------------------------------------------------|------|---|
| L1                                      | L2                                             |      | 3 |
| 6.5<br>11<br>13.2<br>15<br>23.1<br>24.4 | .51<br>.68<br>.73<br>.79<br>.88<br>.99<br>1.01 | ~    | _ |

| L1                                            | L2                            | 3 <b>4940</b> 3                                            |
|-----------------------------------------------|-------------------------------|------------------------------------------------------------|
| 6.5<br>11<br>13.2<br>15<br>18<br>23.1<br>24.4 | 518339<br>6739<br>899<br>1.01 | 0698<br>0036<br>0044<br>.014<br>.03474<br>.02699<br>.01698 |
| RESID = ( 0697527                             |                               |                                                            |

- Premere [2nd] [STAT PLOT] 2 per selezionare 2:Plot2 dal menu STAT PLOT. L'editor Per la rappresentazione grafica delle statistiche viene visualizzato per il grafico 2.
- 19. Premere ENTER per selezionare **On**, che attiva il grafico 2.

Premere FINTER per selezionare Indicatore per ciascun per la comparison della dispersione). Premere Zend [L1] per specificare Xlist:L1 per il grafico 2. Premere [R] [E] [S] [I] [D] (alpha-lock è attivo) per specificare Ylist:RESID per il grafico 2. Premere FINTER per selezionare - come indicatore per ciascun punto dati nella rappresentazione della dispersione.

20. Premere Y= per visualizzare l'editor Y=.

Premere () per spostare il cursore sul segno = e quindi premere [ENTER] per deselezionare Y1. Premere () [ENTER] per disattivare il grafico 1.

21. Premere [ZOOM] **9** per selezionare **9:ZoomStat** dal menu ZOOM. Le variabili della finestra vengono adattate automaticamente e viene visualizzato il grafico 2. Questa è la rappresentazione della dispersione dei residui.

Si noti la conformazione dei residui: un gruppo di residui negativi, quindi un gruppo di residui positivi e quindi un altro gruppo di residui negativi.

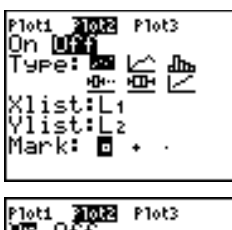

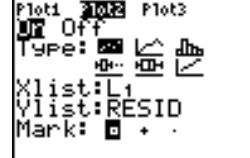

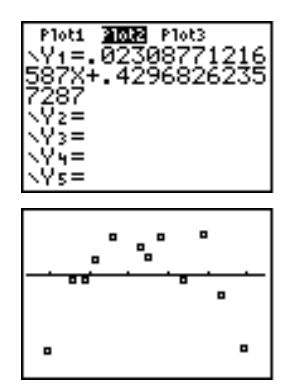

La conformazione dei residui indica una curvatura associata a questo insieme di dati che il modello lineare non ha tenuto in considerazione. La rappresentazione grafica dei residui enfatizza una curvatura verso il basso, per cui un modello che curva verso il basso insieme ai dati sarebbe più preciso. Una funzione, come una radice quadrata, forse approssimerebbe meglio. Si provi con una regressione su potenza per approssimare una funzione come y=a**\***x<sup>b</sup>.

22. Premere Y= per visualizzare l'editor Y=.

Premere <u>CLEAR</u> per azzerare l'equazione della regressione lineare da Y1. Premere <u>ENTER</u> per attivare il grafico 1. Premere <u>ENTER</u> per disattivare il grafico 2.

- 23. Premere ZOOM **9** per selezionare **9:ZoomStat** dal menu ZOOM. Le variabili della finestra vengono adattate automaticamente e la rappresentazione grafica originale della dispersione dei dati del tempo rispetto a quelli della lunghezza (grafico 1) viene visualizzata.
- 24. Premere <u>STAT</u> <u>ALPHA</u> [A] per selezionare **A:PwrReg** dal menu STAT CALC. **PwrReg** viene incollato sullo schermo principale.
- . Premere 2nd [L1] , 2nd [L2] ,. Premere VARS ▶ 1 per visualizzare il menu secondario VARS Y-VARS FUNCTION, quindi premere 1 per selezionare 1:Y1. L1, L2 e Y1 vengono incollati sullo schermo principale come argomenti di PwrReg.
- 25. Premere ENTER per calcolare la regressione su potenza. Vengono visualizzati i valori di **a** e di **b**. L'equazione della regressione su potenza viene memorizzata in Y1. I residui vengono calcolati e memorizzati automaticamente nel nome dell'elenco **RESID**.

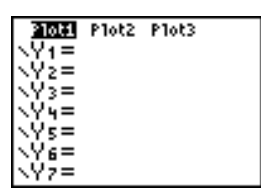

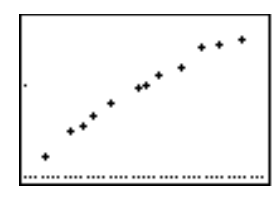

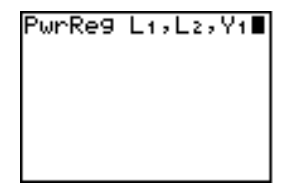

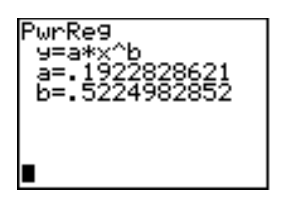

## Per iniziare: Lunghezza e periodo di oscillazione del pendolo (cont.)

26. Premere (GRAPH). Vengono visualizzate la linea di regressione e la rappresentazione della dispersione.

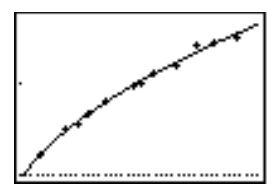

La nuova funzione y=.192x $^{522}$  sembra approssimare i dati molto bene. Per avere ulteriori informazioni, esaminare la rappresentazione grafica dei residui.

27. Premere Y= per visualizzare l'editor Y=.

Premere ( ENTER per deselezionare Y1.

Premere s • ENTER per disattivare il grafico 1. Premere • ENTER per attivare il grafico 2.

**Nota:** Il passaggio 19 ha definito il grafico 2 per la rappresentazione grafica dei residui (**RESID**) rispetto alla lunghezza della corda (**L1**).

28. Premere [ZOOM] 9 per selezionare 9:ZoomStat dal menu ZOOM. Le variabili della finestra vengono adattate automaticamente e viene visualizzato il grafico 2. Questa è la rappresentazione della dispersione dei residui.

La nuova rappresentazione grafica dei residui mostra che il segno dei residui è casuale, la grandezza del residuo aumenta all'aumentare della lunghezza della corda.

Per vedere la grandezza dei residui, eseguire i passaggi seguenti.

29. Premere TRACE.

Premere ) e ( per rappresentare graficamente i dati. Osservare i valori di Y in ciascun punto.

Con questo modello, il residuo positivo più grande è circa 0,041 e il residuo negativo più piccolo è circa -0,027. La grandezza di tutti gli altri residui è inferiore a 0,02.

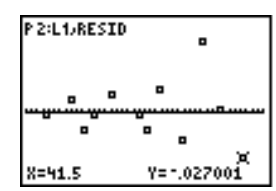

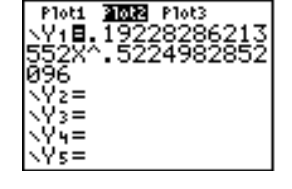

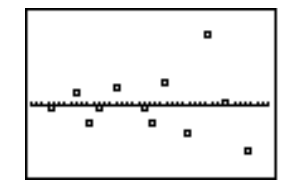

A questo punto si dispone di un modello soddisfacente per la relazione tra la lunghezza e il periodo, ed è possibile utilizzare il modello per prevedere il periodo di oscillazione per una data lunghezza della corda.

Per prevedere i periodi di oscillazione di un pendolo con una corda di lunghezza di 20 cm e 50 cm, eseguire i passaggi seguenti.

30. Premere VARS > 1 per visualizzare il menu secondario VARS Y-VARS FUNCTION, quindi premere 1 per selezionare 1:Y1. Y1 viene incollato sullo schermo principale.

Premere ( **20**) per immettere una lunghezza di 20 cm per la corda.

31. Premere ENTER per calcolare il tempo previsto di circa 0,92 secondi.

Basandosi sull'analisi dei residui, ci si aspetta che la previsione di circa 0,92 secondi sia a meno di 0,02 secondi circa dal valore effettivo.

32. Premere [2nd] [ENTRY] per richiamare l'ultimo dato.

Premere ( ) ( ) 5 per immettere una lunghezza di 50 cm per la corda.

33. Premere ENTER per calcolare il tempo previsto di circa 1,48 secondi.

La corda di lunghezza di 50 cm supera le lunghezze dell'insieme di dati, sembra, inoltre, che i residui aumentino all'aumentare della lunghezza della corda. Per questo motivo, con questa valutazione, ci si aspetta un margine di errore più elevato.

**Nota:** È inoltre possibile fare previsioni utilizzando la tabella con le impostazioni TABLE SETUP **Indpnt:Ask** e **Depend:Auto** (capitolo 7).

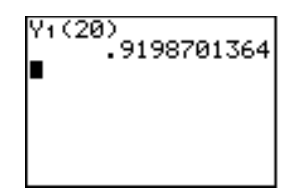

| Y1(20)<br>919870136 | 54 |
|---------------------|----|
| 1.48473686          | 5  |
|                     |    |

## Impostazione delle analisi statistiche

| Utilizzo degli<br>elenchi per<br>memorizzare i<br>dati | I dati per le analisi statistiche vengono memorizzati in<br>elenchi che si possono creare e modificare utilizzando<br>l'editor STAT dell'elenco. Il calcolatore TI-83 ha sei<br>variabili di elenco in memoria (da L1 a a L6) in cui è<br>possibile memorizzare i dati per i calcoli statistici.<br>Inoltre, è possibile memorizzare dati nei nomi di elenco<br>che si creano (capitolo 11).                                                                                                    |
|--------------------------------------------------------|----------------------------------------------------------------------------------------------------|
| Impostazione di<br>un'analisi<br>statistica            | Per impostare un'analisi statistica, eseguire i passaggi<br>seguenti. Leggere il capitolo per informazioni più<br>dettagliate.                                                                                                    |
|                                                        | 1. Immettere i dati statistici in uno o più elenchi.                                                                                                    |
|                                                        | 2. Rappresentare i dati.                                                                                                    |
|                                                        | 3. Calcolare le variabili statistiche oppure approssimare i dati con un modello.                                                                                                    |
|                                                        | 4. Rappresentare graficamente l'equazione della regressione dei dati tracciati.                                                                                                    |
|                                                        | 5. Rappresentare graficamente l'elenco dei residui per il modello di regressione dato.                                                                                                    |
| Visualizzazione<br>dell'editor STAT<br>dell'elenco     | L'editor STAT dell'elenco è una tabella in cui si possono<br>memorizzare, modificare e visualizzare fino a 20 elenchi<br>contenuti in memoria. Inoltre, nell'editor STAT<br>dell'elenco, è possibile creare nomi di elenco.                                                                                                    |
|                                                        | Per visualizzare l'editor STAT dell'elenco, premere [STAT],<br>quindi selezionare <b>1:Edit</b> dal menu STAT EDIT.                                                                                                    |
|                                                        | Image: Control of the second second secon |

La riga superiore visualizza nomi di elenco. L1 fino a L6 sono memorizzati nelle colonne da 1 a 6 dopo la reimpostazione della memoria. Il numero della colonna corrente viene visualizzato nell'angolo superiore destro.

L1(1) =

La riga inferiore è la riga di immissione. Qualsiasi immissione di dati avviene su questa riga. Le caratteristiche di questa riga cambiano a seconda del contesto corrente (pagine da 19 a 21 del capitolo 12).

L'area centrale visualizza al massimo sette elementi di un massimo di tre elenchi; quando necessario, i valori sono abbreviati. La riga di immissione visualizza il valore completo dell'elemento corrente. Immissione di un nome di elenco nell'editor STAT dell'elenco Per immettere un nome di elenco nell'editor STAT dell'elenco, eseguire i passaggi seguenti.

- 1. Visualizzare il prompt **Name=** sulla riga di immissione in uno dei seguenti modi:
  - Spostare il cursore sul nome dell'elenco nella colonna in cui si desidera inserire un elenco, quindi premere [2nd] [INS]. Viene visualizzata la colonna senza nome e gli elenchi restanti si spostano di una colonna a destra.
  - Premere fino a quando il cursore si posiziona sulla riga superiore, quindi premere fino a quando non ci si posiziona sulla colonna senza nome.

**Nota:** Se in tutte le 20 colonne sono memorizzati nomi di elenco, è necessario cancellare un nome di elenco per creare spazio per una colonna senza nome.

Viene visualizzato il prompt **Name=** e alpha-lock è attivo.

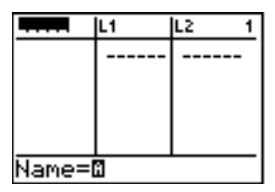

- 2. Immettere un nome elenco valido in uno dei quattro modi seguenti:
  - Selezionare un nome dal menu LIST NAMES (capitolo 11).
  - Immettere  $L_1$  ,  $L_2,\,L_3$  ,  $L_4$  ,  $L_5$  o  $L_6$  dalla tastiera.
  - Immettere un nome di un elenco esistente creato dall'utente direttamente con i tasti alpha.
  - Immettere un nome di elenco nuovo creato dall'utente (pagina 12, capitolo 12).

| Name=f | ABC |  |
|--------|-----|--|

Immissione di un nome di elenco nell'editor STAT dell'elenco (continua) 3. Premere ENTER o per memorizzare il nome dell'elenco e i relativi elementi, se esistono, nella colonna corrente dell'editor STAT dell'elenco.

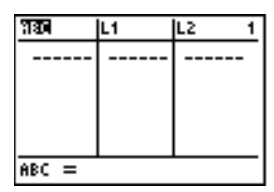

Per iniziare ad immettere, a far scorrere o a modificare gli elementi dell'elenco, premere 🔽. Viene visualizzato il cursore rettangolare.

**Nota:** Se il nome dell'elenco immesso nel passaggio 2 era già memorizzato in un'altra colonna dell'editor STAT dell'elenco, l'elenco e i relativi elementi, se esistono, si spostano dalla colonna precedente alla colonna corrente. I nomi di elenco rimanenti si spostano di conseguenza.

Creazione di un nome nell'editor STAT dell'elenco

In Per creare un nome nell'editor STAT dell'elenco, eseguire i passaggi seguenti.

- 1. Seguire il passaggio 1 a pagina 13 del capitolo 12 per visualizzare il prompt **Name=**.
- 2. Premere [*lettera da A a Z oppure*  $\theta$ ] per immettere la prima lettera del nome. Il primo carattere non può essere un numero.
- 3. Immettere da zero a quattro lettere,  $\theta$  oppure numeri per completare il nuovo nome dell'elenco creato dall'utente. La lunghezza per i nomi degli elenchi è da uno a cinque caratteri.
- Premere ENTER o → per memorizzare il nome dell'elenco nella colonna corrente dell'editor STAT dell'elenco. Il nome dell'elenco diventa una voce del menu LIST NAMES (capitolo 11).

| Eliminazione di<br>un elenco<br>dall'editor STAT<br>dell'elenco         | Per eliminare un elenco dall'editor STAT dell'elenco,<br>spostare il cursore sul nome dell'elenco e premere [DEL].<br>L'elenco non viene cancellato dalla memoria ma solo<br>dall'editor STAT dell'elenco.                                                                                                    |  |
|-------------------------------------------------------------------------|----------------------------------------------------------------------------------------------------|--|
| Eliminazione di<br>tutti gli elenchi<br>e ripristino di L1<br>fino a L6 | <ul> <li>Nota: Per eliminare un nome di elenco dalla memoria, utilizzare lo schermo di selezione MEMORY DELETE: (capitolo 18).</li> <li>È possibile eliminare tutti gli elenchi creati dall'utente dall'editor STAT dell'elenco e ripristinare i nomi di elenco L1 fino a L6 nelle colonne da 1 a 6 in uno dei seguenti modi:</li> <li>Utilizzare SetUpEditor senza argomenti (pagina 23, capitolo 12).</li> </ul>                                                                                                    |  |
|                                                                         | Reimpostare tutta la memoria (capitolo 18).                                                                                                    |  |
| Cancellazione<br>di tutti gli<br>elementi da un<br>elenco               | <ul> <li>È possibile cancellare tutti gli elementi di un elenco in uno dei modi seguenti:</li> <li>Utilizzare ClrList per cancellare elenchi specifici (pagina 22, capitolo 12).</li> <li>Nell'editor STAT dell'elenco, premere  → per spostare il cursore su un nome di elenco e quindi premere [CLEAR] ENTER.</li> <li>Nell'editor STAT dell'elenco, spostare il cursore su ciascun elemento e quindi premere [DEL] per cancellarli uno per uno.</li> <li>Nello schermo principale o nell'editor del programma, immettere 0&gt;dim(nomeelenco) per impostare la dimensione di nomeelenco a 0 (capitolo 11).</li> </ul> |  |

• Utilizzare **CIrAIILists** per cancellare tutti gli elenchi in memoria (capitolo 18).

Modifica di un elemento di un elenco Per modificare l'elemento di elenco, eseguire i passaggi seguenti.

- 1. Spostare il cursore rettangolare sull'elemento che si desidera modificare.
- 2. Premere ENTER per spostare il cursore sulla riga di inserimento.
- 3. Modificare l'elemento sulla riga di inserimento.
  - Premere uno o più tasti per immettere il nuovo valore. Quando si immette il primo carattere, il valore corrente viene azzerato automaticamente.
  - Premere > per spostare il cursore sul carattere prima del quale si desidera inserire, premere 2nd [INS], quindi immettere uno o più caratteri.
  - Premere ) per spostare il cursore sul carattere che si desidera cancellare e quindi premere DEL per cancellare il carattere.

Per annullare la modifica e ripristinare l'elemento originale nella posizione del cursore rettangolare, premere [CLEAR] [ENTER].

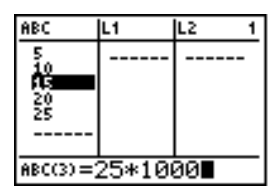

Nota: Gli elementi possono essere espressioni e variabili.

4. Premere ENTER, • o • per aggiornare l'elenco. Se è stata immessa un'espressione, questa espressione viene calcolata. Se è stata immessa solo una variabile, il valore memorizzato viene visualizzato come elemento dell'elenco.

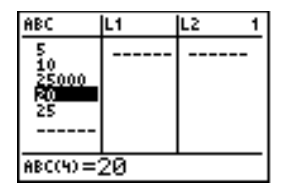

Quando si modifica l'elemento di un elenco nell'editor STAT dell'elenco, l'elenco viene aggiornato immediatamente in memoria.

| Allegare una<br>formula al<br>nome di un<br>elenco<br>nell'editor STAT<br>dell'elenco | È j<br>ne<br>mo<br>foi<br>ele<br>all | possibile allegare una formula a un nome di elenco<br>ell'editor STAT dell'elenco e quindi visualizzare e<br>iodificare gli elementi dell'elenco calcolati. Quando la<br>ormula allegata viene eseguita deve risolversi in un<br>lenco. Il capitolo 11 descrive in dettaglio il concetto di<br>llegare formule ai nomi di elenco. |  |  |
|---------------------------------------------------------------------------------------|--------------------------------------|----------------------------------------------------------------------------------------------------|--|--|
|                                                                                       | Pe<br>me<br>pa                       | er allegare una formula a un nome di elenco<br>emorizzato nell'editor STAT dell'elenco, eseguire i<br>assaggi seguenti.                                                                                                    |  |  |
|                                                                                       | 1.                                   | Premere <u>STAT</u> <u>ENTER</u> per visualizzare l'editor STAT dell'elenco.                                                                                                    |  |  |
|                                                                                       | 2.                                   | Premere $\frown$ per spostare il cursore sulla riga superiore.                                                                                                    |  |  |
|                                                                                       | 3.                                   | Premere ( ) o ), se necessario, per spostare il cursoro<br>sul nome dell'elenco a cui si desidera allegare la<br>formula.                                                                                                    |  |  |
|                                                                                       |                                      | <b>Nota:</b> Se sulla riga di immissione viene visualizzata una formula tra virgolette, significa che all'elenco è già stata allegata una formula. Per modificare la formula, premere [ENTER], quindi modificare la formula.                                                                                                    |  |  |
|                                                                                       | 4.                                   | Premere ALPHA] ["], immettere la formula e premere ALPHA] ["].                                                                                                    |  |  |
|                                                                                       |                                      | <b>Nota:</b> Se non si utilizzano le virgolette, il calcolatore TI-83 calcola e visualizza lo stesso elenco iniziale di risposte, ma non allega la formula per calcoli futuri.                                                                                                    |  |  |
|                                                                                       |                                      | ABC IN L2 2<br>5<br>10<br>25000<br>25<br>20                                                                                                    |  |  |

L1 =" LABC+10"

Nota: Qualsiasi nome di elenco creato dall'utente a cui si fa riferimento in una formula deve essere preceduto da un simbolo  $\iota$  (capitolo 11).

Allegare una formula al nome di un elenco nell'editor STAT dell'elenco (continua) 5. Premere <u>ENTER</u>. Il calcolatore TI-83 calcola ciascun elemento dell'elenco e lo memorizza nell'elenco a cui la formula è allegata. Nell'editor STAT dell'elenco viene visualizzato un simbolo di protezione di fianco al nome dell'elenco a cui la formula è allegata.

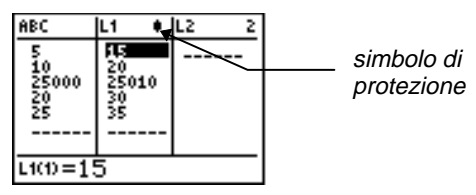

Utilizzo dell'editor STAT dell'elenco quando sono visualizzati elenchi generati dalla formula Quando si modifica un elemento di un elenco a cui si fa riferimento in una formula allegata, il calcolatore TI-83 aggiorna l'elemento corrispondente nell'elenco a cui la formula è allegata (capitolo 11).

| ABC              | L1 🕴                             | L2 1 |
|------------------|----------------------------------|------|
| 10<br>2000<br>25 | 105<br>110<br>2100<br>120<br>125 |      |
| ABC(1) =(        | 5∎                               | ·    |

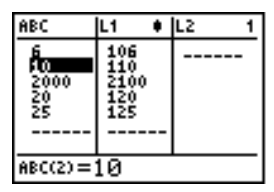

Quando un elenco con una formula allegata viene visualizzato nell'editor STAT dell'elenco e vengono modificati o immessi elementi di un altro elenco visualizzato, il calcolatore TI-83 impiega più tempo ad accettare ciascuna modifica o immissione di quando non sono visualizzati elenchi con formule allegate.

**Suggerimento:** Per velocizzare il tempo di modifica, far scorrere orizzontalmente fino a quando non sono visualizzati elenchi con formule allegate, oppure ridisporre l'editor STAT dell'elenco in modo che non siano visualizzati elenchi con formule. Utilizzo dell'editor STAT dell'elenco quando sono visualizzati elenchi generati dalla formula (continua) Sullo schermo principale, è possibile allegare ad un elenco una formula che fa riferimento ad un altro elenco di dimensione 0 (capitolo 11). Tuttavia, non è possibile visualizzare l'elenco generato dalla formula nell'editor STAT dell'elenco o sullo schermo principale, fino a quando non si immette almeno un elemento nell'elenco a cui la formula fa riferimento.

Tutti gli elementi di un elenco a cui la formula allegata fa riferimento devono essere validi per la formula stessa. Ad esempio, se si imposta la modalità per i numeri **Real** e la formula allegata è **log(L1)**, ciascun elemento di **L1** deve essere maggiore di 0 dato che il logaritmo di un numero negativo restituisce un numero complesso.

**Suggerimento:** Se viene restituito un menu di errore quando si tenta di visualizzare un elenco generato da una formula nell'editor STAT dell'elenco, è possibile selezionare **2:Goto**, prendere nota della formula allegata all'elenco e quindi premere <u>(CLEAR) [ENTER] per togliere (azzerare) la formula. A questo punto, è possibile utilizzare l'editor STAT dell'elenco per cercare l'origine dell'errore. Dopo aver apportato le modifiche necessarie, è possibile allegare nuovamente la formula all'elenco.</u>

Se non si desidera azzerare la formula, è possibile selezionare **1:Quit**, visualizzare l'elenco a cui si fa riferimento sullo schermo principale e cercare e modificare l'origine dell'errore. Per modificare un elemento di un elenco sullo schermo principale, memorizzare il nuovo valore in *nomeelenco*(*elemento#*) (capitolo 11).

| Togliere una<br>formula dal<br>nome di elenco                         | <ul> <li>È possibile togliere (azzerare) una formula da un elenco<br/>in uno dei modi seguenti:</li> <li>Nell'editor STAT dell'elenco, spostare il cursore sul<br/>nome dell'elenco a cui è allegata una formula.<br/>Premere [ENTER] [CLEAR] [ENTER]. Gli elementi dell'elenco<br/>non subiscono variazioni e non vengono cancellati ma<br/>la formula viene tolta e scompare il simbolo di<br/>protezione.</li> <li>Nell'editor STAT dell'elenco, spostare il cursore su un<br/>elemento dell'elenco a cui è allegata una formula.<br/>Premere [ENTER], modificare l'elemento e quindi<br/>premere [ENTER]. L'elemento viene modificato, la<br/>formula viene tolta e il simbolo di protezione<br/>scompare. Tutti gli altri elementi dell'elenco non<br/>vengono alterati.</li> <li>Uttilizzare CIrList (pagina 22, capitolo 12). Vengono<br/>azzerati tutti gli elementi di uno o più elenchi<br/>specificati, ciascuna formula viene tolta e ogni<br/>simbolo di protezione scompare. Tutti i nomi degli<br/>elenchi rimangono inalterati.</li> <li>Uttilizzare CIrAIILists (capitolo 18). Vengono azzerati<br/>tutti gli elementi di tutti gli elenchi in memoria, tutte le<br/>formule vengono tolte da tutti gli elenchi e tutti i<br/>simboli di protezione scompaiono. Tutti i nomi degli<br/>elenchi rimangono inalterati.</li> </ul> |
|-----------------------------------------------------------------------|----------------------------------------------------------------------------------------------------|
| Modifica di un<br>elemento di un<br>elenco generato<br>da una formula | Come descritto precedentemente, uno dei metodi per<br>togliere una formula da un elenco consiste nel modificare<br>un elemento dell'elenco a cui la formula è allegata. Il<br>calcolatore TI-83 protegge dall'operazione di togliere<br>inavvertitamente la formula dall'elenco consentendo di<br>modificare un elemento dell'elenco generato da una<br>formula.                                                                                                    |
|                                                                       | A causa della funzione di protezione, è necessario<br>premere ENTER prima di poter modificare un elemento<br>dell'elenco generato da una formula.                                                                                                    |
|                                                                       | La funzione di protezione non consente di cancellare un<br>elemento di un elenco a cui è allegata una formula. Per<br>cancellare un elemento di un elenco a cui è allegata una<br>formula, è necessario innanzitutto togliere la formula<br>utilizzando uno dei metodi descritti in precedenza.                                                                                                    |

## Modifica del contesto dell'editor STAT dell'elenco

Contesti dell'editor STAT dell'elenco L'editor STAT dell'elenco ha quattro contesti.

- Contesto visualizzazione elementi
- Contesto visualizzazione nomi
- Contesto modifica elementi
- Contesto immissione nomi

L'editor STAT dell'elenco viene inizialmente visualizzato in contesto visualizzazione elementi. Per passare tra i contesti di visualizzazione, selezionare **1:Edit** dal menu STAT EDIT ed eseguire i passaggi seguenti.

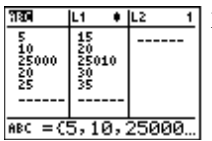

| 980                          | L1 🕴                          | L2 1       | 2 |
|------------------------------|-------------------------------|------------|---|
| 5<br>10<br>25000<br>20<br>25 | 15<br>20<br>25010<br>30<br>35 |            |   |
| ABC =                        | 5,10,:                        | L<br>25000 |   |

| ABC                  | L1 🕴                          | L2 1 | 3 |
|----------------------|-------------------------------|------|---|
| 25<br>25<br>25<br>25 | 15<br>20<br>25010<br>30<br>35 |      |   |
| ABC(1) =             | 5                             |      |   |

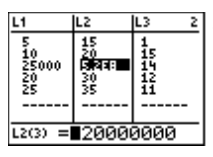

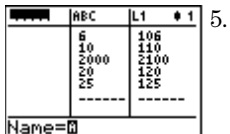

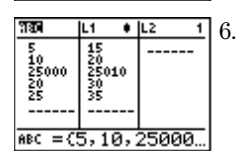

| ABC         | L1 🕈 | L2 1 | 17 |
|-------------|------|------|----|
| 5           | 15   |      | 1. |
| 10<br>25000 | 20   |      |    |
| 20          | 30   |      |    |
| 25          | 35   |      |    |
|             |      |      |    |
| ABC(1) =    | 5    |      |    |
|             |      |      |    |

- 1. Premere per spostare il cursore su un nome di elenco. A questo punto ci si trova nel contesto di visualizzazione nomi. Premere e per visualizzare i nomi degli elenchi memorizzati in altre colonne dell'editor STAT dell'elenco.
- 2. Premere ENTER. A questo punto ci si trova nel contesto di modifica elementi. È possibile modificare qualsiasi elemento di un elenco. Tutti gli elementi dell'elenco corrente vengono visualizzati sulla riga di immissione tra parentesi. Premere ▶ e ◀ per visualizzare ulteriori elementi dell'elenco.

Premere nuovamente ENTER. A questo punto ci si trova nel contesto di visualizzazione elementi. Premere , , , , , , e , per visualizzare ulteriori elementi dell'elenco.

- 4. Premere nuovamente ENTER. A questo punto ci si trova nel contesto di modifica elementi. È possibile modificare l'elemento corrente. Il valore completo dell'elemento viene visualizzato sulla riga di immissione.
  - 5. Premere fino a quando il cursore non si posiziona sul nome di un elenco, quindi premere 2nd [INS]. A questo punto ci si trova nel contesto di immissione nome.
    - Premere <u>CLEAR</u>. A questo punto ci si trova nel contesto di visualizzazione nomi.
    - Premere 💽. Per tornare al contesto di visualizzazione elementi.

#### Contesto visualizzazione elementi

Nel contesto di visualizzazione elementi, la riga di immissione visualizza il nome dell'elenco, la posizione corrente dell'elemento in quell'elenco e il valore completo dell'elemento corrente fino a 12 caratteri per volta. I puntini di sospensione (...) indicano che l'elemento continua oltre i 12 caratteri.

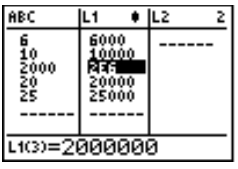

Per scorrere l'elenco in giù di sei elementi, premere ALPHA . Per scorrere l'elenco in su di sei elementi, premere ALPHA . Per cancellare l'elemento di un elenco, premere DEL. Gli elementi rimanenti si spostano verso l'alto di una riga. Per inserire un nuovo elemento, premere 2nd [INS]. **0** è il valore predefinito per un nuovo elemento.

## Contesto modifica elementi

Nel contesto di modifica elementi, i dati visualizzati sulla riga di immissione dipendono dal contesto precedente.

Quando si passa al contesto modifica elementi dal contesto visualizzazione elementi, viene visualizzato il valore completo dell'elemento corrente. È possibile modificare il valore di questo elemento e quindi premere ▼ e ▲ per modificare altri elementi dell'elenco.

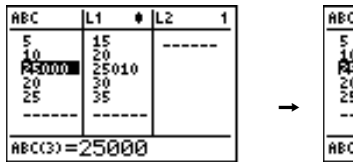

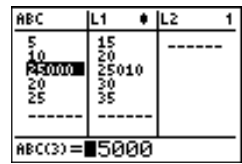

 Quando si passa al contesto modifica elementi dal contesto visualizzazione nomi, vengono visualizzati i valori completi di tutti gli elementi nell'elenco. I puntini di sospensione indicano che gli elementi dell'elenco proseguono oltre lo schermo. È possibile premere re e e ger modificare qualsiasi elemento nell'elenco.

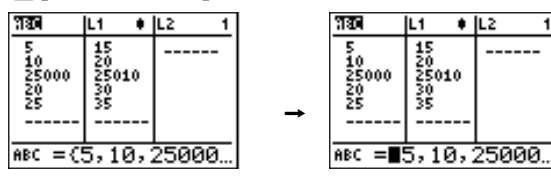

**Nota:** nel contesto di modifica degli elementi, si può allegare una formula ad un nome di elenco soltanto se vi si è giunti dal contesto di visualizzazione nomi.

### Contesto visualizzazione nomi

Contesto

nome

immissione

Nel contesto visualizzazione nomi, la riga di immissione visualizza il nome dell'elenco e gli elementi dell'elenco.

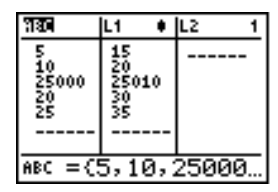

Per cancellare un elenco dall'editor STAT dell'elenco, premere [DEL]. Gli elenchi rimanenti si spostano a sinistra di una colonna. L'elenco non viene cancellato dalla memoria.

Per inserire un nome nella colonna corrente, premere [2nd] [INS]. Le restanti colonne si spostano a destra di una colonna.

Nel contesto immissione nome, viene visualizzato il prompt **Name=** sulla riga di immissione e alpha-lock è attivo.

In corrispondenza del prompt **Name=**, è possibile creare un nuovo nome di elenco, incollare un nome di elenco da L1 a L6 dalla tastiera, oppure incollare un nome esistente di elenco dal menu LIST NAMES (capitolo 11). Il simbolo L non è richiesto in corrispondenza del prompt **Name=**.

|        | ABC                          | L1                    | + 1 |
|--------|------------------------------|-----------------------|-----|
|        | 5<br>10<br>25000<br>20<br>25 | 15<br>200<br>30<br>35 | 10  |
| Name=I | ค<br>ค                       |                       |     |

Per uscire dal contesto immissione nome senza inserire il nome di un elenco, premere <u>CLEAR</u>. L'editor STAT dell'elenco passa al contesto visualizzazione nomi.

# Menu STAT EDIT

| Menu STAT | Per visualizzare il men                                                                                                    | u STAT EDIT, premere [STAT].                            |  |  |  |
|-----------|----------------------------------------------------------------------------------------------------|---------------------------------------------------------|--|--|--|
| EDIT      | EDIT CALC TESTS                                                                                                    |                                                         |  |  |  |
|           | <mark>1:</mark> Edit                                                                                                    | Visualizza l'editor STAT dell'elenco                    |  |  |  |
|           | 2:SortA(                                                                                                    | Ordina un elenco in modo                                |  |  |  |
|           | 0.0.10/                                                                                                    | ascendente                                              |  |  |  |
|           | 3:SortD(                                                                                                    | Ordina l'elenco in modo                                 |  |  |  |
|           | 1.Clulist                                                                                                    | Cancolla tutti gli olomonti di un                       |  |  |  |
|           | <b>H. UTT LISU</b>                                                                                                    | elenco                                                  |  |  |  |
|           | 5:SetUpEditor                                                                                                    | Memorizza gli elenchi nell'editor<br>STAT dell'elenco   |  |  |  |
|           | Nota: Il Capitolo 13: Stati<br>del menu STAT TESTS.                                                                                 | istica Inferenziale descrive gli elementi               |  |  |  |
| SortA(    | SortA( (ordinamento a                                                                                                    | ascendente) e <b>SortD(</b>                             |  |  |  |
| SortD(    | (ordinamento discende<br>in due modi.                                                                                               | ente) possono ordinare un elenco                        |  |  |  |
|           | <ul> <li>Con un nomeelenco, SortA( e SortD( ordinano gli<br/>elementi in nomeelenco e aggiornano l'elenco in<br/>memoria</li> </ul> |                                                         |  |  |  |
|           | Con due o più elenchi, SortA( e SortD( ordinano                                                                                     |                                                         |  |  |  |
|           | nomeelencochiave e quindi ciascun elencodipendente                                                                                  |                                                         |  |  |  |
|           | posizionandone gli                                                                                                    | elementi nello stesso ordine degli                      |  |  |  |
|           | elementi corrispono                                                                                                    | lenti in <i>nomeelencochiave</i> . Cio                  |  |  |  |
|           | permette di ordinare i dati a due variabili su X e tenere                                                                           |                                                         |  |  |  |
|           | avere le stesse dimensioni                                                                                                    |                                                         |  |  |  |
|           | Gli elenchi ordinati vengono aggiornati in memoria.                                                                                 |                                                         |  |  |  |
|           | SortA(nomeelenco)                                                                                                    |                                                         |  |  |  |
|           | SortD(nomeelenco)                                                                                                    |                                                         |  |  |  |
|           | SortA (nomeelencochia                                                                                                    | ive,                                                    |  |  |  |
|           | elencodipendente1[,elencodipendente2,,elencodipendenten])                                                                           |                                                         |  |  |  |
|           | SortD(nomeelencochia<br>elencodipendente2,,e                                                                                        | vve,elencodipendente1[,<br>elencodipendente n] <b>)</b> |  |  |  |
|           | (5,4,3)→L₃<br>(5 4 3)                                                                                                    | ) L3 (3 4 5)                                            |  |  |  |
|           | (1,2,3)+Ly                                                                                                    |                                                         |  |  |  |
|           | SortA(L3,L4)<br>Done                                                                                                    |                                                         |  |  |  |
|           | Nota: SortA( e SortD( e menu LIST OPS.                                                                                              | sono uguali a SortA( e SortD( del                       |  |  |  |
| CIrList   | ClrList azzera (cancell                                                                                                    | a) dalla memoria gli elementi di                        |  |  |  |
|           | uno o più <i>nomielenco</i> . ClrList toglie, inoltre, qualsiasi                                                                    |                                                         |  |  |  |
|           | nomi degli elenchi dal menu LIST NAMES.                                                                                             |                                                         |  |  |  |
|           | ClrList nomeelenco1,n                                                                                                    | omeelenco2,,nomeelenco n                                |  |  |  |
|           | Nota: per eliminare dalla memoria tutti gli elementi di tutte le                                                                    |                                                         |  |  |  |
|           | liste, usare <b>CIrAIILists</b> (Capitolo 18).                                                                                      |                                                         |  |  |  |

SetUpEditor Con SetUpEditor è possibile impostare l'editor STAT dell'elenco in modo che visualizzi uno o più *nomielenco* nell'ordine specificato. È possibile specificare da zero a 20 *nomielenco*.

SetUpEditor [nomeelenco1,nomeelenco 2,...,nomeelenco n]

**SetUpEditor** con 1 fino a 20 *nomielenco*, cancella tutti i nomi elenco dall'editor STAT dell'elenco e quindi memorizza i *nomielenco* nelle colonne dell'editor STAT dell'elenco nell'ordine specificato, iniziando nella colonna **1**.

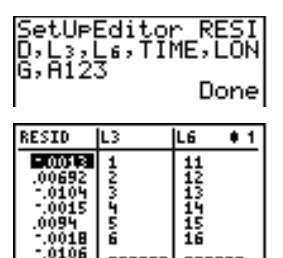

RESID(1)= -.0013125

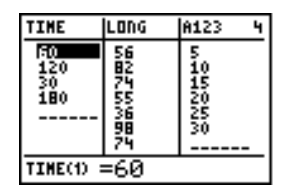

Se si immette un *nomeelenco* che non è già memorizzato, *nomeelenco* viene creato e archiviato in memoria; inoltre *nomeelenco* diventa una voce del menu LIST NAMES.

Ripristino di L<sub>1</sub> fino a L<sub>6</sub> nell'editor STAT dell'elenco SetUpEditor senza *nomielenco* cancella tutti i nomi elenco dall'editor STAT dell'elenco e ripristina i nomi elenco  $L_1$  fino a  $L_6$  nelle colonne da 1 a 6 dell'editor STAT dell'elenco.

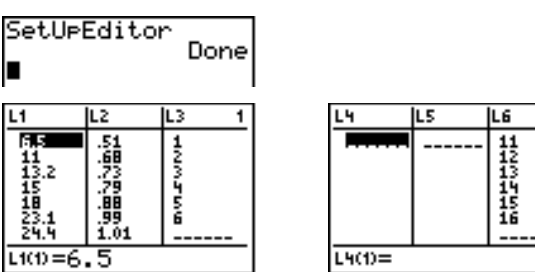

\* 4

| Funzioni del<br>modello di<br>regressione          | Le voci da <b>3</b> a <b>C</b> del menu STAT CALC sono modelli di<br>regressione (pagina 27 del capitolo 12). Le funzioni di elenco<br>automatico dei residui e dell'equazione di regressione<br>automatica sono applicabili a tutti i modelli di regressione.<br>La modalità di visualizzazione dei valori diagnostici si<br>applica ad alcuni modelli di regressione. |
|----------------------------------------------------|----------------------------------------------------------------------------------------------------|
| Elenco<br>automatico dei<br>residui                | Quando si esegue un modello di regressione, la funzione<br>di elenco automatico dei residui calcola e memorizza i<br>residui nel nome elenco <b>RESID</b> . <b>RESID</b> diventa una voce<br>del menu LIST NAMES (capitolo 11).                                                                                                    |
|                                                    | XMNNES OPS MATH<br>HEABC<br>2:RESID                                                                                                    |
|                                                    | Il calcolatore TI-83 utilizza la formula illustrata di seguito<br>per calcolare gli elementi dell'elenco <b>RESID</b> . La sezione<br>successiva descrive la variabile <b>RegEQ</b> .                                                                                                    |
|                                                    | RESID = Ynomeelenco - RegEQ(Xnomeelenco)                                                                                                    |
| Equazione di<br>regressione<br>automatica<br>della | Ciascun modello di regressione ha un argomento<br>facoltativo, <i>regequ</i> , per il quale è possibile specificare una<br>variabile Y= come Y1. Al momento dell'esecuzione,<br>l'equazione della regressione viene memorizzata<br>automaticamente nella variabile Y= specificata e la<br>funzione Y= viene selezionata.                                                |
|                                                    | (1,2,3)→L1:(-1,-<br>2,-5)→L2<br>(-1 -2 -5)<br>LinReg(ax+b) L1,<br>L2,Y3∎                                                                                                    |
|                                                    | LinRe9<br>9=ax+b<br>a=-2<br>b=1.33333333333<br>NY30-2X+1.3333333                                                                                                    |

## Equazione di regressione automatica della (continua)

A prescindere dal fatto che sia stata specificata o meno una variabile Y= per *regequ*, l'equazione della regressione viene sempre memorizzata nella variabile **RegEQ** del calcolatore TI-83, che corrisponde alla voce **1** del menu secondario VARS Statistics EQ.

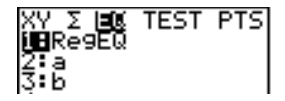

**Nota:** Per l'equazione della regressione, è possibile utilizzare l'impostazione della modalità a decimale fisso per controllare il numero di cifre memorizzate dopo il punto decimale (capitolo 1). Tuttavia, se si limita il numero di cifre ad un numero piccolo si può compromettere la precisione dell'approssimazione.

Modalità di visualizzazione della diagnostica Quando si eseguono alcuni modelli di regressione, il calcolatore TI-83 calcola e memorizza i valori diagnostici r (coefficiente di correlazione) e  $r^2$  (coefficiente di determinazione) oppure  $R^2$  (coefficiente di determinazione).

 $\mathbf{r} \in \mathbf{r}^2$  vengono calcolati e memorizzati per i seguenti modelli di regressione.

| LinReg(ax+b) | LnReg  | PwrReg |
|--------------|--------|--------|
| LinReg(a+bx) | ExpReg |        |

 ${\sf R}^2$  viene calcolato e memorizzato per i seguenti modelli di regressione.

| QuadReg | CubicReg | QuartReg |
|---------|----------|----------|
|---------|----------|----------|

I coefficienti **r** e **r**<sup>2</sup> calcolati per **LnReg**, **ExpReg** e **PwrReg** si basano su dati trasformati linearmente. Ad esempio, per **ExpReg** (y=ab^x), **r** e **r**<sup>2</sup> vengono calcolati su ln y=ln a+x(ln b). Modalità di visualizzazione della diagnostica (continua) Per default, questi valori non vengono visualizzati con i risultati di un modello di regressione quando lo si esegue. Tuttavia, è possibile impostare la modalità di visualizzazione della diagnostica eseguendo l'istruzione **DiagnosticOn** o **DiagnosticOff**. Ciascuna istruzione si trova nel CATALOG (capitolo 15).

**Nota:** Per impostare **DiagnosticOn** o **DiagnosticOff** dallo schermo principale, premere [2nd] [CATALOG], quindi selezionare l'istruzione per la modalità che si desidera impostare. L'istruzione viene incollata sullo schermo principale. Premere [ENTER] per impostare la modalità.

Se si imposta **DiagnosticOn**, quando si esegue un modello di regressione i valori diagnostici vengono visualizzati con i risultati.

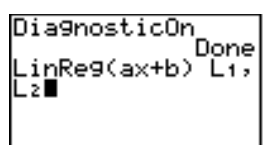

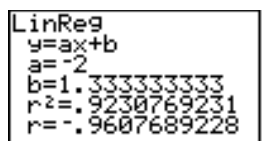

Se si imposta **DiagnosticOff**, quando si esegue un modello di regressione i valori diagnostici non vengono visualizzati con i risultati.

| Menu STAT<br>CALC | Per visualizzare il me       | Per visualizzare il menu STAT CALC, premere $\fbox{TAT}$ ). |  |
|-------------------|------------------------------|-------------------------------------------------------------|--|
| UNEU              | EDIT <mark>CALC</mark> TESTS |                                                             |  |
|                   | <mark>1:</mark> 1-Var Stats  | Calcola le statistiche ad una<br>variabile                  |  |
|                   | 2:2-Var Stats                | Calcola le statistiche a 2 variabili                        |  |
|                   | 3:Med-Med                    | Calcola una linea mediana-mediana                           |  |
|                   | 4:LinReg(ax+b)               | Approssima i dati con un modello<br>lineare                 |  |
|                   | 5:QuadReg                    | Approssima i dati con un modello<br>quadratico              |  |
|                   | 6:CubicReg                   | Ápprossima i dati con un modello cubico                     |  |
|                   | 7:QuartReg                   | Approssima i dati con un modello<br>quartico                |  |
|                   | 8:LinReg(a+bx)               | Àpprossima i dati con un modello<br>lineare                 |  |
|                   | 9:LnReg                      | Approssima i dati con un modello<br>logaritmico             |  |
|                   | 0:ExpReg                     | Approssima i dati con un modello<br>esponenziale            |  |
|                   | A:PwrReg                     | Approssima i dati con un modello<br>di potenza              |  |
|                   | B:Logistic                   | Approssima i dati con un modello<br>logistico               |  |
|                   | C:SinReg                     | Approssima i dati con un modello sinusoidale                |  |

Per ciascuna voce del menu STAT CALC, se non viene specificato né *Xnomeelenco* né *Ynomeelenco*, i nomi di elenco predefiniti sono L1 e L2. Se non si specifica *freqelenco*, il valore predefinito è l'occorrenza 1 di ciascun elemento dell'elenco.

| Frequenza<br>dell'occorrenza<br>per i punti dati | Per la maggior parte delle voci del menu STAT CALC, è possibile specificare un elenco di occorrenze di dati, o di frequenze ( <i>freqelenco</i> ).                                                                                                    |
|--------------------------------------------------|----------------------------------------------------------------------------------------------------|
|                                                  | Ciascun elemento in <i>freqelenco</i> indica quante volte il<br>punto dati corrispondente o il paio di dati si verifica<br>nell'insieme di dati che si sta analizzando.                                                                                                    |
|                                                  | Ad esempio, se L1={15,12,9,15} e LFREQ={1,4,1,3}, il<br>calcolatore TI-83 interpreta l'istruzione 1-Var Stats<br>L1,LFREQ per dire che 15 si verifica una volta, 12 si<br>verifica quattro volte, 9 di verifica una volta e che 15 di<br>verifica tre volte.                                                                                                |
|                                                  | Ciascun elemento in <i>freqelenco</i> deve essere $\ge 0$ e almeno un elemento deve essere $> 0$ .                                                                                                    |
|                                                  | Gli elementi <i>freqelenco</i> non interi sono validi. Ciò è utile<br>quando si immettono frequenze espresse in percentuale o<br>in parti che sommate danno come valore 1. Tuttavia, se<br><i>freqelenco</i> contiene frequenze non intere, $Sx \in Sy$ non<br>sono definiti; i valori di $Sx \in Sy$ non vengono visualizzati<br>nei risultati statistici. |
| 1-Var Stats                                      | <b>1-Var Stats</b> (statistica ad una variabile) analizza i dati di<br>una singola variabile. Ciascun elemento in <i>freqelenco</i> è la<br>frequenza dell'occorrenza per ciascun punto dati<br>corrispondente in <i>Xnomeelenco</i> . Gli elementi <i>freqelenco</i><br>devono essere numeri reali > 0.                                                    |
|                                                  | 1-Var Stats [Xnomeelenco, freqelenco]                                                                                                    |
|                                                  | 1-Var Stats L1,L<br>2∎                                                                                                    |
| 2-Var Stats                                      | <b>2-Var Stats</b> (statistica a due variabili) analizza dati<br>appaiati. <i>Xlistname</i> è la variabile indipendente.<br><i>Ylistname</i> è la variabile dipendente. Ciascun elemento in<br><i>freqelenco</i> è la frequenza dell'occorrenza di ciascun paio<br>di dati ( <i>Xnomeelenco</i> , <i>Ynomeelenco</i> ).                                     |
|                                                  | 0 Ver Ctete [Versee element Versee element for element]                                                                                                    |

2-Var Stats [Xnomeelenco,Ynomeelenco,freqelenco]

| Med-Med<br>(ax+b)                                    | <b>Med-Med</b> (mediana-mediana) approssima l'equazione<br>modello y=ax+b ai dati utilizzando la tecnica della linea<br>mediana-mediana (linea di resistenza) e calcolando i<br>punti di riepilogo x1, y1, x2, y2, x3 e y3. <b>Med-Med</b><br>visualizza i valori di <b>a</b> (pendenza) e <b>b</b> (intercetta y).                                                                                                    |  |
|------------------------------------------------------|----------------------------------------------------------------------------------------------------|--|
|                                                      | $\label{eq:med-Med} \texttt{Med-Med} \; [Xnome elenco, Ynome elenco, frequenco, regequ]$                                                                                                    |  |
|                                                      | Med-Med L≥,L+,Y2<br>■ Med-Med<br>9=ax+b<br>a=.875<br>b=1.541666667                                                                                                    |  |
| LinReg(ax+b)                                         | $\begin{array}{l} \text{LinReg(ax+b)} \ (\text{regressione lineare}) \ \text{approssima l'equazione} \\ \text{modello } y=ax+b \ \text{ai dati utilizzando un'approssimazione ai} \\ \text{minimi quadrati. La regressione lineare visualizza i valori di} \\ \textbf{a} \ (\text{pendenza}) e \ \textbf{b} \ (\text{intercetta } y); \ \text{quando viene impostata la} \\ \text{modalità DiagnosticOn}, \ \text{la regressione visualizza i valori di} \\ \textbf{r}^2 e \ \textbf{r}. \end{array}$                                                                         |  |
|                                                      | LinReg(ax+b)[Xnomeelenco,Ynomeelenco,freqelenco,regequ]                                                                                                    |  |
| QuadReg<br>(ax²+bx+c)                                | <b>QuadReg</b> (regressione quadratica) approssima il<br>polinomio di secondo grado $y=ax^2+bx+c$ ai dati. Questa<br>regressione visualizza i valori di <b>a</b> , <b>b</b> e <b>c</b> ; quando viene<br>impostata la modalità <b>DiagnosticOn</b> , viene visualizzato<br>anche un valore per <b>R</b> <sup>2</sup> . Per tre punti, l'equazione è<br>un'approssimazione polinomiale; per quattro o più punti è<br>una regressione polinomiale. Sono richiesti almeno tre<br>punti.                                                                                          |  |
|                                                      | QuadReg         [Xnomeelenco,Ynomeelenco,freqelenco,regequ]                                                                                                    |  |
| CubicReg<br>(ax <sup>3</sup> +bx <sup>2</sup> +cx+d) | $\begin{array}{l} \textbf{CubicReg} \ (regressione \ cubica) \ approssima \ il \ polinomio \\ di \ terzo \ grado \ y=ax^3+bx^2+cx+d \ ai \ dati. \ La \ regressione \\ cubica \ visualizza \ i \ valori \ di \ a, \ b, \ c \ e \ d; \ quando \ si \ imposta \\ la \ modalità \ DiagnosticOn, \ viene \ visualizzato \ un \ valore \ per \\ \textbf{R}^2. \ Per \ quattro \ punti, \ l'equazione \ è \ un'approssimazione \\ polinomiale; \ per \ cinque \ o \ più \ punti \ è \ una \ regressione \\ polinomiale. \ Sono \ richiesti \ almeno \ quattro \ punti. \end{array}$ |  |
|                                                      | CubicReg         [Xnomeelenco,Ynomeelenco,freqelenco,regequ]                                                                                                    |  |

| QuartReg<br>(ax <sup>4</sup> +bx <sup>3</sup> +cx <sup>2</sup> +<br>dx+e) | <b>QuartReg</b> (regressione quartica) approssima il polinomio<br>di quarto grado $y=ax^4+bx^3+cx^2+dx+e$ ai dati. La<br>regressione quartica visualizza i valori di <b>a</b> , <b>b</b> , <b>c</b> , <b>d</b> ed <b>e</b> ;<br>quando si imposta la modalità <b>DiagnosticOn</b> , viene<br>visualizzato un valore per <b>R</b> <sup>2</sup> . Per cinque punti,<br>l'equazione è un'approssimazione polinomiale; per sei o<br>più punti è una regressione polinomiale. Sono richiesti<br>almeno cinque punti. |
|---------------------------------------------------------------------------|----------------------------------------------------------------------------------------------------|
|                                                                           | QuartReg [Xnomeelenco,Ynomeelenco,freqelenco,regequ]                                                                                                    |
| LinReg(a+bx)                                                              | <b>LinReg(a+bx)</b> (regressione lineare) approssima l'equazione<br>modello y=a+bx ai dati utilizzando un'approssimazione ai<br>minimi quadrati. La regressione lineare visualizza valori di<br><b>a</b> (intercetta y) e <b>b</b> (pendenza); quando viene impostata la<br>modalità <b>DiagnosticOn</b> , vengono, inoltre, visualizzati i<br>valori di <b>r</b> <sup>2</sup> e <b>r</b> .                                                                                                    |
|                                                                           | $\label{eq:linkeg} \texttt{LinReg}(a+bx)[Xnomeelenco,Ynomeelenco,freqelenco,regequ]$                                                                                                    |
| LnReg<br>(a+b ln(x))                                                      | <b>LnReg</b> (regressione logaritmica) approssima l'equazione<br>modello y=a+b ln(x) ai dati utilizzando<br>un'approssimazione ai minimi quadrati e valori trasformati<br>ln(x) e y. Vengono visualizzati i valori di <b>a</b> e <b>b</b> ; quando<br>viene impostata la modalità <b>DiagnosticOn</b> , vengono,<br>inoltre, visualizzati i valori di <b>r</b> <sup>2</sup> e <b>r</b> .                                                                                                    |
|                                                                           | LnReg [Xnomeelenco,Ynomeelenco,freqelenco,regequ]                                                                                                    |
| ExpReg<br>(ab <sup>x</sup> )                                              | <b>ExpReg</b> (regressione esponenziale) approssima<br>l'equazione modello $y=ab^x$ ai dati utilizzando<br>un'approssimazione ai minimi quadrati e valori trasformati<br>x e ln(y). Vengono visualizzati i valori di <b>a</b> e <b>b</b> ; quando<br>viene impostata la modalità <b>DiagnosticOn</b> , vengono,<br>inoltre, visualizzati i valori di <b>r</b> <sup>2</sup> e <b>r</b> .                                                                                                    |
|                                                                           | ExpReg [Xnomeelenco,Ynomeelenco,freqelenco,regequ]                                                                                                    |
| PwrReg<br>(ax <sup>b</sup> )                                              | <b>PwrReg</b> (regressione su potenza) approssima l'equazione<br>modello $y=ax^b$ utilizzando un'approssimazione ai minimi<br>quadrati e valori trasformati $ln(x) e ln(y)$ . Vengono<br>visualizzati i valori di <b>a</b> e <b>b</b> ; quando viene impostata la<br>modalità <b>DiagnosticOn</b> , vengono, inoltre, visualizzati i<br>valori di <b>r</b> <sup>2</sup> e <b>r</b> .                                                                                                    |
|                                                                           | PwrReg [Xnomeelenco,Ynomeelenco,freqelenco,regequ]                                                                                                    |
| Logistic<br>c/(1+a <b>*</b> e <sup>⁻bx</sup> )                            | <b>Logistic</b> approssima l'equazione modello $y=c/(1+a*e^{-bx})$ ai dati utilizzando un processo di approssimazione iterativo ai minimi quadrati. Vengono visualizzati i valori di <b>a</b> , <b>b</b> e <b>c</b> .                                                                                                    |
|                                                                           | Logistic [Xnomeelenco,Ynomeelenco,freqelenco,regequ]                                                                                                    |

| SinReg<br>a sin(bx+c)+d | <b>SinReg</b> (regressione sinusoidale) approssima l'equazione<br>modello $y=a \sin(bx+c)+d$ ai dati utilizzando un processo<br>di approssimazione iterativo ai minimi quadrati. Vengono<br>visualizzati valori di <b>a</b> , <b>b</b> , <b>c</b> e <b>d</b> . Sono richiesti almeno |
|-------------------------|----------------------------------------------------------------------------------------------------|
|                         | quattro punti dati. Per ciascun ciclo sono richiesti almeno                                                                                                    |
|                         | due punti dati per evitare false stime di frequenze.                                                                                                    |

#### SinReg

[iterazioni,Xnomeelenco,Ynomeelenco,periodo,regequ]

*iterazioni* è il numero massimo di iterazioni dell'algoritmo per trovare una soluzione. Il valore delle *iterazioni* può essere un intero  $\ge 1$  e  $\le 16$ ; se non specificato, il valore predefinito è 3. L'algoritmo potrebbe trovare una soluzione prima di raggiungere le *iterazioni*. Di solito, valori grandi per le *iterazioni* comportano in tempi di esecuzione maggiori e migliore precisione per **SinReg** e viceversa.

Un valore iniziale "periodo" è facoltativa. Se non si specifica un *periodo*, la differenza tra i valori del tempo in *Xnomeelenco* deve essere uguale and arranged in ascending sequential order. Se si specifica un *periodo*, l'algoritmo potrebbe trovare una soluzione più velocemente, oppure potrebbe trovare una soluzione se non l'ha trovata qualora si sia omesso un valore per il *periodo*. Se si specifica il *periodo*, le differenze tra i valori del tempo in *Xnomeelenco* possono essere diverse.

Nota: L'output di **SinReg** è sempre in radianti, senza tenere conto dell'impostazione della modalità **Degree/Radian**.

Un esempio di **SinReg** viene visualizzato nella pagina successiva.

Esempio SinReg: Ore di luce in un anno in Alaska Calcolare il modello di regressione per il numero di ore di luce del giorno in un anno in Alaska.

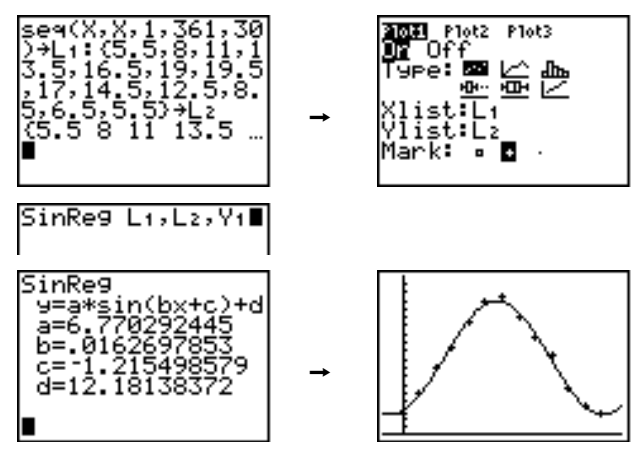

In presenza di dati con rumore, è possibile ottenere risultati di convergenza migliori quando si specifica un valore iniziale per il *periodo*. È possibile ottenere una stima di *periodo* in uno dei seguenti modi:

- Rappresentare i dati e tracciare per determinare la distanza x tra l'inizio e la fine di un periodo o ciclo completo. L'illustrazione precedente a destra rappresenta graficamente un periodo o ciclo completo.
- Rappresentare i dati e tracciare per determinare la distanza x tra l'inizio e la fine di N periodi o cicli completi, quindi dividere la distanza totale per N.

Dopo il primo tentativo di utilizzare **SinReg** e il valore predefinito delle *iterazioni* per approssimare i dati, il risultato potrebbe essere un'approssimazione abbastanza corretta ma non ottimale. Per ottenere un'approssimazione ottimale, eseguire **SinReg16**,*Xnomeelenco*,*Ynomeelenco*, $2\pi/b$ , dove *b* è il valore ottenuto dall'esecuzione **SinReg** precedente.
Le variabili statistiche vengono calcolate e memorizzate come indicato di seguito. Per accedere a queste variabili per utilizzarle nelle espressioni, premere <u>VARS</u> e selezionare **5:Statistics**. A questo punto, selezionare il menu secondario VARS visualizzato nella colonna di seguito sotto il menu VARS. Se si modifica un elenco o si cambia il tipo di analisi, tutte le variabili statistiche vengono azzerate (cancellate).

| Variabili                                                    | 1-Var<br>Stat  | 2-Var<br>Stat | Altro                    | Menu<br>VARS |
|--------------------------------------------------------------|----------------|---------------|--------------------------|--------------|
| media di valori <b>x</b>                                     | x              | x             |                          | XY           |
| somma di valori <b>x</b>                                     | Σχ             | Σχ            |                          | Σ            |
| somma di valori <b>x</b> ²                                   | Σ <b>x</b> ²   | Σ <b>χ²</b>   |                          | Σ            |
| deviazione standard del campione di $\mathbf{x}$             | Sx             | Sx            |                          | XY           |
| deviazione standard della popolazione di ${\bf x}$           | σ <b>Χ</b>     | σΧ            |                          | XY           |
| numero di osservazioni                                       | n              | n             |                          | XY           |
| media di valori <b>y</b>                                     |                | ӯ             |                          | XY           |
| somma di valori <b>y</b>                                     |                | Σу            |                          | Σ            |
| somma di valori <b>y</b> ²                                   |                | Σ <b>y</b> ²  |                          | Σ            |
| deviazione standard del campione di <b>y</b>                 |                | Sy            |                          | XY           |
| deviazione standard della popolazione di ${\bf y}$           |                | σ <b>y</b>    |                          | XY           |
| somma di <b>x</b> * <b>y</b>                                 |                | Σχγ           |                          | Σ            |
| minimo di valori <b>x</b>                                    | minX           | minX          |                          | XY           |
| massimo di valori <b>x</b>                                   | maxX           | maxX          |                          | XY           |
| minimo di valori <b>y</b>                                    |                | minY          |                          | XY           |
| massimo di valori <b>y</b>                                   |                | maxY          |                          | XY           |
| 1° quartile                                                  | <b>Q</b> 1     |               |                          | PTS          |
| mediana                                                      | Med            |               |                          | PTS          |
| 3° quartile                                                  | Q <sub>3</sub> |               |                          | PTS          |
| coefficienti di regressione/approssimazione                  |                |               | a, b                     | EQ           |
| coefficienti polinomiale, <b>Logistic</b> e<br><b>SinReg</b> |                |               | a, b, c,<br>d, e         | EQ           |
| coefficiente di correlazione                                 |                |               | r                        | EQ           |
| coefficiente di determinazione                               |                |               | r², R²                   | EQ           |
| equazione della regressione                                  |                |               | RegEQ                    | EQ           |
| punti di riepilogo (solo <b>Med-Med</b> )                    |                |               | x1, y1, x2<br>y2, x3, y3 | , PTS        |

Q1 e Q3

Il primo quartile  $(\mathbf{Q}_1)$  è la mediana dei punti tra **minX** e **Med** (mediana). Il terzo quartile  $(\mathbf{Q}_3)$  è la mediana di punti tra **Med** e **maxX**.

| Immissione di<br>dati statistici | È possibile immettere dati statistici, calcolare risultati<br>statistici e approssimare modelli ai dati da un<br>programma. È possibile immettere dati statistici in<br>elenchi direttamente all'interno del programma<br>(capitolo 11). |
|----------------------------------|----------------------------------------------------------------------------------------------------|
|                                  | PROGRAM:STATS<br>:{1,2,3}→L1<br>:{-1,-2,-5}→L2                                                                                                    |
| Calcoli statistici               | Per seguire un calcolo statistico da un programma, eseguire i passaggi seguenti.                                                                                                    |
|                                  | <ol> <li>Su una riga vuota dell'editor del programma,<br/>selezionare il tipo di calcolo dal menu STAT CALC.</li> </ol>                                                                                                    |
|                                  | 2. Immettere i nomi degli elenchi da utilizzare nel calcolo. Separare i nomi degli elenchi con una virgola.                                                                                                    |
|                                  | 3. Immettere una virgola e quindi il nome di una variabile<br>Y= se si desidera memorizzare l'equazione della<br>regressione in una variabile Y=.                                                                                        |
|                                  | PROGRAM: STATS                                                                                                    |

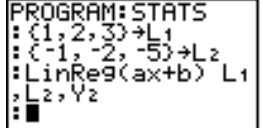

| Passaggi per<br>tracciare i dati<br>statistici negli<br>elenchi | È possibile tracciare i dati statistici memorizzati negli<br>elenchi. I sei tipi di rappresentazioni disponibili sono la<br>rappresentazione della dispersione, xyLine, istogramma,<br>boxplot modificato, boxplot regolare e rappresentazione<br>della probabilità normale. È possibile definire fino a tre<br>rappresentazioni alla volta.                 |
|-----------------------------------------------------------------|----------------------------------------------------------------------------------------------------|
|                                                                 | Per tracciare i dati statistici negli elenchi, eseguire i passaggi seguenti.                                                                                                    |
|                                                                 | 1. Memorizzare i dati statistici in uno o più elenchi.                                                                                                    |
|                                                                 | 2. Selezionare o deselezionare le equazioni Y= come necessario.                                                                                                    |
|                                                                 | 3. Definire la rappresentazione del grafico.                                                                                                    |
|                                                                 | 4. Attivare le rappresentazioni che si desidera visualizzare.                                                                                                    |
|                                                                 | 5. Definire la finestra di visualizzazione.                                                                                                    |
|                                                                 | 6. Visualizzare e studiare il grafico.                                                                                                    |
| (Scatter)                                                       | La rappresentazione della dispersione ( <b>Scatter</b> ) traccia i<br>punti dati di <b>Xlist e Ylist</b> come coordinate appaiate,<br>visualizzando ciascun punto come una casella (□), una<br>croce (+) o punti (•). <b>Xlist e Ylist</b> devono avere la stessa<br>lunghezza. È possibile utilizzare lo stesso elenco per <b>Xlist</b><br>e <b>Ylist</b> . |

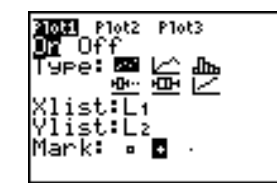

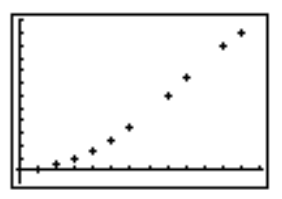

<u>ہے</u> (xyLine) **xyLine** è una rappresentazione della dispersione in cui i punti dati vengono tracciati e collegati in ordine di apparizione in **Xlist** e **Ylist**. È possibile utilizzare **SortA(** o **SortD(** per ordinare gli elenchi prima di rappresentarli (pagina 22, capitolo 12).

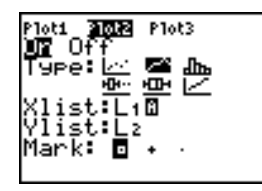

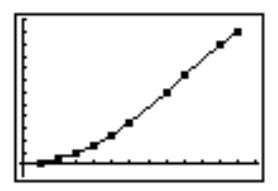

ഫ (Histogram) **Histogram** (istogramma) rappresenta dati ad una variabile. Il valore della variabile di finestra **Xscl** determina la larghezza di ciascuna barra, con inizio a **Xmin. ZoomStat** regola **Xmin, Xmax, Ymin** e **Ymax** in modo da includere tutti i valori, ed inoltre, regola **Xscl**. The inequality (**Xmax** – **Xmin**) / **Xscl**  $\leq$  47 must be true. Un valore sul bordo di una barra viene contato sulla barra sulla destra.

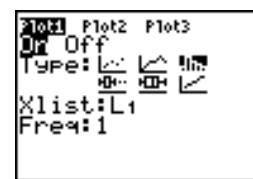

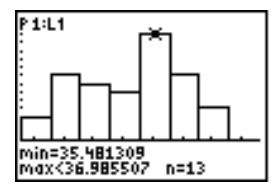

#### <u>∙⊡•••</u> (ModBoxplot)

**ModBoxplot** (boxplot modificato) rappresenta dati ad una variabile, come il boxplot regolare, tranne i punti che sono 1.5 **\*** L'intervallo Interno dei Quartili oltre i quartili. L'intervallo Interno dei Quartili viene definito come la differenza tra il terzo quartile **Q**<sub>3</sub> e il primo **Q**<sub>1</sub>. Questi punti vengono rappresentati individualmente oltre la traccia, utilizzando l'indicatore ( $\Box$  o + o •) selezionato. È possibile rappresentare questi punti, che vengono chiamati esterni (outliers).

Il prompt per i punti esterni è **x**=, tranne quando il punto esterno è il punto massimo (**maxX**) o il punto minimo (**minX**). Quando i punti esterni esistono, la fine di ciascuna traccia visualizzerà **x**=. Quando i punti esterni non esistono, **minX** e **maxX** sono i prompt per la fine di ciascuna traccia. **Q**<sub>1</sub>, **Med** (mediana), e **Q**<sub>3</sub> definiscono il box (pagina 33, capitolo 12).

I boxplot vengono rappresentati considerando **Xmin** e **Xmax**, ma ignorando **Ymin** e **Ymax**. Quando si rappresentano due boxplot, il primo viene tracciato nella parte superiore dello schermo e il secondo nel mezzo dello schermo. Quando si rappresentano tre boxplot, il primo viene tracciato nella parte superiore, il secondo nel mezzo e il terzo nella parte inferiore.

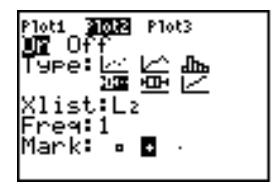

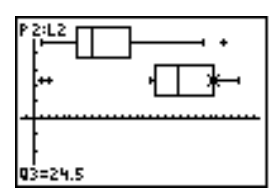

**Boxplot** (boxplot regolare) rappresenta dati ad una variabile. Le tracce della rappresentazione si estendono dal punto dati minimo del set (minX) al primo quartile (**Q**<sub>1</sub>) e dal terzo quartile (**Q**<sub>3</sub>) al punto massimo (maxX). Il box viene definito da **Q**<sub>1</sub>, Med (mediana) e **Q**<sub>3</sub> (pagina 29, capitolo 12).

I boxplot vengono rappresentati considerando **Xmin** e **Xmax**, ma ignorando **Ymin** e **Ymax**. Quando si rappresentano due boxplot, il primo viene tracciato nella parte superiore dello schermo e il secondo nel mezzo dello schermo. Quando si rappresentano tre boxplot, il primo viene tracciato nella parte superiore, il secondo nel mezzo e il terzo nella parte inferiore.

| 3161121012<br>18Plot10n |   |
|-------------------------|---|
|                         | • |
| 2.F10020H               |   |
| 3:Plot30n               | _ |
| 4↓PlotsOff              | • |

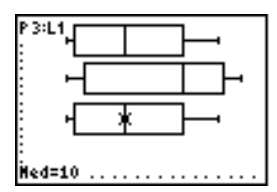

# (NormProbPlot)

÷

(Boxplot)

**NormProbPlot** (rappresentazione della probabilità normale) rappresenta ciascuna prova **X** in **Data List** rispetto al quantile corrispondente **z** della distribuzione standard normale. Se i punti tracciati si trovano vicino ad un linea, la rappresentazione indica che i dati sono normali.

Immettere un nome elenco valido nel campo **Data List**. Selezionare X o Y per l'impostazione **Data Axis**.

- Se si seleziona X, il calcolatore TI-83 rappresenta i dati sull'asse delle x e il valore della statistica z sull'asse delle y.
- Se si seleziona Y, il calcolatore TI-83 traccia i dati sull'asse delle y e il valore della statistica z sull'asse delle x.

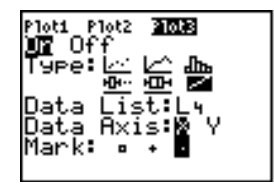

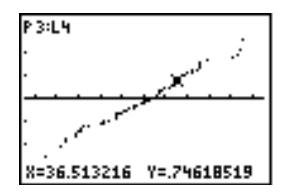

**Definizione della** Per definire una rappresentazione, eseguire i passaggi seguenti.

1. Premere [2nd] [STAT PLOT]. Viene visualizzato il menu STAT PLOTS con le definizioni correnti della rappresentazione.

| 316112002<br>18Plot1…0ff |   |
|--------------------------|---|
|                          | • |
| 2:Plot2Off               | _ |
| 3:Plot3 Off              | • |
| L1 L2                    | • |
| 4↓PlotsOff               |   |

2. Selezionare la rappresentazione che si desidera utilizzare. Viene visualizzato l'editor STAT per la rappresentazione selezionata.

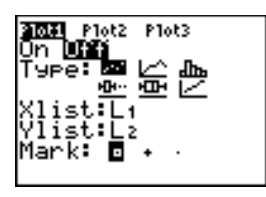

- 3. Premere ENTER per selezionare **On** per rappresentare i dati statistici immediatamente. La definizione viene memorizzata se si seleziona **On** od **Off**.
- 4. Selezionare il tipo di rappresentazione. Ciascun tipo di rappresentazione richiede le opzioni contrassegnate in questa tabella.

| Тіро          | Xelen    | Yelen | Indicat | Freq | Elenc<br>dati | Asse<br>dati |
|---------------|----------|-------|---------|------|---------------|--------------|
| Scatter       | 1        | J     | 1       |      |               |              |
| L-^_ xyLine   | 4        | ⊴     | 1       |      |               |              |
| .∄n Histogram | 4        |       |         | 1    |               |              |
| · ModBoxplot  | <b>\</b> |       | 1       | 4    |               |              |
| Boxplot       | 4        |       |         | 1    |               |              |
| NormProbPlot  | t 🗅      |       | 1       |      | 1             | 1            |

#### Definizione della rappresentazione (continua)

5. Immettere i nomi elenco o selezionare le opzioni per il tipo di rappresentazione.

- Xelenco (nome elenco contenente dati indipendenti)
- Yelenco (nome elenco contenente dati dipendenti)
- Indicatore  $(\Box \circ + \circ \cdot)$
- Freq (elenco frequenza per elementi Xelenco; il valore predefinito è 1)
- Elenco dati (nome elenco per NormProbPlot)
- Asse dati (asse su cui tracciare Elenco dati)

Visualizzazione di altri editor per la rappresentazione statistica Ciascuna rappresentazione statistica ha un editor STAT. Il nome della rappresentazione statistica del grafico corrente (Plot1, Plot2, o Plot3) viene evidenziato sulla riga superiore dell'editor STAT. Per visualizzare l'editor STAT per una rappresentazione statistica diversa, premere ▲ e ▶ per spostare il cursore sul nome sulla riga superiore e quindi premere ENTER. Viene visualizzato l'editor STAT per la rappresentazione selezionata e il nome selezionato rimane evidenziato.

Attivazione e disattivazione delle rappresentazio ni grafiche statistiche **PlotsOn** e **PlotsOff** consentono di attivare e disattivare le rappresentazioni statistiche dallo schermo principale o da un programma. Quando non si specifica il numero della rappresentazione, **PlotsOn** attiva tutte le rappresentazioni e **PlotsOff** le disattiva tutte. Quando si utilizzano uno o più numeri delle rappresentazioni (**1**, **2** e **3**), **PlotsOn** attiva rappresentazioni specifiche e **PlotsOff** le disattiva.

## PlotsOff [1,2,3] PlotsOn [1,2,3]

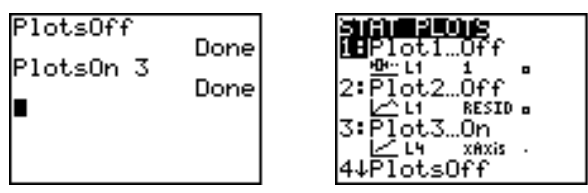

**Nota:** È inoltre possibile attivare e disattivare le rappresentazioni statistiche nella riga superiore dell'editor Y= (capitolo 3).

Definizione Le rappresentazioni statistiche vengono visualizzate sul della finestra di grafico corrente. Per definire la finestra di visualizzazione visualizzazione, premere WINDOW e immettere i valori per le variabili della finestra. **ZoomStat** ridefinisce la finestra di visualizzazione per visualizzare tutti i dati statistici. Muovere il Quando si muove il cursore su una rappresentazione della dispersione o xyLine, la rappresentazione inizia dal cursore su una rappresentazione primo elemento negli elenchi. statistica Quando ci si muove su un boxplot, la rappresentazione inizia al **Med** (la mediana). Premere  $\frown$  per tracciare su **Q**<sub>1</sub> e minX. Premere **>** per tracciare su **Q**<sub>3</sub> e maxX. Quando ci si muove su un istogramma, il cursore si sposta dal centro superiore di una colonna al centro superiore della colonna successiva, iniziando dalla prima colonna. Quando si preme 🔺 o 🔽 per spostarsi ad un'altra rappresentazione o ad un'altra funzione Y=, la rappresentazione si sposta al punto corrente o iniziale su quella rappresentazione (non al pixel più vicino). L'impostazione di formato ExprOn/ExprOff si applica alle rappresentazioni statistiche (capitolo 3). Quando viene selezionato ExprOn, vengono visualizzati il numero della rappresentazione e gli elenchi di dati rappresentati nell'angolo sinistro superiore.

| Definizione di   |
|------------------|
| una              |
| rappresentazione |
| statistica in un |
| programma        |

Per visualizzare una rappresentazione statistica da un programma, definire la rappresentazione e quindi visualizzarne il grafico.

Per definire una rappresentazione statistica da un programma, iniziare su una riga vuota nell'editor del programma e immettere i dati in uno o più elenchi; quindi, eseguire i passaggi seguenti.

1. Premere [2nd [STAT PLOT] per visualizzare il menu STAT PLOTS.

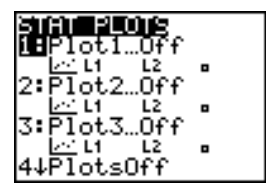

2. Selezionare la rappresentazione da definire. In questo modo, **Plot1( , Plot2( o Plot3(** viene incollato nella posizione del cursore.

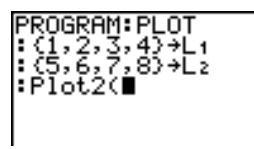

3. Premere 2nd [STAT PLOT] ▶ per visualizzare il menu STAT TYPE.

| PLOTS MARIE MARI                            | < |
|---------------------------------------------|---|
| <b>i S</b> catter                           |   |
| 2 XyLine                                    |   |
| 3 Histogram                                 |   |
| 4:PodBoxPlot                                |   |
| 6:NormProbPlot                              |   |
| 4:ModBoxplot<br>5:Boxplot<br>6:NormProbPlot |   |

4. Selezionare il tipo di rappresentazione per incollare il nome del tipo di rappresentazione nella posizione del cursore.

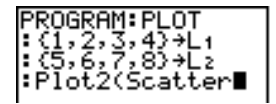

Definizione di una rappresentazione statistica in un programma (continua)

- 5. Premere , Immettere i nomi elenco separati da virgole.
- 6. Premere 2nd [STAT PLOT] per visualizzare il menu STAT PLOT MARK. Questo passaggio non è necessario se è stato selezionato **3:Histogram** o **5:Boxplot** nel passaggio 4.

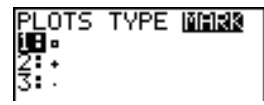

Selezionare il tipo di indicatore  $(\Box \ o + o \cdot)$  per ciascun punto per incollare il simbolo dell'indicatore nella posizione del cursore.

7. Premere ) ENTER per completare la riga di comando.

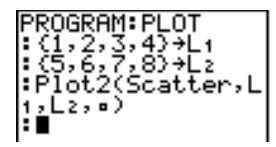

Visualizzazione di una rappresentazione statistica da un programma Per visualizzare una rappresentazione da un programma, utilizzare l'istruzione **DispGraph** o qualsiasi altra istruzione ZOOM (capitolo 3).

| PROGRAM:PLOT<br>:(1,2,3,4)→L1<br>:(5,6,7,8)→L2<br>:Plot2(Scatter,L<br>1,L2,¤)<br>:DisPGraph<br>: |
|--------------------------------------------------------------------------------------------------|
| * <b>E</b>                                                                                       |

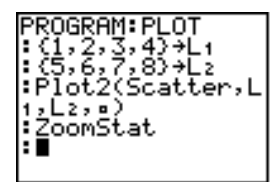

| Contenuto | Per iniziare: Altezza media della popolazione              |
|-----------|------------------------------------------------------------|
| capitolo  | Editor STAT inferenziali                                   |
|           | Menu STAT TESTS 13-9                                       |
|           | Variabili di output della verifica e dell'intervallo 13-27 |
|           | Descrizioni dell'input della statistica inferenziale 13-28 |
|           | Funzioni di distribuzione13-30                             |
|           | Ombreggiatura della distribuzione 13-37                    |

"Per iniziare" consiste in una rapida introduzione. Leggere il capitolo per maggiori dettagli.

Si supponga di voler calcolare l'altezza media della popolazione di donne dato il campione casuale seguente. Le altezze della popolazione tendono ad essere distribuite normalmente, per questo motivo, è possibile utilizzare un intervallo di confidenza della distribuzione t per il calcolo della media. I 10 valori dell'altezza seguenti sono i primi 10 di 90 valori, generati casualmente da una popolazione distribuita normalmente con una media di 165,1 centimetri e una deviazione standard di 6,35 centimetri (randNorm(165.1,6.35,90) con un seed di 789).

# Altezza (in centimetri) di ciascuna delle 10 donne

 $169.43 \ 168.33 \ 159.55 \ 169.97 \ 159.79 \ 181.42 \ 171.17 \ 162.04 \ 167.15 \ 159.53$ 

- Premere <u>STAT</u> <u>ENTER</u> per visualizzare l'editor STAT dell'elenco. Premere per spostare il cursore su L1. Premere <u>Ind</u> [INS]. Viene visualizzato il prompt **Name=** sulla riga inferiore. Il cursore <u>I</u> indica che alpha-lock è attivo. Le colonne con il nome dell'elenco esistenti si spostano verso destra.
- Immettere [H] [G] [H] [T] al prompt Name= e quindi premere [ENTER]. Viene creato l'elenco in cui verranno memorizzati i dati dell'altezza delle donne. Premere → per spostare il cursore sulla prima riga dell'elenco. HGHT(1)= viene visualizzato sulla riga inferiore.

**Nota:** L'editor STAT potrebbe essere diverso da quello illustrato qui, ciò dipende dagli elenchi già memorizzati.

3. Premere **169** . **43** per immettere il primo valore dell'altezza. Mentre lo si digita, il valore viene visualizzato sulla riga inferiore. Premere <u>ENTER</u>. Il valore viene visualizzato sulla prima riga e il cursore rettangolare si sposta sulla riga successiva. Immettere gli altri nove valori dell'altezza nello stesso modo.

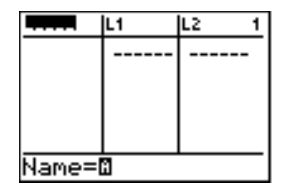

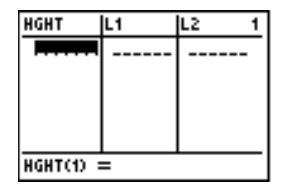

| HGHT                                                     | L1 | L2 | 3 |
|----------------------------------------------------------|----|----|---|
| 159.79<br>181.42<br>171.17<br>162.04<br>167.15<br>159.53 |    |    |   |
| HGHT(11):                                                | =  |    | _ |

- Premere STAT ▲ per visualizzare il menu STAT TESTS. Premere ➡ fino ad evidenziare 8:Tinterval.
- 5. Premere ENTER per selezionare
  8:TInterval. Viene visualizzato l'editor STAT inferenziale per TInterval. Se per Inpt: non é selezionato Data, premere 
  ENTER per selezionare Data. Premere 
  e [H] [G] [H] [T] al prompt List: (alpha-lock è attivo). Premere
  ✓ 

  99 per immettere un livello di confidenza del 99 percento al prompt C-Level:

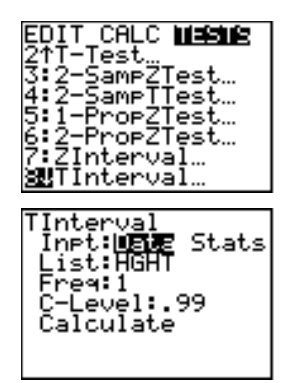

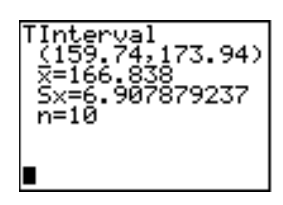

Interpretazione dei risultati.

La prima riga, **(159.74,173.94)**, mostra che l'intervallo di confidenza del 99 percento per la media della popolazione è tra 159,7 centimetri e 173,9 centimetri circa. Lo scarto tra i valori è di circa 14,2 centimetri.

Il livello di confidenza .99 indica che in un vasto numero di campioni, ci si aspetta che il 99 percento degli intervalli calcolati contengano la media della popolazione. La media attuale della popolazione analizzata è 165,1 centimetri (vedere l'introduzione, capitolo 13, pagina 2), che si trova nell'intervallo calcolato.

La seconda riga fornisce l'altezza media del campione utilizzato per calcolare questo intervallo. La terza riga fornisce la deviazione standard del campione. La riga inferiore fornisce la dimensione del campione. Per ottenere un valore più preciso dell'altezza media  $\mu$  della popolazione di donne, aumentare la dimensione del campione a 90. Utilizzare una media campionaria  $\overline{x}$  di 163,8 e una deviazione standard campionaria Sx di 7,1 calcolate su un campione casuale più grande (vedere l'introduzione, capitolo 13, pagina 2). Questa volta, utilizzare l'opzione di input **Stats** (statistica di riepilogo).

- Premere STAT ▲ 8 per visualizzare l'editor STAT inferenziale per Tinterval. Premere ▶ ENTER per selezionare Inpt:Stats. L'editor cambia per consentire di inserire la statistica di riepilogo come input.
- Premere ▼ 163 . 8 ENTER per memorizzare 163.8 su x̄. Premere 7 . 1 ENTER per memorizzare 7.1 su Sx. Premere 90 ENTER per memorizzare 90 su n.
- 9. Premere per spostare il cursore su **Calculate** e premere ENTER per calcolare il nuovo intervallo di confidenza 99 per cento. I risultati vengono visualizzati sullo schermo principale.

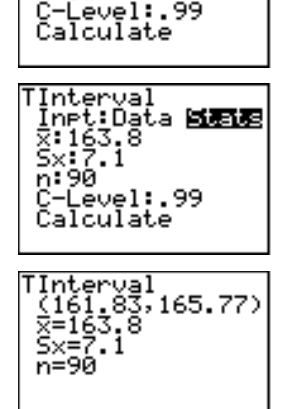

Înet:Data **Bizis** X:166.838 Sx:6.907879237…

Interval

n:10

Se la distribuzione dell'altezza in una popolazione di donne è distribuita normalmente con una media  $\mu$  di 165,1 centimetri e una deviazione standard  $\sigma$  di 6,35 centimetri, qual è l'altezza superata dal 5 per cento delle donne?

10. Premere <u>CLEAR</u> per azzerare lo schermo principale.

Premere 2nd [DISTR] per visualizzare il menu DISTR (distribuzioni).

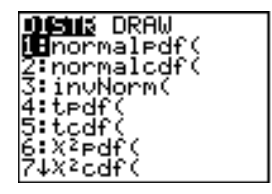

11. Premere **3** per incollare **invNorm(** sullo schermo principale. Premere • **95**, **165** • **1**, **6** • **35** ).

.95 è l'area, 165.1 è  $\mu$  e 6.35 è  $\sigma.$  Premere [ENTER].

Il risultato viene visualizzato sullo schermo principale e mostra che il cinque per cento delle donne è più alto di 175,5 centimetri.

12. Ora definire il grafico e ombreggiare il 5 per cento della popolazione più alta. Premere <u>WINDOW</u> e impostare le variabili della finestra ai valori seguenti.

| Xmin=145 | Ymin=02  |
|----------|----------|
| Xmax=185 | Ymax=.08 |
| Xscl=5   | Yscl=0   |
|          | Xres=1   |

13. Premere 2nd [DISTR] ▶ per visualizzare il menu DISTR DRAW.

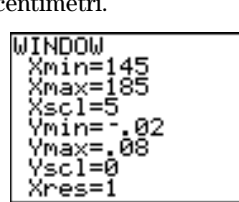

invNorm(.95,165. 1,6.35) 175.5448205

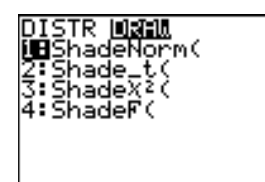

invNorm(.95,165.

5.1,6.

99,16

448205

- 14. Premere ENTER per incollare
  ShadeNorm( sullo schermo principale.
  Premere 2nd [ANS] . 1 2nd [EE] 99 .
  165 . 1 . 6 . 35 . Ans (175.5448205 dal passaggio 11) è il limite inferiore.
  1E99 è il limite superiore. La curva normale viene definita dalla media μ di 165.1 e dalla deviazione standard σ di 6.35.
- 15. Premere <u>ENTER</u> per tracciare e ombreggiare la curva. Area è l'area al di sopra del 95° percentile. Iow è il limite inferiore. up è il limite superiore.

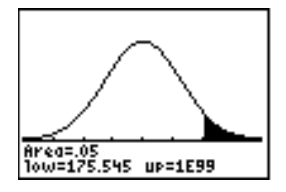

Visualizzazione degli editor STAT inferenziali Quando si seleziona un'istruzione verifica di ipotesi o un'istruzione intervallo di confidenza dallo schermo principale, viene visualizzato l'editor STAT inferenziale corrispondente. Gli editor variano a seconda dei requisiti di ciascuna verifica o input dell'intervallo. Di seguito, viene descritto l'editor STAT inferenziale per **T-Test**.

**Nota:** Quando si seleziona **ANOVA(**, l'istruzione viene incollata sullo schermo principale. **ANOVA(** non dispone di uno schermata dell'editor.

### Utilizzo di un editor STAT inferenziale

Per utilizzare un editor STAT inferenziale, eseguire i passaggi successivi:

- 1. Selezionare una verifica dell'ipotesi o un intervallo di confidenza dal menu STAT TESTS. Viene visualizzato l'editor corrispondente.
- 2. Selezionare l'input **Data** o **Stats**, se la selezione è disponibile. Viene visualizzato l'editor corrispondente.
- 3. Immettere numeri reali, nomi di elenco o espressioni per ciascun argomento nell'editor.
- Selezionare le ipotesi alternative (≠, <, o >) su cui eseguire la verifica, se la selezione è disponibile.
- 5. Selezionare **No** o **Yes** per l'opzione **Pooled**, se la selezione è disponibile.
- 6. Selezionare **Calculate** o **Draw** (quando **Draw** è disponibile) per eseguire l'istruzione.
  - Quando si seleziona **Calculate**, i risultati vengono visualizzati sullo schermo principale.
  - Quando si seleziona **Draw**, i risultati vengono visualizzati in un grafico.

Questo capitolo descrive le selezioni dei passaggi precedenti per ciascuna verifica di ipotesi e ciascun intervallo di confidenza.

| Selezionare l'input<br><b>Data</b> o <b>Stats</b> | Z-Test<br>Inpt: Uate Stats<br>#0:105<br>Selezionare<br>un'ipotesi alternativa                                                                                                    |  |  |
|---------------------------------------------------|----------------------------------------------------------------------------------------------------|--|--|
| Immettere i<br>valori per gli<br>argomenti        | List:DATA<br>Freq:1<br>u:Fun <µn >µn Selezionare<br>Calculate Draw Calculate o Draw                                                                                                    |  |  |
| Selezione di<br>Data o Stats                      | <ul> <li>La maggior parte degli editor STAT inferenziali chiede di selezionare uno di due tipi di input. (1- e 2-PropZTest, 1- e 2-PropZInt, χ<sup>2</sup>-Test, mentre LinRegTTest non lo chiede).</li> <li>Selezionare Data per l'immissione di dati da elenchi come input.</li> <li>Selezionare Stats per immettere delle statistiche di riepilogo, come ad esempio x̄, Sx e n, come input.</li> </ul> |  |  |
|                                                   | Per selezionare <b>Data</b> o <b>Stats</b> , spostare il cursore su <b>Data</b> o <b>Stats</b> e quindi premere <u>ENTER</u> .                                                                                                    |  |  |
| Immissione dei<br>valori per gli<br>argomenti     | Gli editor STAT inferenziali richiedono un valore per<br>ciascun argomento. Se non si conosce cosa rappresenta il<br>simbolo di un argomento particolare, vedere le tabelle<br>alle pagine 28 - 29 del capitolo 13.                                                                                                    |  |  |
| Selezione di                                      | Quando si immettono i valori in qualsiasi editor STAT<br>inferenziale, il calcolatore TI-83 li archivia in memoria<br>per consentire di eseguire molte verifiche o intervalli<br>senza dover immettere nuovamente ciascun valore.<br>La maggior parte degli editor STAT inferenziali per la                                                                                                    |  |  |
| un'ipotesi<br>alternativa<br>(≠ < >)              | verifica di ipotesi richiedono la selezione di una ipotesi<br>alternativa su una scelta di tre.                                                                                                    |  |  |
|                                                   | <ul> <li>La prima è un'ipotesi alternativa ≠, come µ≠µ₀ per</li> <li>Z-Test.</li> </ul>                                                                                                    |  |  |
|                                                   | <ul> <li>La seconda è un'ipotesi alternativa &lt;, come μ1&lt;μ2 per<br/>2-SampTTest.</li> </ul>                                                                                                    |  |  |
|                                                   | <ul> <li>La terza è un'ipotesi alternativa &gt;, come p1&gt;p2 per<br/>2-PropZTest.</li> </ul>                                                                                                    |  |  |
|                                                   | Per selezionare un'ipotesi alternativa, spostare il cursore                                                                                                    |  |  |

Per selezionare un'ipotesi alternativa, spostare il cursore sull'alternativa desiderata, quindi premere [ENTER].

| Selezione<br>dell'opzione                                               | <b>Pooled</b> (solo <b>2-SampTTest</b> e <b>2-SampTInt</b> ) specifica se le varianze devono essere aggregate per il calcolo.                                                                                                    |  |
|-------------------------------------------------------------------------|----------------------------------------------------------------------------------------------------|--|
| Pooled                                                                  | • Selezionare <b>No</b> se non si desidera condividere le varianze. Le varianze della popolazione possono essere diverse.                                                                                                    |  |
|                                                                         | • Selezionare <b>Yes</b> se si desidera condividere le varianze.<br>Si suppone che le varianze della popolazione siano<br>uguali.                                                                                                    |  |
|                                                                         | Per selezionare l'opzione <b>Pooled</b> , spostare il cursore su<br><b>Yes</b> e quindi premere <u>ENTER</u> .                                                                                                    |  |
| Selezione di<br>Calculate o<br>Draw per una<br>verifica<br>dell'ipotesi | Dopo aver immesso tutti gli argomenti per una verifica<br>dell'ipotesi in un editor STAT inferenziale, è necessario<br>selezionare se si desidera visualizzare i risultati calcolati<br>sullo schermo principale ( <b>Calculate</b> ) o sullo schermo<br>grafico ( <b>Draw</b> ).                                                                                                    |  |
|                                                                         | • <b>Calculate</b> calcola i risultati della verifica e visualizza gli output sullo schermo principale.                                                                                                    |  |
|                                                                         | • <b>Draw</b> disegna un grafico dei risultati della verifica e visualizza la statistica della verifica e il valore p con il grafico. Le variabili della finestra si adattano automaticamente al grafico.                                                                                                    |  |
|                                                                         | Per selezionare <b>Calculate</b> o <b>Draw</b> , spostare il cursore<br>sull'opzione desiderata, quindi premere <u>ENTER</u> .<br>L'istruzione viene eseguita immediatamente.                                                                                                    |  |
| Selezione di<br>Calculate per<br>un intervallo di<br>confidenza         | Dopo aver immesso tutti gli argomenti per un intervallo<br>di confidenza in un editor STAT inferenziale, selezionare<br><b>Calculate</b> per visualizzare i risultati. L'opzione <b>Draw</b> non<br>è disponibile.                                                                                                    |  |
|                                                                         | Quando si preme [ENTER], <b>Calculate</b> calcola i risultati<br>dell'intervallo di confidenza e visualizza gli output sullo<br>schermo principale.                                                                                                    |  |
| Come evitare di<br>utilizzare gli<br>editor STAT<br>inferenziali        | Per incollare un'istruzione di verifica dell'ipotesi o<br>un'istruzione dell'intervallo di confidenza sullo schermo<br>principale senza visualizzare l'editor STAT inferenziale<br>corrispondente, selezionare l'istruzione desiderata dal<br>menu CATALOG. L'Appendice A descrive la sintassi<br>dell'input di ciascuna verifica dell'ipotesi e di ciascun<br>intervallo di confidenza. |  |
|                                                                         | 2-SampZTest(                                                                                                    |  |
|                                                                         | Nota: È possibile incollare un'istruzione di verifica dell'inotesi o                                                                                                    |  |

**Nota:** E possibile incollare un'istruzione di verifica dell'ipotesi o dell'intervallo di confidenza su una riga di comando in un programma. Dall'editor del programma, selezionare l'istruzione dal menu CATALOG o dal menu STAT TESTS.

#### Menu STAT TESTS

Per visualizzare il menu STAT TESTS, premere <u>STAT</u> •. Quando si seleziona un'istruzione di statistica inferenziale, viene visualizzato l'editor STAT inferenziale corrispondente.

La maggior parte delle istruzioni STAT TESTS archiviano alcune variabili di output in memoria. La maggior parte di queste variabili di output si trovano nel menu secondario TEST (menu VARS; **5:Statistics**). Per un elenco di queste variabili e del loro significato, vedere pagina 27 del capitolo 13.

| EDIT CALC TESTS         |                                                      |
|-------------------------|------------------------------------------------------|
| <mark>1:</mark> Z-Test… | Verifica di un singolo μ, σ nota                     |
| 2:T-Test                | Verifica di un singolo $\mu$ , $\sigma$ non nota     |
| 3:2-SampZTest           | Verifica di confronto di 2 $\mu$ , $\sigma$ note     |
| 4:2-SampTTest           | Verifica di confronto di 2 $\mu$ , $\sigma$ non note |
| 5:1-PropZTest           | Verifica di una proporzione                          |
| 6:2-PropZTest           | Verifica di confronto di 2 proporzioni               |
| 7:ZInterval             | Intervallo di confidenza di 1 $\mu$ , $\sigma$ nota  |
| 8:TInterval…            | Intervallo di confidenza di 1 $\mu$ , $\sigma$ non   |
|                         | nota                                                 |
| 9:2-SampZInt            | Intervallo di confidenza per la                      |
|                         | differenza di 2 $\mu$ , $\sigma$ note                |
| 0:2-SampTInt            | Intervallo di confidenza per la                      |
|                         | differenza di 2 μ, σ non note                        |
| A:1-PropZInt            | Intervallo di confidenza di 1                        |
|                         | proporzione                                          |
| B:2-PropZInt            | Intervallo di confidenza per la                      |
| - 0 -                   | differenza di 2 proporzioni                          |
| C:χ²-Test…              | Verifica chi quadrato per tabelle a 2                |
|                         | variabili                                            |
| D:2-SampFTest           | Verifica di confronto di 2 $\sigma$                  |
| E:LinRegTTest           | verifica $t$ della pendenza della                    |
|                         | regressione e p                                      |
| F:ANOVA(                | Analisi della varianza ad una variabile              |

**Nota:** Quando si calcola una nuova verifica o un nuovo intervallo, tutte le variabili di output precedenti vengono invalidate.

Editor STAT inferenziali per le istruzioni STAT TESTS In questo capitolo, la descrizione di ciascuna istruzione STAT TESTS visualizza l'editor STAT inferenziale particolare per ogni istruzione con argomenti di esempio.

- Le descrizioni delle istruzioni che consentono di scegliere tra le opzioni di input **Data/Stats** visualizzano entrambi i tipi di schermata per l'input.
- Le descrizioni delle istruzioni che non consentono di scegliere tra le opzioni di input **Data/Stats** visualizzano solo una schermata per l'input.

La descrizione di ciascuna istruzione visualizza quindi la particolare schermata di output relativa a quell'istruzione con risultati di esempio.

- Le descrizioni delle istruzioni che consentono di utilizzare l'opzione di output **Calculate/Draw** visualizzano entrambi i tipi di schermo: risultati calcolati e risultati grafici.
- Le descrizioni delle istruzioni che consentono di utilizzare solo l'opzione di output **Calculate** visualizzano i risultati calcolati sullo schermo principale.

**Nota:** Tutti gli esempi da pagina 11 a pagina 26 del capitolo 13 utilizzano un'impostazione decimale fissa di 4 (capitolo 1). Se si modifica l'impostazione verrà modificato l'output.

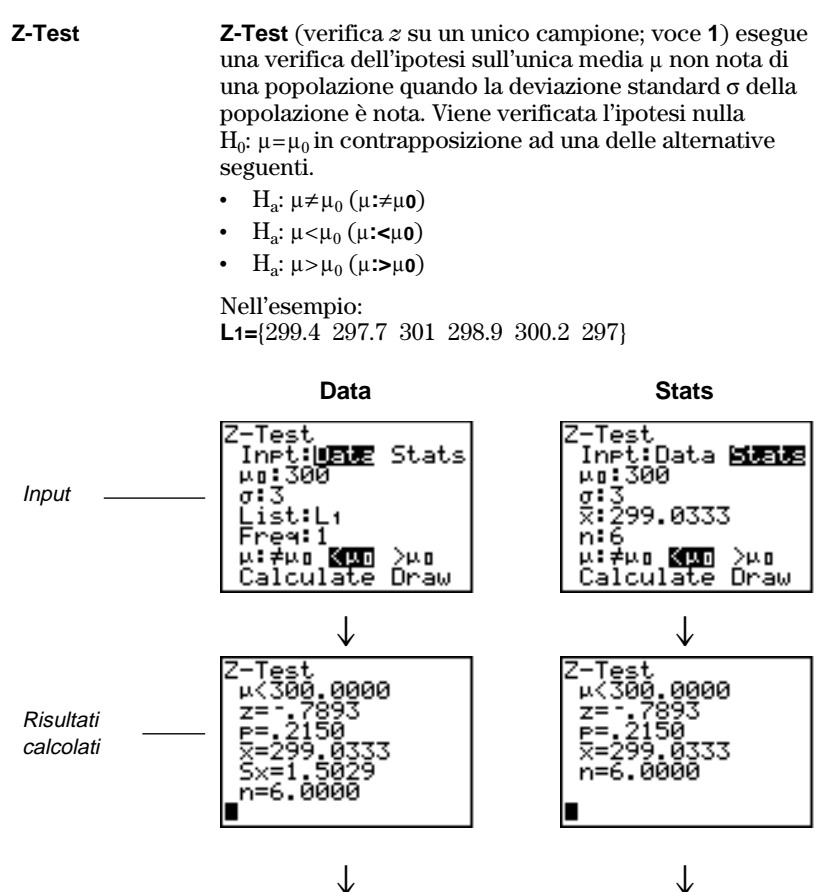

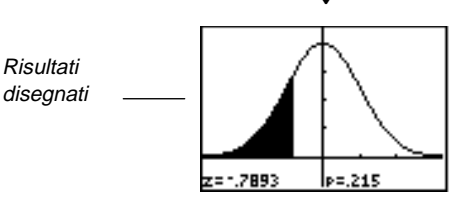

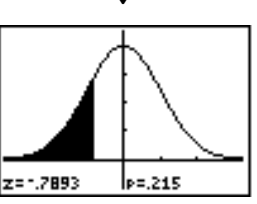

 $\begin{array}{lll} \textbf{T-Test} & \textbf{T-Test} & (verifica \ t \ su \ un \ unico \ campione; \ voce \ \textbf{2}) \ esegue \\ una \ verifica \ dell'ipotesi \ sull'unica \ media \ \mu \ non \ nota \ di \\ una \ popolazione \ quando \ la \ deviazione \ standard \ \sigma \ della \\ popolazione \ non \ e \ nota. \ Viene \ verificata \ l'ipotesi \ nulla \\ H_0: \ \mu=\mu_0 \ in \ contrapposizione \ ad \ una \ delle \ alternative \\ seguenti. \end{array}$ 

- H<sub>a</sub>: μ≠μ<sub>0</sub> (μ:≠μ0)
- H<sub>a</sub>: μ<μ<sub>0</sub> (μ:<μ0)</li>
- H<sub>a</sub>: μ>μ<sub>0</sub> (μ:>μ0)

Nell'esempio: **TEST=**{91.9 97.8 111.4 122.3 105.4 95}

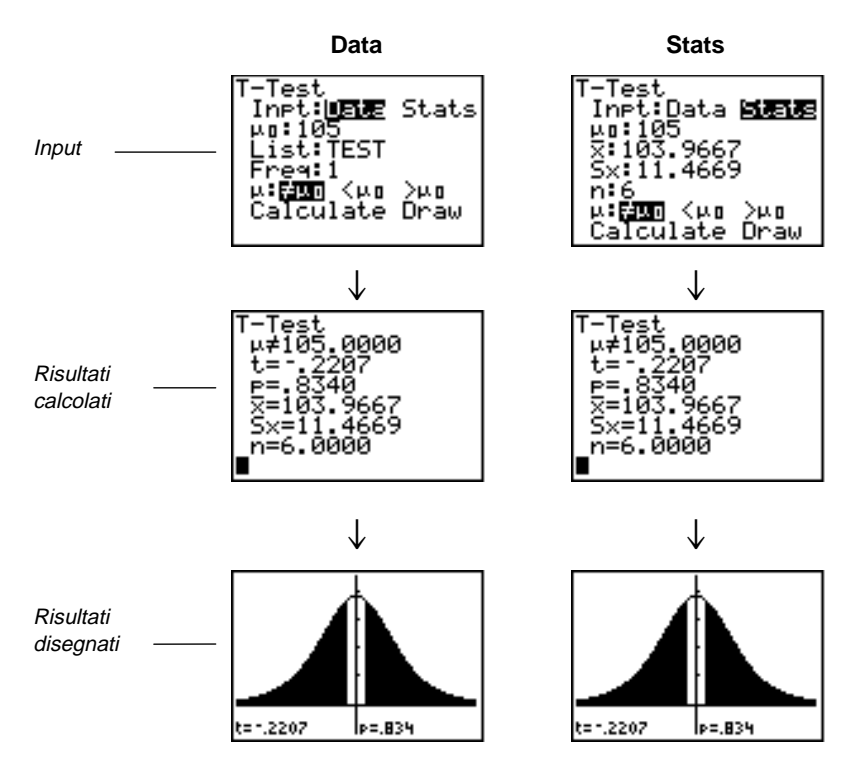

# 13-12 Statistica inferenziale e distribuzione

**2-SampZTest 2-SampZTest** (verifica *z* su due campioni; voce **3**) verifica l'uguaglianza delle medie di due popolazioni ( $\mu_1$  e  $\mu_2$ ) basate su campioni indipendenti quando entrambe le deviazioni standard delle popolazioni ( $\sigma_1$  e  $\sigma_2$ ) sono note. L'ipotesi nulla H<sub>0</sub>:  $\mu_1$ = $\mu_2$  viene verificata in contrapposizione ad una delle alternative seguenti.

- H<sub>a</sub>: μ<sub>1</sub>≠μ<sub>2</sub> (μ1:≠μ2)
- H<sub>a</sub>: μ<sub>1</sub><μ<sub>2</sub> (μ1:<μ2)</li>
- H<sub>a</sub>: μ<sub>1</sub>>μ<sub>2</sub> (μ1:>μ2)

Nell'esempio: LISTA={154 109 137 115 140} LISTB={108 115 126 92 146}

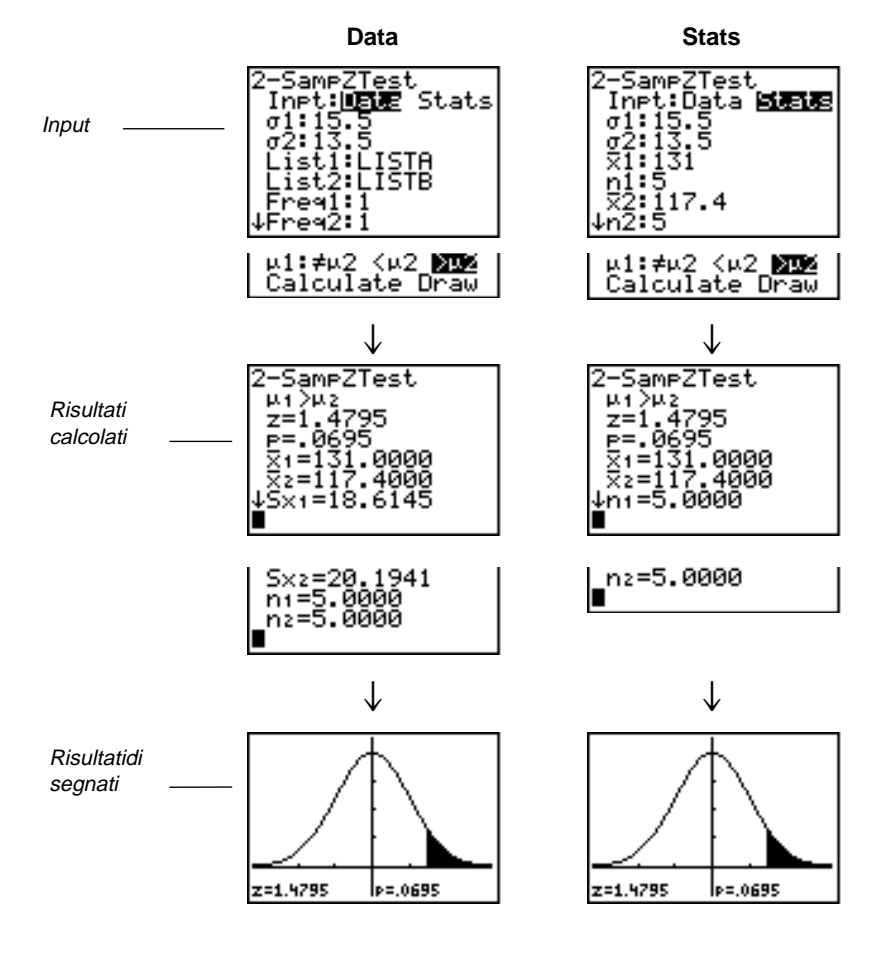

Statistica inferenziale e distribuzione 13-13

2-SampTTest **2-SampTTest** (verifica t su due campioni; voce **4**) verifica l'uguaglianza delle medie di due popolazioni ( $\mu_1 e \mu_2$ ) basate su campioni indipendenti quando entrambe le deviazioni standard ( $\sigma_1 \circ \sigma_2$ ) delle popolazioni non sono note. L'ipotesi nulla  $H_0$ :  $\mu_1 = \mu_2$  viene verificata in contrapposizione ad una delle alternative seguenti.  $H_{a}$ :  $\mu_{1} \neq \mu_{2} (\mu \mathbf{1} \neq \mu \mathbf{2})$  $H_{a}: \mu_{1} < \mu_{2} (\mu 1: < \mu 2)$ •  $H_a: \mu_1 > \mu_2 (\mu 1:> \mu 2)$ Nell'esempio: **SAMP1=**{12.207 16.869 25.05 22.429 8.456 10.589} **SAMP2=**{11.074 9.686 12.064 9.351 8.182 6.642} Data Stats 2-SamPTTest Inpt:**Ugig** Stats List1:SAMP1 List2:SAMP2 Freq1:1 Freq2:1 µ1:Figs <µ2 >µ2 ↓Pooled:**NE** Yes 2-SampTTest Inpt:Data **|11518** X1:15.9333 SX1:6.7014 n1:6 X2:9.4998 S-2:1 0501 Input x2:9.4998 Sx2:1.9501 n2:6 µ1:FUX <µ2 >µ2 Pooled:MC Yes Calculate Draw Calculate Draw l ↓ SampTTest -SameTTest  $\begin{array}{c} \mu_1 \neq \mu_2 \\ t=2.2579 \\ p=.0659 \\ df=5.8408 \\ x_1=15.933 \\ x_2=9.4998 \end{array}$  $\mu_1 \neq \mu_2$ t=2.2579 p=.0659 df=5.8408 x1=15.933 x2=9.4998 Risultati calcolati Sx1=6.7014 Sx2=1.9501 n1=6.0000 n2=6.0000 Sx1=6.7014 Sx2=1.9501 n1=6.0000 nz=6.0000  $\downarrow$  $\downarrow$ Risultati disegnati t=2.2579 t=2.2579 P=.0735 P=.0659

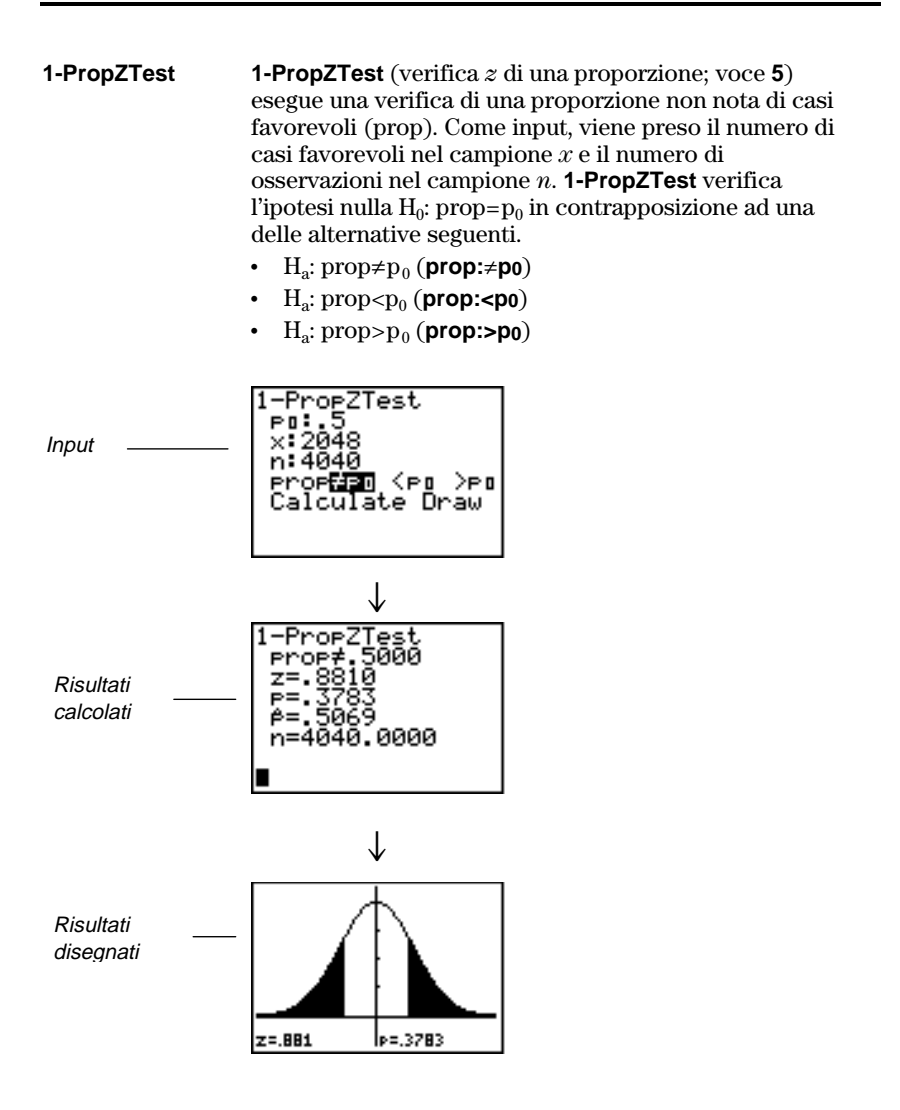

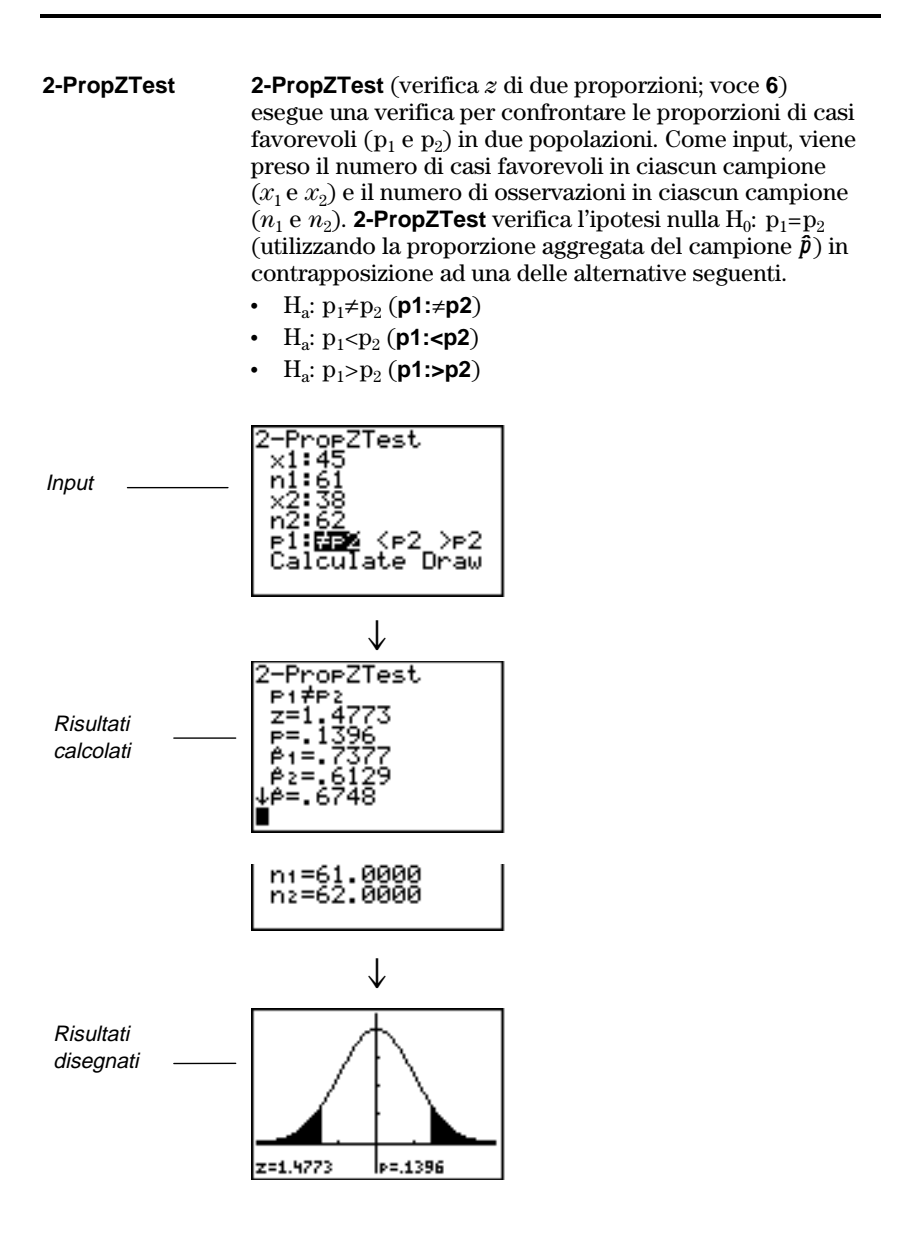

| ZInterval | Zinterval (intervallo di confidenza z su un unico           |
|-----------|-------------------------------------------------------------|
|           | campione; voce 7) calcola un intervallo di confidenza per   |
|           | la media μ non nota di una popolazione quando la            |
|           | deviazione standard $\sigma$ della popolazione è nota.      |
|           | L'intervallo di confidenza calcolato dipende dal livello di |
|           | confidenza specificato dall'utente.                         |

Nell'esempio: L1={299.4 297.7 301 298.9 300.2 297}

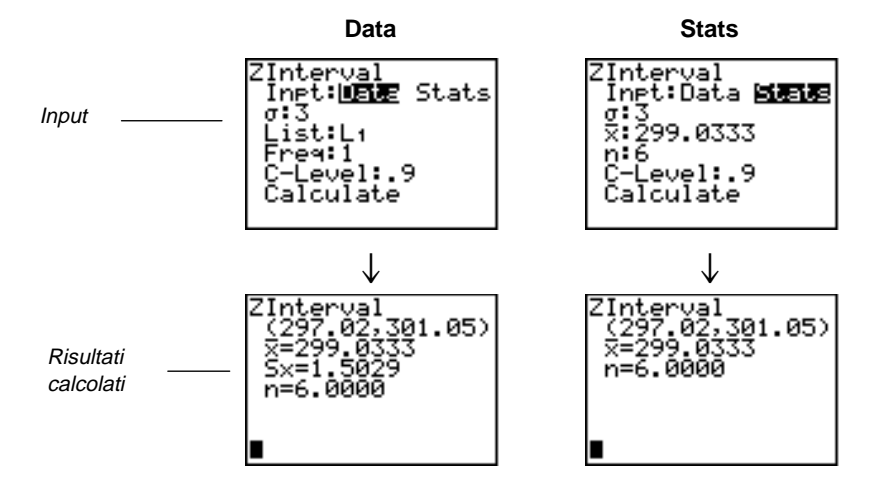

TintervalTinterval (intervallo di confidenza t su un unico<br/>campione; voce 8) calcola un intervallo di confidenza per<br/>la media  $\mu$  non nota di una popolazione quando la<br/>deviazione standard  $\sigma$  non è nota. L'intervallo di<br/>confidenza calcolato dipende dal livello di confidenza<br/>specificato dall'utente.

Nell'esempio: L6={1.6 1.7 1.8 1.9}

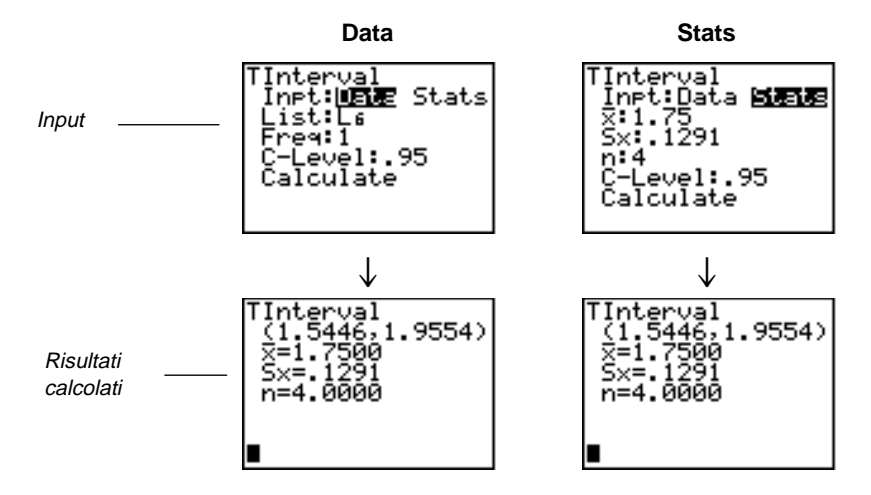

| 2-SampZInt             | <b>2-SampZint</b> (intervallo di confidenza <i>z</i> su due campioni; voce <b>9</b> ) calcola un intervallo di confidenza per la differenza tra le medie di due popolazioni ( $\mu_1 - \mu_2$ ) quando entrambe le deviazioni standard ( $\sigma_1 e \sigma_2$ ) delle popolazioni sono note. L'intervallo di confidenza calcolato dipende dal livello di confidenza specificato dall'utente. |                                                                                                   |  |
|------------------------|----------------------------------------------------------------------------------------------------|---------------------------------------------------------------------------------------------------|--|
|                        | Nell'esempio:<br>LISTC={154 109 137 11<br>LISTD={108 115 126 92                                                                                                    | 5 140}<br>: 146}                                                                                  |  |
|                        | Data                                                                                                    | Stats                                                                                             |  |
| Input                  | 2-SampZInt<br>Inpt: <b>Diff</b> Stats<br>σ1:15.5<br>σ2:13.5<br>List1:LISTC<br>List2:LISTD<br>Freq1:1<br>↓Freq2:1                                                                                                    | 2-SameZInt<br>Inet:Data <b>Stele</b><br>σ1:15.5<br>σ2:13.5<br>¤1:131<br>n1:5<br>¤2:117.4<br>↓n2:5 |  |
|                        | Calculate                                                                                                    | Calculate                                                                                         |  |
|                        | $\downarrow$                                                                                                    | $\downarrow$                                                                                      |  |
| Risultati<br>calcolati | 2-SampZInt<br>(*10.08,37.278)<br>X1=131.0000<br>X2=117.4000<br>S×1=18.6145<br>S×2=20.1941<br>↓n1=5.0000                                                                                                    | 2-SampZInt<br>(-10.08,37.278)<br>X1=131.0000<br>X2=117.4000<br>n1=5.0000<br>n2=5.0000             |  |
|                        | n2=5.0000<br>■                                                                                                    |                                                                                                   |  |

2-SampTInt **2-SampTint** (intervallo di confidenza *t* su due campioni; voce **0**) calcola un intervallo di confidenza per la differenza tra le medie di due popolazioni ( $\mu_1 - \mu_2$ ) quando entrambe le deviazioni standard ( $\sigma_1 e \sigma_2$ ) delle popolazioni non sono note. L'intervallo di confidenza calcolato dipende dal livello di confidenza specificato dall'utente. Nell'esempio: **SAMP1**={12.207 16.869 25.05 22.429 8.456 10.589} **SAMP2=**{11.074 9.686 12.064 9.351 8.182 6.642} Data Stats SampTInt -SampTInt Inpt: DETE S List1:SAMP1 List2:SAMP2 Inet:Data **Stats** x1:15.9333 Sx1:6.7014 Stats Input n1:6 x2:9.4998 Sx2:1.9501 Ereq1:1 Freq2:1 C-Level:.95 Pooled NE Yes 2:6 Calculate C-Level: 95 Pooled:NE Y Ŷes alculate амрТ .452) 3.452) 5849,1 Risultati =5. calcolati 2=9.49 2=9 ×1≡6 ×1=6 <2=1 n1=6.0000 n2=6.0000 n1=6.0000 n2=6.0000

# **1-PropZint 1-PropZint** (intervallo di confidenza *z* per una proporzione; voce **A**) calcola un intervallo di confidenza per una proporzione non nota di casi favorevoli. Come input, viene preso il numero di casi favorevoli nel campione *x* e il numero di osservazioni nel campione *n*. L'intervallo di confidenza calcolato dipende dal livello di confidenza specificato dall'utente.

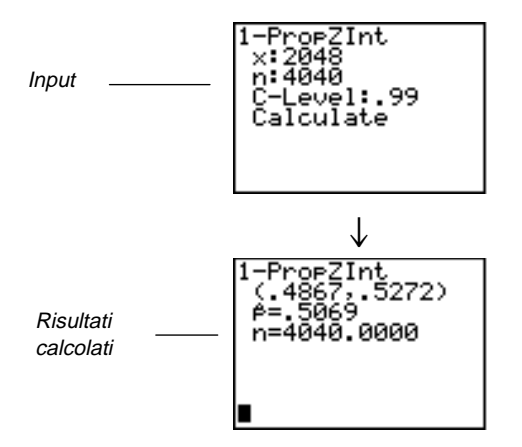

**2-PropZint 2-PropZint** (intervallo di confidenza *z* per due proporzioni; voce **B**) calcola un intervallo di confidenza per la differenza tra la proporzione di casi favorevoli in due popolazioni ( $p_1$ - $p_2$ ). Come input, viene preso il numero di casi favorevoli in ciascun campione ( $x_1 e x_2$ ) e il numero di osservazioni in ciascun campione ( $n_1 e n_2$ ). L'intervallo di confidenza calcolato dipende dal livello di confidenza specificato dall'utente.

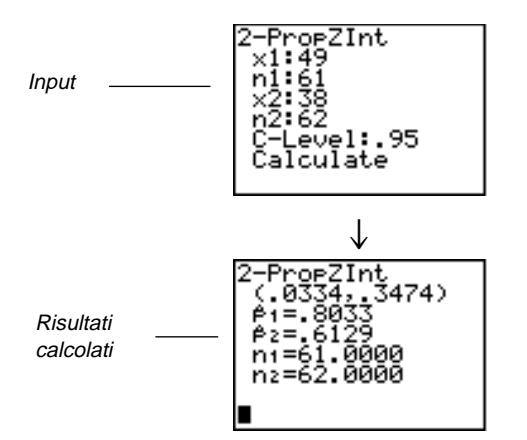

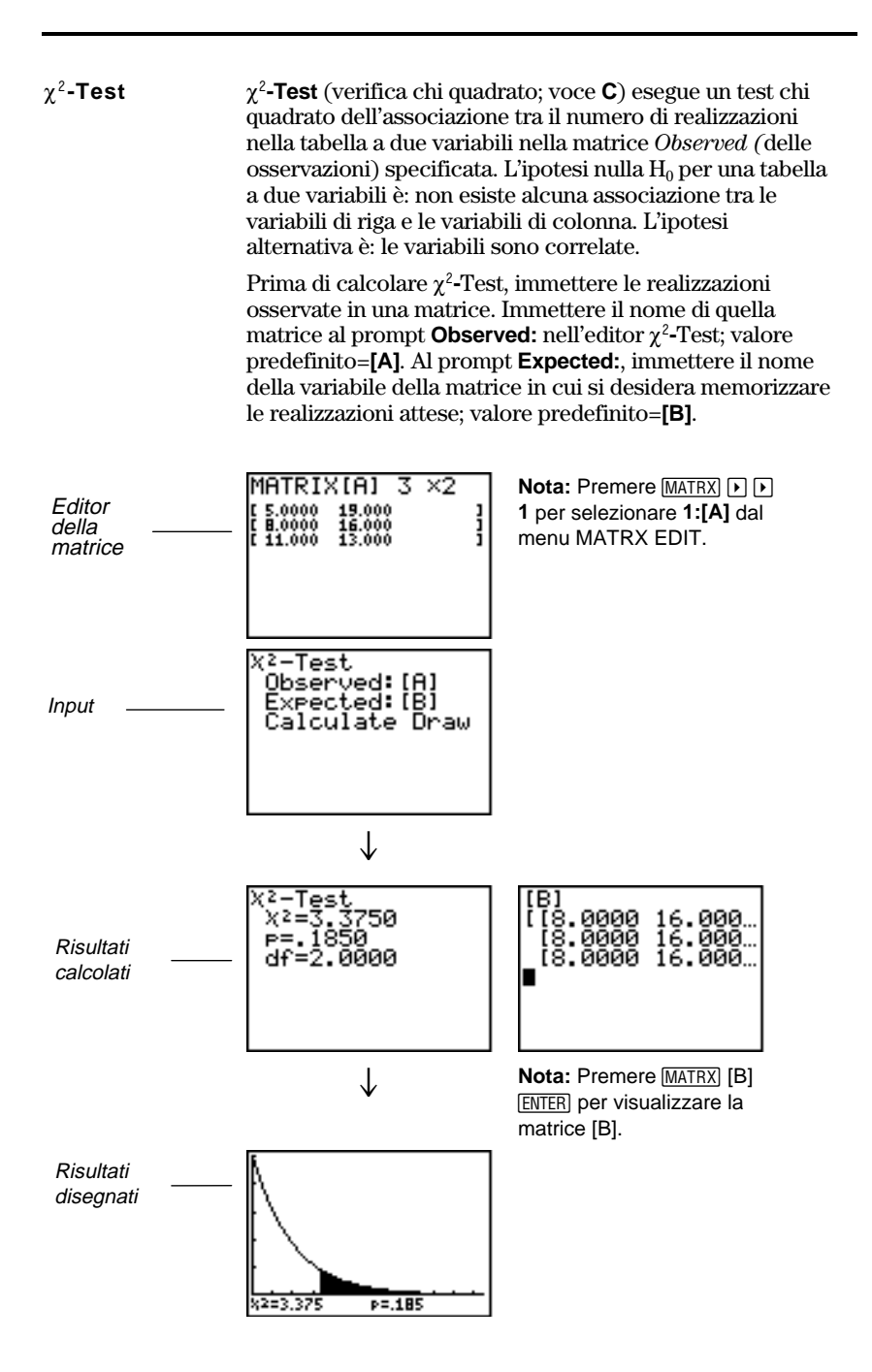

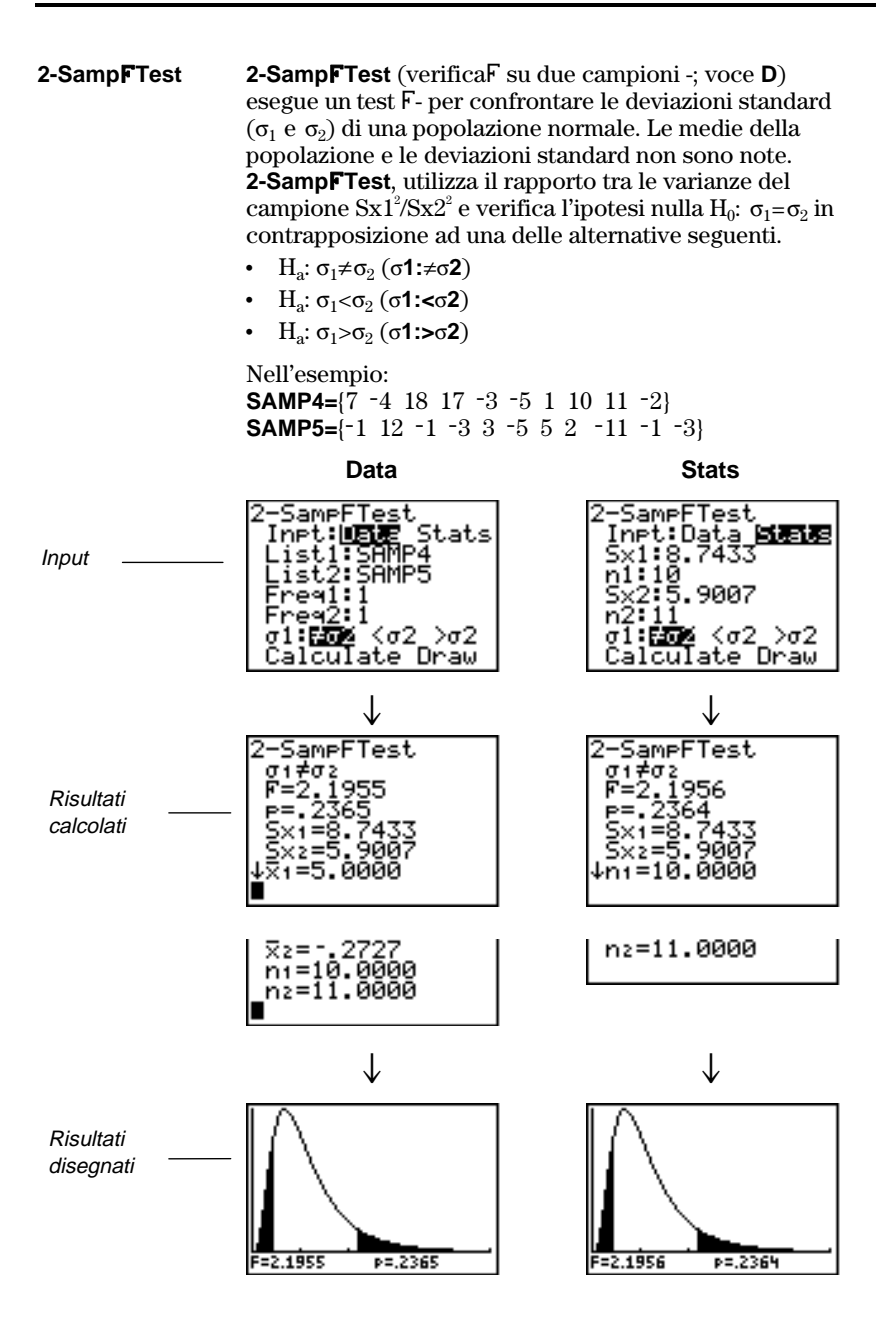

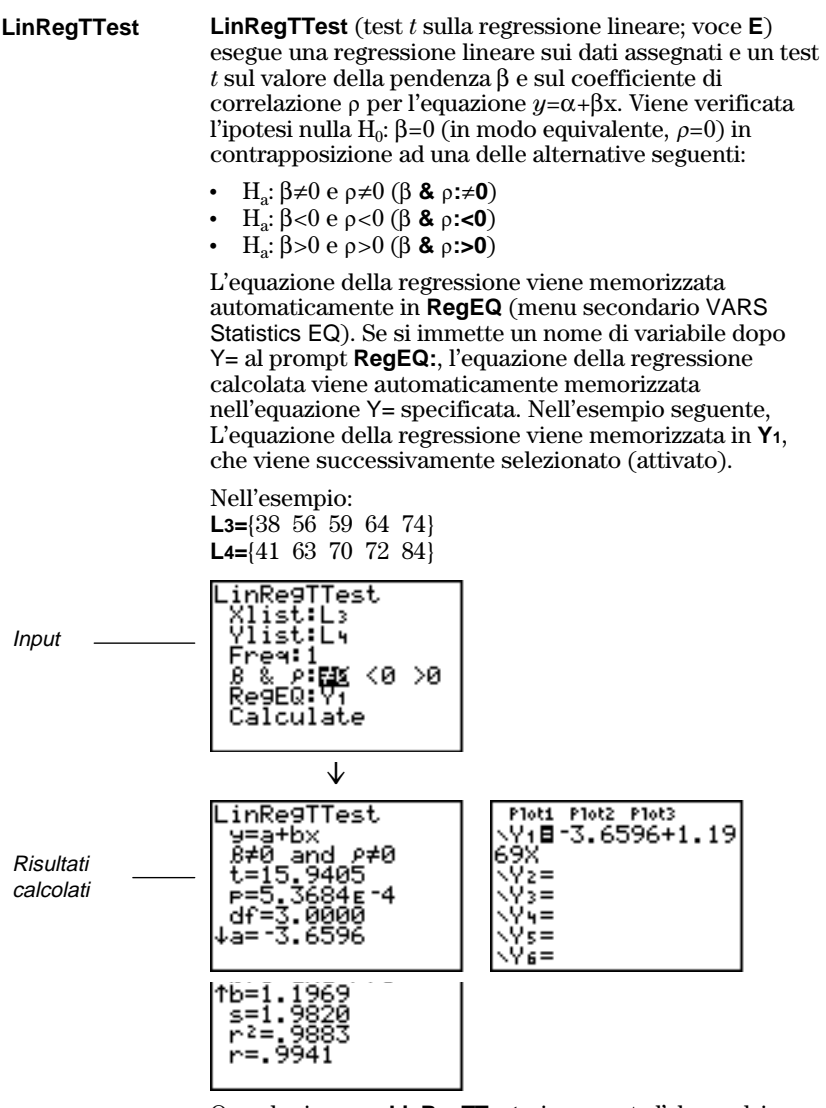

Quando si esegue **LinRegTTest**, viene creato l'elenco dei residui e automaticamente memorizzato nell'elenco chiamato **RESID**. **RESID** viene collocato nel menu LIST NAMES.

**Nota:** Per l'equazione di regressione, è possibile utilizzare l'impostazione della modalità a decimale fisso (capitolo 1) per controllare il numero di cifre memorizzate dopo il separatore decimale. Tuttavia, la limitazione del numero di cifre ad un numero piccolo può influire sulla precisione della stima. **ANOVA( ANOVA(** (analisi della varianza ad una dimensione; voce **F**) calcola l'analisi della varianza ad una variabile per confrontare le medie di un numero di popolazioni che va da due a venti. La procedura ANOVA per confrontare queste medie utilizza l'analisi della variazione dei dati del campione. L'ipotesi nulla  $H_0$ :  $\mu_1 = \mu_2 = ... = \mu_k$  viene verificata in contrapposizione all'alternativa  $H_a$ : non tutte le  $\mu_1...\mu_k$  sono uguali.

ANOVA(list1,list2[,...,list20])

Nell'esempio: L1={7 4 6 6 5} L2={6 5 5 8 7} L3={4 7 6 7 6}

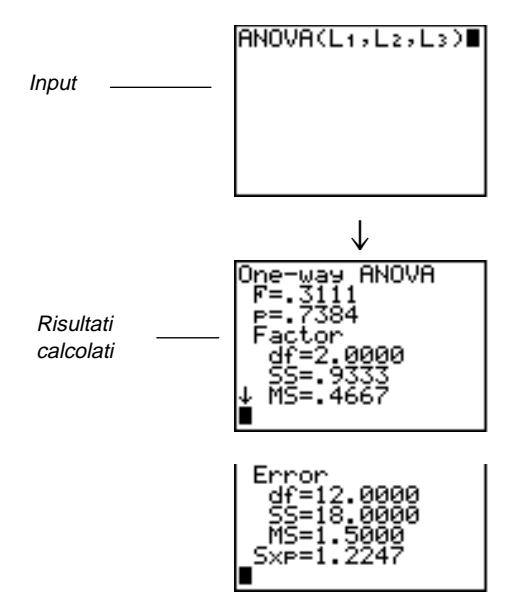

Nota: SS è la somma dei quadrati e MS è il quadrato medio.
Le variabili della statistica inferenziale vengono calcolate nel modo indicato di seguito. Per accedere a queste variabili al fine di utilizzarle nelle espressioni, premere VARS, **5** (**5:Statistics**), quindi selezionare il menu secondario VARS elencato nell'ultima colonna della tabella seguente.

| Variabili                                                                              | Verifiche                       | Intervalli      | LinRegTTest,<br>ANOVA | Menu<br>VARS |
|----------------------------------------------------------------------------------------|---------------------------------|-----------------|-----------------------|--------------|
| valore p                                                                               | р                               |                 | р                     | TEST         |
| statistiche di verifica                                                                | <b>z, t,</b> χ <sup>2</sup> , F |                 | t, F                  | TEST         |
| gradi di libertà                                                                       | df                              | df              | df                    | TEST         |
| media campionaria di x valori per<br>il campione 1 e per il campione 2                 | <b>⊼1, ⊼2</b>                   | <b>⊼1, ⊼2</b>   |                       | TEST         |
| deviazione standard campionaria<br>di x valori per il campione 1 e per i<br>campione 2 | Sx1,<br>ISx2                    | Sx1,<br>Sx2     |                       | TEST         |
| numero di dati per il campione 1 e<br>il campione 2                                    | n1, n2                          | n1, n2          |                       | TEST         |
| deviazione standard aggregata                                                          | Sxp                             | Sxp             | Sxp                   | TEST         |
| proporzione stimata del campione                                                       | <u> </u>                        | <i></i> p̂      |                       | TEST         |
| proporzione stimata del campione<br>per la popolazione 1                               | <i>p</i> ̂1                     | <i>p</i> ̂1     |                       | TEST         |
| proporzione stimata del campione<br>per la popolazione 2                               | <u></u>                         | <b>ĵ</b> 2      |                       | TEST         |
| coppia dell'intervallo di confidenza                                                   | L                               | lower,<br>upper |                       | TEST         |
| media di x valori                                                                      | x                               | x               |                       | XY           |
| deviazione standard del campione<br>di x                                               | Sx                              | Sx              |                       | XY           |
| numero di dati                                                                         | n                               | n               |                       | XY           |
| errore standard sulla retta                                                            |                                 |                 | s                     | TEST         |
| coefficienti di<br>regressione/approssimazione                                         |                                 |                 | a, b                  | EQ           |
| coefficiente di correlazione                                                           |                                 |                 | r                     | EQ           |
| coefficiente di determinazione                                                         |                                 |                 | <b>r</b> <sup>2</sup> | EQ           |
| equazione di regressione                                                               |                                 |                 | RegEQ                 | EQ           |

Le tabelle in questa sezione descrivono gli input delle statistiche inferenziali spiegate in questo capitolo. È necessario immettere i valori per i seguenti input negli editor STAT inferenziali. Le tabelle illustrano l'input nello stesso ordine in cui è stato presentato in questo capitolo.

| μ <b>0</b>                  | Valore ipotizzato per la media della popolazione che si sta verificando.                                                                                                    |
|-----------------------------|----------------------------------------------------------------------------------------------------|
| σ                           | La deviazione standard nota della popolazione; deve essere un numero reale $> 0$ .                                                                                                    |
| List                        | Il nome dell'elenco che contiene i dati che si stanno verificando.                                                                                                    |
| Freq                        | Il nome dell'elenco che contiene i valori di frequenza per i dati in <i>List</i> . Valore predefinito=1. Tutti gli elementi devono essere interi $\geq 0$ .                                                                                                    |
| Calculate/Draw              | Determina il tipo di output da generare per le verifiche e gli<br>intervalli. <b>Calculate</b> visualizza l'output sullo schermo<br>principale. Nelle verifiche, <b>Draw</b> disegna un grafico dei<br>risultati.                                                   |
| ⊼, Sx, n                    | Statistiche di riepilogo (media, deviazione standard e<br>dimensione del campione) per le verifiche e gli intervalli di<br>un solo campione.                                                                                                    |
| σ <b>1</b>                  | La deviazione standard nota della prima popolazione per le verifiche e gli intervalli su due campioni. Deve essere un numero reale $> 0$ .                                                                                                    |
| σ2                          | La deviazione standard nota della seconda popolazione per<br>le verifiche e gli intervalli su due campioni. Deve essere un<br>numero reale $> 0$ .                                                                                                    |
| List1, List2                | I nomi degli elenchi che contengono i dati che si stanno<br>verificando per le verifiche e gli intervalli su due campioni.<br>I valori predefiniti sono rispettivamente <b>L1</b> e <b>L2</b> .                                                                     |
| Freq1, Freq2                | I nomi degli elenchi che contengono le frequenze per i dati<br>in <i>List1</i> e <i>List2</i> per le verifiche e gli intervalli su due<br>campioni. Valore predefinito=1. Tutti gli elementi devono<br>essere interi $\geq 0$ .                                     |
| ⊼1, Sx1, n1, ⊼2,<br>Sx2, n2 | Statistiche di riepilogo (media, deviazione standard e<br>dimensione del campione) per il primo ed il secondo<br>campione per le verifiche e gli intervalli su due campioni.                                                                                        |
| Pooled                      | Un parametro che specifica se le varianze devono essere<br>aggregate in <b>2-SampTTest</b> e <b>2-SampTInt</b> . <b>No</b> comunica al<br>calcolatore TI-83 di non condividere le varianze. <b>Yes</b><br>comunica al calcolatore TI-83 di condividere le varianze. |

| p <sub>0</sub>    | La proporzione attesa del campione per <b>1-PropZTest</b> . Deve essere un numero reale, tale che 0 < $p_0$ < 1.                                                                                                    |
|-------------------|----------------------------------------------------------------------------------------------------|
| x                 | Il numero di realizzazioni favorevoli nel campione per<br><b>1-PropZTest</b> e <b>1-PropZInt</b> . Deve essere un valore<br>intero $\geq 0$ .                                                                                                    |
| n                 | Il numero di osservazioni nel campione per <b>1-PropZTest</b> e <b>1-PropZInt</b> . Deve essere un valore intero > 0.                                                                                                    |
| x1                | Il numero di casi favorevoli dal primo campione per<br><b>2-PropZTest</b> e <b>2-PropZInt</b> . Deve essere un valore intero<br>$\ge 0$ .                                                                                                    |
| x2                | Il numero di casi favorevoli dal secondo campione per<br><b>2-PropZTest</b> e <b>2-PropZInt</b> . Deve essere un valore intero<br>$\geq 0$ .                                                                                                    |
| n1                | Il numero di osservazioni nel primo campione per<br><b>2-PropZTest</b> e <b>2-PropZInt</b> . Deve essere un valore intero<br>> 0.                                                                                                    |
| n2                | Il numero di osservazioni nel secondo campione per<br><b>2-PropZTest</b> e <b>2-PropZInt</b> . Deve essere un valore intero<br>> 0.                                                                                                    |
| C-Level           | Il livello di confidenza per le istruzioni di intervallo. Deve essere $\geq 0$ e <100. Se il valore è $\geq 1$ , si presume che venga dato come percentuale e diviso per 100. Valore predefinito=0.95.                                                                                                    |
| Observed (Matrix) | Il nome della matrice che rappresenta le colonne e le righe<br>per i valori osservati di una tabella a due dimensioni di<br>numeri per $\chi^2$ -Test. Observed deve contenere solo valori<br>interi $\geq 0$ . Le dimensioni della matrice devono essere<br>almeno 2×2.                                              |
| Expected (Matrix) | Il nome della matrice che specifica la posizione in cui<br>memorizzare i valori attesi. <i>Expected</i> viene creata dopo<br>aver completato con successo $\chi^2$ -Test.                                                                                                    |
| Xlist, Ylist      | I nomi degli elenchi che contengono i dati per<br>LinRegTTest. I valori predefiniti sono rispettivamente L1 e<br>L2. Le dimensioni di <i>Xlist</i> e di <i>Ylist</i> devono essere uguali.                                                                                                    |
| RegEQ             | Il prompt Y= per il nome della variabile in cui memorizzare<br>l'equazione della regressione calcolata. Se viene specificata<br>una variabile Y=, viene automaticamente selezionata<br>quell'equazione (attivata). Per default l'equazione della<br>regressione viene memorizzata solo nella variabile <b>RegEQ</b> . |

| Menu DISTR | Per visualizzare il menu DISTR, premere 2nd [DISTR]. |                                                          |  |
|------------|------------------------------------------------------|----------------------------------------------------------|--|
|            | <mark>DISTR</mark> DRAW                              |                                                          |  |
|            | <mark>1:</mark> normalpdf(                           | Densità di probabilità normale                           |  |
|            | 2:normalcdf(                                         | Distribuzione cumulata della<br>probabilità normale      |  |
|            | 3:invNorm(                                           | Distribuzione cumulata normale inversa                   |  |
|            | 4:tpdf(                                              | Densità di probabilità t di Student                      |  |
|            | 5:tcdf(                                              | Distribuzione della probabilità $t$ di Student           |  |
|            | 6:χ <sup>2</sup> pdf(                                | Densità di probabilità chi quadrato                      |  |
|            | $7:\chi^2$ cdf                                       | Distribuzione cumulata della<br>probabilità chi quadrato |  |
|            | 8:Fpdf(                                              | Densità di probabilità F                                 |  |
|            | 9:Fcdf(                                              | Distribuzione cumulata di probabilità<br>F               |  |
|            | O:binompdf(                                          | Probabilità binomiale                                    |  |
|            | A:binomcdf(                                          | Densità binomiale cumulata                               |  |
|            | B:poissonpdf(                                        | Probabilità di Poisson                                   |  |
|            | C:poissoncdf(                                        | Densità cumulata di Poisson                              |  |
|            | D:geometpdf(                                         | Probabilità geometrica                                   |  |
|            | E:geometcdf(                                         | Densità cumulata geometrica                              |  |
|            |                                                      |                                                          |  |

Nota: -1E99 e 1E99 specificano l'infinito. Per visualizzare l'area a sinistra di *upperbound*, ad esempio, specificare *lowerbound=*-1E99.

### normalpdf( normalpdf( ca probabilità (po

**normalpdf(** calcola la funzione di densità della probabilità (pdf) per la distribuzione normale ad un valore *x* specificato. I valori predefiniti sono la media  $\mu$ =0 e la deviazione standard  $\sigma$ =1. Per tracciare la distribuzione normale, incollare **normalpdf(** nell'editor Y=. La funzione di densità della probabilità (pdf) è:

$$f(x) = \frac{1}{\sqrt{2\pi}\sigma} e^{-\frac{(x-\mu)^2}{2\sigma^2}}, \sigma > 0$$

normalpdf(x[,µ,σ])

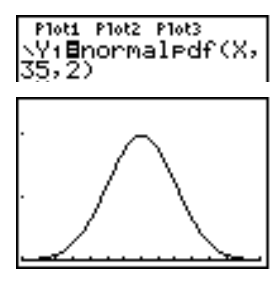

Nota: Per questo esempio, Xmin = 28 Xmax = 42 Ymin = 0 Ymax = .25

Suggerimento: Per tracciare la distribuzione normale, è possibile impostare le variabili della finestra Xmin e Xmax in modo che la media  $\mu$  sia proprio nel mezzo, quindi selezionare 0:ZoomFit dal menu ZOOM.

**normalcdf( normalcdf(** calcola la probabilità della distribuzione normale tra *lowerbound* e *upperbound* per la media  $\mu$  e la deviazione standard  $\sigma$  specificate. I valori predefiniti sono  $\mu$ =0 e  $\sigma$ =1.

**normalcdf**(*lowerbound*,*upperbound*[,μ,σ])

normalcdf(-1£99, 36,35,2) .6914624678

**invNorm( invNorm(** calcola la funzione di distribuzione cumulata normale inversa per un'*area* data sotto alla curva della distribuzione normale specificata dalla media  $\mu$  e dalla deviazione standard  $\sigma$ . Questa funzione calcola il valore x associato ad un'*area* sulla sinistra del valore x.  $0 \le area \le 1$  deve essere vera. I valori predefiniti sono  $\mu$ =0 e  $\sigma$ =1.

invNorm(area[,μ,σ])

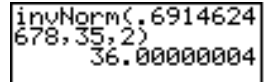

tpdf(tpdf( calcola la funzione di densità della probabilità (pdf)<br/>per la distribuzione t di Student ad un valore x<br/>specificato. df (gradi di libertà) deve essere > 0. Per<br/>tracciare la distribuzione t di Student, incollare tpdf(<br/>nell'editor Y=. La funzione di densità della probabilità<br/>(pdf) è:

$$f(x) = \frac{\Gamma[(df+1)/2]}{\Gamma(df/2)} \frac{(1+x^2/df)^{-(df+1)/2}}{\sqrt{\pi df}}$$

tpdf(x,df)

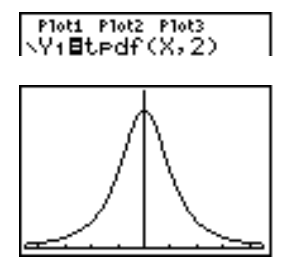

Nota: Per questo esempio, Xmin = -4.5 Xmax = 4.5 Ymin = 0 Ymax = .4 tcdf(tcdf(calcola la distribuzione della probabilità t diStudent tra lowerbound e upperbound per il df (gradi dilibertà) specificato, che deve essere > 0.

tcdf(lowerbound,upperbound,df)

χ<sup>2</sup>pdf(

 $\chi^2$ **pdf(** calcola la funzione di densità della probabilità (pdf) per la distribuzione  $\chi^2$  (chi quadrato) ad una valore *x* specificato. *df* (gradi di libertà) deve essere un intero > 0. Per tracciare la distribuzione  $\chi^2$ , incollare  $\chi^2$ **pdf(** nell'editor Y=. La funzione di densità della probabilità (pdf) è:

$$f(x) = \frac{1}{\Gamma(df/2)} (1/2)^{df/2} x^{df/2 - 1} e^{-x/2}, x \ge 0$$

 $\chi^2$ pdf(x,df)

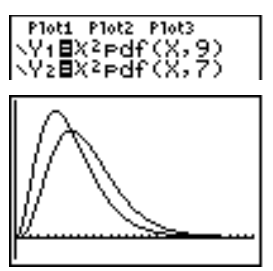

Nota: Per questo esempio, Xmin = 0 Xmax = 30 Ymin = -.02 Ymax = .132

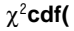

 $\chi^2$ **cdf(** calcola la distribuzione della probabilità  $\chi^2$  (chi quadrato) tra *lowerbound* e *upperbound* per il *df* specificato (gradi di libertà), che deve essere un intero > 0.

 $\chi^2$ cdf(lowerbound,upperbound,df)

**Fpdf(** calcola la funzione di densità della probabilità (pdf) per la distribuzione F ad un valore *x* specificato. *numerator df* (gradi di libertà) e *denominator df* devono essere valori interi > 0. Per tracciare la distribuzione F, incollare **Fpdf(** nell'editor Y=. La funzione di densità della probabilità (pdf) è:

$$f(x) = \frac{\Gamma[(n+d)/2]}{\Gamma(n/2)\Gamma(d/2)} \left(\frac{n}{d}\right)^{n/2} x^{n/2-1} (1+nx/d)^{-(n+d)/2}, x \ge 0$$

dove, n = gradi di libertà del numeratore d = gradi di libertà del denominatore

**Fpdf**(*x*,*numerator df*,*denominator df*)

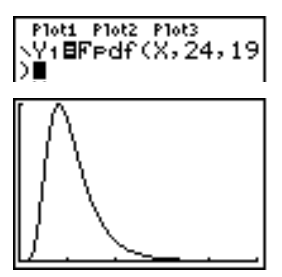

Nota: Per questo esempio, Xmin = 0

Xmax = 5 Ymin = 0 Ymax = 1

Fcdf(

Fpdf(

**Fcdf(** calcola la distribuzione di probabilità F tra *lowerbound* e *upperbound* per il *numerator df* (gradi di libertà) e il *denominator df* specificati. *numerator df* e *denominator df* devono essere valori interi > 0.

Fcdf(0,2.4523,24 ,19) .9749989576 **binompdf( binompdf(** calcola una probabilità in corrispondenza di *x* per la distribuzione binomiale discreta con il *numtrials* specificato e la probabilità di esito favorevole (*p*) per ciascuna prova. *x* può essere un valore intero o un elenco di valori interi.  $0 \le p \le 1$  deve essere vera. *numtrials* deve essere un valore intero > 0. Se non si specifica *x*, viene restituito un elenco di probabilità da 0 a *numtrials*. La funzione di densità della probabilità (pdf) è:

$$f(x) = \binom{n}{x} p^{x} (1-p)^{n-x}, x = 0, 1, \dots, n$$

dove, n = numtrials

**binompdf**(*numtrials*,*p*[,*x*])

| binompo | lf(5,.6 | 5, (3 |
|---------|---------|-------|
| ,4,5))  |         | _     |
| <.3456  | .2592   | .0    |

**binomcdf( binomcdf(** calcola una probabilità cumulata in corrispondenza di *x* per la distribuzione binomiale discreta con il *numtrials* specificato e la probabilità di esito favorevole (*p*) per ciascuna prova. *x* può essere un numero reale o un elenco di numeri reali.  $0 \le p \le 1$  deve essere vera. *numtrials* deve essere un valore intero > 0. Se non si specifica *x*, viene restituito un elenco di probabilità cumulative.

**binomcdf**(*numtrials*,*p*[,*x*])

poissonpdf(poissonpdf( calcola una probabilità in corrispondenza di<br/>x per la distribuzione discreta di Poisson con la media µ<br/>specificata, che deve essere un numero reale > 0. x può<br/>essere un valore intero o un elenco di valori interi. La<br/>funzione di densità della probabilità (pdf) è:

 $f(x) = e^{-\mu} \mu^{x} / x!, x = 0, 1, 2, \dots$ 

 $poissonpdf(\mu, x)$ 

PoissonPdf(6,10) .0413030934 poissoncdf(poissoncdf( calcola una probabilità cumulata in<br/>corrispondenza di x per la distribuzione discreta di<br/>Poisson con la media  $\mu$  specificata, che deve essere un<br/>numero reale > 0. x può essere un numero reale o un<br/>elenco di numeri reali.

 $poissoncdf(\mu, x)$ 

Poissoncdf(.126, {0,1,2,3}) {.8816148468 .9…

geometpdf(geometpdf(calcola una probabilità in corrispondenza di<br/>x, il numero della prova in cui si ottiene il primo risultato<br/>positivo, per la distribuzione geometrica discreta con la<br/>probabilità di esito favorevole (p) specificata.  $0 \le p \le 1$  deve<br/>essere vera. x può essere un valore intero o un elenco di<br/>valori interi. La funzione di densità della probabilità (pdf)<br/>è;

 $f(x) = p(1-p)^{x-1}, x = 1, 2, \dots$ 

geometpdf(p,x)

9eometrdf(.4,6) .031104

geometcdf(

**geometcdf(** calcola una probabilità cumulata in corrispondenza di x, il numero della prova in cui si ottiene la prima realizzazione positiva, per la distribuzione geometrica discreta con la probabilità di esito favorevole (p) specificata.  $0 \le p \le 1$  deve essere vera. x deve essere un numero reale o un elenco di numeri reali.

geometcdf(p, x)

9eometcdf(.5,(1, 2,3)) (.5 .75 .875)

| Menu DISTR<br>DRAW | Per visualizzare il menu DISTR DRAW, premere 2nd<br>[DISTR] . Le istruzioni DISTR DRAW consentono di<br>disegnare diversi tipi di funzioni di densità, ombreggiare<br>l'area specificata da <i>lowerbound</i> e <i>upperbound</i> e<br>visualizzare il valore dell'area calcolato.<br>Per azzerare i disegni, selezionare <b>1:CIrDraw</b> dal menu<br>DRAW (capitolo 8). |                                                                        |  |
|--------------------|----------------------------------------------------------------------------------------------------|------------------------------------------------------------------------|--|
|                    |                                                                                                    |                                                                        |  |
|                    | <b>Nota</b> : Prima di eseguire un'istruzione DISTR DRAW, è necessario impostare le variabili della finestra in modo che la distribuzione desiderata entri nello schermo.                                                                                                    |                                                                        |  |
|                    | DISTR <mark>DRAW</mark><br><mark>1:</mark> ShadeNorm(                                                                                                    | Ombreggia la distribuzione<br>normale                                  |  |
|                    | 2:Shade_t(                                                                                                    | Ombreggia la distribuzione <i>t</i> di<br>Student                      |  |
|                    | 3:Shadeχ²(<br>4:ShadeF(                                                                                                    | Ombreggia la distribuzione χ²<br>Ombreggia la distribuzione F          |  |
|                    | Nota: -1E99 e 1E99 spec<br>a sinistra di upperbound,                                                                                                    | ificano l'infinito. Per visualizzare l'area<br>ad esempio, specificare |  |

**ShadeNorm(** ShadeNorm( disegna la funzione di densità normale specificata dalla media  $\mu$  e dalla deviazione standard  $\sigma$  e ombreggia l'area tra *lowerbound* e *upperbound*. I valori predefiniti sono  $\mu$ =0 e  $\sigma$ =1.

ShadeNorm(lowerbound,upperbound[,µ,σ])

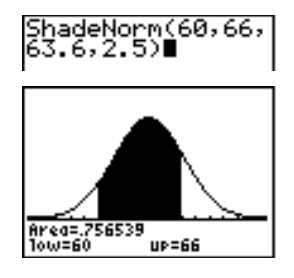

lowerbound=-1E99.

Nota: Per questo esempio, Xmin = 55 Xmax = 72 Ymin = -.05 Ymax = .2 Shade\_t(Shade\_t(disegna la funzione di densità per la<br/>distribuzione t di Student specificata da df (gradi di<br/>libertà) e ombreggia l'area tra lowerbound e upperbound.

Shade\_t(lowerbound,upperbound,df)

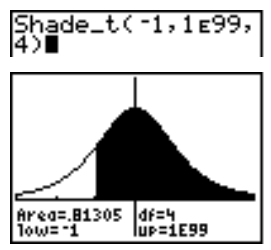

Nota: Per questo esempio, Xmin = -3 Xmax = 3 Ymin = -.15 Ymax = .5

**Shade** $\chi^2$ **( Shade** $\chi^2$ **(** disegna la funzione di densità per la distribuzione  $\chi^2$  (chi quadrato) specificata da df (gradi di libertà) e ombreggia l'area tra *lowerbound* e *upperbound*.

Shadex<sup>2</sup>(lowerbound,upperbound,df)

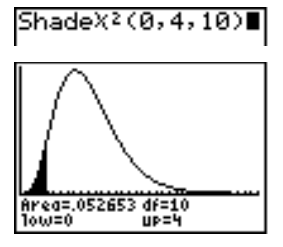

Nota: Per questo esempio, Xmin = 0 Xmax = 35 Ymin = -.025 Ymax = .1

ShadeF(

**ShadeF(** disegna la funzione di densità per la distribuzione F specificata da *numerator df* (gradi di libertà) e *denominator df* e ombreggia l'area tra *lowerbound* e *upperbound*.

ShadeF(lowerbound,upperbound,numerator df, denominator df)

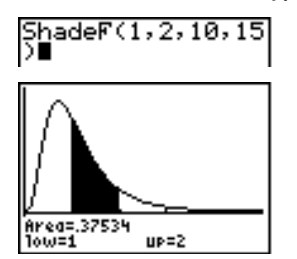

Nota: Per questo esempio, Xmin = 0 Xmax = 5 Ymin = -.25 Ymax = .9

| Contenuto | Per iniziare: Finanziamento di una macchina          | . 14-2 |
|-----------|------------------------------------------------------|--------|
| capitolo  | Per iniziare: Calcolo dell'interesse composto        | . 14-3 |
|           | Utilizzo del risolutore TVM                          | . 14-4 |
|           | Utilizzo delle funzioni finanziarie                  | . 14-5 |
|           | Calcolo della monetizzazione nel tempo (TVM)         | . 14-6 |
|           | Calcolo dei flussi di cassa                          | . 14-7 |
|           | Calcolo dell'ammortizzazione                         | . 14-9 |
|           | Esempio: Determinazione dei saldi del prestito       |        |
|           | in sospeso                                           | 14-10  |
|           | Calcolo della conversione dell'interesse             | 14-12  |
|           | Ricerca di giorni tra le date/Definizione del metodo |        |
|           | di pagamento                                         | 14-13  |
|           | Utilizzo delle variabili TVM                         | 14-14  |

"Per iniziare" consiste in una rapida introduzione. Leggere il capitolo per maggiori dettagli.

È stata trovata la macchina che si desidera acquistare. La macchina costa \$9,000. Si è in grado di sostenere pagamenti di \$250 al mese per quattro anni. Quale tasso percentuale annuale (APR) rende possibile l'acquisto della macchina?

- 1. Premere MODE 

  ENTER per impostare la modalità decimale fissa a 2. Il calcolatore TI-83 visualizzerà tutti i numeri come dollari e centesimi (due decimali).
- 2. Premere [2nd] [FINANCE] per visualizzare il menu FINANCE CALC.
- 3. Premere ENTER per selezionare 1:TVM **Solver**. Viene visualizzato il risolutore TVM. Premere 48 ENTER per memorizzare 48 mesi su N. Premere 🔽 **9000** [ENTER] per memorizzare \$9,000 su PV. Premere [-] 250 [ENTER] per memorizzare \$250 su **PMT**. La negazione indica un'uscita di cassa. Premere 0 [ENTER] per memorizzare 0 su **FV**. Premere **12** ENTER per memorizzare 12 pagamenti all'anno su P/Y e 12 interessi composti all'anno su C/Y. L'impostazione di P/Y a 12 calcolerà un tasso percentuale annuale (calcolato mensilmente) per I%. Premere 🔽 ENTER] per selezionare PMT:END.
- 4. Premere A A A Per spostare il cursore al prompt I%. Premere ALPHA [SOLVE] per risolvere per I%. Che tasso percentuale annuale si deve cercare?

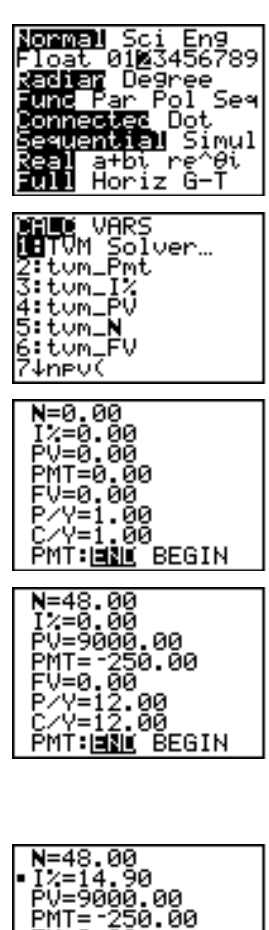

'MT= -

/=0.00 /Y=12.00 /Y=12.00

MT: BEGIN

A quale tasso di interesse, composto mensilmente, \$1,250 diventeranno \$2,000 in 7 anni?

**Nota:** Poiché non ci sono pagamenti quando si calcolano problemi di interessi composti, **PMT** deve essere impostato a 0 e **P/Y** deve essere impostato a 1.

- 1. Premere 2nd [FINANCE] per visualizzare il menu FINANCE CALC.
- Premere ENTER per selezionare 1:TVM Solver. Premere 7 per immettere il numero dei periodi in anni. Premere •
   • 1250 per immettere il valore attuale come uscita di cassa (investimento). Premere • 0 per non specificare alcun pagamento. Premere • 2000 per immettere il valore futuro come entrata di cassa. Premere • 1 per immettere i periodi del pagamento ogni anno. Premere • 12 per impostare il numero dei periodi di composizione per anno a 12.
- 3. Premere A A Per posizionare il cursore su **I%=**.
- 4. Premere ALPHA [SOLVE] per risolvere per I%, il tasso di interesse annuale.

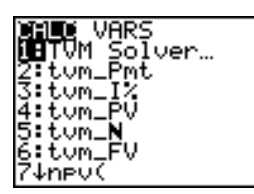

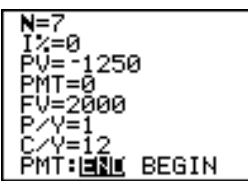

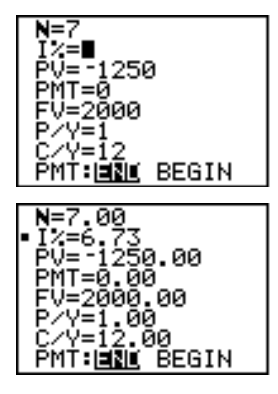

| Utilizzo del<br>risolutore TVM | Il risolutore TVM visualizza le variabili per la<br>monetizzazione nel tempo (TVM). Dati i valori di quattro<br>variabili, il risolutore TVM risolve per la quinta variabile.                                                    |
|--------------------------------|----------------------------------------------------------------------------------------------------|
|                                | La sezione del menu FINANCE VARS (capitolo 14,<br>pagina 14) descrive le cinque variabili TVM ( <b>N, I%, PV</b> ,<br><b>PMT</b> e <b>FV</b> ), <b>P/Y</b> e <b>C/Y</b> .                                                        |
|                                | <b>PMT: END BEGIN</b> nel risolutore TVM corrisponde alle<br>voci del menu FINANCE CALC <b>Pmt_End</b> (pagamento alla<br>fine di ciascun periodo) e <b>Pmt_Bgn</b> (pagamento all'inizio<br>di ciascun periodo).                |
|                                | Per risolvere per una variabile TVM incognita, eseguire i passaggi seguenti:                                                                                                    |
|                                | 1. Premere [2nd] [FINANCE] [ENTER] per visualizzare il<br>risolutore TVM. Lo schermo seguente visualizza i<br>valori predefiniti con la modalità decimale fisso<br>impostata a due decimali.                                     |
|                                | 2. Immettere i valori conosciuti per quattro variabili TVM.                                                                                                    |
|                                | Nota: Immettere le entrate di cassa come numeri positivi e le<br>uscite di cassa come numeri negativi.                                                                                                    |
|                                | 3. Immettere un valore per <b>P/Y</b> , che automaticamente immette lo stesso valore per <b>C/Y</b> ; se <b>P/Y</b> $\neq$ <b>C/Y</b> , immettere un valore unico per <b>C/Y</b> .                                               |
|                                | 4. Selezionare <b>END</b> o <b>BEGIN</b> per specificare il metodo di pagamento.                                                                                                    |
|                                | 5. Posizionare il cursore sulla variabile TVM per cui si desidera risolvere.                                                                                                    |
|                                | 6. Premere ALPHA [SOLVE]. Il risultato viene calcolato,<br>visualizzato nel risolutore TVM e memorizzato nella<br>variabile TVM corretta. Un indicatore quadrato nella<br>colonna sinistra designa la variabile della soluzione. |
|                                | N=360.00<br>I%=18.00<br>PV=100000.00<br>•PMT=-1507.09<br>FV=0.00<br>P/Y=12.00<br>C/Y=12.00<br>PMT: <b>IN</b> BEGIN                                                                                                    |

| Immissione<br>di entrate e<br>uscite di cassa | Quando si utilizzando le funzioni finanziarie di TI-83, è<br>necessario immettere le entrate di cassa (entrate ricevute)<br>come numeri positivi e uscite di cassa (uscite pagate)<br>come numeri negativi. Il calcolatore TI-83 segue questa<br>convenzione quando calcola e visualizza le risposte.                                                                                                    |                                                                                                    |  |  |
|-----------------------------------------------|----------------------------------------------------------------------------------------------------|----------------------------------------------------------------------------------------------------|--|--|
| Visualizzazione<br>del menu                   | Per visualizzare il :<br>2nd [FINANCE].                                                                                                    | menu FINANCE CALC, premere                                                                                                    |  |  |
| FINANCE CALC                                  | CALC VARS<br>1:TVM Solver<br>2:tvm_Pmt<br>3:tvm_I%<br>4:tvm_PV<br>5:tvm_N<br>6:tvm_FV<br>7:npv(<br>8:irr(<br>9:bal(<br>0:ΣPrn(<br>A:ΣInt(<br>B:▶Nom(<br>C:▶Eff(<br>D:dbd(<br>E:Pmt_End<br>F:Pmt_Bgn                                                                                                    | Visualizza il risolutore TVM<br>Calcola l'ammontare di ciascun<br>pagamento<br>Calcola il tasso di interesse annuale<br>Calcola il tasso di interesse annuale<br>Calcola il valore attuale<br>Calcola il valore tuturo<br>Calcola il valore futuro<br>Calcola il valore futuro<br>Calcola il valore netto presente<br>Calcola il tasso interno di redditività<br>Calcola il saldo del modulo di<br>ammortizzazione<br>Calcola il saldo del principale nel modulo<br>di ammortizzazione<br>Calcola il saldo dell'interesse nel modulo<br>di ammortizzazione<br>Calcola il tasso di interesse nominale<br>Calcola il tasso di interesse nominale<br>Calcola il tasso di interesse effettivo<br>Calcola i giorni tra due date<br>Seleziona la rendita annuale ordinaria<br>(fine del periodo)<br>Seleziona la rendita annuale anticipata<br>(inizio del periodo) |  |  |
| Calcolo della<br>monetizzazione<br>nel tempo  | <ul> <li>Utilizzare le funzioni per la monetizzazione nel tempo<br/>(TVM) (voci di menu da 2 a 6) per analizzare gli strumenti<br/>finanziari come le rendite annuali, i prestiti, i mutui, un<br/>contratto di affitto e i risparmi.</li> <li>Ciascuna funzione TVM ha da zero a sei argomenti, che<br/>devono essere numeri reali. I valori specificati come<br/>argomenti per queste funzioni non vengono memorizzati<br/>nelle variabili TVM (capitolo 14, pagina 14).</li> <li>Nota: Per memorizzare un valore in una variabile TVM, utilizzare<br/>risolutore TVM (capitolo 14, pagina 4) o utilizzare STOP e qualsias<br/>variabile TVM del menu FINANCE VARS (capitolo 14, pagina 14)</li> <li>Se si immettono meno di sei argomenti, TI-83 sostituisce<br/>un valore della variabile TVM memorizzato<br/>precedentemente per ciascun argomento non specificato.</li> </ul> |                                                                                                    |  |  |

| Risolutore TVM | <b>TVM Solver</b> visualizza il risolutore TVM (capitolo 14, pagina 4).                                                                                                    |  |  |
|----------------|----------------------------------------------------------------------------------------------------|--|--|
| tvm_Pmt        | tvm_Pmt calcola l'ammontare di ciascun pagamento.                                                                                                    |  |  |
|                | tvm_Pmt[( <i>N,I%,PV,FV,P/Y,C/Y</i> )]                                                                                                    |  |  |
|                | N=360       tvm_Pmt         I%=8.5       -768.91         PV=100000       tvm_Pmt(360,9.5)         PMT=0       -840.85         FV=12       -840.85         C/Y=12       PMT: ISU BEGIN                                                     |  |  |
|                | <b>Nota:</b> Nell'esempio precedente, i valori sono memorizzati nelle variabili TVM nel risolutore TVM. In questo caso, il pagamento ( <b>tvm_Pmt</b> ) viene calcolato sullo schermo principale utilizzando i valori nel risolutore TVM. |  |  |
| tvm_I%         | tvm_l% calcola il tasso di interesse annuale.                                                                                                    |  |  |
|                | tvm_I%[( <i>N</i> ,PV,PMT,FV,P/Y,C/Y)]                                                                                                    |  |  |
|                | tum_I%(48,10000,<br>-250,0,12)<br>9.24<br>Ans→I% 9.24                                                                                                    |  |  |
| tvm_PV         | tvm_PV calcola il valore attuale.                                                                                                    |  |  |
|                | tvm_PV[( <i>N,I%,PMT,FV,P/Y,C/Y</i> )]                                                                                                    |  |  |
|                | 360+N:11+I%:-100<br>0+PMT:0+FV:12+P/<br>Y 12.00<br>tvm_PV 105006.35                                                                                                    |  |  |
| tvm_N          | tvm_N calcola il numero di periodi di pagamento.                                                                                                    |  |  |
|                | tvm_ <b>N</b> [( <i>I%,PV,PMT,FV,P/Y,C/Y</i> )]                                                                                                    |  |  |
|                | 6→1%:9000→PV:-35<br>0→PMT:0→FV:3→P/Y                                                                                                    |  |  |
|                | 3.00<br>tvm_N 36.47                                                                                                    |  |  |
| tvm_FV         | tvm_FV calcola il valore futuro.                                                                                                    |  |  |
|                | tvm_FV[( <i>N,I%,PV,PMT,P/Y,C/Y</i> )]                                                                                                    |  |  |
|                | 6→N:8→I%:-5500→P<br>V:0→PMT:1→P/Y<br>1.00<br>tvm_FV<br>8727.81                                                                                                    |  |  |

| Calcolo di un<br>flusso di cassa | <ul> <li>Utilizzare le funzioni del flusso di cassa (voci di menu 7 e 8) per analizzare il valore del denaro in periodi di tempo uguali. È possibile immettere flussi di cassa diversi, che possono essere flussi in entrata o in uscita. Le descrizioni della sintassi per npv( e irr( utilizzano questi argomenti.</li> <li>tasso di interesse è il tasso a cui scontare i flussi di cassa (il costo del denaro) in un periodo di tempo.</li> <li><i>CF0</i> è il flusso di cassa iniziale al tempo 0; deve essere un numero reale.</li> <li><i>CFList</i> è un elenco di quantità del flusso di cassa dopo il flusso di cassa iniziale <i>CF0</i>.</li> <li><i>CFFreq</i> è un elenco in cui ciascun elemento specifica la frequenza di ricorrenza di una quantità di flusso di cassa raggruppata (consecutiva), che rappresenta l'elemento corrispondente di <i>CFList</i>. L'impostazione predefinita è 1; se si immettono valori, si deve trattare di numeri interi nostitizi &lt; 10 000</li> </ul> |
|----------------------------------|----------------------------------------------------------------------------------------------------|
|                                  | Ad esempio, esprimere questo flusso di cassa<br>irregolare in elenchi.                                                                                                    |
|                                  |                                                                                                    |

CF0 = **2000** CFList = {**2000,-3000,4000**} CFFreq = {**2,1,2**} npv(

irr(

**npv(** (valore attuale netto) è la somma dei valori attuali dei flussi di cassa in entrata e in uscita. Un risultato positivo per **npv** indica un investimento proficuo.

npv(tasso di interesse,CF0,CFList[,CFFreq])

**irr(** (tasso interno di redditività) è il tasso di interesse a cui il valore attuale netto dei flussi di cassa è uguale a zero.

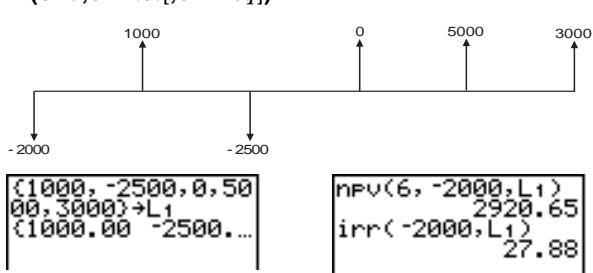

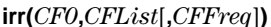

| bal(bal( calcola il saldo di un modulo di ammortizzazione<br>utilizzando i valori memorizzati di PV, I% e PMT. npmt è<br>numero del pagamento a cui si desidera calcolare il<br>saldo. Il numero deve essere intero e positivo < 10,000.<br>valorearrotondato specifica la precisione interna<br>utilizzata dal calcolatore per calcolare il saldo; se non si<br>specifica valorearrotondato, TI-83 utilizza l'impostazion<br>della modalità decimale corrente.<br>bal(npmt[,valorearrotondato])Dell(npmt[,valorearrotondato])Dell(npmt[,valorearrotondato])Dell(npmt[,valorearrotondato])Dell(npmt[,valorearrotondato])Dell(npmt[,valorearrotondato])Dell(npmt[,valorearrotondato])Dell(npmt[,valorearrotondato])Dell(npmt[,valorearrotondato])Dell(npmt],valorearrotondato])Dell(npmt],valorearrotondato])Dell(npmt],valorearrotondato])Dell(npmt],valorearrotondato])Dell(npmt] e<br>P/Y12.00Dell(npmt] e<br>P/YDell(npmt] e<br>P/YDell(npmt] e<br>P/YDell(npmt] e<br>P/YDell(npmt] e<br>P/YDell(npmt] e<br>P/YDell(nervallo, pmt] e<br>pmt2 evono essere numeri inter<br>positivi < 10,000. valorearrotondato specifica la<br>precisione interna utilizzata dal calcolatore per calcolar<br>il principale, se non si specifica valorearrotondato])Dell(calcola la somma dell'interesse pagato durante un<br>periodo specificato per il modulo di ammortizzazione.<br>pmt] e il pagamento iniziale. pmt2 è il pagamento finale<br>nell'intervallo. pmt1 e pmt2 devono essere numeri inter<br>positivi < 10,000. valorearrotondato])Dell(calcola la somma dell'interesse pagato durante un<br>periodo specificato per il modulo di ammortizz | Э,               |
|----------------------------------------------------------------------------------------------------|------------------|
| bal(npmt[,valorearrotondato]) $\begin{bmatrix} 100000+PV:8.5+IV \\ P'Y' & 12.00 \end{bmatrix}$ $\begin{bmatrix} bal(12) \\ 99244.07 \\ 12.00 \end{bmatrix}$ $\Sigma Prn($ $\Sigma Prn($ calcola la somma del principale pagata durante u<br>periodo specificato per il modulo di anmortizzazione.<br>$pmt1$ è il pagamento iniziale. $pmt2$ è il pagamento finale<br>nell'intervallo. $pmt1$ e $pmt2$ devono essere numeri inter<br>positivi < 10,000. valorearrotondato specifica la<br>precisione interna utilizzata dal calcolatore per calcolar<br>il principale; se non si specifica valorearrotondato, TI-83<br>utilizza l'impostazione della modalità decimale corrente<br>Nota: È necessario immettere i valori per PV, PMT e I% prima<br>calcolare il principale. $\Sigma Prn(pmt1,pmt2[,valorearrotondato])$ $\Sigma Int($ calcola la somma dell'interesse pagato durante un<br>periodo specificato per il modulo di ammortizzazione.<br>$pmt1$ è il pagamento iniziale. $pmt2$ è il pagamento finale<br>nell'intervallo. $pmt1$ e $pmt2$ devono essere numeri inter<br>positivi < 10,000. valorearrotondato]) $\Sigma Int($ calcola la somma dell'interesse pagato durante un<br>periodo specificato per il modulo di ammortizzazione.<br>$pmt1$ è il pagamento iniziale. $pmt2$ è il pagamento finale<br>nell'intervallo. $pmt1$ e $pmt2$ devono essere numeri inter<br>positivi < 10,000. valorearrotondato specifica la<br>precisione interna utilizzata dal calcolatore per calcolar<br>l'interesse; se non si specifica valorearrotondato, TI-83<br>utilizza l'impostazione della modalità decimale corrente                   | il<br>e          |
| <b>Line (Del (12)Del (12)SPrn(SPrn(</b> calcola la somma del principale pagata durante u<br>periodo specificato per il modulo di anmortizzazione.<br><i>pmt1</i> è il pagamento iniziale. <i>pmt2</i> è il pagamento finale<br>nell'intervallo. <i>pmt1</i> e <i>pmt2</i> devono essere numeri inter<br>                                                                                                    |                  |
| $\Sigma Prn($ $\Sigma Prn($ calcola la somma del principale pagata durante u<br>periodo specificato per il modulo di ammortizzazione.<br>$pmt1$ è il pagamento iniziale. $pmt2$ è il pagamento finale<br>nell'intervallo. $pmt1$ e $pmt2$ devono essere numeri inter<br>positivi < 10,000. valorearrotondato specifica la<br>precisione interna utilizzata dal calcolatore per calcolar<br>il principale; se non si specifica valorearrotondato, TI-83<br>utilizza l'impostazione della modalità decimale correnteNota: È necessario immettere i valori per PV, PMT e I% prima<br>calcolare il principale. $\Sigma Prn(pmt1, pmt2[,valorearrotondato])$ $\Sigma Int($ calcola la somma dell'interesse pagato durante un<br>periodo specificato per il modulo di ammortizzazione.<br>$pmt1$ è il pagamento iniziale. $pmt2$ è il pagamento finale<br>nell'intervallo. $pmt1$ e $pmt2$ devono essere numeri inter<br>positivi < 10,000. valorearrotondato                                                                                                    |                  |
| Nota: È necessario immettere i valori per PV, PMT e <b>I%</b> prima<br>calcolare il principale.<br>$\Sigma Prn(pmt1,pmt2[,valorearrotondato])$<br>$\Sigma Int( calcola la somma dell'interesse pagato durante unperiodo specificato per il modulo di ammortizzazione.pmt1 è il pagamento iniziale. pmt2 è il pagamento finalenell'intervallo. pmt1 e pmt2 devono essere numeri interpositivi < 10,000. valorearrotondato specifica laprecisione interna utilizzata dal calcolatore per calcolarl'interesse; se non si specifica valorearrotondato, TI-83utilizza l'impostazione della modalità decimale corrente$                                                                                                    | n<br>i<br>e<br>3 |
| $\Sigma$ Prn( $pmt1, pmt2[,valorearrotondato]$ )<br>$\Sigma$ Int( calcola la somma dell'interesse pagato durante un<br>periodo specificato per il modulo di ammortizzazione.<br>pmt1 è il pagamento iniziale. $pmt2$ è il pagamento finale<br>nell'intervallo. $pmt1$ e $pmt2$ devono essere numeri inter<br>positivi < 10,000. valorearrotondato specifica la<br>precisione interna utilizzata dal calcolatore per calcolar<br>l'interesse; se non si specifica valorearrotondato, TI-83<br>utilizza l'impostazione della modalità decimale corrente                                                                                                    | di               |
| $\Sigma$ Int( calcola la somma dell'interesse pagato durante un<br>periodo specificato per il modulo di ammortizzazione.<br><i>pmt1</i> è il pagamento iniziale. <i>pmt2</i> è il pagamento finale<br>nell'intervallo. <i>pmt1</i> e <i>pmt2</i> devono essere numeri inter<br>positivi < 10,000. <i>valorearrotondato</i> specifica la<br>precisione interna utilizzata dal calcolatore per calcolar<br>l'interesse; se non si specifica <i>valorearrotondato</i> , TI-83<br>utilizza l'impostazione della modalità decimale corrente                                                                                                    |                  |
|                                                                                                    | i<br>e           |
| $\Sigma Int(pmt1,pmt2[,valorearrotondato])$                                                                                                    |                  |
| 360+N:100000+PV:<br>8.5+1%: 768.91+P<br>MT:12+P/Y<br>12.00<br>ΣPrn(1,12)<br>755.93<br>ΣInt(1,12)<br>-8470.99                                                                                                    |                  |

Si deve acquistare una casa con un mutuo trentennale al un tasso annuale dell'8 percento. I pagamenti mensili saranno di \$800. Calcolare il saldo residuo del prestito dopo ciascun pagamento e visualizzare i risultati in un grafico e in una tabella.

- Premere MODE per visualizzare le impostazioni della modalità. Premere ▼
   ▶ ▶ ENTER per impostare l'impostazione della modalità decimale fissa a 2, come in dollari e centesimi. Premere ▼ ▼ ▶ ENTER per selezionare la modalità di rappresentazione grafica Par.
- 2. Premere 2nd [FINANCE] ENTER per visualizzare il risolutore TVM.
- Premere 360 per immettere il numero di pagamenti. Premere ▼ 8 per immettere il tasso di interesse. Premere ▼ ♥ [·] 800 per immettere l'ammontare del pagamento. Premere ▼ 0 per immettere il valore futuro del mutuo. Premere ▼ 12 per immettere il numero di pagamenti annuali, che imposta, inoltre, il numero di periodi di composizione ogni anno a 12. Premere ▼ ▼ ENTER per selezionare PMT: END.
- Premere A A Per posizionare il cursore su PV=. Premere (ALPHA) [SOLVE] per risolvere per il valore attuale.
- Premere Y= per visualizzare l'editor parametrico Y=. Premere X,T,O,n per definire X1T come T. Premere 2nd [FINANCE] 9 X,T,O,n) per definire Y1T come bal(T).

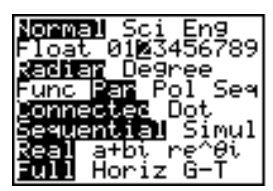

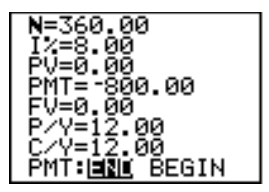

| N=360.00<br>1%=8.00<br>•PV=109026.80<br>PMT=-800.00<br>FV=0.00<br>P/Y=12.00<br>C/Y=12.00<br>PMT:[ <u>IN</u> BEGIN |
|----------------------------------------------------------------------------------------------------|
| Plot1 Plot2 Plot3<br>X11 目T<br>Y11 目bal(T)<br>X21 =<br>Y21 =<br>Y31 =<br>Y31 =<br>X41 =                           |

6. Premere <u>WINDOW</u> per visualizzare le variabili della finestra. Immettere i valori seguenti:

| Tmin=0   | Xmin=0   | Ymin=0      |
|----------|----------|-------------|
| Tmax=360 | Xmax=360 | Ymax=125000 |
| Tstep=12 | Xscl=50  | Yscl=10000  |

- 7. Premere TRACE per disegnare il grafico ed attivare il cursore per la traccia. Premere  $\blacktriangleright$  e ( $\checkmark$  per studiare il grafico del saldo in sospeso nel tempo. Premere un numero e quindi <u>ENTER</u> per visualizzare il saldo in un momento specifico **T**.
- 8. Premere 2nd [TBLSET] e immettere i valori seguenti:

#### TblStart=0 ∆Tbl=12

- 9. Premere 2nd [TABLE] per visualizzare la tabella dei saldi in sospeso (Y1T).

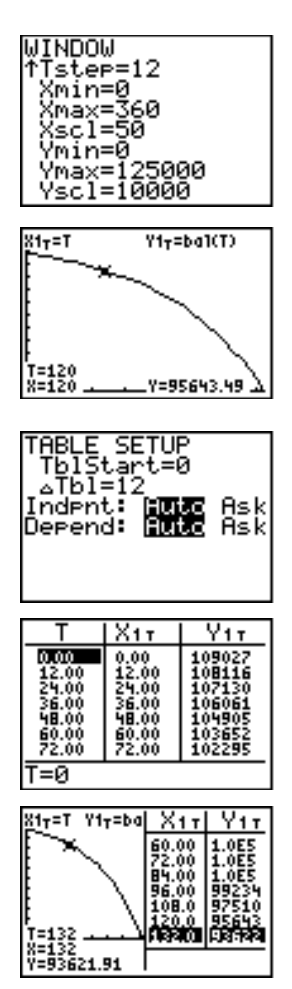

## Calcolo della conversione dell'interesse

| Calcolo della<br>conversione<br>dell'interesse | Utilizzare le funzioni per la conversione dell'interesse<br>(voci di menu $B \in C$ ) per convertire i tassi di interesse da<br>un tasso annuale effettivo a un tasso nominale ( <b>&gt;Nom(</b> ),<br>oppure da un tasso nominale a un tasso annuale effettivo<br>( <b>&gt;Eff(</b> ). |  |
|------------------------------------------------|----------------------------------------------------------------------------------------------------|--|
| ▶Nom(                                          | ▶Nom( calcola il tasso di interesse nominale. <i>tasso</i> effettivo e interessi composti devono essere numeri reali. interessi composti deve essere > 0.                                                                                                    |  |
|                                                | ▶Nom(tasso effettivo,interessi composti)                                                                                                    |  |
|                                                | ▶Nom(15.87,4)<br>15.00                                                                                                    |  |
| ▶Eff(                                          | ▶Eff( calcola il tasso di interesse effettivo. <i>tasso</i><br>nominale e interessi composti devono essere numeri<br>reali. <i>interessi composti</i> deve essere > 0.                                                                                                    |  |
|                                                | ▶Eff(tasso nominale,interessi composti)                                                                                                    |  |
|                                                | ▶Eff(8,12)<br>8.30                                                                                                    |  |

| dbd(                                      | Utilizzare la funzione della data <b>dbd(</b> (voce di menu <b>D</b> )<br>per calcolare il numero di giorni tra due date utilizzando<br>il metodo del conteggio del giorno effettivo. <i>data1</i> e<br><i>data2</i> possono essere numeri o elenchi di numeri<br>all'interno di un intervallo di date comprese nel<br>calendario standard. |
|-------------------------------------------|----------------------------------------------------------------------------------------------------|
|                                           | Nota: Le date devono essere degli anni dal 1950 al 2049.                                                                                                    |
|                                           | dbd(data1,data2)                                                                                                    |
|                                           | <ul> <li>È possibile immettere data1 e data2 in uno dei due formati seguenti:</li> <li>MM.DDYY (Stati Uniti)</li> <li>DDMM.YY (Europa)</li> </ul>                                                                                                    |
|                                           | Le posizioni decimali differenziano i formati delle date.                                                                                                    |
|                                           | dbd(12.3190,12.3<br>192)<br>731.00                                                                                                    |
| Definizione del<br>metodo di<br>pagamento | Pmt_End e Pmt_Bgn (voci di menu E e F) specificano<br>una transazione come rendita annuale ordinaria o come<br>rendita annuale anticipata. Quando si esegue uno dei due<br>comandi, il risolutore TVM viene aggiornato.                                                                                                    |
| Pmt_End                                   | <b>Pmt_End</b> (fine pagamento) specifica una rendita annuale<br>ordinaria, in cui i pagamenti si verificano alla fine di<br>ciascun periodo di pagamento. La maggior parte dei<br>mutui si trovano in questa categoria. <b>Pmt_End</b> è<br>l'impostazione predefinita.                                                                    |
|                                           | Pmt_End                                                                                                    |
|                                           | Sulla riga <b>PMT:END BEGIN</b> del risolutore TVM, selezionare <b>END</b> per impostare <b>PMT</b> su rendita annuale ordinaria.                                                                                                    |
| Pmt_Bgn                                   | <b>Pmt_Bgn</b> (inizio pagamento) specifica la rendita annuale<br>anticipata, in cui i pagamenti si verificano all'inizio di<br>ciascun periodo di pagamento. La maggior parte dei<br>contratti di affitto si trova in questa categoria.                                                                                                    |
|                                           | Pmt_Bgn                                                                                                    |
|                                           | Sulla riga <b>PMT:END BEGIN</b> del risolutore TVM, selezionare <b>BEGIN</b> per impostare <b>PMT</b> su rendita annuale dovuta.                                                                                                    |

| Menu FINANCE<br>VARS  | Per visualizzare il menu FINANCE VARS, premere<br>[2nd] [FINANCE] D. È possibile utilizzare le variabili TVM<br>nelle funzioni TVM e memorizzarvi i valori sullo schermo<br>principale.                                                                                                    |                                    |  |
|-----------------------|----------------------------------------------------------------------------------------------------|------------------------------------|--|
|                       |                                                                                                    |                                    |  |
|                       | 1:N                                                                                                    | Numero totale di periodi di        |  |
|                       |                                                                                                    | pagamento                          |  |
|                       | 2 : <b>I%</b>                                                                                                    | Tasso di interesse annuale         |  |
|                       | 3:PV                                                                                                    | Valore attuale                     |  |
|                       | 4: PMT                                                                                                    | Ammontare del pagamento            |  |
|                       | 5:FV                                                                                                    | Valore futuro                      |  |
|                       | 6:P/Y                                                                                                    | Numero di periodi di pagamento per |  |
|                       |                                                                                                    | anno                               |  |
|                       | 7:C/Y                                                                                                    | Numero di periodi di composizione  |  |
| N, I%, PV,<br>PMT, FV | <b>N</b> , <b>I%</b> , <b>PV</b> , <b>PMT</b> e <b>FV</b> sono le cinque variabili TVM. Queste variabili rappresentano gli elementi di transazioni finanziarie comuni, come descritto nella tabella precedente. <b>I%</b> è il tasso di interesse annuale convertito in un tasso per periodo basato sui valori di <b>P/Y</b> e <b>C/Y</b> . |                                    |  |
| P/Y e C/Y             | <b>P/Y</b> è il numero di periodi di pagamento per anno in una transazione finanziaria.                                                                                                    |                                    |  |
|                       | <b>C/Y</b> è il numero di periodi di composizione per anno nella stessa transazione.                                                                                                    |                                    |  |
|                       | Quando si memorizza un valore in <b>P/Y</b> , il valore di <b>C/Y</b> si<br>modifica automaticamente nello stesso valore. Per<br>memorizzare in <b>C/Y</b> un valore unico, è necessario<br>memorizzare il valore in <b>C/Y</b> dopo aver memorizzato un<br>valore in <b>P/Y</b> .                                                          |                                    |  |

| Contenuto | Operazioni di TI-83 nel CATALOG                | 15-2  |
|-----------|------------------------------------------------|-------|
| capitolo  | Immissione e utilizzo di stringhe              | 15-4  |
|           | Memorizzazione di una stringa in una variabile |       |
|           | di stringa                                     | 15-5  |
|           | Funzioni e istruzioni di stringa nel CATALOG   | 15-7  |
|           | Funzioni iperboliche nel CATALOG               | 15-10 |

Che cos'è ilIl CATALOG è un elenco alfabetico di tutte le funzioni e<br/>istruzioni del calcolatore TI-83. È possibile accedere a<br/>ciascuna voce del CATALOG da un menu o dalla tastiera,<br/>tranne che alle:

- Sei funzioni della stringa (capitolo 15, pagina 7)
- Sei funzioni iperboliche (capitolo 15, pagina 10)
- Istruzione **solve(** senza l'editor del risolutore dell'equazione.
- Funzioni statistiche inferenziali senza l'editor statistico inferenziale

Nota: Gli unici comandi di programmazione CATALOG eseguibili dallo schermo principale sono **GetCalc(**, **Get(** e **Send(**.

Selezione di una voce dal CATALOG Per selezionare una voce da CATALOG, eseguire i passaggi successivi.

1. Premere 2nd [CATALOG] per visualizzare il CATALOG.

| CATALOG  | Ĥ |
|----------|---|
| ▶abs(    |   |
| and      |   |
| angles   |   |
| HNUVHC   |   |
| Hns      |   |
| augment( |   |
| HXeSUTT  |   |

Il > nella prima colonna è il cursore di selezione.

### Selezione di una voce dal CATALOG (continua)

- 2. Premere 🔽 o 🛋 per far scorrere il CATALOG fino a quando il cursore di selezione raggiunge la voce desiderata.
  - Per saltare alla prima voce che inizia con una lettera specifica, premere la lettera desiderata (alpha-lock è attivo, come indicato dal 🖬 nell'angolo superiore destro dello schermo).
  - Le voci che iniziano con un numero sono in ordine alfabetico in relazione alla prima lettera dopo il numero. Ad esempio, **2-PropZTest(** è tra le voci che iniziano con la lettera **P**.
  - Le funzioni visualizzate come simboli, come +, <sup>-1</sup>,
     e √(, seguono l'ultima voce che inizia con Z.
- 3. Premere ENTER per incollare la voce sullo schermo corrente.

| abs(∎ |  |
|-------|--|
|       |  |

Suggerimento: Nella parte superiore del menu CATALOG, premere per spostarsi alla fine del menu. Dalla fine del menu, premere per spostarsi all'inizio.

| Che cos'è una<br>stringa?    | na stringa è una sequenza di caratteri racchiusi tra<br>rgolette. Nel calcolatore TI-83, una stringa ha due<br>nzioni primarie:<br>Definisce il testo da visualizzare in un programma.<br>Accetta input dalla tastiera in un programma.              |  |
|------------------------------|----------------------------------------------------------------------------------------------------|--|
|                              | I caratteri sono le unità che si uniscono per comporre<br>una stringa.<br>• Contare ciascun numero, lettera e spazio come un                                                                                                    |  |
|                              | <ul> <li>carattere.</li> <li>Contare ciascun nome di istruzione o di funzione, come sin( o cos(, come un carattere; TI-83 interpreta ciascun nome di istruzione o di funzione come un carattere.</li> </ul>                                          |  |
| Immissione di<br>una stringa | Per immettere una stringa in una riga vuota dello<br>schermo principale o in un programma, eseguire i<br>passaggi successivi:                                                                                                    |  |
|                              | 1. Premere ALPHA ["] per indicare l'inizio della stringa.                                                                                                    |  |
|                              | 2. Immettere i caratteri che compongono la stringa.                                                                                                    |  |
|                              | <ul> <li>Per creare la stringa, utilizzare qualsiasi<br/>combinazione di numeri, lettere, nomi di funzioni o<br/>di istruzioni.</li> </ul>                                                                                                    |  |
|                              | <ul> <li>Per immettere uno spazio vuoto, premere ALPHA<br/>[_].</li> </ul>                                                                                                    |  |
|                              | • Per immettere alcuni caratteri alpha in una riga, premere [2nd] [ALPHA] per attivare alpha-lock.                                                                                                    |  |
|                              | 3. Premere ALPHA ["] per indicare la fine della stringa.                                                                                                    |  |
|                              | "stringa"                                                                                                    |  |
|                              | 4. Premere ENTER. Sullo schermo principale, la stringa viene visualizzata sulla riga successiva senza virgolette. I puntini di sospensione () indicano che la stringa continua al di fuori dello schermo. Per scorrere l'intera stringa, premere 🕨 e |  |
|                              | "ABCD 1234 EFGH<br>5678"<br>ABCD 1234 EFGH                                                                                                    |  |

Nota: Le virgolette non fanno parte dei caratteri della stringa.

Variabili di<br/>stringaIl calcolatore TI-83 ha 10 variabili in cui è possibile<br/>memorizzare le stringhe. È possibile utilizzare le variabili<br/>di stringa con funzioni e istruzioni della stringa.

Per visualizzare il menu VARS STRING, eseguire i passaggi successivi:

1. Premere <u>VARS</u> per visualizzare il menu VARS. Spostare il cursore su: **String**.

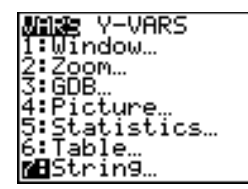

2. Premere ENTER per visualizzare il menu secondario

STRING.

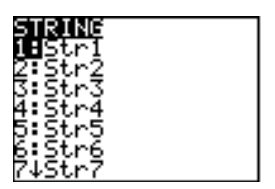

Memorizzazione di una stringa in una variabile di stringa Per memorizzare una stringa in una variabile di stringa, eseguire i passaggi successivi:

- 1. Premere <u>ALPHA</u> ["], immettere la stringa, quindi premere <u>ALPHA</u> ["].
- 2. Premere STO▶.
- 3. Premere VARS **7** per visualizzare il menu VARS STRING.
- 4. Selezionare la variabile di stringa (da **Str1** a **Str9** o **Str0**) in cui si desidera memorizzare la stringa.

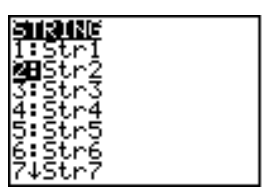

La variabile di stringa viene incollata nella posizione corrente del cursore, di fianco al simbolo di memorizzazione  $(\Rightarrow)$ .

5. Premere ENTER per memorizzare la stringa nella variabile di stringa. Sullo schermo principale, la stringa memorizzata viene visualizzata sulla riga successiva senza virgolette.

Visualizzazione del contenuto di una variabile di stringa Per visualizzare il contenuto di una variabile di stringa sullo schermo principale, selezionare la variabile di stringa dal menu VARS STRING, quindi premere <u>ENTER</u>. La stringa viene visualizzata.

Str2 HFLLO

# Funzioni e istruzioni di stringa nel CATALOG

Visualizzazione delle funzioni e istruzioni della stringa nel CATALOG Le funzioni e le istruzioni di stringa sono disponibili solo dal CATALOG. La tabella seguente elenca le funzioni e le istruzioni di stringa nell'ordine in cui vengono visualizzate rispetto ad altre voci del menu CATALOG. I puntini di sospensione nella tabella indicano la presenza di voci del CATALOG supplementari.

| CATALOG         |                                                            |
|-----------------|------------------------------------------------------------|
| <br>Equ⊳String( | Converte un'equazione in una                               |
| expr(           | Converte una stringa in<br>un'espressione                  |
| inString(       | Restituisce il numero della<br>posizione di un carattere   |
| length(         | Restituisce la lunghezza del<br>carattere della stringa    |
| <br>String⊧Equ( | Converte una stringa in<br>un'equazione                    |
| sub(            | Restituisce il sottoinsieme di una<br>stringa come stringa |
|                 |                                                            |

Per concatenare due o più stringhe, eseguire i passaggi
 (Concatenamento) successivi:

- 1. Immettere *stringa1*, che può essere una stringa o il nome di una stringa.
- 2. Premere +.
- 3. Immettere *stringa2*, che può essere una stringa o il nome di una stringa. Se necessario, premere + e immettere *stringa3*, e così via.

stringa1+stringa2

4. Premere ENTER per visualizzare le stringhe come stringa singola.

```
"HIJK "→Str1:Str
1+"LMNOP"
HIJK LMNOP
```

Selezione di una funzione della stringa dal Catalog Per selezionare una funzione o istruzione di stringa e incollarla sullo schermo corrente, eseguire in passaggi di Selezione di una voce dal CATALOG a pagina 2 del capitolo 15. Equistring( Equistring( converte in stringa un'equazione memorizzata in qualsiasi variabile VARS Y-VARS. Yn contiene l'equazione. Strn (da Str1 a Str9 o Str0) è la variabile della stringa in cui si desidera memorizzare l'equazione come stringa.

Equ>String(Yn, Strn)

"3X"→Y1 Done Equ⊧String(Y1,St r1) Done Str1 3X

**expr( expr(** converte la stringa di caratteri contenuta in *stringa* in un'espressione e la esegue. *stringa* può essere una stringa o una variabile della stringa.

expr(stringa)

2→X:"5X"→Str1 5X expr(Str1)→A A 10 10

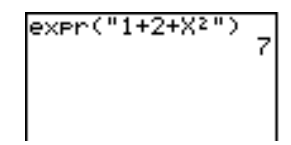

inString( inString( restituisce la posizione in *stringa* del primo carattere della *sottostringa*. *stringa* può essere una stringa o una variabile di stringa. *avvio* è una posizione del carattere facoltativa in cui iniziare la ricerca; l'impostazione predefinita è 1.

inString(stringa, sottostringa[, avvio])

**Nota:** Se *stringa* non contiene una *sottostringa*, oppure se *avvio* è maggiore della lunghezza di *stringa*, **inString(** restituisce 0.

length( length( restituisce il numero dei caratteri in *stringa*. *stringa* può essere una stringa o una variabile di stringa.

Nota: Il nome di un'istruzione o di una funzione, come sin( o cos(, conta come un solo carattere.

length(stringa)

String⊧Equ( String⊧Equ( converte stringa in un'equazione e memorizza l'equazione in Yn. stringa può essere una stringa o una variabile della stringa. Questa istruzione è l'inverso di Equ⊧String.

String>Equ(stringa,Yn)

NY2∎2X

sub(

**sub(** restituisce una stringa che corrisponde ad un sottoinsieme di una *stringa* esistente. *stringa* può essere una stringa o una variabile della stringa. *inizio* è il numero della posizione del primo carattere del sottoinsieme. *lunghezza* è il numero di caratteri del sottoinsieme.

sub(stringa,inizio,lunghezza)

| "ABCDEFG"→Str5 |
|----------------|
| ABCDEFG_       |
| sub(Str5,4,2)  |
| DE             |

Immissione di una funzione in un grafico durante l'esecuzione del programma In un programma, è possibile immettere una funzione nel grafico durante l'esecuzione del programma utilizzando questi comandi.

PROGRAM:INPUT :Input "ENTRY=", Str3 :Strin9⊧Equ(Str3 ,Y3) :DispGraph **Nota:** Quando si esegue questo programma, immettere una funzione da memorizzare su **Y3** al prompt **ENTRY=**.

| Funzioni<br>iperboliche nel<br>CATALOG | Le funzioni iperboliche sono disponibili solo dal<br>CATALOG. La tabella seguente elenca le funzioni<br>iperboliche nell'ordine in cui vengono visualizzate<br>rispetto ad altre voci del menu CATALOG. I puntini di<br>sospensione nella tabella indicano la presenza di voci del<br>CATALOG supplementari. |                                           |                             |
|----------------------------------------|----------------------------------------------------------------------------------------------------|-------------------------------------------|-----------------------------|
|                                        | CATALOG                                                                                                    |                                           |                             |
|                                        | cosh(<br>cosh <sup>-1</sup> (                                                                                                    | Coseno iperbolico<br>Arcocoseno iperbol   | lico                        |
|                                        | sinh(<br>sinh <sup>-1</sup> (                                                                                                    | Seno iperbolico<br>Arcoseno iperbolico    | 0                           |
|                                        | tanh(<br>tanh <sup>-1</sup> (                                                                                                    | Tangente iperbolica<br>Arcotangente iperb | a<br>olica                  |
| sinh(<br>cosh(<br>tanh(                | <b>sinh(</b> , <b>cosh(</b> e <b>tanh(</b> sono le funzioni iperboliche.<br>Ciascuna di queste funzioni è valida per numeri reali,<br>espressioni ed elenchi.                                                                                                    |                                           |                             |
|                                        | sinh(valore)                                                                                                    | cosh(valore)                              | tanh(valore)                |
|                                        | sinh(.5)<br>521095305<br>cosh((.25,.5,1)<br>(1.0314131 1.12                                                                                                    | 5                                         |                             |
| sinh⁻1(<br>cosh⁻1(<br>tanh⁻1(          | inh <sup>-1</sup> (sinh <sup>-1</sup> ( è la funzione arcoseno iperbolico. cosh <sup>-1</sup> ( èosh <sup>-1</sup> (funzione arcocoseno iperbolico. tanh <sup>-1</sup> ( è la funzionanh <sup>-1</sup> (arcotangente iperbolica. Ciascuna di queste funzionvalida per numeri reali, espressioni ed elenchi.  |                                           |                             |
|                                        | sinh <sup>-1</sup> (valore)                                                                                                    | cosh <sup>-1</sup> (valore)               | sinh <sup>-1</sup> (valore) |
|                                        | sinh <sup>-1</sup> ({0,1})<br>(0.881373587)<br>tanh <sup>-1</sup> (5)<br>549306144)                                                                                                    | 3                                         |                             |
| Contenuto | Per iniziare: Volume di un cilindro16               | -2 |
|-----------|-----------------------------------------------------|----|
| capitolo  | Creazione ed eliminazione di programmi              | -4 |
|           | Immissione di comandi ed esecuzione di programmi 16 | -5 |
|           | Modifica di programmi16                             | -7 |
|           | Copia e rinomina di programmi16                     | -8 |
|           | Istruzioni PRGM CTL (Controllo)16                   | -9 |
|           | Istruzioni PRGM I/O (Input/Output) 16-1             | 17 |
|           | Come chiamare altri programmi come subroutine 16-2  | 22 |

"Per iniziare" consiste in una rapida introduzione. Leggere il capitolo per maggiori dettagli. Un programma è un insieme di comandi che il calcolatore TI-83 esegue in modo sequenziale, come se fossero stati immessi dalla tastiera. Creare un programma che chiede il raggio R e l'altezza H di un cilindro e quindi ne calcola il volume.

- 1. Premere PRGM ▶ ▶ per visualizzare il menu PRGM NEW.
- Premere ENTER per selezionare 1:Create New. Viene visualizzato il prompt Name= ed alpha-lock è attivo. Premere [C] [Y] [L] [I] [N] [D] [E] [R], quindi premere ENTER per attribuire il nome CYLINDER al programma.

A questo punto ci si trova all'interno dell'editor del programma. I due punti (:) nella prima colonna della seconda riga indicano l'inizio della riga di comando.

- Premere PRGM ▶ 2 per selezionare
   2:Prompt dal menu PRGM I/O. Prompt viene copiato sulla riga di comando. Premere ALPHA [R], ALPHA [H] per immettere i nomi delle variabili del raggio e dell'altezza. Premere ENTER.
- Premere 2nd [π] ALPHA [R] x<sup>2</sup> ALPHA [H] STO• ALPHA [V] ENTER per immettere l'espressione πR<sup>2</sup>H e memorizzarla nella variabile V.

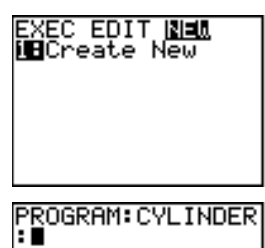

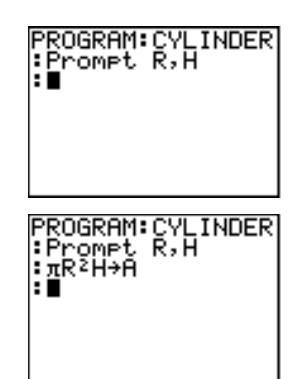

- Premere PRGM → 3 per selezionare
   3:Disp dal menu PRGM I/O. Disp viene incollato sulla riga di comando.
   Premere 2nd ALPHA [''] [V] [O] [L] [U] [M] [E] [\_] [I] [S] [''] ALPHA , ALPHA
   [V] ENTER per impostare il programma in modo che visualizzi il testo VOLUME
   IS su una riga e il valore calcolato di A sulla riga successiva.
- 6. Premere 2nd [QUIT] per visualizzare lo schermo principale.
- 7. Premere PRGM per visualizzare il menu PRGM EXEC. Le voci di questo menu corrispondono ai nomi dei programmi memorizzati.
- 8. Premere ENTER per incollare prgmCYLINDER nella posizione corrente del cursore. Se CYLINDER non è la voce 1 del menu PRGM EXEC, spostare il cursore su CYLINDER prima di premere ENTER.)
- 9. Premere ENTER per eseguire il programma. Immettere **1.5** per il raggio e quindi premere ENTER. Immettere **3** per l'altezza e quindi premere ENTER. Vengono visualizzati il testo **VOLUME IS**, il valore di **V** e **Done**.

Ripetere i passaggi da 7 a 9 ed immettere valori diversi per R ed H. PROGRAM:CYLINDER :Prompt R,H :πR²H→A :Disp "AREA IS", A :∎

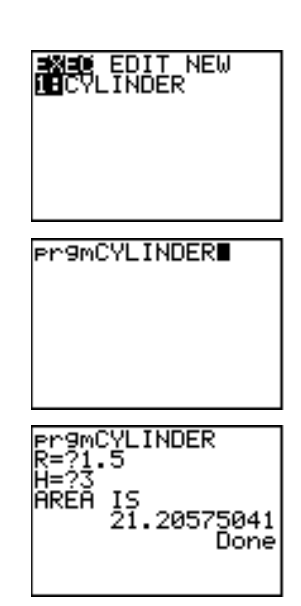

| Che cos'è un | Un programma è un insieme di una o più righe di comando.  |
|--------------|-----------------------------------------------------------|
| programma?   | Ciascuna riga contiene una o più istruzioni. Quando si    |
|              | esegue un programma, il calcolatore TI-83 esegue ciascuna |
|              | istruzione su ogni riga di comando nello stesso ordine in |
|              | cui sono state inserite. Il numero e la dimensione dei    |
|              | programmi che TI-83 è in grado di memorizzare è limitato  |
|              | solo dalla memoria disponibile.                           |
|              |                                                           |

#### Creazione di un nuovo Per creare un nuovo programma, eseguire i passaggi successivi: programma Image: Creazione di un successivi:

#### 1. Premere PRGM • per visualizzare il menu PRGM NEW.

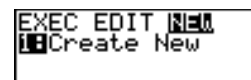

- 2. Premere ENTER per selezionare 1:Create New. Mentre alpha-lock è attivo, viene visualizzato il prompt Name=.
- 3. Premere una lettera da A a Z oppure  $\theta$  per immettere il primo carattere del nuovo nome del programma.

**Nota:** Il nome di un programma può essere composto da uno a otto caratteri. Il primo carattere deve essere una lettera da A a Z oppure  $\theta$ . Dal secondo all'ottavo carattere è possibile utilizzare lettere, numeri oppure  $\theta$ .

- 4. Immettere da zero a sette lettere, numeri, oppure  $\theta$  per completare il nuovo nome del programma.
- 5. Premere ENTER. Viene visualizzato l'editor del programma.
- 6. Immettere uno o più comandi di programma (capitolo 16, pagina 5).
- 7. Premere 2nd [QUIT] per uscire dall'editor del programma e ritornare allo schermo principale.

#### Gestione della memoria ed eliminazione di un programma

Per controllare che sia disponibile memoria sufficiente per un programma immesso, premere 2nd [MEM] e quindi selezionare **1:Check RAM** dal menu MEMORY (capitolo 18).

Per aumentare la memoria disponibile, premere [2nd] [MEM] e quindi selezionare **2:Delete** dal menu MEMORY (capitolo 18).

Per cancellare un programma specifico, premere [2nd] [MEM], selezionare **2:Delete** dal menu MEMORY, quindi selezionare **7:Prgm** dal menu secondario DELETE FROM (capitolo 18).

### Immissione di comandi ed esecuzione di programmi

#### Immissione di un comando di programma

Su una riga di comando, è possibile immettere qualsiasi istruzione o espressione eseguibile dallo schermo principale. Nell'editor del programma, ciascuna riga nuova inizia con i due punti. Per immettere più di una istruzione o espressione su una sola riga comando, separare le istruzioni o e le espressioni con i due punti.

**Nota:** Una riga di comando può essere più lunga della larghezza dello schermo; le righe di comando lunghe si dispongono sulla riga dello schermo successiva.

Mentre ci si trova nell'editor del programma, è possibile visualizzare e selezionare dai menu. È possibile ritornare all'editor del programma da un menu in uno dei due seguenti modi:

- Selezionare una voce di menu che incolla la voce sulla riga di comando corrente.
- Premere CLEAR.

Dopo aver completato una riga di comando, premere [ENTER]. Il cursore si sposta sulla riga di comando successiva.

I programmi possono accedere a variabili, elenchi, matrici e stringhe salvate in memoria. Se un programma memorizza un nuovo valore in una variabile, elenco, matrice o stringa, il programma, durante l'esecuzione, modifica il valore in memoria.

È possibile chiamare un altro programma come subroutine (capitolo 16, pagine 16 e 23).

| Esecuzione di<br>un programma   | Per eseguire un programma, iniziare su una riga vuota<br>dello schermo principale ed eseguire i passaggi<br>successivi:                                                                                                    |  |
|---------------------------------|----------------------------------------------------------------------------------------------------|--|
|                                 | 1. Premere PRGM per visualizzare il menu PRGM EXEC.                                                                                                    |  |
|                                 | 2. Selezionare il nome di un programma dal menu PRGM<br>EXEC (capitolo 16, pagina 8). <b>prgm</b> <i>nome</i> viene<br>incollato sullo schermo principale (ad esempio,<br><b>prgmCYLINDER</b> ).                                               |  |
|                                 | 3. Premere ENTER per eseguire il programma. Durante<br>l'esecuzione del programma l'indicatore di occupato<br>(busy) è attivo.                                                                                                    |  |
|                                 | Last Answer ( <b>Ans</b> ) viene aggiornato durante l'esecuzione<br>del programma, per cui è possibile immettere <b>Ans</b> sulla<br>riga di comando. Last Entry non viene aggiornato durante<br>l'esecuzione di ciascun comando (capitolo 1). |  |
|                                 | Durante l'esecuzione del programma, il calcolatore TI-83<br>controlla eventuali errori. Gli errori non vengono rilevati<br>durante l'immissione del programma.                                                                                 |  |
| Interruzione di<br>un programma | Per interrompere l'esecuzione di un programma, premere ON. Viene visualizzato il menu ERR:BREAK.                                                                                                    |  |
|                                 | <ul> <li>Per tornare allo schermo principale, selezionare<br/>1:Quit.</li> </ul>                                                                                                    |  |
|                                 | • Per andare nel punto in cui si è verificata l'interruzione, selezionare <b>2: Goto</b> .                                                                                                    |  |

| Modifica di un<br>programma                                 | Per modificare un programma memorizzato, eseguire i passaggi successivi:                                                                                                    |  |
|-------------------------------------------------------------|----------------------------------------------------------------------------------------------------|--|
|                                                             | 1. Premere PRGM ▶ per visualizzare il menu PRGM EDIT.                                                                                                    |  |
|                                                             | 2. Selezionare un nome di programma dal menu PRGM<br>EDIT (capitolo 16, pagina 8). Vengono visualizzate le<br>prime sette righe del programma.                                                                                                    |  |
|                                                             | <b>Nota:</b> L'editor del programma non visualizza un ↓ per indicare che il programma continua oltre lo schermo.                                                                                                    |  |
|                                                             | <ul><li>3. Modificare le righe di comando del programma.</li><li>Spostare il cursore nella posizione desiderata e<br/>quindi cancellare, sovrascrivere o inserire.</li></ul>                                                                                                    |  |
|                                                             | • Premere <u>CLEAR</u> per azzerare tutti i comandi del<br>programma sulla riga di comando (i due punti<br>iniziali rimangono visualizzati), quindi immettere<br>un nuovo comando di programma.                                                                                                  |  |
|                                                             | Nota: Per spostare il cursore all'inizio di una riga di<br>comando, premere 2nd (); per spostarlo alla fine, premere<br>2nd (). Per spostare il cursore di sette righe di comando<br>verso il basso, premere ALPHA (); per spostarlo di sette<br>righe di comando verso l'alto premere ALPHA (). |  |
| Inserimento ed<br>eliminazione<br>delle righe di<br>comando | Per inserire una nuova riga di comando in un punto<br>qualsiasi del programma, posizionare il cursore nel punto<br>in cui si desidera inserire la nuova riga, premere 2nd<br>[INS] e quindi premere ENTER]. I due punti indicano la<br>nuova riga inserita.                                      |  |
|                                                             | Per eliminare una riga di comando, posizionare il cursore<br>sulla riga, premere CLEAR per azzerare tutte le istruzioni<br>e le espressioni sulla riga e quindi premere DEL per<br>eliminare la riga di comando, compresi i due punti.                                                           |  |

| Copia e<br>rinomina di un<br>programma             | Per copiare tutti i comandi di un programma in un nuovo<br>programma, eseguire i passaggi da 1 a 5 della sezione<br>Creazione di un nuovo programma (capitolo 16,<br>pagina 4), quindi eseguire i passaggi successivi:                                           |
|----------------------------------------------------|----------------------------------------------------------------------------------------------------|
|                                                    | <ol> <li>Premere 2nd [RCL]. Viene visualizzato Rcl sulla riga<br/>inferiore dell'editor del programma del nuovo<br/>programma (capitolo 1).</li> </ol>                                                                                                    |
|                                                    | 2. Premere PRGM • per visualizzare il menu PRGM EXEC.                                                                                                    |
|                                                    | <ol> <li>Selezionare un nome dal menu. prgmnome viene<br/>incollato sulla riga inferiore dell'editor del<br/>programma.</li> </ol>                                                                                                    |
|                                                    | <ol> <li>Premere <u>ENTER</u>]. Tutte le righe di comando del<br/>programma selezionato vengono copiate nel nuovo<br/>programma.</li> </ol>                                                                                                    |
|                                                    | <ul> <li>La copia dei programmi ha almeno due applicazioni utili:</li> <li>È possibile creare un modello per i gruppi di istruzioni che di utilizzano di frequente.</li> <li>È possibile rinominare un programma copiandone il</li> </ul>                        |
|                                                    | contenuto in un nuovo programma.<br><b>Nota:</b> È inoltre possibile copiare tutti i comandi di un programma<br>esistente in un altro programma esistente utilizzando RCL<br>(capitolo 1).                                                                       |
| Far scorrere i<br>menu<br>PRGM EXEC e<br>PRGM EDIT | Il calcolatore TI-83 ordina le voci dei menu PRGM EXEC<br>e PRGM EDIT automaticamente in ordine ascendente<br>alfanumerico. Questi menu attribuiscono un'etichetta<br>solo alle prime 10 voci utilizzando i numeri da <b>1</b> a <b>9</b> ,<br>quindi <b>0</b> . |
|                                                    | Per saltare al primo nome di programma che inizia con<br>carattere alpha particolare oppure con $\theta$ , premere ALPHA<br>[ <i>lettera da A a Z o \theta</i> ].                                                                                                |
|                                                    | Suggerimento: Per spostarsi dall'inizio alla fine di uno di questi<br>menu, premere                                                                                                    |

| Menu PRGM<br>CTL | Per visualizzare il menu PRGM CTL (controllo<br>programma), premere [PRGM] solo dall'editor del<br>programma. |                                                       |  |
|------------------|----------------------------------------------------------------------------------------------------|-------------------------------------------------------|--|
|                  | CTL I/O EXEC                                                                                                  |                                                       |  |
|                  | 1:1T<br>2. Then                                                                                               | Crea un test condizionale                             |  |
|                  | 2: [] = 0                                                                                                    | Esegue i comandi quando li e vero                     |  |
|                  | J: EISE                                                                                                    | Esegue i comandi quando if e faiso                    |  |
|                  | 4: FOF(                                                                                                    | Crea un ciclo incrementale                            |  |
|                  | 5:While                                                                                                    | Crea un ciclo condizionale                            |  |
|                  | 7.End                                                                                                    | Specifica la fina di un blocco                        |  |
|                  | 9 : Dauso                                                                                                    | Sospondo l'osocuziono del programma                   |  |
|                  | 0.161                                                                                                    | Definisce un'etichetta                                |  |
|                  |                                                                                                    | Va ad un'atichetta                                    |  |
|                  | Δ.Ις>(                                                                                                    | Incrementa e salta se è maggiore di                   |  |
|                  |                                                                                                    | Decrementa e salta se è minore di                     |  |
|                  | C:Menu(                                                                                                    | Definisce le voci di menu e il branching<br>del menu  |  |
|                  | D:prgm                                                                                                    | Esegue un programma come una subroutine               |  |
|                  | E:Return<br>F:Stop                                                                                            | Ritorna da una subroutine<br>Interrompe un'esecuzione |  |
|                  | G:DelVar                                                                                                    | Cancella una variabile da un<br>programma             |  |
|                  | H:GraphStyle(                                                                                                 | Stabilisce lo stile del grafico da<br>disegnare       |  |

Queste voci di menu stabiliscono il flusso di un programma in esecuzione. Inoltre, questi comandi rendono semplice ripetere o saltare un gruppo di comandi durante l'esecuzione del programma. Quando si seleziona una voce dal menu, il nome viene incollato in corrispondenza della posizione del cursore sulla riga di comando nel programma.

Per tornare all'editor del programma senza selezionare una voce, premere CLEAR.

Controllo del<br/>flusso del<br/>programmaLe istruzioni di controllo del programma indicano a TI-83<br/>il comando successivo da eseguire in un programma. If,<br/>While e Repeat controllano una condizione definita per<br/>determinare il prossimo comando da eseguire. Le<br/>condizioni utilizzano di frequente test relazionali o<br/>booleani (capitolo 2), come in:

#### If A<7:A+1→A o If N=1 e M=1:Goto Z.

Utilizzare **If** per il testing e il branching. Se la *condizione* è falsa (zero), il *comando* che segue **If** viene saltato. Se la *condizione* è vera (non-zero), il *comando* successivo viene eseguito. È possibile nidificare le istruzioni **If**.

:lf condizione :comando (se vero) :comando

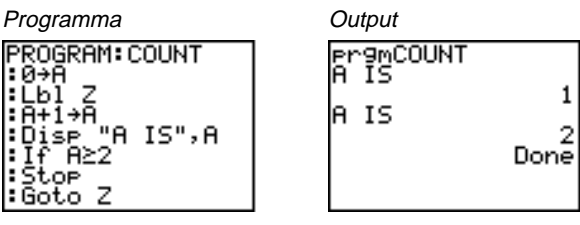

lf-Then

If

**Then** che segue un **lf** esegue un gruppo di *comandi* se la *condizione* è vera (non-zero). **End** identifica la fine del gruppo di *comandi*.

:If condizione :Then :comando (se vero) :comando (se vero) :End :comando

Programma PROGRAM: TEST : 1 + X: 10 + Y : If X<10 : Then : 2X+3 + X : 2Y-3 + Y : End : Disp X, Y

Output Pr9mTEST 17 Done

If-Then-ElseElse che segue If-Then esegue un gruppo di comandi se<br/>la condizione è falsa (zero). End identifica la fine del<br/>gruppo di comandi.

:If condizione :Then :comando (se vero) :comando (se vero) :Else :comando (se falso) :comando (se falso) :End :comando

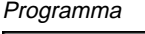

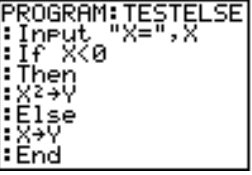

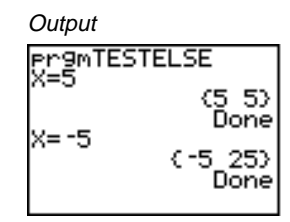

:Disp (X,Y)

For(

**For(** esegue cicli ed incrementa. Incrementa la *variabile* dall'*inizio* alla *fine* di un *incremento*. L'*incremento* è facoltativo (il valore predefinito è 1) e può essere negativo (*fine <inizio*). *fine* è il valore massimo o minimo che non deve essere superato. **End** identifica la fine del ciclo. È possibile inserire cicli **For(** uno nell'altro.

:**For(***variabile,inizio,fine*[*,incremento*]**)** :*comando* (finché *fine* non viene superato) :*comando* (finché *fine* non viene superato)

:End

:comando

Programma

Output Pr9mSQUARE 4 16 36 64 Done

## Istruzioni PRGM CTL (Controllo) (continua)

| While  | While esegue un gruppo di comandi finché la condizione<br>è vera. La <i>condizione</i> è frequentemente un test<br>relazionale (capitolo 2). La <i>condizione</i> viene testata<br>quando si incontra While. Se la <i>condizione</i> è vera (non-<br>zero), il programma esegue un gruppo di comandi. End<br>indica la fine del gruppo. Quando la <i>condizione</i> è falsa<br>(zero), il programma esegue ogni comando che segue<br>End. È possibile inserire istruzioni While l'una nell'altra. |                                                                                                    |
|--------|----------------------------------------------------------------------------------------------------|----------------------------------------------------------------------------------------------------|
|        | :While condizione<br>:comando (finché la condi<br>:comando (finché la condi<br>:End<br>:comando                                                                                                    | izione è vera)<br>izione è vera)                                                                                                    |
|        | Programma                                                                                                    | Output                                                                                                    |
|        | PROGRAM:LOOP<br>:0+I<br>:0+J<br>:While I<6<br>:J+1+J<br>:I+1+I<br>:End<br>:Disp "J=",J                                                                                                    | Pr9mLOOP<br>J= 6<br>Done                                                                                                    |
| Repeat | <b>Repeat</b> ripete un gruppo d<br>è vera (non-zero). Questa<br>la condizione viene testata<br>cui, il gruppo di comandi v<br>una volta. È possibile inse<br>nell'altra.                                                                                                    | li <i>comandi</i> finché la <i>condizione</i><br>istruzione è simile a <b>While</b> , ma<br>a quando si incontra <b>End</b> ; per<br>viene sempre eseguito almeno<br>rire istruzioni <b>Repeat</b> una |
|        | :Repeat condizione<br>:comando (finché la condi<br>:comando (finché la condi<br>:End<br>:comando                                                                                                    | izione è vera)<br>izione è vera)                                                                                                    |
|        | Programma                                                                                                    | Output                                                                                                    |
|        | PROGRAM:RLOOP<br>:Ø→I<br>:Ø→J<br>:Repeat I≥6<br>:J+1→J<br>:I+1→I<br>:I+1→I<br>:End<br>:Disp "J=",J                                                                                                    | Pr9MRLOOP<br>J= 6<br>Done                                                                                                    |

| End   | <b>End</b> identifica la fine di un gruppo di comandi. È necessario includere un'istruzione <b>End</b> alla fine di ciascun ciclo <b>For(</b> , <b>While</b> o <b>Repeat</b> . Inoltre, è necessario incollare un'istruzione <b>End</b> alla fine di ciascun gruppo <b>If-Then</b> e di ciascun gruppo <b>If-Then-Else</b> . |
|-------|----------------------------------------------------------------------------------------------------|
| Pause | <b>Pause</b> sospende l'esecuzione di un programma per<br>consentire la visualizzazione di risultati o grafici. Durante<br>la pausa, l'indicatore della pausa è attivo nell'angolo<br>superiore destro. Premere ENTER per riprendere<br>l'esecuzione.                                                                        |

- **Pause** senza un valore sospende temporaneamente il programma. Se è stata eseguita l'istruzione **DispGraph** o **Disp**, viene visualizzato lo schermo relativo.
- **Pause** con un valore visualizza il *valore* sullo schermo principale corrente. È possibile far scorrere il *valore*.

Pause [valore]

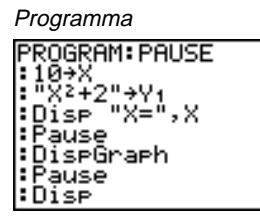

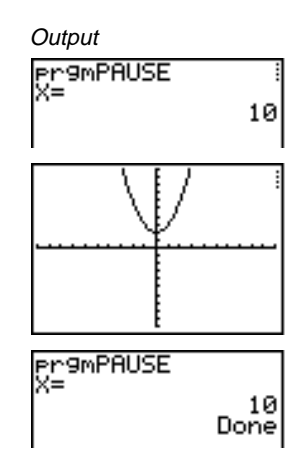

**Lbl** (etichetta) e **Goto** (vai a) vengono utilizzati insieme per il branching.

**Lbl** specifica l'etichetta per un comando. L'*etichetta* può contenere uno o due caratteri (da A a Z, da 0 a 99, oppure  $\theta$ ).

Lbl etichetta

**Goto** fa in modo che il programma vada all'etichetta quando incontra **Goto**.

Goto etichetta

| Programma        | Outpu | Jt        |
|------------------|-------|-----------|
| PROGRAM: CUBE    | er9r  | ∩CUBE     |
| Input A          | ?2    | 8         |
| Stop             | ?3    | 27        |
| DISP H3<br>Pause | 2105  | )<br>Done |
| :Goto 99         |       |           |

IS>(

Lbl

Goto

**IS>(** (incrementa e salta) aggiunge 1 alla *variabile*. Se il risultato  $\dot{e} > del valore$  (che può essere un'espressione), il comando successivo viene saltato; se il risultato  $\dot{e} \le del valore$ , il comando successivo viene eseguito. La *variabile* non può essere di sistema.

:**IS>(***variabile,valore***)** :*comando* (se il risultato è ≤ del *valore*) :*comando* (se il risultato è > del *valore*)

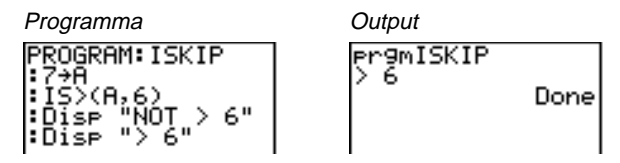

Nota: IS>( non è un'istruzione valida per i cicli.

| DS<(                                                                                                    | <b>DS</b> <( (decrementa e salta) sottrae 1 dalla <i>variabile</i> . Se il risultato $\dot{e} < del valore$ (che può essere un'espressione), il comando successivo viene saltato; se il risultato $\dot{e} \ge del valore$ , il comando successivo viene eseguito. La <i>variabile</i> non può essere di sistema. |                                                                                                    |  |
|----------------------------------------------------------------------------------------------------|----------------------------------------------------------------------------------------------------|----------------------------------------------------------------------------------------------------|--|
|                                                                                                    | :DS<(variabile,valore)<br>:comando (se il risultato è ≥ del valore)<br>:comando (se il risultato è < del valore)                                                                                                    |                                                                                                    |  |
|                                                                                                    | Programma                                                                                                    | Output                                                                                                    |  |
|                                                                                                    | PROGRAMA<br>105(0,6)<br>105(0,6)<br>101sp "> 6"<br>101sp "> 6"<br>101sp "NOT > 6"                                                                                                    | PrgmDSKIP<br>NOT > 6<br>Done                                                                                                    |  |
|                                                                                                    | Nota: DS<( non è un'istruzione va                                                                                                    | alida per i cicli.                                                                                                    |  |
| Menu( Menu( imposta il branching all<br>Se si incontra Menu( durante l'<br>programma, viene visualizzato<br>le voci di menu specificate, l'in<br>attivo e l'esecuzione viene sosp<br>seleziona una voce di menu. |                                                                                                    | ll'interno di un programma.<br>l'esecuzione di un<br>o lo schermo del menu con<br>ndicatore della pausa è<br>pesa fino a quando si |  |
|                                                                                                    | Il titolo del menu viene racchiuso fra virgolette ("),<br>seguono fino a sette coppie di voci di menu. Ciascuna<br>coppia comprende una voce di testo (racchiusa tra<br>virgolette) visualizzata come selezione di menu e<br>un'etichetta a cui saltare se si sceglie la selezione di<br>menu corrispondente.     |                                                                                                    |  |
|                                                                                                    | Menu("titolo","testo1",etichett                                                                                                    | ta1,"testo2",etichetta2,)                                                                                                    |  |
|                                                                                                    |                                                                                                    |                                                                                                    |  |

Programma

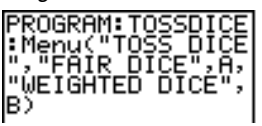

Output

Il programma rimane in pausa fino a quando si seleziona 1 o 2. Se si seleziona 2, ad esempio, il menu scompare e il programma continua l'esecuzione da LbI B.

| prgm        | Utilizzare <b>prgm</b> per eseguire altri programmi come<br>subroutine (capitolo 16, pagina 23). Quando si seleziona<br><b>prgm</b> , questa istruzione viene incollata nella posizione del<br>cursore. Immettere i caratteri per il nome di un programma.<br>L'utilizzo di <b>prgm</b> è equivalente alla selezione di programmi<br>esistenti dal menu PRGM EXEC; tuttavia, consente di<br>immettere il nome di un programma non ancora creato.                          |                                                                                                    |  |
|-------------|----------------------------------------------------------------------------------------------------|----------------------------------------------------------------------------------------------------|--|
|             | prgmnome                                                                                                    |                                                                                                    |  |
|             | <b>Nota:</b> Non è possibile immettere il n<br>sta utilizzando RCL. È necessario in<br>PRGM EXEC (capitolo 16, pagina 8                                                                                                    | nome della subroutine mentre di<br>ncollare il nome dal menu<br>s).                                                                                                    |  |
| Return      | <b>Return</b> esce dalla subroutine e ritorna all'esecuzione del<br>programma chiamante (capitolo 16, pagina 23), anche se<br>questa istruzione è stata incontrata all'interno di cicli<br>nidificati. Qualsiasi ciclo viene terminato. Un'istruzione<br><b>Return</b> connessa esiste alla fine di qualsiasi programma<br>chiamato come subroutine. All'interno del programma<br>principale, <b>Return</b> interrompe l'esecuzione e riporta allo<br>schermo principale. |                                                                                                    |  |
| Stop        | <b>Stop</b> interrompe l'esecuzione di un programma e riporta<br>allo schermo principale. <b>Stop</b> è facoltativa alla fine di un<br>programma.                                                                                                    |                                                                                                    |  |
| DelVar      | DelVar cancella dalla memoria i                                                                                                    | l contenuto della <i>variabile</i> .                                                                                                    |  |
|             | DelVar variabile                                                                                                    |                                                                                                    |  |
|             | PROGRAM∶DELMATR<br>∶DelVar [A]∎                                                                                                    |                                                                                                    |  |
| GraphStyle( | <b>GraphStyle(</b> stabilisce lo stile d<br>funzione# è il numero del nome<br>modalità di rappresentazione gri<br>un numero da 1 a 7 che corrispo<br>così come illustrato di seguito.<br>$1 = \frac{1}{2}$ (linea)<br>$2 = \frac{1}{3}$ (spesso)<br>$3 = \frac{1}{3}$ (ombreggiatura sopra)<br>$4 = \frac{1}{6}$ (ombreggiatura sotto)                                                                                                    | el grafico da disegnare.<br>e della funzione Y= nella<br>afica corrente. <i>stilegrafico</i> è<br>onde allo stile del grafico,<br>5 = 4 (percorso)<br>6 = 4 (animazione)<br>7 = 2 (punto) |  |
|             | GraphStyle(funzione#,stilegrafico)                                                                                                    |                                                                                                    |  |
|             | Ad esempio, <b>GraphStyle(1,5)</b> in stile del grafico per <b>Y</b> 1 a ‡ (perce                                                                                                    | modalità <b>Func</b> imposta lo<br>orso; <b>5</b> ).                                                                                                    |  |
|             | Non tutti gli stili di grafico sono<br>modalità di rappresentazione gr<br>dettagliata di ciascuno stile del s<br>degli stili del grafico nel capitolo                                                                                                    | disponibili in tutte le<br>afica. Per una spiegazione<br>grafico, vedere la tabella<br>o 3.                                                                                               |  |

# Menu PRGM I/O Per visualizzare il menu PRGM I/O (input/output programma), premere PRGM > solo dall'editor del programma.

| CTL I/O EXE           | C                                            |
|-----------------------|----------------------------------------------|
| <mark>1:</mark> Input | Immette un valore o utilizza il cursore      |
| 2:Prompt              | Chiede di immettere i valori delle variabili |
| 3:Disp                | Visualizza testo, un valore, oppure lo       |
|                       | schermo principale                           |
| 4:DispGraph           | Visualizza il grafico corrente               |
| 5:DispTable           | Visualizza la tabella corrente               |
| 6:Output(             | Visualizza il testo in una posizione         |
|                       | specifica                                    |
| 7:getKey              | Controlla un tasto della tastiera            |
| 8:ClrHome             | Azzera lo schermo                            |
| 9:ClrTable            | Azzera la tabella corrente                   |
| O:GetCalc(            | Prende una variabile da un altro             |
|                       | calcolatore TI-83                            |
| A:Get(                | Prende una variabile dal CBL oppure CBR      |
| B:Send(               | Invia una variabile al CBL oppure CBR        |

Queste istruzioni controllano l'input a e l'output da un programma durante l'esecuzione e, inoltre, consentono di immettere i valori e visualizzare i risultati durante l'esecuzione del programma.

Per tornare all'editor del programma senza selezionare una voce, premere <u>[CLEAR]</u>.

Visualizzazione di un grafico con Input ENTER per riprendere l'esecuzione del programma.

#### Input

| Programma       |
|-----------------|
| PROGRAM: GINPUT |
| ZDecimal        |
| Input           |
| DISP X,Y        |
|                 |

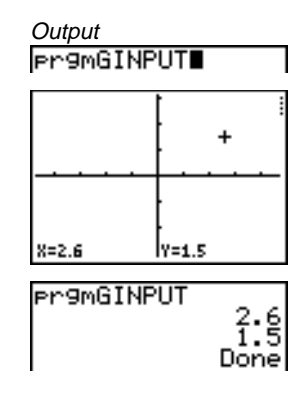

#### Memorizzazione del valore di una variabile con Input

**Input** con una variabile visualizza un prompt ? (punto di domanda) durante l'esecuzione. La variabile può essere un numero reale o complesso, un elenco, una matrice, una stringa o una funzione Y=. Durante l'esecuzione di un programma, immettere un valore, che può essere un'espressione e quindi premere [ENTER]. Il valore viene calcolato e memorizzato nella *variabile* e il programma riprende l'esecuzione.

Input [variabile]

È possibile visualizzare testo o il contenuto di **Str***n* (una stringa variabile) fino ad un massimo di 16 caratteri come prompt. Durante l'esecuzione di un programma, immettere un valore dopo il prompt e quindi premere <u>[ENTER]</u>. Il valore viene memorizzato nella *variabile* e il programma riprende l'esecuzione.

Output

Input ["testo",variabile]

Input [Strn,variabile]

Programma

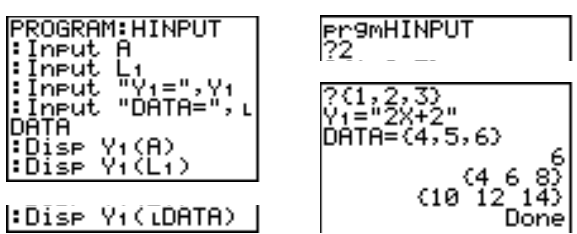

**Nota:** Quando un programma richiede l'immissione di input come elenchi ed espressioni durante l'esecuzione, è necessario racchiudere tra parentesi ({ }) gli elementi dell'elenco e utilizzare le virgolette per delimitare le espressioni.

Prompt Durante l'esecuzione del programma, Prompt visualizza ciascuna variabile, una alla volta, seguita da =?. In corrispondenza di ciascun prompt, immettere un valore o un'espressione per ciascuna *variabile*, guindi premere ENTER. I valori vengono memorizzati e il programma riprende l'esecuzione.

**Prompt** *variabileA*[*,variabileB,...,variabile n*]

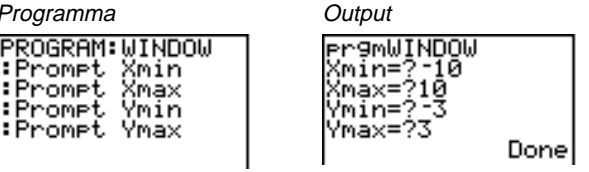

Nota: Le funzioni Y= non sono valide con Prompt.

Visualizzazione dello schermo principale

Disp (schermo) senza un valore visualizza lo schermo principale. Per visualizzare lo schermo principale durante l'esecuzione del programma, far seguire un'istruzione Pause all'istruzione Disp.

#### Disp

Disp con uno o più valori visualizza ciascun valore.

Visualizzazione dei valori e dei messaggi

**Disp** [valoreA,valoreB,valoreC,...,valore n]

- Se il valore è una variabile, viene visualizzato il valore corrente.
- Se il *valore* è un'espressione, viene calcolata e il risultato viene visualizzato sulla destra della riga successiva.
- Se il valore è del testo tra virgolette, viene visualizzato sulla sinistra della riga corrente dello schermo.  $\rightarrow$  non è valido come testo.

Programma

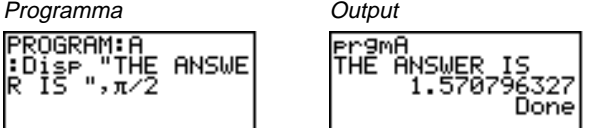

Se si incontra Pause dopo Disp, il programma si ferma temporaneamente per consentire l'esame dello schermo. Per riprendere l'esecuzione, premere ENTER.

Nota: Se una matrice o un elenco è troppo grande per essere visualizzato completamente, vengono visualizzati dei puntini di sospensione (...) nell'ultima colonna, tuttavia, non è possibile far scorrere la matrice o l'elenco. Per scorrere, utilizzare Pause valore (capitolo 16, pagina 13).

| DispGraph | <b>DispGraph</b> (visualizza grafico) visualizza il grafico<br>corrente. Se si incontra <b>Pause</b> dopo <b>DispGraph</b> , il<br>programma si ferma temporaneamente per consentire<br>l'esame dello schermo. Premere <b>ENTER</b> per riprendere<br>l'esecuzione.                                                                                      |           |  |
|-----------|----------------------------------------------------------------------------------------------------|-----------|--|
| DispTable | <b>DispTable</b> (visualizza tabella) visualizza la tabella<br>corrente. Il programma si ferma temporaneamente per<br>consentire l'esame dello schermo. Premere <u>ENTER</u> per<br>riprendere l'esecuzione.                                                                                                    |           |  |
| Output(   | <b>Output(</b> visualizza del <i>testo</i> o un <i>valore</i> sullo schermo<br>principale corrente iniziando dalla <i>riga</i> ( <b>1</b> fino a <b>8</b> ) e<br>dalla <i>colonna</i> ( <b>1</b> fino a <b>16</b> ), sovrascrivendo i caratteri<br>esistenti.                                                                                            |           |  |
|           | Suggerimento: Si consiglia si immettere ClrHome prima di<br>Output( (capitolo 16, pagina 21).                                                                                                    |           |  |
|           | Le espressioni vengono calcolate e i valori vengono<br>visualizzati a seconda delle impostazioni della modalità<br>corrente. Le matrici vengono visualizzate nel formato di<br>immissione e vanno a capo sulla riga successiva. → non e<br>valido come testo.<br>Output( <i>riga,colonna</i> , " <i>testo</i> ")<br>Output( <i>riga,colonna,valore</i> ) |           |  |
|           |                                                                                                    |           |  |
|           | Programma                                                                                                    | Output    |  |
|           | PROGRAM:OUTPUT<br>:3+5+8<br>:C1rHome<br>:Output(5,4,"ANS<br>WER:"<br>:Output(5,12,B)                                                                                                    | ANSWER: 8 |  |
|           |                                                                                                    |           |  |

Per **Output(** in uno schermo diviso orizzontalmente (**Horiz**), il valore massimo delle *righe* è 4. Per **Output(** in uno schermo diviso per il grafico e la tabella (**G-T**), il valore massimo delle *righe* è 8 e il valore massimo delle *colonne* è 16. Questi valori sono gli stessi di quelli per lo schermo **Full**.

#### getKey

**getKey** restituisce un numero corrispondente all'ultimo tasto premuto, secondo il diagramma dei tasti. Se non è stato premuto alcun tasto, **getKey** restituisce 0. Utilizzare **getKey** all'interno dei cicli per trasferire il controllo, ad esempio, mentre si stanno creando video giochi.

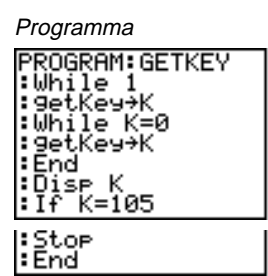

Output

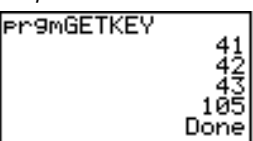

(MATH), (MATRX), (PRGM) e (ENTER) sono stati premuti durante l'esecuzione del programma.

Diagramma dei tasti del calcolatore TI-83

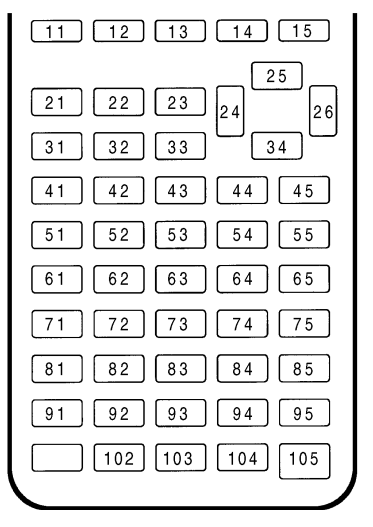

**Nota:** È possibile premere ON in qualsiasi momento per interrompere il programma durante l'esecuzione (capitolo 16, pagina 6).

CirHome CirTable **CirHome** (azzera schermo principale) azzera lo schermo principale durante l'esecuzione del programma.

**CirTable** (azzera tabella) azzera i valori nell'editor tabella durante l'esecuzione del programma.

GetCalc(GetCalc( prende il contenuto di una variabile in un altro<br/>calcolatore TI-83 e lo memorizza in una variabile del<br/>TI-83 ricevente. La variabile può essere un numero reale,<br/>un elemento o un nome di un elenco, l'elemento o il nome<br/>di una matrice, una stringa, una variabile Y=, un database<br/>del grafico o un'immagine.

#### GetCalc(variabile).

Get( Send( Get( prende i dati dal sistema Calculator-Based
Laboratory<sup>™</sup> (CBL<sup>™</sup>) oppure Calculator-Based Ranger<sup>™</sup> (CBR<sup>™</sup>) e lo memorizza in una variabile del calcolatore
TI-83 ricevente. La variabile può essere un numero reale, un elemento o un nome di un elenco, l'elemento o il nome di una matrice, una stringa, una variabile Y=, un database del grafico o un'immagine.

#### Get(variabile)

Nota: Se si trasferisce un programma che contiene il comando Get( nel calcolatore TI-83 da un calcolatore TI-82, il calcolatore TI-83 interpreterà Get( nel modo descritto precedentemente. Get( non prenderà i dati da un altro calcolatore TI-83. È necessario utilizzare GetCalc(.

**Send(** invia il contenuto di una variabile al CBL oppure CBR. Non è possibile utilizzare questa istruzione per inviare ad un altro calcolatore TI-83. La variabile può essere un numero reale, un elemento o un nome di un elenco, l'elemento o il nome di una matrice, una stringa, una variabile Y=, un database del grafico o un'immagine, come output statistico. La variabile può inoltre essere un elenco di elementi.

#### Send(variabile)

PROGRAM:GETSOUND :Send((3,.00025, 99,1,0,0,0,0,0,1)) :Get(L1) :Get(L2) Questo programma prende i dati e l'ora in pochi secondi dal CBL.

Nota: È possibile accedere a Get(, Send( e GetCalc( dal menu CATALOG per eseguire dallo schermo principale (capitolo 15).

Come chiamare un programma da un altro programma Nel calcolatore TI-83, è possibile chiamare da un altro programma come subroutine tutti i programmi memorizzati. Immettere il nome del programma da utilizzare come subroutine su una riga.

È possibile immettere un nome di programma su una riga di comando in uno dei modi seguenti:

- Premere PRGM per visualizzare il menu PRGM EXEC e selezionare il nome del programma (capitolo 17, pagina 9). prgmnome viene incollato nella posizione corrente del cursore su una riga di comando.
- Selezionare **prgm** dal menu PRGM CTL e quindi immettere il nome del programma (capitolo 16, pagina 16).

#### prgmnome

Quando si incontra **prgm***nome* durante l'esecuzione, il comando successivo eseguito dal programma è il primo comando del secondo programma. Si ritorna al successivo comando nel primo programma quando si incontra **Return** o il **Return** implicitio connesso alla fine del secondo programma.

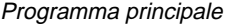

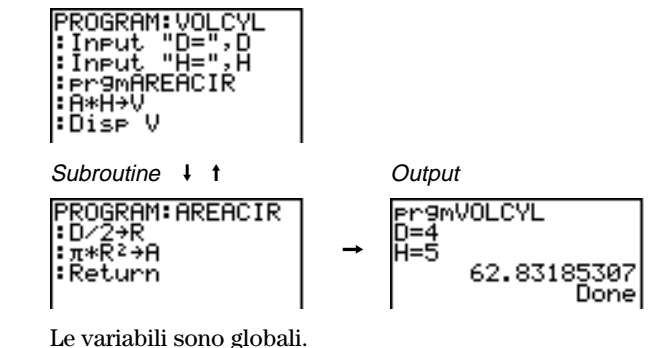

Note su come chiamare i programmi

L'*etichetta* utilizzata con **Goto** e **Lbl** è locale rispetto al programma in cui si trova. L'*etichetta* in un programma non viene riconosciuta da un altro programma. Non è possibile utilizzare **Goto** per saltare ad un'etichetta in un altro programma.

**Return** esce da una subroutine e ritorna al programma chiamante, anche se viene incontrato all'interno di cicli inseriti l'uno dentro l'altro.

| Contenuto | Confronto dei risultati dei test utilizzando i boxplot 17-2 |  |  |  |
|-----------|-------------------------------------------------------------|--|--|--|
| capitolo  | Rappresentazione di funzioni a tratti 17-5                  |  |  |  |
|           | Rappresentazione delle disuguaglianze                       |  |  |  |
|           | Risoluzione di un sistema di equazioni non lineari 17-9     |  |  |  |
|           | Utilizzo di un programma per creare il triangolo            |  |  |  |
|           | di Sierpinski                                               |  |  |  |
|           | Rappresentazione degli attrattori della ragnatela 17-12     |  |  |  |
|           | Utilizzo di un programma per indovinare i                   |  |  |  |
|           | coefficienti                                                |  |  |  |
|           | Circonferenza unitaria e curve trigonometriche 17-14        |  |  |  |
|           | Come trovare l'area tra le curve 17-15                      |  |  |  |
|           | Equazioni parametriche: il problema di una ruota            |  |  |  |
|           | panoramica17-16                                             |  |  |  |
|           | Dimostrazione del teorema fondamentale del                  |  |  |  |
|           | calcolo                                                     |  |  |  |
|           | Calcolo delle aree di poligoni regolari con N lati 17-21    |  |  |  |
|           | Calcolo e rappresentazione dei pagamenti di un              |  |  |  |
|           | mutuo                                                       |  |  |  |
|           |                                                             |  |  |  |

#### Problema

Con un esperimento è stata rilevata una differenza significativa tra ragazzi e ragazze riguardo alla loro abilità nell'identificare oggetti tenuti nella mano sinistra, controllata dalla parte destra del cervello, rispetto alla loro mano destra, controllata dalla parte sinistra del cervello. La squadra grafici della TI ha condotto un'esperimento simile su donne e uomini adulti.

Nella verifica sono stati utilizzati 30 piccoli oggetti che i partecipanti non potevano vedere. Dapprima, i partecipanti hanno tenuto uno per volta 15 dei 30 oggetti nella loro mano sinistra ed hanno tentato di indovinare di che oggetto si trattasse. Successivamente i partecipanti hanno tenuto gli altri 15 oggetti, sempre uno per volta, nella loro mano destra ed hanno tentato di indovinare di che oggetto si trattasse. Utilizzare i boxplot per confrontare nella tabella seguente i dati dei tentativi corretti.

| Donne<br>sinistra | Donne<br>destra | Uomini<br>sinistra | Uomini<br>destra |
|-------------------|-----------------|--------------------|------------------|
| 8                 | 4               | 7                  | 12               |
| 9                 | 1               | 8                  | 6                |
| 12                | 8               | 7                  | 12               |
| 11                | 12              | 5                  | 12               |
| 10                | 11              | 7                  | 7                |
| 8                 | 11              | 8                  | 11               |
| 12                | 13              | 11                 | 12               |
| 7                 | 12              | 4                  | 8                |
| 9                 | 11              | 10                 | 12               |
| 11                | 12              | 14                 | 11               |
|                   |                 | 13                 | 9                |
|                   |                 | 5                  | 9                |

#### **Risposte corrette**

#### Procedura

#### 1. Premere [STAT] 1 per selezionare 1:Edit.

Nota: Se L1, L2, L3 o L4 non sono memorizzati nell'editor STAT dell'elenco, è possibile utilizzare **SetUpEditor** per memorizzarli nell'editor. Se L1, L2, L3 o L4 contengono elementi, è possibile utilizzare **CIrList** per azzerare gli elementi dagli elenchi (capitolo 12).

 Immettere in L₁ il numero di risposte corrette che ciascuna donna ha dato utilizzando la mano sinistra (Donne sinistra). Premere → per spostarsi su L₂ e immettere il numero di risposte corrette che ciascuna donna ha dato usando la mano destra (Donne destra).

#### Procedura (continua)

- 3. Nello stesso modo, immettere le risposte corrette di ciascun uomo in L3 (Uomini sinistra) e L4 (Uomini destra).
- Premere 2nd [STAT PLOT]. Selezionare 1:Plot1. Attivare la rappresentazione 1 e definirla come un boxplot modificato 1 e definirla come un cursore sulla riga superiore e selezionare 2:Plot2. Attivare la rappresentazione 2 e definirla come un boxplot modificato che utilizza L2.
- 5. Premere Y=. Disattivare tutte le funzioni.
- 6. Premere <u>WINDOW</u>. Impostare **Xscl=1** e **Yscl=0**. Premere <u>Z00M</u> **9** per selezionare **9:ZoomStat**. In questo modo si regola la finestra di visualizzazione e si visualizza il boxplot per i risultati delle donne.
- 7. Premere TRACE.

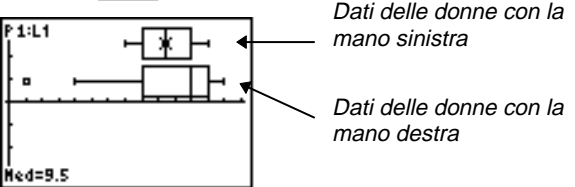

Utilizzare • e per studiare minX, Q1, Med, Q3 e maxX per ciascuna rappresentazione. Si noti il punto esterno per i dati delle donne con la mano destra. Qual è la mediana per la mano sinistra? Qual è la mediana per la mano destra? Guardando i boxplot, con quale mano le donne hanno dato risposte più corrette?

8. Studiare i risultati degli uomini. Ridefinire la rappresentazione 1 utilizzando ora L3, ridefinire la rappresentazione 2 utilizzando ora L4 e quindi premere [TRACE].

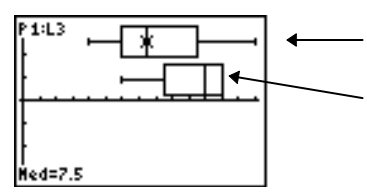

Dati degli uomini con la mano sinistra

Dati degli uomini con la mano destra

Premere  $\checkmark$  e  $\triangleright$  per studiare minX, Q1, Med, Q3 e maxX per ciascuna rappresentazione. Qual è la differenza tra le rappresentazioni?

| Procedura<br>(continua) | 9. Confrontare i risultati delle mani sinistre. Ridefinire la rappresentazione 1 per utilizzare L1 e la rappresentazione 2 per utilizzare L3, quindi premere TRACE per studiare minX, Q1, Med, Q3 e maxX per ciascuna rappresentazione. Chi ha indovinato di più con la mano sinistra, gli uomini o le donne?                                                                                                    |
|-------------------------|----------------------------------------------------------------------------------------------------|
|                         | 10. Confrontare i risultati delle mani destre. Ridefinire la<br>rappresentazione 1 per utilizzare L2 e la rappresentazione<br>2 per utilizzare L4, quindi premere TRACE per studiare<br><b>minX</b> , Q1, <b>Med</b> , Q3 e <b>maxX</b> per ciascuna rappresentazione<br>Chi ha indovinato di più con la mano destra, gli uomini o<br>le donne?                                                                                                    |
|                         | L'esperimento originale ha dimostrato che i ragazzi<br>non hanno risposto in modo molto corretto utilizzando<br>la mano destra, mentre le ragazze hanno risposto<br>correttamente utilizzando entrambe le mani. Tuttavia,<br>il risultato precedente non corrisponde ai boxplot<br>visualizzati per gli adulti. Secondo voi, la ragione<br>consiste nel fatto che gli adulti hanno imparato ad<br>adattarsi o perché il nostro campione non è<br>sufficientemente grande? |

| Problema | La multa per avere superato il limite di velocità di 45<br>miglia all'ora è \$50; più \$5 per ciascun miglio all'ora da 46<br>a 55 miglia all'ora; più \$10 per ciascun miglio all'ora da 56<br>a 65 miglia all'ora; più \$20 per ciascun miglio all'ora da 66<br>miglia all'ora in su Rappresentare la funzione a tratti che |
|----------|----------------------------------------------------------------------------------------------------|
|          | miglia all'ora in su. Rappresentare la funzione a tratti che descrive l'ammontare della multa.                                                                                                    |

La multa (Y) come funzione delle miglia all'ora (X) è:

| $\mathbf{Y} = 0$                        | $0 < X \le 45$  |
|-----------------------------------------|-----------------|
| Y = 50 + 5 (X - 45)                     | $45 < X \le 55$ |
| Y = 50 + 5 * 10 + 10 (X - 55)           | $55 < X \le 65$ |
| Y = 50 + 5 * 10 + 10 * 10 + 20 (X - 65) | 65 < X          |

- Procedura 1. Premere MODE. Selezionare Func e le impostazioni predefinite.
  - 2. Premere Y=. Disattivare tutte le funzioni e le rappresentazioni grafiche statistiche. Immettere la funzione Y= per descrivere la multa. Utilizzare le operazioni del menu TEST per definire la funzione a tratti. Impostare lo stile del grafico per Y1 a '. (punto).

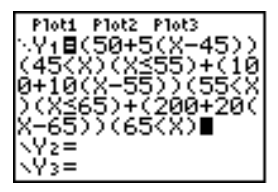

 Premere WINDOW e impostare Xmin=-2, Xscl=10, Ymin=-5 e Yscl=10. Ignorare Xmax e Ymax perché vengono impostati da ∆X e ∆Y nel passaggio 4. Procedura<br/>(continua)4. Premere [2nd] [QUIT] per tornare allo schermo<br/>principale. Memorizzare 1 su ΔX e 5 su ΔY. ΔX e ΔY<br/>sono nel menu secondario VARS Window X/Y. ΔX e ΔY<br/>specificano la distanza orizzontale e verticale tra i<br/>centri di pixel adiacenti. Valori interi di ΔX e ΔY<br/>producono buoni valori per la rappresentazione<br/>grafica.

5. Premere TRACE per tracciare la funzione. A quale velocità la multa supera i \$250?

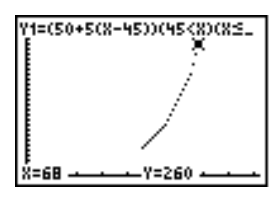

| Problema  | Ra<br>Ut<br>va | appresentare la disuguaglianza 0.4x <sup>3</sup> –3x+5<0.2x+4.<br>tilizzare le operazioni del menu TEST per studiare i<br>lori di x dove la disuguaglianza è vera e dove è falsa.                                          |  |
|-----------|----------------|----------------------------------------------------------------------------------------------------|--|
| Procedura | 1.             | Premere MODE. Selezionare <b>Dot</b> , <b>Simul</b> e le<br>impostazioni predefinite. Se si imposta la modalità <b>Dot</b> ,<br>tutte le icone dello stile del grafico vengono modificate<br>in '. (punto) nell'editor Y=. |  |
|           | 2.             | Premere $Y=$ . Disattivare tutte le funzioni e le rappresentazioni grafiche statistiche. Immettere la parte sinistra della disuguaglianza come Y4 e la parte destra come Y5.                                               |  |
|           |                | \\Y\$ <b>8.</b> 4X^3-3X+5<br>\Y\$ <b>8.</b> 2X+4∎<br>\Y6=<br>\Y7=                                                                                                    |  |
|           | 3.             | Immettere l'istruzione della disuguaglianza come $Y_6$ . Il calcolo di questa funzione è $1$ se vera e $0$ se falsa.                                                                                                    |  |
|           |                | \\Y <b>48.4</b> X^3-3X+5<br>\\Ys8.2X+4<br>\\Y68Y4 <y5∎<br>\\Y7=</y5∎<br>                                                                                                    |  |
|           | 4.             | Premere $\boxed{\text{ZOOM}}$ <b>6</b> per rappresentare la disuguaglianza nella finestra standard.                                                                                                    |  |
|           | 5.             | Premere TRACE 💽 💌 per spostarsi su Y6. A questo                                                                                                    |  |

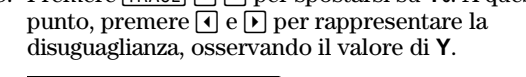

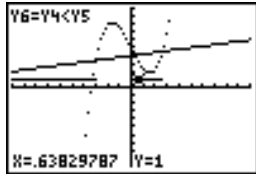

Procedura (continua) 6. Premere  $\fbox{P=}$ . Disattivare Y4, Y5e Y6. Immettere le equazioni per rappresentare solo la disuguaglianza.

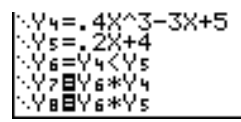

7. Premere <u>TRACE</u>. Si noti che i valori di **Y**7 e **Y**8 sono zero dove la disuguaglianza è falsa.

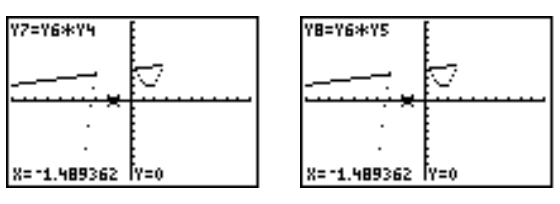

| Problema | Utilizzare un grafico per risolvere l'equazione                    |
|----------|--------------------------------------------------------------------|
|          | $x^{3}-2x=2\cos(x)$ . In altre parole, risolvere il sistema di due |
|          | equazioni a due incognite: $y=x^3-2x e y=2cos(x)$ .                |
|          | Utilizzare i fattori ZOOM per controllare il numero di             |
|          | decimali utilizzati nella visualizzione del grafico.               |

 

 Procedura
 1. Premere MODE. Selezionare le impostazioni della modalità predefinita. Premere (>=). Disattivare tutte le funzioni e le rappresentazioni grafiche statistiche. Immettere le funzioni.

> \Y98X3-2X \Y082cos(X)∎

2. Premere ZOOM **4** per selezionare **4:ZDecimal**. Lo schermo visualizza che potrebbero esistere due soluzioni (punti in cui le due funzioni si intersecano).

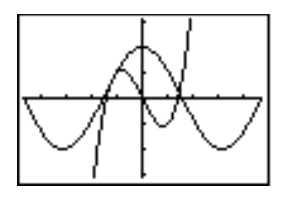

- 3. Premere ZOOM → 4 per selezionare 4:SetFactors dal menu ZOOM MEMORY. Impostare XFact=10 e YFact=10.
- 4. Premere ZOOM 2 per selezionare 2:Zoom In. Utilizzare
  (▲), (▲), (▲) e (▼) per spostare il cursore a movimento libero sull'intersezione delle funzioni alla destra dello schermo. Mentre si sposta il cursore, si noti che le coordinate X e Y hanno una cifra decimale.
- 5. Premere [ENTER] per ingrandire. Spostare il cursore sull'intersezione. Mentre si sposta il cursore, si noti che ora le coordinate X e Y hanno due cifre decimali.
- 6. Premere ENTER per ingrandire ancora. Spostare il cursore a movimento libero su un punto esattamente sull'intersezione. Si noti il numero di cifre decimali.

| Procedura<br>(continua) | 7. Premere 2nd [CALC] <b>5</b> per selezionare <b>5</b> :intersect.<br>Premere ENTER per selezionare la prima curva e ENTER<br>per selezionare la seconda curva. Per indovinare,<br>spostare il cursore della rappresentazione grafica<br>vicino all'intersezione. Premere ENTER. Quali sono le<br>coordinate del punto di intersezione? |
|-------------------------|----------------------------------------------------------------------------------------------------|
|                         | 8. Premere ZOOM <b>4</b> per selezionare <b>4:ZDecimal</b> e visualizzare nuovamente il grafico originale.                                                                                                    |

9. Premere ZOOM. Selezionare **2:Zoom In** e ripetere i passaggi da 4 a 8 per studiare l'apparente intersezione delle funzioni alla sinistra dello schermo.

Programma Questo programma crea un disegno di un famoso frattale, il triangolo di Sierpinski, e memorizza il disegno in un'immagine. Per iniziare, premere PRGM ) 1. Assegnare al programma il nome SIERPINS, quindi premere [ENTER]. Viene visualizzato l'editor del programma.

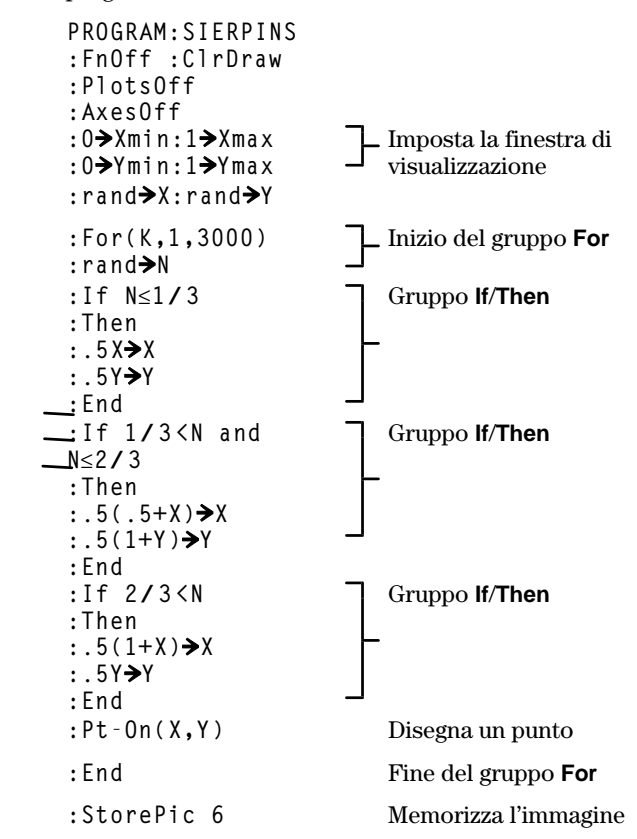

Dopo aver eseguito il programma precedente, è possibile richiamare e visualizzare l'immagine con l'istruzione **RecallPic 6**.

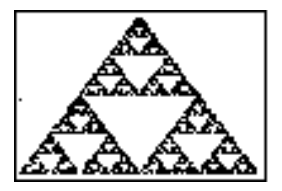

Procedura Utilizzando il formato Web, è possibile identificare i punti che attraggono e che respingono nella rappresentazione di successioni.

- 1. Premere MODE. Selezionare **Seq** e le impostazioni predefinite. Premere 2nd [FORMAT]. Selezionare il formato **Web** e le impostazioni predefinite.
- 2. Premere  $\boxed{Y=}$ . Azzerare le funzioni e disattivare tutte le rappresentazioni grafiche statistiche. Immettere la successione che corrisponde all'espressione Y=Kx(1-x).

```
u(n)=Ku(n-1)(1-u(n-1))
u(nMin)=.01
```

- 3. Premere 2nd [QUIT] per tornare allo schermo principale e quindi memorizzare 2.9 su K.
- 4. Premere WINDOW. Impostare le variabili della finestra. nMin=0 Xmin=0 Ymin=-.26 nMax=10 Xmax=1 Ymax=1.1 PlotStart=1 Xscl=1 Yscl=1 PlotStep=1
- 5. Premere TRACE per visualizzare il grafico e quindi premere 🕥 per rappresentare la ragnatela. Questa è una ragnatela con un punto di attrazione.

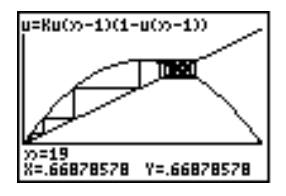

- 6. Modificare K in **3.44** e rappresentare il grafico per visualizzare una ragnatela con due punti di attrazione.
- 7. Modificare **K** in **3.54** e rappresentare il grafico per visualizzare una ragnatela con quattro punti di attrazione.

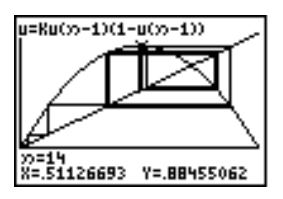

| Impostazione di<br>un programma<br>per indovinare i<br>coefficienti | Questo programma rappresenta la funzione A sin(BX)<br>con coefficienti interi casuali tra 1 e 10. Si tenti di<br>indovinare i coefficienti e di rappresentare la propria<br>risposta come C sin(DX). Il programma continua fino a<br>quando la risposta non è corretta.          |        |                                                                                                    |  |
|---------------------------------------------------------------------|----------------------------------------------------------------------------------------------------|--------|----------------------------------------------------------------------------------------------------|--|
| Programma                                                           | PROGRAM:GUESS<br>:PlotsOff :Func<br>:FnOff :Radian<br>:ClrHome<br>:"Asin(BX)"→Y1<br>:"Csin(DX)"→Y2<br>:GraphStyle(1,1)<br>:GraphStyle(2,5)<br>:FnO <u>ff</u> 2                                                                                                    | }<br>} | Definisce le<br>equazioni<br>Imposta gli stili<br>del grafico della<br>linea e del<br>percorso                                                  |  |
|                                                                     | <pre>:randInt(1,10)⇒A<br/>:randInt(1,10)⇒B<br/>:0⇒C:0⇒D<br/>:-2π→Xmin<br/>:2π→Xmax<br/>:π/2→Xscl<br/>:-10→Ymin<br/>:10→Ymax<br/>:1→Yscl<br/>:DispGraph<br/>:Pause<br/>:FnOn 2<br/>:Lbl Z</pre>                                                                                   |        | Inizializza i<br>coefficienti<br>Imposta finestra<br>di visualizzazione<br>Visualizza il<br>grafico                                             |  |
|                                                                     | <pre>:Prompt C,D<br/>:DispGraph<br/>:Pause<br/>:If C=A<br/>:Text(1,1,"C IS OK")<br/>:If C≠A<br/>:Text(1,1,"C IS WRONG")<br/>:If D=B<br/>:Text(1,50,"D IS OK")<br/>:If D≠B<br/>:Text(1,50,"D IS WRONG")<br/>:DispGraph<br/>:Pause<br/>:If C=A and D=B<br/>:Stop<br/>:Goto Z</pre> |        | Chiede la risposta<br>Visualizza il<br>grafico<br>Visualizza i<br>risultati<br>Visualizza il<br>grafico<br>Esce se la<br>risposta è<br>corretta |  |
| Problema  | Utilizzando la modalità di rappresentazione parametric<br>rappresentare la circonferenza unitaria e la curva del<br>seno per visualizzare la relazione tra di esse. |                                                                                                    | tazione parametrica,<br>uria e la curva del<br>a di esse.                   |
|-----------|----------------------------------------------------------------------------------------------------|----------------------------------------------------------------------------------------------------|-----------------------------------------------------------------------------|
|           | Le funzioni che po<br>grafica delle funzi<br>anche nella grafic<br>X come T e il com                                                                                | ossono essere rapp<br>ioni possono esser<br>ra parametrica defi<br>iponente <b>Y</b> come <b>F</b> | oresentate nella<br>e rappresentate<br>nendo il componente<br>( <b>T</b> ). |
| Procedura | 1. Premere MODE. Selezionare <b>Par</b> , <b>Simul</b> e le impostazioni predefinite.                                                                               |                                                                                                    | Simul e le                                                                  |
|           | <ol> <li>Premere WINDC<br/>visualizzazione<br/>Tmin=0<br/>Tmax=2π<br/>Tstep=.1</li> </ol>                                                                           | W. Impostare la fin<br>e.<br>Xmin=-2 Ymin=-3<br>Xmax=7.4<br>Xscl=π/2                               | nestra di<br>Ymax=3<br>Yscl=1                                               |
|           | 3. Premere [Y=]. D<br>rappresentazio<br>espressioni per<br>con centro in (                                                                                          | visattivare tutte le f<br>oni grafiche statisti<br>r definire il cerchio<br>(0,0).                 | unzioni e le<br>che. Immettere le<br>) di raggio unitario                   |
|           | Ploti Plot2 P<br>\X1r≣COS(T<br>V1r≣Sin(T                                                                                                    | 10t3                                                                                               |                                                                             |

4. Immettere le espressioni per definire la curva del seno.

| Plot1  | P1ot2 | Plot3 |
|--------|-------|-------|
| NX17   | cos   | (T)   |
| Y17    | sin(  | (T)   |
| \X2т I | T     |       |
| Y27E   | sin   | (T)   |

5. Premere <u>TRACE</u>. Mentre il grafico viene rappresentato, è possibile premere <u>ENTER</u> per interrompere temporaneamente il tracciamento ed <u>ENTER</u> nuovamente per riprendere la rappresentazione mentre la funzione del seno si "sviluppa" dalla circonferenza unitaria.

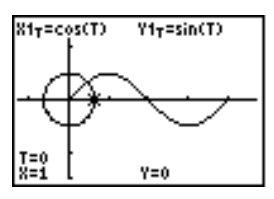

**Nota:** È possibile generalizzare lo "sviluppo". Sostituire **sin T** in **Y2T** con altre funzioni trigonometriche per sviluppare quella particolare funzione.

| Problema  | Trovare l'area della regione limitata da<br>$f(x) = 300x/(x^2 + 625)$<br>$g(x) = 3 \cos(.1x)$<br>x = 75                                                                                                    |  |  |
|-----------|----------------------------------------------------------------------------------------------------|--|--|
| Procedura | 1. Premere MODE. Selezionare le impostazioni predefinite della modalità.                                                                                                    |  |  |
|           | 2. Premere WINDOW. Impostare la finestra di<br>visualizzazione.<br>Xmin=0 Ymin=-5<br>Xmax=100 Ymax=10<br>Xscl=10 Yscl=1<br>Xres=1                                                                                                    |  |  |
|           | <ol> <li>Premere Y=. Disattivare tutte le funzioni e le<br/>rappresentazioni grafiche statistiche. Immettere le<br/>funzioni superiore e inferiore.<br/>Y1=300X / (X<sup>2</sup>+625)<br/>Y2=3cos(.1X)</li> </ol>                                                                                                    |  |  |
|           | 4. Premere [2nd] [CALC] <b>5</b> per selezionare <b>5</b> :intersect.<br>Viene visualizzato il grafico. Selezionare una prima<br>curva, una seconda curva e tentare di indovinare il<br>punto di intersezione alla sinistra dello schermo. Viene<br>visualizzata la soluzione e il valore di <b>X</b> nel punto di<br>intersezione, che rappresenta il limite inferiore<br>dell'integrale, viene memorizzato in <b>Ans</b> e <b>X</b> . |  |  |
|           | 5. Premere [2nd] [QUIT] per andare allo schermo<br>principale. Premere [2nd] [DRAW] <b>7</b> e utilizzare <b>Shade(</b><br>per visualizzare l'area in modo grafico.                                                                                                    |  |  |
|           | Shade(Y2,Y1,Ans,75)                                                                                                    |  |  |
|           |                                                                                                    |  |  |
|           | 6. Premere [2nd] [QUIT] per tornare allo schermo<br>principale. Immettere l'espressione per calcolare<br>l'integrale per la regione ombreggiata.                                                                                                    |  |  |

fnInt(Y1-Y2,X,Ans,75)

L'area è 325.839962.

| Problema  | Utilizzando due coppie di equazioni parametriche,<br>determinare il momento in cui due oggetti in movimento sono<br>più vicini l'uno all'altro sullo stesso piano.                                                                                                    |                                                                                   |                                                                                                    |
|-----------|----------------------------------------------------------------------------------------------------|-----------------------------------------------------------------------------------|----------------------------------------------------------------------------------------------------|
|           | Una ruota panoramica di un Luna Park ha un diametro<br>(d) di 20 metri e sta ruotando in senso antiorario ad una<br>velocità (s) di un giro ogni 12 secondi. Le equazioni<br>parametriche seguenti descrivono la posizione di un<br>passeggero della ruota panoramica al tempo T, dove $\alpha$ è<br>l'angolo di rotazione, (0,0) è il centro alla base della ruota<br>e (10,10) è la posizione del passeggero nel punto più a<br>destra, quando T=0. |                                                                                   |                                                                                                    |
|           | $\begin{array}{l} X(T)=r\cos\alpha \qquad \  \  dove\ \alpha=2\pi\ Ts\ e\ r=d/2\\ Y(T)=r+r\ sin\ \alpha \end{array}$                                                                                                    |                                                                                   |                                                                                                    |
|           | Una persona a terra lancia una palla ad un passegger<br>della ruota panoramica. Il braccio di chi lancia è alla<br>stessa altezza della base della ruota, ma 25 metri (b) :<br>destra della base della ruota (25,0). La persona lancia<br>palla con velocità (v <sub>0</sub> ) di 22 metri al secondo ad un<br>angolo ( $\theta$ ) di 66° dal piano orizzontale. L'equazione<br>parametrica seguente descrive la posizione della pall<br>tempo T.     |                                                                                   | d un passeggero<br>hi lancia è alla<br>na 25 metri (b) a<br>persona lancia la<br>econdo ad un<br>e. L'equazione<br>zione della palla al |
|           | $\begin{split} X(T) &= b - Tv_0 \cos\theta \\ Y(T) &= Tv_0 \sin\theta - (g, \theta) \end{split}$                                                                                                    | $(2) T^2$ (g =                                                                    | $9.8 \text{ m/sec}^2$ )                                                                                                    |
| Procedura | 1. Premere MODE. Se<br>impostazioni prec<br>(simultanea) simu<br>tempo.                                                                                                    | elezionare <b>Par</b> , <b>Sir</b><br>lefinite. La modali<br>ıla i due oggetti in | <b>nul</b> e le<br>ità <b>Simul</b><br>1 movimento nel                                                                                  |
|           | 2. Premere WINDOW.<br>visualizzazione.<br>Tmin=0<br>Tmax=12<br>Tstep=.1                                                                                                    | Impostare la fine<br>Xmin=-13<br>Xmax=34<br>Xscl=10                               | stra di<br>Ymin=0<br>Ymax=31<br>Yscl=10                                                                                                 |

 Procedura
 3. Premere [Y]. Disattivare tutte le funzioni e le

 (continua)
 rappresentazioni grafiche statistiche. Immettere le

 espressioni che descrivono il movimento della ruota
 panoramica e il percorso della palla. Impostare lo stile

 del grafico per X2T a <sup>+</sup> (percorso).
 (percorso).

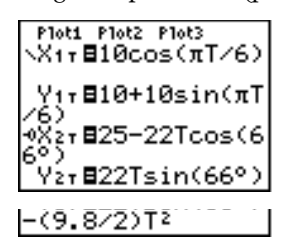

Suggerimento: Provare ad impostare gli stili del grafico a <sup>4</sup> X1T e <sup>1</sup> X2T , per visualizzare una sedia sulla ruota panoramica e la palla in volo nell'aria quando si preme GRAPH.

4. Premere GRAPH per rappresentare le equazioni. Guardare attentamente durante la rappresentazione delle funzioni. Si noti che la palla e il passeggero della ruota panoramica sono più vicini quando i percorsi si incrociano nel quadrante superiore destro della ruota panoramica.

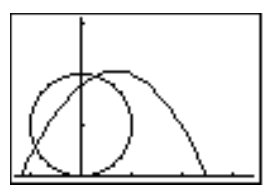

5. Premere <u>WINDOW</u>. Modificare la finestra di visualizzazione per concentrarsi su questa parte del grafico.

| Tmin=1    |  |
|-----------|--|
| Tmax=3    |  |
| Tstep=.03 |  |

Xmin=0 Xmax=23.5 Xscl=10 Ymin=10 Ymax=25.5 Yscl=10 Procedura<br/>(continua)6. Premere (TRACE). Dopo aver rappresentato il grafico,<br/>premere > per spostarsi vicino al punto sulla ruota<br/>panoramica in cui i percorsi si incrociano. Si notino i<br/>valori di X, Y e T.

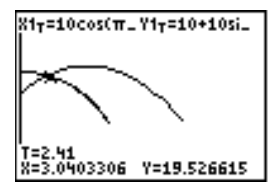

7. Premere per spostarsi sul percorso della palla. Si notino i valori di X e Y (T non è cambiato). Si noti la posizione del cursore. Questa è la posizione della palla quando il passeggero della ruota panoramica passa l'intersezione. Chi ha raggiunto per primo il punto di intersezione, il passeggero o la palla?

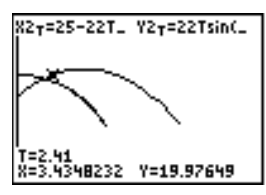

È possibile utilizzare TRACE per fare fotografie nel tempo e studiare il comportamento relativo di due oggetti in movimento.

| Problema 1  | Utilizzando le fu<br>rappresentare le<br>derivate.<br>Dimostrare grafi<br>$F(x) = \int_{x}^{x} \frac{1}{t} dt$<br>$D_{x} \left[ \int_{y}^{x} \frac{1}{t} dt \right] =$ | Utilizzando le funzioni <b>fnInt(</b> e <b>nDeriv(</b> del menu MATH, rappresentare le funzioni definite dagli integrali e dalle derivate.<br>Dimostrare graficamente che<br>$F(x) = \int_{1}^{x} 1/t dt = \ln(x), x > 0$ e che<br>$D_x \begin{bmatrix} x & 1/t dt \\ 0 & 1/t dt \end{bmatrix} = 1/x$ |                                                                                    |  |
|-------------|----------------------------------------------------------------------------------------------------|----------------------------------------------------------------------------------------------------|------------------------------------------------------------------------------------|--|
| Procedura 1 | 1. Premere MODE<br>predefinite.                                                                                                    | <ol> <li>Premere MODE. Selezionare le impostazioni<br/>predefinite.</li> </ol>                                                                                                    |                                                                                    |  |
|             | 2. Premere WIND                                                                                                    | 2. Premere WINDOW. Impostare la finestra di                                                                                                    |                                                                                    |  |
|             | visualizzazior                                                                                                    | ne.<br>Veol-1                                                                                                    | Vmax-25                                                                            |  |
|             | Xmax=10                                                                                                    | Ymin=-1.5                                                                                                    | Yscl=1                                                                             |  |
|             |                                                                                                    |                                                                                                    | Xres=3                                                                             |  |
|             | <ol> <li>Premere Y=<br/>rappresentaz<br/>l'integrale nu<br/>ln(x). Impost<br/>Y₂ a ∜ (perco</li> </ol>                                                                 | Disattivare tutte le<br>ioni grafiche statis<br>merico di 1/T da 1<br>are lo stile del graf<br>rso).                                                                                                    | funzioni e le<br>tiche. Immettere<br>a X e la funzione<br>ïco per Y1 a ½ (linea) e |  |
|             | Ploti Plot2<br>\Y1目fnInt<br>1,X)<br>⊕Y2目ln(X)                                                                                                    | P1ot3<br>(1∕T,T,                                                                                                    |                                                                                    |  |
|             | 4. Premere TRAC<br>confrontare i                                                                                                    | Œ. Premere ◀, ▲,<br>valori di Y1 e Y2.                                                                                                    | , ▶ e ▼ per                                                                        |  |
|             | <ol> <li>5. Premere [Y=<br/>derivata num<br/>1/X. Imposta<br/>Y₄ a <sup>™</sup> (spess</li> </ol>                                                                      | Disattivare Y1 e Y2<br>erica dell'integrale<br>re lo stile del grafi<br>50).                                                                                                    | , quindi immettere la<br>di 1/X e la funzione<br>co per <b>Y3</b> a \ (linea) e    |  |

Ploti Plot2 Plot3 \Y1=fnInt(1/T,T, 1,X) 0Y2=ln(X) \Y3∎nDeriv(Y1,X, X) NY4∎1/X

6. Premere <u>TRACE</u>. Ancora una volta, utilizzare i tasti di movimento del cursore per confrontare i valori delle due funzioni rappresentate, **Y**<sub>3</sub> e **Y**<sub>4</sub>.

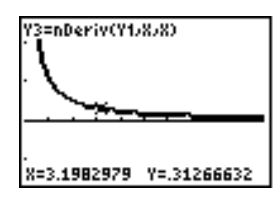

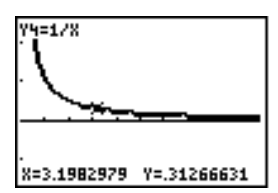

Problema 2 Studiare le funzioni definite da

$$y = \int_{-2}^{x} t^2 dt$$
,  $\int_{0}^{x} t^2 dt$  e  $\int_{2}^{x} t^2 dt$ 

Procedura 21. Premere [Y=]. Disattivare tutte le funzioni. Utilizzare un<br/>elenco per definire contemporaneamente queste tre<br/>funzioni. Memorizzare la funzione in Y5.

Ploti Plot2 Plot3 1,X) VY2=1n(X) V3=nDeriv(Y1,X, X) VY4=1/X VY5**B**fnInt(T2,T,( -2,0,2),X)

- 2. Premere ZOOM 6 per selezionare 6:ZStandard.
- 3. Premere TRACE. Si noti che le funzioni appaiono identiche, ma spostate verticalmente da una costante.
- 4. Premere Y=. Immettere la derivata numerica di Y5.

5. Premere TRACE. Si noti che nonostante i tre grafici definiti da **Y5** siano diversi, condividono la stessa derivata.

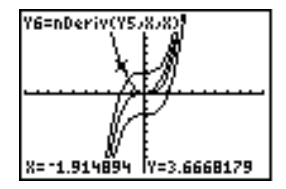

ProblemaUtilizzare il risolutore delle equazioni per memorizzare<br/>una formula per calcolare l'area di un poligono regolare<br/>con N lati, quindi risolvere per ciascuna variabile, date le<br/>altre variabili. Studiare il fatto che il limite è l'area di un<br/>cerchio,  $\pi r^2$ .

Considerare la formula  $A = NB^2 \sin(\pi/N) \cos(\pi/N)$  per l'area di un poligono regolare con N lati di uguale lunghezza e distanza B dal centro a un vertice.

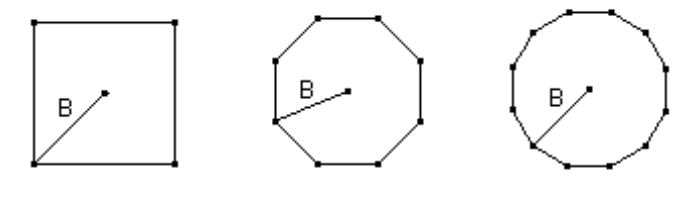

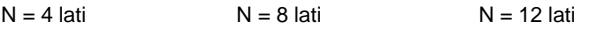

- Procedura
   1. Premere MATH 0 per selezionare 0:Solver dal menu MATH. Viene visualizzato l'editor dell'equazione o l'editor interattivo del risolutore. Se viene visualizzato l'editor interattivo del risolutore, premere ▲ per visualizzare l'editor dell'equazione.
  - Immettere la formula come 0=A-NB<sup>2</sup>sin(π / N)cos(π / N) e quindi premere [ENTER]. Viene visualizzato l'editor interattivo del risolutore.

- 3. Immettere **N=4** e **B=6** per trovare l'area (**A**) di un quadrato con distanza (**B**) dal centro al vertice di 6 centimetri.
- 4. Premere per spostare il cursore su A e quindi premere <u>ALPHA</u> [SOLVE]. La soluzione per A viene visualizzata nell'editor interattivo del risolutore.

| Procedura<br>(continua) | 5. A questo punto, risolver<br>diversi numeri di lati. Im<br>trovare la distanza <b>B</b> , sp<br>premere [ALPHA] [SOLVE                                                                                                    | e per <b>B</b> per un'area data con<br>mettere <b>A=200</b> e <b>N=6</b> . Per<br>oostare il cursore su <b>B</b> e quindi<br>]. |  |
|-------------------------|----------------------------------------------------------------------------------------------------|----------------------------------------------------------------------------------------------------|--|
|                         | 6. Immettere <b>N=8</b> . Per trov<br>cursore su <b>B</b> e quindi pr<br>Trovare <b>B</b> per <b>N=9</b> e qui                                                                                                    | vare la distanza <b>B</b> , spostare il<br>remere (ALPHA) [SOLVE].<br>ndi per <b>N=10</b> .                                     |  |
|                         | Trovare l'area dati <b>B=6</b> e <b>N</b><br>Confrontare i risultati otter<br>cerchio di raggio 6).                                                                                                    | <b>=10, 100, 150, 1000</b> e <b>10000</b> .<br>nuti con $\pi 6^2$ (l'area di un                                                 |  |
|                         | 7. Immettere <b>B=6</b> . Per trovare l'area <b>A</b> , spostare il cursore su <b>A</b> e quindi premere <u>[ALPHA]</u> [SOLVE].<br>Trovare <b>A</b> per <b>N=10</b> , quindi per <b>N=100</b> , quindi per <b>N=150</b> , quindi per <b>N=1000</b> e in ultimo per <b>N=10000</b> . Si noti che a mano a mano che <b>N</b> diventa grande, l'area <b>A</b> si avvicina a $\pi B^2$ . |                                                                                                    |  |
|                         | A questo punto, rappresentare l'equazione per vedere come cambia l'area mentre il numero di lati aumenta.                                                                                                    |                                                                                                    |  |
|                         | 8. Premere MODE. Selezionare le impostazioni predefinite.                                                                                                    |                                                                                                    |  |
|                         | 9. Premere <u>WINDOW</u> . Impos<br>visualizzazione.<br>Xmin=0<br>Xmax=200<br>Xscl=10                                                                                                    | stare la finestra di<br>Ymin=0<br>Ymax=150<br>Yscl=10<br>Xres=1                                                                 |  |
|                         | 10. Premere Y=. Disattivare<br>rappresentazioni grafich<br>l'equazione per l'area. U<br>Impostare gli stili del gra<br>Plot1 Plot2 Plot3<br>\Y1∎XB25in(π/X)c<br>o5(π/X)<br>oY2∎πB2                                                                                                    | tutte le funzioni e le<br>ne statistiche. Immettere<br>filizzare <b>X</b> al posto di <b>N</b> .<br>afico come illustrato.      |  |
|                         |                                                                                                    |                                                                                                    |  |

11. Premere TRACE. Quando il grafico è stato tracciato, premere **100** ENTER per tracciare nuovamente il grafico con **X=100**. Premere **150** ENTER. Premere **188** ENTER. Si noti che all'aumentare di **X**, il valore di **Y** converge a  $\pi 6^2$ , che è approssimativamente 113.097. **Y2=\pi B^2** (l'area del cerchio) è un asintoto orizzontale per **Y**1. L'area di un poligono regolare con N lati, con r come distanza dal centro ad un vertice, tende all'area di un cerchio con raggio r ( $\pi r^2$ ) all'aumentare di N.

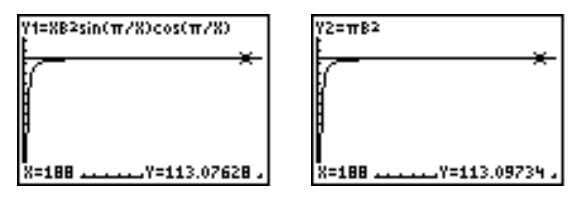

| Problema | Si supponga di essere il funzionario addetto ai prestiti di   |
|----------|---------------------------------------------------------------|
|          | una società di mutui fondiari e di avere recentemente         |
|          | erogato un mutuo trentennale per una casa ad un tasso di      |
|          | interesse dell'otto per cento con pagamenti mensili di        |
|          | \$800. I nuovi proprietari della casa desiderano sapere       |
|          | quale sarà la parte di interessi e quale la parte di capitale |
|          | quando effettueranno il 240° pagamento tra 20 anni.           |

- Procedura
   1. Premere MODE e impostare la modalità decimale fissa a 2 cifre decimali. Impostare le altre opzioni della modalità ai valori predefiniti.
  - 2. Premere [2nd] [FINANCE] 1 per visualizzare il risolutore TVM. Immettere i seguenti valori.

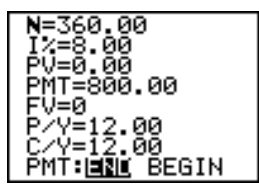

Nota: Immettere un numero positivo (800) per visualizzare PMT come flusso di cassa in entrata. I valori dei pagamenti verranno visualizzati sul grafico come numeri positivi. Immettere 0 per FV, perché il valore futuro di un mutuo è 0 quando viene pagato totalmente. Immettere PMT: END, perché il pagamento è previsto per la fine di un periodo.

3. Spostare il cursore sul prompt **PV=** e quindi premere [ALPHA] [SOLVE]. Il valore attuale della casa viene visualizzato in corrispondenza del prompt **PV=**.

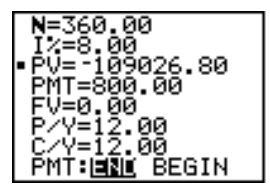

# Procedura<br/>(continua)Confrontare ora il grafico dell'importo degli interessi con<br/>il grafico dell'importo del capitale di ciascun pagamento.

- 4. Premere MODE. Impostare Par e Simul.
- 5. Premere (Y=). Disattivare tutte le funzioni e le rappresentazioni grafiche statistiche. Immettere queste equazioni e impostare gli stili del grafico come illustrato.

Plot1 Plot2 Plot3 ×117 8T V17 8∑Prn(T,T) ×27 8T V27 8∑Int(T,T) ×37 8T V37 8T V37 8Y17 +Y27

6. Impostare le seguenti variabili di finestra.

| Tmin=1   | Xmin=0   | Ymin=0    |
|----------|----------|-----------|
| Tmax=360 | Xmax=360 | Ymax=1000 |
| Tstep=12 | Xscl=10  | Yscl=100  |

**Suggerimento:** Per aumentare la velocità di rappresentazione, modificare **Tstep** a **24**.

7. Premere TRACE. Premere **240** [ENTER] per spostare il cursore per la traccia su **T=240**, che equivale a 20 anni di pagamenti.

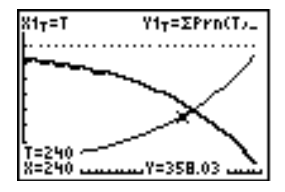

Il grafico mostra che per il 240° pagamento (**X=240**), \$358.03 del pagamento mensile di \$800 è relativo al capitale (**Y=358.03**).

Nota: La somma dei pagamenti (Y3T=Y1T+Y2T) è sempre \$800.

#### Procedura (continua)

8. Premere 🔽 per spostare il cursore sulla funzione degli interessi definito da X2T e Y2T. Immettere 240.

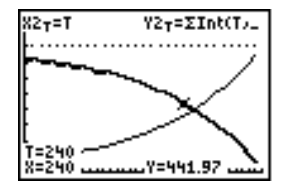

Il grafico visualizza che per il  $240^{\circ}$  pagamento (**X=240**), \$441.97 del pagamento mensile di \$800 è relativo agli interessi (**Y=441.97**).

 Premere 2nd [QUIT] 2nd [FINANCE] 9 per incollare 9:bal( sullo schermo principale. Controllare le cifre sul grafico.

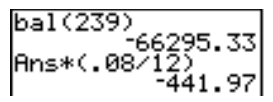

A quale pagamento mensile la cifra del capitale supererà la cifra degli interessi?

| Contenuto | Controllo della memoria disponibile         | 18-2 |
|-----------|---------------------------------------------|------|
| capitolo  | Cancellazione di voci dalla memoria         | 18-3 |
|           | Azzeramento di dati ed elementi dell'elenco | 18-4 |
|           | Ripristino del calcolatore TI-83            | 18-5 |

### Controllo della memoria disponibile

| Menu MEMORY | Per visualizzare il menu MEMORY, premere [2nd] [MEM]. |                                                 |  |
|-------------|-------------------------------------------------------|-------------------------------------------------|--|
|             | MEMORY                                                |                                                 |  |
|             | <mark>1:</mark> Check RAM                             | Riporta disponibilità/uso della<br>memoria      |  |
|             | 2:Delete                                              | Visualizza il menu DELETE FROM                  |  |
|             | 3:Clear Entries                                       | Azzera ENTRY (ultimo dato memorizzato)          |  |
|             | 4:ClrAllLists                                         | Azzera tutti gli elenchi dalla memoria          |  |
|             | 5:Reset                                               | Visualizza il menu RESET<br>(tutto/predefinito) |  |

Visualizzazione dello schermo Check RAM **Check RAM** visualizza lo schermo Check RAM, che riporta la quantità totale di memoria disponibile e la quantità di memoria che ciascun tipo di variabile sta utilizzando. È possibile controllare questo schermo per vedere se è necessario cancellare variabili dalla memoria per poter memorizzare nuovi dati, come i programmi.

Per controllare l'utilizzo della RAM, eseguire i passaggi successivi:

1. Premere 2nd [MEM] per visualizzare il menu MEMORY.

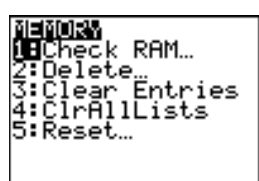

2. Selezionare **1:Check RAM** per visualizzare lo schermo Check RAM. Il calcolatore TI-83 esprime la quantità di memoria in byte.

| MEM FREE<br>Real<br>Complex<br>List<br>Matrix<br>Y-Vars<br>Pr9m<br>↓Pic | 27285<br>15<br>0<br>248<br>14<br>0 |
|-------------------------------------------------------------------------|------------------------------------|
| GDB                                                                     | 0                                  |
| Strin9                                                                  | 0                                  |

Nota: II ↓ nella colonna sinistra della riga inferiore indica che è possibile scorrere o utilizzare pagina giù per visualizzare altri tipi di variabili.

**Nota:** I tipi di variabile **Real**, **Y-Vars** e **Prgm** non vengono ripristinati a zero dopo aver azzerato la memoria.

Per uscire dallo schermo Check RAM, premere [2nd] [QUIT] oppure [CLEAR]. Entrambe le opzioni visualizzano lo schermo principale.

Cancellazione di<br/>una vocePer aumentare la memoria disponibile cancellando il<br/>contenuto di qualsiasi variabile (reale o numero<br/>complesso, elenco, matrice, funzione Y=, programma,<br/>immagine, database del grafico o stringa), eseguire i<br/>passaggi successivi:

- 1. Premere 2nd [MEM] per visualizzare il menu MEMORY.
- 2. Selezionare **2:Delete** per visualizzare il menu secondario DELETE FROM.

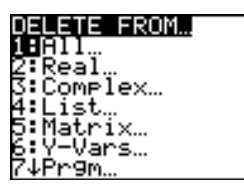

3. Selezionare il tipo di dati memorizzati che si desidera cancellare, oppure selezionare **1:All** per un elenco di tutte le variabili di tutti i tipi. Viene visualizzato uno schermo che elenca tutte le variabili del tipo selezionato e il numero in byte che ciascuna variabile sta utilizzando.

Ad esempio, se si seleziona **4:List**, viene visualizzato lo schermo DELETE:List.

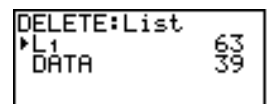

4. Premere ▲ e ▼ per spostare il cursore di selezione

 (▶) di fianco alla voce che si desidera cancellare,
 quindi premere ENTER. La variabile viene cancellata
 dalla memoria. È possibile cancellare le variabili
 individuali una alla volta da questo schermo.

Per uscire da qualsiasi schermo DELETE: senza cancellare nulla, premere [2nd] [QUIT], viene visualizzato lo schermo principale.

**Nota:** Non è possibile cancellare alcune variabili di sistema, come la variabile dell'ultimo risultato **Ans** e la variabile statistica **RegEQ**.

| Azzeramento di<br>dati | <b>Clear Entries</b> azzera tutti i dati che TI-83 sta conservando<br>nell'area di memorizzazione ENTRY (capitolo 1). Per<br>azzerare l'area di memorizzazione ENTRY, seguire i<br>passaggi successivi:                   |
|------------------------|----------------------------------------------------------------------------------------------------|
|                        | 1. Premere [2nd] [MEM] per visualizzare il menu<br>MEMORY.                                                                                                    |
|                        | 2. Selezionare <b>3:Clear Entries</b> per incollare l'istruzione sullo schermo principale.                                                                                                    |
|                        | 3. Premere ENTER per azzerare l'area di memorizzazione ENTRY.                                                                                                    |
|                        | Clear Entries<br>Done                                                                                                    |
|                        | Per annullare <b>Clear Entries</b> , premere <b>CLEAR</b> .                                                                                                    |
|                        | <b>Nota:</b> Se si seleziona <b>3:Clear Entries</b> da un programma,<br>l'istruzione <b>Clear Entries</b> viene incollata nell'editor del<br>programma e completata quando il programma viene eseguito.                   |
| CIrAllLists            | <b>CirAllLists</b> imposta a <b>0</b> la dimensione di ciascun elenco nella memoria.                                                                                                    |
|                        | Per azzerare tutti gli elementi da tutti gli elenchi, eseguire i passaggi successivi:                                                                                                    |
|                        | 1. Premere [2nd] [MEM] per visualizzare il menu<br>MEMORY.                                                                                                    |
|                        | 2. Selezionare <b>4:CirAllLists</b> per incollare l'istruzione sullo schermo principale.                                                                                                    |
|                        | 3. Premere ENTER per impostare a <b>0</b> la dimensione di ciascun elenco in memoria.                                                                                                    |
|                        | ClrAllLists<br>Done                                                                                                    |
|                        | Per annullare <b>CIrAIILists</b> , premere <u>CLEAR</u> .                                                                                                    |
|                        | <b>CirAllLists</b> non cancella i nomi degli elenchi dalla<br>memoria, dal menu LIST NAMES, oppure dall'editor<br>STAT.                                                                                                   |
|                        | <b>Nota:</b> Se si seleziona <b>4:CIrAIILists</b> da un programma,<br>l'istruzione <b>CIrAIILists</b> viene incollata nell'editor del programma<br>e l'istruzione <b>CIrAIILists</b> viene completata quando si esegue il |

| Menu secondario<br>RESET          | Il menu secondario RESET fornisce l'opzione di<br>ripristinare tutta la memoria (incluse le impostazioni<br>predefinite), oppure di ripristinare le impostazioni<br>predefinite conservando altri dati archiviati nella<br>memoria, come i programmi e le funzioni Y=.         |  |
|-----------------------------------|----------------------------------------------------------------------------------------------------|--|
| Ripristino di tutta<br>la memoria | Il ripristino di tutta la memoria del calcolatore TI-83<br>ripristina la memoria alle impostazioni di fabbrica.<br>Vengono cancellate tutte le variabili non di sistema e tutti<br>i programmi. Le variabili di sistema vengono ripristinate<br>alle impostazioni predefinite. |  |
|                                   | <b>Suggerimento:</b> Piuttosto che ripristinare tutta la memoria, si consideri di ripristinare memoria disponibile sufficiente cancellando solo i dati selezionati (capitolo 18, pagina 3).                                                                                    |  |
|                                   | Per ripristinare tutta la memoria del calcolatore TI-83,<br>eseguire i passaggi successivi:                                                                                                    |  |
|                                   | 1. Premere [2nd] [MEM] per visualizzare il menu<br>MEMORY.                                                                                                    |  |
|                                   | 2. Selezionare <b>5:Reset</b> per visualizzare il menu secondario RESET.                                                                                                    |  |
|                                   | <b>2554)</b><br><b>ME</b> All Memory…<br>2:Defaults…                                                                                                    |  |
|                                   | 3. Selezionare <b>1:All Memory</b> per visualizzare il menu<br>RESET MEMORY.                                                                                                    |  |
|                                   | <b>255 Nilio2</b><br><b>18</b> No<br>2:Reset                                                                                                    |  |
|                                   | Resetting memory<br>erases all data<br>and programs.                                                                                                    |  |
|                                   | <ul> <li>4. Leggere il messaggio sotto al menu RESET MEMORY.</li> <li>Per annullare il ripristino della memoria e ritornare<br/>allo schermo principale, selezionare 1:No.</li> </ul>                                                                                          |  |

• Per cancellare dalla memoria tutti i dati e tutti i programmi, selezionare **2:Reset**. Tutte le impostazioni predefinite di fabbrica vengono ripristinate. Sullo schermo principale viene visualizzato **Mem cleared**.

| Ripristino delle<br>impostazioni<br>predefinite | Ripristinando le impostazioni predefinite di TI-83, tutte le<br>impostazioni assumono I valori predefiniti di fabbrica.<br>Tutti i dati memorizzati e I programmi non vengono<br>modificati.                                                                                                    |
|-------------------------------------------------|----------------------------------------------------------------------------------------------------|
|                                                 | <ul> <li>Questi sono alcuni esempi delle impostazioni predefinite<br/>di TI-83 che vengono ripristinate:</li> <li>Impostazioni della modalità come Normal (notazione);<br/>Func (rappresentazione del grafico); Real (numeri) e<br/>Full (schermo).</li> <li>Y= funzioni disattivate.</li> <li>Valori della variabile della finestra come Xmin=-10;<br/>Xmax=10; Xscl=1; Yscl=1 e Xres=1.</li> <li>Grafici etatistici dicattivati</li> </ul> |
|                                                 | <ul> <li>Impostazioni di formato come CoordOn (coordinate<br/>di rappresentazione del grafico attive); AxesOn e<br/>ExprOn (espressione attiva).</li> </ul>                                                                                                    |
|                                                 | Per ripristinare tutte le impostazioni di fabbrica<br>predefinite di TI-83, eseguire i passaggi successivi.                                                                                                    |
|                                                 | 1. Premere [2nd] [MEM] per visualizzare il menu<br>MEMORY.                                                                                                    |
|                                                 | 2. Selezionare <b>5:Reset</b> per visualizzare il menu secondario RESET.                                                                                                    |
|                                                 | 3. Selezionare <b>2:Defaults</b> per visualizzare l'ulteriore menu RESET DEFAULTS.                                                                                                    |
|                                                 | <b>X=S=N_0==:NU=NS</b><br><b>N</b> O<br>2:Reset                                                                                                    |
|                                                 | <ul> <li>4. Si considerino le conseguenze del ripristino delle impostazioni predefinite.</li> <li>Per annullare il ripristino e ritornare allo schermo principale, selezionare 1:No.</li> <li>Per ripristinare le impostazioni predefinite di fabbrica, selezionare 2:Reset. Le impostazioni predefinite vengono ripristinate. Sullo schermo principale viene visualizzato Defaults set.</li> </ul>                                          |

# Capitolo 19: Collegamento per la comunicazione

| Contenuto | Per iniziare: Invio di variabili                  | . 19-2 |
|-----------|---------------------------------------------------|--------|
| capitolo  | Collegamento di TI-83                             | . 19-4 |
|           | Selezione delle voci da inviare                   | . 19-5 |
|           | Ricezione delle voci                              | . 19-7 |
|           | Trasmissione delle voci                           | . 19-9 |
|           | Trasmissione degli elenchi a un calcolatore TI-82 | 19-12  |
|           | Trasmissione da un TI-82 a un TI-83               | 19-13  |
|           | Backup della memoria                              | 19-15  |
|           |                                                   |        |

"Per iniziare" consiste in una rapida introduzione. Leggere il capitolo per maggiori dettagli. Creare e memorizzare una variabile e una matrice, quindi trasferirle su un altro calcolatore TI-83.

- Sullo schermo principale dell'unità da cui si invia, premere 5 . 5 STO• ALPHA Q. Premere ENTER per memorizzare 5.5 su Q.
- Premere 2nd [ [ ] 2nd [ ] 1 . 2 2nd [ ] ]
   2nd [ ] 3 . 4 2nd [ ] 2nd [ ] STOP
   MATRX 1. Premere ENTER per memorizzare la matrice su [A].
- 3. Collegare i calcolatori con il cavo.
- Sull'unità ricevente, premere
   [IINK] > per visualizzare il menu RECEIVE. Premere 1 per selezionare
   1:Receive. Viene visualizzato il messaggio Waiting... mentre l'indicatore di occupato è attivo.
- 5. Sull'unità da cui si invia, premere 2nd [LINK] per visualizzare il menu SEND.
- 6. Premere **2** per selezionare **2:All-**. Viene visualizzato lo schermo All- SELECT.
- Premere fino a quando il cursore di selezione si trova di fianco a Q REAL. Premere ENTER. Un quadratino di fianco ad [A] e Q indica che sono stati selezionati per l'invio.

5.5÷Q 5.5 [[1,2][3,4]]→[A]  $\begin{bmatrix} 1 & 2 \\ 3 & 4 \end{bmatrix}$ 

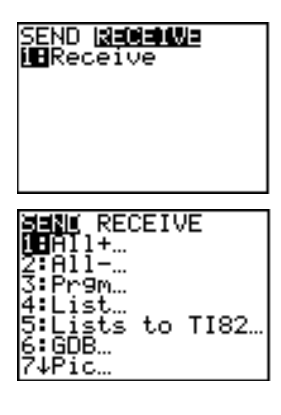

| Selecti Tr | ANSMIT |
|------------|--------|
| Ls         | LISI   |
| - 781      | MATRA  |
| Hindow     | UTANG  |
| ŘclWindo   | ωŽŜTO  |
| TblSet     | TĀBĒE  |
| ♦Q         | REAL   |

- 9. Sull'unità da cui si invia, premere ▶ per visualizzare il menu TRANSMIT.
- 10. Sull'unità da cui si invia, premere **1** per selezionare **1:Transmit** ed iniziare la trasmissione. L'unità ricevente visualizza il messaggio **Receiving...** Mentre le voci vengono trasmesse, entrambe le unità visualizzano il nome e il tipo di ciascuna variabile trasmessa.

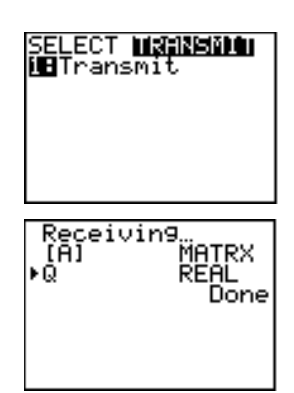

\_

| Funzioni per il<br>collegamento di<br>TI-83                                | Il calcolatore TI-83 dispone di una porta per collegarsi e<br>comunicare con un altro calcolatore TI-83, con un<br>calcolatore TI-82, con il Calculator-Based Laboratory <sup>™</sup><br>(CBL <sup>™</sup> ) System, Calculator-Based Ranger <sup>™</sup> (CBR <sup>™</sup> )<br>oppure con un personal computer (PC). Il cavo che<br>consente di collegare le due unità è incluso con il<br>calcolatore TI-83. Questo capitolo descrive come è<br>possibile comunicare con un altro calcolatore. |
|----------------------------------------------------------------------------|----------------------------------------------------------------------------------------------------|
| Collegamento<br>di due TI-83                                               | È possibile trasferire tutte le variabili e i programmi su<br>un altro calcolatore TI-83 o fare il backup di tutta la<br>memoria di un TI-83. Il software che abilita questo tipo di<br>comunicazione è incorporato in TI-83. Per trasmettere da<br>un calcolatore TI-83 ad un altro, seguire i passaggi a<br>pagina 6 e 7 del capitolo 19.                                                                                                    |
| Collegamento<br>di un<br>calcolatore<br>TI-82 a<br>un calcolatore<br>TI-83 | Da un calcolatore TI-82 è possibile trasferire tutte le variabili e tutti i programmi a un calcolatore TI-83. È inoltre possibile trasferire da un calcolatore TI-83, elenchi da $L_1$ a $L_6$ a un calcolatore TI-82. Il software che abilita questo tipo di comunicazione è incorporato nel calcolatore TI-83. Per trasmettere dati da un calcolatore TI-82 a un calcolatore TI-83, seguire i passaggi a pagina 10 e 12 del capitolo 19.                                                        |
|                                                                            | <ul> <li>Non è possibile eseguire un backup della memoria da<br/>un calcolatore TI-82 a un calcolatore TI-83.</li> <li>Gli unici dati che si possono trasmettere da un<br/>calcolatore TI-83 a un calcolatore TI-82 sono i dati<br/>degli elenchi memorizzati in L1 fino a L6. Utilizzare la<br/>voce di menu 5:Lists to TI82 del menu LINK SEND<br/>(capitolo 19, pagina 12).</li> </ul>                                                                                                    |
| Collegamento                                                               | 1. Inserire un'estremità del cavo nella porta.                                                                                                    |
| di due<br>calcolatori<br>tramite il cavo                                   | 2. Inserire l'altra estremità del cavo nella porta dell'altro calcolatore.                                                                                                    |
| Collegamento a<br>CBL oppure<br>CBR                                        | Con CBL oppure CBR e TI-83, è possibile raccogliere ed<br>analizzare dati generati da apparecchiature esterni. Il<br>CBL System è un accessorio facoltativo collegabile ad un<br>calcolatore TI-83 mediante il cavo idoneo a collegare due<br>unità.                                                                                                    |
| Collegamento a<br>un PC o ad un<br>Macintosh                               | TI-GRAPH LINK <sup>™</sup> è un accessorio facoltativo che collega<br>un calcolatore TI-83 per consentire la comunicazione con<br>un personal computer.                                                                                                    |

| Menu LINK<br>SEND | Per visualizzare il mer | uu LINK SEND, premere 2nd [LINK].                 |
|-------------------|-------------------------|---------------------------------------------------|
| OLIND             | SEND RECEIVE            |                                                   |
|                   | <mark>1:</mark> A]]+    | Visualizza tutte le voci selezionate              |
|                   | 2 : A11                 | Visualizza tutte le voci<br>deselezionate         |
|                   | 3:Prgm                  | Visualizza tutti i nomi dei                       |
|                   | 4:List                  | Visualizza tutti i nomi degli elenchi             |
|                   | 5:Lists to TI82         | Visualizza i nomi degli elenchi da<br>L1 a L6     |
|                   | 6:GDB                   | Visualizza tutti i database del                   |
|                   | 7                       | grafico                                           |
|                   | /:P1c                   | Visualizza tutti i tipi di dati delle<br>immagini |
|                   | 8:Matrix                | Visualizza tutti i tipi di dati delle<br>matrici  |
|                   | 9:Real                  | Visualizza tutte le variabili reali               |
|                   | 0:Complex               | Visualizza tutte le variabili<br>complesse        |
|                   | A:Y-Vars                | Visualizza tutte le variabili Y=                  |
|                   | B:String                | Visualizza tutte le variabili della<br>stringa    |
|                   | C:Back Up               | Seleziona tutto per il backup su<br>TI-83         |

Quando si seleziona una voce del menu LINK SEND, viene visualizzato lo schermo SELECT corrispondente.

**Nota:** Ciascuno schermo SELECT, tranne All+ SELECT, viene inizialmente visualizzato senza alcun dato selezionato.

Selezione delle voci da inviare

Per selezionare sull'unità da cui si invia le voci che si desidera trasmettere, eseguire i passaggi successivi:

- 1. Premere [2nd] [LINK] per visualizzare il menu LINK SEND.
- 2. Selezionare la voce di menu che descrive il tipo di dati da inviare. Viene visualizzato lo schermo SELECT corrispondente.
- Premere ▲ e ▼ per spostare il cursore di selezione

   (▶) su una voce che si desidera selezionare o
   deselezionare.
- 4. Premere ENTER per selezionare o deselezionare la voce. I nomi selezionati vengono contrassegnati con un ■.

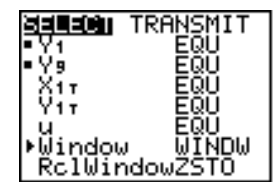

5. Ripetere i passaggi 3 e 4 per selezionare o deselezionare voci supplementari.

| Menu LINK<br>RECEIVE  | Per visualizzare il menu LINK RECEIVE, premere<br>[2nd][LINK] ].                                                                                                    |                                                                                                    |
|-----------------------|----------------------------------------------------------------------------------------------------|----------------------------------------------------------------------------------------------------|
|                       | SEND <mark>RECEIVE</mark><br><mark>1:</mark> Receive                                                                                                    | Imposta l'unità che deve ricevere la<br>trasmissione dei dati                                                                                                    |
| Unità ricevente       | Quando si seleziona <b>1:Receive</b> dal menu LINK RECEIVE<br>dell'unità ricevente, vengono visualizzati il messaggio<br><b>Waiting</b> e l'indicatore di occupato. L'unità ricevente è<br>pronta per ricevere le voci trasmesse. Per uscire dalla<br>modalità di ricezione senza ricevere le voci, premere <u>ON</u> ,<br>e quindi selezionare <b>1:Quit</b> dal menu Error in Xmit. |                                                                                                    |
|                       | Per trasmettere,<br>capitolo 19.                                                                                                    | seguire i passaggi a pagina 9 del                                                                                                    |
|                       | Al termine della<br>di ricezione; sele<br>ricevere altre vo<br>visualizza un ele<br>[QUIT] per uscir                                                                                                    | trasmissione, l'unità esce dalla modalità<br>ezionare nuovamente <b>1:Receive</b> per<br>ci. Dopo la trasmissione l'unità ricevente<br>enco delle voci ricevute. Premere [2nd]<br>e dalla modalità di ricezione. |
| Menu<br>DuplicateName | Se durante la trasmissione il nome di una variabile viene<br>duplicato, sull'unità ricevente viene visualizzato il menu<br>DuplicateName.                                                                                                    |                                                                                                    |
|                       | DuplicateName                                                                                                    |                                                                                                    |
|                       | <mark>1:</mark> Rename                                                                                                    | Chiede di rinominare la variabile che sta                                                                                                    |
|                       | 0.0                                                                                                    | ricevendo                                                                                                    |
|                       | 2:Uverwrite                                                                                                    | Sovrascrive i dati della variabile che sta                                                                                                    |
|                       | 3:Omit                                                                                                    | Salta la trasmissione della variabile inviata                                                                                                    |
|                       | 4:Quit                                                                                                    | Interrompe la trasmissione in                                                                                                    |
|                       |                                                                                                    | corrispondenza della variabile duplicata                                                                                                    |
|                       |                                                                                                    |                                                                                                    |

Quando si seleziona **1:Rename**, viene visualizzato il prompt **Name=** e alpha-lock è attivo. Immettere un nuovo nome di variabile e quindi premere <u>ENTER</u>. La trasmissione riprende.

| Menu<br>DuplicateName<br>(continua)                 | Quando si seleziona <b>2:Overwrite</b> , i dati dell'unità che sta<br>inviando sovrascrivono i dati esistenti memorizzati<br>sull'unità ricevente. La trasmissione riprende.      |
|-----------------------------------------------------|----------------------------------------------------------------------------------------------------|
|                                                     | Quando si seleziona <b>3:Omit</b> , l'unità da cui si sta inviando<br>non trasmette i dati nel nome duplicato della variabile. La<br>trasmissione riprende dalla voce successiva. |
|                                                     | Quando si seleziona <b>4:Quit</b> , la trasmissione si interrompe<br>e l'unità ricevente esce dalla modalità di ricezione.                                                        |
| Memoria<br>insufficiente<br>sull'unità<br>ricevente | Se durante la trasmissione l'unità ricevente non dispone<br>di memoria sufficiente per ricevere una voce, sulla stessa<br>unità viene visualizzato il menu Memory Full.           |
|                                                     | • Per saltare questa voce durante la trasmissione corrente, selezionare <b>1:Omit</b> . La trasmissione riprende dalla voce successiva.                                           |
|                                                     | • Per annullare la trasmissione ed uscire dalla modalità di ricezione, selezionare <b>2:Quit</b> .                                                                                |

Trasmissione di<br/>vociPer trasmettere le voci selezionate sull'unità da cui si<br/>invia (capitolo 19, pagina 4) e impostare l'unità ricevente<br/>per la ricezione (capitolo 19, pagina 5), eseguire i<br/>passaggi successivi:

1. Premere 🕞 sull'unità da cui si invia per visualizzare il menu TRANSMIT.

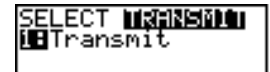

- 2. Controllare che sull'unità ricevente venga visualizzato **Waiting...**, che indica che l'unità è stata impostata per la ricezione (capitolo 19, pagina -5).
- 3. Premere ENTER per selezionare **1:Transmit**. Il nome e il tipo di ciascuna voce vengono visualizzati riga per riga sull'unità da cui si invia nel momento in cui la voce viene accodata per la trasmissione, e quindi sull'unità ricevente nel momento in cui ciascuna voce viene accettata.

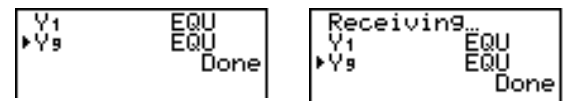

Dopo aver trasmesso tutte le voci selezionate, viene visualizzato il messaggio **Done** su entrambi i calcolatori. Premere  $\frown$  per far scorrere i nomi.

Interruzione della trasmissione Per interrompere una trasmissione, premere ON. Viene visualizzato il menu Error in Xmit su entrambe le unità. Per uscire dal menu Error, selezionare **1:Quit**.

| Condizioni di<br>errore | Un errore di trasmissione di verifica dopo uno e due secondi se:                                                                                                    |
|-------------------------|----------------------------------------------------------------------------------------------------|
|                         | Non è collegato un cavo all'unità da cui si invia.                                                                                                    |
|                         | Non è collegato un cavo all'unità ricevente.                                                                                                    |
|                         | Nota: Se il cavo è collegato, inserirlo con forza e riprovare.                                                                                                    |
|                         | • L'unità ricevente non è stata impostata per ricevere la trasmissione.                                                                                                    |
|                         | • Si tenta un backup tra un calcolatore TI-82 e un calcolatore TI-83.                                                                                                    |
|                         | <ul> <li>Si tenta il trasferimento di dati da un calcolatore TI-83<br/>a un calcolatore TI-82 con dati diversi dagli elenchi da<br/>L1 a L6 o senza utilizzare la voce di menu 5:Lists to<br/>TI82.</li> </ul> |
|                         | Anche se non si verifica un errore di trasmissione, le<br>seguenti due condizioni non consentono la trasmissione<br>corretta.                                                                                  |
|                         | • Si utilizza <b>Get(</b> con un calcolatore invece di un CBL oppure CBR.                                                                                                    |

• Si utilizza GetCalc( con TI-82 invece che con TI-83.

| Trasmissione di<br>voci ad un<br>TI-83<br>supplementare | Dopo aver inviato o ricevuto dati, è possibile ripetere la<br>stessa trasmissione su altre unità TI-83 (sia dall'unità<br>da cui si invia che dall'unità ricevente) senza dover<br>selezionare nuovamente i dati da inviare. Le voci correnti<br>rimangono selezionate. |  |
|---------------------------------------------------------|----------------------------------------------------------------------------------------------------|--|
|                                                         | Nota: Non è possibile ripetere la trasmissione se si è<br>selezionato All+ o All È necessario selezionare All+ o All- dal<br>menu LINK SEND per trasmettere i dati ad un altra unità.                                                                                   |  |
|                                                         | Per trasmettere i dati ad un altro calcolatore TI-83,<br>eseguire i passaggi successivi:                                                                                                    |  |
|                                                         | 1. Impostare TI-83 in modalità di ricezione (capitolo 19, pagina 7).                                                                                                    |  |
|                                                         | 2. Non selezionare o deselezionare nuove voci da<br>inviare. Se si seleziona o si deseleziona una voce, tutte<br>le selezioni e le deselezioni delle trasmissioni<br>precedenti vengono azzerate.                                                                       |  |
|                                                         | 3. Scollegare il cavo da un calcolatore TI-83 e collegarlo ad un altro TI-83.                                                                                                    |  |
|                                                         | 4. Impostare quest'ultimo calcolatore TI-83 in modalità di ricezione (capitolo 19, pagina 8).                                                                                                    |  |
|                                                         | 5. Premere [2nd] [LINK] dal calcolatore TI-83 da cui si invia per visualizzare il menu LINK SEND.                                                                                                    |  |
|                                                         | 6. Selezionare la voce di menu utilizzata per l'ultima trasmissione. I dati dell'ultima trasmissione sono ancora selezionati.                                                                                                    |  |
|                                                         | 7. Premere 🕩 per visualizzare il menu LINK TRANSMIT.                                                                                                    |  |
|                                                         | 8. Controllare che l'unità ricevente sia impostata per la ricezione (capitolo 19, pagina 8).                                                                                                    |  |
|                                                         | 9. Premere ENTER per selezionare <b>1:Transmit</b> e iniziare la trasmissione.                                                                                                    |  |
|                                                         |                                                                                                    |  |

## Trasmissione degli elenchi a un calcolatore TI-82

| Trasmissione di<br>elenchi a un<br>calcolatore<br>TI-82 | Gli unici dati che si possono trasmettere da un<br>calcolatore TI-83 a un calcolatore TI-82 sono i dati degli<br>elenchi memorizzati in L1 fino a L6.                                                        |
|---------------------------------------------------------|----------------------------------------------------------------------------------------------------|
|                                                         | Per trasmettere ad un calcolatore TI-82 i dati<br>memorizzati negli elenchi del calcolatore TI-83 L1, L2, L3,<br>L4, L5 o L6, eseguire i passaggi successivi:                                                |
|                                                         | 1. Premere [2nd] [LINK] <b>5</b> sul calcolatore TI-83 da cui si<br>invia per selezionare <b>5:Lists to TI82</b> . Viene<br>visualizzato lo schermo SELECT.                                                  |
|                                                         | 2. Selezionare ciascun elenco da trasmettere.                                                                                                    |
|                                                         | 3. Premere 🕨 per visualizzare il menu LINK TRANSMIT.                                                                                                    |
|                                                         | 4. Controllare che l'unità ricevente sia impostata in modalità di ricezione (capitolo 19, pagina 8).                                                                                                    |
|                                                         | 5. Premere ENTER per selezionare <b>1:Transmit</b> ed iniziare la trasmissione.                                                                                                    |
|                                                         | <b>Nota:</b> Se la dimensione di un elenco di un calcolatore TI-83 selezionato per l'invio è > 99, il calcolatore TI-82 ricevente interromperà l'elenco al novantanovesimo elemento durante la trasmissione. |

#### Trasmissione da un TI-82 a un TI-83

| Differenze        |
|-------------------|
| risolvibili tra i |
| calcolatori TI-82 |
| e TI-83           |
|                   |

Generalmente, è possibile trasmettere voci a un calcolatore TI-83 da un calcolatore TI-82, ma le differenze tra i due prodotti possono influire su alcuni dati trasmessi. La seguente tabella illustra le differenze per cui il software incorporato in TI-83 si regola automaticamente quando un calcolatore TI-83 riceve dati da un calcolatore TI-82.

| TI-82            | TI-83            |  |
|------------------|------------------|--|
| <i>n</i> Min     | PlotStart        |  |
| <i>n</i> Start   | <i>n</i> Min     |  |
| Un               | u                |  |
| Vn               | v                |  |
| U <i>n</i> Start | u( <i>n</i> Min) |  |
| V <i>n</i> Start | v( <i>n</i> Min) |  |
| TblMin           | TblStart         |  |

Ad esempio, se si trasmette da TI-82 a TI-83 un programma che contiene *n*Start su una riga di comando e quindi si visualizza il programma sul calcolatore TI-83 ricevente, si noterà che *n*Min ha sostituito automaticamente *n*Start sulla riga di comando.

Differenze non risolvibili tra i calcolatori TI-82 e TI-83 Il software incorporato nel calcolatore TI-83 non è in grado si risolvere alcune differenze tra TI-82 e TI-83, descritte in seguito. È necessario modificare i dati sul calcolatore TI-83 dopo la trasmissione per prendere in considerazione queste differenze. In caso contrario, il calcolatore TI-83 interpreterà in modo errato i dati.

Il calcolatore TI-83 reinterpreta le funzioni prefissi di TI-82 includendo le parentesi aperte, il che potrebbe aggiungere parentesi estranee alle espressioni trasmesse.

Ad esempio, se si trasmette **sin X+5** da un calcolatore TI-82 a un calcolatore TI-83, TI-83 reinterpreta questa funzione come **sin(X+5**. Senza la parentesi chiusa dopo la X, il calcolatore TI-83 interpreta questa funzione come **sin(X+5)** e non come la somma di **5** e **sin(X)**. Differenze non risolvibili tra i calcolatori TI-82 e TI-83 Se viene trasmessa un'istruzione di TI-82 che TI-83 non può tradurre, viene visualizzato il menu ERR:INVALID quando TI-83 tenta di eseguire l'istruzione. Ad esempio, sul calcolatore TI-82, il gruppo di caratteri **Un-1** viene incollato nella posizione del cursore quando si preme [2nd] [Un-1]. Il calcolatore TI-83 non è in grado di tradurre direttamente **Un-1** nella sintassi di TI-83 **u(n-1)**, per questo motivo, viene visualizzato il menu ERR:INVALID.

Nota: Le regole della moltiplicazione implicita del calcolatore TI-83 sono diverse da quelle del calcolatore TI-82. Ad esempio, il calcolatore TI-83 calcola 1/2X come (1/2)\*X, mentre il calcolatore TI-82 calcola 1/2X come 1/(2\*X) (capitolo 2).

| Backup della                        | Per copiare l'esatto contenuto della memoria di un                                                                                                    |  |  |  |  |
|-------------------------------------|----------------------------------------------------------------------------------------------------|--|--|--|--|
| memoria                             | calcolatore TI-83 da cui si invia nella memoria di<br>calcolatore TI-83 ricevente, impostare la seconda unità in                                                                         |  |  |  |  |
|                                     | modalità di ricezione. A questo punto, sull'unità<br>ricevente selezionare <b>C:Back lin</b> dal menu LINK SEND                                                                          |  |  |  |  |
|                                     | <ul> <li>Attenzione: C:Back Up sovrascrive la memoria<br/>dell'unità ricevente; tutte le informazioni nella<br/>memoria dell'unità ricevente verranno perse.</li> </ul>                  |  |  |  |  |
|                                     | <b>Nota:</b> Se non si desidera eseguire un backup, selezionare <b>2:Quit</b> per tornare al menu LINK SEND.                                                                             |  |  |  |  |
|                                     | • Selezionare <b>1:Transmit</b> per iniziare la trasmissione.                                                                                                    |  |  |  |  |
|                                     | <b>N⊟NORWSHORUS</b><br><b>N⊟</b> Transmit<br>2:Quit                                                                                                    |  |  |  |  |
| Unità ricevente                     | Per prevenire la perdita accidentale della memoria, viene<br>visualizzato il messaggio <b>WARNING - Backup</b> quando<br>l'unità ricevente riceve un avviso di esecuzione del<br>backup. |  |  |  |  |
|                                     | <ul> <li>Per procedere con il backup, selezionare 1:Continue.<br/>La trasmissione del backup inizia.</li> <li>Per non eseguire il backup, selezionare 2:Quit.</li> </ul>                 |  |  |  |  |
|                                     | <b>Nota:</b> Se durante un backup viene restituito un errore di trasmissione, l'unità ricevente viene reimpostata.                                                                       |  |  |  |  |
| Backup della<br>memoria<br>completo | dellaQuando il backup è stato completato, sia il calcolatore<br>cui si invia che il calcolatore ricevente visualizzano uno<br>schermo di conferma.                                       |  |  |  |  |
|                                     | MEMORY BACKUP<br>Done                                                                                                    |  |  |  |  |

| Contenuto   | Tabella delle funzioni e delle istruzioni | A-2  |
|-------------|-------------------------------------------|------|
| appendice A | Mappa dei menu del calcolatore TI-83      | A-49 |
| ••          | Variabili                                 | A-59 |
|             | Formule statistiche                       | A-61 |
|             | Formule finanziarie                       | A-65 |
|             |                                           | A-05 |

Le funzioni restituiscono un valore, un elenco o una matrice. È possibile utilizzare le funzioni in un'espressione. Le istruzioni avviano un'azione. Alcune funzioni e istruzioni hanno argomenti. Gli argomenti facoltativi e le relative virgole sono racchiusi tra parentesi ([]). Per ulteriori informazioni su un elemento, comprese le descrizioni e le restrizioni degli argomenti, vedere la pagina elencata sulla destra della tabella.

Utilizzando il CATALOG, è possibile incollare qualsiasi funzione o istruzione sullo schermo principale o su una riga di comando nell'editor del programma. Tuttavia, alcune funzioni o istruzioni non sono valide sullo schermo principale.

† indica i tasti premuti solo per l'editor del programma. Alcuni tasti visualizzano i menu che sono disponibili solo nell'editor del programma. Altri tasti incollano la modalità, il formato oppure le istruzioni impostate nella tabella (che modificano le impostazioni) solo nell'editor del programma.

| Argomenti della funzione o della istruzione | Risultato                                                                                                    | Tasto o tasti del menu<br>o elemento dello<br>schermo |
|---------------------------------------------|----------------------------------------------------------------------------------------------------|-------------------------------------------------------|
| abs(valore)                                 | Restituisce il valore<br>assoluto di un numero<br>reale, di un'espressione,<br>di un elenco o di una                  | MATH<br>NUM<br>1:abs(<br>2-14                         |
|                                             | matrice.                                                                                                    | 10-11                                                 |
| abs(valore)                                 | Restituisce il valore<br>assoluto di un numero                                                                        | MATH<br>CPX                                           |
|                                             | complesso o di un<br>elenco.                                                                                          | 5:abs(<br>2-20                                        |
| valoreA and valoreB                         | Restituisce 1 se sia<br>valoreA che $valoreBsono \neq 0. valoreA evaloreB$ possono essere<br>numeri reali espressioni | 2nd [TEST]<br>LOGIC<br>1:and                          |
|                                             | o elenchi.                                                                                                    | 2-28                                                  |
| Argomenti della funzione o                     |                                                                                                    | Tasto o tasti del r<br>o elemento dello | nenu  |
|------------------------------------------------|----------------------------------------------------------------------------------------------------|-----------------------------------------|-------|
| della istruzione                               | Risultato                                                                                                    | schermo                                 |       |
| angle(valore)                                  | Restituisce l'angolo<br>polare di un numero<br>complesso o di un elenco<br>di numeri complessi.                                                                                                    | MATH<br>CPX<br>4:angle(                 | 2-20  |
| ANOVA(elenco1,elenco2<br>[,elenco3,,elenco20]) | Esegue un'analisi<br>unidimensionale della<br>varianza per confrontare<br>le medie di due fino a 20<br>popolazioni.                                                                                            | (STAT)<br>TESTS<br>F:ANOVA(             | 13-26 |
| Ans                                            | Restituisce l'ultimo<br>risultato.                                                                                                    | [2nd] [ANS]                             | 1-21  |
| augment(matriceA,matrice<br>B)                 | Restituisce una matrice,<br>ovvero la <i>matriceB</i><br>affiancata alla <i>matriceA</i><br>come nuove colonne.                                                                                                | MATRX<br>MATH<br>7:augment(             | 10-15 |
| augment(elencoA,elencoB)                       | Restituisce un elenco,<br>ovvero <i>elencoB</i><br>concatenato alla fine di<br><i>elencoA</i> .                                                                                                    | 2nd [LIST]<br>OPS<br>9:augment(         | 11-19 |
| AxesOff                                        | Disattiva gli assi del<br>grafico.                                                                                                    | † 2nd [FORMAT]<br>AxesOff               | 3-15  |
| AxesOn                                         | Attiva gli assi del grafico                                                                                                    | † 2nd [FORMAT]<br>AxesOn                | 3-15  |
| a+bi                                           | Imposta la modalità<br>rettangolare dei numeri<br>complessi (a+b <b>i</b> ).                                                                                                    | † [MODE]<br>a+b <i>i</i>                | 1-14  |
| bal(npmt[,<br>valorearrotondato])              | Calcola il saldo a <i>npmt</i><br>per un piano di<br>ammortizzazione<br>utilizzando i valori<br>memorizzati di <b>PV</b> , <b>I%</b> e<br><b>PMT</b> e arrotonda il<br>calcolo a<br><i>valorearrotondato</i> . | [2nd] [FINANCE]<br>CALC<br>9:bal(       | 14-9  |
| binomcdf( <i>numprove</i> ,p[,x])              | Calcola una probabilità<br>cumulativa a $x$ per la<br>distribuzione binomiale<br>con il <i>numprove</i><br>specificato e la<br>probabilità $p$ di casi<br>favorevoli per ciascuna<br>prova.                    | 2nd [DISTR]<br>DISTR<br>A:binomcdf(     | 13-35 |
|                                                | prova.                                                                                                    |                                         | 13-   |

| Argomenti della funzione o della istruzione                                             | Risultato                                                                                                    | Tasto o tasti del r<br>o elemento dello<br>schermo        | menu  |
|-----------------------------------------------------------------------------------------|----------------------------------------------------------------------------------------------------|-----------------------------------------------------------|-------|
| binompdf( <i>numprove</i> ,p[,x])                                                       | Calcola una probabilità a $x$ per la distribuzione binomiale con il numprove specificato e la probabilità $p$ di casi favorevoli per ciascuna prova.                  | 2nd [DISTR]<br>DISTR<br>0:binompdf(                       | 13-35 |
| χ² <b>cdf(</b> limiteinferiore,<br>limitesuperiore,df <b>)</b>                          | Calcola la probabilità da<br>una distribuzione $\chi^2$ tra<br><i>limiteinferiore</i> e<br><i>limitesuperiore</i> per i<br>gradi di libertà <i>df</i><br>specificati. | $\frac{2nd}{DISTR}$ DISTR 7: $\chi^2$ cdf(                | 13-33 |
| $\chi^2$ pdf( <i>x</i> , <i>df</i> )                                                    | Calcola la funzione di<br>densità della probabilità<br>(pdf) per la distribuzione<br>$\chi^2$ in un valore <i>x</i><br>specifico.                                     | 2nd [DISTR]<br>DISTR<br>6:χ²pdf(                          | 13-33 |
| χ <sup>2</sup> - <b>Test(</b> matriceosservata,<br>matriceattesa<br>[,disegno] <b>)</b> | Esegue una verifica chi<br>quadrato. <i>disegno=</i> <b>1</b><br>disegna i risultati;<br><i>disegno=</i> <b>0</b> calcola i<br>risultati.                             | † <u>STAT</u><br>TESTS<br><b>C:</b> χ <sup>2</sup> -Test( | 13-23 |
| Circle(X,Y,raggio)                                                                      | Disegna una<br>circonferenza di centro<br>(X,Y) e <i>raggio</i> .                                                                                                    | 2nd [DRAW]<br>DRAW<br>9:Circle(                           | 8-11  |
| Clear Entries                                                                           | Azzera il contenuto<br>dell'area di<br>memorizzazione<br>dell'ultima voce.                                                                                            | 2nd [MEM]<br>MEMORY<br>3:Clear Entries                    | 18-4  |
| CIrAllLists                                                                             | Imposta a <b>0</b> la<br>dimensione di tutti gli<br>elenchi in memoria.                                                                                               | 2nd [MEM]<br>MEMORY<br>4:CIrAIILists                      | 18-4  |
| ClrDraw                                                                                 | Azzera tutti gli elementi<br>disegnati da un grafico o<br>da un disegno.                                                                                              | 2nd [DRAW]<br>DRAW<br>1:CIrDraw                           | 8-5   |

#### A-4 Tabelle e informazioni di riferimento

| Argomenti della funzione o                              | nti della funzione o                                                                                                    |                                  | nenu  |
|---------------------------------------------------------|----------------------------------------------------------------------------------------------------|----------------------------------|-------|
| della istruzione                                        | Risultato                                                                                                    | schermo                          |       |
| CIrHome                                                 | Azzera lo schermo<br>principale.                                                                                                    | † PRGM<br>I/O                    |       |
|                                                         |                                                                                                    | 8:CIrHome                        | 16-21 |
| ClrList nomeelenco1<br>[,nomeelenco2,<br>,nomeelenco n] | Imposta a <b>0</b> la<br>dimensione di uno o più<br>TI-83 o i <i>nomielenco</i><br>creati dell'utente                                       | STAT<br>EDIT<br><b>4:CIrList</b> | 19-99 |
| CirTable                                                | Azzera tutti i valori della tabella.                                                                                                    | † PRGM<br>I/O                    | 10 00 |
|                                                         |                                                                                                    | 9:CIrTable                       | 16-21 |
| conj(valore)                                            | Restituisce il numero<br>complesso coniugato di<br>un numero complesso o<br>di un elenco di numeri                                          | MATH<br>CPX<br>1:conj(           |       |
|                                                         | complessi.                                                                                                    |                                  | 2-19  |
| Connected                                               | Imposta la modalità di<br>rappresentazione<br>Connected; ripristina<br>tutte le impostazioni di<br>stile del grafico<br>dell'editor Y= a \. | † MODE<br>Connected              | 1-13  |
| CoordOff                                                | Non consente di<br>visualizzare il valore<br>delle coordinate del<br>cursore.                                                               | † 2nd [FORMAT]<br>CoordOff       | 3-15  |
| CoordOn                                                 | Consente di visualizzare<br>il valore delle coordinate<br>del cursore.                                                                      | † 2nd [FORMAT]<br>CoordOn        | 3-15  |
| cos(valore)                                             | Restituisce il coseno di<br>un numero reale, di<br>un'espressione o di un<br>elenco.                                                        | COS                              | 2-3   |
| cos <sup>-1</sup> (valore)                              | Restituisce l'arcocoseno<br>di un numero reale, di<br>un'espressione o di un<br>elenco.                                                     | 2nd [COS <sup>-1</sup> ]         | 2-3   |
| cosh(valore)                                            | Restituisce il coseno<br>iperbolico di un numero<br>reale, di un'espressione                                                                | 2nd [CATALOG]<br>cosh(           | 15 10 |
|                                                         | o di un elenco.                                                                                                    |                                  | 15-10 |

| Argomenti della funzione o della istruzione                  | Risultato                                                                                                    | Tasto o tasti del r<br>o elemento dello<br>schermo | nenu  |
|--------------------------------------------------------------|----------------------------------------------------------------------------------------------------|----------------------------------------------------|-------|
| cosh <sup>-1</sup> (valore)                                  | Restituisce l'arcocoseno<br>iperbolico di un numero<br>reale, di un'espressione<br>o di un elenco.                                                                                                    | 2nd [CATALOG]<br>cosh <sup>-1</sup> (              | 15-10 |
| CubicReg [Xnomeelenco,<br>Ynomeelenco,freqelenco<br>,regequ] | Approssima un modello<br>di regressione cubica a<br>Xnomeelenco e<br>Ynomeelenco con<br>frequenza freqelenco e<br>memorizza l'equazione<br>della regressione su<br>regequ.                                                               | STAT<br>CALC<br>6:CubicReg                         | 12-29 |
| cumSum(elenco)                                               | Restituisce un elenco<br>delle somme cumulative<br>degli elementi in <i>elenco</i> ,<br>iniziando con il primo<br>elemento.                                                                                                    | 2nd [LIST]<br>OPS<br>6:cumSum(                     | 11-16 |
| cumSum( <i>matrice</i> )                                     | Restituisce una matrice<br>delle somme cumulative<br>degli elementi della<br><i>matrice</i> . Ciascun<br>elemento della matrice<br>restituita è una somma<br>cumulativa di una<br>colonna della <i>matrice</i><br>dall'inizio alla fine. | MATRX<br>MATH<br>0:cumSum(                         | 10-17 |
| dbd(data1,data2)                                             | Calcola il numero di<br>giorni tra la <i>data1</i> e la<br><i>data2</i> utilizzando il<br>metodo del conteggio<br>del giorno corrente.                                                                                                   | 2nd [FINANCE]<br>CALC<br><b>D:dbd(</b>             | 14-13 |
| valore <b>⊳Dec</b>                                           | Visualizza un numero<br>reale o complesso,<br>un'espressione, un<br>elenco o una matrice in<br>forma decimale.                                                                                                    | MATH<br>MATH<br>2: ►Dec                            | 2-6   |
| Degree                                                       | Imposta la modalità<br>Degree (misura degli<br>angoli espressa in gradi).                                                                                                    | † MODE<br>Degree                                   | 1-13  |

| Argomenti della funzione o della istruzione      | Risultato                                                                                                    | Tasto o tasti del menu<br>o elemento dello<br>schermo |       |
|--------------------------------------------------|----------------------------------------------------------------------------------------------------|-------------------------------------------------------|-------|
| DelVar variabile                                 | Cancella dalla memoria<br>il contenuto della<br><i>variabile</i> .                                                                                                    | † (PRGM)<br>CTL<br><b>G:DelVar</b>                    | 16-16 |
| DependAsk                                        | Imposta la tabella in<br>modo che richieda i<br>valori della variabile<br>dipendente.                                                                                                    | † 2nd [TBLSET]<br>Depend: Ask                         | 7-3   |
| DependAuto                                       | Imposta la tabella in<br>modo che generi<br>automaticamente i valori<br>della variabile<br>dinendente                                                                                           | † [2nd] [TBLSET]<br>Depend: Auto                      | 7-3   |
| det(matrice)                                     | Restituisce il<br>determinante della<br><i>matrice</i> .                                                                                                    | MATRX<br>MATH<br>1:det(                               | 10-13 |
| DiagnosticOff                                    | Disattiva la modalità di<br>visualizzazione dei valori<br>diagnostici; $\mathbf{r}, \mathbf{r}^2 \in \mathbf{R}^2$ non<br>vengono visualizzati<br>come risultati del<br>modello di regressione. | 2nd [CATALOG]<br>DiagnosticOff                        | 12-26 |
| DiagnosticOn                                     | Attiva la modalità di<br>visualizzazione dei valori<br>diagnostici; $\mathbf{r}, \mathbf{r}^2 \in \mathbf{R}^2$<br>vengono visualizzati<br>come risultati del<br>modello di regressione.        | [2nd] [CATALOG]<br>DiagnosticOn                       | 12-26 |
| dim(elenco)                                      | Restituisce la dimensione dell' <i>elenco</i> .                                                                                                    | 2nd [LIST]<br>OPS<br>3:dim(                           | 11-14 |
| dim(matrice)                                     | Restituisce la<br>dimensione della<br><i>matrice</i> come elenco.                                                                                                    | MATRX<br>MATH<br>3:dim(                               | 10-14 |
| lunghezza <b>&gt;dim(</b><br>nomeelenco <b>)</b> | Assegna una nuova<br>dimensione (lunghezza)<br>ad un elenco nuovo o                                                                                                    | 2nd [LIST]<br>OPS<br>3:dim(                           | 11 14 |
|                                                  | esistente.                                                                                                    |                                                       | 11-14 |

| Argomenti della funzione o |                                        | Tasto o tasti del<br>o elemento dello | menu    |
|----------------------------|----------------------------------------|---------------------------------------|---------|
| della istruzione           | Risultato                              | schermo                               |         |
| {righe,colonne}→dim        | Assegna nuove                          |                                       |         |
| (matrice)                  | dimensioni ad una                      | MATH<br>2: Dim(                       |         |
|                            | esistente.                             | 3. Dilli(                             | 10-14   |
| Disp                       | Visualizza lo schermo                  | † [PRGM]                              |         |
|                            | principale.                            | I/O                                   |         |
|                            |                                        | 3:Disp                                | 16-19   |
| Disp [valoreA,valoreB,     | Visualizza ciascun                     | † PRGM                                |         |
| valoreC,,valore n].        | valore.                                | I/O                                   |         |
|                            |                                        | 3:Disp                                | 16-19   |
| DispGraph                  | Visualizza il grafico.                 | † PRGM                                |         |
|                            |                                        | I/O                                   |         |
|                            |                                        | 4:DispGraph                           | 16-20   |
| DispTable                  | Visualizza la tabella.                 | † [PRGM]                              |         |
|                            |                                        | I/O                                   |         |
|                            |                                        | 5:DispTable                           | 16-20   |
| valore⊳DMS                 | Visualizza il <i>valore</i> in         | 2nd [ANGLE]                           |         |
|                            | formato DMS                            | ANGLE                                 |         |
|                            | (gradi/minuti/secondi).                | 4: ►DMS                               | 2-25    |
| Dot                        | Imposta la modalità di                 | † MODE                                |         |
|                            | rappresentazione Dot (a                | Dot                                   |         |
|                            | punti); ripristina tutte le            |                                       |         |
|                            | impostazioni di stile del              |                                       | 1 10    |
|                            | granco dell'editor $f = a^{-1}$ .      |                                       | 1-15    |
| DrawF espressione          | Disegna l'espressione (in              | [2nd] [DRAW]                          |         |
|                            | termini di $\mathbf{X}$ ) sul grafico. |                                       | 0.0     |
|                            |                                        | 6:DrawF                               | 8-9     |
| Drawinv espressione        | Disegna l'espressione                  |                                       |         |
|                            | inversa tracciando i                   |                                       |         |
|                            | ve i valori di <b>V</b> sull'asse      | o.Drawinv                             |         |
|                            | delle x.                               |                                       | 8-9     |
| :DS<(variabile,valore)     | Decrementa la variabile                | † [PRGM]                              |         |
| :comandoA                  | di 1, salta il comandoA                | CTL                                   |         |
| :comandi                   | se variabile < valore.                 | B:DS<(                                | 16 - 15 |

| Argomenti della funzione o della istruzione | Risultato                                                                                                    | Tasto o tasti del r<br>o elemento dello<br>schermo | nenu  |
|---------------------------------------------|----------------------------------------------------------------------------------------------------|----------------------------------------------------|-------|
| e^(potenza)                                 | Restituisce <b>e</b> elevato a <i>potenza</i> .                                                                  | 2nd $[e^x]$                                        | 2-4   |
| e^(elenco)                                  | Restituisce un elenco di<br><b>e</b> elevato ad un <i>elenco</i> di<br>potenze.                                  | 2nd [e <sup>x</sup> ]                              | 2-4   |
| Esponente:<br>valore <b>E</b> esponente     | Restituisce un <i>valore</i><br>moltiplicato per 10<br>all' <i>esponente</i> .                                   | 2nd [EE]                                           | 1-8   |
| Esponente:<br>elencoEesponente              | Restituisce elementi<br>dell' <i>elenco</i> moltiplicati<br>per 10 all' <i>esponente</i> .                       | [2nd] [EE]                                         | 1-8   |
| Esponente:<br>matriceEesponente             | Restituisce elementi<br>della <i>matrice</i><br>moltiplicati per 10<br>all' <i>esponente</i> .                   | [2nd] [EE]                                         | 1-8   |
| ▶Eff(tasso nominale,<br>interessi composti) | Calcola il tasso di<br>interesse effettivo.                                                                      | 2nd [FINANCE]<br>CALC<br>C: ▶Eff(                  | 14-12 |
| Else<br>Vedere If:Then:Else                 |                                                                                                    |                                                    |       |
| End                                         | Identifica la fine di un<br>ciclo While, For, Repeat<br>o lf-Then-Else.                                          | † PRGM)<br>CTL<br><b>7:End</b>                     | 16-13 |
| Eng                                         | Imposta la modalità di<br>visualizzazione<br>Engineering (tecnica).                                              | † MODE<br>Eng                                      | 1-12  |
| Equ⊧String( <i>Y= var</i> ,Strn)            | Converte il contenuto di<br>una <i>Y</i> = <i>var</i> in una<br>stringa e lo memorizza in<br><b>St</b> <i>rn</i> | 2nd [CATALOG]<br>Equ⊁String(                       | 15-8  |
| expr(stringa)                               | Converte una <i>stringa</i> in<br>un'espressione e la                                                            | 2nd [CATALOG]<br>expr(                             | 15.0  |
|                                             | esegue.                                                                                                    |                                                    | 15-8  |

| Argomenti della funzione o della istruzione                                | gomenti della funzione o<br>la istruzione Risultato                                                                                                    |                                                | menu    |
|----------------------------------------------------------------------------|----------------------------------------------------------------------------------------------------|------------------------------------------------|---------|
| <b>ExpReg</b> [Xnomeelenco,<br>Ynomeelenco,freqelenco,<br>regequ]          | Approssima un modello<br>di regressione<br>esponenziale a<br><i>Xnomeelenco</i> e<br><i>Ynomeelenco</i> con<br>frequenza <i>freqelenco</i> e<br>memorizza l'equazione<br>della regressione su<br><i>regequ</i> . | STAT<br>CALC<br><b>0:ExpReg</b>                | 12-30   |
| ExprOff                                                                    | Disattiva la<br>visualizzazione<br>dell'espressione durante<br>TRACE.                                                                                                    | † 2nd [FORMAT]<br>ExprOff                      | 3-15    |
| ExprOn                                                                     | Attiva la visualizzazione<br>dell'espressione durante<br>TRACE.                                                                                                    | † 2nd [FORMAT]<br>ExprOn                       | 3-15    |
| Fcdf(limiteinferiore,<br>limitesupeiore,numeratore<br>df, denominatore df) | Calcola la distribuzione<br>di probabilità F tra il<br><i>limiteinferiore</i> e il<br><i>limitesuperiore</i> per il<br><i>numeratore df</i> (gradi di<br>libertà) e il<br><i>denominatore df</i><br>specificati. | 2nd [DISTR]<br>DISTR<br>9:Fcdf(                | 13-34   |
| Fill(valore,matrice)                                                       | Memorizza il <i>valore</i> in<br>ciascun elemento della<br><i>matrice</i> .                                                                                                    | MATRX<br>MATH<br><b>4:Fill(</b>                | 10-14   |
| Fill(valore,nomeelenco)                                                    | Memorizza il <i>valore</i> in<br>ciascun elemento del<br><i>nomelenco</i> .                                                                                                    | 2nd [LIST]<br>OPS<br>4:Fill(                   | 11-15   |
| Fix #                                                                      | Imposta la modalità<br>decimale a virgola fissa<br>per # posizioni decimali.                                                                                                    | † <u>MODE</u><br>0123456789<br>(selezionare un | o) 1-12 |
| Float                                                                      | Imposta la modalità a<br>virgola mobile.                                                                                                    | † MODE<br>Float                                | 1-12    |

| Argomenti della funzione o della istruzione                                  | Risultato                                                                                                    | Tasto o tasti del n<br>o elemento dello<br>schermo | nenu  |
|------------------------------------------------------------------------------|----------------------------------------------------------------------------------------------------|----------------------------------------------------|-------|
| fMax(espressione,variabile,<br>inferiore,superiore[,<br>tolleranza])         | Restituisce il valore<br>della <i>variabile</i> in cui si<br>verifica il massimo<br>dell' <i>espressione</i> , tra<br><i>inferiore</i> e <i>superiore</i> ,<br>con la <i>tolleranza</i><br>specificata. | MATH<br>MATH<br>7:fMax(                            | 2-7   |
| fMin(espressione,variabile,<br>inferiore,superiore[,<br>tolleranza])         | Restituisce il valore<br>della <i>variabile</i> in cui di<br>verifica il minimo<br>dell'espressione, tra<br><i>inferiore</i> e <i>superiore</i> ,<br>con la <i>tolleranza</i><br>specificata.           | MATH<br>MATH<br>6:fMin(                            | 2-7   |
| fnInt(espressione,variabile,<br>inferiore,superiore[,<br>tolleranza])        | Restituisce l'integrale<br>della funzione<br>dell'espressione in<br>relazione alla variabile,<br>tra inferiore e<br>superiore, con la<br>tolleranza specificata.                                        | MATH<br>MATH<br>9:fnInt(                           | 2-8   |
| FnOff[funzione#,funzione# ,,funzione n]                                      | Deseleziona tutte le<br>funzioni Y= o le funzioni<br>Y= specificate.                                                                                                    | VARS<br>Y-VARS 4:On/Off<br><b>2:FnOff</b>          | 3-8   |
| <pre>FnOn[funzione#,funzione# ,    ,funzione n]</pre>                        | Seleziona tutte le<br>funzioni Y= o le funzioni<br>Y= specificate.                                                                                                    | VARS<br>Y-VARS 4:On/Off<br><b>1:FnOn</b>           | 3-8   |
| :For(variabile,inizio,fine<br>[,incremento])<br>:comandi<br>:End<br>:comandi | Esegue i <i>comandi</i> fino a<br><b>End</b> , incrementando la<br><i>variabile</i> da <i>inizio</i> di<br><i>incremento</i> fino a che<br><i>variabile&gt;fine</i> .                                   | † [PRGM]<br>CTL<br>4:For(                          | 16-11 |
|                                                                              |                                                                                                    |                                                    |       |

| Argomenti della funzione o della istruzione | Risultato                                                                                                    | Tasto o tasti del r<br>o elemento dello<br>schermo | menu          |
|---------------------------------------------|----------------------------------------------------------------------------------------------------|----------------------------------------------------|---------------|
| fPart(valore)                               | Restituisce la parte o le<br>parti frazionarie di un<br>numero reale o<br>complesso, di<br>un'espressione, di un<br>elenco o di una matrice.                                                                                                    | MATH<br>NUM<br>4:fPart(                            | 2-15<br>10-12 |
| Fpdf(x,numeratore df,<br>denominatore df)   | Calcola la distribuzione<br>della probabilità F tra<br><i>limiteinferiore</i> e<br><i>limitesuperiore</i> per il<br><i>numeratore df</i> (gradi di<br>libertà) e il<br><i>denominatore df</i><br>specificati.                                      | 2nd [DISTR]<br>DISTR<br>8:Fpdf(                    | 13-34         |
| valore <b>⊳Frac</b>                         | Visualizza un numero<br>reale o complesso,<br>un'espressione, un elenco<br>o una matrice come<br>frazione semplicata ai<br>termini più semplici.                                                                                                   | MATH<br>MATH<br>1: ▶Frac                           | 2-6           |
| Full                                        | Imposta la modalità a schermo intero.                                                                                                    | † MODE<br>Full                                     | 1-14          |
| Func                                        | Imposta la modalità di<br>rappresentazione della<br>funzione.                                                                                                    | † MODE<br>Func                                     | 1-13          |
| gcd(valoreA,valoreB)                        | Restituisce il massimo<br>comune divisore di<br><i>valoreA</i> e <i>valoreB</i> , che<br>possono essere numeri<br>reali o elenchi.                                                                                                    | MATH<br>NUM<br>9:gcd(                              | 2-16          |
| geometcdf(p,x)                              | Calcola la probabilità<br>cumulativa in<br>corrispondenza di $x$ , il<br>numero della prova in<br>cui si verifica il primo<br>caso favorevole, per la<br>distribuzione geometrica<br>con la probabilità<br>specificata di casi<br>favorevoli $p$ . | 2nd [DISTR]<br>DISTR<br>E:geometcdf(               | 13-36         |

|                                         |                                                                                                    | Tasto o tasti del n                          | nenu  |
|-----------------------------------------|----------------------------------------------------------------------------------------------------|----------------------------------------------|-------|
| Argomenti della funzione o              |                                                                                                    | o elemento dello                             |       |
| della istruzione                        | Risultato                                                                                                    | schermo                                      |       |
| geometpdf(p,x)                          | Calcola la probabilità in<br>corrispondenza di $x$ , il<br>numero della prova in cui<br>si verifica il primo caso<br>favorevole, per la<br>distribuzione geometrica<br>con la probabilità<br>specificata di casi<br>favorevoli $p$ . | [2nd] [DISTR]<br>DISTR<br>D:geometpdf(       | 13-36 |
| Get(variabile)                          | Prende il contenuto di<br><i>variabile</i> dal sistema CBL<br>o CBR System e lo<br>memorizza in <i>variabile</i> .                                                                                                    | † [PRGM]<br>I/O<br>A:Get(                    | 16-22 |
| GetCalc(variabile)                      | Prende il contenuto di<br><i>variabile</i> su un altro<br>calcolatore TI-83 e lo<br>memorizza in <i>variabile</i><br>sul calcolatore TI-83<br>ricevente.                                                                             | † [PRGM]<br>I/O<br><b>0:GetCalc(</b>         | 16-22 |
| getKey                                  | Restituisce il codice del<br>tasto per il tasto corrente<br>premuto, oppure <b>0</b> , se<br>non viene premuto alcun<br>tasto.                                                                                                    | † [PRGM]<br>I/O<br><b>7:getKey</b>           | 16-21 |
| Goto etichetta                          | Trasferisce il controllo a <i>etichetta</i> .                                                                                                    | † PRGM<br>CTL<br><b>0:Goto</b>               | 16-14 |
| GraphStyle(funzione#,<br>stilegrafico#) | Imposta uno <i>stilegrafico</i> per la <i>funzione</i> #.                                                                                                    | † <u>PRGM</u><br>CTL<br><b>H:GraphStyle(</b> | 16-16 |
| GridOff                                 | Disattiva il formato<br>griglia.                                                                                                    | † 2nd [FORMAT]<br>GridOff                    | 3-15  |
| GridOn                                  | Attiva il formato griglia.                                                                                                    | † 2nd [FORMAT]<br>GridOn                     | 3-15  |
| G-T                                     | Imposta la modalità per la<br>divisione dello schermo in<br>modo verticale con il<br>grafico e la tabella.                                                                                                    | † MODE<br>G-T                                | 1-14  |
| Horiz                                   | Imposta la modalità per la divisione dello schermo in modo orizzontale.                                                                                                    | † MODE<br>Horiz                              | 1-14  |

| Argomenti della funzione o                                       |                                                                                                    | Tasto o tasti del i<br>o elemento dello | menu    |
|------------------------------------------------------------------|----------------------------------------------------------------------------------------------------|-----------------------------------------|---------|
| della istruzione                                                 | Risultato                                                                                                    | schermo                                 |         |
| Horizontal y                                                     | Disegna una linea<br>orizzontale in<br>corrispondenza di <i>y</i> .                                                    | 2nd [DRAW]<br>DRAW<br>3:Horizontal      | 8-7     |
| identity(dimensione)                                             | Restituisce la matrice<br>identità di <i>dimensione</i><br>righe × <i>dimensione</i><br>colonne.                       | MATRX<br>MATH<br>5:identity(            | 10-14   |
| :lf condizione<br>:comandoA<br>:comandi                          | Se la <i>condizione</i> = 0<br>(falsa), salta al<br><i>comandoA</i> .                                                  | † (PRGM)<br>CTL<br>1:lf                 | 16-10   |
| :If condizione<br>:Then<br>:comandi<br>:End<br>:comandi          | Esegue i <i>comandi</i> da<br><b>Then</b> a <b>End</b> se la<br><i>condizione</i> = 1 (vera).                          | † <u>PRGM</u><br>CTL<br><b>2:Then</b>   | 16-10   |
| :If condizione<br>:Then<br>:comandi<br>:Else<br>:comandi<br>:End | Esegue i $comandi$ da<br>Then a Else se la<br>condizione = 1 (vera);<br>da Else a End se la<br>condizione = 0 (falsa). | † PRGM<br>CTL<br>3:Else                 |         |
| :comandi                                                         |                                                                                                    |                                         | 16-11   |
| imag(valore)                                                     | Restituisce la parte<br>immaginaria (non reale)<br>di un numero complesso<br>o di un elenco di numeri<br>complessi.    | MATH<br>CPX<br>3:imag(                  | 2-19    |
| IndpntAsk                                                        | Imposta la tabella in<br>modo che richieda i<br>valori della variabile<br>indipendente.                                | † [2nd] [TBLSET]<br>Indpnt: Ask         | 7-3     |
| IndpntAuto                                                       | Imposta la tabella in<br>modo che generi<br>automaticamente i valori<br>della variabile<br>indipendente                | † [2nd] [TBLSET]<br>Indpnt: Auto        | 7-3     |
| Input                                                            | Visualizza il grafico.                                                                                                 | † PRGM<br>I/O                           | 10      |
|                                                                  |                                                                                                    | 1:Input                                 | 16 - 17 |

| Argomenti della funzione o                               | Picultato                                                                                                    | Tasto o tasti del r<br>o elemento dello | nenu          |
|----------------------------------------------------------|----------------------------------------------------------------------------------------------------|-----------------------------------------|---------------|
| Input [variabile]<br>Input ["testo",variabile]           | Richiede il valore da<br>memorizzare in                                                                                                    | † PRGM<br>I/O<br>1:Input                | 16-18         |
| Input [Strn,variabile]                                   | Visualizza <b>St</b> <i>rn</i> e<br>memorizza il valore<br>immesso in <i>variabile</i> .                                                                                                   | † PRGM<br>I/O<br>1:Input                | 16-18         |
| inString(stringa,<br>sottostringa<br>[,avvio])           | Restituisce la posizione<br>del carattere in <i>stringa</i><br>del primo carattere della<br><i>sottostringa</i> iniziando da<br><i>aunio</i>                                               | 2nd [CATALOG]<br>inString(              | 15-8          |
| int(valore)                                              | Restituisce l'intero più<br>grande ≤ di un numero<br>reale o complesso, di<br>un'espressione o di una<br>matrice.                                                                          | MATH<br>NUM<br>5:int(                   | 2-15<br>10-12 |
| Σ <b>Int(</b> pmt1,pmt2<br>[,valorearrotondato] <b>)</b> | Calcola la somma,<br>arrotondata a<br>valorearrotondato,<br>dell'importo<br>dell'interesse tra pmt1 e<br>pmt2 per un piano di<br>ammortizzazione.                                          | [2nd] [FINANCE]<br>CALC<br>A:ΣInt(      | 14-9          |
| invNorm(area[,μ,σ])                                      | Calcola la funzione della<br>distribuzione cumulativa<br>normale inversa per<br>un' <i>area</i> data sotto la<br>curva della distribuzione<br>normale specificata da $\mu$<br>e $\sigma$ . | 2nd [DISTR]<br>DISTR<br>3:invNorm(      | 13-32         |
| iPart(valore)                                            | Restituisce la parte<br>intera di un numero<br>reale o complesso, di<br>un'espressione, di un<br>elenco o di una matrice.                                                                  | MATH<br>NUM<br>3:iPart(                 | 2-15<br>10-12 |
| irr(CF0,CFElenco[,CFFreq])                               | Tasso di interesse in cui<br>il valore attuale netto dei<br>flussi di cassa è uguale a<br>zero.                                                                                            | 2nd [FINANCE]<br>CALC<br>8:irr(         | 14-8          |

| Risultato                                                                                                    | Tasto o tasti del r<br>o elemento dello<br>schermo                                                                                                    | nenu                                                                                                    |
|----------------------------------------------------------------------------------------------------|----------------------------------------------------------------------------------------------------|----------------------------------------------------------------------------------------------------|
| Incrementa la <i>variabile</i><br>di 1, salta il <i>comandoA</i><br>se <i>variabile&gt;valore</i> .                                                                                                    | † [PRGM]<br>CTL<br><b>A:IS&gt;(</b>                                                                                                    | 16-14                                                                                                    |
| Identifica il carattere<br>successivo fino al quinto<br>come nome di un elenco<br>creato dall'utente.                                                                                                    | 2nd [LIST]<br>OPS<br><b>B: L</b>                                                                                                    | 11-20                                                                                                    |
| Disattiva le etichette<br>delle assi.                                                                                                    | † 2nd [FORMAT]<br>LabelOff                                                                                                    | 3-15                                                                                                    |
| Attiva le etichette delle assi.                                                                                                    | † 2nd [FORMAT]<br>LabelOn                                                                                                    | 3-15                                                                                                    |
| Crea un' <i>etichetta</i> di uno<br>o due caratteri.                                                                                                    | † [PRGM]<br>CTL<br><b>9:Lbl</b>                                                                                                    | 16-14                                                                                                    |
| Restituisce il minimo<br>comune multiplo di<br><i>valoreA</i> e <i>valoreB</i> , che<br>possono essere numeri<br>reali o elenchi.                                                                        | MATH<br>NUM<br>8:lcm(                                                                                                    | 2-16                                                                                                    |
| Restituisce il numero di caratteri in <i>stringa</i> .                                                                                                    | 2nd [CATALOG]<br>length(                                                                                                    | 15-9                                                                                                    |
| Disegna una retta da $(X_1,Y_1)$ a $(X_2,Y_2)$ .                                                                                                    | 2nd [DRAW]<br>DRAW<br>2:Line(                                                                                                    | 8-6                                                                                                    |
| Cancella una retta da $(X_1,Y_1)$ a $(X_2,Y_2)$ .                                                                                                    | 2nd [DRAW]<br>DRAW<br><b>2:Line(</b>                                                                                                    | 8-6                                                                                                    |
| , Approssima un modello<br>di regressione lineare a<br><i>Xnomeelenco</i> e<br><i>Ynomeelenco</i> con<br>frequenza <i>freqelenco</i> e<br>memorizza l'equazione<br>della regressione in<br><i>regenu</i> | STAT<br>CALC<br>8:LinReg(a+bx)                                                                                                    | 12-29                                                                                                    |
|                                                                                                    | RisultatoIncrementa la variabile<br>di 1, salta il comandoA<br>se variabile>valore.Identifica il carattere<br>successivo fino al quinto<br>come nome di un elenco<br>creato dall'utente.Disattiva le etichette<br>delle assi.Attiva le etichette delle<br>assi.Crea un'etichetta di uno<br>o due caratteri.Restituisce il minimo<br>comune multiplo di<br>valoreA e valoreB, che<br>possono essere numeri<br>reali o elenchi.Restituisce il numero di<br>caratteri in stringa.Disegna una retta da<br>(X1,Y1) a (X2,Y2).Cancella una retta da<br>(X1,Y1) a (X2,Y2).Approssima un modello<br>di regressione lineare a<br>Xnomeelenco e<br>Ynomeelenco con<br>frequenza freqelenco e<br>memorizza l'equazione<br>della regressione in<br>regequ. | Iasto o tasti del r<br>o elemento dello<br>schermoRisultato $chermo$ Incrementa la variabile<br>di 1, salta il comandoA<br>se variabile>valore. $TRGM$<br>CTL<br>A:IS>(Identifica il carattere<br>successivo fino al quinto<br>come nome di un elenco<br>creato dall'utente. $2nd$ [LIST]<br>OPS<br>B: LDisattiva le etichette<br>delle assi. $†$ [2nd] [FORMAT]<br>LabelOffAttiva le etichette delle<br>assi. $†$ [2nd] [FORMAT]<br>LabelOnCrea un'etichetta di uno<br>o due caratteri. $†$ [2nd] [FORMAT]<br>LabelOnRestituisce il minimo<br>comune multiplo di<br>valoreA e valoreB, che<br>possono essere numeri<br>reali o elenchi.MATH<br>NUM<br>8:Icm(Restituisce il numero di<br>caratteri in stringa.2nd] [CATALOG]<br>length(Disegna una retta da<br>(X1,Y1) a (X2,Y2).2nd] [DRAW]<br>DRAW<br>2:Line(Cancella una retta da<br>(X1,Y1) a (X2,Y2).2nd] [DRAW]<br>DRAW<br>2:Line(Approssima un modello<br>di regressione lineare a<br>Xnomeelenco con<br>frequenza freqelenco e<br>memorizza l'equazione<br>della regressione in<br>regequ.STAT<br>CALC |

| Argomenti della funzione o della istruzione                                | Risultato                                                                                                    | Tasto o tasti del n<br>o elemento dello<br>schermo | nenu  |
|----------------------------------------------------------------------------|----------------------------------------------------------------------------------------------------|----------------------------------------------------|-------|
| LinReg(ax+b) Xnomeelenco<br>Ynomeelenco[,freqelenco,<br>regequ]            | Approssima un modello<br>di regressione lineare a<br><i>Xnomeelenco</i> e<br><i>Ynomeelenco</i> con<br>frequenza <i>freqlist</i> e<br>memorizza l'equazione<br>della regressione in<br><i>regequ.</i> | STAT<br>CALC<br>4:LinReg(ax+b)                     | 12-29 |
| LinRegTTest [Xnomeelenco<br>Ynomeelenco,freqelenco,<br>alternativa,regequ] | ,Esegue il test di una<br>regressione lineare e un<br>test t. alternativa=-1 è<br>>; alternativa=0 è ≠;<br>alternativa=1 è <.                                                                         | † <u>STAT</u><br>TESTS<br><b>E:LinRegTTest</b>     | 13-25 |
| ∆List(elenco)                                                              | Restituisce un elenco<br>contenente le differenze<br>tra elementi consecutivi<br>nell' <i>elenco</i> .                                                                                                | 2nd [LIST]<br>OPS<br>7:∆List(                      | 11-16 |
| List>matr(nomeelenco1,,<br>nomeelenco n,matrice)                           | Riempie le colonne della <i>matrice</i> colonna per colonna con gli elementi di ciascun <i>nomeelenco</i> specificato.                                                                                | 2nd [LIST]<br>OPS<br><b>0:List≯matr(</b>           | 11-19 |
| In(valore)                                                                 | Restituisce il logaritmo<br>naturale di un numero<br>reale o complesso, di<br>un'espressione o di un<br>elenco.                                                                                       | LN                                                 | 2-4   |
| LnReg [Xnomeelenco,<br>Ynomeelenco,freqelenco,<br>regequ]                  | Approssima un modello<br>di regressione<br>logaritmica a<br>Xnomeelenco e<br>Ynomeelenco con<br>frequenza freqelenco e<br>memorizza l'equazione<br>della regressione in<br>regequ.                    | STAT)<br>CALC<br><b>9:LnReg</b>                    | 12-30 |
| log(valore)                                                                | Restituisce il logaritmo<br>di un numero reale o<br>complesso, di<br>un'espressione o di un                                                                                                    | LOG                                                | 12 50 |
|                                                                            | elenco.                                                                                                    |                                                    | 2-4   |

| Argomenti della funzione o                                   |                                                                                                    | Tasto o tasti del r<br>o elemento dello | nenu  |
|--------------------------------------------------------------|----------------------------------------------------------------------------------------------------|-----------------------------------------|-------|
| della istruzione                                             | Risultato                                                                                                    | schermo                                 |       |
| Logistic [Xnomeelenco,<br>Ynomeelenco,freqelenco,<br>regequ] | Approssima un modello<br>di regressione logica a<br>Xnomeelenco e<br>Ynomeelenco con<br>frequenza freqelenco e<br>memorizza l'equazione<br>della regressione in<br>regequ. | STAT<br>CALC<br>B:Logistic              | 12-30 |
| Matr⊁list(matrice,<br>nomeelencoA,,<br>nomeelenco n)         | Riempie ciascun<br>nomeelenco con<br>elementi di ciascuna<br>colonna della matrice.                                                                                        | 2nd [LIST]<br>OPS<br>A:Matr⊁list(       | 11-19 |
| Matr⊁list(matrice,<br>colonna#,nomeelenco)                   | Riempie un <i>nomeelenco</i><br>con elementi di una<br><i>colonna#</i> specifica di una<br><i>matrice.</i>                                                                 | 2nd [LIST]<br>OPS<br>A:Matr⊁list(       | 11-19 |
| max(valoreA,valoreB)                                         | Restituisce il valore più<br>grande tra <i>valoreA</i> e<br><i>valoreB</i> .                                                                                               | MATH<br>NUM<br>7:max(                   | 2-15  |
| max(elenco)                                                  | Restituisce l'elemento<br>reale o complesso più<br>grande nell' <i>elenco</i> .                                                                                            | 2nd [LIST]<br>MATH<br>2:max(            | 11-21 |
| max(elencoA,elencoB)                                         | Restituisce un elenco<br>reale o complesso del<br>più grande di ciascun<br>paio di elementi in<br><i>elencoA</i> ed <i>elencoB</i> .                                       | 2nd [LIST]<br>MATH<br>2:max(            | 11-21 |
| max(valore,elenco)                                           | Restituisce un elenco<br>reale o complesso del<br><i>valore</i> più grande di<br>ciascun elemento<br>dell' <i>elenco</i> .                                                 | 2nd [LIST]<br>MATH<br>2:max(            | 11-21 |
| mean(elenco[,freqelenco])                                    | Restituisce la media<br>dell' <i>elenco</i> con frequenza<br><i>freqelenco</i> .                                                                                           | 2nd [LIST]<br>MATH<br>3:mean(           | 11-21 |
| median(elenco[,freqelenco])                                  | Restituisce la mediana<br>dell' <i>elenco</i> con frequenza<br><i>freqelenco</i> .                                                                                         | 2nd [LIST]<br>MATH<br>4:median(         | 11-21 |

#### A-18 Tabelle e informazioni di riferimento

| Argomenti della funzione o della istruzione                        | Risultato                                                                                                    | Tasto o tasti del menu<br>o elemento dello<br>schermo |
|--------------------------------------------------------------------|----------------------------------------------------------------------------------------------------|-------------------------------------------------------|
| <b>Med-Med</b> [Xnomeelenco,<br>Ynomeelenco,freqelenco,<br>regequ] | Approssima un modello<br>mediana-mediana a<br><i>Xnomeelenco</i> e<br><i>Ynomeelenco</i> con<br>frequenza <i>freqelenco</i> e<br>memorizza <i>l'equazione</i><br>della regressione in<br><i>regequ.</i> | STAT<br>CALC<br>3:Med-Med<br>12-29                    |
| Menu("titolo","testo1",<br>etichetta1<br>[,,"testo7",etichetta7])  | Genera un menu con un<br>massimo di sette voci<br>durante l'esecuzione di<br>un programma.                                                                                                    | † <u>PRGM</u><br>CTL<br><b>C:Menu(</b><br>16-15       |
| min(valoreA,valoreB)                                               | Restituisce il valore più<br>piccolo di <i>valoreA</i> e<br><i>valoreB</i> .                                                                                                    | MATH<br>NUM<br>6:min( 2-15                            |
| min(elenco)                                                        | Restituisce l'elemento<br>reale o complesso più<br>piccolo in <i>elenco</i> .                                                                                                    | 2nd [LIST]<br>MATH<br>1:min( 11-21                    |
| <pre>min(elencoA[,elencoB])</pre>                                  | Restituisce l'elenco reale<br>o complesso del più<br>piccolo di ciascun paio<br>di elementi in <i>elencoA</i> ed<br><i>elencoB</i> .                                                                    | 2nd [LIST]<br>MATH<br>1:min(<br>11-21                 |
| min(valore,elenco)                                                 | Restituisce un elenco<br>reale o complesso del<br><i>valore</i> più piccolo o<br>ciascun elemento<br>dell' <i>elenco</i> .                                                                              | 2nd [LIST]<br>MATH<br>2:max(<br>11-21                 |
| valoreA nCr valoreB                                                | Restituisce il numero di<br>combinazioni di <i>valoreA</i><br>preso un <i>valoreB</i> alla<br>volta.                                                                                                    | MATH<br>PRB<br><b>3:nCr</b><br>2-22                   |
| valore nCr elenco                                                  | Restituisce un elenco<br>delle combinazioni del<br><i>valore</i> preso ciascun<br>elemento nell' <i>elenco</i> uno                                                                                      | MATH<br>PRB<br><b>3:nCr</b>                           |
|                                                                    | per volta.                                                                                                    | 2-22                                                  |

| Argomenti della funzione o                           |                                                                                                    | Tasto o tasti del menu<br>o elemento dello     |
|------------------------------------------------------|----------------------------------------------------------------------------------------------------|------------------------------------------------|
| della istruzione                                     | Risultato                                                                                                    | schermo                                        |
| elenco <b>nCr</b> valore                             | Restituisce un elenco<br>delle combinazioni di<br>ciascun elemento<br>nell' <i>elenco</i> preso <i>valore</i><br>per volta.                                                     | MATH<br>PRB<br>3:nCr<br>2-2                    |
| elencoA nCr elencoB                                  | Restituisce un elenco<br>delle combinazioni di<br>ciascun elemento<br>nell' <i>elencoA</i> preso<br>ciascun elemento<br>nell' <i>elencoB</i> per volta.                         | MATH<br>PRB<br>3:nCr<br>2-2                    |
| nDeriv(espressione,<br>variabile,<br>valore[,ɛ])     | Restituisce la derivata<br>numerica approssimata<br>dell' <i>espressione</i> in<br>relazione alla <i>variabile</i><br>dato il <i>valore</i> , con $\varepsilon$<br>specificato. | MATH<br>MATH<br>8:nDeriv(                      |
| ▶Nom(tasso effettivo,<br>interessi composti)         | Calcola il tasso di<br>interesse nominale.                                                                                                    | [2nd] [FINANCE]<br>CALC<br>B: ▶Nom( 14-1:      |
| Normal                                               | Imposta la modalità di visualizzazione normale.                                                                                                    | † MODE<br>Normal 1-1                           |
| normalcdf(limiteinferiore,<br>limitesuperiore[,μ,σ]) | Calcola la probabilità di<br>distribuzione normale<br>tra il <i>limiteinferiore</i> e il<br><i>limitesuperiore</i> per la $\mu$<br>e la $\sigma$ specificate.                   | 2nd [DISTR]<br>DISTR<br>2:normalcdf(<br>13-3   |
| normalpdf(x[,μ,σ])                                   | Calcola la funzione della<br>densità di probabilità per<br>la distribuzione normale<br>in corrispondenza di un<br>valore <i>x</i> specificato.                                  | [2nd] [DISTR]<br>DISTR<br>1:normalpdf(<br>13-3 |
| not(valore)                                          | Restituisce <b>0</b> se il valore<br>$\dot{e} \neq 0$ . Il valore può<br>essere un numero reale,<br>un'espressione o un<br>elenco.                                              | [2nd] [TEST]<br>LOGIC<br>4:not(<br>2-2         |
| valoreA nPr valoreB                                  | Restituisce il numero<br>delle permutazioni del<br><i>valoreA</i> prese <i>valoreB</i>                                                                                          | MATH<br>PRB<br>2:nPr                           |
|                                                      | ana voita.                                                                                                    | 2-2                                            |

| Argomenti della funzione o della istruzione    | Risultato                                                                                                    | Tasto o tasti del m<br>o elemento dello<br>schermo | enu   |
|------------------------------------------------|----------------------------------------------------------------------------------------------------|----------------------------------------------------|-------|
| valore <b>nPr</b> elenco                       | Restituisce un elenco di<br>permutazioni del <i>valore</i><br>preso ciascun elemento<br>nell' <i>elenco</i> per volta.                            | MATH<br>PRB<br><b>3:nCr</b>                        | 2-22  |
| elenco <b>nPr</b> valore                       | Restituisce un elenco di<br>permutazioni di ciascun<br>elemento nell' <i>elenco</i><br>prese <i>valore</i> per volta.                             | MATH<br>PRB<br>3:nCr                               | 2-22  |
| elencoA <b>nPr</b> elencoB                     | Restituisce un elenco di<br>permutazioni di ciascun<br>elemento nell' <i>elencoA</i><br>prese ciascun elemento<br>dell' <i>elencoB</i> per volta. | MATH<br>PRB<br><b>3:nCr</b>                        | 2-22  |
| npv(tasso interesse,CF0,<br>CFElenco[,CFFreq]) | Somma dei valori attuali<br>per i flussi di cassa in<br>entrata e in uscita.                                                                      | 2nd [FINANCE]<br>CALC<br><b>7:npv(</b>             | 14-8  |
| valoreA <b>or</b> valoreB                      | Restituisce 1 se il<br>valoreA o il valoreB è ≠<br>0. valoreA e valoreB<br>possono essere numeri<br>reali, espressioni o<br>elenchi.              | 2nd [TEST]<br>LOGIC<br>2:or                        | 2-28  |
| Output(riga,colonna,<br>"testo")               | Visualizza il <i>testo</i> che<br>inizia in corrispondenza<br>di una <i>linea</i> e di una<br><i>colonna</i> specifiche.                          | † PRGM<br>I/O<br>6:Output(                         | 16-20 |
| Output(riga,colonna,valore)                    | Visualizza il <i>valore</i> che<br>inizia in corrispondenza<br>di una <i>linea</i> e di una<br><i>colonna</i> specifiche.                         | † PRGM<br>I/O<br>6:Output(                         | 16-20 |
| Param                                          | Imposta la modalità<br>parametrica per la<br>rappresentazione del<br>grafico.                                                                     | † MODE<br>Par                                      | 1-13  |
| Pause                                          | Interrompe<br>temporaneamente<br>l'esecuzione del<br>programma fino a<br>quando non si preme                                                      | † PRGM<br>CTL<br>8:Pause                           |       |
|                                                | ENTER.                                                                                                    |                                                    | 16-13 |

 Tabelle e informazioni di riferimento
 A-21

| Argomenti della funzione o<br>della istruzione      | Risultato                                                                                                    | Tasto o tasti del menu<br>o elemento dello<br>schermo                  | r  |
|-----------------------------------------------------|----------------------------------------------------------------------------------------------------|------------------------------------------------------------------------|----|
| Pause [valore]                                      | Visualizza un <i>valore</i> ,<br>interrompe<br>temporaneamente<br>l'esecuzione del<br>programma fino a<br>quando non si preme<br>[ENTER].                                                        | † PRGM<br>CTL<br>8:Pause                                               | 13 |
| Plot#(tipo,Xnomeelenco,<br>Ynomeelenco,indicatore)  | Definisce <b>Plot</b> # ( <b>1</b> , <b>2</b> o <b>3</b> )<br>di <i>tipo</i> <b>Scatter</b> o <b>xyLine</b><br>per <i>Xnomeelenco</i> e<br><i>Ynomeelenco</i> utilizzando<br><i>indicatore</i> . | <pre>† 2nd [STAT PLOT] PLOTS 1:Plot1( 2:Plot2( 3:Plot3( 12-5</pre>     | 35 |
| Plot#(tipo,Xnomeelenco,<br>freqelenco)              | Definisce Plot# (1, 2 o 3)<br>di <i>tipo</i> Histogram o<br>Boxplot per<br><i>Xnomeelenco</i> con<br>frequenza <i>freqelenco</i> .                                                               | † 2nd [STAT PLOT]<br>PLOTS<br>1:Plot1(<br>2:Plot2(<br>3:Plot3( 12-3    | 36 |
| Plot#(tipo,Xnomeelenco,<br>freqelenco,indicatore)   | Definisce <b>Plot</b> # ( <b>1</b> , <b>2</b> o <b>3</b> )<br>di <i>tipo</i> <b>ModBoxplot</b> per<br><i>Xnomeelenco</i> con<br>frequenza <i>freqelenco</i><br>utilizzando <i>indicatore</i> .   | † 2nd [STAT PLOT]<br>PLOTS<br>1:Plot1(<br>2:Plot2(<br>3:Plot3( 12-5    | 36 |
| Plot#(tipo,nomeelencodati,<br>asse dati,indicatore) | Definisce Plot# (1, 2 o 3)<br>di <i>tipo</i> NormProbPlot<br>per <i>nomeelencodati</i><br>sull'asse dati utilizzando<br><i>indicatore</i> . L'asse dati<br>può essere X o Y.                     | † 2nd [STAT PLOT]<br>PLOTS<br>1:Plot1(<br>2:Plot2(<br>3:Plot3(<br>12-5 | 37 |
| PlotsOff [1,2,3]                                    | Deseleziona tutte le<br>definizioni di grafico<br>oppure una o più<br>definizioni di grafico<br>specificate ( <b>1</b> , <b>2</b> o <b>3</b> ).                                                  | 2nd [STAT PLOT]<br>STAT PLOTS<br>4:PlotsOff<br>12-4                    | 40 |
| PlotsOn [1,2,3]                                     | Seleziona tutte le<br>definizioni di grafico<br>oppure una o più<br>definizioni di grafico                                                                                                    | 2nd [STAT PLOT]<br>STAT PLOTS<br>5:PlotsOn                             |    |
|                                                     | specificate ( <b>1</b> , <b>2</b> o <b>3</b> ).                                                                                                    | 12-4                                                                   | 40 |

| Argomenti della funzione o                               | Picultoto                                                                                                    | Tasto o tasti del r<br>o elemento dello      | nenu  |
|----------------------------------------------------------|----------------------------------------------------------------------------------------------------|----------------------------------------------|-------|
| Pmt_Bgn                                                  | Specifica una rendita<br>dovuta, in cui i<br>pagamenti si verificano<br>all'inizio di ciascun<br>periodo di retribuzione.                     | 2nd [FINANCE]<br>CALC<br>F:Pmt_Bgn           | 14-13 |
| Pmt_End                                                  | Specifica una rendita<br>ordinaria, in cui i<br>pagamenti si verificano<br>alla fine di ciascun<br>periodo di retribuzione.                   | 2nd [FINANCE]<br>CALC<br>E:Pmt_End           | 14-13 |
| poissoncdf(µ,x)                                          | Calcola la probabilità<br>cumulativa in<br>corispondenza di $x$ per<br>la distribuzione di<br>Poisson con la media<br>specificata $\mu$ .     | 2nd [DISTR]<br>DISTR<br>C:poissoncdf(        | 13-36 |
| poissonpdf(µ,x)                                          | Calcola la probabilità in<br>corrispondenza di $x$ per<br>la distribuzione di<br>Poisson con la media<br>specificata $\mu$ .                  | 2nd [DISTR]<br>DISTR<br><b>B:poissonpdf(</b> | 13-35 |
| Polar                                                    | Imposta la modalità<br>polare di<br>rappresentazione.                                                                                         | † MODE<br>Pol                                | 1-13  |
| valore complesso <b>&gt;Polar</b>                        | Visualizza il <i>valore</i><br><i>complesso</i> in forma<br>polare.                                                                           | MATH<br>CPX<br>7: ▶Polar                     | 2-20  |
| PolarGC                                                  | Imposta il formato delle<br>coordinate polari della<br>grafica.                                                                               | † 2nd [FORMAT]<br>PolarGC                    | 3-14  |
| prgmnome                                                 | Esegue il programma <i>nome</i> .                                                                                                    | † (PRGM)<br>CTRL<br><b>D:prgm</b>            | 16-16 |
| Σ <b>Prn(</b> pmt1,pmt2<br>[,valorearrotondato] <b>)</b> | Calcola la somma,<br>arrotondata a<br>valorearrotondato,<br>dell'importo principale<br>tra pmt1 e pmt2 per un<br>piano di<br>ammortizzazione. | 2nd [FINANCE]<br>CALC<br>0:ΣPrn(             | 14-9  |

| Argomenti della funzione o della istruzione                                                                             | Risultato                                                                                                    | Tasto o tasti del n<br>o elemento dello<br>schermo | nenu  |
|----------------------------------------------------------------------------------------------------|----------------------------------------------------------------------------------------------------|----------------------------------------------------|-------|
| prod(elenco[,inizio,fine])                                                                                              | Restituisce il prodotto<br>degli elementi dell' <i>elenco</i><br>tra <i>inizio</i> e <i>fine</i> .                                                                                                    | 2nd [LIST]<br>MATH<br><b>6:prod(</b>               | 11-22 |
| Prompt variabileA<br>[,variabileB,,variabile<br>n]                                                                      | Chiede un valore per la<br><i>variabileA</i> , quindi per la<br><i>variabileB</i> , e così via.                                                                                                    | † PRGM<br>I/O<br><b>2:Prompt</b>                   | 16-19 |
| 1-PropZInt(x,n<br>[,livello confidenza]                                                                                 | Calcola un intervallo di<br>confidenza Z per una<br>proporzione.                                                                                                    | † <u>STAT</u><br>TESTS<br><b>A:1-PropZint(</b>     | 13-21 |
| <b>2-PropZInt(</b> <i>x</i> 1, <i>n</i> 1, <i>x</i> 2, <i>n</i> 2<br>[,confidence level]                                | Calcola un intervallo di<br>confidenza Z per due<br>proporzioni.                                                                                                    | † <u>STAT</u><br>TESTS<br><b>B:2-PropZInt(</b>     | 13-22 |
| <b>1-PropZTest(</b> p0,x,n<br>[,alternativa,disegno] <b>)</b>                                                           | Calcola un test Z per una<br>proporzione.<br>alternativa="1 $e > ;$<br>alternativa=0 $e \neq ;$<br>alternativa=1 $e < .$<br>disegno=1 disegna<br>risultati; disegno=0<br>calcola risultati.                                   | † <u>STAT</u><br>TESTS<br>5:1-PropZTest(           | 13-15 |
| <b>2-PropZTest(</b> <i>x</i> 1, <i>n</i> 1, <i>x</i> 1, <i>n</i> 1<br>[, <i>alternativa</i> , <i>disegno</i> ] <b>)</b> | Calcola un test Z per due<br>proporzioni.<br>alternativa= <b>1</b> è > ;<br>alternativa= <b>0</b> è $\neq$ ;<br>alternativa= <b>1</b> è <.<br>disegno= <b>1</b> disegna<br>risultati; disegno= <b>0</b><br>calcola risultati. | † <u>STAT</u><br>TESTS<br>6:2-PropZTest(           | 13-16 |
| Pt-Change(x,y)                                                                                                    | Inverte un punto su $(x,y)$ .                                                                                                    | 2nd [DRAW]<br>POINTS                               |       |
|                                                                                                    |                                                                                                    | 3:Pt-Change(                                       | 8-15  |

| Argomenti della funzione o                                        |                                                                                                    | Tasto o tasti del m<br>o elemento dello | ienu  |
|-------------------------------------------------------------------|----------------------------------------------------------------------------------------------------|-----------------------------------------|-------|
| della istruzione                                                  | Risultato                                                                                                    | schermo                                 |       |
| Pt-Off(x,y[,indicatore])                                          | Cancella un punto su $(x,y)$ utilizzando <i>indicatore</i> .                                                                                                    | 2nd [DRAW]<br>POINTS<br>2:Pt-Off(       | 8-15  |
| Pt-On(x,y[,indicatore])                                           | Disegna un punto su $(x,y)$ utilizzando <i>indicatore</i> .                                                                                                    | 2nd [DRAW]<br>POINTS<br><b>1:Pt-On(</b> | 8-14  |
| <b>PwrReg</b> [Xnomeelenco,<br>Ynomeelenco,freqelenco,<br>regequ] | Approssima un modello<br>di regressione su<br>potenza a Xnomeelenco<br>e Ynomeelenco con<br>frequenza freqelenco e<br>memorizza l'equazione<br>della regressione in<br>regequ. | STAT<br>CALC<br>A:PwrReg                | 12-30 |
| Pxl-Change(riga,colonna)                                          | Inverte il pixel su ( <i>riga</i> ,<br>colonna); $0 \le riga \le 62$ e<br>$0 \le colonna \le 94$ .                                                                             | 2nd [DRAW]<br>POINTS<br>6:PxI-Change(   | 8-16  |
| Pxl-Off(riga,colonna)                                             | Cancella il pixel su<br>( <i>riga</i> , colonna); $0 \le riga$<br>$\le 62 e 0 \le colonna \le 94.$                                                                             | 2nd [DRAW]<br>POINTS<br>5:PxI-Off(      | 8-16  |
| Pxl-On(riga,colonna)                                              | Disegna il pixel su ( $riga$ ,<br>$colonna$ ); $0 \le riga \le 62$ e<br>$0 \le colonna \le 94$ .                                                                               | 2nd [DRAW]<br>POINTS<br>4:PxI-On(       | 8-16  |
| pxl-Test(riga,colonna)                                            | Restituisce 1 se pixel<br>( <i>riga</i> , <i>colonna</i> ) è attivo,<br>0 se è disattivo; $0 \le riga$<br>$\le 62 e 0 \le colonna \le 94.$                                     | 2nd [DRAW]<br>POINTS<br>7:pxl-Test(     | 8-16  |
| <b>P</b> ▶Rx( <i>r,θ</i> )                                        | Restituisce <b>X</b> , date le<br>coordinate polari $r \in \theta$ o<br>un elenco di coordinate                                                                                | 2nd [ANGLE]<br>ANGLE<br>7:P►Rx(         |       |
|                                                                   | polari.                                                                                                    |                                         | 2-26  |

|                                                             |                                                                                                    | Tasto o tasti del m                          | nenu  |
|-------------------------------------------------------------|----------------------------------------------------------------------------------------------------|----------------------------------------------|-------|
| Argomenti della funzione o                                  | Disultata                                                                                                    | o elemento dello                             |       |
| P∍Ry(r,θ)                                                   | Risultato<br>Restituisce <b>Y</b> , date le<br>coordinate polari $r \in \theta$ o<br>un elenco di coordinate<br>polari.                                                                                         | schermo<br>[2nd] [ANGLE]<br>ANGLE<br>8:P►Ry( | 2-26  |
| QuadReg [Xnomeelenco,<br>Ynomeelenco,freqelenco,<br>regequ] | Approssima un modello<br>di regressione<br>quadratica a<br>Xnomeelenco e<br>Ynomeelenco con<br>frequenza freqelenco e<br>memorizza l'equazione<br>della regressione in<br>regequ.                               | STAT)<br>CALC<br>5:QuadReg                   | 12-30 |
| QuartReg [Xlistname,<br>Ylistname,freqlist,<br>regequ]      | Approssima un modello<br>di regressione quartica a<br><i>Xnomeelenco</i> e<br><i>Ynomeelenco</i> con<br>frequenza <i>freqelenco</i> e<br>memorizza l'equazione<br>della regressione in<br><i>regenu</i>         | STAT<br>CALC<br>7:QuartReg                   | 12-30 |
| Radian                                                      | Imposta la modalità<br>radiante per l'angolo.                                                                                                    | † MODE<br>Radian                             | 1-13  |
| rand[(numprove)]                                            | Restituisce un numero<br>casuale tra 0 e 1 per un<br>numero specificato di<br>prove <i>numprove</i> .                                                                                                    | MATH<br>PRB<br>1:rand                        | 2-21  |
| randBin(numprove,prob<br>[,numsimulazioni])                 | Genera e visualizza un<br>numero reale casuale da<br>una distribuzione<br>binomiale specificata.                                                                                                    | MATH<br>PRB<br>7:randBin(                    | 2-23  |
| randInt( inferiore, superiore<br>[, numprove])              | e Genera e visualizza un<br>intero casuale all'interno<br>di un intervallo<br>specificato dai limiti<br>interi <i>inferiore</i> e<br><i>superiore</i> per un numero<br>specificato di prove<br><i>numprove.</i> | MATH<br>PRB<br>5:randInt(                    | 2-22  |

| Argomenti della funzione o della istruzione | Risultato                                                                                                    | Tasto o tasti del menu<br>o elemento dello<br>schermo |
|---------------------------------------------|----------------------------------------------------------------------------------------------------|-------------------------------------------------------|
| randM(righe,colonne)                        | Restituisce una matrie<br>casuale di <i>righe</i> ( <b>1</b> a <b>99</b> )<br>× colonne ( <b>1</b> to <b>99</b> ).                                                                  | MATRX<br>MATH<br>6:randM( 10-15                       |
| randNorm(µ,ơ[, <i>numprove</i> ])           | Genera e visualizza un<br>numero reale casuale da<br>una data distribuzione<br>normale specificata da $\mu$<br>e $\sigma$ per un numero<br>specificato di prove<br><i>numprove.</i> | MATH<br>PRB<br>6:randNorm(<br>2-23                    |
| re^θi                                       | Imposta la modalità in<br>modalità polare per i<br>numeri complessi<br>$(re^{\theta}i)$ .                                                                                           | † <u>MODE</u><br><b>re^</b> θ <b>i</b><br>1-14        |
| Real                                        | Imposta la modalità in<br>modo che vengano<br>visualizzati risultati<br>complessi solo quando si<br>immettono numeri<br>complessi.                                                  | † MODE<br>Real                                        |
| real(valore)                                | Restituisce la parte reale<br>di un numero complesso<br>o un elenco di numeri<br>complessi.                                                                                         | MATH<br>CPX<br>2:real(<br>2-19                        |
| RecallGDB n                                 | Ripristina tutte le<br>impostazioni<br>memorizzate nella<br>variabile <b>GDB</b> <i>n</i> del<br>database del grafico.                                                              | 2nd [DRAW]<br>STO<br>4:RecallGDB<br>8-20              |
| RecallPic n                                 | Visualizza il grafico e<br>aggiunge l'immagine<br>memorizzata in <b>Pic</b> <i>n</i> .                                                                                              | 2nd [DRAW]<br>STO<br>2:RecallPic 8-18                 |
| valore complesso <b>&gt;Rect</b>            | Visualizza un <i>valore</i><br><i>complesso</i> o un elenco in<br>forma rettangolare.                                                                                               | MATH<br>CPX<br>6: ▶Rect 2-20                          |

| Argomenti della funzione o                             |                                                                                                    | Tasto o tasti del m<br>o elemento dello |       |
|--------------------------------------------------------|----------------------------------------------------------------------------------------------------|-----------------------------------------|-------|
| della istruzione                                       | Risultato                                                                                                    | schermo                                 |       |
| RectGC                                                 | Imposta il formato delle<br>coordinate rettangolari<br>della grafica.                                                                                                    | † 2nd [FORMAT]<br>RectGC                | 3-14  |
| ref(matrice)                                           | Restituisce il formato a righe accostate di una <i>matrice</i> .                                                                                                    | MATRX<br>MATH<br>A:ref(                 | 10-17 |
| :Repeat condizione<br>:comandi<br>:End<br>:comandi     | Esegue i <i>comandi</i> fino a<br>quando la <i>condizione</i> è<br>vera.                                                                                                    | † [PRGM]<br>CTL<br>6:Repeat             | 16-12 |
| Return                                                 | Ritorna al programma<br>che chiama.                                                                                                    | † PRGM)<br>CTL<br><b>E:Return</b>       | 16-16 |
| round(valore[,#decimali])                              | Restituisce un numero,<br>un'espressione, un<br>elenco o una matrice<br>arrotondato a #decimali<br>(<9).                                                                         | MATH<br>NUM<br>2:round(                 | 2-14  |
| *row(valore,matrice,riga)                              | Restituisce una matrice<br>con la <i>riga</i> della <i>matrice</i><br>moltiplicata per il <i>valore</i><br>e memorizzata nella<br><i>riga</i> .                                  | MATRX<br>MATH<br>E:*row(                | 10-18 |
| row+(matrice,rigaA,rigaB)                              | Restituisce una matrice<br>con la <i>rigaA</i> della<br><i>matrice</i> sommata alla<br><i>rigaB</i> e memorizzata<br>nella <i>rigaB</i> .                                        | MATRX<br>MATH<br>D:row+(                | 10-18 |
| * <b>row+(</b> valore,matrice,<br>rigaA,rigaB <b>)</b> | Restituisce una matrice<br>con la <i>rigaA</i> della<br><i>matrice</i> moltiplicata per<br>il <i>valore</i> , sommata alla<br><i>rigaB</i> e memorizzata<br>nella <i>rigaB</i> . | MATRX<br>MATH<br>F:*row+(               | 10-18 |
| rowSwap(matrice,rigaA,<br>rigaB)                       | Restituisce una matrice<br>con la <i>rigaA</i> della<br><i>matrice</i> scambiata con<br>la <i>rigaB</i> .                                                                        | MATRX)<br>MATH<br>C:rowSwap(            | 10-18 |

| Argomenti della funzione o della istruzione                                                                             | Risultato                                                                                                    | Tasto o tasti del m<br>o elemento dello<br>schermo | nenu  |
|----------------------------------------------------------------------------------------------------|----------------------------------------------------------------------------------------------------|----------------------------------------------------|-------|
| rref( <i>matrix</i> )                                                                                                   | Restituisce la forma ridotta delle righe di una <i>matrice</i> .                                                                                                    | MATRX<br>MATH<br><b>B:rref(</b>                    | 10-17 |
| R▶Pr( <i>x,y</i> )                                                                                                    | Restituisce <b>R</b> , date le<br>coordinare rettangolari $x$<br>e $y$ o dato un elenco di<br>coordinate rettangolari.                                                                                             | [2nd] [ANGLE]<br>ANGLE<br>5:R▶Pr(                  | 2-26  |
| <b>R▶Рθ (</b> <i>x,y</i> <b>)</b>                                                                                       | Restituisce $\theta$ , date le<br>coordinate rettangolari $x$<br>e $y$ o dato un elenco di<br>coordinate rettangolari.                                                                                             | [2nd] [ANGLE]<br>ANGLE<br>6:R▶Pθ(                  | 2-26  |
| 2-SampFTest<br>[nomeelenco1,<br>nomeelenco2,freqelenco1,<br>freqelenco2,alternativa,<br>disegno]<br>(Input elenco dati) | Esegue un test F con<br>due campioni.<br>alternativa= <b>1</b><br>è > ; alternativa= <b>0</b> è ≠;<br>alternativa= <b>1</b> è <.<br>disegno= <b>1</b> disegna<br>risultati; disegno= <b>0</b><br>calcola risultati | † <u>[STAT]</u><br>TESTS<br><b>D:2-SampFTest</b>   | 13-24 |
| 2-SampFTest Sx1,n1,<br>Sx2,n2[,alternativa,<br>disegno]<br>(Input stat di riepilogo)                                    | Esegue un test F con<br>due campioni.<br>alternativa=-1<br>è >; alternativa=0 è ≠;<br>alternativa=1 è <.<br>disegno=1 disegna<br>risultati; disegno=0<br>calcola risultati                                         | † <u>STAT</u><br>TESTS<br>D:2-SampFTest            | 13-24 |

|                                                                                                    |                                                                                                    | -                                              |       |
|----------------------------------------------------------------------------------------------------|----------------------------------------------------------------------------------------------------|------------------------------------------------|-------|
| Argomenti della funzione o della istruzione                                                                                                | Risultato                                                                                                    | o elemento dello<br>schermo                    | nenu  |
| 2-SampTint [nomeelenco1,<br>nomeelenco2,<br>freqelenco1,freqelenco2,<br>livello confidenza,pooled]<br>(Input elenco dati)                  | Calcola un intervallo di<br>confidenza con due<br>campioni t. <i>pooled</i> = <b>1</b><br>aggrega le varianze;<br><i>pooled</i> = <b>0</b> non aggrega le<br>varianze.                                                                                                    | † [STAT]<br>TESTS<br>0:2-SampTInt              | 13-20 |
| <b>2-SampTint</b> $\bar{x}1$ , $Sx1$ , $n1$ ,<br>$\bar{x}2$ , $Sx2$ , $n2[$ , $livello$<br>confidenza,pooled]<br>(Input stat di riepilogo) | Calcola un intervallo di<br>confidenza con due<br>campioni t. <i>pooled</i> = <b>1</b><br>aggrega le varianze;<br><i>pooled</i> = <b>0</b> non aggrega le<br>varianze.                                                                                                    | † <u>STAT</u><br>TESTS<br><b>0:2-SampTInt</b>  | 13-20 |
| 2-SampTTest<br>[nomeelenco1,<br>nomeelenco2,freqelenco1,<br>freqelenco2,alternativa,<br>pooled,disegno]<br>(Input elenco dati)             | Calcola un test t con due<br>campioni.<br>alternativa= <b>1</b><br>$\grave{e}$ >; alternativa= <b>0</b> $\grave{e}$ $\neq$ ;<br>alternativa= <b>1</b> $\grave{e}$ <.<br>pooled= <b>1</b> aggrega le<br>varianze; pooled= <b>0</b> non<br>aggrega le varianze.<br>disegno= <b>1</b> disegna<br>risultati; disegno= <b>0</b><br>calcola risultati. | † <u>STAT</u><br>TESTS<br><b>4:2-SampTTest</b> | 13-14 |
| <b>2-SampTTest</b> $\bar{x}1, Sx1, n1$ ,<br>$\bar{x}2, Sx2, n2[, alternativa, pooled, disegno]$<br>(Input stat di riepilogo)               | Calcola un test t con due<br>campioni.<br>alternativa= <b>1</b><br>è > ; alternativa= <b>0</b> è ≠;<br>alternativa= <b>1</b> è <.<br>pooled= <b>1</b> aggrega le<br>varianze; pooled= <b>0</b> non<br>aggrega le varianze.<br>disegno= <b>1</b> disegna<br>risultati; disegno= <b>0</b><br>calcola risultati.                                    | † <u>STAT</u><br>TESTS<br><b>4:2-SampTTest</b> | 13-14 |

| Argomenti della funzione o della istruzione                                                                                                    | Risultato                                                                                                    | Tasto o tasti del menu<br>o elemento dello<br>schermo    |
|----------------------------------------------------------------------------------------------------|----------------------------------------------------------------------------------------------------|----------------------------------------------------------|
| <b>2-SampZint(</b> σ <sub>1</sub> ,σ <sub>2</sub><br>[nomeelenco1,<br>nomeelenco2,freqelenco1,<br>freqelenco2, livello<br>confidenza]                            | Calcola un intervallo di<br>confidenza con due<br>campioni Z.                                                                                                    | † <u>STAT</u> )<br>TESTS<br>9:2-SampZInt(                |
| (Input elenco dati)                                                                                                    |                                                                                                    | 13-19                                                    |
| <b>2-SampZInt(</b> $\sigma_1$ , $\sigma_2$ ,<br>$\bar{x}1,n1, \bar{x}2,n2$ [,livello<br>confidenza]                                                              | Calcola un intervallo di<br>confidenza con due<br>campioni Z.                                                                                                    | † <u>STAT</u><br>TESTS<br>9:2-SampZInt(                  |
| (Input stat di riepilogo)                                                                                                    |                                                                                                    | 13-19                                                    |
| <b>2-SampZTest(</b> σ <sub>1</sub> ,σ <sub>2</sub><br>[,nomeelenco1,<br>nomeelenco2,freqelenco1,<br>freqelenco2,alternativa,<br>disegno])<br>(Input elenco dati) | Calcola un test con due<br>campioni Z.<br>alternativa= <b>-1</b><br>è > ; alternativa= <b>0</b> è ≠;<br>alternativa= <b>1</b> è <.<br>disegno= <b>1</b> disegna<br>risultati; disegno= <b>0</b><br>calcola risultati. | † <u>STAT</u><br>TESTS<br><b>3:2-SampZTest(</b><br>13-13 |
| <b>2-SampZTest(</b> σ <sub>1</sub> ,σ <sub>2</sub> ,<br>x 1,n1,x2,n2[,alternativa<br>disegno])<br>(Input stat di riepilogo)                                      | Calcola un test t con due<br>,campioni Z.<br>alternativa=-1<br>è > ; alternativa=0 è ≠;<br>alternativa=1 è <.<br>disegno=1 disegna<br>risultati; disegno=0<br>calcola risultati.                                      | † <u>STAT</u><br>TESTS<br><b>3:2-SampZTest(</b><br>13-13 |
| Sci                                                                                                    | Imposta la modalità di                                                                                                    | † MODE                                                   |
|                                                                                                    | visualizzazione della<br>notazione scientifica.                                                                                                    | <b>Sci</b><br>1-12                                       |

| Argomenti della funzione o della istruzione | Risultato                                                                                                    | Tasto o tasti del<br>o elemento dello<br>schermo | menu  |
|---------------------------------------------|----------------------------------------------------------------------------------------------------|--------------------------------------------------|-------|
| Select(Xnomeelenco,<br>Ynomeelenco)         | Seleziona uno o più dati<br>specifici da una<br>rappresentazione della<br>dispersione o xyLine<br>(solo), quindi memorizza<br>i dati selezionati in due<br>nuovi elenchi,<br><i>Xnomeelenco</i> e<br><i>Ynomeelenco</i> . | 2nd [LIST]<br>OPS<br>8:Select(                   | 11-16 |
| Send(variabile)                             | Invia il contenuto della <i>variabile</i> al sistema CBL o CBR.                                                                                                    | † PRGM<br>I/O<br><b>B:Send(</b>                  | 16-22 |
| <pre>seq(espressione,variabile,</pre>       | Restituisce l'elenco<br>creato dal calcolo<br>dell'espressione quando<br>la variabile varia, da<br>inizio a fine in passaggi<br>incrementali.                                                                             | 2nd [LIST]<br>OPS<br>5:seq(                      | 11-15 |
| Seq                                         | Imposta la modalità per<br>la rappresentazione della<br>successione.                                                                                                    | † MODE<br>Seq                                    | 1-13  |
| Sequential                                  | Imposta la modalità per<br>rappresentare le funzioni<br>in forme di successioni.                                                                                                    | † MODE<br>Sequential                             | 1-14  |
| SetUpEditor                                 | Elimina tutti i nomi degli<br>elenchi dall'editor STAT<br>dell'elenco, quindi<br>ripristina i nomi degli<br>elenchi da $L_1$ fino a $L_6$<br>nelle colonne da <b>1</b> a <b>6</b> .                                       | STAT<br>EDIT<br>5:SetUpEditor                    | 12-23 |

| Argomenti della funzione o della istruzione                                        | Risultato                                                                                                    | Tasto o tasti del m<br>o elemento dello<br>schermo | enu   |
|------------------------------------------------------------------------------------|----------------------------------------------------------------------------------------------------|----------------------------------------------------|-------|
| SetUpEditor nomeelenco1<br>[,nomeelenco2,<br>, nomeelenco20]                       | Elimina tutti i nomi degli<br>elenchi dall'editor STAT<br>dell'elenco, quindi<br>imposta l'editor in modo<br>che visualizzi uno o più<br><i>nomielenco</i> nell'ordine<br>specificato, iniziando<br>dalla colonna <b>1</b> . | STAT<br>EDIT<br>5:SetUpEditor                      | 12-23 |
| Shade(funzinferiore,<br>funzsuperiore[,Xsinistro,<br>Xdestro,motivo,patres])       | Disegna funzinferiore e<br>funzsuperiore in termini<br>di X sul grafico corrente<br>e utilizza il motivo e i<br>patres per ombreggiare<br>l'area delimitata da<br>funzinferiore,<br>funzsuperiore,<br>Xsinistro e Xdestro.   | [2nd] [DRAW]<br>DRAW<br><b>7:Shade(</b>            | 8-10  |
| Shadeχ²(limiteinferiore,<br>limitesuperiore,df)                                    | Disegna la funzione della<br>densità per la<br>distribuzione $\chi^2$<br>specificata dai gradi di<br>libertà <i>df</i> e ombreggia<br>l'area tra il<br><i>limiteinferiore</i> e il<br><i>limitesuperiore</i> .               | 2nd [DISTR]<br>DRAW<br><b>3:Shade</b> χ² <b>(</b>  | 13-38 |
| ShadeF( limiteinferiore,<br>limitesuperiore,<br>numeratore df,<br>denominatore df) | Disegna la funzione della<br>densità per la<br>distribuzione F<br>specificata da<br><i>numeratore df</i> e<br><i>denominatore df</i> e<br>ombreggia l'area tra<br><i>limiteinferiore</i> e<br><i>limitesuperiore</i> .       | 2nd [DISTR]<br>DRAW<br>4:ShadeF(                   | 13-38 |
| ShadeNorm(<br>limiteinferiore,<br>limitesuperiore[,μ,σ])                           | Disegna la funzione della<br>densità normale<br>specificata da $\mu \in \sigma e$<br>quindi ombreggia l'area                                                                                                    | 2nd [DISTR]<br>DRAW<br>1:ShadeNorm(                |       |
|                                                                                    | tra limiteinferiore e<br>limitesuperiore.                                                                                                    |                                                    | 13-37 |

| Argomenti della funzione o                                            |                                                                                                    | Tasto o tasti del r<br>o elemento dello | nenu  |
|-----------------------------------------------------------------------|----------------------------------------------------------------------------------------------------|-----------------------------------------|-------|
| della istruzione                                                      | Risultato                                                                                                    | schermo                                 |       |
| Shade_t(limiteinferiore,<br>limitesuperiore,df)                       | Disegna la funzione della<br>densità per la<br>distribuzione $t$ di<br>Student specificata dai<br>gradi di libertà $df$ e<br>quindi ombreggia l'area<br>tra limiteinferiore e<br>limitesuperiore.                                                                        | 2nd [DISTR]<br>DRAW<br>2:Shade_t(       | 13-38 |
| Simul                                                                 | Imposta la modalità per<br>rappresentare le funzioni<br>contemporaneamente.                                                                                                    | † MODE<br>Simul                         | 1-14  |
| sin(valore)                                                           | Restituisce il seno di un<br>numero reale, di<br>un'espressione o di un<br>elenco.                                                                                                    | SIN                                     | 2-3   |
| sin <sup>-1</sup> (valore)                                            | Restituisce l'arcoseno di<br>un numero reale, di<br>un'espressione o di un<br>elenco.                                                                                                    | [2nd] [sin <sup>-1</sup> ]              | 2-3   |
| sinh(valore)                                                          | Restituisce il seno<br>iperbolico di un numero<br>reale, di un'espressione<br>o di un elenco.                                                                                                    | 2nd [CATALOG]<br>sinh                   | 15-10 |
| sinh <sup>-1</sup> (valore)                                           | Restituisce l'arcoseno<br>iperbolico di un numero<br>reale, di un'espressione<br>o di un elenco.                                                                                                    | 2nd [CATALOG]<br>sinh <sup>-1</sup>     | 15-10 |
| SinReg[iterazioni,<br>Xnomeelenco,<br>Ynomeelenco,periodo,<br>regequ] | Tenta per il numero di<br><i>iterazioni</i> di<br>approssimare un<br>modello di regressione<br>sinusoidale a<br><i>Xnomeelenco</i> e<br><i>Ynomeelenco</i> utilizzando<br>un <i>periodo</i> e quindi<br>memorizza l'equazione<br>della regressione in<br><i>regequ</i> . | STAT<br>CALC<br><b>C:SinReg</b>         | 12-31 |

| Argomenti della funzione o della istruzione                                              | Risultato                                                                                                    | Tasto o tasti de<br>o elemento dell<br>schermo | l menu<br>o |
|------------------------------------------------------------------------------------------|----------------------------------------------------------------------------------------------------|------------------------------------------------|-------------|
| <b>solve(</b> espressione,<br>variabile,<br>tentativo,{inferiore,<br>superiore} <b>)</b> | Risolve l'espressione per<br>la variabile, dato un<br>tentativo inziale e i limiti<br>inferiore e superiore<br>all'interno dei quali la<br>soluzione viene cercata. | † MATH<br>MATH<br>0:solve(                     | 2-13        |
| SortA(nomeelenco)                                                                        | Ordina gli elementi di<br><i>nomeelenco</i> in ordine<br>ascendente.                                                                                                | 2nd [LIST]<br>OPS<br>1:SortA(                  | 11-13       |
| SortA(nomeelencochiave,<br>elencodipend1[,<br>elencodipend2,,<br>elencodipend n])        | Ordina gli elementi di<br><i>nomeelencochiave</i> in<br>ordine ascendente,<br>quindi ordina ciascun<br><i>elencodipend</i> come<br>elenco dipendente.               | 2nd [LIST]<br>OPS<br>1:SortA(                  | 11-13       |
| SortD(nomeelenco)                                                                        | Ordina gli elementi di<br><i>nomeelenco</i> in ordine<br>discendente.                                                                                               | 2nd [LIST]<br>OPS<br>2:SortD(                  | 11-13       |
| SortD(nomeelencochiave,<br>elencodipend1[,<br>elencodipend2,,<br>elencodipend n])        | Ordina gli elementi di<br><i>nomeelencochiave</i> in<br>ordine discendente,<br>quindi ordina ciascun<br><i>elencodipend</i> come<br>elenco dipendente.              | 2nd [LIST]<br>OPS<br>2:SortD(                  | 11-13       |
| stdDev(elenco[,freqelenco])                                                              | Restituisce la deviazione<br>standard degli elementi<br>in <i>elenco</i> con frequenza<br><i>freqelenco</i> .                                                       | 2nd [LIST]<br>MATH<br><b>7:stdDev(</b>         | 11-22       |
| Stop                                                                                     | Termina l'esecuzione del<br>programma e ritorna allo<br>schermo principale.                                                                                         | † PRGM<br>CTL<br><b>F:Stop</b>                 | 16-16       |
| Memorizza:valore→<br>variabile                                                           | Memorizza un valore<br>nella variabile.                                                                                                    | ST0►                                           | 1-17        |
| StoreGDB n                                                                               | Memorizza il grafico<br>corrente nel database<br><b>GDB</b> <i>n</i> .                                                                                              | 2nd [DRAW]<br>STO<br>3:StoreGDB                | 8-19        |

|                                             |                                                                                                    | Tasto o tasti del r                 | nenu    |
|---------------------------------------------|----------------------------------------------------------------------------------------------------|-------------------------------------|---------|
| Argomenti della funzione o della istruzione | Risultato                                                                                                    | o elemento dello<br>schermo         |         |
| StorePic n                                  | Memorizza l'immagine<br>corrente nell'immagine<br><b>Pic</b> <i>n</i> .                                                                            | 2nd [DRAW]<br>STO<br>1:StorePic     | 8-17    |
| String▶Equ(stringa,Y=var)                   | Converte la <i>stringa</i> in<br>un'equazione e la<br>memorizza in $Y=var$ .                                                                       | 2nd [CATALOG]<br>String▶Equ(        | 15-9    |
| sub(stringa,inizio,<br>lunghezza)           | Restituisce una stringa<br>che è un sottoinsieme di<br>una <i>stringa</i> esistente,<br>dopo aver cercato da<br><i>inizio</i> a <i>lunghezza</i> . | 2nd [CATALOG]<br>sub(               | 15-9    |
| <pre>sum(elenco[,inizio,fine])</pre>        | Restituisce la somma<br>degli elementi dell' <i>elenco</i><br>da <i>inizio</i> a <i>fine</i> .                                                     | 2nd [LIST]<br>MATH<br>5:sum(        | 10 0    |
|                                             |                                                                                                    |                                     | 11-22   |
| tan(valore)                                 | Restituisce la tangente<br>di un numero reale, di<br>un'espressione o di un<br>elenco.                                                             | (TAN)                               | 2-3     |
| tan <sup>-1</sup> (valore)                  | Restituisce<br>l'arcotangente di un<br>numero reale, di<br>un'espressione o di un<br>elenco.                                                       | 2nd [tan <sup>-1</sup> ]            | 2-3     |
| Tangent(espressione,valore                  | )Disegna una linea<br>tangente all' <i>espressione</i><br>in corrispondenza di<br>X=valore.                                                        | [2nd] [DRAW]<br>DRAW<br>5:Tangent(  | 8-8     |
| tanh(value)                                 | Restituisce la tangente<br>iperbolica di un numero<br>reale, di un'espressione<br>o di un elenco.                                                  | 2nd [CATALOG]<br>tanh               | 15-10   |
| tanh <sup>-1</sup> (valore)                 | Restituisce<br>l'arcotangente iperbolica<br>di un numero reale, di<br>un'espressione o di un                                                       | 2nd [CATALOG]<br>tanh <sup>-1</sup> |         |
|                                             | elenco.                                                                                                    |                                     | 15 - 10 |

| Argomenti della funzione o della istruzione                                                                                                    | Risultato                                                                                                    | Tasto o tasti del n<br>o elemento dello<br>schermo | nenu  |
|----------------------------------------------------------------------------------------------------|----------------------------------------------------------------------------------------------------|----------------------------------------------------|-------|
| <b>tcdf(</b> <i>limiteinferiore</i> ,<br><i>limitesuperiore</i> ,df <b>)</b>                                                                                                    | Calcola la distribuzione<br>della probabilità t di<br>Student tra<br><i>limiteinferiore</i> e<br><i>limitesuperiore</i> per i<br>gradi di libertà df<br>specificati. | 2nd [DISTR]<br>DISTR<br>5:tcdf(                    | 13-33 |
| Text(riga,colonna,valore,<br>valore)                                                                                                    | Scrive il valore di valore<br>o di "testo" sul grafico<br>iniziando dal pixel<br>(riga,colonna), dove $0 \le$<br>riga $\le 57$ e<br>$0 \le colonna \le 94$ .         | [DRAW]<br>DRAW<br><b>0:Text(</b>                   | 8-12  |
| Then<br>See If:Then                                                                                                    |                                                                                                    |                                                    |       |
| Time                                                                                                    | Imposta i grafici delle<br>successioni in modo che<br>vengano rappresentati in<br>relazione al tempo.                                                                | † 2nd [FORMAT]<br>Time                             | 6-9   |
| Tinterval [nomeelenco,<br>freqelenco,livello<br>confidenza]<br>(Input elenco dati)                                                                                                    | Calcola un intervallo di<br>confidenza t con<br>frequenza <i>freqelenco</i> .                                                                                        | † <u>STAT</u><br>TESTS<br>8:TInterval              | 13-18 |
| $\begin{array}{c} \hline \textbf{Input eleft to dati} \\ \hline \textbf{TInterval } \vec{x}, Sx, n \\ [,livello confidenza] \\ \hline \textbf{(Input stat di riepilogo)} \end{array}$ | Calcola un intervallo di<br>confidenza t con<br>frequenza <i>freqelenco</i> .                                                                                        | † <u>STAT</u><br>TESTS<br><b>8:TInterval</b>       | 13-18 |
| tpdf(x,df)                                                                                                    | Calcola la funzione della<br>densità di probabilità<br>(pdf) per la distribuzione<br>t di Student in<br>corrispondenza di un<br>valore $x$ specificato.              | 2nd [DISTR]<br>DISTR<br>4:tpdf(                    | 13-32 |
| Тгасе                                                                                                    | Visualizza il grafico ed<br>entra in modalità TRACE.                                                                                                    | [TRACE]                                            | 3-19  |

| Argomenti della funzione o della istruzione                                                                                                    | Risultato                                                                                                    | Tasto o tasti del n<br>o elemento dello<br>schermo | nenu  |
|----------------------------------------------------------------------------------------------------|----------------------------------------------------------------------------------------------------|----------------------------------------------------|-------|
| <b>T-Test</b> μ0[,nomeelenco,<br>freqelenco,alternativa,<br>disegno]<br>(Input elenco dati)                                                       | Esegue un test t con<br>frequenza freqelenco.<br>alternativa= $1 e >$ ;<br>alternativa= $0 e \neq$ ;<br>alternativa= $1 e <$ .<br>disegno= $1$ disegna<br>risultati; disegno= $0$<br>calcola risultati.                                                               | † <u>STAT</u><br>TESTS<br>2:T-Test                 | 13-12 |
| <b>T-Test</b> $\mu$ 0, $\overline{\mathbf{x}}$ , $Sx$ , $n$<br>[,nomeelenco,<br>freqelenco, alternativa,<br>disegno]<br>(Input stat di riepilogo) | Esegue un test t con<br>frequenza <i>freqelenco</i> .<br><i>alternativa=</i> <b>1</b> è >;<br><i>alternativa=</i> <b>0</b> è ≠;<br><i>alternativa=</i> <b>1</b> è <.<br><i>disegno=</i> <b>1</b> disegna<br>risultati; <i>disegno=</i> <b>0</b><br>calcola risultati. | † <u>(STAT)</u><br>TESTS<br><b>2:T-Test</b>        | 13-12 |
| tvm_FV[( <i>N</i> , <i>I%</i> , <i>PV</i> , <i>PMT</i> ,<br><i>P/Y</i> , <i>C/Y</i> )]                                                            | Calcola il valore futuro.                                                                                                    | 2nd [FINANCE]<br>CALC<br>6:tvm_FV                  | 14-6  |
| tvm_ <b>I%</b> [( <b>N</b> ,PV,PMT,FV,<br>P/Y,C/Y <b>)</b> ]                                                                                      | Calcola il tasso di<br>interesse annuale.                                                                                                    | 2nd [FINANCE]<br>CALC<br>3:tvm_I%                  | 14-6  |
| tvm_N[( <i>I%</i> , <i>PV</i> , <i>PMT</i> , <i>FV</i> ,<br><i>P/Y</i> , <i>C/Y</i> )]                                                            | Calcola di numero di<br>periodi di retribuzione.                                                                                                    | 2nd [FINANCE]<br>CALC<br>5:tvm_N                   | 14-6  |
| tvm_Pmt[( <i>N</i> , <i>I%</i> , <i>PV</i> , <i>FV</i> ,<br><i>P</i> / <i>Y</i> , <i>C</i> / <i>Y</i> )]                                          | Calcola l'importo di<br>ciascun pagamento.                                                                                                    | 2nd [FINANCE]<br>CALC<br>2:tvm_Pmt                 | 14-6  |
| tvm_PV[( <i>N</i> , <i>I%</i> , <i>PMT</i> , <i>FV</i> ,<br><i>P/Y</i> , <i>C/Y</i> )]                                                            | Calcola il valore attuale.                                                                                                    | 2nd [FINANCE]<br>CALC<br>4:tvm_PV                  | 14-6  |
| Argomenti della funzione o della istruzione        | Risultato                                                                                                    | Tasto o tasti del r<br>o elemento dello<br>schermo | nenu  |
|----------------------------------------------------|----------------------------------------------------------------------------------------------------|----------------------------------------------------|-------|
| uvAxes                                             | Imposta la rappresentazione della successione in modo che venga tracciata $u(n)$ sull'asse x e $v(n)$ sull'asse y.                                                          | † 2nd [FORMAT]<br>uv                               | 6-9   |
| uwAxes                                             | Imposta la<br>rappresentazione della<br>successione in modo che<br>venga tracciata <b>u(</b> <i>n</i> <b>)</b><br>sull'asse x e <b>w(</b> <i>n</i> <b>)</b><br>sull'asse y. | † 2nd [FORMAT]<br>uw                               | 6-9   |
| 1-Var Stats [Xnomelenco,<br>freqelenco]            | Esegue un'analisi ad una<br>variabile sui dati in<br><i>Xnomeelenco</i> con<br>frequenza <i>freqelenco</i> .                                                                | STAT<br>CALC<br>1:1-Var Stats                      | 12-28 |
| 2-Var Stats [Xnomelenco,<br>Ynomelenco,freqelenco] | Esegue un'analisi a due<br>variabili sui dati in<br><i>Xnomeelenco</i> con<br>frequenza <i>freqelenco</i> .                                                                 | STAT<br>CALC<br>2:2-Var Stats                      |       |
| variance(elenco[,<br>freqelenco])                  | Restituisce la varianza<br>degli elementi in <i>elenco</i><br>con frequenza<br><i>fregelenco</i> .                                                                          | [2nd] [LIST]<br>MATH<br>8:variance(                | 12-28 |
| Vertical <i>x</i>                                  | Disegna una linea<br>verticale in<br>corrispondenza di <i>x</i> .                                                                                                    | 2nd [DRAW]<br>DRAW<br>4:Vertical                   | 8-7   |
| vwAxes                                             | Imposta la<br>rappresentazione della<br>successione in modo che<br>venga tracciata v(n)<br>sull'asse delle x e w(n)<br>sull'asse delle y.                                   | † [2nd] [FORMAT]<br>vw                             | 6-9   |
| Web                                                | Imposta la<br>rappresentazione della<br>successione in modo che<br>venga tracciata come<br>ragnatela.                                                                       | † 2nd [FORMAT]<br>Web                              | 6-9   |

#### Tabella delle funzioni e delle istruzioni (continua)

| Argomenti della funzione o della istruzione                                 | Risultato                                                                                                    | Tasto o tasti del menu<br>o elemento dello<br>schermo |
|-----------------------------------------------------------------------------|----------------------------------------------------------------------------------------------------|-------------------------------------------------------|
| :While condizione<br>:comandi<br>:End<br>:comandi                           | Esegue i <i>comandi</i><br>mentre la <i>condizione</i> è<br>vera.                                                                                                    | † <u>PRGM</u><br>CTL<br><b>5:While</b><br>16-12       |
| valoreA <b>xor</b> valoreB                                                  | Restituisce 1 se solo il<br>valoreA o il valoreB = 0.<br>valoreA e valoreB<br>possono essere numeri<br>reali, espressioni o                                                              | 2nd [TEST]<br>LOGIC<br>3:xor                          |
| ZBox                                                                        | Visualizza un grafico,<br>consente di disegnare un<br>box che definisce una<br>nuova finestra di<br>visualizzazione e<br>aggiorna la finestra.                                           | 2-28<br>† 200M<br>200M<br>1:2Box<br>3-21              |
| ZDecimal                                                                    | Regola la finestra di<br>visualizzazione in modo<br>da avere $\Delta X=0.1$ e<br>$\Delta Y=0.1$ , quindi visualizza<br>lo schermo del grafico<br>con l'origine centrata<br>sullo schermo | † [ <u>ZOOM</u><br>ZOOM<br><b>4:Zdecimal</b><br>3-22  |
| ZInteger                                                                    | Ridefinisce la finestra diRidefinisce la finestra divisualizzazioneutilizzando le seguentidimensioni: $\Delta X=1$ $\Delta X=1$ $\Delta Y=1$ Yscl=10                                     | † ZOOM<br>ZOOM<br>8:ZInteger<br>3-23                  |
| <b>Zinterval</b> $\sigma$ [,nomelenco,<br>freqelenco,livello<br>confidenza] | Calcola un intervallo di<br>confidenza Z con<br>frequenza <i>freqelenco</i> .                                                                                                    | † [STAT]<br>TESTS<br><b>7:ZInterval</b>               |
| (input elenco dati)<br><b>Zinterval</b> $\sigma \overline{\mathbf{x}} n$    | Calcola un intervallo di                                                                                                    | 13-17<br>+ [STAT]                                     |
| [, <i>livello confidenza</i> ]<br>(Input stat di riepilogo)                 | confidenza Z.                                                                                                    | TESTS<br>7:Zinterval 13-17                            |

| Argomenti della funzione o della istruzione | Risultato                                                                                                    | Tasto o tasti del menu<br>o elemento dello<br>schermo |
|---------------------------------------------|----------------------------------------------------------------------------------------------------|-------------------------------------------------------|
| Zoom In                                     | Ingrandisce la parte di<br>grafico che circonda la<br>posizione del cursore.                                                                                                    | † <u>ZOOM</u><br>ZOOM<br><b>2:Zoom In</b> 3-22        |
| Zoom Out                                    | Visualizza una parte più<br>ampia del grafico,<br>centrato in<br>corrispondenza della<br>posizione del cursore                                                                       | † ZOOM<br>ZOOM<br>3:Zoom Out                          |
| ZoomFit                                     | Ricalcola <b>YMin</b> e <b>YMax</b><br>in modo da includere i<br>valori minimo e massimo<br>di <b>Y</b> delle funzioni<br>selezionate e quindi<br>traccia nuovamente le<br>funzioni. | † ZOOM<br>ZOOM<br>0:ZoomFit<br>3-23                   |
| ZoomRcl                                     | Rappresenta le funzioni<br>selezionate in una<br>finestra di<br>visualizzazione definita<br>dall'utente.                                                                             | † 200M<br>MEMORY<br>3:ZoomRcl<br>3-24                 |
| ZoomStat                                    | Ridefinisce la finestra di<br>visualizzazione in modo<br>che vengano visualizzati<br>tutti i punti dati<br>statistici.                                                               | † ZOOM<br>ZOOM<br>9:ZoomStat<br>3-23                  |
| ZoomSto                                     | Memorizza<br>immediatamente la<br>finestra di<br>visualizzazione corrente.                                                                                                    | † 200M<br>MEMORY<br>2:ZoomSto<br>3-24                 |
| ZPrevious                                   | Rappresenta<br>nuovamente il grafico<br>utilizzando le variabili<br>della finestra del grafico<br>visualizzato prima di<br>eseguire l'ultima<br>istruzione ZOOM.                     | † ZOOM<br>MEMORY<br>1:ZPrevious<br>3-24               |

| Argomenti della funzione o della istruzione                                                                        | Risultato                                                                                                    | Tasto o tasti del m<br>o elemento dello<br>schermo | nenu  |
|----------------------------------------------------------------------------------------------------|----------------------------------------------------------------------------------------------------|----------------------------------------------------|-------|
| ZSquare                                                                                                    | Regola l'impostazione<br>della finestra X o Y in<br>modo che ciascun pixel<br>abbia uguali dimensioni<br>di larghezza e di altezza<br>nel sistema delle<br>coordinate, quindi<br>aggiorna la finestra di<br>visualizzazione. | † ( <u>Z00M)</u><br>ZOOM<br><b>5:ZSquare</b>       | 3-23  |
| ZStandard                                                                                                    | Rappresenta<br>nuovamente le funzioni<br>in modo immediato,<br>aggiornando le variabili<br>della finestra ai valori<br>standard.                                                                                             | † [ <u>200M]</u><br>200M<br>6: <b>ZStandard</b>    | 3-23  |
| <b>Z-Test(</b> μ0,σ[,nomelenco,<br>freqelenco,alternativa,<br>disegno])<br>(Input elenco dati)                     | Esegue un test Z con<br>frequenza freqelenco.<br>alternativa=-1 è >;<br>alternativa=0 è ≠;<br>alternativa=1 è <.<br>disegno=1 disegna<br>risultati; disegno=0<br>calcola risultati.                                          | † ( <u>STAT)</u><br>TESTS<br>1: <b>Z-Test(</b>     | 13-11 |
| <b>Ζ-Test(</b> μ0,σ, <b>x</b> ,n<br>[, <i>alternativa</i> , <i>disegno</i> ] <b>)</b><br>(Input stat di riepilogo) | Esegue un test Z.<br>alternativa=-1 è >;<br>alternativa=0 è ≠;<br>alternativa=1 è <.<br>disegno=1 disegna<br>risultati; disegno=0<br>calcola risultati.                                                                      | † <u>STAT</u><br>TESTS<br>1: <b>Z-Test(</b>        | 13-11 |

| Argomenti della funzione o della istruzione   | Risultato                                                                                                    | Tasto o tasti del menu<br>o elemento dello<br>schermo                    |
|-----------------------------------------------|----------------------------------------------------------------------------------------------------|--------------------------------------------------------------------------|
| ZTrig                                         | Ridisegna<br>immediatamente le<br>funzioni, aggiornando le<br>variabili della finestra ai<br>valori preimpostati per<br>la rappresentazione di<br>funzioni<br>trigonometriche. | † 200M<br>200M<br>7:ZTrig                                                |
| Fattoriale: valore!                           | Restituisce il fattoriale del <i>valore</i> .                                                                                                    | MATH<br>PRB                                                              |
| Fattoriale: elenco!                           | Restituisce il fattoriale<br>degli elementi<br>dell' <i>elenco</i> .                                                                                                    | 4: !         2-22           MATH         PRB           4: !         2-22 |
| Notazione gradi: <i>valore</i> °              | Interpreta il <i>valore</i> in<br>gradi. Viene utilizzato,<br>inoltre, per i gradi in<br>formato DMS.                                                                          | [2nd] [ANGLE]<br>ANGLE<br>1: °<br>2-24                                   |
| angolo <sup>r</sup>                           | Interpreta l' <i>angolo</i> in radianti.                                                                                                    | 2nd [ANGLE]<br>ANGLE<br><b>3: '</b> 2-25                                 |
| matrice <sup>T</sup>                          | Restituisce una matrice<br>in cui ciascun elemento<br>(riga, colonna) viene<br>scambiato con<br>l'elemento<br>corrispondente<br>(colonna, riga) di<br><i>matrice</i> .         | ( <u>MATRX)</u><br>МАТН<br><b>2</b> : <sup>т</sup><br>10-13              |
| $x^{\circ} radice^{\mathbf{x}} \sqrt{valore}$ | Restituisce la <i>radice x-</i><br><i>esima</i> del <i>valore</i> .                                                                                                    | <u>МАТН</u><br>МАТН<br><b>5:</b> ×√ 2-7                                  |
| $x^{\circ} radice^{\mathbf{x}} \sqrt{elenco}$ | Restituisce la <i>radice x-</i><br><i>esima</i> degli elementi<br>dell' <i>elenco</i> .                                                                                        | <u>МАТН</u><br>МАТН<br><b>5:</b> ×√ 2-7                                  |
| elenco×√valore                                | Restituisce le radici<br>dell' <i>elenco</i> del <i>valore</i> .                                                                                                    | <u>МАТН</u><br>МАТН<br><b>5:</b> ×√ 2-7                                  |
| elencoA×√elencoB                              | Restituisce le radici<br>dell' <i>elencoA</i> di <i>elencoB</i> .                                                                                                    | MATH<br>MATH<br>5:×√ 2-7                                                 |

| Argomenti della funzione o della istruzione         | Risultato                                                                                                    | Tasto o tasti del menu<br>o elemento dello<br>schermo     |
|-----------------------------------------------------|----------------------------------------------------------------------------------------------------|-----------------------------------------------------------|
| Cubo: valore <sup>3</sup>                           | Restituisce il cubo di<br>un numero reale o<br>complesso, di<br>un'espressione, di un<br>elenco o di una matrice<br>quadrata.                                                              | (MATH)<br>MATH<br><b>3</b> : <sup>3</sup><br>2-7<br>10-11 |
| Radice cubica: <sup>3</sup> √( <i>valore</i> )      | Restituisce la radice<br>cubica di un numero<br>reale o complesso, di<br>un'espressione o di un<br>elenco.                                                                                 | (MATH)<br>MATH<br><b>4:</b> <sup>3</sup> √(               |
| Uguale: <i>valoreA=valoreB</i>                      | Restituisce 1 se<br>valoreA = valoreB.<br>Restituisce 0 se<br>valoreA ≠ valoreB.<br>valoreA e valoreB<br>possono essere numeri<br>reali o complessi,<br>espressioni, elenchi o<br>matrici. | 2nd [TEST]<br>TEST<br>1:=<br>2-27<br>10-12                |
| Diversi: valoreA≠valoreB                            | Restituisce 1 se<br>valoreA ≠ valoreB.<br>Restituisce 0 se<br>valoreA = valoreB.<br>valoreA e valoreB<br>possono essere numeri<br>reali o complessi,<br>espressioni, elenchi o<br>matrici. | 2nd [TEST]<br>TEST<br>2:≠<br>2-27<br>10-12                |
| Minore di: <i>valoreA<valoreb< i=""></valoreb<></i> | Restituisce 1 se<br>valoreA < valoreB.<br>Restituisce 0 se<br>valoreA ≥ valoreB.<br>valoreA e valoreB<br>possono essere numeri<br>reali o complessi,<br>espressioni o elenchi              | 2nd [TEST]<br>TEST<br>5:<<br>2-27                         |

## Tabella delle funzioni e delle istruzioni (continua)

| Argomenti della funzione o della istruzione | Risultato                                                                                                    | Tasto o tasti del menu<br>o elemento dello<br>schermo |
|---------------------------------------------|----------------------------------------------------------------------------------------------------|-------------------------------------------------------|
| Maggiore di:<br>valoreA>valoreB             | Restituisce 1 se valoreA<br>> valoreB. Restituisce 0<br>se<br>valoreA ≤ valoreB.<br>valoreA e valoreB<br>possono essere numeri<br>reali o complessi,<br>espressioni o elenchi. | 2nd [TEST]<br>TEST<br>3:><br>2-27                     |
| Minore o uguale a:<br>valoreA≤valoreB       | Restituisce 1 se valoreA<br>≤ valoreB. Restituisce 0<br>se<br>valoreA > valoreB.<br>valoreA e valoreB<br>possono essere numeri<br>reali o complessi,<br>espressioni o elenchi. | 2nd [TEST]<br>TEST<br>6:≤<br>2-27                     |
| Maggiore di o uguale a:<br>valoreA≥valoreB  | Restituisce 1 se valoreA<br>≥ valoreB. Restituisce 0<br>se<br>valoreA < valoreB.<br>valoreA e valoreB<br>possono essere numeri<br>reali o complessi,<br>espressioni o elenchi. | 2nd [TEST]<br>TEST<br>4:≥<br>2-27                     |
| Inverso: valore <sup>-1</sup>               | Restituisce 1 diviso per<br>un numero reale o<br>complesso o<br>un'espressione.                                                                                                | <u>x-1</u><br>2-4                                     |
| Inverso: <i>elenco</i> <sup>-1</sup>        | Restituisce 1 diviso per gli elementi dell' <i>elenco</i> .                                                                                                    | x-1<br>2-4                                            |
| Inverso: matrice <sup>-1</sup>              | Restituisce una <i>matrice</i> inversa.                                                                                                    | <u>x-1</u><br>10-11                                   |

| Argomenti della funzione o          | Risultato                                                                                                    | Tasto o tasti del menu<br>o elemento dello<br>schermo |
|-------------------------------------|----------------------------------------------------------------------------------------------------|-------------------------------------------------------|
| Quadrato: valore <sup>2</sup>       | Restituisce il <i>valore</i><br>moltiplicato per se<br>stesso. Il <i>valore</i> può<br>essere un numero reale<br>o complesso o<br>un'espressione. | x <sup>2</sup><br>2-4                                 |
| Quadrato: elenco <sup>2</sup>       | Restituisce elementi<br>dell' <i>elenco</i> al quadrato.                                                                                          | <u>x</u> <sup>2</sup><br>2-4                          |
| Quadrato: matrice <sup>2</sup>      | Restituisce una <i>matrice</i><br>moltiplicata per se<br>stessa.                                                                                  | x <sup>2</sup><br>10-11                               |
| Potenze: valore^potenza             | Restituisce un valore<br>elevata a potenza. Il<br>valore può essere un<br>numero reale o<br>complesso o<br>un'espressione.                        | A<br>2-4                                              |
| Potenze: elenco^potenza             | Restituisce gli elementi<br>dell' <i>elenco</i> elevati a<br><i>potenza</i> .                                                                     | ▲<br>2-4                                              |
| Potenze: valore^elenco              | Restituisce il <i>valore</i><br>elevato agli elementi<br>dell' <i>elenco</i> .                                                                    | ▲<br>2-4                                              |
| Potenze: matrice^potenza            | Restituisce gli elementi<br>della <i>matrice</i> elevati a<br><i>potenza</i> .                                                                    | 10-11                                                 |
| Negazione: - <i>valore</i>          | Restituisce il valore<br>negativo di un numero<br>reale o complesso, di<br>un'espressione, di un<br>elenco o di una matrice.                      | (·)<br>2-5<br>10-11                                   |
| Potenza di dieci: <b>10^</b> valore | Restituisce 10 elevato<br>alla potenza di <i>valore</i> . Il<br><i>valore</i> può essere un<br>numero reale o<br>complesso o<br>un'espressione    | [2nd] [10 <sup>x</sup> ]                              |

## Tabella delle funzioni e delle istruzioni (continua)

| Argomenti della funzione o della istruzione | Risultato                                                                                                    | Tasto o tasti del menu<br>o elemento dello<br>schermo |
|---------------------------------------------|----------------------------------------------------------------------------------------------------|-------------------------------------------------------|
| Potenza di dieci: <b>10^</b> <i>elenco</i>  | Restituisce un elenco di<br>10 elevato alla potenza<br>dell' <i>elenco</i> .                                 | [2nd] [10 <sup>x</sup> ]                              |
| Radice quadrata: √( <i>valore</i> )         | Restituisce la radice<br>quadrata di un numero<br>reale o complesso, di<br>un'espressione o di un<br>elenco. | [2nd] [√]<br>2-4                                      |
| Moltiplicazione:<br>valoreA*valoreB         | Restituisce il <i>valoreA</i><br>moltiplicato per il<br><i>valoreB</i> .                                     | ≍ 2-3                                                 |
| Moltiplicazione:<br>valore*elenco           | Restituisce il <i>valore</i><br>moltiplicato per ciascun<br>elemento dell' <i>elenco</i> .                   | ×<br>2-3                                              |
| Moltiplicazione:<br>elenco*valore           | Restituisce ciascun<br>elemento dell' <i>elenco</i><br>moltiplicato per il<br><i>valore</i> .                | ×<br>2-3                                              |
| Moltiplicazione:<br>elencoA*elencoB         | Restituisce gli elementi<br>dell' <i>elencoA</i> moltiplicati<br>per gli elementi<br>dell' <i>elencoB</i> .  | ▼ 2-3                                                 |
| Moltiplicazione:<br>valore*matrice          | Restituisce il <i>valore</i><br>moltiplicato per gli<br>elementi della <i>matrice</i> .                      | ×<br>10-10                                            |
| Moltiplicazione:<br>matriceA*matriceB       | Restituisce la <i>matriceA</i><br>moltiplicata per la<br><i>matriceB</i> .                                   | ×<br>10-10                                            |
| Divisione: valoreA / valoreB                | Restituisce il <i>valoreA</i><br>diviso per il <i>valoreB</i> .                                              | ÷<br>2-3                                              |
| Divisione: <i>elenco / valore</i>           | Restituisce gli elementi<br>dell' <i>elenco</i> divisi per il<br><i>valore</i> .                             | ÷<br>2-3                                              |
| Divisione: valore / elenco                  | Restituisce il <i>valore</i><br>diviso per gli elementi<br>dell' <i>elenco</i> .                             | ÷<br>2-3                                              |
| Divisione: <i>elencoA</i> / <i>elencoB</i>  | Restituisce gli elementi<br>dell' <i>elencoA</i> divisi per gli<br>elementi dell' <i>elencoB</i> .           | ÷<br>2-3                                              |

#### Tasto o tasti del menu Argomenti della funzione o o elemento dello della istruzione Risultato schermo Addizione: valoreA+valoreB Restituisce il valoreA $\left( + \right)$ sommato al valoreB. 2-3Addizione: valore+elenco Restituisce l'elenco in $\left| + \right|$ cui il valore viene sommato a ciascun elemento dell'elenco. 2-3Addizione: *elencoA+elencoB* Restituisce gli elementi $\left|+\right|$ dell'elencoA sommati agli elementi 2 - 3dell'elencoB. Addizione: Restituisce gli elementi $\left( + \right)$ matriceA+matriceB della *matriceA* sommati agli elementi della matriceB. 10 - 10Concantenazione: Concatena due o più $\left( + \right)$ stringa1+stringa2 stringhe. 12 - 7Sottrae il *valoreB* dal Sottrazione: $\left[ - \right]$ valoreA-valoreB valoreA. 2-3Sottrazione: Sottrae gli elementi $\left[ - \right]$ valore-elenco dell'elenco dal valore. 2-3Sottrazione: Sottrae il valore dagli [-] elenco-valore elementi dell'elenco. 2-3[-] Sottrazione: Sottrae gli elementi elencoA-elencoB dell'elencoB dagli elementi dell'elencoA. 2-3Sottrazione: Sottrae gli elementi della matriceA-matriceB*matriceB* dagli elementi della matriceA. 10 - 10Notazione gradi: gradi<sup>o</sup> Interpreta la misura [2nd] [ANGLE] gradi dell'angolo come ANGLE 1:° gradi. 2 - 25Notazione minuti: Interpreta la misura [2nd] [ANGLE] aradi<sup>o</sup>minuti<sup>1</sup> dell'angolo *minuti* come ANGLE secondi" minuti. 2: ' 2 - 25Notazioni secondi: Interpreta la misura ALPHA ["] aradi°minuti' dell'angolo secondi secondi" come secondi. 2-25

### Tabella delle funzioni e delle istruzioni (continua)

#### A-48 Tabelle e informazioni di riferimento

La mappa dei menu del calcolatore TI-83 comincia nell'angolo superiore sinistro della tastiera e generalmente segue il layout della tastiera da sinistra a destra. I valori e le impostazioni predefiniti sono i seguenti:

| Y=                                                                                                    |                                                                                                    |                                                                                                    |                                                                                                    |
|----------------------------------------------------------------------------------------------------|----------------------------------------------------------------------------------------------------|----------------------------------------------------------------------------------------------------|----------------------------------------------------------------------------------------------------|
| (modalità Func)<br>Plot1 Plot2 Plot3<br>\Y1=<br>\Y2=<br>\Y3=<br>\Y4=<br><br>\Y9=<br>\Y0=                                                | (modalità <b>Par</b> )<br><b>Plot1 Plot2 Plot3</b><br>\X1T=<br>Y1T=<br>\X2T=<br>Y2T=<br><br>\X6T=<br>Y6T=                             | (modalità <b>Pol</b> )<br><b>Plot1 Plot2 Plot3</b><br>\r1=<br>\r2=<br>\r3=<br>\r4=<br>\r5=<br>\r6=                                                                         | (modalità <b>Seq</b> )<br><b>Plot1 Plot2 Plot3</b><br><b>n</b> Min=1<br>:.u( <b>n</b> )=<br>u( <b>n</b> Min)=<br>:.v( <b>n</b> )=<br>v( <b>n</b> Min)=<br>:.w( <b>n</b> )=<br>w( <b>n</b> Min)= |
| WINDOW                                                                                                    |                                                                                                    |                                                                                                    |                                                                                                    |
| (modalità <b>Func</b> )<br>WINDOW<br>Xmin=-10<br>Xscl=1<br>Ymin=-10<br>Ymax=10<br>Yscl=1<br>Xres=1                                      | Modalità <b>Par</b> )<br>WINDOW<br>Tmin=0<br>Tmax=π*2<br>Tstep=π/24<br>Xmin=-10<br>Xmax=10<br>Xscl=1<br>Ymin=-10<br>Ymax=10<br>Yscl=1 | (modalità <b>Pol</b> )<br>WINDOW<br>$\theta$ min=0<br>$\theta$ max= $\pi$ *2<br>$\theta$ step= $\pi$ /24<br>Xmin=-10<br>Xmax=10<br>Xscl=1<br>Ymin=-10<br>Ymax=10<br>Yscl=1 | (modalità <b>Seq</b> )<br>WINDOW<br><i>m</i> Min=1<br><i>m</i> Max=10<br>PlotStart=1<br>PlotStep=1<br>Xmin=-10<br>Xmax=10<br>Xscl=1<br>Ymin=-10<br>Ymax=10<br>Yscl=1                            |
| ZOOM                                                                                                    |                                                                                                    |                                                                                                    |                                                                                                    |
| ZOOM<br>1:ZBox<br>2:Zoom In<br>3:Zoom Out<br>4:ZDecimal<br>5:ZSquare<br>6:ZStandard<br>7:ZTrig<br>8:ZInteger<br>9:ZoomStat<br>0:ZoomFit | MEMORY<br>1:ZPrevious<br>2:ZoomSto<br>3:ZoomRc1<br>4:SetFactors                                                                       | MEMORY<br>(Set Factors.<br>ZOOM FACTORS<br>XFact=4<br>YFact=4                                                                                                    | )                                                                                                    |

[2nd] [STAT PLOT] [2nd] [STAT PLOT] \_\_\_\_\_I STAT PLOTS (editor PRGM) (editor PRGM) (editor PRGM) 1:Plot1...0ff PLOTS TYPE MARK 🗠 L1 L2 🗆 1:Plot1( 1:Scatter  $1:\square$ 2:Plot2...Off 2:Plot2( 2:xyLine 2:+ 🗠 L1 L2 🗆 3:Plot3( 3:Histogram 3:• 4:PlotsOff 3:Plot3...Off 4:ModBoxplot 5:PlotsOn 🗠 L1 L2 🗆 5:Boxplot 6:NormProbPlot 4:PlotsOff 5:PlotsOn [2nd] [TBLSET] [2nd] [TBLSET] MODE تے Г TABLE SETUP Normal Sci Eng (PRGM editor) TblStart=0 TABLE SETUP Float 0123456789 ∆Tbl=1 Indpnt: Auto Ask Radian Degree Depend: Auto Ask Func Par Pol Seq Indpnt: Auto Ask Depend: Auto Ask Connected Dot Sequential Simul Real a+bi re^0i Full Horiz G-T [2nd] [FORMAT] (modalità Func/Par/Pol) (modalità Seg) RectGC PolarGC Time Web uv vw uw CoordOn CoordOff RectGC PolarGC GridOff GridOn CoordOn CoordOff AxesOn AxesOff GridOff GridOn LabelOff LabelOn AxesOn AxesOff ExprOn ExprOff LabelOff LabelOn ExprOn ExprOff [2nd] [CALC] Г (modalità **Func**) (modalità **Par**) (modalità Pol) (modalità Seg) CALCULATE CALCULATE CALCULATE CALCULATE 1:value 1:value 1:value 1:value 2:zero 2:dy/dx2:dy/dx3:minimum 3:dy/dt  $3:dr/d\theta$ 4:maximum 4:dx/dt5:intersect 6:dy/dx7:[f(x)dx]

2nd [LINK] ٦ SĖND RECEIVE 1:A]]+... 1:Receive 2:A11-... 3:Prgm... 4:List... 5:Lists to TI82... 6:GDB... 7:Pic... 8:Matrix... 9:Rea1... 0:Complex... A:Y-Vars... B:String... C:Back Up...

STAT

|                               |                | TESTS                   |
|-------------------------------|----------------|-------------------------|
| 1.Edit                        | 1.1-Var Stats  | 1.7-Toct                |
| $2 \cdot \text{Sort} \Delta($ | 2.2-Var Stats  | 2.T-Tost                |
| 3. SortD(                     | 3.Med-Med      | 3.2-Samn7Test           |
| 4:Clrlist                     | 4:linReg(ax+b) | 4:2-SampTTest           |
| 5:SetUpEditor                 | 5:OuadReg      | 5:1-PropZTest           |
|                               | 6:CubicReg     | 6:2-PropZTest           |
|                               | 7:QuartReg     | 7:Zinterval…            |
|                               | 8:LinReg(a+bx) | 8:Tinterval…            |
|                               | 9:LnReg        | 9:2-SampZInt…           |
|                               | 0:ExpReg       | 0:2-SampTInt…           |
|                               | A:PwrReg       | A:1–PropZInt…           |
|                               | B:Logistic     | B:2-PropZInt…           |
|                               | C:SinReg       | C:χ²-Test…              |
|                               |                | D:2-Samp <b>F</b> Test… |
|                               |                | E:LinRegTTest…          |

F:ANOVA(

#### Mappa dei menu del calcolatore TI-83 (continua)

# 2nd [LIST]

| NAMES        | OPS          | MATH        |
|--------------|--------------|-------------|
| 1:nomeelenco | 1:SortA(     | 1:min(      |
| 2:nomeelenco | 2:SortD(     | 2:max(      |
| 3:nomeelenco | 3:dim(       | 3:mean(     |
|              | 4:Fill(      | 4:median(   |
|              | 5:seq(       | 5:sum(      |
|              | 6:cumSum(    | 6:prod(     |
|              | 7:⊿List(     | 7:stdDev(   |
|              | 8:Select(    | 8:variance( |
|              | 9:augment(   |             |
|              | O:List⊳matr( |             |
|              | A:Matr⊳list( |             |
|              | B:L          |             |

MATH

| MATH              | NUM             | СРХ      | PRB         |
|-------------------|-----------------|----------|-------------|
| 1:⊳Frac           | l:abs(          | 1:conj(  | 1:rand      |
| 2:⊳Dec            | 2:round(        | 2:real(  | 2:nPr       |
| 3: <sup>3</sup>   | 3:iPart(        | 3:imag(  | 3:nCr       |
| 4: <sup>3</sup> √ | 4:fPart(        | 4:angle( | 4:!         |
| 5: <sup>×√(</sup> | 5:int(          | 5:abs(   | 5:randInt(  |
| 6:fMin(           | 6:min(          | 6:▶Rect  | 6:randNorm( |
| 7:fMax(           | 7 <b>:</b> max( | 7:▶Polar | 7:randBin(  |
| 8:nDeriv(         | 8:1cm(          |          |             |
| 9:fnInt(          | 9:gcd(          |          |             |
| 0:Solver…         |                 |          |             |

#### 2nd [TEST]

| LOGIC  |
|--------|
| 1:and  |
| 2:or   |
| 3:xor  |
| 4:not( |
|        |
|        |
|        |

| (MATRX)                                                                                         |                                                                                                    |                                                                                                | 2nd [ANGLE]                                                                      |
|-------------------------------------------------------------------------------------------------|----------------------------------------------------------------------------------------------------|------------------------------------------------------------------------------------------------|----------------------------------------------------------------------------------|
| NAMES<br>1:[A]<br>2:[B]<br>3:[C]<br>4:[D]<br>5:[E]<br>6:[F]<br>7:[G]<br>8:[H]<br>9:[I]<br>0:[J] | MATH<br>1:det(<br>2:T<br>3:dim(<br>4:Fill(<br>5:identity(<br>6:randM(<br>7:augment(<br>8:Matr)ist(<br>9:List)matr(<br>0:cumSum(<br>A:ref(<br>B:rref(<br>C:rowSwap(<br>D:row+(<br>E:*row(<br>F:*row+( | EDIT<br>1:[A]<br>2:[B]<br>3:[C]<br>4:[D]<br>5:[E]<br>6:[F]<br>7:[G]<br>8:[H]<br>9:[I]<br>0:[J] | ANGLE<br>1:°<br>2:'<br>3:r<br>4:►DMS<br>5:R►Pr(<br>6:R►Pθ(<br>7:P►Rx(<br>8:P►Ry( |
| PRGM                                                                                            |                                                                                                    |                                                                                                |                                                                                  |
| EXEC                                                                                            | EDIT                                                                                                    | New                                                                                            |                                                                                  |
| 1:nome                                                                                          | 1:nome                                                                                                    | 1:Create New                                                                                   |                                                                                  |

3:nome

2:nome

2:nome 3:nome Create New

## Mappa dei menu del calcolatore TI-83 (continua)

| PRGM                                                                                                    |                                                                                                    |                                                               |
|----------------------------------------------------------------------------------------------------|----------------------------------------------------------------------------------------------------|---------------------------------------------------------------|
| (editor PRGM)<br>CTL<br>1:If<br>2:Then<br>3:Else<br>4:For(<br>5:While<br>6:Repeat<br>7:End<br>8:Pause<br>9:Lbl<br>0:Goto<br>A:IS>(<br>B:DS<(<br>C:Menu(<br>D:prgm<br>E:Return<br>F:Stop<br>G:DelVar<br>H:GraphStyle( | (editor PRGM)<br>I/O<br>1:Input<br>2:Prompt<br>3:Disp<br>4:DispGraph<br>5:DispTable<br>6:Output(<br>7:getKey<br>8:ClrHome<br>9:ClrTable<br>0:GetCalc(<br>A:Get(<br>B:Send( | (editor PRGM)<br>EXEC<br>1:nome<br>2:nome<br>3:nome<br>       |
| 2nd [DRAW]                                                                                                    |                                                                                                    |                                                               |
| DRAW<br>1:ClrDraw<br>2:Line(<br>3:Horizontal<br>4:Vertical<br>5:Tangent(<br>6:DrawF<br>7:Shade(<br>8:DrawInv<br>9:Circle(<br>0:Text(<br>A:Pen                                                                        | POINTS<br>1:Pt-On(<br>2:Pt-Off(<br>3:Pt-Change(<br>4:Px1-On(<br>5:Px1-Off(<br>6:Px1-Change(<br>7:px1-Test(                                                                 | STO<br>1:StorePic<br>2:RecallPic<br>3:StoreGDB<br>4:RecallGDB |

VARS

| VARS          | Y - VARS      |
|---------------|---------------|
| 1:Window      | 1:Function…   |
| 2:Zoom        | 2:Parametric… |
| 3:GDB         | 3:Polar…      |
| 4:Picture…    | 4:0n/0ff      |
| 5:Statistics… |               |
| 6:Table…      |               |
| 7:String…     |               |

## VARS

| (Window)      | (Window) | (Window…)          | (Zoom)  | (Zoom)   |
|---------------|----------|--------------------|---------|----------|
| λ/Υ           | Ť/θ      | Ù/V/W              | ŽX/ZY   | ŽΤ/Ζθ    |
| 1:Xmin        | 1:Tmin   | 1:u( <b>n</b> Min) | 1:ZXmin | 1:ZTmin  |
| 2:Xmax        | 2:Tmax   | 2:v( <b>n</b> Min) | 2:ZXmax | 2:ZTmax  |
| 3:Xscl        | 3:Tstep  | 3:w( <b>n</b> Min) | 3:ZXscl | 3:ZTstep |
| 4:Ymin        | 4:⊖min'  | 4: <b>n</b> Min    | 4:ZYmin | 4:Z⊖min' |
| 5:Ymax        | 5:⊖max   | 5: <b>n</b> Max    | 5:ZYmax | 5:Z0max  |
| 6:Yscl        | 6:⊖step  | 6:PlotStart        | 6:ZYscl | 6:Z0step |
| 7:Xres        |          | 7:PlotStep         | 7:ZXres |          |
| 8:4X          |          |                    |         |          |
| 9: <b>A</b> Y |          |                    |         |          |
| 0:XFact       |          |                    |         |          |
| A:YFact       |          |                    |         |          |

| (Zoom)              | (GDB)    | (Picture…) | (Statistics)    | (Statistics)        |
|---------------------|----------|------------|-----------------|---------------------|
| ZU                  | GRAPH    | PICTURE    | XY              | Σ                   |
| 1:Zu( <i>m</i> Min) | DATABASE | 1:Pic1     | 1:n             | 1:Σx                |
| 2:Zv( <i>m</i> Min) | 1:GDB1   | 2:Pic2     | 2:x             | 2 : Σx <sup>2</sup> |
| 3:Zw( <i>m</i> Min) | 2:GDB2   | 3:Pic3     | 3:Sx            | 3:Σy                |
| 4:Z <b>n</b> Min    | 3:GDB3   | 4:Pic4     | 4:σx            | $4:\Sigma y^2$      |
| 5:Z <b>n</b> Max    | 4:GDB4   |            | 5: <del>,</del> | 5:Σxy               |
| 6:ZPlotStart        |          | 9:Pic9     | 6:Sy            |                     |
| 7:ZPlotStep         | 9:GDB9   | 0:PicO     | 7:σy            |                     |
|                     | 0:GDB0   |            | 8:minX          |                     |
|                     |          |            | 9:maxX          |                     |
|                     |          |            | O:minY          |                     |
|                     |          |            |                 |                     |

A:maxY

## Mappa dei menu del calcolatore TI-83 (continua)

| (Statistics)<br>EQ<br>1:RegEQ<br>2:a<br>3:b<br>4:c<br>5:d<br>6:e<br>7:r<br>8:r <sup>2</sup><br>9:R <sup>2</sup> | (Statistics<br>TEST<br>1:p<br>2:z<br>3:t<br>4:x <sup>2</sup><br>5:F<br>6:df<br>7: $\hat{p}$<br>8: $\hat{p}$ 1<br>9: $\hat{p}$ 2<br>0:s<br>A: $\overline{x}$ 1<br>B: $\overline{x}$ 2<br>C:Sx1<br>D:Sx2<br>E:Sxp<br>F:n1<br>G:n2<br>H:lower<br>I:upper | ) (Stat<br>PTS<br>1:x1<br>2:y1<br>3:x2<br>4:y2<br>5:x3<br>6:y3<br>7:Q1<br>8:Med<br>9:Q3 | istics…)                                 |
|----------------------------------------------------------------------------------------------------|----------------------------------------------------------------------------------------------------|-----------------------------------------------------------------------------------------|------------------------------------------|
| (Table…)<br>TABLE<br>1:TblStart<br>2:∆Tbl<br>3:TblInput                                                         | (String)<br>STRING<br>1:Str1<br>2:Str2<br>3:Str3<br>4:Str4<br><br>9:Str9<br>0:Str0                                                                                                    |                                                                                         |                                          |
| Y-VARS<br>(Function)<br>FUNCTION<br>1:Y1<br>2:Y2<br>3:Y3<br>4:Y4<br><br>9:Y9<br>0:Y0                            | (Parametric)<br>PARAMETRIC<br>1:X1T<br>2:Y1T<br>3:X2T<br>4:Y2T<br><br>A:X6T<br>B:Y6T                                                                                                    | (Polar)<br>POLAR<br>1:r1<br>2:r2<br>3:r3<br>4:r4<br>5:r5<br>6:r6                        | (On/Off…)<br>ON/OFF<br>1:FnOn<br>2:FnOff |

# 2nd [DISTR]

| DISTR                 | DRAW               |
|-----------------------|--------------------|
| 1:normalpdf(          | 1:ShadeNorm(       |
| 2:normalcdf(          | 2:Shade_t(         |
| 3:invNorm(            | 3:Shadeχ²(         |
| 4:tpdf(               | 4:Shade <b>F</b> ( |
| 5:tcdf(               |                    |
| 6:χ <sup>2</sup> pdf( |                    |
| 7:χ <sup>2</sup> cdf( |                    |
| 8: <b>F</b> pdf(      |                    |
| 9: <b>F</b> cdf(      |                    |
| O:binompdf(           |                    |
| A:binomcdf(           |                    |
| B:poissonpdf(         |                    |
| C:poissoncdf(         |                    |
| D:geometpdf(          |                    |
| E:geometcdf(          |                    |

## [2nd] [FINANCE]

| CALC             | VARS          |
|------------------|---------------|
| 1:TVM Solver…    | 1:N           |
| 2:tvm_Pmt        | 2 : <b>I%</b> |
| 3:tvm_ <b>I%</b> | 3:PV          |
| 4:tvm_PV         | 4:PMT         |
| 5:tvm_N          | 5:FV          |
| 6:tvm_FV         | 6:P/Y         |
| 7:npv(           | 7:C/Y         |
| 8:irr(           |               |
| 9:bal(           |               |
| $0:\Sigma Prn($  |               |
| A:ΣInt(          |               |
| B:▶Nom(          |               |
| C:▶Eff(          |               |
| D:dbd(           |               |
| E:Pmt_End        |               |
| F:Pmt Bgn        |               |

## Mappa dei menu del calcolatore TI-83 (continua)

| 2nd [MEM]                                                                          | 2nd [MEM]                                                                                                    |                                                                                                    |                                                   |
|------------------------------------------------------------------------------------|----------------------------------------------------------------------------------------------------|----------------------------------------------------------------------------------------------------|---------------------------------------------------|
| MEMORY<br>1:Check RAM<br>2:Delete<br>3:ClearEntries<br>4:ClrAllLists<br>5:Reset    | (Check RAM)<br>MEM FREE 27225<br>Real 15<br>Complex 0<br>List 0<br>Matrix 0<br>Y-Vars 240<br>Prgm 14<br>Pic 0<br>GDB 0<br>String 0 | (Delete)<br>DELETE FROM<br>1:All<br>2:Real<br>3:Complex<br>4:List<br>5:Matrix<br>6:Y - Vars<br>7:Prgm<br>8:Pic<br>9:GDB<br>0:String | (Reset…)<br>RESET<br>1:All Memory…<br>2:Defaults… |
| 2nd [MEM] (Reset)                                                                  |                                                                                                    |                                                                                                    | <b>3</b> ]                                        |
| (All Memory…)<br>RESET MEMORY<br>1:No<br>2:Reset                                   | (Defaults…)<br>RESET DEFAULTS<br>1:No<br>2:Reset                                                                                   | CATALOG<br><br>cosh(<br>cosh <sup>-1</sup> (                                                                                        |                                                   |
| Il ripristino<br>della memoria<br>cancella tutti i<br>dati e tutti i<br>programmi. |                                                                                                    | EqueString(<br><br>expr(<br><br>inString(<br><br>length(<br>                                                                        |                                                   |
|                                                                                    |                                                                                                    | sinh <sup>-1</sup> (                                                                                                    |                                                   |
|                                                                                    |                                                                                                    | String▶Equ(<br><br>sub(                                                                                                    |                                                   |
|                                                                                    |                                                                                                    | tanh(<br>tanh <sup>-1</sup> (                                                                                                    |                                                   |

| Variabili per<br>l'utente | Il calcolatore TI-83 utilizza le variabili elencate di seguito<br>in vari modi. L'uso di alcune di queste variabili è limitato<br>a tipi di dati specifici.                                                                                                    |  |  |  |
|---------------------------|----------------------------------------------------------------------------------------------------|--|--|--|
|                           | Le variabili da <b>A</b> a <b>Z</b> e $\theta$ sono definite come numeri reali o<br>complessi ed è possibile memorizzarli. Il calcolatore TI-83<br>può aggiornare <b>X</b> , <b>Y</b> , <b>R</b> , $\theta$ e <b>T</b> durante la rappresentazione<br>grafica e per questo motivo, si consiglia di evitare di<br>utilizzare queste variabili per memorizzare dati non<br>grafici.                                                                                  |  |  |  |
|                           | Le variabili (nomi elenchi) $L_1$ fino a $L_6$ vengono utilizzate per gli elenchi; non è possibile memorizzare altri tipi di dati in queste variabili.                                                                                                    |  |  |  |
|                           | Le variabili (nomi matrici) <b>[A]</b> fino a <b>[J]</b> vengono utilizzate<br>per le matrici; non è possibile memorizzare altri tipi di<br>dati in queste variabili.                                                                                                    |  |  |  |
|                           | Le variabili <b>Pic1</b> fino a <b>Pic9</b> e <b>Pic0</b> vengono utilizzate per<br>le immagini; non è possibile memorizzare altri tipi di dati<br>in queste variabili.                                                                                                    |  |  |  |
|                           | Le variabili <b>GDB1</b> fino a <b>GDB9</b> e <b>GDB0</b> vengono utilizzate<br>per i database del grafico; non è possibile memorizzare<br>altri tipi di dati in queste variabili.                                                                                                    |  |  |  |
|                           | Le variabili <b>Str1</b> fino a <b>Str9</b> e <b>Str0</b> vengono utilizzate per<br>le stringhe; non è possibile memorizzare altri tipi di dati<br>in queste variabili.                                                                                                    |  |  |  |
|                           | È possibile memorizzare qualsiasi stringa di caratteri,<br>funzioni, istruzioni o nomi di variabili nelle funzioni Y <i>n</i> , ( <b>1</b><br>fino a <b>9</b> e <b>0</b> ), X <i>n</i> T/Y <i>n</i> T ( <b>1</b> fino a <b>6</b> ), r <i>n</i> ( <b>1</b> fino a <b>6</b> ), u( <i>n</i> ), v( <i>n</i> ) e<br>w( <i>n</i> ) direttamente o tramite l'editor Y=. La validità della<br>stringa viene determinata nel momento in cui la funzione<br>viene calcolata. |  |  |  |
|                           |                                                                                                    |  |  |  |

Variabili di<br/>sistemaLe variabili seguenti devono essere numeri reali ed è<br/>possibile utilizzarle per memorizzare. Il calcolatore TI-83<br/>può aggiornare alcune di esse, come il risultato di uno<br/>ZOOM, ad esempio, ed è per questo motivo che si<br/>consiglia di evitare di utilizzare queste variabili per<br/>memorizzare dati non grafici.

- Xmin, Xmax, Xscl, ∆X, XFact, Tstep, PlotStart, *n*Min e altre variabili di finestra.
- ZXmin, ZXmax, ZXscl, ZTstep, ZPlotStart, Zu(*n*Min) e altre variabili ZOOM.

Le variabili seguenti possono essere utilizzate solo dal calcolatore TI-83 e non è possibile utilizzarle per memorizzare.

n,  $\bar{x}$ , Sx,  $\sigma$ x, minX, maxX,  $\Sigma$ y,  $\Sigma$ y<sup>2</sup>,  $\Sigma$ xy, a, b, c, RegEQ, x1, x2, y1, z, t, F,  $\chi^2$ ,  $\hat{p}$ ,  $\bar{x}$ 1, Sx1, n1, lower, upper,  $r^2$ ,  $R^2$  e altre variabili statistiche.

Questa sezione contiene le formule statistiche per le regressioni Logistic e SinReg, ANOVA(, 2-SampFTest e 2-SampTTest.

Logistic L'algoritmo della regressione logistica applica tecniche ricorsive non lineari di minimi quadrati per ottimizzare la seguente funzione del costo:

$$J = \sum_{i=1}^{N} \left( \frac{c}{1 + ae^{-bx_i}} - y_i \right)^2$$

che è la somma dei quadrati degli errori residuali.

dove: x è l'elenco di variabile indipendente y è l'elenco di variabile dipendente N è la dimensione degli elenchi.

Questa tecnica tenta di valutare in modo ricorsivo le costanti  $a, b \in c$  per rendere J più piccola possibile.

SinReg L'algoritmo della regressione sinusoidale applica delle tecniche ricorsive non lineari di minimi quadrati per ottimizzare la seguente funzione del costo:

$$J = \sum_{i=1}^{N} [a \sin(bx_i + c) + d - y_i]^2$$

che è la somma dei quadrati degli errori residuali.

dove:  $x \in$  l'elenco di variabile indipendente  $y \in$  l'elenco di variabile dipendente N la dimensione degli elenchi.

Questa tecnica tenta di valutare in modo ricorsivo le costanti  $a, b, c \in d$  per rendere J più piccola possibile.

ANOVA

La statistica ANOVA F è:

 $\mathsf{F} = \frac{Factor \ MS}{Error \ MS}$ 

I quadrati medi (MS) che formano F sono:

$$Factor MS = \frac{Factor SS}{Factor df}$$
$$Error MS = \frac{Error SS}{Error df}$$

La somma di quadrati  $(S\!S)$  che formano i quadrati medi sono:

Factor SS = 
$$\sum_{i=1}^{I} n_i (\overline{x}_i - \overline{x})^2$$
  
Error SS =  $\sum_{i=1}^{I} (n_i - 1)Sx_i^2$ 

I gradi di libertà che formano i quadrati medi sono:

Factor df = I - 1 = numerator df for F.

Error 
$$df = \sum_{i=1}^{I} (n_i - 1) =$$
 denominator  $df$  for F.

| dove: | Ι              | = | numero di popolazioni             |
|-------|----------------|---|-----------------------------------|
|       | $x_i$          | = | la media di ciascun elenco        |
|       | $Sx_i$         | = | la deviazione standard di ciascun |
|       |                |   | elenco                            |
|       | $n_i$          | = | la lunghezza di ciascun elenco    |
|       | $\overline{x}$ | = | la media di tutti gli elenchi     |

# Test **F** a due campioni

La definizione seguente è la definizione di **2-SampFTest**.

Sx1, Sx2 = Deviazioni standard dei campioni che hanno rispettivamente  $n_1$ -1 e  $n_2$ -1 gradi di libertà df.

$$F = F$$
-statistica =  $\left(\frac{Sx1}{Sx2}\right)^2$ 

 $f(x, n_1-1, n_2-1) = Fpdf()$  con gradi di libertà df

*n*<sub>1</sub>-1 e *n*<sub>2</sub>-1

p = valore p riportato

**2-SampFTest** per l'ipotesi alternativa  $\sigma_1 > \sigma_2$ .

$$p = \int_{F}^{\infty} f(x, n_1 - 1, n_2 - 1) dx$$

**2-SampFTest** per l'ipotesi alternativa  $\sigma_1 < \sigma_2$ .

$$p = \int_{0}^{F} f(x, n_1 - 1, n_2 - 1) dx$$

**2-SampFTest** per l'ipotesi alternativa  $\sigma_1 \neq \sigma_2$ . I limiti devono soddisfare la seguente:

$$\frac{p}{2} = \int_{0}^{L_{bnd}} f(x, n_1 - 1, n_2 - 1) dx = \int_{U_{bnd}}^{\infty} f(x, n_1 - 1, n_2 - 1) dx$$

dove,

 $[L_{bnd}, U_{bnd}]$  = limiti inferiore e superiore

La statistica F viene utilizzata come limite che produce l'integrale più piccolo. L'altro limite viene selezionato per ottenere la relazione di uguaglianza con l'integrale precedente.

# Test t a dueLa definizione seguente è la definizione di 2-SampTTest.campioniLo stimatore t a due campioni con gradi di libertà df è:

$$t = \frac{\overline{x}_1 - \overline{x}_2}{S}$$

dove il calcolo di S e df sono dipendenti dal fatto che le varianze vengano o meno aggregate. Se le varianze non vengono aggregate:

$$S = \sqrt{\frac{Sx_1^2}{n_1} + \frac{Sx_2^2}{n_2}}$$

$$df = \frac{\left(\frac{Sx_1^2}{n_1} + \frac{Sx_2^2}{n_2}\right)^2}{\frac{1}{n_1 - 1}\left(\frac{Sx_1^2}{n_1}\right)^2 + \frac{1}{n_2 - 1}\left(\frac{Sx_2^2}{n_2}\right)^2}$$

in caso contrario:

$$Sx_p = \frac{(n_1 - 1)Sx_1^2 + (n_2 - 1)Sx_2^2}{df}$$

$$S = \sqrt{\frac{1}{n_1} + \frac{1}{n_2}} S x_p$$

$$df = n_1 + n_2 - 2$$

e  $Sx_p$  è la varianza aggregata.

Questa sezione descrive le formule finanziarie per il calcolo della monetizzazione nel tempo, dell'ammortamento, del flusso di cassa, delle conversioni dei tassi di interesse e dei giorni tra le date.

Monetizzazione nel tempo  $i = [e^{(y \times ln(x+1))}] - 1$ dove:  $PMT \neq 0$  $y = C/Y \div P/Y$  $x = (.01 \times I\%) \div C/Y$ 

 $\begin{array}{l} y = (.01 \times I/2) \div C/Y \\ C/Y = \text{periodi di composizione per anno} \\ P/Y = \text{periodi di retribuzione all'anno} \\ I\% = \text{tasso di interesse annuo} \end{array}$ 

$$i = (-FV \div PV)^{(1 \div N)} - 1$$

dove: 
$$PMT = 0$$

L'iterazione utilizzata per calcolare i:

$$0 = PV + PMT \times G_i \left[ \frac{1 - (1 + i)^{-N}}{i} \right] + FV \times (1 + i)^{-N}$$

 $I\% = 100 \times C/Y \times \left[e^{(y \times \ln(x+1))} - 1\right]$ dove: x = i $y = P/Y \div C/Y$ 

 $G_i = 1 + i \times k$ 

dove: k = 0 per i pagamenti alla fine del periodo k = 1 per i pagamenti all'inizio del periodo

$$N = \frac{ln\left(\frac{PMT \times G_i - FV \times i}{PMT \times G_i + PV \times i}\right)}{\ln(1+i)}$$
  
dove:  $i \neq 0$   
 $N = -(PV + FV) \div PMT$   
dove:  $i = 0$ 

#### Tabelle e informazioni di riferimento A-65

#### Monetizzazione nel tempo (continua)

$$PMT = \frac{-i}{G_i} \times \left[ PV + \frac{PV + FV}{(1+i)^N - 1} \right]$$
  
dove:  $i \neq 0$   
$$PMT = -(PV + FV) \div N$$
  
dove:  $i = 0$ 

$$PV = \left[\frac{PMT \times G_i}{i} - FV\right] \times \frac{1}{(1+i)^N} - \frac{PMT \times G_i}{i}$$

dove: 
$$i \neq 0$$
  
 $PV = -(FV + PMT \times N)$   
dove:  $i = 0$ 

$$FV = \frac{PMT \times G_i}{i} - (1+i)^N \times \left(PV + \frac{PMT \times G_i}{i}\right)$$
  
dove:  $i \neq 0$   
 $FV = -(PV + PMT \times N)$   
dove:  $i = 0$ 

#### Ammortamento

Se si calcola bal(), pmt2 = npmt

Impostare bal(0) = RND(PV)

Iterazione da m = 1 a pmt2

$$\begin{cases} I_m = RND[RND12(-i \times bal(m-1))] \\ bal(m) = bal(m-1) - I_m + RND(PMT) \end{cases}$$

quindi:

bal() = bal(pmt2)  $\Sigma Prn() = bal(pmt2) - bal(pmt1)$   $\Sigma Int() = (pmt2 - pmt1 + 1) \times RND(PMT) - \Sigma Prn()$ e: RND = arrotonda la visualizzazione al numero

dove: *RND* = arrotonda la visualizzazione al numero di posizioni decimale selezionate *RN12* = arrotonda a 12 posizioni decimali

Saldo, principale e interesse sono dipendenti dai valori del pagamento, del valore attuale, del tasso di interesse annuale e da pmt1 e pmt2.

| Flusso di<br>cassa | $npv() = CF_0 + \sum_{j=1}^{N} CF_j(1+i)^{-S_{j-1}} \frac{(1-(1+i)^{-n_j})}{i}$                                                                                                    |
|--------------------|----------------------------------------------------------------------------------------------------|
|                    | dove: $S_j = \begin{cases} \sum_{i=1}^j n_i & j \ge 1\\ 0 & j = 0 \end{cases}$                                                                                                    |
|                    | Il valore attuale netto è dipendente dai valori del flusso di cassa iniziale $(CF_0)$ , dei flussi di cassa successivi $(CF_j)$ , dalla frequenza di ciascun flusso di cassa $(n_j)$ e dal tasso di interesse $(i)$ specificato. |
|                    | $irr = 100 \times i$ , dove <i>i</i> soddisfa $npv = 0$                                                                                                    |
|                    | Il tasso interno di redditività è dipendente dai valori del<br>flusso di cassa iniziale e dei flussi di cassa successivi.                                                                                                    |
|                    | $i = I\% \div 100$                                                                                                    |
| Conversioni        | <b>Eff</b> () = $100 \times (e^{CP \times \ln(x+1)} - 1)$                                                                                                    |
| interesse          | dove: $x = .01 \times \text{NOM} \div CP$                                                                                                    |
|                    | <b>&gt;Nom</b> () = $100 \times CP \times \left[e^{1 + CP \times \ln(x+1)} - 1\right]$                                                                                                    |
|                    | dove: $x = .01 \times \text{EFF}$                                                                                                    |
|                    | EFF = tasso effettivo<br>CP = interessi composti<br>NOM = tasso nominale                                                                                                    |

| Giorni tra le<br>date | Utilizzando la funzione <b>dbd(</b> , è possibile immettere o calcolare una data all'interno dell'intervallo 1 gen. 1950, fino a 31 dic. 2049.                                                                                                    |  |  |  |
|-----------------------|----------------------------------------------------------------------------------------------------|--|--|--|
|                       | Il <b>metodo del conteggio del giorno corrente</b><br>(presume il numero corrente di giorni per mese e il<br>numero corrente di giorni per anno):                                                                                                    |  |  |  |
|                       | <i>dbd</i> ( (days between dates) =<br>Numero di giorni II - Numero di giorni I                                                                                                    |  |  |  |
|                       | Numero di giorni I = $(Y1-YB) \times 365$<br>+ (numero di giorni <i>MB</i> a <i>M</i> 1)<br>+ <i>DT</i> 1<br>+ $\frac{(Y1-YB)}{4}$                                                                                                    |  |  |  |
|                       | Numero di giorni II = $(Y2-YB) \times 365$<br>+ (numero di giorni <i>MB</i> a <i>M</i> 2)<br>+ <i>DT</i> 2<br>+ $\frac{(Y2-YB)}{4}$                                                                                                    |  |  |  |
|                       | dove: $M1$ = mese della prima data<br>DT1 = giorno della prima data<br>Y1 = anno della prima data<br>M2 = mese della seconda data<br>DT2 = giorno della seconda data<br>Y2 = anno della seconda data<br>MB = mese di base (gennaio)<br>DB = giorno di base (1)<br>YB = anno di base (primo anno dopo l'anno<br>bisestile) |  |  |  |

| Contenuto   | Informazioni sulle batterie                  | B-2  |
|-------------|----------------------------------------------|------|
| appendice B | In caso di problemi                          | B-5  |
|             | Condizioni di errore                         | B-6  |
|             | Informazioni sulla precisione                | B-12 |
|             | Informazioni sul servizio di manutenzione e  |      |
|             | riparazione del prodotto TI e sulla garanzia | B-14 |

| Quando<br>sostituire le<br>batterie                    | Il calcolatore TI-83 utilizza cinque batterie: quattro AAA<br>batterie alcaline e una batteria al litio. La batteria al litio<br>fornisce la corrente ausiliaria per mantenere la memoria<br>mentre si sostituiscono le batterie AAA. |                                                                                                    |  |  |
|--------------------------------------------------------|----------------------------------------------------------------------------------------------------|----------------------------------------------------------------------------------------------------|--|--|
|                                                        | Quando il livello della tensione delle batterie scende al di<br>sotto un livello di utilizzo, il calcolatore TI-83 visualizza<br>questo messaggio quando si accende il calcolatore.                                                   |                                                                                                    |  |  |
|                                                        | Your batteries<br>are low.                                                                                                    |                                                                                                    |  |  |
|                                                        | Recommend<br>chan9e of<br>batteries.                                                                                                    |                                                                                                    |  |  |
|                                                        | Dopo aver visualizzato q<br>volta, le batterie dovrebl<br>due settimane, a seconda<br>una o due settimane si b<br>batterie alcaline; la dura<br>essere diversa.                                                                       | uesto messaggio per la prima<br>pero funzionare ancora per una o<br>a dell'utilizzo. Questo periodo di<br>asa su test effettuati sulle<br>ta di altri tipi di batterie può                                                                      |  |  |
|                                                        | Il messaggio che avvisa e<br>scaricando continua ad e<br>si accende il calcolatore<br>vengono sostituite. Se le<br>nell'arco di circa due set<br>spegnersi da solo oppure<br>non si sostituiscono le b                                | che le batterie si stanno<br>essere visualizzato ogni volta che<br>, fino a quando le batterie non<br>batterie non vengono sostituite<br>timane, il calcolatore potrebbe<br>e non accendersi fino a quando<br>atterie vecchie con quelle nuove. |  |  |
|                                                        | Sostituire la batteria al li                                                                                                    | itio ogni tre o quattro anni.                                                                                                    |  |  |
| Conseguenze<br>della<br>sostituzione<br>delle batterie | <b>Non</b> sostituire entrambi<br>l'ausiliaria al litio) conte<br>permettere che le batter<br>Se si seguono le istruzio<br>delle batterie a pagina B<br>tipo di batteria senza per                                                    | i tipi di batterie (AAA e<br>mporaneamente. <b>Non</b><br>ie si scarichino completamente.<br>ni e i passaggi per la sostituzione<br>-3, è possibile sostituire ciascun<br>rdere alcuna informazione in                                          |  |  |

memoria.

| Precauzioni<br>per la<br>sostituzione<br>delle batterie | <ul> <li>Prendere le seguenti precauzioni durante la sostituzione delle batterie.</li> <li>Non utilizzare batterie nuove insieme a quelle vecchie. Non mischiare marche di batterie diverse (o tipi diversi della stessa marca).</li> <li>Non mischiare batterie ricaricabili con batterie non caricabili.</li> <li>Installare le batterie a seconda dei diagrammi della polarità (+ e -).</li> <li>Non posizionare batterie non caricabili nel caricatore delle batterie.</li> <li>Smaltire in modo corretto le batterie scariche</li> </ul> |
|---------------------------------------------------------|----------------------------------------------------------------------------------------------------|
|                                                         | <ul><li>immediatamente. Non lasciare le batterie a portata dei bambini.</li><li>Non incenerire le batterie.</li></ul>                                                                                                    |
| Sostituzione<br>delle batterie                          | <ul><li>Per sostituire le batterie, eseguire i passaggi successivi.</li><li>1. Spegnere il calcolatore. Inserire il coperchio sulla tastiera per evitare che il calcolatore venga acceso per errore. Girare il calcolatore.</li></ul>                                                                                                    |
|                                                         | 2. Mantenere la calcolatrice verticale. Con il pollice sulla<br>tacca ovale del coperchio del vano batterie, premere e<br>spingere verso di sé per far scivolare il coperchio di<br>circa 6 mm, quindi sollevarlo per aprire il vano<br>batterie.                                                                                                    |
|                                                         | Nota: per evitare di perdere le informazioni<br>memorizzate, è necessario spegnere la<br>calcolatrice. Non rimuovere le batterie alcaline                                                                                                    |

contemporaneamente alla batteria al litio.

- 3. Inserire tutte e quattro le batterie alcaline contemporaneamente. Oppure, inserire la batteria al litio.
  - Per sostituire le batterie alcaline, rimuovere tutte e quattro le batterie alcaline scariche e inserire quelle nuove rispettando i diagrammi di polarità (+ e -) riportati nel vano batterie.
  - Per rimuovere la batteria al litio, appoggiare l'indice sulla batteria. Inserire la punta di una penna a sfera (o di uno strumento simile) sotto la batteria in corrispondenza della piccola apertura presente nel vano. Con molta attenzione, fare leva e sollevare la batteria mantenendola sempre con il pollice e l'indice (c'è una molla che spinge contro il lato inferiore della batteria).
  - Installare la nuova batteria, con il polo + verso l'alto, inserendola e facendola scattare delicatamente con il dito. Usare una batteria al litio CR1616 o CR1620 (o equivalente).
- 4. Rimettere il coperchio del vano batterie. Accendere la calcolatrice e, se necessario, regolare il contrasto del display (punto 1; pagina B-5).

| Gestione di un | Per gestire un problema, eseguire i passaggi successivi. |                                                                                                    |  |
|----------------|----------------------------------------------------------|----------------------------------------------------------------------------------------------------|--|
| problema       | 1.                                                       | Se non si riesce a visualizzare nulla sullo schermo, regolare il contrasto.                                                                                                    |  |
|                |                                                          | Per scurire lo schermo, premere e rilasciare 2nd),<br>quindi premere e tenere premuto 🔺 fino a quando lo<br>schermo non diventa sufficientemente scuro.                                                                                                    |  |
|                |                                                          | Per schiarire lo schermo, premere e rilasciare 2nd,<br>quindi premere e tenere premuto 🔽 fino a quando lo<br>schermo non diventa sufficientemente chiaro.                                                                                                    |  |
|                | 2.                                                       | Se viene visualizzato un menu di errore, eseguire i<br>passaggi del capitolo 1. Se necessario, consultare da<br>pagina B-6 a pagina B-11 per informazioni dettagliate<br>su errori specifici.                                                                                                    |  |
|                | 3.                                                       | Se viene visualizzato il cursore a forma di scacchiera<br>( 	■ ), significa che è stato immesso il numero massimo<br>di caratteri in corrispondenza di un prompt, oppure<br>che la memoria è piena. Se la memoria è piena,<br>premere 2nd [MEM] 2 per selezionare 2:Delete, quindi<br>cancellare alcuni elementi dalla memoria<br>(capitolo 18). |  |
|                | 4.                                                       | Se viene visualizzato l'indicatore di occupato (barra<br>punteggiata), significa che è stato temporaneamente<br>interrotto un grafico o un programma; il calcolatore<br>TI-83 attende l'input. Premere ENTER per continuare o<br>premere ON per interrompere.                                                                                    |  |
|                | 5.                                                       | Se il calcolatore non funziona, assicurarsi che le<br>batterie siano cariche e che siano state installate<br>correttamente. Consultare le informazioni sulle                                                                                                    |  |

batterie da pagina B-2 a pagina B-4.
Quando il calcolatore TI-83 rileva un errore, visualizza un messaggio **ERR**:*messaggio* e un menu di errore. Il capitolo 1 descrive i passaggi generali per correggere gli errori. La seguente tabella contiene ciascun tipo di errore, le possibili cause e i suggerimenti per la correzione.

| Tipo di errore   | Cause possibili e suggerimenti per la correzione                                                                                                    |
|------------------|----------------------------------------------------------------------------------------------------|
| ARGUMENT         | Una funzione o un'istruzione non ha il numero corretto di<br>argomenti. Consultare l'appendice A e il capitolo relativo.                                                                                                    |
| BAD GUESS        | • In un'operazione CALC, è stato specificato un Guess che non è tra Left Bound e Right Bound.                                                                                                    |
|                  | • Per la funzione <b>solve(</b> e per l'editor del risolutore, è stato specificato un <i>tentativo</i> che non è tra <i>inferiore</i> e <i>superiore</i> .                                                                                                    |
|                  | <ul> <li>Il tentativo e diversi punti intorno ad esso non sono<br/>definiti.</li> </ul>                                                                                                    |
|                  | Studiare un grafico della funzione. Se l'equazione ha una soluzione, modificare i limiti e/o il tentativo iniziale.                                                                                                    |
| BOUND            | <ul> <li>In un'operazione CALC o con Select(, è stato definito<br/>Left Bound &gt; Right Bound.</li> </ul>                                                                                                    |
|                  | <ul> <li>In fMin(, fMax(, solve( o nell'editor del risolutore, è<br/>stato immesso inferiore ≥ superiore.</li> </ul>                                                                                                    |
| BREAK            | È stato premuto il tasto ON per interrompere l'esecuzione<br>di un programma, per fermare un'istruzione DRAW o per<br>interrompere il calcolo di un'espressione.                                                                                                    |
| <b>DATA TYPE</b> | È stato immesso un valore o una variabile del tipo di dati errato.                                                                                                    |
|                  | • In una funzione (compresa la moltiplicazione implicita)<br>o in un'istruzione, è stato immesso un argomento del<br>tipo di dati errato, come un numero complesso quando<br>invece era richiesto un numero reale. Consultare<br>l'appendice A e il relativo capitolo. |
|                  | • In un editor, è stato immesso un tipo non consentito,<br>come una matrice immessa come elemento nell'editor<br>STAT dell'elenco. Consultare il relativo capitolo.                                                                                                    |
|                  | <ul> <li>Si è tentato di memorizzare su un tipo di dati non<br/>corretto, come una matrice su un elenco.</li> </ul>                                                                                                    |

| Tipo di errore | Cause possibili e suggerimenti per la correzione                                                                                                    |
|----------------|----------------------------------------------------------------------------------------------------|
| DIM MISMATCH   | Si è tentato di eseguire un'operazione che fa riferimento a<br>più di un elenco o di una matrice, ma le dimensioni non<br>corrispondono.                                                                                                    |
| DIVIDE BY 0    | <ul> <li>Si è tentato di dividere per zero. Questo errore non viene restituito durante la rappresentazione del grafico. Il calcolatore TI-83 consente di utilizzare valori non definiti in un grafico.</li> <li>Si è tentata una regressione lineare con una linea verticale.</li> </ul>                                       |
| DOMAIN         | • È stato specificato un argomento fuori dall'intervallo<br>valido in una funzione o in un'istruzione. Questo errore<br>non viene restituito durante la rappresentazione del<br>grafico. Il calcolatore TI-83 consente di utilizzare<br>valori non definiti in un grafico. Consultare l'appendice<br>A e il relativo capitolo. |
|                | <ul> <li>Si è tentata una regressione logaritmica o su potenza con una -X oppure una regressione esponenziale o su potenza con una -Y.</li> <li>Si è tentato di calcolare ΣPrn( o ΣInt( con <i>pmt2 &lt; pmt1</i>.</li> </ul>                                                                                                  |
| Duplicate Name | Si è tentato di trasmettere una variabile ma ciò non è possibile perché esiste già una variabile dello stesso nome nell'unità ricevente.                                                                                                    |
| Error in Xmit  | • Il calcolatore TI-83 non è riuscito a trasmettere un<br>elemento. Controllare per vedere se il cavo sia<br>collegato in modo corretto ad entrambe le unità e che<br>l'unità ricevente dia in modalità di ricezione.                                                                                                    |
|                | È stato utilizzato ON per interrompere durante la<br>trasmissione.                                                                                                    |
|                | <ul> <li>Si è tentato di eseguire un backup da un calcolatore<br/>TI-82 ad un calcolatore TI-83.</li> </ul>                                                                                                    |
|                | • Si è tentato di trasferire dati (diversi da L1 fino a L6)<br>da un calcolatore TI-83 a un calcolatore TI-82.                                                                                                    |
|                | <ul> <li>Si è tentato di trasferire da L1 fino a L6 da un<br/>calcolatore TI-83 a un calcolatore TI-82 senza<br/>utilizzare 5:Lists to TI82 dal menu Link SEND.</li> </ul>                                                                                                    |
| ILLEGAL NEST   | Si è tentato di utilizzare una funzione non valida in un<br>argomento di una funzione, come <b>seq(</b> all'interno di<br><i>espressione</i> per <b>seq(</b> .                                                                                                    |

| Tipo di errore        | Cause possibili e suggerimenti per la correzione                                                                                                    |  |  |
|-----------------------|----------------------------------------------------------------------------------------------------|--|--|
| INCREMENT             | • L'incremento in <b>seq(</b> è 0 oppure ha il segno sbagliato.<br>Questo errore non viene restituito durante la<br>rappresentazione del grafico. Il calcolatore TI-83<br>consente di utilizzare valori non definiti in un grafico.                                                                        |  |  |
|                       | • L'incremento in un ciclo <b>For(</b> è 0.                                                                                                    |  |  |
| INVALID               | <ul> <li>Si è tentato di far riferimento a una variabile o di<br/>utilizzare una funzione in una posizione in cui non è<br/>valida. Ad esempio, Yn non può fare riferimento a Y,<br/>Xmin, ΔX o TblStart.</li> </ul>                                                                                       |  |  |
|                       | <ul> <li>Si è tentato di far riferimento a una variabile o ad una<br/>funzione trasferita dal calcolatore TI-82 che non è<br/>valida per il calcolatore TI-83. Ad esempio, è stato<br/>trasferito Un-1 al calcolatore TI-83 dal calcolatore<br/>TI-82 e quindi si tentato di farvi riferimento.</li> </ul> |  |  |
|                       | <ul> <li>In modalità Seq, si è tentato di rappresentare un<br/>grafico a fasi senza definire entrambe le equazioni del<br/>grafico a fasi.</li> </ul>                                                                                                    |  |  |
| INVALID<br>(continua) | <ul> <li>In modalità Seq, si è tentato di rappresentare una<br/>successione ricorsiva senza aver immesso il numero<br/>corretto di condizioni iniziali.</li> </ul>                                                                                                    |  |  |
|                       | <ul> <li>In modalità Seq, si è tentato di far riferimento a<br/>termini diversi da (n-1) o (n-2).</li> </ul>                                                                                                    |  |  |
|                       | <ul> <li>Si è tentato di designare un stile di grafico non valido<br/>per la modalità corrente del grafico.</li> </ul>                                                                                                    |  |  |
|                       | • Si è tentato di utilizzare <b>Select(</b> senza aver selezionato (attivato) almeno una rappresentazione xyLine o della dispersione.                                                                                                    |  |  |
| INVALID DIM           | <ul> <li>Sono state specificate delle dimensioni per un<br/>argomento non valide per l'operazione.</li> </ul>                                                                                                    |  |  |
|                       | <ul> <li>È stata specificata la dimensione di un elenco<br/>utilizzando un valore intero diverso da quelli da 1 a<br/>999.</li> </ul>                                                                                                    |  |  |
|                       | • È stata specificata la dimensione di una matrice utilizzando un valore intero diverso da quelli da 1 a 999.                                                                                                    |  |  |
|                       | <ul> <li>Si è tentato di invertire una matrice che non è<br/>quadrata.</li> </ul>                                                                                                    |  |  |

| Tipo di errore | Cause possibili e suggerimenti per la correzione                                                                                                    |
|----------------|----------------------------------------------------------------------------------------------------|
| ITERATIONS     | • La funzione <b>solve(</b> o il risolutore dell'equazione ha<br>superato il numero massimo di iterazioni consentite.<br>Studiare un grafico della funzione. Se l'equazione ha<br>una soluzione, modificare i limiti o il tentativo iniziale<br>o entrambi.                                                                                 |
|                | • <b>irr(</b> ha superato il numero massimo di iterazioni consentite.                                                                                                    |
|                | <ul> <li>Mentre si calcola I%, è stato superato il numero<br/>massimo di iterazioni.</li> </ul>                                                                                                    |
| LABEL          | L'etichetta nell'istruzione <b>Goto</b> non è stata definita con<br>un'istruzione <b>Lbl</b> nel programma.                                                                                                    |
| MEMORY         | La memoria è insufficiente per eseguire l'istruzione o la<br>funzione. È necessario cancellare elementi dalla memoria<br>(capitolo 18) prima di eseguire l'istruzione o la funzione.                                                                                                    |
|                | I problemi ricorsivi restituiscono questo errore; ad esempio, la rappresentazione dell'equazione Y1=Y1.                                                                                                    |
|                | Se si esce da un ciclo <b>If/Then</b> , <b>For(</b> , <b>While</b> o <b>Repeat</b> con un <b>Goto</b> è possibile che venga restituito questo errore, perché l'istruzione <b>End</b> che termina il ciclo non viene mai raggiunta.                                                                                                    |
| Memory Full    | <ul> <li>Non si riesce a trasmettere un elemento perché la<br/>memoria disponibile sull'unità ricevente è<br/>insufficiente. È possibile saltare l'elemento o uscire<br/>dalla modalità di ricezione.</li> </ul>                                                                                                    |
|                | • Durante un backup della memoria, la memoria<br>disponibile sull'unità ricevente è insufficiente per<br>ricevere tutti gli elementi nella memoria dell'unità<br>inviante. Un messaggio indica il numero di byte che<br>l'unità inviante deve cancellare per poter fare un<br>backup della memoria. Cancellare gli elementi e<br>riprovare. |
| MODE           | Si è tentato di memorizzare in una variabile di finestra in<br>un'altra modalità grafica o di eseguire un'istruzione<br>mentre ci trovava nella modalità sbagliata, come ad<br>esempio <b>Drawinv</b> in una modalità grafica diversa da <b>Func</b> .                                                                                      |

\_

| Tipo di errore | Cause possibili e suggerimenti per la correzione                                                                                                    |
|----------------|----------------------------------------------------------------------------------------------------|
| NO SIGN CHNG   | <ul> <li>La funzione solve( o il risolutore dell'equazione non hanno rilevato un cambiamento del segno.</li> <li>Si è tentato di calcolare I% quando FV, (N*PMT) e PV sono tutti ≥ 0, oppure quando FV, (N*PMT) e PV sono tutti ≤ 0.</li> </ul>                                                                           |
|                | <ul> <li>Si è tentato di calcolare irr( quando né <i>CFList</i> né <i>CFO</i> è &gt; 0, oppure quando né <i>CFList</i> né <i>CFO</i> è &lt; 0.</li> </ul>                                                                                                    |
| NONREAL ANS    | In modalità <b>Real</b> , il risultato di un calcolo fornisce un<br>risultato complesso. Questo errore non viene restituito<br>durante la rappresentazione del grafico. Il calcolatore TI-<br>83 consente di utilizzare valori non definiti in un grafico.                                                                |
| OVERFLOW       | Si è tentato di immettere, oppure è stato calcolato, un<br>numero oltre l'intervallo del calcolatore. Questo errore<br>non viene restituito durante la rappresentazione del<br>grafico. Il calcolatore TI-83 consente di utilizzare valori<br>non definiti in un grafico.                                                 |
| RESERVED       | Si è tentato di utilizzare una variabile di sistema in modo<br>scorretto. Consultare l'appendice A.                                                                                                    |
| SINGULAR MAT   | <ul> <li>Una matrice singolare (determinate = 0) non è valida come argomento di <sup>-1</sup>.</li> <li>L'istruzione SinReg o una regressione polinomiale ha generato una matrice singolare (determinate = 0) perché non è riuscita a trovare una soluzione, oppure una soluzione non esiste.</li> </ul>                  |
|                | rappresentazione del grafico. Il calcolatore TI-83<br>consente di utilizzare valori non definiti in un grafico.                                                                                                    |
| SINGULARITY    | <i>espressione</i> nella funzione <b>solve(</b> o il risolutore<br>dell'equazione contiene una singolarità (un punto in cui la<br>funzione non è definita). Studiare un grafico della<br>funzione. Se l'equazione ha una soluzione, modificare i<br>limiti o il tentativo iniziale o entrambi.                            |
| STAT           | <ul> <li>Si è tentato un calcolo statistico con elenchi non corretti.</li> <li>Le analisi statistiche devono avere almeno due punti dati.</li> <li>Med-Med deve avere almeno tre punti in ciascuna partizione.</li> <li>Quando si utilizza un elenco di frequenza, gli elementi dell'elenco devono essere ≥ 0.</li> </ul> |
|                | <ul> <li>(Xmax - Xmin) / Xscl deve essere ≤ 47 per un istogramma.</li> </ul>                                                                                                    |

| Tipo di errore | Cause possibili e suggerimenti per la correzione                                                                                                    |  |
|----------------|----------------------------------------------------------------------------------------------------|--|
| STAT PLOT      | Si è tentato di visualizzare un grafico quando la definizione del grafico che utilizza un elenco non definito è <b>On</b> .                                                                                                    |  |
| SYNTAX         | <ul> <li>Il comando contiene un errore di sintassi. Controllare<br/>che non ci siano funzioni, argomenti, parentesi o<br/>virgole nel posto sbagliato. Consultare l'appendice A e<br/>il capitolo relativo.</li> <li>Si è tentato di immettere un comando di<br/>programmazione sullo schermo principale.</li> </ul>                                                                                                    |  |
| TOL NOT MET    | È stata richiesta una tolleranza a cui l'algoritmo non può restituire un risultato preciso.                                                                                                    |  |
| UNDEFINED      | Si è fatto riferimento ad una variabile attualmente non<br>definita. Ad esempio, si è fatto riferimento ad una<br>variabile statistica quando non è in corso alcun calcolo<br>perché è stato modificato un elenco, oppure si è fatto<br>riferimento ad una variabile quando la variabile non è<br>valida per il calcolo corrente, come <b>a</b> dopo <b>Med-Med</b> .                                                                                                    |  |
| WINDOW RANGE   | <ul> <li>Esiste un problema con le variabili della finestra.</li> <li>È stata definita Xmax ≤ Xmin o Ymax ≤ Ymin.</li> <li>È stato definito θmax ≤ θmin e θstep &gt; 0 (o viceversa).</li> <li>Si è tentato di definire Tstep=0.</li> <li>È stato definito Tmax ≤ Tmin e Tstep &gt; 0 (o viceversa).</li> <li>Le variabili della finestra sono troppo piccole o troppo grandi per rappresentare in modo corretto. Si è tentato, forse, di fare il zoom in o il zoom out di un punto che supera l'intervallo numerico del calcolatore TI-83.</li> </ul> |  |
| ZOOM           | <ul> <li>È stato definito un punto o una linea invece di un box<br/>in <b>ZBox.</b></li> <li>Un'operazione di ZOOM ha restituito un errore<br/>matematico.</li> </ul>                                                                                                    |  |
|                |                                                                                                    |  |

\_

| Precisione del<br>calcolo            | <ul> <li>Per aumentare la precisione, il calcolatore TI-83 riporta internamente più cifre di quelle che visualizza. I valori vengono archiviati in memoria utilizzando fino a 14 cifre con un esponente a due cifre.</li> <li>È possibile memorizzare un valore nelle variabili della finestra utilizzando fino a 10 cifre (12 cifre per Xscl, Yscl, Tstep e θstep).</li> <li>Quando un valore viene visualizzato, il valore viene arrotondato nel modo specificato dall'impostazione della modalità (capitolo 1), con un massimo di 10 cifre e un esponente di due cifre.</li> <li>RegEQ visualizza fino a 14 cifre in modalità Float. Se si utilizza un'impostazione di decimale fisso diversa da Float quando si calcola una regressione, si ottiene che i risultati RegEQ vengano arrotondati e memorizzati con il numero di cifre decimali specificate.</li> </ul> |
|--------------------------------------|----------------------------------------------------------------------------------------------------|
| Precisione nella<br>rappresentazione | <ul> <li>Xmin è il centro del pixel più a sinistra, Xmax è il centro del pixel di fianco al pixel più a destra. Il pixel più a destra viene riservato per l'indicatore di occupato. ΔX è la distanza tra i centri di due pixel adiacenti.</li> <li>In modalità di schermo Full, ΔX viene calcolata come (Xmax - Xmin) / 94. In modalità di schermo diviso G-T, ΔX viene calcolata come (Xmax - Xmin) / 46.</li> <li>Se si immette un valore per ΔX dallo schermo principale o da un programma in modalità di schermo Full, Xmax viene calcolata come Xmin + ΔX * 94. In modalità di schermo diviso G-T, ΔX viene calcolata come Xmin + ΔX * 46.</li> </ul>                                                                                                    |
|                                      | <ul> <li>Ymin è il centro del pixel più vicino al pixel inferiore,</li> <li>Ymax è il centro del pixel superiore. ΔY è la distanza tra i centri di due pixel adiacenti.</li> <li>In modalità di schermo Full, ΔY viene calcolata come (Ymax - Ymin) / 62. In modalità di schermo diviso Horiz, ΔY viene calcolata come (Ymax - Ymin) / 30. In modalità di schermo diviso G-T, ΔY viene calcolata come (Ymax - Ymin) / 30. In modalità di schermo diviso G-T, ΔY viene calcolata come (Ymax - Ymin) / 50.</li> <li>Se si inmette un valore per ΔY dallo schermo principale o da un programma in modalità di schermo Full, Ymax viene calcolata come Ymin + ΔY * 62. In modalità di schermo diviso G-T, Ymax viene calcolata come min + ΔY * 30. In modalità di schermo diviso G-T, Ymax viene calcolata come min + ΔY * 50.</li> </ul>                                   |

| Precisione nella<br>rappresentazione<br>(continua) | Le coordinate del cu<br>numeri di otto caratt<br>negativo, un punto d<br>viene selezionata la r<br>aggiornati con la pre                                                                 | rsore vengono visualizzate come<br>eri (che possono includere un segno<br>ecimale e un esponente) quando<br>nodalità <b>Float. X</b> e <b>Y</b> vengono<br>cisione di al massimo otto caratteri.                                                                  |
|----------------------------------------------------|----------------------------------------------------------------------------------------------------|----------------------------------------------------------------------------------------------------|
|                                                    | minimum ed maximu<br>calcolati con una toli<br>calcolata a 1E-3. Il ris<br>non essere preciso p<br>la maggior parte dell<br>cifre precise. Per fMi<br>per solve( nel CATA<br>tolleranza. | Im sul menu CALCULATE vengono<br>leranza di 1E-5. $f(x)dx$ viene<br>sultato visualizzato, quindi, potrebbe<br>er tutte le otto cifre visualizzate. Per<br>e funzioni, esistono almeno cinque<br>n(, fMax( e fnInt( sul menu MATH eLOG, è possibile specificare la |
| Limiti della                                       | Funzione                                                                                                    | Intervallo dei valori di input                                                                                                    |
| funzione                                           | $\sin x \cos x \tan x$                                                                                                    | $0 \le  x  \le 10^{12}$ (radiante o grado)                                                                                                    |
|                                                    | $\sin^{-1} x \cos^{-1} x$                                                                                                    | -1 < x < 1                                                                                                    |
|                                                    | $\ln x \log x$                                                                                                    | $10^{-100} < x < 10^{100}$                                                                                                    |
|                                                    | ex                                                                                                    | $-10^{100} < x < 230\ 25850929940$                                                                                                    |
|                                                    | 10 <sup>x</sup>                                                                                                    | $-10^{100} < r < 100$                                                                                                    |
|                                                    | $\sinh r \cosh r$                                                                                                    | x  < 230.25850929940                                                                                                    |
|                                                    | tanh x                                                                                                    | $ x  \le 10^{100}$                                                                                                    |
|                                                    | einh <sup>-1</sup> x                                                                                                    | x  < 10                                                                                                    |
|                                                    | $\cosh^{-1} x$                                                                                                    | $1 \le x \le 5 \le 10^{99}$                                                                                                    |
|                                                    | tanh <sup>-1</sup> $x$                                                                                                    | $-1 \le x \le 1$                                                                                                    |
|                                                    | $\sqrt{x}$ (modalità roalo)                                                                                                    | 1 < x < 1<br>0 < x < 10100                                                                                                    |
|                                                    | $\sqrt{x}$ (modalità reale)                                                                                                    | $ x  < 10^{-10}$                                                                                                    |
|                                                    | çomplessa)                                                                                                    | x  < 10                                                                                                    |
|                                                    | rl                                                                                                    | -5 < r < 69 dove rè un multiple di 5                                                                                                    |
|                                                    | <i>u</i> :                                                                                                    |                                                                                                    |
|                                                    |                                                                                                    |                                                                                                    |
| Risultati della                                    | Funzione                                                                                                    | Intervallo del risultato                                                                                                    |
| funzione                                           | sin <sup>-1</sup> x, tan <sup>-1</sup> x                                                                                                    | $-90^{\circ} a 90^{\circ}$ oppure $-\pi/2 a \pi/2$                                                                                                    |
|                                                    | ,                                                                                                    | (radianti)                                                                                                    |
|                                                    | cos⁻¹ x                                                                                                    | $0^{\circ}$ a 180° oppure 0 a $\pi$ (radianti)                                                                                                    |

# Informazioni sul servizio di manutenzione e riparazione del prodotto TI e sulla garanzia

| Informazioni    | Per ulteriori informazioni sui prodotti e servizi TI, potete |  |
|-----------------|--------------------------------------------------------------|--|
| sul prodotto e  | contattare TI via e-mail o consultare la home page su        |  |
| sui servizi TI  | world-wide web.                                              |  |
|                 | Indirizzo e-mail: ti-cares@ti.com                            |  |
|                 | Indirizzo internet: http://www.ti.com/calc                   |  |
| Informazioni    | Per informazioni sulla durata e le condizioni della          |  |
| sul servizio di | garanzia o sul servizio di manutenzione e riparazione del    |  |
| manutenzione    | prodotto, fate riferimento alla dichiarazione di garanzia    |  |
| e riparazione e | allegata al presente prodotto oppure contattate il vostro    |  |
| sulla garanzia  | rivenditore/distributore Texas Instruments locale.           |  |

## A

Addizione (+), 2-3 All-, istruzione, 19-5 All+, istruzione, 19-5 alpha-lock, 1-10 ammortamento calcolo dei piani, 14-9 formula. A-67 funzioni  $\Sigma$ Int( (somma interessi), 14-9  $\Sigma$ Prn( (somma principale), 14-9 bal( (aldo di ammortamento), 14-9ANOVA( (analisi della varianza unidirezionale) calcolo, 13-26 formula, A-62 Ans (ultimo risultato), 1-21 APD (automatic power down), 1-2 applicazioni. Vedere esempi, applicazioni arcocoseno, 15-10 arcoseno, 15-10 arcotangente, 15-10 attivazione e disattivazione assi, 3-14 coordinate, 3-14 definizioni di grafico, 3-7 del calcolatore TI-83, 1-2 espressioni, 3-14 etichetta, 3-14 funzioni, 3-7 griglia, 3-14 pixel, 8-16 punti, 8-14 Automatic Power Down (APD), 1-2 AxesOff, istruzione, 3-15 AxesOn, istruzione, 3-15

## В

batterie, 1-2, B-2

## С

calcolatore TI-83 funzioni, 19, 20 tastiera, 2, 3 CATALOG, 15-2 Fcdf(, funzione, 13-34 Circle(, istruzione, 8-11 Clear Entries, istruzione, 18-4 CIrAlLists (cancella tutti gli elenchi), istruzione, 18-4

#### C (continua)

ClrDraw (cancella disegno), istruzione, 8-5 ClrHome (cancella schermo principale), istruzione, 16-21 ClrList (cancella elenco), istruzione, 12-22ClrTable (cancella tabella), istruzione, 16-20coefficiente di correlazione (r), 12-25 coefficiente di determinazione  $(r^2, R^2)$ , 12-25collegamento a un calcolatore TI-82, 19-4, 19-10 a un PC o Macintosh, 19-4 a un sistema CBL, 19-4 ricezione elementi, 19-5 tra due unità TI-83. 19-4 trasmissione elementi, 19-9 collegamento TI-83. Vedere collegamento. combinazioni (probabilità), 2-21 contrasto (schermo), 1-3 contrasto schermo, 1-3 convergenza, rappresentazione della successione, 6-13 conversioni Dec (in decimali), 2-6 DMS (in gradi/minuti/secondi), 2-24 Frac (in frazione), 2-6 Polar (in polare), 2-20 Rect (in rettangolare), 2-20 Equestring( (equazione-in-stringa), 15-8List matr( (elenchi-in-matrice), 10-16, 11-19 Matrilist( (matrice-in-elenco), 10-15, 11-19 PNRx, PNRy (polare-in-rettangolare), 2-26R Pr, R P $\theta$  (rettangolare-in-polare), 2-26String)Equ((stringa-in-equazione), 15-9conversioni tasso di interesse calcolo, 14-12 formula, A-68 funzioni ▶Eff( (calcola il tasso di interesse effettivo), 14-12 Nom( (calcola il tasso di interesse nominale), 14-12

## C (continua)

CoordOff, istruzione, 3-15 CoordOn, istruzione, 3-15 cos(, funzione, 2-3 cos<sup>-1</sup>(, funzione, 2-3 cosh(, funzione, 15-10 cube ( $^3$ ), funzione, 2-7 cursore a movimento libero, 3-18 cursore Alpha, 1-6 cursore di immissione, 1-6 cursore di inserimento, 1-6 cursore per lo zoom, 3-21 cursore pieno, 1-6 cursore pieno, 1-6

## D

database del grafico (GDB), 8-19 database del grafico (GDB), 8-19 dati multipli su una riga, 1-7 dato precedente, 1-18 dbd( (giorni tra le date), funzione, 14 - 13Dec (in decimali), funzione, 2-6 DelVar (cancella contenuto variabile), istruzione, 16-16 DependAsk, istruzione, 7-3, 7-5 DependAuto, istruzione, 7-3, 7-5 derivata numerica, 2-8, 3-30, 4-9, 5-6 derivata. Vedere derivata numerica. descrizione tabella, 7-5 det( (determinante), funzione, 10-13, 12-26DiagnosticOff, istruzione, 12-26 DiagnosticOn, istruzione, 12-26 diagramma dei codici dei tasti TI-83, 16-21diagramma dei codici dei tasti, TI-83, 16-21→dim( (assegna dimensione), funzione, 10-14, 11-14 disegnare su un grafico cerchi, 8-11 funzioni e inversi, 8-9 linee, 8-6 punti, 8-14 segmenti di linea, 8-6 tangenti, 8-8 testo, utilizzando Pen, 8-13 Disp (visualizza), istruzione, 16-19

#### D (continua)

DispGraph (visualizza grafico), istruzione, 16-20
DispTable (visualizza tabella), istruzione, 16-20
divisione (/), 2-3
>DMS (in gradi/minuti/secondi), funzione, 2-25
DrawF, istruzione, 8-9
DrawInv, istruzione, 8-9
DS<( (decrementa e salta), istruzione, 16-15

## Ε

e (costante), 2-4 e^ (esponenziale), funzione, 2-4 editor della statistica inferenziale. 13-6 editor stat dell'elenco allegare formule ai nomi elenchi. 12-15cancellazione di elementi dagli elenchi. 12-13 contesto di visualizzazione degli elementi, 12-19 contesto di visualizzazione nomi, 12-21contesto immissione di nomi, 12-21 creazione di nomi elenchi, 12-12 eliminazione di elenchi. 12-13 immissione di nomi elenco, 12-11 modifica del contesto degli elementi, 12-19modifica del contesto, 12-19 modifica elementi dell'elenco, 12-14 modifica elementi di elenchi generati dalla formula, 12-19 nomi elenco generati dalla formula, 12-16ripristino dei nomi elenco (L1-L6), 12-13togliere le formule dai nomi elenco, 12-18visualizzazione, 12-10 editor Y= rappresentazione della funzione, 3-5 rappresentazione della successione, 6-4rappresentazione parametrica, 4-4 rappresentazione polare, 5-3 ▶Eff( (tasso di interesse effettivo), funzione, 14-12

## E (continua)

elenchi accesso ad un elemento, 11-5 allegare formule, 11-9, 12-15 assegnazione nomi agli elenchi, 11-4 copia. 11-5 creazione, 11-4, 12-12 dimensione. 11-5 eliminazione dalla memoria, 11-6 eliminazione di elementi. 12-13. 12-22immissione nomi elenco, 11-7, 12-11 memorizzazione e visualizzazione, 11-5togliere le formule, 11-10, 12-16 utilizzo nelle espressioni, 11-11 utilizzo nelle funzioni matematiche, 11 - 12utilizzo nelle operazioni matematiche, 2-3 utilizzo per rappresentare una famiglia di curve, 11-6 utilizzo per selezionare di punti dati di una rappresentazione, 11-17 elenco automatico dei residui (RESID), 12-24elenco dei residui (RESID), 12-24 Else, istruzione, 16-11 End, istruzione, 16-13 Equ>String( (equazione-in-stringa), istruzione, 15-8 Equation Operating System (EOS), 1-26 equazione automatica della regressione, 12-24 equazioni con radici multiple, 2-12 equazioni parametriche, 4-5 equazioni polari, 5-4 errori diagnostica/correzione, 1-28 messaggi, B-5 esempi applicazioni calcolo aree di poligoni regolari con n lati. 17-21 calcolo e rappresentazione pagamenti del mutuo 17-24 confronto risultati verifiche con i boxplot, 17-2 dimostrazione del teorema fondamentale del calcolo. 17-19

#### E (continua)

esempi (continua) applicazioni (continua) equazioni parametriche: problema della ruota panoramica, 17-16 indovinare i coefficienti. 17-13 rappresentazione del cerchio dell'unità e delle curve trigonometriche. 17-14 rappresentazione disuguaglianze, 17-7 rappresentazione funzioni a tratti, 17-5 rappresentazione punti di attrazione ragnatela, 17-12 risoluzione di un sistema di equazioni non lineari, 17-9 triangolo di Sierpinski. 17-11 trovare l'area tra le curve, 17-15 definizione di una funzione. 10 definizione di una tabella di valori, 11 ingrandire parte di un grafico, 16 ingrandire parte di una tabella (continua) immissione di un calcolo: la formula quadratica, 7 invio di variabili, 19-2 lancio di una moneta. 2-2 lunghezza e tempo oscillazione pendolo, 12-2 percorso di una palla, 4-2 radici di una funzione, 7-2 rappresentazione di un cerchio, 3-2risoluzione di un sistema di equazioni lineari, 10-2 rosa polare, 5-2 studio cerchio dell'unità. 9-2 volume di un cilindro, 16-2 ingrandire parte di una tabella, 12 altezza media di una popolazione, 13-2calcolo interessi composti, 14-3 disegnare una linea tangente, 8-2 finanziamento di una macchina, 14-2foresta e alberi, 6-2 generazione di una successione, 11-2

#### E (continua)

esempi (continua) per iniziare modifica finestra di visualizzazione. 13 scatola con coperchio trovare il massimo calcolato, 17 varie convergenza, 6-13 determinazione dei saldi del prestito in sospeso, 14-10 modello predatore-preda, 6-15 ore di luce in Alaska, 12-32 visualizzazione/rappresentazione di un grafico, 14 **E** (esponente), 1-8, 1-12 espressione, 1-7 expr((stringa-in-espressione), funzione, 15-8 ExpReg (regressione esponenziale), istruzione, 12-27 ExprOff, istruzione, 3-15 ExprOn, istruzione, 3-15

## F

famiglia di curve, 3-17 fattore di zoom XFact, 3-24 fattore di zoom YFact, 3-24 fattori di zoom, 3-24 fattoriale (!), 2-22 Fill(, istruzione, 10-14 finestra di visualizzazione, 3-12 flusso di cassa calcolo, 14-8 formula, A-65 funzioni irr( (tasso interno di redditività), 14-8npv( (valore attuale netto), 14-8 fMax(, funzione, 2-7 fMin(, funzione, 2-7 fnInt(, funzione, 2-8 FnOff, istruzione, 3-8 FnOn, istruzione, 3-8 For(, istruzione, 16-11 forma polare, numeri complessi, 2-18 forma rettangolare, numeri complessi, 2-17formato assi del tempo, 6-9 formato assi uv, 6-9 formato assi uw, 6-9

#### F (continua)

formato assi vw, 6-9 formato assi Web, 6-9 formato delle assi, rappresentazione successione, 6-9 formula della regressione logica. A-61 formula della regressione sinusoidale, A-61 formula della verifica a due campioni F, A-63formula statistica a due campioni t, A-64 formule ammortamento, A-67 ANOVA, A-62 conversioni tasso di interesse, A-68 flusso di cassa, A-68 giorni tra le date, A-69 monetizzazione nel tempo, A-65 regressione logica, A-61 regressione sinusoidale, A-61 statistica a due campioni t, A-64 verifica F a due campioni, A-63 fPart( (parte frazionaria), funzione, 2-15, 10-12 ▶ Frac (in frazione), funzione, 2-6 frequenza, 12-28 funzione  $\chi^2$  cdf( (chi-quadrato cdf) funzione. 13-33 funzione  $\chi^2$ pdf( (chi-quadrato pdf), 13-33funzione abs( (valore assoluto), 2-14, 2-20, 10-11 funzione angle(, 2-20 funzione augment(, 10-15, 11-19 funzione bal( (saldo ammortamento), 14-9funzione binomcdf(, 13-35 funzione binompdf(, 13-35 funzione conj( (coniugata), 2-19 funzione CubicReg (regressione cubica), 12-27 funzione cumSum( (somma cumulativa), 10-17, 11-16 funzione radice cubica  $(\sqrt[3]{()}, 2-7)$ funzione, definizione di, 1-8 funzioni di distribuzione statistica. Vedere funzioni di distribuzione funzioni di distribuzione, 13-30 χ<sup>2</sup>cdf(, 13-33  $\chi^2$ pdf(, 13-33

## F (continua)

funzioni di distribuzione (continua) Fcdf(, 13-36 Fpdf(, 13-34 binomcdf(, 13-35 binompdf(, 13-35 geometcdf(, 13-36 geometpdf(, 13-36 invNorm(, 13-32 normalcdf(, 13-31 normalpdf(, 13-31 poissoncdf(, 13-36 poissonpdf(, 13-35 tcdf(, 13-33 tpdf(, 13-32 funzioni finanziarie conversioni tasso di interesse, 14-12 flussi di cassa. 14-8 giorni tra le date, 14-13 metodo di pagamento, 14-13 monetizzazione nel tempo, 14-5 piani di ammortamento, 14-9 funzioni iperboliche, 15-10 funzioni trigonometriche, 2-3 FV (valore futuro), 14-4

## G

gcd( (massimo comune divisore), funzione, 2-16 geometcdf(, funzione, 13-36 geometpdf(, funzione, 13-36 Get( (prendi da CBL), istruzione, 16-22 GetCalc( (prendi calcolo da TI-83), istruzione, 16-21 getKey, istruzione, 16-21 giorni tra le date calcolo, 14-13 formula, A-69 Goto, istruzione, 16-14 grafici a ragnatela, rappresentazione della successione, 6-12 GraphStyle(, istruzione, 16-16 GridOff, istruzione, 3-15 GridOn, istruzione, 3-15

## Η

Horizontal (linea), istruzione, 8-7

## I

*i* (costante numeri complessi), 2-17 I% (tasso di interesse annuale), variabile, 14-4

#### I (continua)

identity(, funzione, 10-14 imag( (parte immaginaria), funzione, 2-19impostazione contrasto dello schermo. Vedere contrasto (schermo). modalità da un programma, 1-11 modalità di divisione dello schermo dallo schermo principale o da un programma, 9-6 modalità di divisione dello schermo, 9-3modalità, 1-11 stili del grafico da un programma, 3-11stili del grafico, 3-9 tabelle dallo schermo principale o da un programma, 7-3 impostazioni della modalità (continua) Func, 1-13 G-T, 1-14 Horiz, 1-14 Normal, 1-12 Par, 1-13 Pol, 1-13 Radian, 1-13, 2-25 Real, 1-14 Sci, 1-12 Seq, 1-13 Sequential, 1-14 Simul, 1-14 impostazioni della modalità, 1-11 complessa a+b i (rettangolare), 1-14  $r e^{\theta} i$  (polare), 1-14 Connected (modalità di rappresentazione), 1-13 Degree, 1-13, 2-25 Dot, 1-13 Eng, 1-12 Fix, 1-12 Float, 1-12 Full. 1-14 impostazioni di formato, 3-14 indicatore di occupato, 1-5 indicatore pixel a croce (+), 8-15, 12-35indicatore pixel del box ( $\Box$ ), 8-15, 12 - 35indicatore pixel punto (•), 8-15 IndpntAsk, istruzione, 7-3, 7-5 IndpntAuto, istruzione, 7-3, 7-5

## l (continua)

informazioni sul servizio, B-13 informazioni sulla garanzia, B-13 informazioni sulla precisione calcolo e rappresentazione grafica, B-11 limiti e risultati delle funzioni, B-12 rappresentazione delle funzioni, 3-17 Input, istruzione, 16-17 inString( (in stringa), funzione, 15-8  $\Sigma$ Int( (somma di interessi pagati), funzione, 14-9 int( (massimo intero), funzione, 2-15, 10-12integrale definito, modalità dell'angolo Degree, 1-13, 2-25 integrale numerico, 2-8, 3-30 integrali. Vedere integrali numerici. interruzione di una rappresentazione del grafico, 3-16 intervalli di confidenza, 13-9 inversa (1) funzione, 2-4, 8-9, 10-11 funzioni trigonometriche, 2-3 invio. Vedere trasmissione invNorm(, funzione, 13-32 iPart( (parte intera), funzione, 2-15, 10-12irr( (tasso interno di redditività), funzione, 14-8 IS>( (incrementa e salta), istruzione, 16 - 14istogramma (IIII), tipo di rappresentazione, 12-36 istruzione di trasmissione della stringa, 19-5istruzione per la trasmissione di variabili complesse, 19-4 istruzione, definizione di, 1-8 istruzioni di ombreggiatura della distribuzione ShadeF(, 13-38 Shade 2(, 13-38 Shade\_t(, 13-38 ShadeNorm(, 13-37 istruzioni If If-Then-Else, 16-11 If Then, 16-10 If, 16-10

## L

L (simbolo del nome elenco creato dall'utente), 11-20 LabelOff, istruzione, 3-15 LabelOn, istruzione, 3-15 Lbl (etichetta), istruzione, 16-14 lcm( (minimo comune multiplo), funzione, 2-16 length(funzione della stringa, 15-9 Line(, istruzione, 8-6 linee tangenti, disegno, 8-8 LinReg(a+bx) (regressione lineare), istruzione, 12-25 LinReg(ax+b) (regressione lineare), istruzione, 12-25 LinRegTTest (verifica t regressione lineare), 13-25  $\Delta$ List(, funzione, 11-16 List matr( (elenchi-a-matrice), istruzione, 10-16, 11-19 ln(, funzione, 2-4 LnReg (regressione logaritmica), istruzione, 12, 30 log(, funzione, 2-4 Logistic (regressione), istruzione, 12-30

## М

mappa dei menu TI-83, A-49 mappa dei menu, A-49 Matrilist( (matrice-in-elenco), funzione, 10-15, 11-19 matrici accesso agli elementi, 10-9 copia, 10-9 creazione/ridimensionamento con dim(, 10-14 definite, 10-3 dimensioni, 10-3 eliminazione della memoria, 10-4 espressioni, 10-7 funzione della potenza, 10-11 funzione inversa. 10-11 funzioni matematiche della matrice det(, dim(, Fill(, identity(, randM(, augment(, Matr>, list(, List>matr(, cumSum(, ref(, rref(, rowSwap(, row+(, \*row(, \*row+(, row+(, 10-13 funzioni matematiche, 10-10 iPart(, fPart(, int(, 10-12

#### M (continua)

matrici (continua) modifica elementi della matrice, 10-6operazioni della riga, 10-18 operazioni relazionali, 10-12 selezione. 10-3 variabili. 10-3 visualizzazione di una matrice, 10-8 visualizzazione di una matrice, 10-8 visualizzazione elementi della matrice, 10-4 max( (massimo), funzione, 2-15, 11-21 mean(, funzione, 11-21 Med-Med (mediano-mediano), istruzione, 12-10 median(, funzione, 11-21 memoria azzeramento dalla, 18-4 backup, 19-10 cancellazione voci dalla, 18-3 controllo memoria disponibile, 18-2 eliminazione di tutti gli elementi dalla, 18-4 insufficiente durante la trasmissione, 19-5reimpostazione della memoria, 18-5 ripristino valori predefiniti, 18-6 memorizzazione database del grafico (GDB), 8-19 immagini del grafico, 8-17 Memorizzazione:  $\rightarrow$ , 1-15 menu ANGLE, 2-24 menu CALCULATE, 3-26 menu DELETE FROM, 18-3 menu DISTR (distribuzioni), 13-30 menu DISTR DRAW (disegna distribuzioni), 13-37 menu DRAW POINTS, 8-14 menu DRAW STO (memorizza disegno), 8-17 menu DRAW, 8-3 menu DuplicateName, 19-5 menu FINANCE CALC, 14-5 menu FINANCE VARS, 14-14 menu LINK RECEIVE, 19-7 menu LINK SEND, 19-5 menu LIST MATH, 11-21 menu LIST NAMES, 11-7 menu LISTS OPS, 11-13 menu MATH CPX (complessi), 2-19 menu MATH NUM (numeri), 2-14

#### M (continua)

menu MATH PRB (probabilità), 2-21 menu MATH, 2-6 menu MATRX EDIT, 10-3 menu MATRX MATH, 10-13 menu MATRX NAMES, 10-7 menu MEMORY, 18-2 menu PRGM CTL (controllo programma), 16-9 menu PRGM EDIT, 16-8 menu PRGM EXEC, 16-8 menu PRGM I/O (Input/Output), 16-17 menu PRGM NEW, 16-4 menu RESET, 18-5 menu STAT CALC, 12-24 menu STAT EDIT, 12-22 menu STAT PLOTS menu STAT TESTS. 13-9 menu TEST (relazionale), 2-27 posizionamento su un grafico, 8-12 Text(, istruzione, 8-12, 9-6 menu TEST LOGIC (Booleano), 2-28 menu VARS GDB, 1-24 Picture, 1-24 menu VARS (continua) Statistics, 1-24 String, 1-24 Table, 1-24 Window, 1-24 Zoom. 1-24 menu Y-VARS Function, 1-24 On/Off, 1-24 Parametric, 1-24 Polar, 1-24 menu ZOOM MEMORY, 3-24 menu ZOOM, 3-21 Menu(, istruzione, 16-15 menu, 4, 1-22 menu, scorrimento, 1-22 min( (minimo), funzione, 2-15, 11-21 modalità a schermo intero, 1-14 modalità complessa a+b i (rettangolare), 1-14 modalità Connected (rappresentazione), 1-13 modalità decimale Fix (fissa), 1-12 modalità decimale Float (mobile), 1-12 modalità decimale. 1-12 modalità dell'angolo Radian, 1-13, 2-24 modalità dell'angolo, 1-13

## M (continua)

modalità dello schermo, 1-14 modalità di divisione dello schermo impostazione dallo schermo principale o da un programma, 9-6impostazione, 9-3 modalità G-T (grafico-tabella), 9-5 modalità Horiz (orizzontale), 9-6 modalità di divisione dello schermo G-T (grafico-tabella), 1-14, 9-5 modalità di divisione dello schermo Horiz (orizzontale), 1-14, 9-4 modalità di notazione Eng (tecnica), 1 - 12modalità di notazione Normal, 1-12 modalità di rappresentazione Func (funzione), 1-13 modalità di rappresentazione Par (parametrica), 1-13 modalità di rappresentazione Pol (polare), 1-13 modalità di rappresentazione Seq (successione), 1-13 modalità di rappresentazione, 1-11 modalità numeri complessi, 1-14 modalità per l'ordine di rappresentazione, 1-12 modalità per la rappresentazione, 1-13 modalità punto (rappresentazione), 1 - 13modalità Real, 1-14 modalità schermo diagnostica (r, r2, R2), differenziazione, dim( (dimensione), funzione, 10-14, 11-14 modalità Sci (notazione scientifica), 1 - 12modalità Sequential (ordine di rappresentazione), 1-13 modalità Simul (rappresentazione simultanea), 1-14 modello della regressione equazione automatica della regressione, 12-24 funzione dell'elenco automatico dei residui, 12-24 modalità dello schermo per la diagnostica, 12-25 modelli, 12-29 moltiplicazione (\*), 2-3 moltiplicazione connessa, 1-26

## M (continua)

monetizzazione nel tempo (TVM) calcolo, 14-6 formula, A-65 funzioni tvm\_FV (valore futuro), 14-6 tvm\_I% (tasso di interesse), 14-6 tvm\_N (# periodi di retribuzione), 14-6tvm\_Pmt (somma pagamento), 14-6 tvm\_PV (valore attuale), 14-6 risolutore, 14-4 variabili N (numero di pagamenti), 14-14 I% (tasso di interesse annuale), 14-14 C/Y (numero di interessi composti/anno), 14-14 FV (valore futuro), 14-14 P/Y (numero di pagamenti/anno), 14-14 PMT (somma pagamento), 14-14 PV (valore attuale), 14-14

## N

N (numero di periodi di retribuzione), variabile, 14-14 nCr (numero di combinazioni), funzione, 2-22 nDeriv( (derivata numerica), funzione, 2-8negazione (-), 1-27, 2-5 Nom( (tasso di interesse nominale), funzione, 14-12 nome della funzione della successione u, 6-4 nome della funzione della successione v. 6-4 nome della funzione della successione w. 6-4 normalcdf(, funzione, 13-32 normalpdf(, funzione, 13-31 notazione di immissione DMS (gradi/minuti/secondi), 2-24 notazione gradi (°), 2-24 notazione minuti (') DMS, 2-24 notazione scientifica, 1-8 notazione secondi (") DMS, 2-24 nPr (numero di permutazioni), funzione, 2-22

## N (continua)

npv( (valore attuale netto), funzione, 14-8 numeri complessi, 2-3, 2-17

# 0

ombreggiatura delle aree del grafico, 3-10.8-10 operatore and (booleano), 2-28 operatore not( (booleano), 2-28 operatore or (booleano), 2-28 operatori booleani (logici), 2-28 operatori logici (booleani), 2-28 operazione ∫f(x)dx, 3-30 operazione con zero, 3-26 operazione del massimo di una funzione. 3-28 operazione del minimo di una funzione, 3-28operazione di intersezione, 3-27 operazione dr/d $\theta$ , 5-6 operazione dx/dt, 4-8 operazione dy/dx, 3-30 operazione sul valore, 3-26 operazioni di zoom rappresentazione della funzione, 3-21rappresentazione della successione, 6 - 10rappresentazione parametrica, 4-7 rappresentazione polare, 5-6 operazioni DRAW, 8-3 operazioni matematiche, menu, 2-6 operazioni matematiche, tastiera, 2-3 operazioni relazionali, 2-27, 10-12 opzione di condivisione, 13-6 opzione di input statistico, 13-6 opzione di output Calculate, 13-6 opzione di output di disegno, 13-6 opzione per l'input dei dati. 13-7 ordine per il calcolo delle equazioni, 1 - 26Output(, istruzione, 9-6, 16-20

## Ρ

p-valore, 13-27
P>Rx(, P>Ry( (conversione polare-in-rettangolare), funzioni, 2-26
P/Y (numero di periodi di retribuzione/anno), variabile, 14-14 panoramica, 3-20

## P (continua)

Param (modalità parametrica), istruzione, 1-13, A-21 parentesi, 1-27 Pause, istruzione, 16-13 Fpdf(, funzione, 13-29 Pen, istruzione, 8-13 per iniziare. Vedere esempi, per iniziare. permutazioni, 2-21 Pi (π), 2-5 Pic (immagini), 8-16 pixel in modalità orizzontale/grafico-tabella, 9-6 pixel, 8-16 Plot1(, 12-38 Plot2(, 12-38 Plot3(, 12-38 PlotsOff, istruzione, 12-40 PlotsOn, istruzione, 12-40 PMT (somma del pagamento), variabile, 14-4 Pmt\_Bgn (inizio del pagamento), istruzione, 14-13 Pmt\_End (fine pagamento), istruzione, 14 - 13poissoncdf(, funzione, 13-36 poissonpdf(, funzione, 13-35 Polar (in polare), funzione, 2-20 PolarGC (coordinate per la rappresentazione polare), 3-14 potenza (^), funzione, 2-4 potenza di dieci (10<sup>^</sup>), funzione, 2-4 prgm label, istruzione, 16-16  $\Sigma$ Prn( (somma del principale), funzione, 14-9 probabilità, 2-21 prod( (prodotto), funzione, 11-22 programmazione cancellazione righe di comando, 16-7 cancellazione. 16-4 copia e rinomina, 16-8 creazione nuova. 16-4 definita, 16-4 esecuzione programmi, 16-5 immissione comandi, 16-5 inserimento righe di comando, 16-7 interruzione programmi, 16-6 modifica programmi, 16-7 rinomina. 16-8 subroutine. 16-23 Prompt, istruzione, 16-19

#### P (continua)

1-PropZInt (intervallo di confidenza z a una proporzione), 13-21 2-PropZInt (intervallo di confidenza z a due proporzioni), 13-22 1-PropZTest (verifica z a una proporzione), 13-15 2-PropZTest (verifica z a due proporzioni) 13-16 Pt-Change(, istruzione, 8-15 Pt-Off(, istruzione, 8-15 Pt-On(, istruzione, 8-14 PV (valore attuale), variabile, 14-14 PwrReg (regressione su potenza), istruzione, 12-30 Pxl-Change(, istruzione, 8-16 Pxl-Off(, istruzione, 8-16 Pxl-On(, istruzione, 8-16 pxl-Test(, funzione, 8-16

## Q

quadrato (<sup>2</sup>), 2-3 QuadReg (regressione quadratica), istruzione, 12-25 QuartReg (regressione quartica), istruzione, 12-27 QuickZoom, 3-20

## R

r (coefficiente di correlazione). 12-25 r (notazione radiante), 2-25  $r e^{\theta} i$  (polare), modalità complessa, 1 - 14**R**▶Pr(, **R**▶Pθ( (conversione rettangolare-in-polare), funzioni, 2-26 $r^{2}$  (coefficiente di determinazione), 12-25 $R^2$  (coefficiente di determinazione), 12-25radice  $(x\sqrt{})$ , funzione, 2-7 radice di una funzione, 3-27 radice ennesima ( $\sqrt[x]{}$ ), 2-7 radice quadrata  $(\sqrt{}), 2-3$ rand (numero casuale), funzione, 2-21 randBin( (binomiale casuale), funzione, 2-23randInt( (intero casuale), funzione, 2-22randM( (matrice casuale), funzione, 10-15

## R (continua)

randNorm( (Normal casuale), funzione, 2 - 23rappresentazione cursore, 3-19 immissione di numero durante, 3-19, 4-7, 5-6, 6-10 visualizzazione espressione, 3-16, 3-17rappresentazione della funzione calcolo, 3-6 controllo/modifica impostazioni della modalità, 3-4 definizione e visualizzazione, 3-3 definizione nell'editor Y=, 3-5definizione sullo schermo principale, in un programma, 3-6 deselezione. 3-7 finestra di visualizzazione, 3-12 impostazione formati, 3-14 impostazione modalità da un programma, 3-4 impostazione modalità, 3-4 impostazione stili del grafico, 3-9 impostazione variabili della finestra, 3-12 memorizzazione dei valori nelle variabili della finestra, 3-13 modifica nell'editor Y=, 3-5 ombreggiatura, 3-10 operazioni CALC (calcolo), 3-28 operazioni di zoom, 3-21 pausa o interruzione di un grafico, 3-16precisione, 3-18 rappresentazione di una famiglia di curve, 3-17 rappresentazione, 3-18 selezione, 3-7 sovrapposizione di funzioni in un grafico, 3-17 studio con il cursore a movimento libero, 3-18 utilizzo di Quick Zoom, 3-20 variabili della finestra  $\Delta X \in \Delta Y$ , 3-12 visualizzazione e modifica delle impostazioni di formato, 3-14 visualizzazione, 3-3, 3-12, 3-16 rappresentazione della successione calcolo. 6-11 cursore a movimento libero, 6-10 definizione/visualizzazione, 6-4

## R (continua)

rappresentazione della successione (continua) editor Y=, 6-5formato del grafico, 6-9 formato delle assi. 6-9 operazioni CALC (calcolo), 6-11 operazioni di zoom, 6-11 rappresentazione, 6-10 rappresentazioni a fasi, 6-15 rappresentazioni a ragnatela, 6-12 selezione combinazioni assi, 6-9 selezione e deselezione delle funzioni, 6-5 selezione stili del grafico, 6-5 stili del grafico, 6-5 successioni non ricorsive, 6-6 successioni ricorsive, 6-7 TI-83 in contrapposizione a tabella TI-82. 6-18 rappresentazione di dati statistici, 12-35 rappresentazione parametrica cursore a movimento libero, 4-7 definizione e visualizzazione, 4-4 editor Y=, 4-4 formato del grafico, 4-6, 6-9 impostazione della modalità parametrica, 4-4 modalità di rappresentazione, 4-4 operazioni CALC (calcolo), 4-8 operazioni di zoom, 4-8 stili del grafico, 4-4 tracciamento, 4-7 variabili della finestra, 4-5 rappresentazione per fasi, 6-15 rappresentazione polare cursore a movimento libero, 5-6 definizione e visualizzazione, 5-4 editor Y=, 5-3formato del grafico, 5-5 impostazione della modalità polare, 5 - 3operazioni CALC (calcolo), 5-6 operazioni di zoom, 5-6 rappresentazione, 5-6 stili del grafico, 5-3 variabili della finestra, 5-4 rappresentazione statistica, 12-34 attivazione/disattivazione rappresentazioni statistiche, 3-7, 12-40

## R (continua)

rappresentazione statistica (continua) Boxplot (boxplot regolare), 12-35 da un programma, 12-41 dispersione, 12-35 istogramma. 12-36 ModBoxplot (boxplot modificato), 12 - 36NormProbPlot (rappresentazione della probabilità normale), 12-37 rappresentazione, 12-40 xyLine, 12-35 RCL (richiama), istruzione, 1-18, 11-11 real((parte reale), funzione, 2-19 RecallGDB, istruzione, 8-20 RecallPic, istruzione, 8-18 Rect (in rettangolare), funzione, 2-20 RectGC (coordinate per la rappresentazione rettangolare), 3-14 ref( (righe non allineate), funzione, 10-17RegEQ (equazione della regressione), variabile, 12-24, 12-33 Repeat, istruzione, 16-12 Return, istruzione, 16-16 ricerca casuale, 20-21, 2-23 ripristino memoria del calcolatore TI-83, 4, 18-5valori predefiniti del calcolatore TI-83. 18-6 risolutore dell'equazione, 2-9 Risolutore, 2-9 risoluzione per variabili nel risolutore dell'equazione, 2-11, 2-12 round(, funzione, 2-13, 10-11 \*row(, funzione n, 10-18 \*row+(, funzione, 10-18 row+(, funzione, 10-18 rowSwap(, funzione, 10-18 rref( (formato ridotto delle righe non allineate), funzione, 10-17

## S

2-SampFTest (verifica F a due campioni), 13-26
2-SampTInt (intervallo di confidenza con due campioni t), 13-20
2-SampTTest (verifica con due campioni t), 13-14
2-SampZInt (intervallo di confidenza con due campioni z), 13-19

## S (continua)

2-SampZTest (verifica con due campioni z), 13-13 schermo Check RAM (memoria), 18-2 schermo principale, 1-5 schermo TABLE SETUP, 7-3 segmenti della linea, disegno, 8-6, 8-9 Select(, istruzione, 11-13 selezione definizioni di grafico dall'editor Y=, 3-7 funzioni dallo schermo principale o da un programma, 3-8 funzioni nell'editor Y=, 3-7 punti dati da una rappresentazione, 11-17 voci dai menu, 5 Send( (invia a CBL), istruzione, 16-22 seq( (successione), funzione, 11-15 SetUpEditor, istruzione, 12-23 ShadeF(, istruzione, 13-38 Shade(, istruzione, 8-10 Shadeχ<sup>2</sup>(, istruzione, 13-38 Shade\_t(, istruzione, 13-38 ShadeNorm(, istruzione, 13-37 sin(, funzione, 2-3 sin<sup>-1</sup>(, funzione, 2-3 sinh(, funzione, 15-10 sinh<sup>-1</sup> (, funzione, 15-10 SinReg (regressione sinusoidale), 12-31 Sistema CBL, 19-4 Smart Graph, 3-16 solve(, funzione, 2-13 SortA( (ordinamento ascendente), istruzione, 11-13, 12-22 SortD( (ordinamento discendente), istruzione, 11-13, 12-22 sottrazione (-), 2-3 statistica 1-Var, 12-28 statistica 2-Var, 12-28 statistica a due variabili, 12-28 statistica ad una variabile, 12-27 statistica inferenziale. Vedere anche verifiche e intervalli statistici. calcolo degli intervalli di confidenza, 13-8calcolo dei risultati delle verifiche, 13-8evitare gli editor, 13-8 immissione dei valori dell'argomento, 13-7

## S (continua)

statistica inferenziale. Vedere anche verifiche e intervalli statistici. (continua) ipotesi alternative, 13-7 rappresentazione risultati della verifica. 13-8 selezione dati o statistica di input, 13-7selezione opzione di condivisione, 13-8tabella delle descrizioni dell'input, 13-30tabella, 13-27 variabili di output della verifica e dell'intervallo, 13-27 stdDev( (deviazione standard), funzione, 11-22 stile del grafico animazione (\$), 3-11 stile del grafico linea (\), 3-11 stile del grafico ombreggia sopra (\*), 3-10stile del grafico ombreggia sotto (🛓 ), 3-10stile del grafico percorso (4), 3-11 stile del grafico punto (.), 3-10, 12-35 stile del grafico spesso (%), 3-10 stili del grafico, 3-10 Stop, istruzione, 16-16 StoreGDB, istruzione, 8-19 StorePic, istruzione, 8-17 String)Equ( (stringa-in-equazione), istruzione, 15-9 stringhe concatenamento, 15-7 definite, 15-4 funzioni in CATALOG, 15-7 immissione, 15-4 memorizzazione, 15-5 variabili. 15-5 visualizzazione contenuto, 15-6 sub( (sottoinsieme), funzione, 15-9 subroutine, 16-16, 16-23 successioni non ricorsive, 6-6 successioni ricorsive, 6-7 sum( (somma), funzione, 11-22

## Т

T-Test, istruzione, *13-12* <sup>\*</sup> (trasposta), funzione della matrice, *10-13* 

## T (continua)

tabella delle funzioni e delle istruzioni, A-2 tabella delle variabili statistiche, 12-33 tabella tasti di modifica, 1-10 tabelle, 7-5 tan(, funzione, 2-3 tan<sup>-1</sup>(, funzione, 2-3 Tangent( (linea), istruzione, 8-8 tanh(, funzione, 15-10 tanh<sup>-1</sup> (, funzione, 15-10 tasti del cursore, 1-10 tastiera layout, 2, 3 operazioni matematiche, 2-3 tasto alpha, 2 tasto ENTRY (ultimo dato), 1-19 tasto secondo (2nd), 2  $\Delta$ Tbl (passo tabella), variabile, 7-3 TblStart (variabile tabella), 7-3 tcdf(, funzione, 13-33 Then, istruzione, 16-9 TI-GRAPH LINK, 19-4 TI-82 in contrapposizione a TI-83, tabelle delle differenze di collegamento, 19-13 TInterval (intervallo di confidenza a un campione *t*), 13-18 tipo di rappresentazione Boxplot (boxplot regolare <u>-)</u>, 12-36 tipo di rappresentazione Dispersione (Ŀ::), 12-35 tipo di rappresentazione ModBoxplot (boxplot modificato -), 12-36 tipo di rappresentazione NormProbPlot (rappresentazione della probabilità normale (\_\_\_\_), 12-36 tipo di rappresentazione xyLine  $( \_ ),$ 12-35tpdf(, funzione, 13-32 TRACE, istruzione, 3-19 trasmissione ad un TI-83 supplementare, 19-11 condizioni di errore, 19-10 da un TI-82 a un TI-83, 19-13 elementi ad un'altra unità, 19-11 elenchi a un TI-82, 19-12 interruzione, 19-9

#### U

ultimo dato, 1-19

#### V

valori della divisione dello schermo, 8-12, 8-16, 9-6 valori delle variabili, 1-15 variabile C/Y (interessi composti all'anno). 14-14 variabile della finestra  $\Delta X$ , 3-13 variabile di finestra  $\Delta Y$ , 1-24, 3-13 variabili complesse, 1-15 database del grafico, 1-15 elenco, 11-4 immagini del grafico, 1-15 matrice, 10-3 menu VARS e Y-VARS, 1-24 nel risolutore dell'equazione, risoluzione, 2-12 nell'editor del risolutore, modifica, 2-10output di verifica e dell'intervallo, 13-27reali, 1-14 richiamare i valori, 1-15 statistiche, 12-33 stringa, 15-4, 15-5 tipi, 1-15 utente e sistema, A-59 visualizzazione e memorizzazione valori. 1-16 variabili della finestra rappresentazione della funzione, 3-12rappresentazione della successione, 6-8 rappresentazione parametrica, 4-6 rappresentazione polare, 5-5 variabili di sistema, A-60 variance(, funzione, 11-22 verifica  $\chi^2$ -Test (chi-quadrato), 13-22 verifica relazionale diverso da  $(\neq)$ , 2-27 verifica relazionale maggiore di (>), 2-27 verifica relazionale maggiore di o uguale a ( $\geq$ ), 2-27 verifica relazionale minore di (<), 2-27 verifica relazionale minore di o uguale a (≤), 2-27 verifica relazionale uguale a (=), 2-27 verifiche delle ipotesi, 13-9 verifiche e intervalli statistici  $\chi^2$ -Test (verifica chi-quadrato), 13-23

## V (continua)

verifiche e intervalli statistici (continua) 1-PropZInt (intervallo di confidenza ad una proporzione z), 13-21 1-PropZTest (verifica a una proporzione z), 13-15 2-PropZInt (intervallo di confidenza a due proporzioni z), 13-22 2-PropZTest (verifica a due proporzioni z), 13-16 2-SampFTest (verifica a due campioni F), 13-24 2-SampTInt (intervallo di confidenza a due campioni t), 13-20 2-SampTTest (verifica a due campioni t), 13-14 2-SampZInt (intervallo di confidenza a due campioni z), 13-19 2-SampZTest (verifica a due campioni z), 13-13 ANOVA( (analisi ad una variabile della varianza), 13-26 LinRegTTest (verifica t della regressione lineare), 13-25 T-Test, 13-12 TInterval (intervallo di confidenza a un campione t), 13-18 Z-Test, 13-11 ZInterval (intervallo di confidenza a un campione z), 13-17 Vertical (linea), istruzione, 8-7 visualizza cursori, 1-6 voce del menu GDB per la trasmissione, 19-5 voce di meno Pic per la trasmissione, 19-5voce di menu Back Up per la trasmissione, 19-5

## V (continua)

voce di menu List, 19-5 voce di menu Lists to TI-82 per la trasmissione, 19-5 voce di menu Matrix per la trasmissione, 19-5 voce di menu prgm per la trasmissione, 19-5 voce di menu Real per la trasmissione, 19-5 voce di menu Y-Vars per la trasmissione, 19-5

## W

While, istruzione, 16-12

## X

xor (booleano) esclusivo od operatore, 2-28

## Ζ

Z-Test, istruzione, 13-10 ZBox, 3-21 ZDecimal, 3-22 ZInteger, 3-23 ZInterval (intervallo di confidenza con un campione z), 13-17 Zoom In, 3-22 Zoom Out, 3-22 ZoomFit, istruzione, 3-23 ZoomRcl, istruzione, 3-24 ZoomStat, istruzione, 3-23 ZoomSto, istruzione, 3-24 ZPrevious, istruzione, 3-24 ZSquare, istruzione, 3-23 ZStandard, istruzione, 3-23 ZTrig, istruzione, 3-23